# **User guide**

# **PowerMACS 4000**

Atlas Copco Tools and Assembly Systems

9836 3521 01 2009-11 Edition 10.0.0

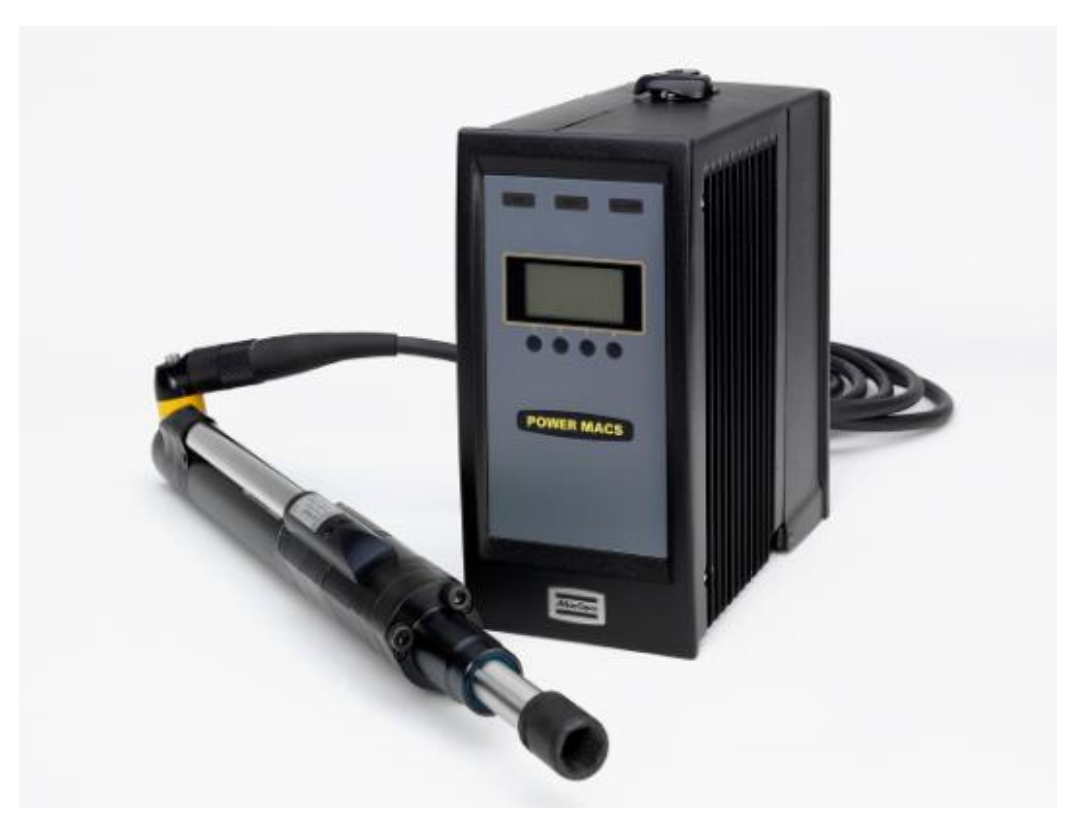

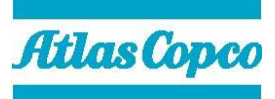

| 1 | Introd                         | uction                                                 | 15 |
|---|--------------------------------|--------------------------------------------------------|----|
|   | 1.1                            | Introduction - Overview                                |    |
|   |                                | 1.1.1 ToolsTalk PowerMACS, the friendly user interface |    |
|   |                                | 1.1.2 Intelligent tightening controllers, TCs          |    |
|   | 1.2                            | Tightening and Gauging                                 |    |
|   |                                | 1.2.1 Gauging Functions                                |    |
|   |                                | 1.2.2 Gauging Applications                             |    |
|   |                                | 1.2.2.1 Torque To Turn Gauging Application             |    |
|   |                                | 1.2.2.2 Valve Lash Gauging Application                 |    |
|   | 1.3                            | Installing ToolsTalk PowerMACS                         |    |
| 2 | System                         | 1 Architecture                                         | 23 |
|   | 2.1                            | System Architecture - Overview                         |    |
|   | 2.2                            | System Structure                                       |    |
|   | 2.3                            | Hardware Structure                                     |    |
|   |                                | 2.3.1 Tightening Controller                            |    |
|   |                                | 2.3.1.1 PTC Description                                |    |
|   |                                | 2.3.1.2 TC Description                                 |    |
|   |                                | 2.3.1.3 The TC HMI Menu System                         |    |
|   |                                | 2.3.2 Version conflict message                         |    |
|   |                                | 2.3.3 Console Computer (CC)                            |    |
|   |                                | 2.3.4 Ethernet                                         |    |
|   |                                | 2.3.5 Peripheral Devices                               |    |
|   | 2.4                            | Automatic update of TC, Servo and Spindle              |    |
|   |                                | 2.4.1 Automatic update Overview                        |    |
|   |                                | 2.4.2 General function                                 |    |
|   |                                | 2.4.3 Replacement of the System TC and Backup TC       |    |
|   |                                | 2.4.4 Replacement of TC3 – TCn                         |    |
|   |                                | 2.4.5 Updating a system with new software              |    |
|   |                                | 2.4.6 Troubleshooting                                  |    |
|   |                                | 2.4.7 Automatic Update of Servo software               |    |
|   |                                | 2.4.8 Automatic Update of Spindle software             |    |
| 3 | Basic I                        | Functions                                              |    |
| • | 3.1 Basic Functions - Overview |                                                        |    |
|   | 3.2                            | Windows                                                |    |
|   | 3.3                            | Help                                                   |    |
|   | 3.4                            | The File menu                                          |    |
|   | 3.5                            | How to Start up                                        |    |
|   | 3.6                            | Viewing                                                |    |

|        | 3.6.1  | Assembly Overview                             |  |
|--------|--------|-----------------------------------------------|--|
|        |        | 3.6.1.1 Station Views                         |  |
|        | 3.6.2  | System Map                                    |  |
|        | 3.6.3  | View Cycle Data                               |  |
|        | 3.6.4  | View Statistics                               |  |
|        | 3.6.5  | View Trace                                    |  |
|        |        | 3.6.5.1 Select which trace to display         |  |
|        |        | 3.6.5.2 View of trace curves                  |  |
|        |        | 3.6.5.3 Select Trace                          |  |
|        | 3.6.6  | View Tightening Path                          |  |
|        | 3.6.7  | View Event Log                                |  |
|        | 3.6.8  | View I/O signals                              |  |
| 3.7    | Repor  | rter                                          |  |
|        | 3.7.1  | Predefined reporter settings                  |  |
|        | 3.7.2  | New reporter                                  |  |
|        | 3.7.3  | Remove reporter                               |  |
|        | 3.7.4  | Edit reporter                                 |  |
|        |        | 3.7.4.1 Adding Cycle Data Variables           |  |
|        |        | 3.7.4.2 Layout of Cycle Data                  |  |
|        |        | 3.7.4.3 Cycle Data layout example             |  |
|        |        | 3.7.4.4 Reporter Preview                      |  |
|        |        | 3.7.4.5 Advanced Event settings               |  |
|        |        | 3.7.4.6 Advanced CD settings                  |  |
| 3.8    | Secur  | rity                                          |  |
|        | 3.8.1  | Registering groups                            |  |
|        | 3.8.2  | Registering users                             |  |
|        | 3.8.3  | Login and Logout                              |  |
| 3.9    | Printi | ng                                            |  |
| Set Up | and N  | Maintenance                                   |  |
| 4.1    | Set U  | p and Maintenance - Overview                  |  |
| 4.2    | Setup  | os and How to handle them                     |  |
|        | 4.2.1  | Backwards compatibility                       |  |
|        |        | 4.2.1.1 PLC conversion                        |  |
| 4.3    | Set up | p of a new system                             |  |
|        | 4.3.1  | Creating a new system using the Set Up Wizard |  |
| 4.4    | Syster | m Map                                         |  |
|        | 4.4.1  | Logical view                                  |  |
|        |        | 4.4.1.1 System node                           |  |
|        |        | 4.4.1.2 Station node                          |  |
|        |        | 4.4.1.3 Bolt node                             |  |
|        |        | 4.4.1.4 Programs node                         |  |

4

|      |        | 4.4.1.5 Reporters node                      |  |
|------|--------|---------------------------------------------|--|
|      | 4.4.2  | Hardware node                               |  |
|      |        | 4.4.2.1 TC node                             |  |
|      |        | 4.4.2.2 Spindle node                        |  |
|      |        | 4.4.2.3 Other device nodes                  |  |
| 4.5  | Statio | on Set Up                                   |  |
|      | 4.5.1  | Advanced Station Settings                   |  |
|      |        | 4.5.1.1 Work piece identifier               |  |
|      |        | 4.5.1.2 Multiple identifiers                |  |
|      |        | 4.5.1.3 PLC Event handling                  |  |
|      |        | 4.5.1.4 Conversion table                    |  |
| 4.6  | Spind  | lle Set Up                                  |  |
|      | 4.6.1  | General page                                |  |
|      | 4.6.2  | Calibration page                            |  |
|      | 4.6.3  | Application page                            |  |
|      |        | 4.6.3.1 Application External Equipment      |  |
|      | 4.6.4  | Angle Channels page                         |  |
|      |        | 4.6.4.1 Angle Double Transducer Check       |  |
|      | 4.6.5  | Torque Channels page                        |  |
|      |        | 4.6.5.1 Torque Double Transducer Check      |  |
|      | 4.6.6  | Diagnostic page                             |  |
|      |        | 4.6.6.1 Static Zero Offset                  |  |
|      |        | 4.6.6.2 Dynamic Zero Offset and Angle Count |  |
|      |        | 4.6.6.3 Flying Zero Offset                  |  |
|      |        | 4.6.6.4 Order of execution                  |  |
|      | 4.6.7  | Motortune page                              |  |
|      | 4.6.8  | Automatic transducer protections            |  |
| 4.7  | I/O    |                                             |  |
|      | 4.7.1  | Local I/O                                   |  |
| 4.8  | ID de  | vice Set Up                                 |  |
| 4.9  | Assen  | nbly Overview Set Up                        |  |
| 4.10 | PLC I  | Parameters Set Up                           |  |
| 4.11 | SRAN   | М                                           |  |
| 4.12 | Optio  | ns                                          |  |
|      | 4.12.1 | 1 Set Customer step names                   |  |
|      | 4.12.2 | 2 Set Customer error codes                  |  |
| 4.13 | Setup  | Problems                                    |  |
| 4.14 | Table  | Export and Import                           |  |
| 4.15 | I able | COPY                                        |  |
| 4.10 |        | Ing of the setup in the target system       |  |
|      | 4.10.1 | I Dackup of the setup                       |  |

|     | 4.16.2 Replacement of TCs                    |  |
|-----|----------------------------------------------|--|
|     | 4.17 Maintenance                             |  |
|     | 4.17.1 Select Target System                  |  |
|     | 4.17.2 Test Bolts                            |  |
|     | 4.17.3 Calibration procedures in PowerMACS   |  |
|     | 4.17.3.1 General                             |  |
|     | 4.17.3.2 Torque                              |  |
|     | 4.17.3.3 Angle                               |  |
|     | 4.17.3.4 Wind Up Coefficient                 |  |
|     | 4.17.3.5 Current (torque)                    |  |
|     | 4.17.4 Event Statistics                      |  |
|     | 4.17.5 Service Log                           |  |
|     | 4.17.6 Replace ID String                     |  |
|     | 4.17.7 Configure Target System               |  |
|     | 4.17.7.1 Advanced mode                       |  |
|     | 4.17.7.2 Restart of TC's after download      |  |
|     | 4.17.7.3 Information fields                  |  |
|     | 4.17.7.4 Prepare TC for download of software |  |
|     | 4.17.7.5 Change Net Data                     |  |
|     | 4.17.8 Clear data                            |  |
|     | 4.17.9 Check for System Conflicts            |  |
|     | 4.17.10 TC Crash Log                         |  |
| 5 P | LC                                           |  |
|     | 5.1 PLC - Overview                           |  |
|     | 5.2 General                                  |  |
|     | 5.3 System Globals                           |  |
|     | 5.3.1 Station variables                      |  |
|     | 5.3.1.1 Loosening cycles                     |  |
|     | 5.3.2 Bolt variables                         |  |
|     | 5.3.3 ID device variables                    |  |
|     | 5.3.4 Multiple identifier variables          |  |
|     | 5.3.5 GM DeviceNet variables                 |  |
|     | 5.3.6 DC PLUS variables                      |  |
|     | 5.3.7 Globals                                |  |
|     | 5.3.8 Bolt specific commands                 |  |
|     | 5.3.9 Device commands                        |  |
|     | 5.4 Programming the PLC                      |  |
|     | 5.5 PLC Console                              |  |
|     | 5.6 PLC Parameters                           |  |
|     | 5.7 Display PLC Status                       |  |

| 6.1 | Tighte                  | ening - Ov | /erview                                                         | 251 |
|-----|-------------------------|------------|-----------------------------------------------------------------|-----|
| 6.2 | Create                  | e a new Ti | ightening Program                                               | 252 |
| 6.3 | The T                   | ightening  | Program form                                                    | 253 |
|     | 6.3.1                   | Tighteni   | ng Program step operations                                      | 255 |
| 6.4 | .4 The Mode Table form. |            | e form                                                          | 257 |
| 6.5 | Tight                   | ening Prog | gram                                                            | 259 |
|     | 6.5.1                   | Program    | Properties                                                      | 261 |
|     |                         | 6.5.1.1    | Program Common properties                                       | 261 |
|     |                         | 6.5.1.2    | Program User variables                                          | 261 |
|     |                         | 6.5.1.3    | Program Settings                                                | 263 |
|     | 6.5.2                   | Step – C   | Control                                                         | 266 |
|     |                         | 6.5.2.1    | DT - Run until Dyna-Tork <sup>™</sup>                           | 267 |
|     |                         | 6.5.2.2    | DT2 - Run until Dyna-Tork <sup>1M</sup> , method 2              | 269 |
|     |                         | 6.5.2.3    | DT3 - Run until Dyna-Tork <sup><math>1M</math></sup> , method 3 | 270 |
|     |                         | 6.5.2.4    | T - Run until Torque                                            | 271 |
|     |                         | 6.5.2.5    | TC - Run until Torque with Current Control                      | 272 |
|     |                         | 6.5.2.6    | AO - Run until Angle with overshoot compensation                | 273 |
|     |                         | 6.5.2.7    | A - Run until Angle                                             | 275 |
|     |                         | 6.5.2.8    | Y1 - Run until Yield point, method 1                            | 276 |
|     |                         | 6.5.2.9    | Y2 - Run until Yield point, method 2                            | 277 |
|     |                         | 6.5.2.10   | LT - Loosen until torque                                        | 278 |
|     |                         | 6.5.2.11   | RA - Release angle                                              | 280 |
|     |                         | 6.5.2.12   | PA - Run until Projected angle                                  | 282 |
|     |                         | 6.5.2.13   | TD - Run until Torque has decreased                             | 283 |
|     |                         | 6.5.2.14   | TI - Run until Time                                             | 284 |
|     |                         | 6.5.2.15   | E1 - Run Engage method 1                                        | 284 |
|     |                         | 6.5.2.16   | E2 - Run Engage method 2                                        | 284 |
|     |                         | 6.5.2.17   | NS - Run until next step                                        | 284 |
|     |                         | 6.5.2.18   | GS - Run Gear Shift                                             | 285 |
|     |                         | 6.5.2.19   | PLC - Run PLC step                                              | 285 |
|     |                         | 6.5.2.20   | JOG - Run until digital input goes high / low                   | 286 |
|     |                         | 6.5.2.21   | W - Wait                                                        | 286 |
|     |                         | 6.5.2.22   | TA – Run Torque-Angle with no stop                              | 287 |
|     |                         | 6.5.2.23   | SR – Socket Release                                             | 293 |
|     |                         | 6.5.2.24   | ADT-Angle Delta Torque                                          | 294 |
|     |                         | 6.5.2.25   | SG - Snug Gradient                                              | 296 |
|     |                         | 6.5.2.26   | D - Diagnostic Step                                             | 297 |
|     |                         | 6.5.2.27   | BCT – Backlash correction (only available for Gauging)          | 298 |
|     |                         | 6.5.2.28   | POS - Run to Position (only available for Gauging)              |     |
|     | 6.5.3                   | Step – R   | estriction                                                      |     |
|     | 0.0.0                   | 6.5.31     | Fail Safe Torque                                                | 301 |
|     |                         | 0.0.0.1    |                                                                 | 501 |

|     |        | 6.5.3.2    | Fail Safe Time                                                             | 302 |
|-----|--------|------------|----------------------------------------------------------------------------|-----|
|     |        | 6.5.3.3    | Fail Safe Angle                                                            | 303 |
|     |        | 6.5.3.4    | Min Torque Restriction                                                     | 304 |
|     |        | 6.5.3.5    | Gradient                                                                   | 306 |
|     |        | 6.5.3.6    | Cross Thread and Gradient                                                  | 308 |
|     |        | 6.5.3.7    | Torque Profile                                                             | 309 |
|     |        | 6.5.3.8    | Angle Difference                                                           | 311 |
|     |        | 6.5.3.9    | Torque Difference                                                          | 312 |
| ,   | 6.5.4  | Step – C   | heck                                                                       | 313 |
|     |        | 6.5.4.1    | Result values from checks                                                  | 314 |
|     |        | 6.5.4.2    | Check peak torque                                                          | 315 |
|     |        | 6.5.4.3    | Check torque in angle window                                               | 317 |
|     |        | 6.5.4.4    | Check torque in time window                                                | 318 |
|     |        | 6.5.4.5    | Check mean torque                                                          | 319 |
|     |        | 6.5.4.6    | Check angle                                                                | 320 |
|     |        | 6.5.4.7    | Check Post view Torque                                                     | 322 |
|     |        | 6.5.4.8    | Check T/T3 (Current as Torque)                                             | 324 |
|     |        | 6.5.4.9    | Check shut off torque                                                      | 325 |
|     |        | 6.5.4.10   | Check torque rate                                                          | 326 |
|     |        | 6.5.4.11   | Check time                                                                 | 329 |
|     |        | 6.5.4.12   | Check Yield Point Angle                                                    | 329 |
|     |        | 6.5.4.13   | Check Stick Slip                                                           | 331 |
|     |        | 6.5.4.14   | Delta T (only available for Gauging)                                       | 333 |
|     |        | 6.5.4.15   | Low Spot Torque (only available for Gauging)                               | 334 |
|     |        | 6.5.4.16   | Check Position (only available for Gauging)                                | 334 |
| ,   | 6.5.5  | Step – R   | ejects                                                                     | 335 |
|     |        | 6.5.5.1    | Checking the bolt status                                                   | 336 |
|     |        | 6.5.5.2    | Deciding what to do                                                        | 337 |
|     |        | 6.5.5.3    | Configuring Reject Management                                              | 340 |
|     |        | 6.5.5.4    | Advanced RM Actions                                                        | 342 |
|     |        | 6.5.5.5    | Cycle RM                                                                   | 343 |
|     |        | 6.5.5.6    | Reject management states                                                   | 345 |
|     |        | 6.5.5.7    | Reject management examples                                                 | 351 |
| ,   | 6.5.6  | Step – R   | amps & Other                                                               | 353 |
|     |        | 6.5.6.1    | Ramps & Other – Ramps                                                      | 353 |
|     |        | 6.5.6.2    | Ramps & Other – Other                                                      | 355 |
|     |        | 6.5.6.3    | Ramps & Other – Store Position (only available for Gauging)                | 356 |
|     |        | 6.5.6.4    | Ramps & Other - Signals at step start and end (only available for Gauging) | 357 |
| ,   | 6.5.7  | Zones (o   | nly available for Gauging)                                                 | 358 |
| 6.6 | Bolt M | Ionitoring | <br>                                                                       | 359 |
|     | 6.6.1  | Monitori   | ng Check – Final Peak Torque                                               | 362 |

|   |               | 6.6.2 Monitoring Check Angle                                   |     |
|---|---------------|----------------------------------------------------------------|-----|
|   |               | 6.6.3 Monitoring Check – Torque Rate                           |     |
|   |               | 6.6.4 Monitoring Check Monitoring Yield point torque and angle |     |
|   | 6.7           | Result variables                                               |     |
|   |               | 6.7.1 Statuses                                                 |     |
|   |               | 6.7.2 Station level result variables                           |     |
|   |               | 6.7.3 Bolt level result variables                              |     |
|   |               | 6.7.3.1 Errors                                                 |     |
|   |               | 6.7.3.2 Warnings                                               |     |
|   |               | 6.7.4 Step level result variables                              |     |
| 7 | SPC a         | nd Statistics                                                  |     |
|   | 7.1           | SPC - Overview                                                 |     |
|   | 7.2           | SPC, Statistical Process Control                               |     |
|   |               | 7.2.1 Data Collection                                          |     |
|   |               | 7.2.2 Calculations for subgroups                               |     |
|   |               | 7.2.3 Calculations and checks                                  |     |
|   |               | 7.2.4 SPC constants                                            |     |
|   | 7.3           | SPC set up                                                     |     |
|   | 7.4           | Shift Reports and Shift Set Up                                 |     |
|   |               | 7.4.1 Shift Set Up                                             |     |
| 8 | Periph        | eral Devices                                                   | 401 |
|   | 8.1           | Peripheral Devices - Overview                                  |     |
|   | 8.2           | Add a device                                                   |     |
|   | 8.3           | Status of a device                                             |     |
|   | 8.4           | Standard Accessory Devices                                     |     |
|   |               | 8.4.1 Stacklight                                               |     |
|   |               | 8.4.2 Indicator Box                                            |     |
|   |               | 8.4.3 Operator Panel                                           |     |
|   | 8.5           | I/O Device                                                     |     |
|   | 8.6           | Printer on TC                                                  |     |
|   | 8.7           | Printer or File on CC                                          |     |
|   | 8.8           | PLC                                                            |     |
|   | 8.9           |                                                                |     |
|   |               | 8.9.1 Type specific parameters                                 |     |
|   |               | 8.9.1.1 Barcode scanner                                        |     |
|   |               | 8.9.1.2 Pepperl + Fuchs escort memory                          |     |
|   |               | 8.9.1.4 One Bradley escort memory                              |     |
|   |               | 8.9.1.4 Umron escort memory                                    |     |
|   | 0.10          | 8.9.1.5 Euchner card reader                                    |     |
|   | 8.10<br>0 1 1 | Ethernat Protocols                                             |     |
|   | 8.11          | 8 11 1 Open Protocol                                           |     |
|   |               | 0.11.1 Open F1010c01                                           |     |

| 8.1              | 1.1.1 Automatic/manual mode                              |     |
|------------------|----------------------------------------------------------|-----|
| 8.1              | 1.1.2 Supported message types                            |     |
| 8.1              | 1.1.3 TC Status Record Formats                           |     |
| 8.1              | 1.1.4 TC Result Record Formats                           |     |
| 8.11.2 Dai       | imlerChrysler PFCS                                       |     |
| 8.1              | 1.2.1 Supported message types                            |     |
| 8.1              | 1.2.2 PFD Result Record Formats                          |     |
| 8.11.3 FSI       | Н                                                        |     |
| 8.1              | 1.3.1 Supported message types                            |     |
| 8.1              | 1.3.2 TC Result Record Formats                           | 443 |
| 8.11.4 DC        | PLUS                                                     | 444 |
| 8.1              | 1.4.1 Parameters for PDT                                 | 445 |
| 8.1              | 1.4.2 Parameters for PQD                                 | 446 |
| 8.1              | 1.4.3 Handling of PN, KN and LI, in protocol version PDT |     |
| 8.1              | 1.4.4 Handling of QO and FP                              |     |
| 8.1              | 1.4.5 SAW / WIS                                          |     |
| 8.1              | 1.4.6 SPS                                                |     |
| 8.1              | 1.4.7 VBA                                                |     |
| 8.1              | 1.4.8 SSE                                                |     |
| 8.1              | 1.4.9 TC Result Formats for PDT                          | 455 |
| 8.1              | 1.4.10 TC Result Format for PQD                          |     |
| 8.1              | 1.4.11 Selecting the data to report                      | 459 |
| 8.1              | 1.4.12 Selecting the data to report                      |     |
| 8.11.5 I-P       | .M                                                       |     |
| 8.1              | 1.5.1 Mapping of data                                    |     |
| 8.1              | 1.5.2 Value sent as Maintenance Sequence (AFO-number)    |     |
| 8.1              | 1.5.3 Possible error codes                               |     |
| 8.1              | 1.5.4 Characteristic Identifications                     |     |
| 8.1              | 1.5.5 Parameter Identifications                          |     |
| 8.11.6 Au        | di XML                                                   |     |
| 8.12 Fieldbus In | nterface                                                 |     |
| 8.12.1 Ac        | cess to PLC data                                         |     |
| 8.1              | 2.1.1 PLC Areas                                          |     |
| 8.1              | 2.1.2 Complex data types                                 | 473 |
| 8.1              | 2.1.3 Set up shared variables                            |     |
| 8.1              | 2.1.4 Fieldbus form                                      |     |
| 8.12.2 Acc       | cess to Process data                                     |     |
| 8.1              | 2.2.1 Using the extended format                          |     |
| 8.12.3 Fie       | ldbus specific Information                               |     |
| 8.1              | 2.3.1 DeviceNet                                          |     |
| 8.1              | 2.3.2 Profibus DP and DP-V1                              |     |
|                  |                                                          |     |

| 8.12.3.3              | ProfiNet IO                        | 499 |
|-----------------------|------------------------------------|-----|
| 8.12.3.4              | Modbus TCP                         | 503 |
| 8.12.3.5              | Ethernet/IP                        | 508 |
| 8.12.3.6              | CC-Link                            | 511 |
| 8.13 Serial Communic  | cation                             | 514 |
| 8.13.1 Accesses       | from External communication device | 515 |
| 8.13.2 Access to      | PLC data                           | 517 |
| 8.13.3 Access to      | Process data                       | 519 |
| 8.13.4 Serial Con     | nmunication Protocol Information   | 519 |
| 8.13.4.1              | JBUS                               | 521 |
| 8.13.4.2              | Siemens 3964R                      | 522 |
| 8.13.4.3              | Telemechanique UNI-TE              | 523 |
| 8.13.4.4              | SATT Comli                         | 525 |
| 8.13.4.5              | Allen-Bradley Data Highway (Plus)  | 526 |
| 8.14 API, Application | Programmers Interface              | 527 |
| 8.14.1 Object mo      | odel                               | 531 |
| 8.14.2 Enumerat       | ors exported by the API            | 532 |
| 8.14.3 Api objec      | t                                  | 533 |
| 8.14.3.1              | Properties                         | 533 |
| 8.14.3.2              | GetPLCBoolEx                       | 534 |
| 8.14.3.3              | SetPLCBoolEx                       | 534 |
| 8.14.3.4              | GetPLCByteEx                       | 535 |
| 8.14.3.5              | SetPLCByteEx                       | 535 |
| 8.14.3.6              | GetPLCIntEx                        | 536 |
| 8.14.3.7              | SetPLCIntEx                        | 536 |
| 8.14.3.8              | GetPLCRealEx                       | 537 |
| 8.14.3.9              | SetPLCRealEx                       | 537 |
| 8.14.3.10             | GetPLCStringEx                     | 538 |
| 8.14.3.11             | SetPLCStringEx                     | 538 |
| 8.14.3.12             | GetPLCBool                         | 539 |
| 8.14.3.13             | SetPLCBool                         | 539 |
| 8.14.3.14             | GetPLCByte                         | 540 |
| 8.14.3.15             | SetPLCByte                         | 540 |
| 8.14.3.16             | GetPLCInt                          | 541 |
| 8.14.3.17             | SetPLCInt                          | 541 |
| 8.14.3.18             | GetPLCReal                         | 542 |
| 8.14.3.19             | SetPLCReal                         | 542 |
| 8.14.3.20             | GetPLCString                       | 543 |
| 8.14.3.21             | SetPLCString                       | 543 |
| 8.14.3.22             | GetCycleData                       | 544 |
| 8.14.3.23             | GetCycleDataBin                    | 544 |
|                       |                                    |     |

| 8.14.3.24          | GetEvent                  | 545 |
|--------------------|---------------------------|-----|
| 8.14.3.25          | GetEventEx                | 546 |
| 8.14.3.26          | GetTrace                  | 547 |
| 8.14.3.27          | GetTraceEx                | 547 |
| 8.14.3.28          | GetSetup                  | 548 |
| 8.14.3.29          | SetSetup                  |     |
| 8.14.3.30          | GetSetupItem              | 549 |
| 8.14.3.31          | SetSetupItem              | 549 |
| 8.14.3.32          | GetSystemDesc             | 550 |
| 8.14.3.33          | GetStationDesc            | 550 |
| 8.14.3.34          | GetDateAndTime            | 551 |
| 8.14.3.35          | SetDateAndTime            | 551 |
| 8.14.4 System of   | oject                     | 552 |
| 8.14.4.1           | Properties                | 552 |
| 8.14.5 Stations of | bject (collection)        | 553 |
| 8.14.5.1           | Properties                | 553 |
| 8.14.5.2           | Item                      | 553 |
| 8.14.5.3           | Exists                    | 554 |
| 8.14.6 Station of  | vject                     | 555 |
| 8.14.6.1           | Properties                | 555 |
| 8.14.7 Bolts obje  | ect (collection)          | 556 |
| 8.14.7.1           | Properties                | 556 |
| 8.14.7.2           | Item                      | 556 |
| 8.14.7.3           | Exists                    | 557 |
| 8.14.8 Bolt object | ct                        | 558 |
| 8.14.8.1           | Properties                | 558 |
| 8.14.9 TraceData   | a object                  | 559 |
| 8.14.9.1           | Properties                | 559 |
| 8.14.10 Chann      | els object (collection)   | 560 |
| 8.14.10.1          | Properties                | 560 |
| 8.14.10.2          | Item                      | 560 |
| 8.14.10.3          | Exists                    | 561 |
| 8.14.11 Chann      | el object                 | 562 |
| 8.14.11.1          | Properties                | 562 |
| 8.14.11.2          | GetSampleValueNo          | 562 |
| 8.14.11.3          | GetSampleValueTime        | 562 |
| 8.14.11.4          | GetSampleValues           | 563 |
| 8.14.12 StepBo     | ounds object (collection) | 564 |
| 8.14.12.1          | Properties                |     |
| 8.14.12.2          | Item                      | 564 |
| 8.14.12.3          | Exists                    | 565 |
|                    |                           |     |

|    | 8.14.13 StepBound object                                   | 566 |
|----|------------------------------------------------------------|-----|
|    | 8.14.13.1 Properties                                       | 566 |
|    | 8.14.14 How to use the API                                 | 567 |
|    | 8.15 GM DeviceNet                                          | 571 |
|    | 8.15.1 Interface definition input                          | 573 |
|    | 8.15.2 Interface definition output                         | 575 |
|    | 8.15.2.1 Indication schema                                 | 576 |
|    | 8.16 ACTA 3000                                             | 579 |
|    | 8.17 Process data                                          | 581 |
|    | 8.17.1 Data types                                          | 583 |
|    | 8.17.2 Layout of Cycle data in Process data                | 583 |
|    | 8.17.3 Layout of Events in Process data                    | 584 |
|    | 8.17.4 Layout of Traces in Process data                    | 585 |
|    | 8.17.5 Layout of Setup Item Descriptions                   | 586 |
|    | 8.17.5.1 Bolt                                              | 587 |
|    | 8.17.5.2 Spindle, Parameters                               | 588 |
|    | 8.17.5.3 Spindle, Channel data                             | 589 |
|    | 8.17.5.4 Program, General data                             | 590 |
|    | 8.17.5.5 Program, Trace data                               | 591 |
|    | 8.17.5.6 Program, Monitoring data                          | 592 |
|    | 8.17.5.7 Sequence and Program, Step, Control data          | 593 |
|    | 8.17.5.8 Sequence and Program, Step, Speed data            | 593 |
|    | 8.17.5.9 Sequence and Program, Step, Speed, Ramp down data | 594 |
|    | 8.17.5.10 Sequence and Program, Step, Other data           | 595 |
|    | 8.17.5.11 Sequence and Program, Step, Surveillance data    | 596 |
|    | 8.17.6 Layout of Setups                                    | 596 |
| 9  | Specification                                              |     |
|    | 9.1 Specification                                          | 597 |
| 10 | Appendix                                                   |     |
|    | 10.1 List of events                                        | 599 |
|    | 10.2 ToolsTalk PowerMACS command line                      | 626 |
|    | 10.3 Cycle Data Storage                                    | 627 |
|    | 10.3.1 Store 5000 Cycle Data                               | 627 |
|    | 10.3.1.1 Storing and retrieving cycle data                 | 628 |
|    | 10.4 Configuration of the Conversion Box                   | 630 |
| 11 | References                                                 | 633 |
|    | 11.1 References to external documents                      | 633 |
| 12 | Glossary of Terms                                          | 635 |
|    | 12.1 Glossary                                              | 635 |

# 1 Introduction

# 1.1 Introduction - Overview

The PowerMACS 4000 system is the seventh generation of tightening systems from Atlas Copco Tools and Assembly Systems. It is the perfect solution for all tightening applications in your assembly plant, however complex.

Building on the successfull PowerMACS concept the PowerMACS 4000 delivers even more performance and benefits to customers by increased intelligence in tightening controllers and simplified configuration through the new ToolsTalk PowerMACS software.

PowerMACS 4000 supports all known tightening and process monitoring methods and builds further on the proven PowerMACS concept to deliver even more performance using the new intelligent QST spindles.

PowerMACS 4000 is not only the most productive, cost-effective and user-friendly tightening system on the market today, it also offers an impressive new level of installation flexibility.

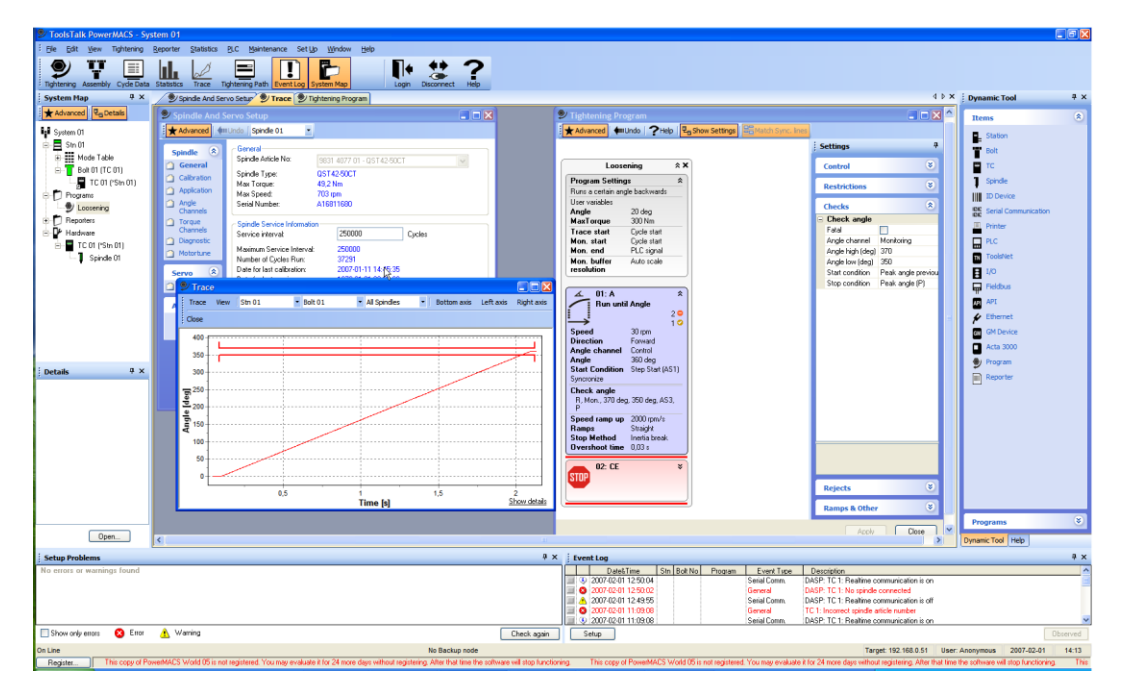

### Introduction

#### 1.1.1 ToolsTalk PowerMACS, the friendly user interface

The new improved ToolsTalk PowerMACS (TTPM) builds on the experiences from the earlier WinTC and with increased simplicity and flexibility make the user experience more rewarding without loosing any functionality.

**Simplicity** has been greatly increased by the introduction of the **Basic** and **Advanced** concepts into ToolsTalk PowerMACS, most functionality is hidden for inexperienced users but available at a mouse-click for more those who feel they need the extra functionality.

**Increased** user friendliness by drag & drop functionality.

**Full reporting** ToolsTalk PowerMACS offers full reporting of tightening results, set values and limits. An easily adapted annunciator shows the tightening results in read-at-a-glance graphics. The combined SystemMap shows the tightening status of the bolts and the status of all equipped hardware. The system provides reports for any chosen parameters, trace curves, and advanced SPC and log files.

**User guides** Accessible via Hyperlinks, the software includes SetUp Wizards, Tutorials, Tightening Templates which guide you through the most common tightening sequences, Spare Parts Lists with drawings and article numbers, service, fault-finding and FAQ functions, and a complete on-line manual.

If you need to configure the system for Ethernet or Fieldbus communication, the PowerMACS 4000 Set Up Wizards make the task simple.

**API for easy access** ToolsTalk PowerMACS includes the popular Application Program Interface (API) enabling the engineer to access data from the Tightening Controller. For example: read and write PLC, cycle and trace data and store cycle data to media. All internal and external communications are via Ethernet TCP/IP thin wire 100 Mbit/s.

PowerMACS 4000 can be tailored to any assembly process. A built-in PLC (IEC 61131-3), fully programmable using the ToolsTalk interface, supports various in-station control requirements.

### 1.1.2 Intelligent tightening controllers, TCs

PowerMACS 4000 is modular in concept, utilizing the new improved intelligent Tightening Controller (TC) with state-of-the-art software and a wide range of peripheral support and communication possibilities. The TC is designed for IP43 and is easy to integrate into a production line as a stand-alone unit or integrated in a panel.

**Even more expanded capacity** than it's predecessor it is an attractive piece of industrial design, the PowerMACS 4000 TC is equipped with an impressive amount of memory, more than enough to handle the Real- Time Operative System, Application Programs and the PLC program.

Tightening controllers are now separated in the Primary Tightening Controller (TC) featuring more connectability and external communication possibilities and the more basic tightening controller (TC).

One Primary TC (PTC) is configured as a System TC and the rest as Spindle TCs. In a system all Spindle TCs can be replaced without needing to download the setup once again. One system can include a maximum of 15 stations. Up to 50 TC's can be connected in one system, controlling 50 nut runners.

Full interchangeability means fewer spare parts are required, maintenance time is reduced and availability is increased.

**All common interfaces** All PTC's are designed to interface with Ethernet, the most common Fieldbuses, and industrial PLCs. The Application Program Interface (API) ensures easy external access to the system.

**Peripherals simply added** A wide range of peripherals can be connected to the PowerMACS 4000 TC including printers, bar code readers, operator table, operator annunciators, etc.

**Flexible installation** The plug-and-play modular design of the TC means maximum installation flexibility. Series communication in line control and data collection enables the PowerMACS TC's to be discreetly integrated into the production line by the connection of two cables. The appropriate reporting system and suitable operator interface can be mounted next to the work area.

Introduction

# 1.2 Tightening and Gauging

There are two types of PM4000 products:

- PM4000 Tightening
- PM4000 Gauging

PM4000 Tightening contains all functions needed for normal tightening of bolts. It can read and write Tightening setups on disk or a TC. It cannot read or write a Gauging setup.

PM4000 Gauging has all the functions of PM4000 Tightening but also additional functions for gauging applications. It can read a Tightening setup from file and convert it to a Gauging setup but not vice versa.

### 1.2.1 Gauging Functions

The following functions are only avaliable if you run PM4000 Gauging:

- Step BCT
- Step Run to Position
- Step Wait, PLC signal addition
- Check Delta T
- Check Low Spot
- Check Pos
- Check Peak T, additions
- Zones (within step)
- Store positions
- Backlash compensation

### 1.2.2 Gauging Applications

PM4000 Gauging can be used for applications where turning and measuring of torque and angle with high precision is needed. Examples:

- Torque To Turn
- Valve lash
- Indexer
- Hub nuts

### 1.2.2.1 Torque To Turn Gauging Application

An example of a Torque To Turn application is when an engine manufacturer wants to rotate the crank or cam shaft under controlled conditions for the first time. Metal chips, burrs, sharp edges (spot distortions) may cause excessive drag and aventually lead to early bearing shell failure and warranty repairs.

With PM4000 Gauging it is easy to create a program that rotates the shaft 360 or 720 degrees and continuously monitor the torque and angle.

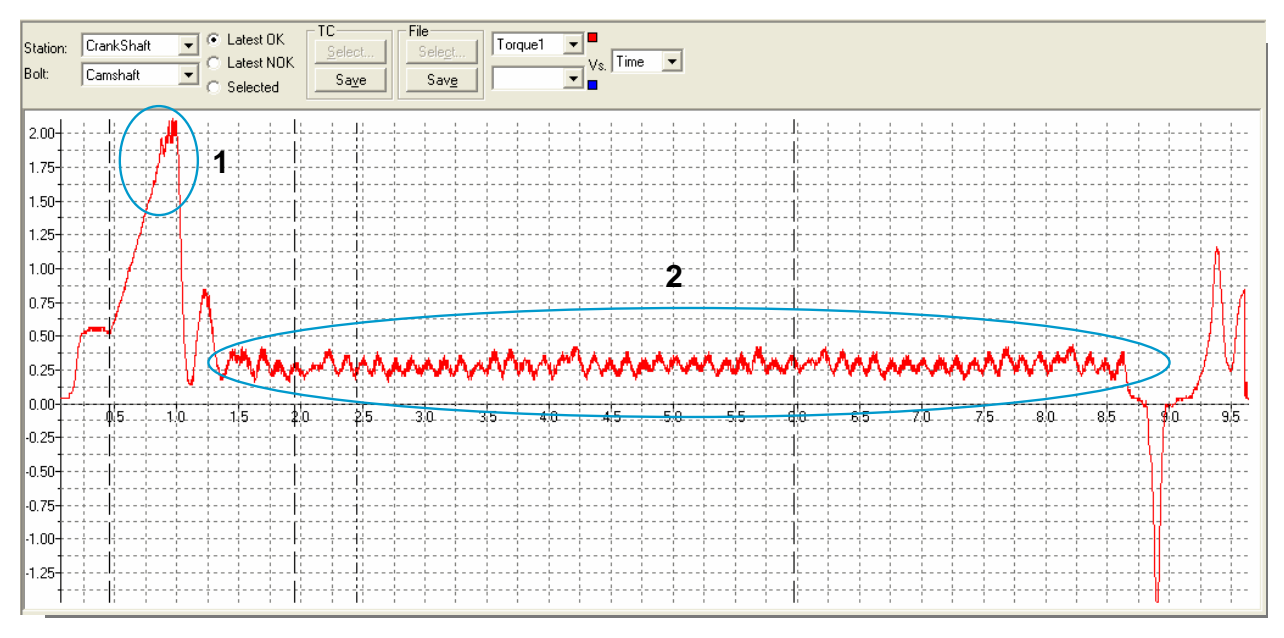

The curve present torque vs. time. There are two critical points.

- 1. Break-Away
- 2. Low Torque Rotation Test

To check break-away the torque is gently increased without rotation. If the torque reaches a preset limit before any rotation starts the test stops immediately, preventing any damage.

If the break-away torque is within limits the rotation starts and the torque is monitored for the full rotation at slow speed. Any friction out of limit indicates mechanical problems that should be corrected.

The combination of the two tests will show up any mechanical problems at a very early stage, before the motor has been built into e.g. a vehicle. This eliminates the risk that the motor later experience expensive service warranties.

### Introduction

### 1.2.2.2 Valve Lash Gauging Application

In a Valve Lash application a bolt and a nut should be rotated and locked to each other to achieve a specific valve lash. This can be done with a special coaxial spindle, e.g. QMX 42-2RT.

It is easy to create a program that operates the two spindles in a controlled way to make up perfectly adjusted valve lash.

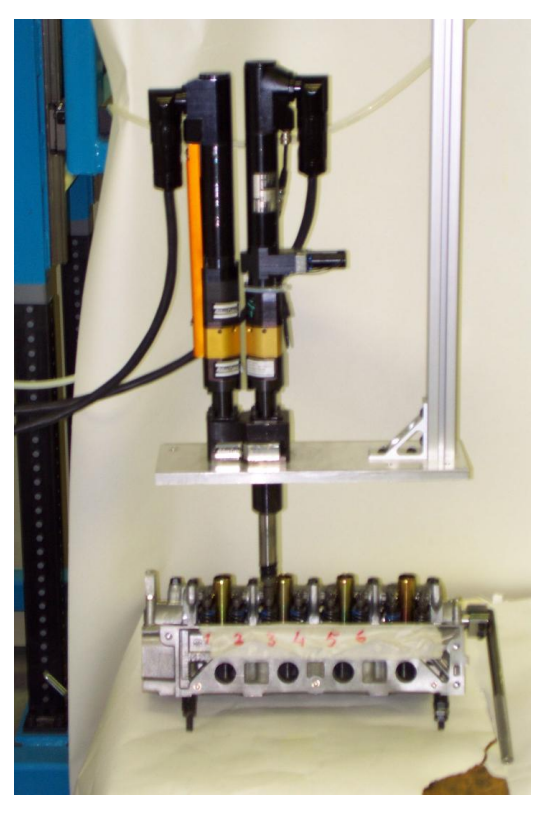

# 1.3 Installing ToolsTalk PowerMACS

You can install ToolsTalk PowerMACS from CD or from a hard disk. To install PM4000 Tightening you excecute the file "PM4000 10.X.X ToolsTalk.exe" located in the folder ToolsTalk. PM4000 Gauging is installed with the file "PM4000 10.X.X ToolsTalk Gauging.exe" located in the folder ToolsTalk Gauging.

After installing ToolsTalk PowerMACS you have up to 90 days to register it.

Register buttons are found at the bottom left part of the window for an unregistered ToolsTalk, and in the **Help-About** window.

| <                |                  |                        |
|------------------|------------------|------------------------|
| Show only errors | 😣 Error          | 🔥 Warning              |
| Disconnected     |                  |                        |
| Register jout r  | egistering. Afte | r that time the softwa |

To register, press a Register button to invoke the below form, and follow the instructions.

| License Registration |                                                                                                    |                                    |
|----------------------|----------------------------------------------------------------------------------------------------|------------------------------------|
| Atlas Copco          | ATLAS COPCO SOFTWARE REGISTRATION                                                                                                    |                                    |
| Registration Status  | 00-18-88-00-40-87=Broadcom NetXtreme 57xx Gigabit Controller - PANDA N 💌                                                                                                    | Client Settings<br>View Interfaces |
| Registration Number  | 00-18-88-00-40-87                                                                                                    | Save as text file                  |
| Installation Number  | Copy the Registration Number above and register it together with the License Number(s) from Your License Agreement(s)<br>Go to http://www.atlascopco.com/tools/Software. Any workstation connected to the Internet can be used to register. Instructions will follow at the site.<br>If you do not have an Internet connection, please contact your Atlas Copco representative for help<br>40079,6291119329.2[iuHUZR3vP5ZBCKb0CCSrlBT8w6/d7N5WQQim9Agkq4oA<br>SD+yHyridYkp0XowpMDicJU1NtPeQKNC/2JS7xdSA2vl83lbgPK0/xL1jpsQuzhlt<br>U2ieclkXndWd8iv0UC5oTDpZe30mTWYUB8Ue20qLi3CdaFdImPndN88sgp6Xi<br>/Ih5jLbH5JRn/HkMULe1BhIUFQyRceagDHFmeFg0I0+JS4MmxGqQvTEbVddvv<br>HHn/NrF49LsL8pCWs8hysgB3BwF7Hbq4Ctpii4bU5Qc8FbvZqmPuFXq73Liv9d<br>4CSuZn8flpY65ClgkrkkbFoZ4+FTTswTHw=<br>Paste your installation number into the field or press Browse to open<br>the installation number file that was sent to your registered email address<br>Press 0K to store your installation number in the system.<br>Please note that it may take time for an e-mail to be delivered. | e<br>Browse<br>Cancel              |

### Introduction

When registering please note that there are two types of products:

- PM4000 Tightening
- PM4000 Gauging

The license only covers one of the products. For more information on differences between these products see Tightening and Gauging.

Until registered ToolsTalk PowerMACS will display an extra status bar at the bottom of the main window showing you the number of days left of the evaluation period. When this time expires the application will no longer be possible to start and is automatically shut down if it is running.

| 🞐 About ToolsTalk                                                                                                    | PowerMACS Gauging                       |  |
|----------------------------------------------------------------------------------------------------|-----------------------------------------|--|
| Atlas Copco                                                                                                    | PM4000 10.0.0 BETA3                     |  |
|                                                                                                    | PowerMACS Monitoring and Control System |  |
| License information<br>ToolsTalk PM Gauging<br>Demo license<br>Expiration date: 2009-12-23<br>Click the register button below to register this product |                                         |  |
| Register                                                                                                    | ОК                                      |  |

# 2.1 System Architecture - Overview

This section describes the architecture of the PowerMACS 4000 system. It includes the descriptions of the hardware components, including computers and devices, the structures of the system, station and spindles.

# 2.2 System Structure

A PowerMACS System consists of one or more stations where each station may control one or more bolts.

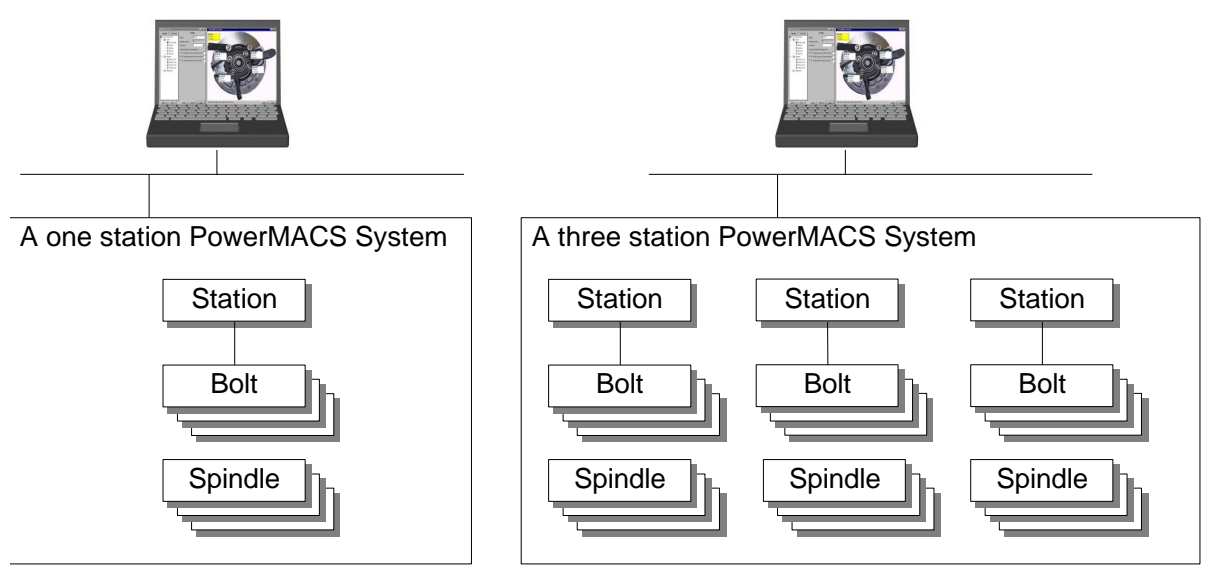

### System

A system comprises one or more Tightening Controllers linked together. A system works autonomously, performing the programmed tightening task(s).

ToolsTalk PowerMACS can only connect to one PowerMACS system at the time. This means that the user cannot edit or display data from two or more systems simultaneously while using one ToolsTalk. If you need to display data from two or more stations at the same time you must design them in one system.

Multiple PowerMACS systems may be networked together in a single facility but are limited by the number of available IP addresses. There is no limitation when networking is not used.

One system can contain up to 50 Tightening Controllers and up to 50 Spindles.

### Station

Within a system you can have up to 15 *stations* and 100 *Bolts* totally. One station can control up to 50 bolts but there must be no more than 100 Bolts in a system. The Station has a PLC to control the tightening cycles and interface with automation controllers. Cycle data is generated for each Station consisting of the result of all bolts controlled by the Station.

### Bolt

A Bolt is the object that will be tightened by the system. A spindle does the actual tightening.

### Spindle

A *Spindle* performs the actual tightening task. One Spindle can be used to tighten several Bolts and it normally comprises of:

- Motor
- Intelligent CPU with complete measuring system
- One or more torque sensors
- One or more angle sensors

#### ToolsTalk

ToolsTalk PowerMACS is a Windows application used to set up a PowerMACS 4000 system. It is not needed for automatic running, but it can optionally be used to monitor the system and to collect and display various data.

ToolsTalk PowerMACS can be used for multiple systems, if they are hooked up on the same computer network, but only one system at a time can be accessed.

# 2.3 Hardware Structure

The figure below describes the *hardware structure* of a PowerMACS 4000 system, i.e. how hardware components are used.

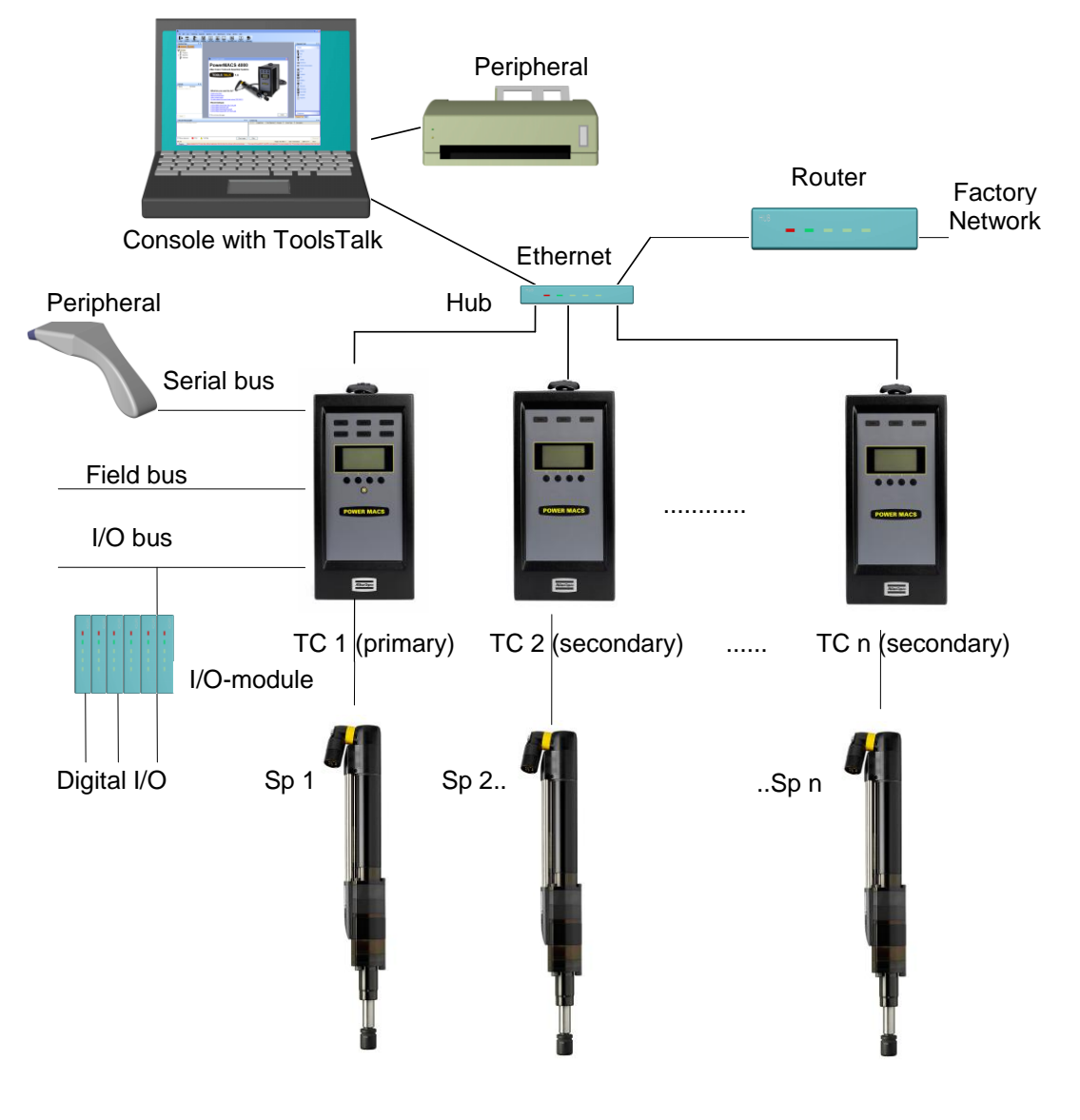

### 2.3.1 Tightening Controller

A Tightening Controller (TC) takes care of various tasks around tightening: driving and controlling a spindle, measuring and storing angle and torque, running PLC, etc. Each TC contains all functions necessary to monitor and control one (1) spindle.

Two different Tightening Controllers exist, the **PTC** is intended to run as a System TC and Station TC. The **PTC** has more external interfaces (sockets) than the standard **TC**.

The System TC is the TC that communicates directly with ToolsTalk PowerMACS. It is on this TC that the setup, downloaded from ToolsTalk PowerMACS, is stored and is responsible for starting the system when powered on, or after downloading a new setup.

A single TC belongs to one system only. The System TC, and the setup downloaded to it, defines the system. When the System TC starts up, either at power on or after receiving a new setup, it will try to attach to the Spindle TCs it needs. It will assume that IP-address of the Spindle TCs are consecutive to its own IP-address. That is, if the System TC has address 192.168.0.1 TC 2 should have 192.168.0.2, TC 3 192.168.0.3, and so on.

A Spindle TC will only accept the request of the first System TC that attach to it after a cold start. It will then remember the IP-address of the System TC and refuse requests from a System TC having another IP-address until cold started again. See chapter: Configure Target System for more information on how to configure a TC as a System TC and set its IP-address. Chapter: Check for System Conflicts describes a tool for detecting overlapping systems, that is, several System TCs trying to use the same Spindle TC.

Spindle TCs can be replaced while the system is operational, without requiring the setup to be downloaded to the new TC before starting it again. They will fetch their part of the setup from the System unit when activated.

For security and redundancy a back up copy of the setup is maintained on the second TC in a PowerMACS 4000 system. This means that the System TC in a system can be replaced without requiring the setup to be downloaded to the new System TC before starting the system again. See chapter: Handling of the setup in the target system for details.

Should both the System TC and TC 2 be found nonfunctional and must be replaced then the setup must be downloaded from a backup media using ToolsTalk PowerMACS. You should therefore always keep backups of your setups in a safe place.

# Note! After replacing the System TC you are strongly recommended to cold start the complete system.

All TCs in a system, System TCs as well as Spindle TCs, **must** use the same TC System Software version in order to function properly. There are several methods to verify that this is the case for all TCs in a system. The TCs themselves checks for version conflicts at start up and indicates this using the display on the their front (see chapter: Version conflict message) and ToolsTalk PowerMACS has several forms that can be used for the same purpose (see chapter: Configure Target System and Check for System Conflicts).

The TC board has the following layout:

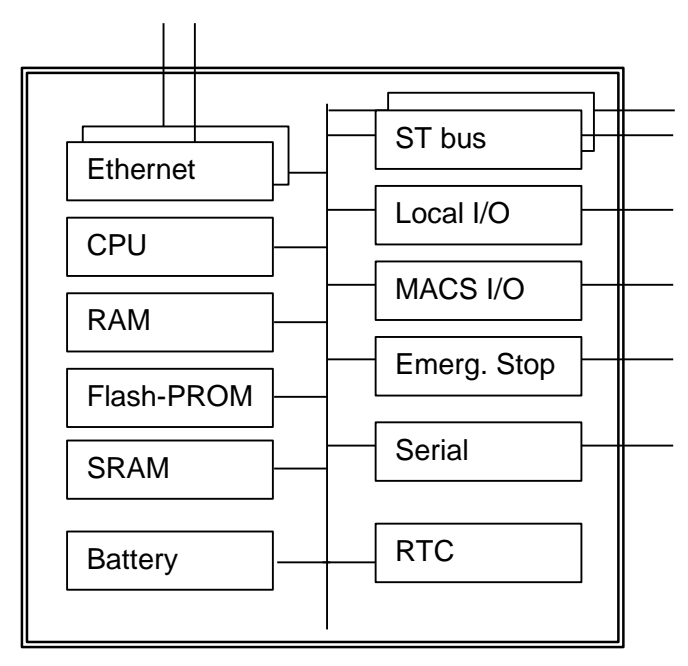

| Item        | Function                                       | Use                                                                                                    |
|-------------|------------------------------------------------|----------------------------------------------------------------------------------------------------|
| Ethernet    | Ethernet interfaces                            | For communication with other TCs. In System TC:s the second Ethernet interface is used for communication with the Consol Computer (ToolsTalk PowerMACS), 100 MBits |
| CPU         | Central Processing Unit                        | PowerPC 880, 120 MHz                                                                                                    |
| RAM         | Random Access Memory                           | For storage of program and data when executing, 32<br>MB                                                                                                    |
| Flash-PROM  | Programmable Read Only<br>Memory of Flash type | For storage of boot and application software.                                                                                                    |
| SRAM        | Static RAM with battery backup                 | For storage of set-ups, traces, cycle data etc.<br>2 MB                                                                                                    |
| ST bus      | St bus (2 ch)                                  | ST bus 1 is for communication with the drive and the spindle, located in the tool connector. ST bus 2 is for communication with ST based accessories.              |
| Emerg. stop | Emergency Stop                                 | Class 3 Emergency Stop, breaks the gate drive voltage.                                                                                                    |
| Local DI    | Digital input                                  | Opto Isolated Digital Input                                                                                                    |
| Local DO    | Digital Output                                 | Relay Outputs                                                                                                    |
| Serial      | Serial interface                               | Interface to serial devices, 3 channels RS232, 1<br>channel RS422, 2 channels RS485                                                                                |
| MACS I/O    | CAN bus interface                              | Opto Isolated interface to MACS I/O and other accesories                                                                                                    |
| AnyBus      | FieldBus interfaces                            | Interface to superior devices                                                                                                    |
| Battery     | RAM-backup                                     | Expected life length >10 years                                                                                                    |
| RTC         | Real Time Clock                                | Battery backed Real Time Clock                                                                                                    |

### 2.3.1.1 PTC Description

All indicators are located on the front of the PTC:

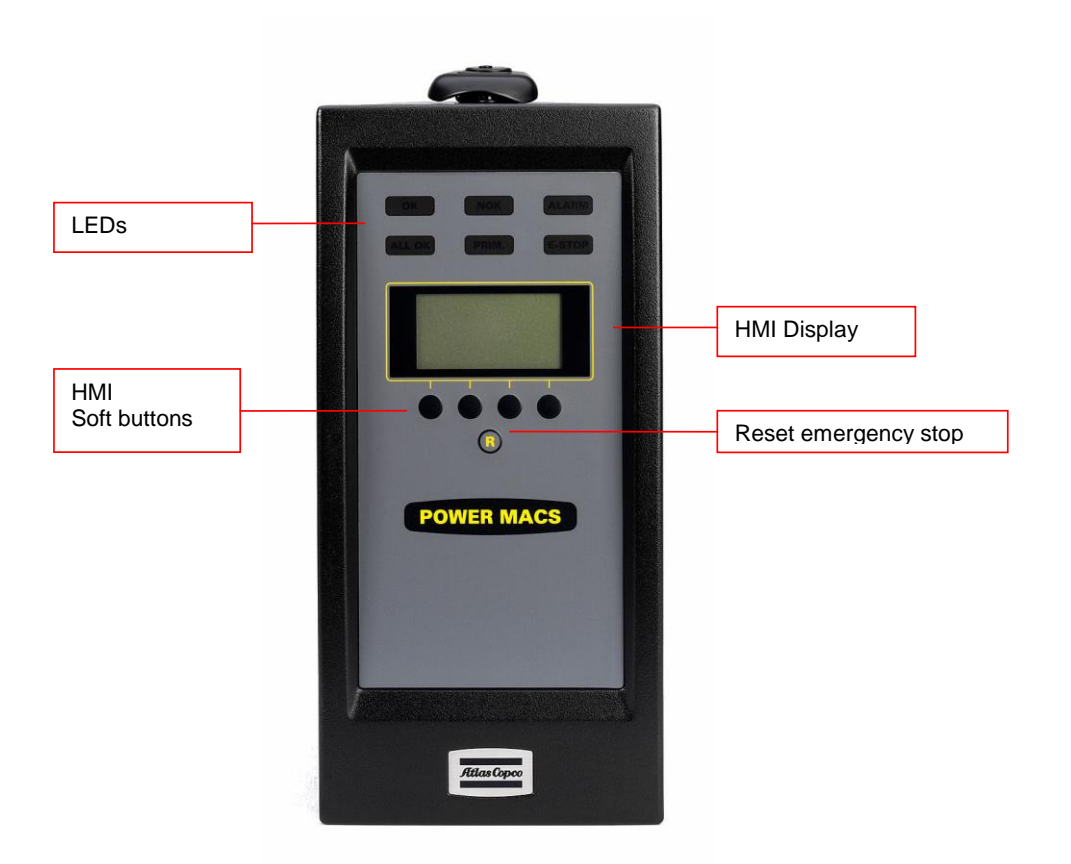

The following LED indicators can be found on top of the PTC and are common with the LEDs found on regular TCs.

- **OK** is lit green when last cycle (tightening) performed by the PTC was OK.
- **NOK** is lit red when last cycle (tightening) performed by the PTC was NOK.
- ALARM is lit red when a servo or spindle hardware or system error has been detected on the PTC. To acknowledge the alarm the PLC variable RESET can be used, an attempt to acknowledge the alarm is also performed automaticly at each cycle start.

The second row of LED indicators can only be found on the PTC.

- ALL OK is PTC specific and indicates that the cycle (tightening) for all bolts for the station was OK.
- **PRIM.** Indicates that the PTC is also the System TC for a system.
- **E-STOP** is lit when the station controlled by the PTC is emergency stopped.

The Reset emergency stop button acknowledges an emergency stop for a station.

### Sockets on the PTC

The following picture shows the input and output sockets on the PTC.

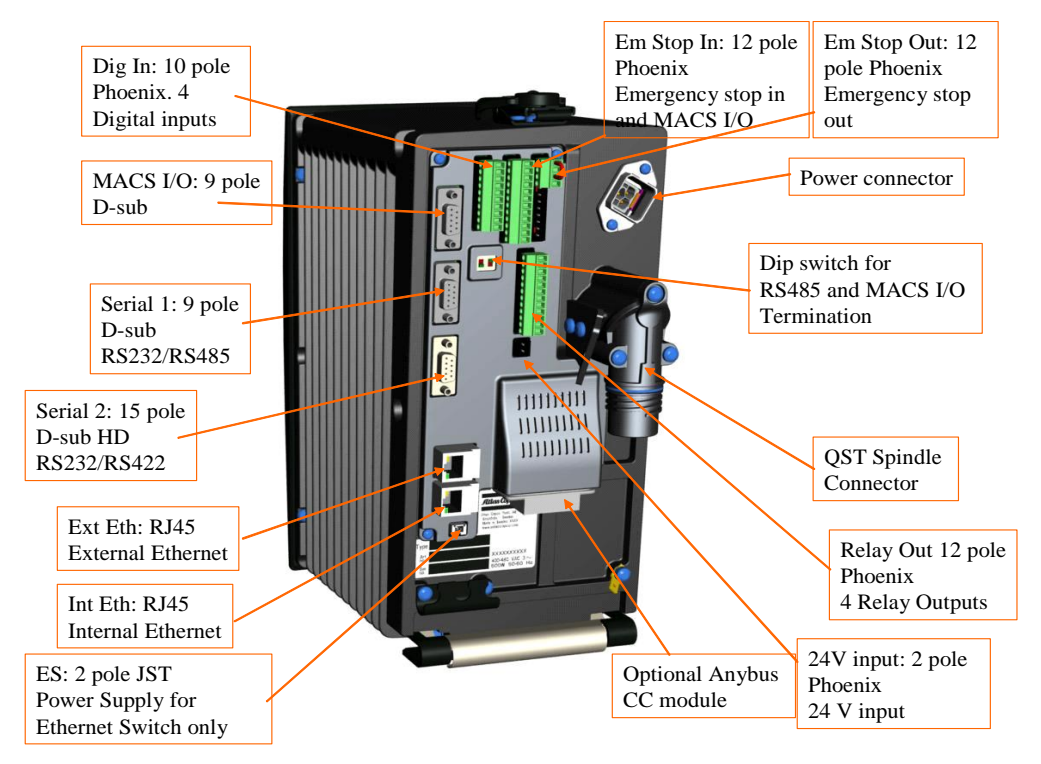

### 2.3.1.2 TC Description

All indicators are located on the front of the TC.

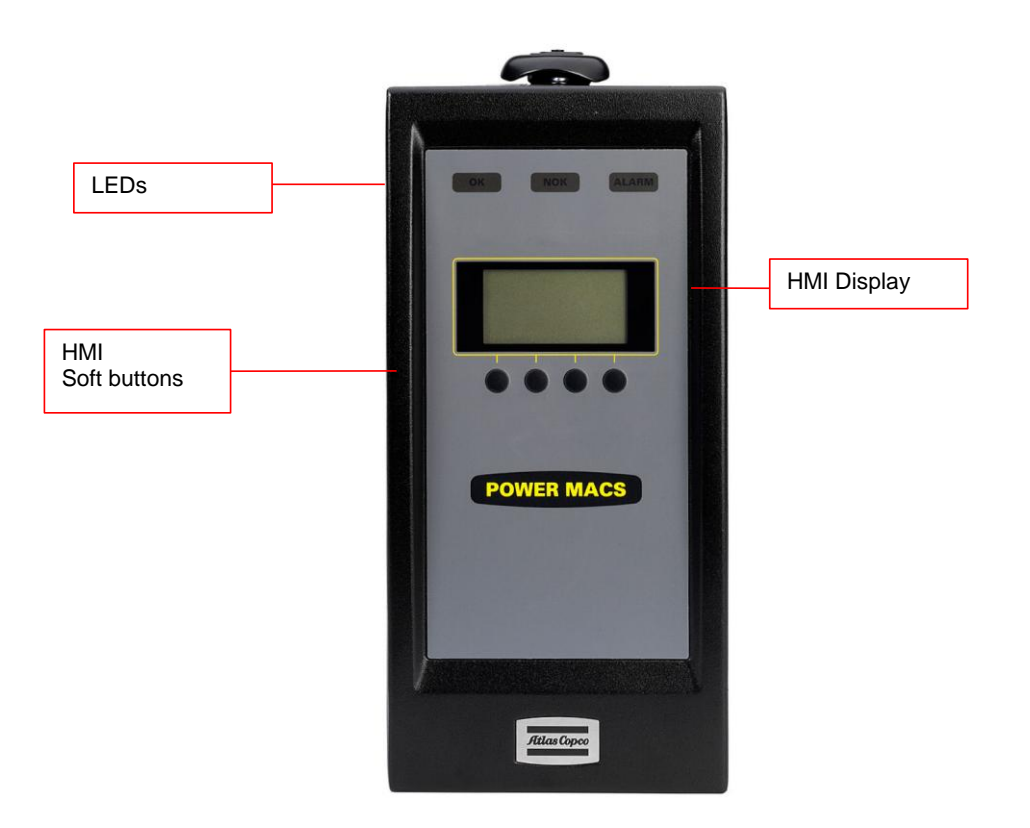

The following LED indicators can be found on top of the TC and are common with the LEDs found on PTCs.

- **OK** is lit green when last cycle (tightening) performed by the TC was OK.
- **NOK** is lit red when last cycle (tightening) performed by the TC was NOK.
- **ALARM** is lit red when a servo or spindle hardware or system error has been detected on the TC. To acknowledge the alarm the PLC variable RESET can be used, an attempt to acknowledge the alarm is also performed automaticly at each cycle start.

### Sockets on the TC

The following picture shows the input and output sockets on the TC.

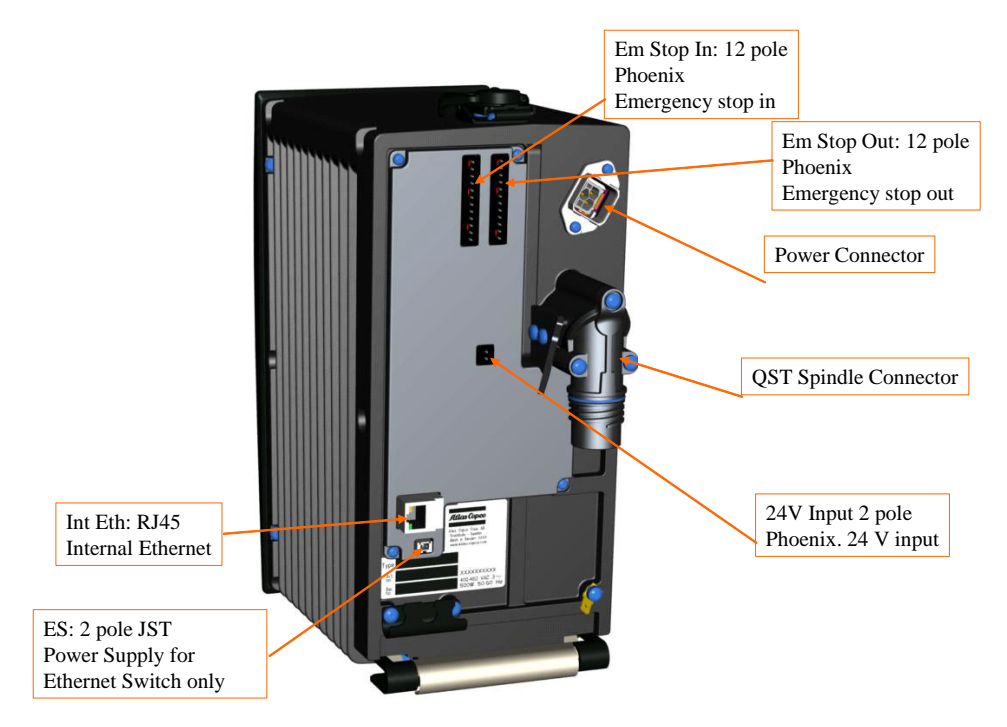

#### 2.3.1.3 The TC HMI Menu System

The TC HMI menu system provides a flexible and intuitive interface to configure and interact with individual TCs. The TC HMI also show the status for certain operations, these include downloading of software, copying or restoring the setup from System TC to a Spindle TC and possible version conflicts detected in the system.

### **Default Menu**

The default menu contains two view items, you can select which view by pressing the **up/down** buttons (the two middle soft buttons). Press the **Setup** button to go to the **Setup** menu and the **Info** button to go to the information menu.

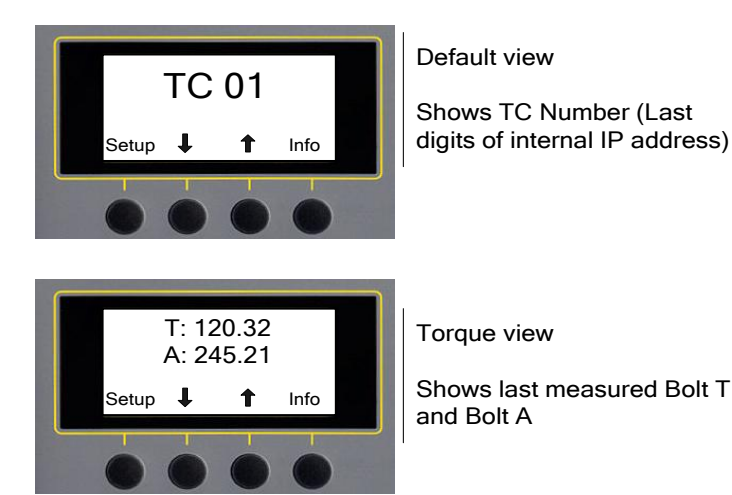

The torque and angle values shown are collected from the monitoring buffer – select the monitoring buffer to use by adjusting the properties on the TC in the System Map, see chapter:

TC node. The selected default menu is remembered between TC restarts.

### Setup Menu

The setup menu is divided into two group Basic Setup and IP Setup. Press the Select button to enter a settings group or press the **Back** button to return to the **Default menu**.

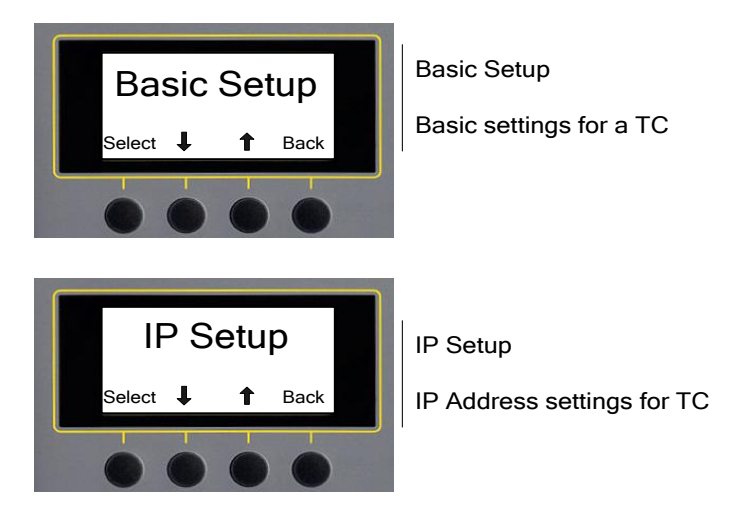

#### Setup Menu – Basic Setup

The Basic Setup menu contains a number of settings. To browse between the settings press the Up/Down buttons. To edit a setting press the Change button, when editing it is possible to Store the new value or Cancel the editing. The picture below shows an example editing the TC Number property on a TC.

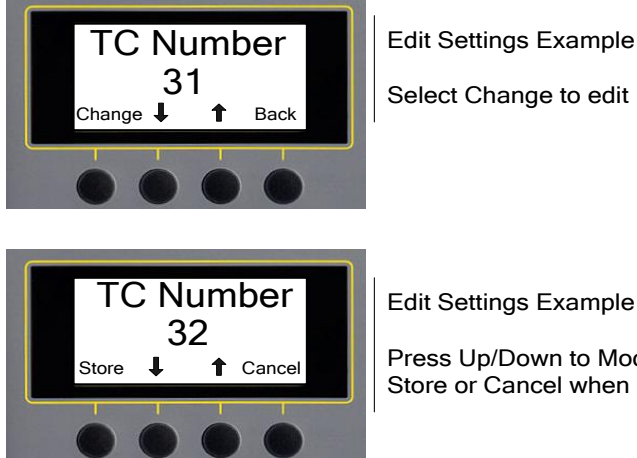

Edit Settings Example

Press Up/Down to Modify Store or Cancel when done.

The following options can be set in Basic Setup.

| Menu        | Description                                                                   |
|-------------|-------------------------------------------------------------------------------|
| System TC   | If a PTC is the System TC (option only available on PTC)                      |
| TC Number   | The TCs number (equivalent to the TCs last digit in the internal IP-address). |
| Clear Setup | Clear the setup stored in the TC                                              |
| Restart TC  | Option to restart the TC                                                      |

### Setup Menu – IP Setup

The IP Setup is used to configure the IP addresses of the TC. PTC:s are equipped with two interfaces (internal and external) whereas regular TC:s only have one interface (internal).

The following options can be set in IP Setup.

| Menu            | Description                                |
|-----------------|--------------------------------------------|
| IF 1 IP Address | IP Address for interface 1                 |
| IF 1 Net Mask   | Net Mask for interface 1                   |
| IF 1 Gateway    | Default gateway for interface 1            |
| IF 2 IP Address | IP Address for interface 2 (PTC only)      |
| IF 2 Net Mask   | Net Mask for interface 2 (PTC only)        |
| IF 2 Gateway    | Default gateway for interface 2 (PTC only) |

### Info Menu

The Info menu contains information about the TC, press the **Select** button to go to either events or system information.

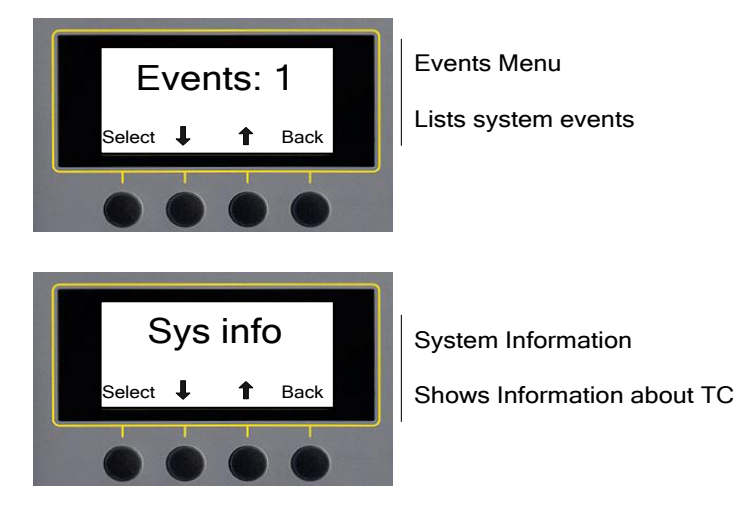

Info Menu – Events
The events menu contains all hardware and critical system errors that have occured on the TC since the last reset. When the ALARM led is lit on a TC the error message can be found in the events menu.

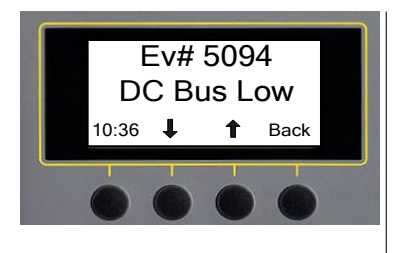

Show Event

The event code and a short description is shown. The time of the event is shown in the lower left part of the screen.

Press Up/Down buttons to scroll between events.

## Info Menu – Sys info

The System Information menu is grouped by TC, Servo and Spindle.

| Information Menu | Description                        |
|------------------|------------------------------------|
| TC Info          |                                    |
| System Type      | System Type (PowerMACS Tightening) |
| Appl Ver         | PowerMACS Application Version      |
| Boot Ver         | PowerMACS Boot Version             |
| РСВ              | PCB Version                        |
| Hw Ver           | Hardware Version                   |
| Unit Serial No   | Unit Serial Number                 |
| Unit Art No      | Unit Article Number                |
| TC serial No     | Serial number of TC board          |
| IF1 MAC Address  | MAC Address of interface 1         |
| IF2 MAC Address  | MAC Address of interface 2         |
| Setup Name       | Name of currently loaded setup     |
|                  |                                    |
| Servo Info       |                                    |
| Software Ver     | Servo Software Version             |
| Boot Ver         | Servo Boot Version                 |
| Serial No        | Servo Serial Number                |
| HW Ver           | Servo hardware version             |
|                  |                                    |
| Spindle Info     |                                    |
| Software Ver     | Spindle Software Version           |
| Boot Ver         | Spindle Boot Version               |

# System Architecture

| HW Serial No | Spindle Hardware Serial Number |
|--------------|--------------------------------|
| HW Ver       | Spindle Hardware Version       |
| Serial No    | Spindle Serial Number          |
| Туре         | Spindle Type                   |

## 2.3.2 Version conflict message

All TCs in a system, System TCs as well as Spindle TCs, **must** use the same TC System Software version in order to function properly. There are several methods to verify that this is the case for all TCs in a system. The TCs themselves checks for version conflicts at start up and indicates this using the panel on the their front and TTPM has several forms that can be used for the same purpose (see chapter: Configure Target System and Check for System Conflict in the manual).

The information on the TC panel has been improved to better display to the operator that a Spindle TC does not have the same software version as the System TC. When there is a version conflict with software versions 7.3.0 or higher the Automatic download function takes care of that problem and the messages shown is as described in the chapter Automatic Download.

If a Spindle TC with software version 7.3.0 or higher is inserted in a system with a software version prior to 7.3.0 then the following message is displayed on the TC panel:

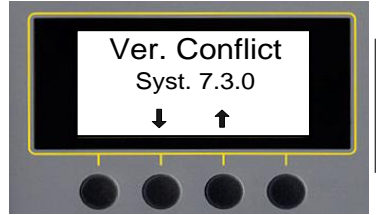

Version conflict.

Shows the version of the system TC.

This message is only for information and shows the software version of the System TC, by using the up and down arrows the TC panel could be used as usual.

**Note:** This message could also appear with Automatic download function as described in the chapter Replacement of System TC and *Backup TC*.

## 2.3.3 Console Computer (CC)

The *Console Computer* is used for set up of the system and for monitoring and controlling using the ToolsTalk PowerMACS program. It is optional for normal running.

The console computer comprises a standard IBM PC-compatible computer with Microsoft Windows XP operating system (or later) and is not location dependent.

#### 2.3.4 Ethernet

Communication between the *Console Computer* and the *Tightening Controllers* or between two Tightening Controllers is done with use of an Ethernet network. This runs with 100 Mbit/s and uses TCP/IP as protocol. Physical media is 10Base-TX, i.e. twisted pair, max length 100 m. By use of commercially available products it is possible to build a network with optically isolated components.

Via a router other computers in the factory can access the Console Computer. To isolate the PowerMACS system from the rest of the factory (and vice versa) communication is done through an internal separated network, only PTCs provides a second ethernet interface to be used for communication with external equipment.

## System Architecture

## 2.3.5 Peripheral Devices

The following peripheral devices can be connected to the TC or Console Computer:

- I/O device
- Printer on CC (Console Computer running ToolsTalk PowerMACS)
- Printer on TC
- ID device
- Communication via serial protocols
- Communication via fieldbus interface
- Communication from an external PC based application using the PowerMACS API, Application Programmers Interface.

Except for the devices that are to be connected to the Console Computer, most devices can be connected to any PTC tightening controller within the system. For a more complete description of peripheral devices see chapter: Peripheral Devices.

# 2.4 Automatic update of TC, Servo and Spindle

#### 2.4.1 Automatic update Overview

All TCs in a system, System TCs as well as Spindle TCs, **must** use the same TC System Software version in order to function properly. There are several methods to verify that this is the case for all TCs in a system. The TCs themselves checks for version conflicts at start up and indicate this using the display on their front and ToolsTalk PowerMACS has several forms that can be used for the same purpose.

As from version 7.3.0 it is no longer necessary to use the TTPM to download new software to a replaced TC in a system. When replacing a TC in a system the correct TC software would be downloaded automatically to the replaced TC from the *System TC* or the *Backup TC* (TC2). The software that is downloaded consists of the following:

- The TC application software
- The Servo application software
- The Spindle application software

The automatic download function makes it possible to replace any TC in a system with a TC that has different software loaded, and to automatically update the software in that TC with the same as the rest of the system.

#### 2.4.2 General function

The purpose of the Automatic Download function is to ensure that all TC in a system has the same software version after a TC has been replaced. When a new TC is inserted in a system the version handling function detects if the TC has a different software version. If the software in the replaced TC supports Automatic Download (version 7.3.0 or newer) the download of new software is started when an operator initiate it through the replaced TC:s panel.

The Automatic Download function is always enabled in systems that support it and consist of two or more TCs. Normally all software updates is initiated by the *System TC* that uses its own software to update all other TC:s in the system, if however the *System TC* is replaced it will be updated with the software from the *Backup TC (TC2)* before any other TC is updated.

Before the replaced TC is inserted in the system it must be prepared by an operator to have the right TC number and the right type (P or S). When a replaced TC with a different software version is detected the following text appears on the TC panel:

# System Architecture

Fig 1.

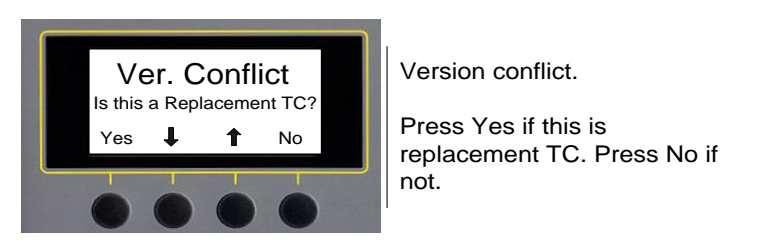

If the operator presses **No**, no software update is made and the TC panel shows the normal version conflict text. (If the operator by mistake has answer **No** to the above questions the TC has to be restarted (power on/off) in order for the questions to appear again.)

If the operator presses Yes, the following control text appears on the TC panel:

Fig 2.

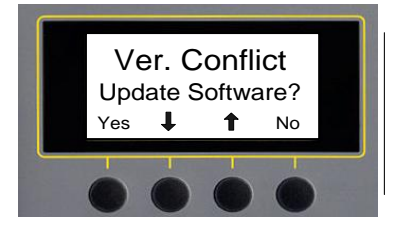

Version conflict

Press Yes if this TC should be updated. Press No to return to the previous level.

If the operator presses No, no software update is made and the TC panel shows the text in Fig 1.

If the operator presses **Yes**, the software downloads starts and the TC panel shows the normal download information text. If by any reason the download process to any TC is interrupted by loss of power or network error etc. then a TTPM must be used to update these TC since the Automatic Download function would not be a part of the boot loader.

### 2.4.3 Replacement of the System TC and Backup TC

If the *System TC* detects a conflict compared with the *backup TC* then this situation must first be resolved before updating any other TC in the system. If the *System TC* detects that a *backup TC* with different software version exists in the system then there is no possibility to automatically detect which TC that has been replaced.

The solution to this is to show the above described text on both the *System TC* and the *backup TC* and let an operator decide which TC to update.

Any other TC in the system will show the normal version conflict message as long as there is a conflict between the *System TC* and the *backup TC*.

**Note:** It is not possible to download new software to the *backup TC* from a *System TC* that has no valid setup.

#### 2.4.4 Replacement of TC3 – TCn

If the System TC and backup TC contains the same software version and has a valid setup the System TC continues to check for any software version conflict among TC3 – TCN. If one or several Spindle TCs are found with a different software version the above described dialog appears on all the replaced TC. The Spindle TC then starts to download the new software from the System TC by using functions provided by the System TC.

**Note:** Since the *System TC* only initiates the download of new software any number of Spindle TCs could download new software simultaneous without any interference from the *System TC*.

#### 2.4.5 Updating a system with new software

As described in the previous chapter it would be possible to update a whole system with new software by only download it to the *System TC* and then let the Automatic Download function update the rest of the TCs in the system.

**Note**: For this to be possible the *System TC* must have a valid setup loaded.

#### 2.4.6 Troubleshooting

If by any reason the download software process to any TC is interrupted by loss of power or network error etc. then a TTPM must be used to update these TC since the Automatic Download function would not be a part of the boot loader.

## System Architecture

#### 2.4.7 Automatic Update of Servo software

When the TC is powered up a control is made to verify if the software that is running in the servo is different than the servo software stored in the TC flash memory. If it is found to be different and older that the software stored in the TC the servo is automatically updated with the newer version.

During the update of the servo software the following message is shown on the TC panel:

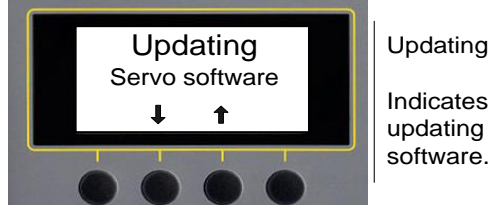

Indicates that the TC is updating the servo software..

It is also possible to downgrade a servo with software that is older than the version running in the TC. This could be done by using the Configure Target function described in this release note.

Note: During the start and end of the servo updating the servo switches the power to the TC off and on.

## 2.4.8 Automatic Update of Spindle software

When the TC is powered up or when a spindle is connected a control is made to verify if the software that is running in the spindle is different than the spindle software stored in the TC flash memory. If it is found to be different and older that the software stored in the TC the spindle is automatically updated with the newer version.

During the update of the spindle software the following message is shown on the TC panel:

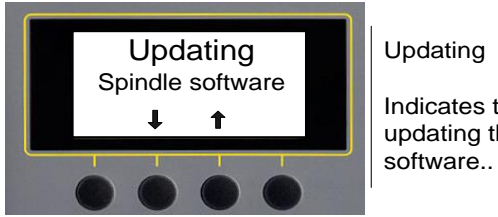

Indicates that the TC is updating the spindle software..

It is also possible to downgrade a spindle with software that is older than the version running in the TC. This could be done by using the Configure Target function described in this release note.

**Note:** If the updating of the spindle software should fail due to that the power is switched off or the spindle is disconnected before the download has been completed, then the spindle needs to be updated manually by using the Configure Target function.

System Architecture

# **3.1 Basic Functions - Overview**

This part covers the basic functions, like how to handle windows and screen, security, help, etc.

# 3.2 Windows

This chapter gives a general presentation of the parts of ToolsTalk PowerMACS and how to operate them.

## Title bar

On top of the screen there is a *title bar*. In this you can see the name and version of the application (ToolsTalk PowerMACS 7.3.0) and the name and version of the setup that you currently are working with. If no specific setup is active <no name> is displayed instead of the system name.

ToolsTalk PowerMACS 7.3.0 - System 01 (7.2.0)

#### Menu bar

On top of the screen, just below the title bar, there is a menu bar.

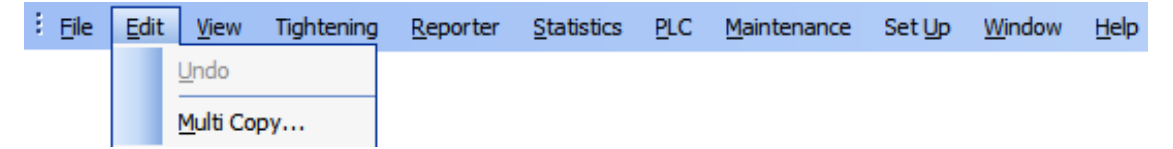

When selecting one of the menus it drops down and you can see a set of menu items or menu choices.

## Tool bar

Below the menu bar you have a *tool bar*. This contains buttons to reach the most frequently used functions of the system. You can move the toolbar to a different location by dragging the toolbar using the grip-handle on the left side.

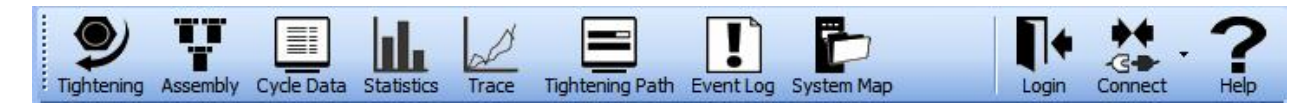

## Status bar

On the bottom of the screen you have a status bar.

Off Line

Target: 192.168.0.1 User: Anonymous 2006-12-15 11:20

This is used by the system to show (from left to right):

- Status fields (information from the system online, offline, errors, problems etc.)
- Target (IP address of System TC)
- Current user logged in ("Anonymous" if no one has logged in)
- Current date and time

#### **Commonly used Windows controls**

The following Windows controls are commonly referred to in this document:

- Textbox Holds text that you can either enter or change
   Text
- Frame Groups a number of controls that belongs together

| Mar Alexandre |     | 0.14       |
|---------------|-----|------------|
| NO ACCESS     | × 1 | Set Access |

- Button Carries out a command when pressed
   Set Access
- Check box Represents parameters of Boolean type, that is that either are True or False
   Enable Double Transducer Check
- Radio button Represents multiple choices from which you can choose only one
   Use Spindle Defined Limits

Ose User defined limits

• Combo box – Another way to represent multiple choices from which you can choose only one

| No Access | * |
|-----------|---|
| No Access |   |
| Read      |   |
| Write     |   |

• Spread – An Excel style control used to display table oriented data

| Mode    | 1         | 2         | 3       |
|---------|-----------|-----------|---------|
| Name    | Mode 01   | Mode 02   | Mode 03 |
| Bolt 01 | Loosening | Loosening | Fast    |

• **Property grid** – A list of properties for an object

| Step type         | A - Run until Angle                                                                                                    |
|-------------------|----------------------------------------------------------------------------------------------------|
| Syncronize        | <ul> <li>Image: A start of the start of the start of</li></ul> |
| Start/restart mon |                                                                                                    |
| Speed (rpm)       | 30                                                                                                    |
| Direction         | Backward                                                                                                    |
| Angle (deg)       | Angle                                                                                                    |
| Start Condition   | Step Start (AS1)                                                                                                    |
|                   |                                                                                                    |

## Handling of windows

With the menu View you can select which dockable windows you want to show and also if the toolbar and/or the status bar should be displayed.

| Viev     | N                  |    |   |                            |
|----------|--------------------|----|---|----------------------------|
| <b>~</b> | <u>T</u> oolbar    |    |   |                            |
| <b>~</b> | Status <u>B</u> ar |    |   |                            |
| <b>~</b> | System Map         | F3 | 1 |                            |
| <b>~</b> | Dynamic Tool       |    |   |                            |
| <b>~</b> | Help               |    |   |                            |
| <b>~</b> | Event Log          | F8 |   |                            |
| <b>~</b> | Setup Problems     |    |   |                            |
|          | Assembly Overview  | F2 | ] |                            |
|          | Cyde Data          | F4 |   |                            |
|          | Statistics         | F5 |   |                            |
|          | Trace              | F6 |   |                            |
|          | Tightening Path    | F7 |   |                            |
|          | <u>I</u> O         |    |   |                            |
|          | Window state       | •  |   | Restore to factory default |
|          |                    |    |   | Restore to user default    |
|          |                    |    |   | Save as user default       |

It is also possible to restore the factory default view from here and save your own view configuration..

If you have a number of windows on the screen at the same time you can get these rearranged in a structured way. Use the menu choices **Window-Cascade** etc. Note that these options will not scale the dockable windows.

|   | Eile | <u>E</u> dit | <u>V</u> iew | Tightening | <u>R</u> eporter | Statistics | PLC | <u>M</u> aintenance | Set Up | Win | ndow <u>H</u> elp       |
|---|------|--------------|--------------|------------|------------------|------------|-----|---------------------|--------|-----|-------------------------|
| 1 |      |              |              |            |                  |            |     |                     |        |     | <u>C</u> ascade         |
|   |      |              |              |            |                  |            |     |                     |        |     | Tile <u>H</u> orizontal |
|   |      |              |              |            |                  |            |     |                     |        |     | Tile <u>V</u> ertical   |
|   |      |              |              |            |                  |            |     |                     |        |     | <u>Arrange</u> Icons    |

The layout of most windows are saved when ToolsTalk PowerMACS is closed and will be restored when ToolsTalk PowerMACS is started again.

# 3.3 Help

## **Function key F1**

When running the ToolsTalk PowerMACS application you can get all information you need, by a press of a button.

#### Whenever in trouble, press the function key F1

F1 activates the help system and displays information relevant the topic you are just using. This is called context sensitive help.

## **Automatic Help Window**

The automatic help window on the right side of ToolsTalk PowerMACS will automaticly display detailed help about certain items you are working on. For example it will automaticly show the help text for the selected step in the tightening window.

## Help menu

It is also possible to get help by use of the **Help** menu. **Contents** brings up a list of topics with hyper links. **Search for help on...** brings up a dialog box where you can enter a keyword to the topic you want help on.

**Troubleshooting** will present a guide that can assist you in case of trouble. **Maintenance** contains information on preventive maintenance, spare part lists etc.

Site Specific Help presents information that is specific for the current site.

# 3.4 The File menu

On the File menu you can find basic functions for ToolsTalk PowerMACS.

| ) | Ĕdit    | View    | Tightening   | Repor |
|---|---------|---------|--------------|-------|
|   | New     |         | Ctrl+N       |       |
|   | Open    |         | Ctrl+O       |       |
|   | Close   |         |              |       |
|   | Save    |         | Ctrl+S       |       |
|   | Save A  | s       | Ctrl+Shift+S |       |
|   | Conver  | t       |              |       |
|   | Import. |         |              |       |
|   | Export. |         |              |       |
|   | Page se | etup    |              |       |
|   | Print   |         | Ctrl+P       |       |
|   | Securit | У       |              | ¥     |
|   | Login   |         |              |       |
|   | Logout  |         |              |       |
|   | Disconr | nect    |              |       |
|   | Connec  | t       |              |       |
|   | 1 C:\PN | 14000\: | Setup1.pm4   |       |
|   | 2 C:\PN | 14000\: | 5etup2.pm4   |       |
|   | 3 C:\P  | /4000\: | Setup3.pm4   |       |
|   | 4 C:\P  | /4000\: | Setup4.pm4   |       |
|   | Evit    |         |              |       |
|   | EXIC    |         |              |       |

The items **New**, **Open**, **Close**, **Save**, and **Save as** are for handling setups. **Convert** is used to convert an old setup to a newer version. **Import** and **Export** are also used in connection with setups. Handling setups are described in chapter: Set Up and Maintenance.

Page setup and Print is used for printing of setups. See chapter: Printing.

Security, Login, and Logout is described in detail in chapter: Security.

**Connect**, **Disconnect** indicates if ToolsTalk PowerMACS is in contact with a running system. If you want to work off-line, even though you have a connection, select this item to switch it off. See also chapter: How to Start up.

An **MRU** list (Most Recently Used) shows previous setups that has been opened recently. Select one of these to get an instant opening of it, instead of using the **Open** item.

Use Exit to shut down the ToolsTalk PowerMACS application. If you have modified the current setup you will be asked to save it first.

# 3.5 How to Start up

Depending on what you want to do you start ToolsTalk PowerMACS in either Connected or Disconnected mode.

If ToolsTalk PowerMACS was connected when it was last shut down it will try and reconnect to the same system upon startup.

## The Welcome screen

When ToolsTalk PowerMACS is first started it will present a **welcome screen** containing the most common starting points for working with ToolsTalk PowerMACS.

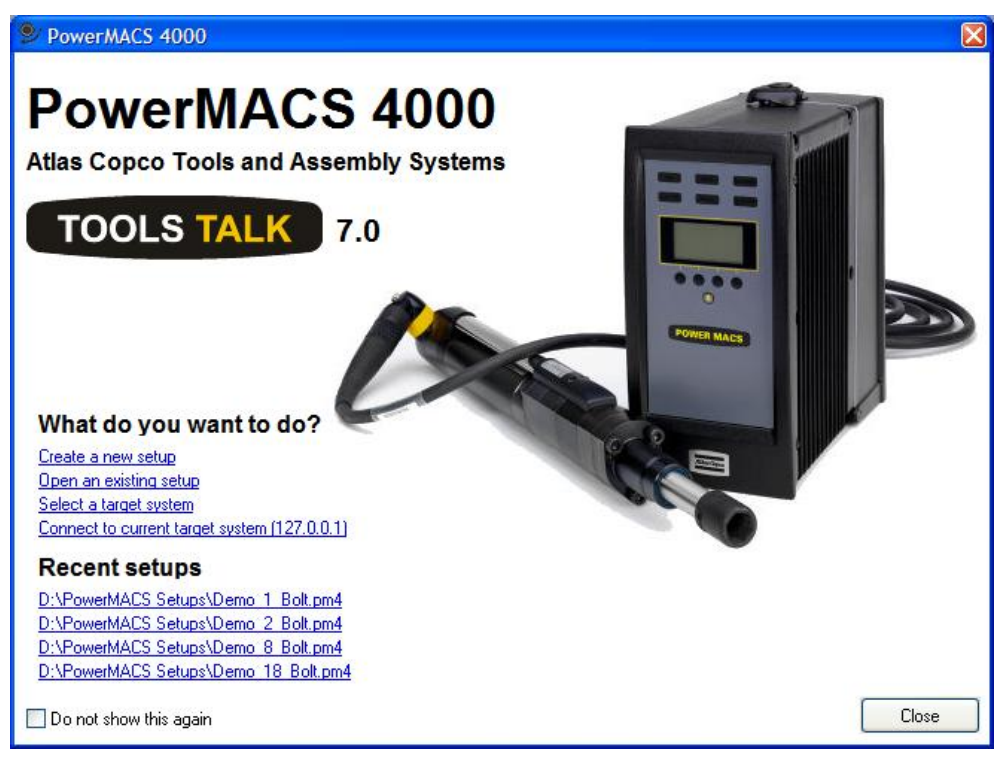

From this window it is possible to select **Create a new setup** to begin working on a new setup in disconnected mode, select **Open an existing setup** to open an already saved setup from disk. The option **Select a target system** allows you to select the target system to connect to, to connect to the target system most recently used select **Connect to current target system**. You can also select one of the most recently used setups to open in disconnected mode.

If you do not want the **welcome screen** to be shown when ToolsTalk PowerMACS is started check the **Do not show this again** checkbox before closing the window. The **welcome screen** can be enabled again in the **Setup -- Options..** menu.

#### To edit a setup when Disconnected

This is how you start up when you want to check or edit a setup, without connecting to a running system:

- 1. From the File menu select Open, or from the welcome screen, select Open an existing setup
- 2. In presented file list, select an existing setup

If you want to create a completely new setup, select **New** from the **File** menu or **Create a new setup** from the **welcome screen**.

#### To connect to the current target system

This is how you start up ToolsTalk PowerMACS when you want to connect to the current target system (that is the system ToolsTalk PowerMACS was most recently connected to).

Using the welcome screen:

- 1. Make sure your console computer is connected to the network of the system in question.
- 2. Press the **Connect to the current target system** to connect.

Using the regular interface:

- 1. Make sure your console computer is connected to the network of the system in question.
- 2. Press the **Connect** button on the toolbar.

#### To connect to a specified system

This is how you start up ToolsTalk PowerMACS when you wan to connect to a specified target system.

Using the welcome screen:

- 1. Make sure your console computer is connected to the network of the system in question.
- 2. Press the **Connect to system..**
- 3. From the Select Target System window select the system.

Using the regular interface:

- 1. Make sure your console computer is connected to the network of the system in question.
- 2. Press the down-arrow on the Connect toolbar button and select Select target system...
- 3. From the Select Target System window select the system.

If you want to download a setup to the target fist make sure it is loaded in ToolsTalk PowerMACS, either by reading it from disk (menu: **File – Open**) or by Creating a new system using the Set Up Wizard (menu: **File – New**).

#### Connecting to a system

When ToolsTalk PowerMACS connects to a system over the network the following can occur:

If the setup version and the TC software version differ, you will be notified and if there is a solution to the version conflict a solution will be suggested.

If there is no setup loaded in ToolsTalk PowerMACS the setup will automaticly be fetched from the System TC and ToolsTalk will connect normally.

If a setup is present in ToolsTalk PowerMACS and it is equal compared to the setup in the System TC ToolsTalk will connect normally.

If a setup is loaded in ToolsTalk PowerMACS and it is *different* from the setup stored on the TC the following dialog is displayed:

| 🞐 On-line Procedu                                                                                                    | e                                | × |  |  |  |  |  |
|----------------------------------------------------------------------------------------------------|----------------------------------|---|--|--|--|--|--|
| The Setups in the TC and ToolsTalk are not identical. Select action.                                                                        |                                  |   |  |  |  |  |  |
| If you select 'Write to TC', the TC will be restarted. This will disturb any ongoing communication with the TC, e.g. a fieldbus connection. |                                  |   |  |  |  |  |  |
| System name:                                                                                                    | System 012                       |   |  |  |  |  |  |
| CTC<br>System name:<br>Latest change:                                                                                                    | System 01<br>2007-10-08 10:26:39 |   |  |  |  |  |  |
| Write to TC                                                                                                    | Read from TC Cancel              |   |  |  |  |  |  |

Select **Write to TC** to transfer the setup currently loaded in ToolsTalk PowerMACS to the target system. The target will wait for any ongoing cycles to be completed before the setup is loaded. Should the cycle not finish within time the download is canceled and you are informed.

**Note!** Selecting **Write to TC** will restart the target system. This may disturb any eventually ongoing communication that the target has with other systems, for example over a fieldbus.

Select **Read from TC** to transfer the setup in the target system to ToolsTalk PowerMACS. Please note that this will replace the setup currently stored in ToolsTalk PowerMACS.

# 3.6 Viewing

If you have your console PC connected to the tightening controllers (connected), you can view several items in the system. You can start View displays by use of the menu **View** or by pressing one of the corresponding buttons on the tool bar.

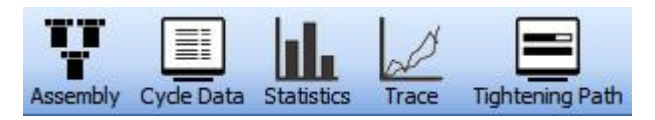

## 3.6.1 Assembly Overview

The Assembly Overview displays current status of the system, its stations and bolts using a descriptive picture of the object being assembled. You can easily add pictures as background for the system and the respective station. See chapter: Assembly Overview Set Up form for instructions.

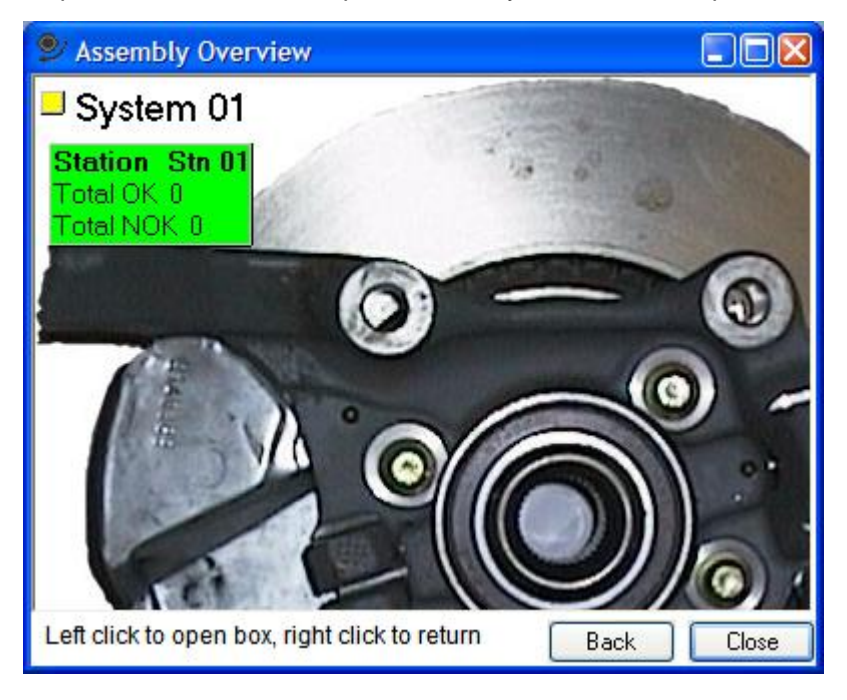

The color of the items indicates the current status of the item.

| Color  | Status                                                                                                    |
|--------|----------------------------------------------------------------------------------------------------|
| Green  | OK - Idle after OK cycle                                                                                                    |
| Red    | NOK – Idle after NOK cycle                                                                                                    |
| Orange | NOKRM - Idle NOK only due to reject management after a cycle. For bolts only                                                                    |
| Yellow | Running cycle                                                                                                    |
| Blue   | Bolt is disconnected. This color is only used if the checkbox <b>Display disconnected bolts with blue color</b> in the Options form is checked. |
|        | If not checked then disconnected OK bolts will be green and disconnected NOK bolts will be red.                                                 |
|        | For bolts only                                                                                                    |

If you want more information on the stations or bolts, expand the box by clicking on the box of interest.

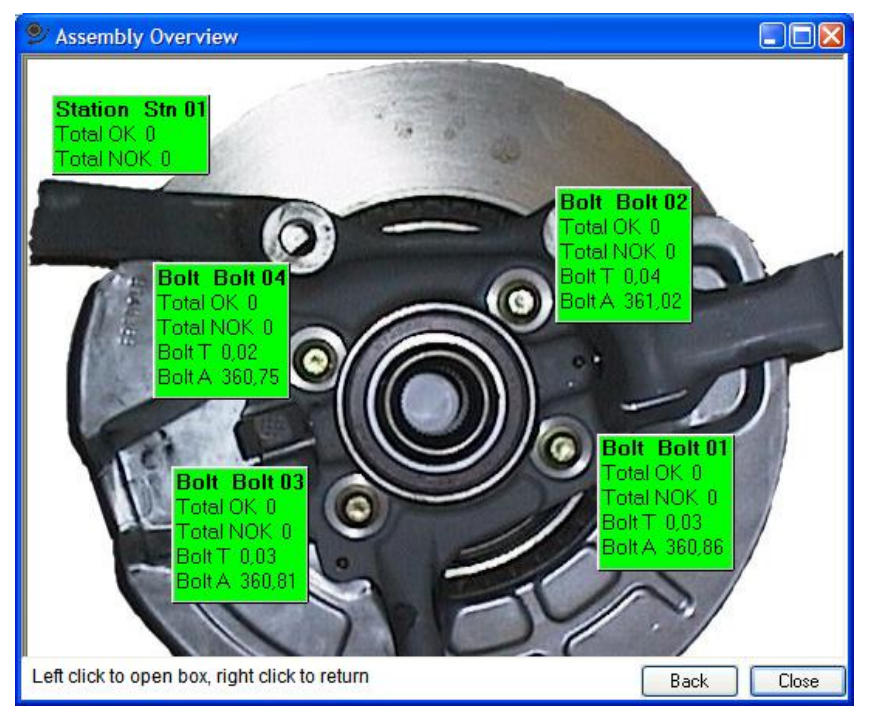

The information that is displayed in the different boxes and the size and position of them is set up using the Assembly Overview Set Up form.

If you have several stations in your PowerMACS system they can all be displayed in expanded mode over a common system background picture.

When a cycle is started, the station box and bolt boxes (for running bolts) are cleared of its result information and the background is set to yellow. For bolt boxes of bolts that are not started the previous

result information and background color remains. When the cycle is finished, the background color and result information is updated.

In the case that the cycle is ended without any cycle data being produced (for example a sub cycle is ended in a stitching cycle using PLC station output variable DATAHOLD); the **bolt** boxes background color is updated to show the **status** of the finished cycle.

**Note!** The station box is still yellow to indicate that the complete tightening cycle is not yet finished and that there is no result information in the bolt boxes. The reason for this is that the cycle data is not yet produced by the system and therefore it is not possible to show any result information either. When the complete cycle is finished and the cycle data is received, the station and bolt boxes are updated with status and result information.

#### 3.6.1.1 Station Views

For a station, different background pictures and layouts of the station and bolt boxes can be used. The currently selected Mode number triggers which so called Station View to display. The mapping between Station Views and Mode numbers are done using the Assembly Overview Set Up form.

The Station View change is triggered by a change in the Mode number. That means that if the Mode number is changed before a cycle is started, the Station View is also changed before the cycle is started. Changing Mode number is done by using the PLC station output variable MODE (see Station variables). If a cycle is running when the Mode number changes, the Station View is not changed until the cycle is finished.

If the Mode number changes to a Mode number that does **not** map to any Station view (or the Mode number is reset to zero), the currently shown Station View remains.

When the Station View changes, the status color and result variables of all station and bolt boxes remains. If it is desired to clear these values, use the PLC station output variable RESETSTATUS (see Station variables). A positive edge on this variable will cause all result information in Assembly Overview to be cleared and set the background color of all station and bolt boxes to grey. The status information in the System Map will also be cleared.

#### 3.6.2 System Map

The System Map gives an overview of all functional parts in the system. It can be used both as an indicator of current status for all parts, but also as a navigation tool within the system. The default location for the System Map is on the left side of ToolsTalk PowerMACS but it can be placed anywhere on the screen.

| System Map                                                                                                    |             | ×  |
|----------------------------------------------------------------------------------------------------|-------------|----|
| ★ Advanced                                                                                                    | Details     |    |
| ●       ●       ●       ●       Stn 01         ●       ●       ●       Programs         ●       ●       ●       Programs         ●       ●       ●       Hardware |             |    |
| Details                                                                                                    |             | Ψ× |
| Name:                                                                                                    | 4 Bolt Demo |    |
| Number of stations:                                                                                                    | 1           |    |
|                                                                                                    |             |    |
| Apply                                                                                                    |             |    |

When first started the System Map displays a page with the system shown in a tree structure. You can expand and collapse the tree structure by pressing the small squares with + or -, or clicking on items.

When connected to a system the Station and Bolt nodes will display certain colors depending on the last status.

| Color  | Status                                                                                                    |  |  |  |  |  |  |  |  |
|--------|----------------------------------------------------------------------------------------------------|--|--|--|--|--|--|--|--|
| Green  | OK - Idle after OK cycle                                                                                                    |  |  |  |  |  |  |  |  |
| Red    | NOK - Idle after NOK cycle                                                                                                    |  |  |  |  |  |  |  |  |
| Orange | NOKRM - Idle NOK only due to reject management after a cycle. For bolts only                                                                    |  |  |  |  |  |  |  |  |
| Yellow | Running cycle                                                                                                    |  |  |  |  |  |  |  |  |
| Blue   | Bolt is disconnected. This color is only used if the checkbox <b>Display disconnected bolts with blue color</b> in the Options form is checked. |  |  |  |  |  |  |  |  |
|        | If not checked then disconnected OK bolts will be green and disconnected NOK bolts will be red.                                                 |  |  |  |  |  |  |  |  |
|        | For bolts only                                                                                                    |  |  |  |  |  |  |  |  |

Below the actual tree are the particular **Details** for the currently selected item listed. Use the **Details** window to edit data for an item. By default the Details window is placed below the actual system tree but it can be placed anywhere on the screen by drag & drop.

| System Map   | ×                               |    |  |  |  |  |  |  |
|--------------|---------------------------------|----|--|--|--|--|--|--|
| Advanced     |                                 |    |  |  |  |  |  |  |
|              | <ul><li></li><li>&gt;</li></ul> |    |  |  |  |  |  |  |
| Details      |                                 | φ× |  |  |  |  |  |  |
| Name:        | Bolt 01                         |    |  |  |  |  |  |  |
| Bolt number: | 1                               |    |  |  |  |  |  |  |
| Spindle:     | Spindle 01                      |    |  |  |  |  |  |  |
| Bolt status: | Connected                       |    |  |  |  |  |  |  |
| Bolt type:   | Std Bolt                        |    |  |  |  |  |  |  |
| RM Group:    |                                 |    |  |  |  |  |  |  |
|              |                                 |    |  |  |  |  |  |  |
| Apply        |                                 |    |  |  |  |  |  |  |

Problems with equipment (hardware or devices) are indicated with a red cross over the icon. For certain devices Online info is shown below the Details window.

| System Map                                                                              | X |  |  |  |  |  |  |  |
|-----------------------------------------------------------------------------------------|---|--|--|--|--|--|--|--|
| ★ Advanced 🖣 Details                                                                    |   |  |  |  |  |  |  |  |
| System 01<br>Stn 01<br>Programs<br>Hardware<br>TC 01 (*Stn 01)<br>Spindle 01<br>V 1/0 1 |   |  |  |  |  |  |  |  |
| Details 4                                                                               | × |  |  |  |  |  |  |  |
| Name: 1/0 1                                                                             |   |  |  |  |  |  |  |  |
| Online info<br>Error DI node 1 (0 <> 1)<br>Error DO node 1 (0 <> 2)                     |   |  |  |  |  |  |  |  |
| Apply Open                                                                              |   |  |  |  |  |  |  |  |

#### 3.6.3 View Cycle Data

The Cycle Data window is used to display data from the tightening cycles.

| View Cycle Data                  |                                        |   |
|----------------------------------|----------------------------------------|---|
| 🗄 🛨 Advanced   🖉 Clear 😃 Hold 🏈  | Refresh 🐼 Close   ? Help               |   |
| Bolt No: 1<br>Program: Pgm 2     | Status: OK Bolt A: 720,61 Bolt T: 0,00 | ~ |
| Station No: 1<br>Station: Stn 01 | Time: 2007-01-03 10:47:48 Status: OK   |   |
| Bolt No: 1<br>Program: Pgm 1     | Status: OK Bolt A: 360,44 Bolt T: 0,00 |   |
| Station No: 1<br>Station: Stn 01 | Time: 2007-01-03 10:47:51 Status: OK   |   |
| Bolt No: 1<br>Program: Pgm 2     | Status: OK Bolt A: 720,61 Bolt T: 0,00 |   |
| •                                |                                        | ~ |

The display shows the last cycle. When new cycles are added older cycles are scrolled upwards. By use of the vertical scrollbar you can go back to earlier cycles. If the text is wider than the window, a horisontal scrollbar appears.

If you press **Hold** the display is temporarily stopped. Cycle data are still recorded and when you release the Hold by pressing the **Hold** button again the presentation will continue. Press **Clear** to clear the list. Press **Refresh** to clear the list and retrieve all cycle data stored on the System TC.

If the **Advanced** button is pressed you can specify the format settings by pressing the **Layout** button, if you want to present just specific cycles press the **Settings** button, the following frame will then appear below the cycle data window:

| Vertings<br>OK Cycles | Errors: | 0                                      | Station: | Stn 01 | * |
|-----------------------|---------|----------------------------------------|----------|--------|---|
| 🗹 NOK Cycles          | 🔲 ld:   |                                        | Program: | All    | * |
|                       | 🔲 Time: | 1970-01-01 00:00:001970-01-01 00:00:00 |          | Apply  |   |

Here you can specify if you want to present OK and/or NOK cycles, for specific stations and/or tightening programs, or cycles with specific errors.

In the ID field write as many characters you like. All cycles that have an ID that contains the string of characters will be displayed.

You can also present cycles between certain times, e.g. 99-12-31, 23:59..00-01-01, 00:01. Enter date and time in the format your computer is set up for. Use ".." as separator between start and stop times. If you do not enter any date, today is assumed. If you do not enter any time, start time is assumed to be 00:00 and stop time 23:59.

**Note!** To be able to filter out the results for a specific program you must have included the bolt level result variable "Program" in the reporter named "Screen". The result will include all cycles where at least one bolt has executed the selected program.

Cycle data can be saved to file when pressing the "Get cycledata" button. Select a file to save the data to or type a new file name. The data will be saved into this file with the extension .csv

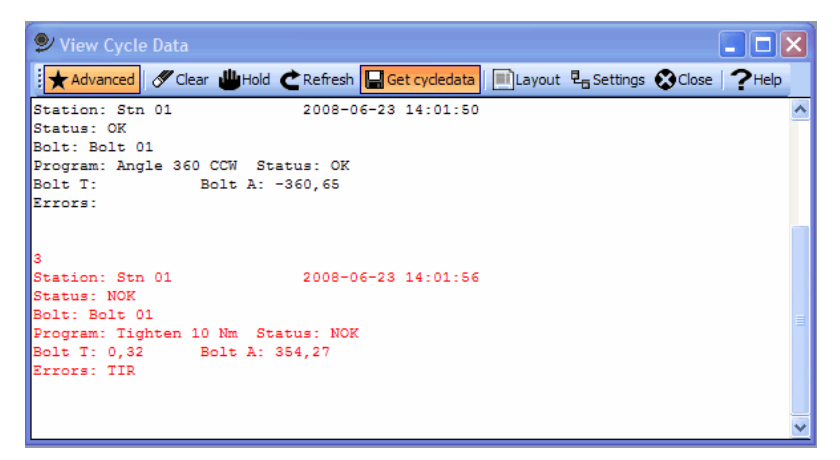

The picture below shows the result when the file is opened with Excel. Please note that the file can have different columns depending of the settings in the screen reporter.

|      | Α         | В        | С                | D      | E       | F         | G      | Н      | 1       | J      | K                | L | M |       |
|------|-----------|----------|------------------|--------|---------|-----------|--------|--------|---------|--------|------------------|---|---|-------|
| 1    | Data No S | Station  | Time             | Status | Bolt    | Program   | Status | Bolt T | Bolt A  | Errors |                  |   |   |       |
| 2    | 1         | Stn 01   | 2008-05-12 16:19 | ОК     | Bolt 01 | Angle 360 | ОК     |        | -360.13 |        |                  |   |   |       |
| 3    | 2         | Stn 01   | 2008-05-12 16:19 | ОК     | Bolt 01 | Angle 360 | OK     |        | -360.13 |        |                  |   |   |       |
| 4    | 3         | Stn 01   | 2008-05-12 16:19 | ОК     | Bolt 01 | Angle 360 | ОК     |        | -360.13 |        |                  |   |   |       |
| 5    | 4         | Stn 01   | 2008-05-12 16:19 | ОК     | Bolt 01 | Angle 360 | ОК     |        | -360.13 |        |                  |   |   |       |
| 6    | 5         | Stn 01   | 2008-05-12 16:19 | ОК     | Bolt 01 | Angle 360 | ОК     |        | -360.13 |        |                  |   |   |       |
| 7    | 6         | Stn 01   | 2008-05-12 16:19 | ОК     | Bolt 01 | Angle 360 | ОК     |        | -360.13 |        |                  |   |   |       |
| 8    | 7         | Stn 01   | 2008-05-12 16:19 | ОК     | Bolt 01 | Angle 360 | ОК     |        | -360.13 |        |                  |   |   |       |
| 9    | 8         | Stn 01   | 2008-05-12 16:19 | ОК     | Bolt 01 | Angle 360 | ОК     |        | -360.13 |        |                  |   |   |       |
| 10   | 9         | Stn 01   | 2008-05-12 16:19 | ОК     | Bolt 01 | Angle 360 | OK     |        | -360.13 |        |                  |   |   |       |
| 11   | 10        | Stn 01   | 2008-05-12 16:19 | ОК     | Bolt 01 | Angle 360 | ОК     |        | -360.13 |        |                  |   |   |       |
| 12   | 11        | Stn 01   | 2008-05-12 16:19 | ОК     | Bolt 01 | Angle 360 | ОК     |        | -360.13 |        |                  |   |   |       |
| 13   | 12        | Stn 01   | 2008-05-12 16:19 | ОК     | Bolt 01 | Angle 360 | OK     |        | -360.13 |        |                  |   |   |       |
| 14   | 13        | Stn 01   | 2008-05-12 16:19 | ОК     | Bolt 01 | Angle 360 | ОК     |        | -360.13 |        |                  |   |   |       |
| 15   | 14        | Stn 01   | 2008-05-12 16:19 | ОК     | Bolt 01 | Angle 360 | ОК     |        | -360.13 |        |                  |   |   |       |
| 16   | 15        | Stn 01   | 2008-05-12 16:20 | ОК     | Bolt 01 | Angle 360 | ОК     |        | -360.13 |        |                  |   |   |       |
| 17   | 16        | Stn 01   | 2008-05-12 16:20 | ОК     | Bolt 01 | Angle 360 | OK     |        | -360.13 |        |                  |   |   |       |
| 18   | 17        | Stn 01   | 2008-05-12 16:20 | NOK    | Bolt 01 | Angle 360 | NOK    |        | -47.58  | MSTOP  |                  |   |   |       |
| 19   | 18        | Stn 01   | 2008-05-12 16:23 | ОК     | Bolt 01 | Angle 360 | ОК     |        | -360.13 |        |                  |   |   |       |
| 20   | 19        | Stn 01   | 2008-05-12 16:23 | ОК     | Bolt 01 | Angle 360 | OK     |        | -360.13 |        |                  |   |   |       |
| 21   | 20        | Stn 01   | 2008-05-12 16:24 | ОК     | Bolt 01 | Angle 360 | ОК     |        | -360.13 |        |                  |   |   |       |
| 22   | 21        | Stn 01   | 2008-05-15 11:14 | ОК     | Bolt 01 | Angle 360 | ОК     |        | -360.13 |        |                  |   |   |       |
| 23   | 22        | Stn 01   | 2008-05-15 11:14 | ОК     | Bolt 01 | Angle 360 | ОК     |        | -360.13 |        |                  |   |   |       |
| 24   | 1         | Stn 01   | 2008-05-12 16:19 | ОК     | Bolt 01 | Angle 360 | OK     |        | -360.13 |        |                  |   |   |       |
| 25   | 2         | Stn 01   | 2008-05-12 16:19 | ОК     | Bolt 01 | Angle 360 | ОК     |        | -360.13 |        |                  |   |   |       |
| 26   | 3         | Stn 01   | 2008-05-12 16:19 | ОК     | Bolt 01 | Angle 360 | ОК     |        | -360.13 |        |                  |   |   |       |
| 27   | 4         | Stn 01   | 2008-05-12 16:19 | ОК     | Bolt 01 | Angle 360 | OK     |        | -360.13 |        |                  |   |   |       |
| 28   | 5         | Stn 01   | 2008-05-12 16:19 | ОК     | Bolt 01 | Angle 360 | ОК     |        | -360.13 |        |                  |   |   |       |
| 29   | 6         | Stn 01   | 2008-05-12 16:19 | ОК     | Bolt 01 | Angle 360 | ОК     |        | -360.13 |        |                  |   |   |       |
| 30   | 7         | Stn 01   | 2008-05-12 16:19 | ОК     | Bolt 01 | Angle 360 | ОК     |        | -360.13 |        |                  |   |   |       |
| 31   | 8         | Stn 01   | 2008-05-12 16:19 | ОК     | Bolt 01 | Angle 360 | ок     |        | -360.13 |        |                  |   |   | Y     |
| 14 4 | ► ► tes   | t2 / 🖓 / |                  |        |         |           |        |        |         |        | TT               |   |   |       |
| Klar |           |          |                  |        |         |           |        |        |         |        | <u>u</u> 100% (· | 9 |   | ) .:: |

### 3.6.4 View Statistics

The Statistics window displays the statistical curves generated by the function "SPC, Statistical Process Control".

First select with **Station**, **Bolt or Spindle**, **Program**, **Variable**, and **Step** what variable you want to study the statistics for. Only values earlier configured for SPC using the SPC set up form can be displayed.

Then use the radio buttons in the upper right corner of the form to select which type of display you want. The following types are available:

- Average and Standard Deviation/Range curves for SPC and TDA
- Average and Standard Deviation/Range curves for Short Term Trend
- Histogram

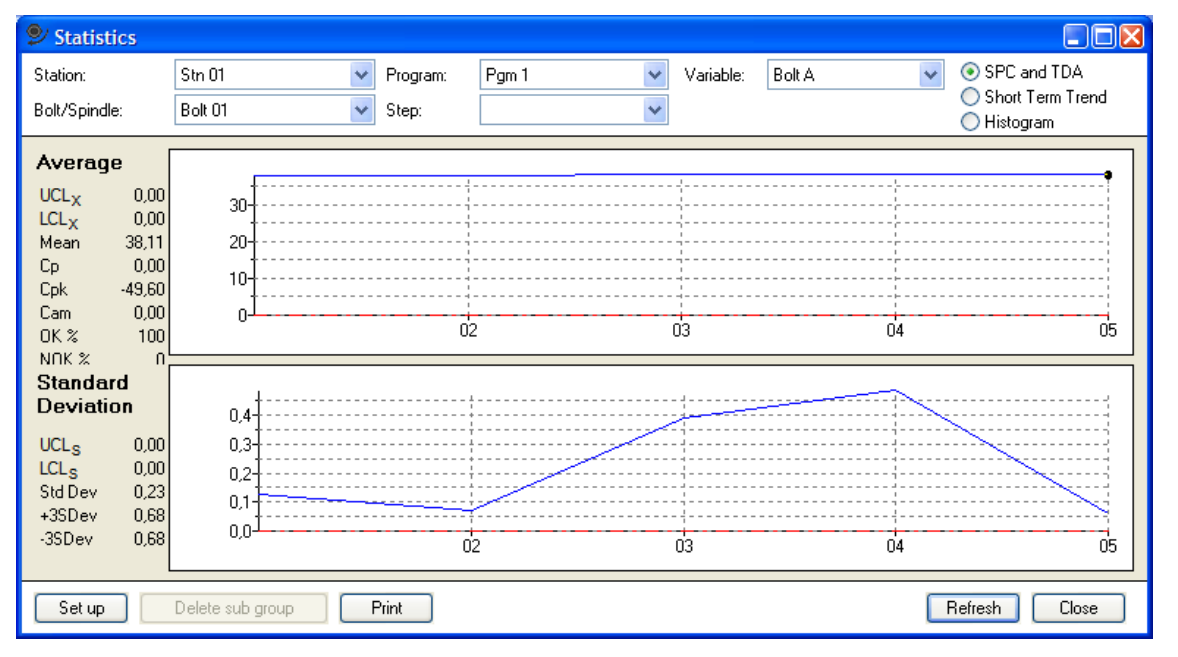

With the cursor you can mark a specific part of the trace to zoom in. Place the mouse pointer on the upper left corner of the area you want to enlarge. Press the left mouse button and drag the mouse pointer to the lower right corner of the area to zoom in and release the mouse button. This will cause the graph to be redrawn displaying only the selected area. Click on the right mouse button to zoom out.

When the mouse pointer is located over the graph area a box under it will display the value of the x and y coordinates pointed at.

If you select **All Bolts** or **All spindles** the SPC diagram will show you SPC statistics based on data from all bolts or spindles in a station weighed together to a measure of the station as a whole. Only variables already set up for collection from this station are used when calculating the resulting values.

If there is a subgroup, which has possible corrupt data, you can delete it. Click in the diagram on the subgroup you want to delete. Press **Delete Subgroup**. This is possible only when the selection SPC and TDA is active.

To the left current capability values are displayed. The window is automatically updated whenever a new cycle is completed. Values displayed are calculated over same data as shown in the curve, for subgroups or for short-term trend.

If Cp or Cpk is not presently within limits, a warning message is presented.

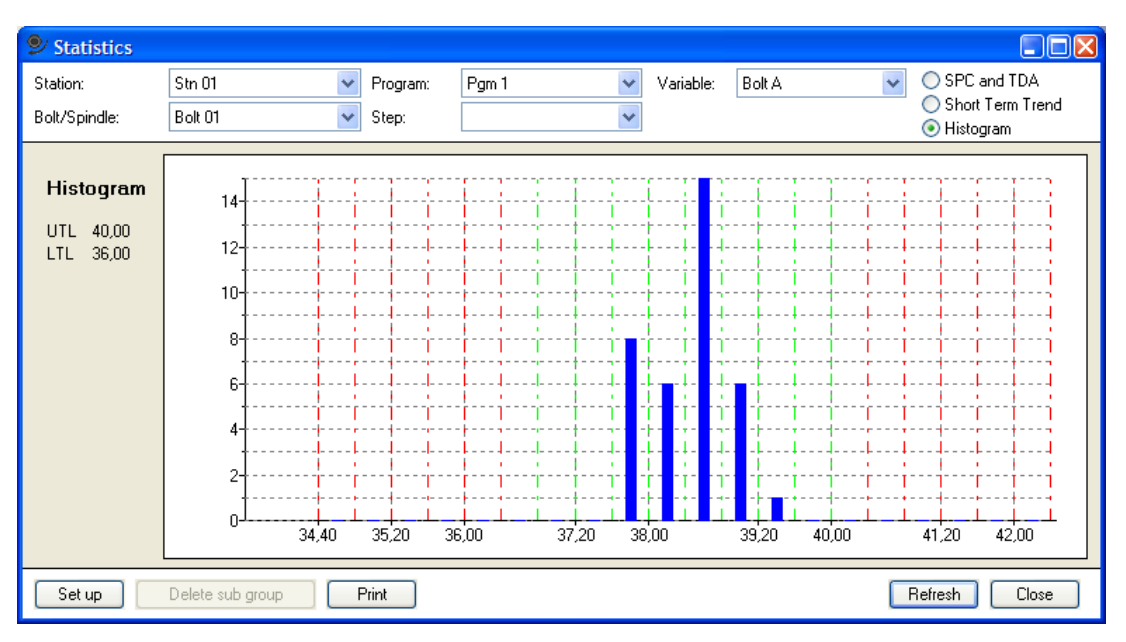

If you select Histogram you will be presented the following view:

This form displays the frequency distribution of the selected variable. The X-axis, displayed in the unit of the variable, is divided in 20 classes scaled so that 25% of the screen is left of LTL, and 25% is right of UTL.

The boundaries of each class are marked using dashed vertical lines where green indicates classes in between LTL and UTL.

On Y-axis is shown the count of values with in each of the classes.

If you want to have the current view on paper, press Print.

The viewed statistics is updated cyclically when online.

## 3.6.5 View Trace

The Trace viewing window is used to present the traces of current and prior cycles.

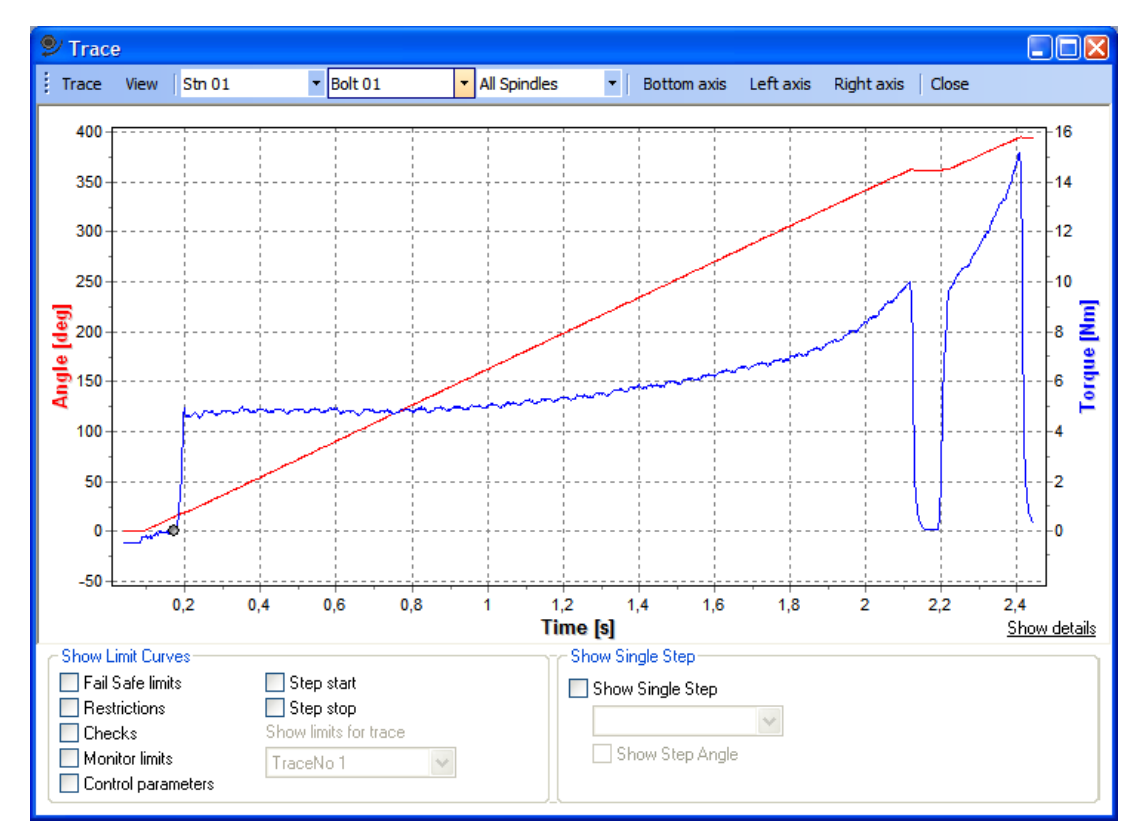

For each individual bolt's tightening cycle a trace can be generated and recorded. The maximum length of a trace is 20 seconds. If a trace is recorded for longer time than 20 seconds the oldest values will be overwritten with new samples.

The conditions for when a trace is started is configured under the general settings for each program.

#### 3.6.5.1 Select which trace to display

The controls in the top of the Trace viewing window is used to select which cycles to show traces for and which quantities to show for these cycles. You can also save and open traces from both file and the TC.

#### Select cycle

Select the bolt you are interested in by use of the **Station** and **Bolt** fields. Select the spindle used to tighten the bolt by use of the **Spindle** field. "All" means that the trace for selected Bolt is viewed regardless of which spindle was used to tighten the bolt.

To view traces for a particular spindle, regardless of which bolt the spindle tightened, select "All" in the **Bolt** field and then select the spindle in the **Spindle** field.

#### Quantities

Select which quantities you want to display for the trace by use of the three menues on the upper right side of the trace viewing window (Bottom axis, Left axis and Right axis). You can study one or two different quantities of the trace against a third quantity.

For the two vertical axis, the following quantities can be selected:

- Angle Views the recorded angle values.
- Current Views the recorded current values.
- **Current as T** Views the recorded current values scaled as torque using the values of the spindle setup parameters Gear Ratio and T/C factor from when the cycle was executed.
- Torque Views the recorded torque values.
- Gradient Views the recorded gradient values.
- **Pos. Angle** Views the recorded angle values filtered so that all angle movements are positive, i.e. the angle of the cycle is always increasing, even if the bolt was moving backwards.
- **Pos. Torque** Views the absolute values of the recorded torque values.

If Advanced view is enabled it is also possible to select the following for the second angle and torque channels:

- Angle 2<sup>nd</sup> Views the recorded angle values for the second angle channel.
- **Torque 2<sup>nd</sup>** Views the recorded torque values for the second torque channel.
- **Pos. Angle 2<sup>nd</sup>** Views the recorded angle values for the second angle channel filtered so that all angle movements are positive, i.e. the angle of the cycle is always increasing, even if the bolt was moving backwards.
- **Pos. Torque 2<sup>nd</sup>** Views the absolute values of the recorded torque values for the second torque channel.

For the horisontal axis, the following quantities can be selected:

• Time - Displays values over sample time.

- Angle Displays values over recorded angle.
- **Pos. Angle** Displays values over positive angle. All angle movements are positive, i.e. the angle of the cycle is always increasing, even if the bolt was moving backwards.

If Advanced view is enabled it is also possible to select the following for the second angle channel:

- Angle 2<sup>nd</sup> Displays values over recorded second angle channel.
- **Pos. Angle 2<sup>nd</sup>** Displays values over positive second angle channel. All angle movements are positive, i.e. the angle of the cycle is always increasing, even if the bolt was moving backwards.

For all quantites except angle and time, there may be gaps in the recorded values. For example when spindle functional test is performed, torque values are not recorded. When the torque curve is displayed on the graph, a small gap in the curve is shown when the spindle functional test was performed. Another example is Gradient values which are only recorded when the restriction Gradient is active.

If Torque (or Pos. Torque) is selected, the torque unit displayed is the one used when the trace was recorded. If many traces are displayed with different torque units, the torque unit for each trace can be found in the identity list. This list is displayed by clicking on the button **Identity>>**.

The second torque and angle channels are only available when the following conditions are true:

- Equipped on spindle and marked as enabled in the spindle setup.
- Selected as included in the general program settings.

**Note!** The actual second Angle and Torque channel used is the channel that is not configured as Monitoring channel (regular Angle and Torque channels).

**Note!** Collection of Secondary Torque and Angle channels in the trace must be enabled for each program, this is described in chapter Program Settings.

#### Automatically updated traces

Under the **View** menu it is possible to select if the **Latest** trace should be automaticly displayed or only the **Latest NOK** or **Latest NOK**. When a specific trace is selected the choice is set to **Selected**.

## Open and save traces

Using the menu Trace is is possible to select a trace stored on the TCs or as a disk file on your PC.

- To read a trace from a TC select the **Select from TC** option from the **Trace** menu. This will invoke the Select Trace form with which you can select not only one but several traces, and from one or multiple bolts and spindles.
- To read a trace earlier saved on disk select the **Open file** option from the **Trace** menu. This will invoke a file selection dialogue in which you can select the file to display.

If you see a trace that is interesting in some respect you can choose to save it, either in the TC or to a disk file on your PC.

- To save it in the TC select the **Save at TC** from the **Trace** menu. This will cause the currently displayed trace to be tagged for save which protects it.
- To save it as a disk file select the **Save to file** option from the **Trace** menu. This will display a **Save As** dialogue where you specify the name and the format of your file. Chose extension \*.trc ("Trace Files"), to save it in PowerMACS internal format, or extension \*.txt ("Text Files"), to save the trace as a text file. A trace saved in PowerMACS internal format includes all data of the trace and can later be opened using the **Trace|Open file** alternative. A trace file stored as text only includes the curves, the step boundaries (as a curve) and the cycle data printed as text. The curves are written as columns, separated by a tab character, with each sample on an own row. This makes the text file easy to import to, for example, Excel.

### 3.6.5.2 View of trace curves

In the middle of the Trace viewing window, the curves are plotted for the selected traces and selected quantities.

## Zoom

With the cursor you can mark a specific part of the trace to zoom in. Place the mouse pointer on the corner of the area you want to enlarge. Press the **left** mouse button and drag the mouse pointer to the opposite corner of the area to zoom in and release the mouse button. This will cause the graph to be redrawn displaying only the selected area.

Click on the **right** mouse button to zoom **out**.

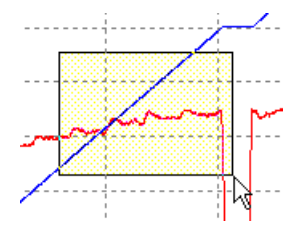

## Scroll

When the graph is zoomed in, you can scroll the graph to be able to follow a curve. Place the mouse pointer on the graph. Press the **right** mouse button and drag the mouse pointer while holding down the right button. The graph is redrawn continously while the mouse is moved.

## Trace and sample details

Click on the link "Show Details" in the lower right corner to show detailed information about the trace and a specific point on the curve.
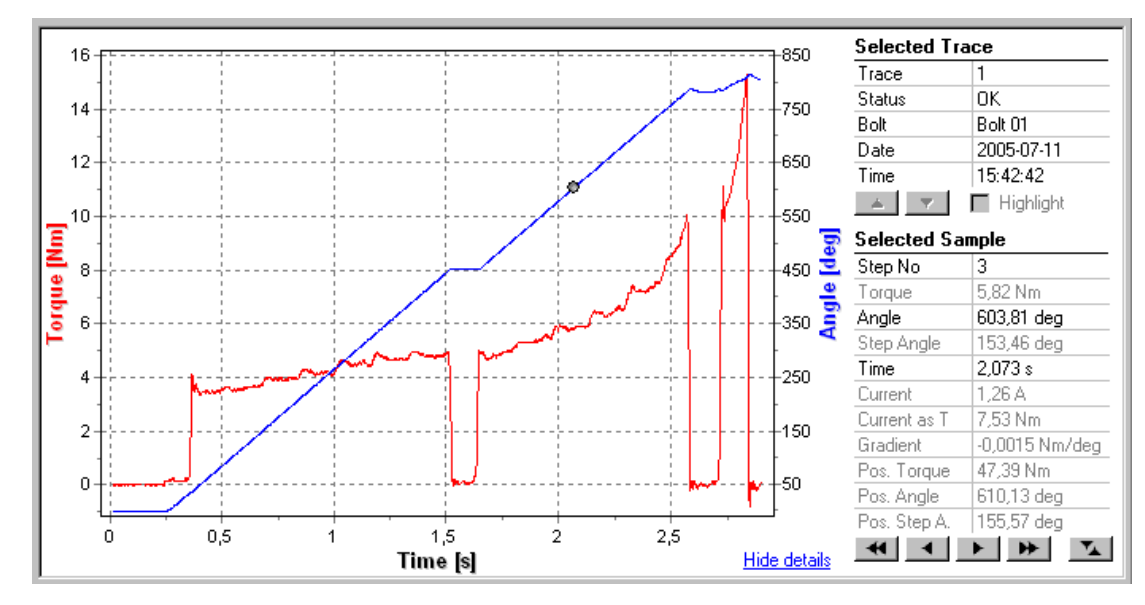

Under the heading **Selected Trace**, information about the currently selected trace is displayed. When several traces are displayed (using the Select option to open traces from TC) you can use the buttons and **T** to browse through all traces. Note that two curves can be displayed for each trace.

In the identity list (displayed by clicking on the button **Identity>>**) more information can be found for the trace.

Under the heading **Selected Sample**, information about the currently selected sample is displayed. To select a sample, click with the mouse on the graph. The point on a curve that is nearest to the mouse pointer is selected and marked with a black dot.

The information that belongs to the actual curve is displayed with black text. Other information about the selected sample is displayed with gray text.

Use the buttons to fine tune which sample that is selected. The buttons  $\blacksquare$  and  $\blacktriangleright$  moves the point 10 samples backwards or forwards in the buffer. The buttons  $\blacksquare$  and  $\blacktriangleright$  moves the point only 1 sample backwards or forwards. Use the button  $\blacksquare$  to toggle between the two quantity curves for the trace. In the picture above, clicking on this button would move the selected point from the **Angle over Time** curve to the **Torque over time** curve.

Use the checkbox Highlight if you want to study one specific trace among all the others.

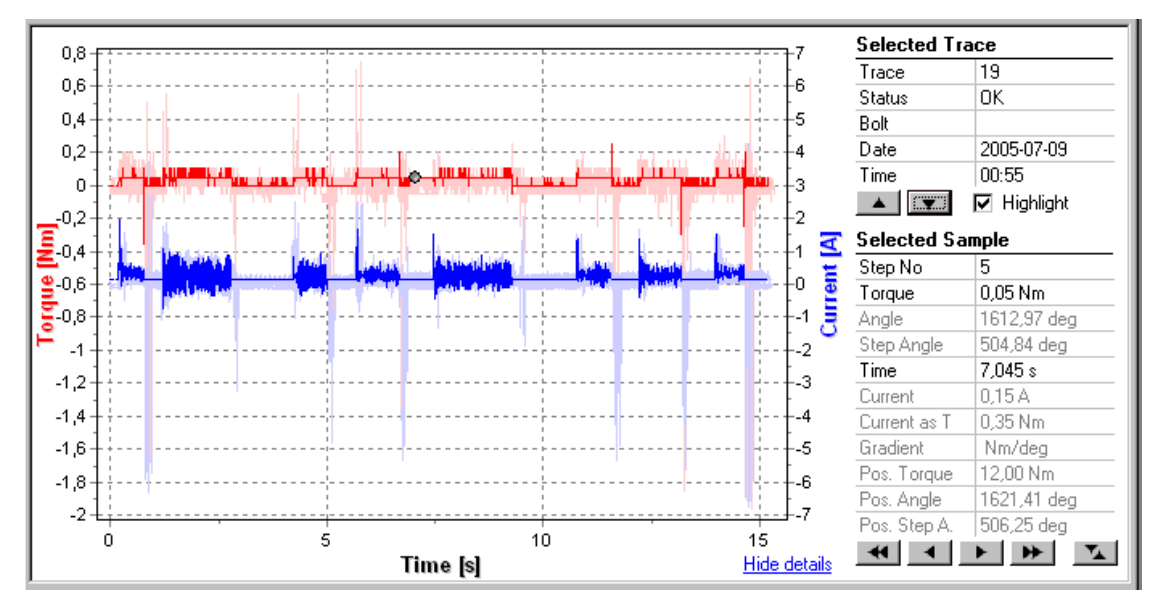

The curves of the selected trace are highlighted compared to the other traces. This makes it easy to study a specific trace while still having several others displayed. Change the selected trace to highlight another trace. This makes it possible to browse through all traces viewing them one by one.

### Show Tightening limits and parameters

If you select **Extras | Show** from the **View** menu the form is expanded and displays controls that are used to specify additional data to be displayed in the diagram.

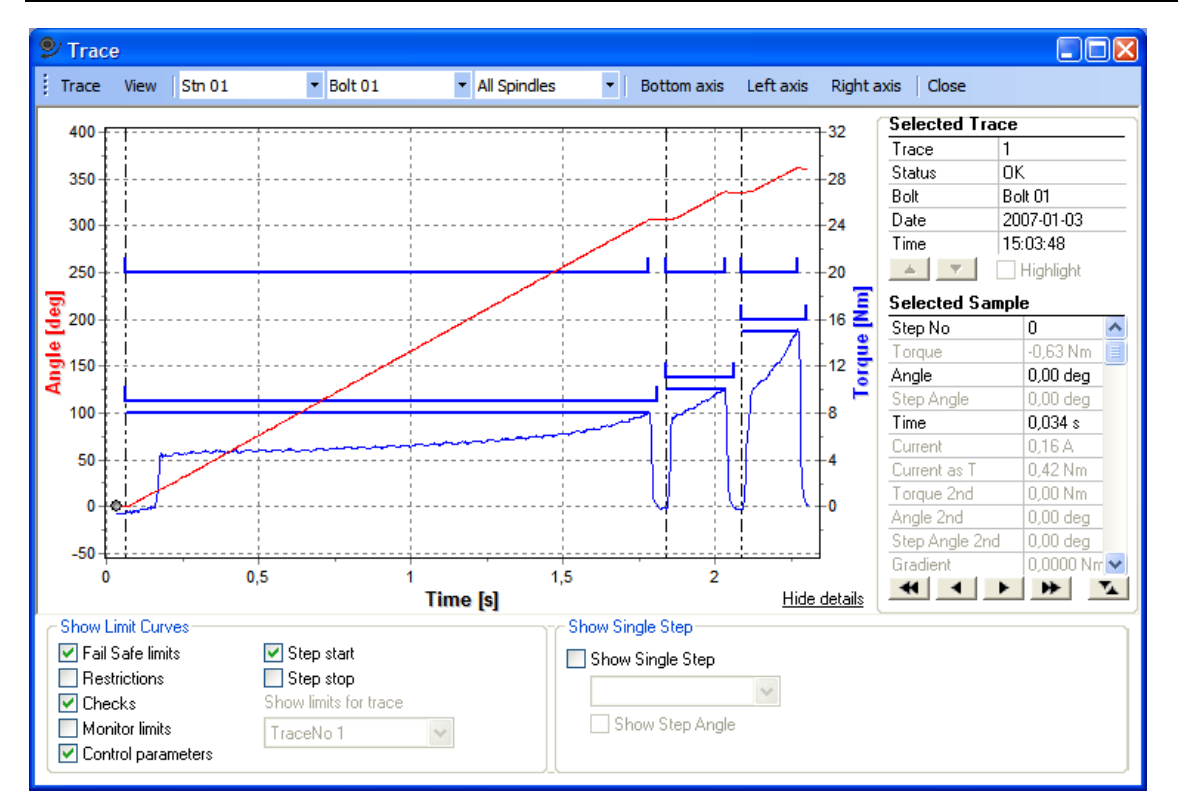

The following additional data may be added to the diagram:

- Fail Safe limits
- Restrictions
- Checks
- Monitor Limits
- Control Parameters
- Step Starts and Stops

To include any of the groups above in the trace check the corresponding checkbox. The respective limits or parameters are displayed only if they are relevant with respect to the trace curves currently displayed. Torque limits are displayed when Torque over Time curves are viewed, angle limits are displayed when Angle over Time curves are viewed, monitoring limits and other checks that measure torque vs. angle are displayed when Torque over Angle curves are viewed. The descriptions of Step – Control, Step – Restriction, Step – Check and Bolt Monitoring describe if any limits are shown in trace and in what view they are shown.

Note that limits and parameters are only shown for one trace at the time. Use the combobox "Show Limits for trace" **or** use the buttons **and** under the Selected Trace heading to change the trace to show limits for.

### **Show Single Step**

It is possible to view only one step at the time. Select **Extras | Show** from the **View** menu to bring forward the **Show Single Step** frame.

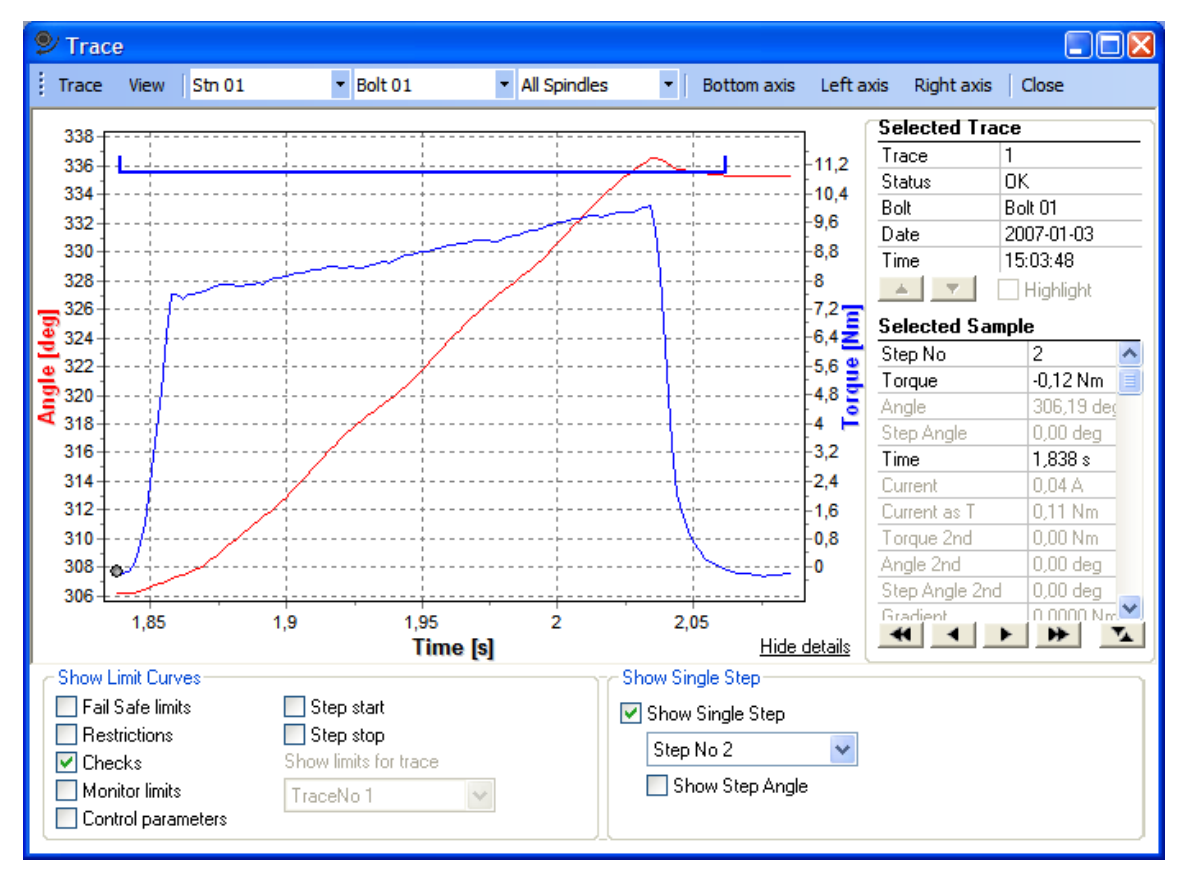

Mark the checkbox "Show Single Step" and select which step number to show in the combobox.

If quantity Angle is used on either a vertical axis or the horisontal axis, you can select to show the step angle instead of the cycle angle with the checkbox "Show Step Angle". The step angle starts at zero degrees at the beginning of each step.

**Note!** The step is considered to begin at the step start time. The step angle is counted from this point also. This may not be the same position as other parts of the system use for the start of the step. The positions of limit curves may differ from what is expected.

### Show Cycle Data

If you select **View | Extras | Show cycle data** the lower part of the window is expanded and displays more data. Press the **Layout** button to set up the layout of the cycle data. This will invoke the Trace Reporter, see chapter: Edit reporter.

#### **Reference trace**

It is possible to save any displayed trace as a reference trace. The reference trace is stored by selecting **Trace | Save as reference** from the menu. There can only be one reference trace on ToolsTalk PowerMACS.

If a reference trace is stored it can be displayed in the background of all other traces by checking the **View** | **Reference trace** option. The reference trace is displayed with more transparent colors than normal.

#### Match curves

When displaying several traces at the same time there are many reasons for the traces to differ on the horisontal axis. Since this makes them difficult to compare it is possible to match the traces to each other. Select **View | Extras | Match conditions** to display a frame where you can set up the match conditions.

| Iorque         50         %           Time         100         %           Angle         100         % | 1 - 6 7 - 12 13 - 18 19 - 20<br>1 |
|----------------------------------------------------------------------------------------------------|-----------------------------------|

If you select **Torque**, matching will be done where the traces have reached the same level of torque. The level is specified in % in the field next to the alternative. If you e.g. specify 50% the traces will be matched to where the individual traces have reached 50% of their maximum torque (for the first time).

For **Time** and **Angle** it is probably more interesting to set 100%, i.e. where they have reached their final angle or time.

The scale of the horisontal axis will be set for the latest trace.

Use the sliders for minor positioning sideways.

With the buttons next to the sliders you can change color of the traces. **Note** that when two quantities on the vertical axis are displayed, it is **not** possible to change the colors. You have to select one of the axis to be *Nothing*.

By placing the mouse pointer over the button or the slider, a tool tip text is shown with identity information about the trace. You can change the color by clicking on the color identifiers next to each slider.

### Identity of traces

Select View | Extras | Identify from the menu to display a list with identity information about each trace.

| C. | Identity curves |          |         |            |         |    |                     |        |   |
|----|-----------------|----------|---------|------------|---------|----|---------------------|--------|---|
|    |                 |          | Bolt    | Spindle    | Program | ID | Date & Time         | Status | ^ |
|    | 1               |          | Bolt 01 | Spindle 01 | Pgm 1   |    | 2007-01-03 15:23:01 | OK     |   |
|    | 2               |          | Bolt 01 | Spindle 01 | Pgm 1   |    | 2007-01-03 15:03:48 | OK     |   |
|    | 3               |          | Bolt 01 | Spindle 01 | Pgm 1   |    | 2007-01-03 13:59:31 | ОК     |   |
|    | 4               | <b>.</b> | Bolt 01 | Spindle 01 | Pgm 1   |    | 2007-01-03 13:58:50 | NOK    | ¥ |

It is possible to change color of one or many traces at the same time. To change color of one trace, simply click on the colored button to the left in the list. A color dialog is displayed where a new color can be selected for the trace. To change color of many traces at the same time, hold down the CTRL key and click on the traces to select them. Then click on one of the selected traces colored button to the left.

**Note!** It is only possible to change the color when only one curve is displayed for each trace, i.e. only one quantity on the vertical axis is selected. If two quantities are selected, all curves for the quantity on the left vertical axis will be displayed in red and all curves for the quantity on the right vertical axis will be displayed in blue.

#### Print

Select **Trace | Print** from the menu to print the trace currently displayed.

#### 3.6.5.3 Select Trace

This dialogue is invoked from the View Trace form by selecting the **Trace | Select from TC** menu option and is used for selecting one or several traces to display.

| 9 | Selec                  | t Trace                      |                   |                        |                 |            |         | ٥        |   |
|---|------------------------|------------------------------|-------------------|------------------------|-----------------|------------|---------|----------|---|
|   | Show tr<br>CK (<br>NOK | aces for<br>Cycles<br>Cycles | Bolt:<br>Spindle: | Bolt 01 🗸              | Program:<br>ID: | All        | ¥       |          | ] |
|   | Save                   | Date 8                       | Time              | Program                | Bolt            | Spindle    | ID      | Status 🔥 | ŀ |
|   |                        | 2007-01-03                   | 15:23:01          | Pgm 1                  | Bolt 01         | Spindle 01 |         | OK 📔     |   |
|   |                        | 2007-01-03                   | 15:22:59          |                        | Bolt 01         | Spindle 01 |         | OK       | 1 |
|   |                        | 2007-01-03                   | 15:03:48          | Pgm 1                  | Bolt 01         | Spindle 01 |         | OK       |   |
|   |                        | 2007-01-03                   | 15:03:44          |                        | Bolt 01         | Spindle 01 |         | OK       |   |
|   |                        | 2007-01-03                   | 13:59:31          | Pgm 1                  | Bolt 01         | Spindle 01 |         | OK       |   |
|   |                        | 2007-01-03                   | 13:59:28          |                        | Bolt 01         | Spindle 01 |         | OK       |   |
| Γ |                        | 2007-01-03                   | 13:58:50          | Pgm 1                  | Bolt 01         | Spindle 01 |         | NOK      |   |
|   |                        | 2007-01-03                   | 13:58:02          |                        | Bolt 01         | Spindle 01 |         | OK       |   |
|   |                        | 2007-01-03                   | 13:57:52          | Pgm 1                  | Bolt 01         | Spindle 01 |         | OK       |   |
|   |                        | 2007-01-03                   | 13:57:35          |                        | Bolt 01         | Spindle 01 |         | OK .     |   |
|   |                        | 2007.01.02                   | 11.01.50          | Dee 1                  | D = 1 01        | Calcula 01 |         | ov 💌     |   |
| F | lold dow               | n CTRL and                   | click on up t     | o 20 traces to select. | Refresh         | Unsave     | Save OK | Cancel   | ] |

The list shows traces stored. By use of the **Show traces for...** frame you can select which traces to show. In the ID field write as many characters you like. All traces that have an ID that contains the string of characters will be displayed.

Hold down the CTRL key and select with the mouse the traces you are interested in. When you return to the view window all the traces are presented in the same diagram, with different colors.

Normally traces are from the most recent cycles. Traces, that are tagged for save, will be saved indefinitely. The save tag can be switched on and off by use of the **Save/Unsave** buttons for any trace. Saved traces are marked by an S in the Save column on the left side of the window.

Due to the fact that traces consume quite a lot of memory only a limited number of traces can be saved. When trace memory is full and new traces are produced the system will strive to keep the number of stored OK and NOK according to the SRAM configuration (see chapter SRAM). This means that a new OK trace will overwrite the oldest OK trace not marked for save, and vice versa for NOK traces.

**Note!** All traces, also the ones marked for "Save", are deleted if the battery backed up memory is cleared, for example when new System Software is loaded.

### 3.6.6 View Tightening Path

The Tightening Path window displays how one or more bolts executed a cycle as a gantt chart. This layout makes it more easy to see how reject management procedures affected a cycle.

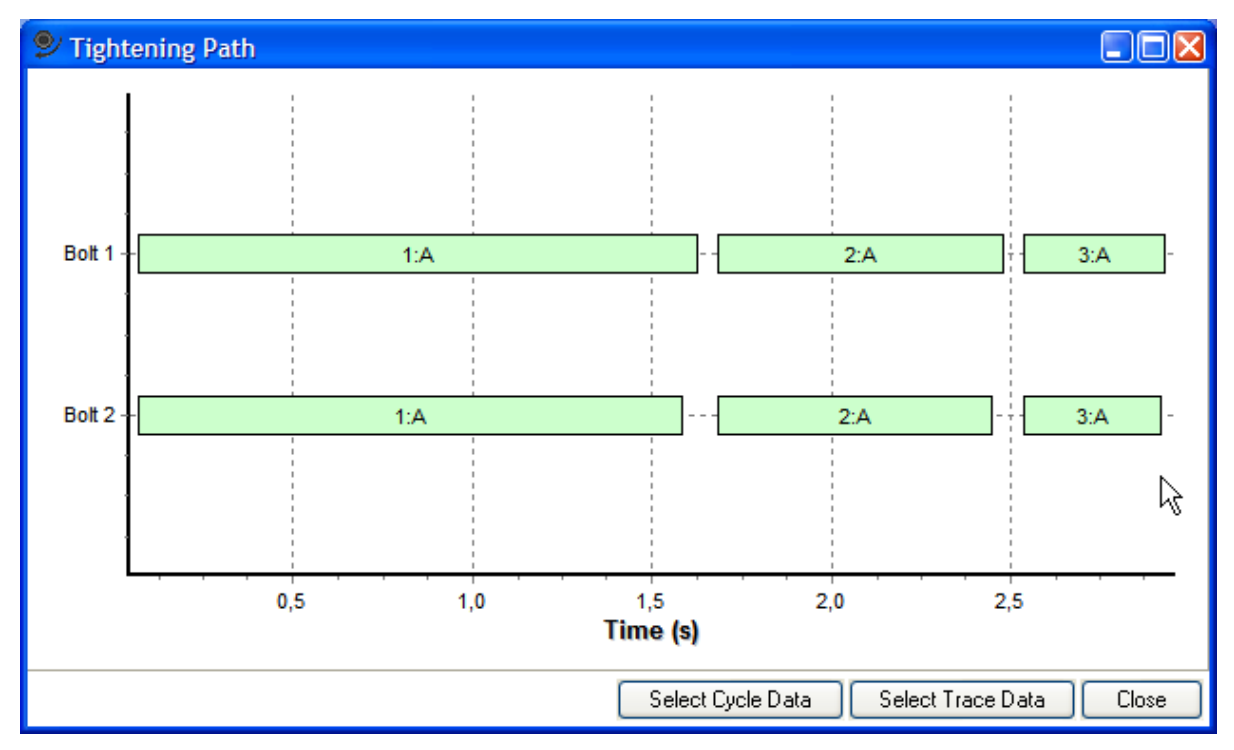

To display the tightening path for a cycle, either select a cycle data by pressing the Select Cycle Data button or select one or more traces to compare.

In order to have the step type written for each step in the graph the Step Type cycle data variable must be present in the Trace reporter.

### 3.6.7 View Event Log

In the PowerMACS system events could happen that the operator should be informed of. These can be of following types:

| Event type      | Num. Id | Example                                                                                                  |
|-----------------|---------|----------------------------------------------------------------------------------------------------|
| General         | 0       | Events that do not belong to any of the specific categories below.                                       |
| Access          | 1       | Operator log-in and log-out, failed log-in attempts                                                      |
| Power up        | 2       | Restart of system                                                                                        |
| Emergency stop  | 3       | Emergency or Machine stop of station                                                                     |
| Checks          | 4       | Tightening application errors, "Torque high", "Angle low" etc.                                           |
| System error    | 5       | Abnormal situation, hardware breakdown etc.                                                              |
| Modifications   | 6       | Changed parameter. Event contains additional information, like parameter, station, spindle, program etc. |
| Hardware error  | 7       | Hardware related errors, servo failure etc.                                                              |
| Software error  | 8       | Internal communication errors, etc.                                                                      |
| Ext. com. error | 9       | No response, to many retransmissions, etc., when communicating with external equipment.                  |
| SPC             | 10      | SPC events, "7 up", "7 down", etc.                                                                       |
| Setup           | 11      | Erroneous configuration detected during run mode, e.g. missing parameters, etc.                          |

All events are also classified by their Severity. Severity is one of the following:

| Severity | Num. Id | Example                                                                                               |
|----------|---------|----------------------------------------------------------------------------------------------------|
| Info     | 0       | Events that only informs the user of some activity, for example "Power on".                           |
| Warning  | 1       | Events that may indicate unexpected behavior, for example "Machine stop".                             |
| Error    | 2       | Severe errors in the system or events that indicate that cycle failed, the error might be repairable. |

**Num. Id.** above is the numerical identity of the respective Event Type. This value is used when events are reported to binary devices. See Layout of Events for a complete description of the binary format of events.

All events are stored in an Event Log, which can be viewed using ToolsTalk PowerMACS.

For each event the following information can be displayed (from left to right):

- If the event is observed or not (a check mark if observed)
- The severity of the event
- The date and time when the event occurred
- Number of the TC that generated the event (Optional)
- The number of the station to which the event belongs (zero (0) if not connected to a particular station) (Optional)
- The number of the bolt (the user specified bolt number) to which the event belongs zero (0) if not connected to a particular bolt) (Optional)
- The Angle Channel if relevant (for restriction, check and monitoring events). Possible values are:
  - M Monitoring
  - C Control
  - 1,2 Channel number

(Optional)

- The Torque Channel if relevant (for restrictions, check and monitoring events). Possible values are:
  - M Monitoring
  - C Control
  - 1,2,3 Channel Number (1-2 is torque transducers, 3 is Current As Torque)

(Optional)

- The name of the program to which the event belongs (blank if not connected to a particular program)
- The type of the event
- The event code of the event (Optional)
- A textual description of the event

| 1 | Ever      | nt Log              |     |         |         |              |                                           | Ψ×       |
|---|-----------|---------------------|-----|---------|---------|--------------|-------------------------------------------|----------|
|   |           | Date&Time           | Stn | Bolt No | Program | Event Type   | Description                               | ~        |
|   | 1 \Lambda | 2007-02-01 09:50:06 |     |         |         | General      | TC 1: Any Spindle article number in use   |          |
|   | 1 🔍       | 2007-02-01 09:50:06 |     |         |         | Serial Comm. | DASP: TC 1: Realtime communication is on  |          |
|   | 1 😣       | 2007-02-01 09:49:53 |     |         |         | Serial Comm. | DASP: TC 1: No spindle connected          |          |
|   | 1 \Lambda | 2007-02-01 09:49:49 |     |         |         | Serial Comm. | DASP: TC 1: Realtime communication is off |          |
|   | 8         | 2007-02-01 09:49:49 |     |         |         | Hardware     | TC 1, Servo Missed angle                  | ~        |
|   | S         | etun                |     |         |         |              | ſ                                         | Observed |

By default the Event Log window is docked on the bottom right half of the ToolsTalk PowerMACS main window but can be placed freely.

Events that have been dealt with can be marked as "Observed". Select one or more events in the list and press the **Observed** button. A single event can be marked by just double clicking it. An observed event shows a red check mark in the leftmost column.

If you press the **Setup** button the **Event Log Setup** window is opened where you can specify which event types and/or Severities to display. You can also include just events connected to a certain station, bolt, or program.

| Event Log Set                                                         | tup                                                                                                 |                                                                                                    |
|-----------------------------------------------------------------------|----------------------------------------------------------------------------------------------------|----------------------------------------------------------------------------------------------------|
| Show Column<br>Tc No<br>A Channel                                     | ✓ Station T Channel                                                                                 | ✓ Bolt No Event Code                                                                                  |
| Filter Event                                                          | Station<br>Bolt<br>Program                                                                          | All v<br>All v<br>All v                                                                               |
| Filter Event Type<br>✓ Access<br>✓ Power up<br>✓ Checks<br>✓ Software | <ul> <li>System errors</li> <li>Modifications</li> <li>Hardware</li> <li>Emergency stops</li> </ul> | <ul> <li>✓ SPC</li> <li>✓ General</li> <li>✓ Serial Comm.</li> <li>✓ Setup</li> <li>Cancel</li> </ul> |

Events may also be viewed and marked as observed per event type from PowerMACS PLC. See the description of PLC Event handling in chapter: Advanced Station Settings for how this is enabled.

### 3.6.8 View I/O signals

When ToolsTalk PowerMACS is connected you can display the current status of all digital inputs and output connected to a particular TC. Use menu choice **View-IO** to open the **IO Map** form. (You can also open it from the Hardware on the **System Map** form. Select the IO device for a TC and press **Advanced...**)

| 🞐 IO Map                                                     |                                                                                                    |                                                                                                    |                                                                                                    |
|--------------------------------------------------------------|----------------------------------------------------------------------------------------------------|----------------------------------------------------------------------------------------------------|----------------------------------------------------------------------------------------------------|
| IO device:                                                   | 1/0 1                                                                                                    | *                                                                                                    | More >>                                                                                                    |
| Node 1<br>Vendor: 0<br>Type: 0<br>Not connected<br>MAC Id: 1 |                                                                                                    |                                                                                                    |                                                                                                    |
| No of Inputs: 9-16                                           | 🗸 No of                                                                                                    | Outputs: 9-16                                                                                                    | $\sim$                                                                                                    |
| 1                                                            | <ul> <li>1</li> <li>2</li> <li>3</li> <li>4</li> <li>5</li> <li>6</li> <li>7</li> <li>8</li> <li>9</li> <li>10</li> <li>110</li> <li>112</li> <li>113</li> <li>115</li> <li>16</li> </ul> | D0_Ready_to_3<br>D0_Cycle_OK<br>D0_Cycle_NOK<br>D0_Cycle_Runi<br>D0_ModeValue<br>D0_ModeValue<br>D0_ModeValue<br>D0_ModeValue<br>D0_Running_N<br>D0_Running_N<br>D0_Running_N<br>D0_Running_N<br>D0_Running_N<br>D0_Running_N | Start     •       •     •       •     •       •     •       •     •       •     •       •     •       •     •       •     •       •     •       •     •       •     •       •     •       •     •       •     •       •     •       •     •       •     •       •     •       •     •       •     •       •     •       •     •       •     •       •     •       •     •       •     •       •     •       •     •       •     •       •     •       •     •       •     •       •     •       •     •       •     •       •     •       •     •       •     •       •     •       •     •       •     •       •     • |
| <                                                            |                                                                                                    |                                                                                                    | >                                                                                                    |
|                                                              |                                                                                                    |                                                                                                    | Close                                                                                                    |

# 3.7 Reporter

The reporter is a very flexible and powerful tool that is used to configure which data to display and output from a PowerMACS system. Reporters can be added, edited and removed from either the **Reporter** menu item or the system map.

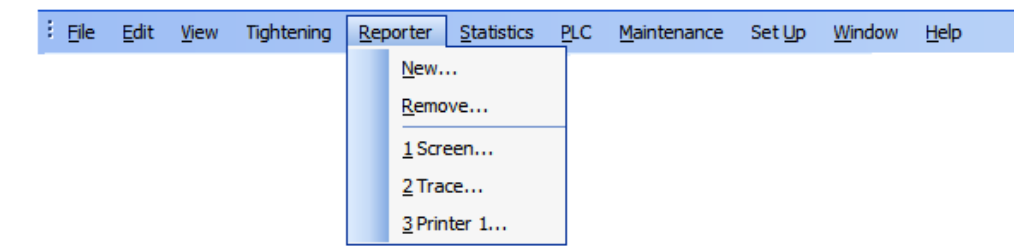

It can be seen as a function that helps you select various data from the system. It controls what data to send to a particular device and how this data is formatted. The reporter itself is not able to output any data; the device that the reporter is connected to does this.

Some devices, such as the ToolsTalk PowerMACS Screen, the ToolsTalk PowerMACS Printer, the ToolsTalk PowerMACS File, and the Trace are considered to be logical devices that always exist, meaning that you do not need to create reporters for these.

To output data via any other type of device, the device must first be added to the PowerMACS system. See Add a device for how to do this. When the device exists you may create a new reporter, connect it to the device and finally use the reporter to set up what data to report.

#### 3.7.1 Predefined reporter settings

Files that describe predefined reporters are installed together with ToolsTalk PowerMACS. The files are placed in special directories depending of the type of reporter. For example, API reporters are placed in the directory "<ToolsTalk PowerMACS install dir>\Reporters\API" and screen reporters are placed in the directory "<ToolsTalk PowerMACS install dir>\Reporters\Screen".

It is possible for users to make their own reporter files and place them in this directory structure. To do this, simple export a reporter by using the **Export Table** form (invoked using the **File - Export** menu item, see **Table Export and Import**). Place the exported file in the special directory for the Reporter type that you want to use it for.

When adding a device in the File-New Wizard, the user is presented with a list of predefined reporters to choose between. This list is built up by taking all file names of the files found in the special directory for the type of device in question. The chosen reporter file will then be imported to the setup and used for the device.

The list of predefined reporters is also available when adding a device from the System Map window. After adding the device, the user gets the question if he wants to add a reporter. If the answer is yes, the list described above is presented. Note that it is only reporters for the specific type of device that are displayed. It is also possible to browse for and select a predefined reporter from the Reporters window.

#### 3.7.2 New reporter

To create a new reporter use menu item **Reporter-New...** or right click on the **Reporters** section of the System Map and select **Add** Reporter. This will display a wizard that guides you through the creation of the reporter.

| New Reporter |                                                                                                    |
|--------------|----------------------------------------------------------------------------------------------------|
|              | A Reporter is a function that takes care of rdata produced in the system. Select which type of Reporter you want to add.  Printer ID device Serial Comm. Device Fieldbus PLC File Excel File ToolsNet ToolsTalk Printer API Ethernet  V File Rame: Cancel |

From the list select which type of reporter you want to create:

| Туре              | Used for configuration of data                                                                                                    |
|-------------------|----------------------------------------------------------------------------------------------------|
| ToolsTalk Printer | to be printed on a printer using ToolsTalk PowerMACS (requires ToolsTalk PowerMACS to be connected)                                     |
| File              | sent to a file via ToolsTalk PowerMACS (requires ToolsTalk PowerMACS to be<br>connected)                                                |
| Excel File        | sent to an Excel file via ToolsTalk PowerMACS (requires ToolsTalk PowerMACS to be connected).                                           |
| Printer           | to be printed on a (line) printer directly connected to a TC                                                                            |
| PLC               | sent to inputs of PowerMACS internal PLC (defined in the CycleData_Var section of the Global_Variables worksheet)                       |
| ID device         | sent to ID devices of type escort memory that are connected to the TC                                                                   |
| Ext. Comm. Device | available using external communication devices                                                                                          |
| Fieldbus          | available using fieldbus devices                                                                                                    |
| API               | available using the PowerMACS API (Application Programmer Interface) for access by other PC based computer applications via the network |
| ToolsNet          | sent to a Atlas Copco ToolsNet server                                                                                                   |

You cannot create (or delete) reporters for the Screen, that is the ToolsTalk PowerMACS Cycle Data window, or the Trace, that is the cycle data display in the Trace window. On the other hand, these reporters are always available in the system.

If wanted, specify an additional name of the reporter. If you create a reporter of type Printer and you add the name HP6P you can later find a menu item **Reporter - Printer HP6P** that corresponds to this reporter.

The additional name specified for a **File** or **Excel File** reporter is used as the name of the result file. For each File reporter two files are created. The first have the character "1" appended to its name and the second, which is created when the first file is full, the character "2". When the second file is full then the first will be overwritten. All files are created in the directory **Log** located in the directory where you to install ToolsTalk PowerMACS.

The **Excel File** reporter can only be used if Microsoft Excel is installed on the PC that ToolsTalk PowerMACS is running on. If Excel cannot be started the data is written to a text file with extension \*.txt instead. This text file is formatted in a format suitable for Excel. To import the text file from Excel follow do as follows:

- From inside Excel choose File/Open.
- In the Open dialogue box select "Text files (\*prn; \*.txt; \*.csv)" as "Files of types". Then select your file and press Open.
- In the Text Import Wizard Step 1: Select "Delimited" in the frame marked "Original dat type" and press Next.
- In the Text Import Wizard Step 2: Check "Tab" in the frame "Delimiters" and press "Finish".

Please note that if the destination Excel file is locked by another user ToolsTalk PowerMACS will fail to write data to it. In these cases ToolsTalk PowerMACS will create a new file named

#### Name\_DataWhenFileWasLocked\_YYYYMMDD-HHMMSS".xls

where "Name" is the original name assigned to file and "YYYYMMDD-HHMMSS" is the current date and time (example: "Excel1\_DataWhenFileWasLocked\_20020514-125932.xls"). The temporary file will be used until the next time you go off-line.

When ready with the first page then press **Next >>** to display the next page of the wizard. If needed, depending on the type of reporter, you will be asked for some additional information. For an API reporter it looks like this:

| New Reporter |                                                                                                    |
|--------------|----------------------------------------------------------------------------------------------------|
|              | Configure API<br>Specify additional information for the new<br>Reporter.<br>Device:<br>API 1<br>Predefined settings: |
|              | <pre>&lt;&lt; Previous Finish Cancel</pre>                                                                           |

For most of the types you must select which device this reporter should connected to. The Device list box displays all devices, of the relevant type, existing in the system. See **Add a device** for how to add new devices if you need to that.

If predefined reporter settings files exists in the directory for the currently selected reporter type (see **Predefined reporter settings**), you have the option to select predefined settings for the new reporter. If you do not want this, leave the selection blank, which will create the reporter without any settings.

When ready, press **Finish**. A new window is displayed as if you had used the menu item **Reporter-Open...** In this specify what data to collect and the layout.

#### 3.7.3 Remove reporter

You can remove a reporter by menu item Reporter-Remove...

| Remove Reporter |                                                                                     |
|-----------------|-------------------------------------------------------------------------------------|
|                 | This will remove a Reporter from<br>the system. Select which Reporter<br>to remove. |

Select a reporter and press **Remove**.

You can also delete reporters by right-clicking on them in the system map and select Remove Reporter.

#### 3.7.4 Edit reporter

The reporter is used to specify what data to collect for a device and the layout of the data when presented on the device. All devices that should handle process data; Cycle Data, Events and Traces, must have a reporter set up for it in order for any data to be output.

To edit a reporter select its name in the Reporter menu, e.g. **Reporter – Printer 1...** or double click on it in the system map. This will open the following form:

| 🞐 Reporter - API 1                                                                                                    |                                                                                                    |                                                                                                    |
|----------------------------------------------------------------------------------------------------|----------------------------------------------------------------------------------------------------|----------------------------------------------------------------------------------------------------|
| Advanced   💷 Undo   🎹 Delete                                                                                                    | ↑ Move Up ↓ Move Down ? Help                                                                                                    |                                                                                                    |
| Advanced       Implementation         Settings       Implementation         General       Variables         Advanced cycle data       Advanced cycle data         Actions       Implementation         Load predefined settings       New reporter | Move Up Move Down Phelp  General Station Binary/Printable  Collected Data OK Cycles NOK Cycles Events OK Traces NOK Traces Disconnected Bolts Included  Cycle Data Layout Additional New Lines Time Format Date Format Torque Unit Order Steps By | All<br>Printable<br>Standard<br>1<br>Standard<br>Standard<br>Standard<br>Standard<br>Standard<br>Standard<br>Standard<br>Standard<br>Standard<br>Standard<br>Standard |
|                                                                                                    |                                                                                                    | Apply Close                                                                                                    |

Specify in the **Station** field, which specific station you want data from, or **All** stations if data generated by all stations should go to the device. Use the **Binary/Printable** combo box to select if the data should be formatted as binary or printable output.

The controls grouped under **Collected data** are used to configure what type of Process Data that should be accessible for the device. Use them as follows:

- Select if **OK Cycles** should be reported and for certain reporters the color to print them.
- Select if **NOK Cycles** should be reported and for certain reporters the color to print them.
- Select if **Events** should be included and optionally the color used for printing. More specific filtering may be defined using the **Reporter Preview**
- For binary reporters it is possible to preview how the generated data will be formatted.

| 🕑 Rep                      | orter - Field                                                                                                    | dbus 1                                                                                   |                           |       |                                           |                                                 |                |                                       |                            |                                          |               |               |              |                                                                    |               |                                   |                                                   |             |   |      |            | ⊠. |
|----------------------------|----------------------------------------------------------------------------------------------------|------------------------------------------------------------------------------------------|---------------------------|-------|-------------------------------------------|-------------------------------------------------|----------------|---------------------------------------|----------------------------|------------------------------------------|---------------|---------------|--------------|--------------------------------------------------------------------|---------------|-----------------------------------|---------------------------------------------------|-------------|---|------|------------|----|
| * Adv                      | vanced 🖣 🗰 Ui                                                                                                    | Indo 🔎 Pre                                                                               | view                      | 🔟 Del | lete 솸                                    | Move                                            | Up 🚽           | Move                                  | e Down                     | <b>?</b> ⊦                               | elp           |               |              |                                                                    |               |                                   |                                                   |             |   |      |            |    |
| Setti<br>Ger<br>Va<br>Adr  | <b>ings</b><br>meral<br><b>mables</b><br>Ivanced cycle da                                                                                                    | ata                                                                                      | ۲                         |       | tation V<br>Data No<br>Station N<br>Wp ID | 'ariable:<br>)<br>No                            |                | Bolt Va<br>Bolt N<br>Errors<br>Bolt T | riables<br>o               |                                          | Step \        | /ariabl       | iles         | Se                                                                 | ttings –      |                                   |                                                   |             |   |      |            |    |
| Actio<br>Loa<br>Ner        | ons<br>ad predefined s<br>w reporter                                                                                                    | settings                                                                                 | ۲                         |       |                                           |                                                 |                |                                       |                            |                                          |               |               |              |                                                                    |               |                                   |                                                   |             |   |      |            |    |
|                            |                                                                                                    |                                                                                          |                           | Ľ     |                                           |                                                 |                |                                       |                            |                                          |               |               |              | J                                                                  |               |                                   | Apply                                             |             |   | Clos | se         | ]  |
|                            |                                                                                                    |                                                                                          |                           |       |                                           |                                                 |                |                                       |                            |                                          |               |               |              |                                                                    |               |                                   |                                                   |             |   |      |            |    |
| Previe                     | ew                                                                                                    |                                                                                          |                           |       |                                           |                                                 |                |                                       |                            |                                          |               |               |              |                                                                    |               |                                   |                                                   |             |   |      | ф,         | ×  |
| <b>Previ</b> e<br>Adjust p | <b>ew</b><br>preview for                                                                                                    | Stn 0                                                                                    |                           |       | <b>v</b> 1                                | Mode (                                          | 01             |                                       | ~                          |                                          |               |               |              |                                                                    |               |                                   |                                                   |             |   |      | <b>д</b> : | ×  |
| <b>Previ</b> a<br>Idjust p | ew<br>preview for                                                                                                    | Stn 0                                                                                    |                           |       | 1                                         | Mode (                                          | 01             |                                       | ~                          |                                          |               |               |              |                                                                    |               |                                   |                                                   |             |   |      | <b></b>    | ×  |
| <b>Previ</b> a<br>Idjust p | ew<br>preview for<br>Addr                                                                                                    | Stn O                                                                                    | 0                         | 1     | 2                                         | Mode (<br>3                                     | 01<br><b>4</b> | 5                                     | •                          | 7                                        | 8             | 9             | A            | В                                                                  | С             | D                                 | E                                                 |             | F |      | <b>Р</b> : | ×  |
| <b>Previ</b> k<br>djust p  | ew<br>preview for<br>Addr<br>0x00                                                                                                    | Stn 0"<br>ress<br>000                                                                    | 0                         | 1     | 2                                         | Mode (<br>3<br>1                                | 01<br><b>4</b> | 5                                     | ✓                          | <b>7</b> 2                               | 8             | 9             | A            | в                                                                  | С<br>З        | D                                 | E                                                 |             | F |      | <b></b>    | ×  |
| <b>Previ</b> o<br>djust p  | ew<br>preview for<br>Addr<br>0x00<br>0x00                                                                                                    | Stn 0 <sup>-</sup><br>ress<br>000<br>010                                                 | 0                         | 1     | 2                                         | Mode (<br>3<br>1                                | 01<br>4        | 5                                     | 6                          | <b>7</b>                                 | 8             | <b>9</b><br>5 | A            | в                                                                  | С<br>3        | D                                 | E                                                 |             | F |      | <b>д</b> : | ×  |
| <b>Previ</b><br>djust p    | ew<br>preview for<br>Addr<br>0x00<br>0x00<br>0x00                                                                                                    | Stn 0<br>ress<br>000<br>010<br>020                                                       | 0                         | 1     | 2                                         | Mode (<br>3<br>1                                | 01<br>4        | 5                                     | 6                          | <b>7</b><br>2<br>6                       | 8             | <b>9</b><br>5 | A            | В                                                                  | С<br>3        | D                                 | Е<br>6                                            |             | F |      | <b></b>    |    |
| <b>Previ</b> a<br>djust p  | ew<br>preview for<br>Addr<br>0x00<br>0x00<br>0x00<br>0x00                                                                                                    | Stn 0<br>ress<br>000<br>010<br>020<br>030                                                | 0                         | 1 3   | 2                                         | 3<br>1<br>7                                     | 01<br>4        | 5                                     | 6                          | 7<br>2<br>6                              | 8             | 9             | A            | в                                                                  | C<br>3        | D                                 | Е<br>6                                            |             | F |      | <b></b>    |    |
| <b>Previ</b><br>Adjust p   | ew<br>preview for<br>Addr<br>0x00<br>0x00<br>0x00<br>0x00<br>0x00<br>0x00                                                                                                    | Stn 0<br>ress<br>000<br>010<br>020<br>030<br>040                                         | 0                         | 1 3   | 2                                         | 3<br>1<br>7                                     | 01<br>4        | 5                                     | <b>6</b>                   | <b>7</b><br>2<br>6                       | 8             | 9             | A            | В                                                                  | С<br>3        | D<br>9<br>11                      | Е<br>6                                            |             | F |      | <b>무</b> : | ×  |
| <b>Previ</b>               | ew<br>preview for<br>0x00<br>0x00<br>0x00<br>0x00<br>0x00<br>0x00<br>0x00                                                                                                    | Stn 0<br>ress<br>000<br>010<br>020<br>030<br>040<br>050                                  | <b>0</b><br>9<br>11       | 1     | 2                                         | Mode (<br>3<br>1<br>7<br>2                      | 01<br>4        | 5 4 1                                 | <b>6</b>                   | <b>7</b><br>2<br>6                       | 8             | <b>9</b>      | A            | B                                                                  | <b>C</b><br>3 | D<br>9<br>11                      | 6                                                 |             | F |      | <b></b>    |    |
| Previ<br>Adjust p          | ew<br>preview for<br>0x00<br>0x00<br>0x00<br>0x00<br>0x00<br>0x00                                                                                                    | Stn 0*<br>ress<br>0000<br>010<br>020<br>030<br>040<br>050                                | <b>0</b><br>9<br>11       | 1     | 2                                         | Mode (<br>3<br>1<br>7<br>2                      | 21<br>4        | 5                                     | €                          | <b>7</b><br>2<br>6                       | <b>8</b><br>8 | 9             | A            | B                                                                  | C<br>3        | D<br>9<br>11                      | 6                                                 |             | F |      | <b>무</b> : | ×  |
| Previ<br>Adjust p          | ew<br>preview for<br>Addr<br>0x00<br>0x00<br>0x0 | Stn 0<br>ress<br>000<br>010<br>020<br>030<br>040<br>050<br>Addre                         | 0<br>9<br>11              | 1     | 2<br>1:<br>Ler                            | Mode (<br>3<br>1<br>7<br>2                      | 21<br>4        | 5                                     | 6<br>0<br>Var              | 7<br>2<br>6                              | 8             | 9             | A            | B                                                                  | С<br>3        | 9<br>11                           | E<br>6                                            |             | F |      | <b>中</b> : |    |
| Previ<br>Adjust p          | ew<br>preview for<br>Addr<br>0x00<br>0x00<br>0x0 | Stn 0<br>ress<br>000<br>010<br>020<br>030<br>040<br>050<br>Addr<br>0x00                  | 0<br>9<br>11              | 1     | 2<br>12                                   | Mode (<br>3<br>1<br>7<br>2<br>ngth              | 4              | 5                                     | 6<br>0<br>Var              | 7<br>2<br>6<br>riable                    | 8             | 9             | A<br>Ty<br>S | B<br>/pe<br>Str                                                    | C<br>3        | 9<br>9<br>111<br>Co               | 6<br>ontext                                       | t.          | F |      | <b>中</b> : | ×  |
| Previ<br>Adjust p          | ew<br>preview for<br>Addr<br>0x00<br>0x00<br>0x0 | Stn 0<br>ress<br>000<br>010<br>020<br>030<br>040<br>050<br>Addr<br>0x00<br>0x00          | 9<br>9<br>111<br>00<br>00 | 1     | 2<br>12<br>Ler                            | Mode (<br>3<br>1<br>7<br>2<br>9<br>7<br>7<br>2  | 4              | 5                                     | 6<br>0<br>Var              | 7<br>2<br>6<br>riable<br>ta No"<br>ta No | 8             | 9             | А<br>Ту<br>1 | B<br>ppe<br>2                                                      | C<br>3        | D<br>9<br>111<br>Co<br>Sta        | 6<br>6<br>ontext<br>ation 1<br>ation 1            | t           | F |      | <b>中</b> : |    |
| Previ<br>Adjust p          | ew<br>preview for<br>Addr<br>0x00<br>0x00<br>0x0 | Stn 07<br>ress<br>000<br>010<br>020<br>030<br>040<br>050<br>Addr<br>0x00<br>0x00<br>0x00 | 9<br>11<br>00<br>07<br>09 | 1     | 2<br>2<br>12<br>Ler                       | Mode 0<br>3<br>1<br>7<br>2<br>7<br>7<br>2<br>10 | 4              | 5                                     | 6<br>0<br>Var<br>Da<br>"Da | 7<br>2<br>6<br>tiable<br>ta No"<br>ta No | 8             | 9             | A<br>Ty<br>5 | B<br>P<br>P<br>P<br>P<br>P<br>P<br>P<br>P<br>P<br>P<br>P<br>P<br>P | C<br>3        | D<br>9<br>111<br>Co<br>Sta<br>Sta | E<br>6<br>ontext<br>ation 1<br>ation 1<br>ation 1 | t<br>1<br>1 | F |      | <b>4</b> : |    |

It is possible to adjust the preview according to a station and mode number. It is possible to hoover with the mouse above the individual fields in the address map to view the actual variable.

- Advanced Event settings form.
- Check **OK Traces** to include all traces with bolt status OK (only reporters capable of traces)
- Check **NOK Traces** to include all traces with bolt status NOK (only reporters capable of traces)
- Check Disconnected bolt included if you want such bolts to be included in the output.

For presentation on devices that can handle colors (the Screen and ToolsTalk Printer), you can also specify the color you want the data to have. You may for example have events and NOK cycles shown in red. (Traces can only be output in binary form therefore color is not relevant.)

For reporters of type **File** or **Excel File** the size, in kByte, of the resulting file is configured with the parameter **File Size**.

For the Screen, ToolsTalk Printer and Trace reporters you can specify which font to use. Please keep in mind that you must use a font with fix width to make the variables be printed in columns (for example when printing cycle data as table as described in chapter: Adding Cycle Data Variables.

Select Variables on the left side of the Reporter window to show the variables to include in the cycle data.

It is possible to select a predefined reporter by clicking the Load predefined settings... located under Actions on the left side of the reporter window. The list with predefined reporters of the same type as the currently configured reporter is displayed (see Predefined reporter settings), but it is also possible to browse freely for any predefined reporter settings. If the chosen predefined reporter settings contain parameters that are not available or configurable for the currently configured reporter the parameters are omitted and fix parameters remain unchanged. An example is the trace reporter, which can never contain station status. If predefined settings containing station status are applied station status will still not be configured for the trace reporter.

### 3.7.4.1 Adding Cycle Data Variables

Select Variables on the left side of the Reporter window to show the variables to include in the cycle data.

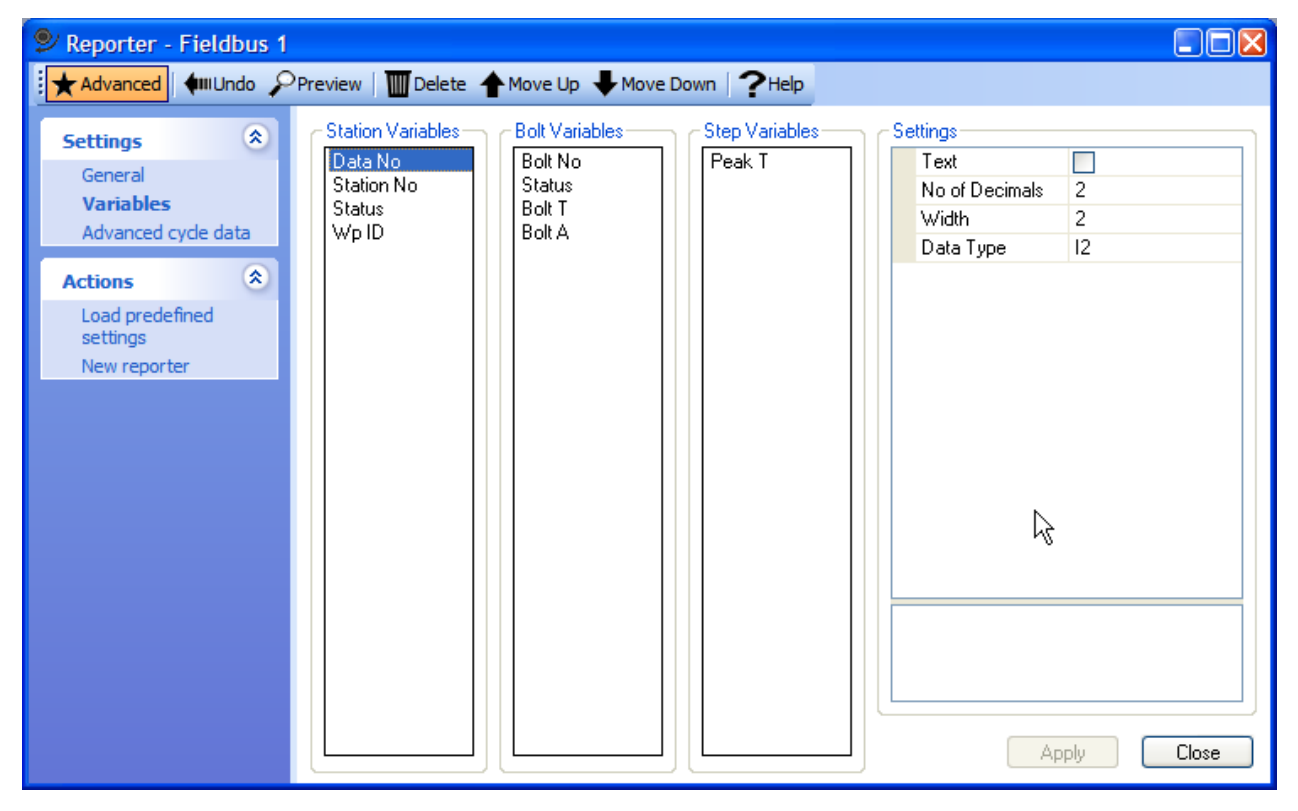

Three list boxes with **Station**, **Bolt** and **Step** variables are presented here. To add a variable simply right click on any of the listboxes and select **Add variable** from the menu – a list with possible variables will be presented. It is possible to hold Ctrl and select more variables at the same time.

| Bolt Variables Step Variables                                                        |                                                                                                    |
|--------------------------------------------------------------------------------------|----------------------------------------------------------------------------------------------------|
| Bolt No Peak T                                                                       |                                                                                                    |
| Bolt No<br>Status<br>Bolt T<br>Bolt A<br>Add bolt variable<br>Add new line<br>Delete | Reporter - Fieldbus 1* Select one or more bolt variables to add:   Bolt   Bolt   Bolt No   Spindle No   Program   Op Mode   Status   Total OK   Total OK   Total Type   Total Type NOK   Errors |
|                                                                                      |                                                                                                    |

It is also possible to drag & drop variables from the **Dynamic Tool** to the three variable list boxes.

| Setting           | Usage                                                                                                    |
|-------------------|----------------------------------------------------------------------------------------------------|
| Text              | Check this checkbox to include the variable name as a leading, or prompter, text. When using table layout (Header text frequency > 0) then the variable name is always used as column header regardless of the selection in this column.                                                                                                    |
| No Of<br>Decimals | Specifies the number of decimals to print. Only valid for variables of numerical type and when format is Printable (Data/Printable selected).                                                                                                    |
| Width             | Defines the width of the field, in number of characters, in which the <b>value</b> of the variable is printed. (left adjusted).                                                                                                    |
|                   | When using table layout (Header text frequency > 0) then the width must be big enough to cover the variable name since it is used as column header.                                                                                                    |
|                   | When format is binary (Data/Binary selected) then Width normally should be left blank for all numerical values variables. This will cause the selection in the Type column to control the width of the field. However, specifying a value that is larger than the number of bytes implicated by the Type selection will make the variable occupy the specified number of bytes. Data is then left adjusted (the field is padded with NULL (0) characters). |

The **Settings** property grid shows the settings for the currently selected variable.

| Туре    | Controls the data type of the variable when printed. Valid only when format is binary (Data/Binary selected). Takes the following values                                                                                       |
|---------|----------------------------------------------------------------------------------------------------|
|         | • I1 - Value is formatted as a one-byte integer. Any fractional part is truncated.                                                                                                    |
|         | I2 - Data is formatted as a two-byte integer. Any fractional part is truncated.                                                                                                    |
|         | I4 - Data is formatted as a four-byte integer. Any fractional part is truncated.                                                                                                    |
|         | <ul> <li>I8 and I12 - Data is formatted as 8 or 12-byte error/warning information. Only valid for the<br/>bolt level result variables "Error", "RM Error" and "Warning". See also chapter: Errors and<br/>Warnings.</li> </ul> |
|         | <ul> <li>F - Data is formatted as a four-byte Float (either as IEEE754, Fixed 2I2D, SPECIAL 1 or<br/>SPECIAL 2).</li> </ul>                                                                                                    |
|         | <ul> <li>Str - Data is formatted as a string. The setting of Width controls the number of bytes occupied.</li> </ul>                                                                                                    |
| Step    | Specifies for which steps a variable will be printed. Only valid and visible for Step data variables.                                                                                                    |
| Numbers | Enter the step number of the step(s) for which the variables should be included. Leaving the value blank will print the variable for all steps.                                                                                |

**Note!** Selecting a variable in the reporter will cause the variable to be included in the result. However, *this does not automatically mean that the variable will be measured.* Most of the variables correspond to values measured by bolt monitoring and step checks. Whether these checks are performed or not is controlled by the Tightening program being executed. See Bolt Monitoring and Step – Check for how to set up these.

#### 3.7.4.2 Layout of Cycle Data

The controls grouped under Cycle Data Layout specify how the cycle data results should be presented.

The variables that can be included in the result are divided in three sections, **Station data**, **Bolt data** and **Step data**. Station data variables are reported once for each cycle, Bolt Data variables once for each bolt and Step data variables for each step in the program.

Normally the result is always laid out in a hierarchically manner, with the Station data at the top and the Step data at the bottom, as below:

```
Station data
Bolt data for bolt 1
Step data for bolt 1, step 1
Step data for bolt 1, step 2
:
Step data for bolt 1, step n
Bolt data for bolt 2
Step data for bolt 2, step 1
Step data for bolt 2, step 2
:
Step data for bolt 2, step n
:
```

Variables that do not have a valid value, for example due to that the check that produces the value is not executed or data from disconnected bolts, are said to have the value NOT\_DEFINED. These are printed

as "blank" (all spaces) when **Data** is set to **Printable**. With **Data** set to **Binary** all undefined numerical variables are set to the value –32768 while text variables are set to an empty string, that is "".

For a description of all variables see chapter: Result variables.

The parameter **Type of layout** controls how the printed result is formatted. Select one of the following alternatives:

- **Standard**. This generates a layout where the variables are formatted exactly as specified on the **Variables** view (see Adding Cycle Data Variables).
- **Table**. Formats the result as a table, that is, the variables are printed in columns with their respective prompter texts as column headers.
- **Standard + Table**. This layout is a mix of the previous ones where the station header is formatted using the "Standard" layout, while bolt and step level result are formatted using the "Table" layout.
- **Fixed Positions** This option gives you the possibility to have each of the variables at a fix position in the result data. The output is similar to the Standard option with the following exceptions.

First the bolt level result variables are primarily ordered as defined in the variable view and then in bolt number order. That is, the first bolt level result variable is printed for all bolts, then the second bolt variable for all bolts.

Note that the bolts are ordered using the internal, ordinal, bolt number and not using the user defined bolt number. A particular variable is always printed at the same position for a given bolt regardless if the cycle result contains data for all bolts or only a few. Unused positions are filled with zeros (0) if binary output selected and spaces if printable output is chosen. Should a cycle result contain several data for the same bolt the most recently produced data is used.

Secondly, all step level result variables are disabled and cannot be included in the report.

Station level result variables are printed just as for the Standard option and all format options can be used.

Since several stations in a system can use the same reporter the number of bolts per cycle data can vary also if all bolts in the station are run. It is therefore possible to configure how many bolts, or actually bolt positions, that should be used when the bolt result variables are laid out. The **Fixed pos. Layout** parameter **Report bolts** on Advanced CD settings controls this.

This option is only available for the TC based reporters Fieldbus, Printer, API, ID device, Ext. Comm., and PLC.

• Static Offset. This format is similar to the "Standard" format but allows for offset specification of where bolt and step data should begin. Configurations of offsets are displayed below Cycle Data Layout when Static Offset is selected.

This format type makes it possible to divide a cycle data result into several blocks with areas i between where no data is written. Note that the offsets specified are relative to the start address

of the targeted device output area.

It is possible to select where bolt data should start after the station data and how much each bolt should occupy. Within each bolt it is possible to specify the same details for step data.

See Cycle Data layout example for examples of the different formats.

The parameter **Header frequency** controls when a header row is printed when the **Layout** option **Table** or **Std. + Table** is used. The value 10 of Header frequency will generate a header for every 10<sup>th</sup> cycle data printed.

Enter in the **Additional new lines** field the number of empty lines to print after that all cycle data has been printed.

Using the **Torque unit** field you can specify the unit in which all torque results are to be presented. The system will recalculate values before presentation. Set Standard if you want to keep the basic torque unit set using the **Options** form invoked from the **Set Up** menu.

Using the **Date format** and **Time format** parameters you control how date/time variables should be formatted when printed. Select "Standard" if you want to keep the format specified on the **Options** form. For the ToolsTalk PowerMACS based reporters Screen, Trace, File, ExcelFile and ToolsTalk Printer, the alternative "Reg. Settings" is available. Chose it if you want to use the date/time format configured using Regional Options on your PC.

The effect of the selected date and time formats is displayed in the status bar at the bottom of the Reporter form.

For reporters configured to format the result binary (Data/Binary selected) you can also:

- Control byte order of all numerical variables. Set **Byte Order** to **Normal** to have the most significant byte printed first, or at the lowest address. This is also known as Big Endian or Motorola format. Select **Intel** to have the least significant byte printed first (Little Endian).
- Control how real values are formatted. Set **Float format** to **IEEE754** to print them as standard 32 bit floating point values according to IEEE 754.

Choose **I2D2** to have them printed as a fixed-point value where the two most significant bytes contains the integer part and the two least significant bytes the decimal part multiplied with 10000.

For the altenatives **SPECIAL 1** and **SPECIAL 2** the real value is first multiplied with 10 and then rounded to an integral number before it is written. **SPECIAL 1** prints the resulting value as a Mitsubishi BCD value consisting of four consecutive bytes where the value 27.3 is written as 0x03, 0x07, 0x02, 0x00 with the first byte (0x03) at the lowest address. **SPECIAL 2** prints the resulting value as four ASCII decimal digits, that is, the value 27.3 is written as four bytes having the values 0x30, 0x32, 0x37, 0x33 ("0273") with the first byte (0x30) at the lowest address. Please note that the value NOT\_DEFINED is reported as the real value 999.9.

• Control how the Station and Bolt level Status variables are reported using **Status format**. Choose **NORMAL** to have them reported with values according to chapter: Statuses.

Choose **1/0 (OK=1)** to have an OK result, that is, OK and OKR, reported with value 1 (one) and a NOK result, that is, NOK, NOKRM, and TERMNOK, reported with value 0 (zero).

Choose **0/1 ASCII (OK=0)** to have the status using ASCII digits. An OK result is then reported as the digit "0" (0x30) while a NOK result is reported as the digit "1" (0x31).

For all TC based devices you can control the order in which the step results are printed. This is done using the **Order steps by** combo box on the Step data tab. Select **Execution order** to print the steps in the order that they are executed and **Step number** to have them ordered in ascending step number order.

#### 3.7.4.3 Cycle Data layout example

#### **Standard layout**

Station variables:

Configuring a reporter of type Printer with **Type of layout** set to "Standard", **Additional new lines** to 1 and the following result variables:

| Variable            | Width | No Of<br>Decimals | Text |
|---------------------|-------|-------------------|------|
| Station             | 8     |                   | Yes  |
| Time                | 24    |                   | Yes  |
| Status              | 9     |                   | Yes  |
| <new line=""></new> |       |                   |      |

Bolt variables:

| Variable            | Width | No Of<br>Decimals | Text |
|---------------------|-------|-------------------|------|
| Bolt No             | 8     |                   | Yes  |
| Bolt T              | 7     | 1                 | Yes  |
| Bolt A              | 7     |                   | Yes  |
| Status              | 7     |                   | Yes  |
| <new line=""></new> |       |                   |      |

Step variables:

| Variable            | Width | No Of<br>Decimals | Text | Step<br>Numbers |
|---------------------|-------|-------------------|------|-----------------|
| Step No             | 8     |                   | yes  |                 |
| Peak T              | 7     | 1                 | yes  |                 |
| А                   | 3     |                   | yes  |                 |
| <new line=""></new> |       |                   |      |                 |

Will produce the following print out:

| Station: Stn 01 | Time: 011030 09:40:58    | Status: OK |
|-----------------|--------------------------|------------|
| Bolt No: 1      | Bolt T: 15.1 Bolt A: 435 | Status: OK |
| Step No: 1      | Peak T: 2.4 A: 125       |            |
| Step No: 2      | Peak T: 15.2 A: 310      |            |
| Bolt No: 2      | Bolt T: 2.5 Bolt A: 436  | Status: OK |
| Step No: 1      | Peak T: 2.5 A: 124       |            |
| Step No: 2      | Peak T: 15.2 A: 312      |            |
|                 |                          |            |
| Station: Stn 01 | Time: 011030 09:41:10    | Status: OK |
| Bolt No: 1      | Bolt T: 15.1 Bolt A: 435 | Status: OK |
| Step No: 1      | Peak T: 2.4 A: 125       |            |
| Step No: 2      | Peak T: 15.2 A: 310      |            |
| Bolt No: 2      | Bolt T: 2.5 Bolt A: 436  | Status: OK |
| Step No: 1      | Peak T: 2.5 A: 124       |            |
| Step No: 2      | Peak T: 15.2 A: 312      |            |
|                 |                          |            |
| Station: Stn 01 | Time: 011030 09:40:22    | Status: OK |
| Bolt No: 1      | Bolt T: 15.1 Bolt A: 435 | Status: OK |
| Step No: 1      | Peak T: 2.4 A: 125       |            |
| Step No: 2      | Peak T: 15.2 A: 310      |            |
| Bolt No: 2      | Bolt T: 2.5 Bolt A: 436  | Status: OK |
| Step No: 1      | Peak T: 2.5 A: 124       |            |
| Step No: 2      | Peak T: 15.2 A: 312      |            |
|                 |                          |            |
| Station: Stn 01 | Time: 011030 09:41:44    | Status: OK |
| Bolt No: 1      | Bolt T: 15.1 Bolt A: 435 | Status: OK |
| Step No: 1      | Peak T: 2.4 A: 125       |            |
| Step No: 2      | Peak T: 15.2 A: 310      |            |
| Bolt No: 2      | Bolt T: 2.5 Bolt A: 436  | Status: OK |
| Step No: 1      | Peak T: 2.5 A: 124       |            |
| Step No: 2      | Peak T: 15.2 A: 312      |            |

### Table layout

Using the same variable settings but with **Type of layout** set to "Table" and **Header frequency** to 2 gives the below printout:

| Station                         | Time                                       | Status             | Bolt No                     | Bolt T                                 | Bolt A                             | Status                   | Step No                                              | Peak T                                                     | A                                                  |
|---------------------------------|--------------------------------------------|--------------------|-----------------------------|----------------------------------------|------------------------------------|--------------------------|------------------------------------------------------|------------------------------------------------------------|----------------------------------------------------|
| Stn 01                          | 011030 09:40:58                            | OK                 | 1                           | 15.1                                   | 435                                | OK                       | 1                                                    | 2.4                                                        | 125                                                |
|                                 |                                            |                    |                             |                                        |                                    |                          | 2                                                    | 15.1                                                       | 310                                                |
|                                 |                                            |                    | 2                           | 15.2                                   | 436                                | OK                       | 1                                                    | 2.5                                                        | 124                                                |
|                                 |                                            |                    |                             |                                        |                                    |                          | 2                                                    | 15.2                                                       | 312                                                |
| Stn 01                          | 011030 09:41:10                            | OK                 | 1                           | 15.1                                   | 435                                | OK                       | 1                                                    | 2.4                                                        | 125                                                |
|                                 |                                            |                    |                             |                                        |                                    |                          | 2                                                    | 15.1                                                       | 310                                                |
|                                 |                                            |                    | 2                           | 15.2                                   | 436                                | OK                       | 1                                                    | 2.5                                                        | 124                                                |
|                                 |                                            |                    |                             |                                        |                                    |                          | 2                                                    | 15.2                                                       | 312                                                |
|                                 |                                            |                    |                             |                                        |                                    |                          |                                                      |                                                            |                                                    |
| Station                         | Time                                       | Status             | Bolt No                     | Bolt T                                 | Bolt A                             | Status                   | Step No                                              | Peak T                                                     | A                                                  |
| Station<br>                     | Time<br>011030 09:40:22                    | Status<br>OK       | Bolt No<br>1                | Bolt T<br>                             | Bolt A<br>435                      | Status<br>               | Step No<br>                                          | Peak T<br>                                                 | A<br><br>125                                       |
| Station<br><br>Stn 01           | Time<br>011030 09:40:22                    | Status<br>OK       | Bolt No                     | Bolt T<br>15.1                         | Bolt A<br>                         | Status<br>               | Step No<br>1<br>2                                    | Peak T<br>2.4<br>15.1                                      | A<br>125<br>310                                    |
| Station<br><br>Stn 01           | Time<br>011030 09:40:22                    | Status<br>OK       | Bolt No<br>1<br>2           | Bolt T<br>15.1<br>15.2                 | Bolt A<br>435<br>436               | Status<br>OK<br>OK       | Step No<br>1<br>2<br>1                               | Peak T<br>2.4<br>15.1<br>2.5                               | A<br>125<br>310<br>124                             |
| Station<br><br>Stn 01           | Time<br>011030 09:40:22                    | Status<br>OK       | Bolt No                     | Bolt T<br>15.1<br>15.2                 | Bolt A<br>435<br>436               | Status<br>OK<br>OK       | Step No<br>1<br>2<br>1<br>2                          | Peak T<br>2.4<br>15.1<br>2.5<br>15.2                       | A<br>125<br>310<br>124<br>312                      |
| Station<br><br>Stn 01<br>Stn 01 | Time<br>011030 09:40:22<br>011030 09:41:44 | Status<br>OK<br>OK | Bolt No<br>1<br>2           | Bolt T<br>15.1<br>15.2<br>15.1         | Bolt A<br>435<br>436<br>435        | Status<br>OK<br>OK<br>OK | Step No<br>1<br>2<br>1<br>2                          | Peak T<br>2.4<br>15.1<br>2.5<br>15.2<br>2.4                | A<br>125<br>310<br>124<br>312<br>125               |
| Station<br>Stn 01<br>Stn 01     | Time<br>011030 09:40:22<br>011030 09:41:44 | Status<br>OK<br>OK | Bolt No<br>1<br>2<br>1      | Bolt T<br>15.1<br>15.2<br>15.1         | Bolt A<br>435<br>436<br>435        | Status<br>OK<br>OK<br>OK | Step No<br>1<br>2<br>1<br>2<br>1<br>2                | Peak T<br>2.4<br>15.1<br>2.5<br>15.2<br>2.4<br>15.1        | A<br>125<br>310<br>124<br>312<br>125<br>310        |
| Station<br>Stn 01<br>Stn 01     | Time<br>011030 09:40:22<br>011030 09:41:44 | Status<br>OK<br>OK | Bolt No<br>1<br>2<br>1<br>2 | Bolt T<br>15.1<br>15.2<br>15.1<br>15.2 | Bolt A<br>435<br>436<br>435<br>435 | Status<br>OK<br>OK<br>OK | Step No<br>1<br>2<br>1<br>2<br>1<br>2<br>1<br>2<br>1 | Peak T<br>2.4<br>15.1<br>2.5<br>15.2<br>2.4<br>15.1<br>2.5 | A<br>125<br>310<br>124<br>312<br>125<br>310<br>124 |

#### Standard + Table layout

Using the same variable settings but with **Type of layout** set to "Standard + Table" and **Header frequency** to 2 gives the below printout:

Station: Stn 01 Time: 011030 09:40:58 Status: OK Bolt No Bolt T Bolt A Status Step No Peak T A \_\_\_\_\_ 15.1 435 OK 1 1 2.4 125 15.1 435 OK 1 2.4 125 2 15.1 310 15.2 436 OK 1 2.5 124 2 2 15.2 312 Status: OK Station: Stn 01 Time: 011030 09:40:58 1 15.1 435 OK 1 2.4 125 2 15.1 310 2 15.2 436 OK 1 2.5 124 2 15.2 312 Station: Stn 01 Time: 011030 09:40:58 Status: OK Bolt No Bolt T Bolt A Status Step No Peak T A 2.4 125 15.1 435 OK 1 1 2 15.1 310 15.2 436 2 OK 1 2.5 124 2 15.2 312 Station: Stn 01 Time: 011030 09:40:58 Status: OK 1 15.1 435 OK 1 2.4 125 15.1 310 2 2 15.2 436 OK 1 2.5 124 15.2 2 312

#### **Fixed Positions layout**

Std. + TableSetting **Type of layout** to "Fixed Positions", the **Bolts to report** parameter to 5 (on the Advanced CD settings form) and the following variable settings:

Station variables:

| Variable            | Width | Dec | Text |
|---------------------|-------|-----|------|
| Station             | 8     |     | yes  |
| Time                | 24    |     | yes  |
| Status              | 9     |     | yes  |
| <new line=""></new> |       |     |      |

Bolt variables:

| Variable            | Width | Dec | Text |
|---------------------|-------|-----|------|
| Bolt No             | 8     |     | yes  |
| <new line=""></new> |       |     |      |
| Bolt T              | 7     | 1   | yes  |
| <new line=""></new> |       |     |      |
| Bolt A              | 7     |     | yes  |
| <new line=""></new> |       |     |      |

Gives the following print out for a four-bolt station where only bolt 1, 2, and bolt 4 is executed when printable format is selected:

```
      Station: Stn 01 Time: 011030 09:40:58
      Status: OK

      Bolt No: 1
      Bolt No: 2

      Bolt No: 4
      Bolt T: 15.1

      Bolt T: 15.2
      Bolt T: 15.4

      Bolt A: 431
      Bolt A: 432

      Bolt A: 434
      Bolt A: 434
```

#### 3.7.4.4 Reporter Preview

For binary reporters it is possible to preview how the generated data will be formatted.

| P Reporter - Fieldbus 1        |                                                 |                                                                  |                                                       |                     |            |                                                     |                                 |                |                                                                                          |                   |   |                                                     |                             |   |                                                        |                                                                 |    |            |
|--------------------------------|-------------------------------------------------|------------------------------------------------------------------|-------------------------------------------------------|---------------------|------------|-----------------------------------------------------|---------------------------------|----------------|------------------------------------------------------------------------------------------|-------------------|---|-----------------------------------------------------|-----------------------------|---|--------------------------------------------------------|-----------------------------------------------------------------|----|------------|
| Adva                           | anced 🤇 🗰 🛛                                     | Jndo Prev                                                        | riew 🛛                                                | III Dele            | ete 🕇      | Move Up                                             | • 🖶 Move                        | Down           | <b>?</b> He                                                                              | lp                |   |                                                     |                             |   |                                                        |                                                                 |    |            |
| Settin<br>Gene<br>Vari<br>Adva | ngs<br>eral<br>iables<br>anced cycle d          | lata                                                             | Data N<br>Data N<br>Station<br>Status<br>Wp ID        | /ariable<br>o<br>No | 88         | Bolt V<br>Bolt<br>State<br>Bolt<br>Bolt             | 'ariables<br>No<br>Js<br>T<br>A |                | -Step \                                                                                  | /ariable:         | s |                                                     | ettings                     |   |                                                        |                                                                 |    |            |
| Action<br>Load<br>setti<br>New | <b>ns</b><br>d predefined<br>ings<br>v reporter | ۲                                                                |                                                       |                     |            |                                                     |                                 |                |                                                                                          |                   |   |                                                     |                             |   |                                                        | Apply                                                           |    | Close      |
| Preview                        | w                                               |                                                                  |                                                       |                     |            |                                                     |                                 |                |                                                                                          |                   |   |                                                     |                             |   |                                                        | 115                                                             |    | Ψ×         |
| Adjust pre                     | eview for                                       | Stn 01                                                           |                                                       |                     | <b>v</b> N | 4ode 01                                             |                                 | ~              |                                                                                          |                   |   |                                                     |                             |   |                                                        |                                                                 |    |            |
|                                |                                                 |                                                                  |                                                       |                     |            |                                                     |                                 |                |                                                                                          |                   |   |                                                     |                             |   |                                                        |                                                                 |    |            |
|                                |                                                 |                                                                  |                                                       |                     |            |                                                     |                                 |                |                                                                                          |                   |   |                                                     |                             |   |                                                        |                                                                 |    |            |
| Г                              | Add                                             | ress                                                             | 0                                                     | 1                   | 2          | 3                                                   | 4 5                             | 6              | 7                                                                                        | 8                 | 9 | Α                                                   | в                           | С | D                                                      | Е                                                               | F  |            |
| [                              | 0x0                                             | 000                                                              | 1                                                     | 1                   |            | 2                                                   |                                 |                | 3                                                                                        | 3                 |   | 4                                                   |                             |   | 5                                                      |                                                                 | 6  |            |
|                                | 0x0010                                          |                                                                  |                                                       | 6                   |            |                                                     | 7                               |                |                                                                                          |                   |   |                                                     |                             |   |                                                        |                                                                 |    |            |
|                                | 0x0                                             | 020                                                              |                                                       |                     |            |                                                     |                                 |                |                                                                                          | 8                 |   |                                                     |                             |   | 9                                                      |                                                                 | 10 |            |
|                                |                                                 |                                                                  |                                                       | 10                  |            |                                                     | 11                              |                |                                                                                          | 8                 | 2 |                                                     |                             |   | 9                                                      |                                                                 | 10 |            |
|                                |                                                 |                                                                  |                                                       | 10                  |            |                                                     | 11                              |                |                                                                                          | 12                | 2 |                                                     |                             |   | 9                                                      |                                                                 | 10 | Ш          |
|                                | Pof                                             | Add                                                              |                                                       | 10                  |            | ength                                               | 11                              | V              | ariabl                                                                                   | 12                | 2 | Tur                                                 |                             |   | 9                                                      | atavt                                                           | 10 |            |
| .                              | Ref                                             | Add                                                              | ress                                                  | 10                  |            | Length                                              | 11                              | Va             | ariabl                                                                                   | 8<br>12<br>e      | 2 | Ту                                                  | pe                          |   | 9<br>Col                                               | ntext                                                           | 10 | ≣          |
| .                              | <b>Ref</b>                                      | Addr<br>0x00                                                     | ress                                                  | 10                  |            | Length                                              | 11                              | Vi             | ariabl                                                                                   | e<br>0            | 2 | Tyı<br>I2                                           | <b>pe</b>                   |   | 9<br>Coi<br>Sta                                        | ntext<br>tion 1                                                 | 10 |            |
|                                | Ref<br>1<br>2                                   | Add<br>0x00<br>0x00                                              | ress<br>000<br>002                                    | 10                  |            | Length<br>2<br>4                                    | 11                              | Va<br>D<br>Sta | ariabl<br>Data No<br>ation N                                                             | 8<br>12<br>e<br>0 | 2 | <b>Tyr</b><br>12<br>14                              | pe<br>2<br>4                |   | 9<br>Con<br>Sta<br>Sta                                 | ntext<br>tion 1<br>tion 1                                       | 10 |            |
| <br> <br> <br>                 | Ref<br>1<br>2<br>3                              | Addu<br>0x00<br>0x00<br>0x00                                     | ress<br>000<br>002<br>006                             | 10                  |            | 2<br>4<br>4                                         | 11                              | Va<br>D<br>Sti | ariabl<br>Data No<br>ation N<br>Status                                                   | 8<br>12<br>e<br>0 | 2 | <b>Ty</b><br>12<br>14<br>14                         | pe<br>2<br>4                |   | 9<br>Con<br>Sta<br>Sta                                 | ntext<br>tion 1<br>tion 1<br>tion 1                             | 10 | I          |
|                                | Ref<br>1<br>2<br>3<br>4                         | Addi<br>0x00<br>0x00<br>0x00<br>0x00                             | ress<br>000<br>002<br>006<br>00A                      | 10                  |            | Length<br>2<br>4<br>4<br>1                          | 11                              | Vi<br>D<br>Sti | ariabl<br>Data No<br>ation N<br>Status<br>Wp ID                                          | e<br>0            | 2 | <b>Ty</b><br>12<br>14<br>14<br>St                   | pe<br>2<br>4<br>4           |   | 9<br>Cou<br>Sta<br>Sta<br>Sta<br>Sta                   | ntext<br>tion 1<br>tion 1<br>tion 1                             | 10 |            |
|                                | Ref<br>1<br>2<br>3<br>4<br>5                    | Addi<br>0x00<br>0x00<br>0x00<br>0x00<br>0x00<br>0x00             | ress<br>000<br>002<br>006<br>00A<br>00B               | 10                  |            | Length<br>2<br>4<br>4<br>1<br>4                     | 11                              | Va<br>D<br>Sti | ariabl<br>Data No<br>ation N<br>Status<br>Wp ID<br>Bolt No<br>Status                     | e<br>0            | 2 | <b>Tyr</b><br>12<br>14<br>14<br>14<br>14            | pe<br>2<br>4<br>4<br>7      |   | Con<br>Sta<br>Sta<br>Sta<br>Ba                         | ntext<br>tion 1<br>tion 1<br>tion 1<br>tion 1<br>olt 1          | 10 | چې<br>ا    |
|                                | Ref<br>1<br>2<br>3<br>4<br>5<br>6<br>7          | Add<br>0x00<br>0x00<br>0x00<br>0x00<br>0x00<br>0x00<br>0x00      | ress<br>000<br>002<br>006<br>00A<br>00B<br>00F        | 10                  |            | Length<br>2<br>4<br>1<br>4<br>4<br>4<br>4           |                                 | Vi<br>D<br>Sti | ariabl<br>Data No<br>ation N<br>Status<br>Wp ID<br>Bolt No<br>Status<br>Bolt T           | e<br>0            | 2 | <b>Ty</b><br>12<br>14<br>14<br>14<br>14<br>14       | pe<br>2<br>4<br>4<br>7      |   | 9<br>Coi<br>Sta<br>Sta<br>Sta<br>Bi<br>Bi              | ntext<br>tion 1<br>tion 1<br>tion 1<br>tion 1<br>olt 1<br>olt 1 |    | <i>یک</i>  |
|                                | Ref<br>1<br>2<br>3<br>4<br>5<br>6<br>7<br>8     | Add<br>0x00<br>0x00<br>0x00<br>0x00<br>0x00<br>0x00<br>0x00<br>0 | ress<br>000<br>002<br>006<br>00A<br>00B<br>00F<br>013 | 10                  |            | Length<br>2<br>4<br>4<br>4<br>4<br>4<br>4<br>4<br>4 |                                 | Va<br>D<br>Sti | ariabl<br>Data No<br>ation N<br>Status<br>Wp ID<br>Bolt No<br>Status<br>Bolt T<br>Bolt A | e<br>0            | 2 | <b>Ty</b><br>12<br>14<br>14<br>14<br>14<br>14<br>14 | pe<br>2<br>4<br>4<br>7<br>4 |   | 9<br>Con<br>Sta<br>Sta<br>Sta<br>Sta<br>Bi<br>Bi<br>Bi | ntext<br>tion 1<br>tion 1<br>tion 1<br>olt 1<br>olt 1<br>olt 1  | 10 | <i>م</i> ر |

It is possible to adjust the preview according to a station and mode number. It is possible to hoover with the mouse above the individual fields in the address map to view the actual variable.

### 3.7.4.5 Advanced Event settings

Using the Advanced Event settings you can configure a filter for which events that should be sent to the device and, for reporters configured to report data in binary format, how they should be formatted.

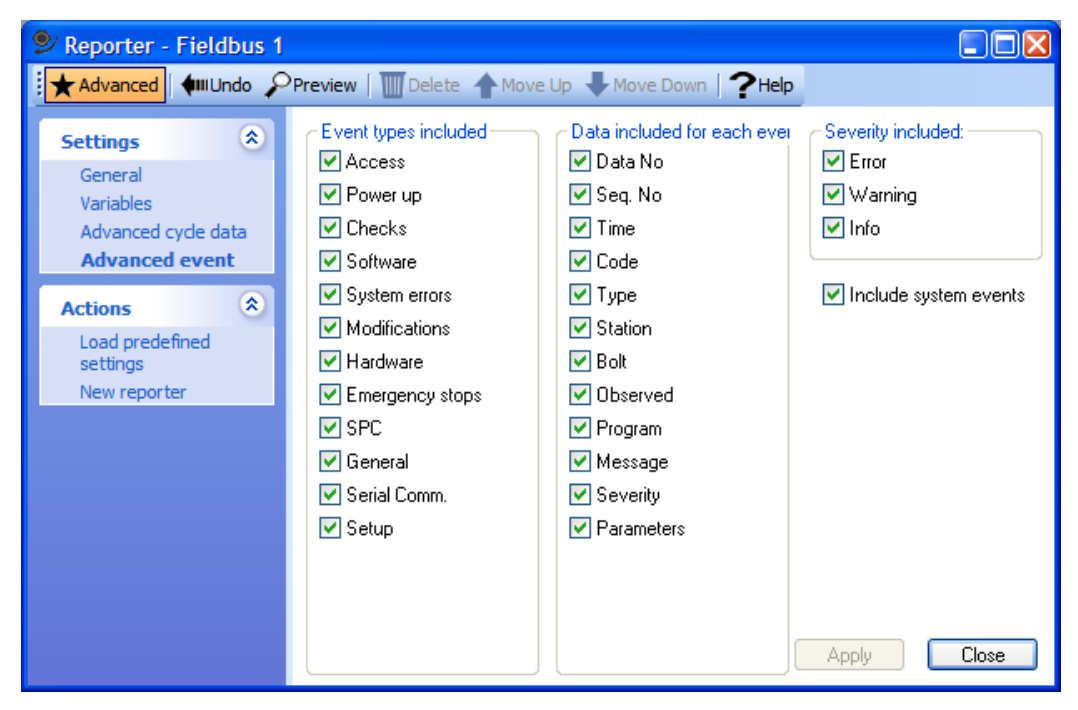

Events can be filtered on their type and their severity. In the **Event types included** frame, check the event types you want to pass to the device controlled by this reporter. In the **Severity included** frame, check the severities you want to pass to the device controlled by this reporter. See View Event Log for a description of event types and severity.

In the **Data included for event when printed binary** frame, check the fields you want to include for each event reported. See Layout of Events for a complete description of the binary format of events.

Include system events controls if events that do not belong to specific station should be reported or not.

#### 3.7.4.6 Advanced CD settings

Given that you have specified a **Header frequency** in the Reporter form you can use this form to add a header and footer to all pages of your cycle data.

| 🞐 Reporter - To                                         | olsTalk I   | Printer                                                                                                    |       |
|---------------------------------------------------------|-------------|----------------------------------------------------------------------------------------------------|-------|
| Advanced 📢                                              | III Undo 🛛  | 🔟 Delete 🛧 Move Up 🖶 Move Down   🥐 Help                                                                                                    |       |
| Settings<br>General<br>Variables<br>Advanced cy<br>data | (Reference) | Leading and trailing characters<br>Characters to be sent to the Reporter BEFORE the main data.<br>Characters to be sent to the Reporter AFTER the main data. |       |
| Actions<br>Load predefine<br>settings<br>New reporter   | æ           | For non-printable characters use <xx>, where xx is the hexadecimal code.</xx>                                                                                | Close |

Enter the text to be printed at the top of the document in the field **Header on top of page/Text**. For the ToolsTalk Printer you may also use the **Bitmap** combo box to select a bitmap to be displayed as header.

Enter the text to be printed at the bottom of the document in the field **Footer at bottom of page/Text**. For the ToolsTalk Printer you may also use the **Bitmap** combo box to select a bitmap to be displayed as footer.

To be able to include your own bitmap you must first place the bitmap in the directory named **Bmp** located in the directory where you to install ToolsTalk PowerMACS.

# Using the fields Characters to be sent to the Reporter BEFORE the main data and Characters to be sent to the Reporter AFTER the main data you can specify character strings that will surround each cycle data result printed.

Here you may also include non-printable characters. Typing their ASCII code in hexadecimal format enclosed by a "<" and a ">" does this. Example: To frame each cycle data with a start-of-text character (STX), before the data, and an end-of-text character (ETX), after the cycle data then enter:

- "<02>" in Characters to be sent to the Reporter BEFORE the main data
- "<03>" in Characters to be sent to the Reporter AFTER the main data

Settings for **Fixed pos. layout** are only shown when the **Layout** option is set to **Fixed pos.** The parameter **Report Bolts** controls how many bolts, or actually bolt positions, to use when the bolt result variables are laid out when formatting the bolt variables. Leaving it empty will cause the number of bolts of the station producing the result to be used instead.

# 3.8 Security

PowerMACS contains a security system that prevents unauthorized access. All personnel must then be registered as users with password and access level.

The access level makes it possible to allow personnel as a group or individuals to have access at these levels:

- No access at all
- Read access
- Read and write access

#### 3.8.1 Registering groups

Use menu item **File-Security-Groups** to register a new group, ot to check or change data for an existing group.

| 🞐 Groups                             | X                       |
|--------------------------------------|-------------------------|
| Group<br>Administrators<br>No access | New<br>Change<br>Remove |
| <u> </u>                             | Close                   |

By default every setup contains one **Administrators** group that can not be modified or deleted. Users in this group have read and write access to all ToolsTalk PowerMACS forms.

To remove a group select the group in the list and press the **Remove** button. To change group data or create a new group press the **New...** or **Change..** button. The following dialog box is opened

| Security - New Group      | ×          |
|---------------------------|------------|
| Group Name: Op            | perators   |
| C Set Access On All       |            |
| Read 💌 📃                  | Set Access |
| Form Access               | <u> </u>   |
| Advanced Station Settings | Read       |
| Auto Tune                 | Read 📃     |
| Multi Copy                | Read       |
| Export Table              | Write      |
| Import Table              | Write      |
| New Setup                 | Write      |
| Options                   | Read 🗨     |
| Print Table               | Read       |
| Access to Forms           | Read       |
| New User                  | Read       |
| Groups                    | Read       |
| Users                     | Read       |
| Login                     | Read       |
| Main                      | Read 💌     |
| Undo OK                   | Cancel     |

Enter the **Group Name**, use the controls located in the **Set Access On All** frame to set the access of all forms to **No Access, Read** or **Write**. It is then possible to select access level for each ToolsTalk PowerMACS window by selecting the access level in the Form Access list.

#### 3.8.2 Registering users

Use menu item **File-Security-Users** to register a new user, or to check or change data for an existing user.

| 🞐 Users                             |                                                   |                         | × |
|-------------------------------------|---------------------------------------------------|-------------------------|---|
| User<br>Anonymous<br>Admin<br>Oper1 | Group<br>No access<br>Administrators<br>Operators | New<br>Change<br>Remove |   |

The list contains current users.

To remove a user, select the name from the list and press **Remove**.

Press New... to add a new user.

The following dialog box is shown.

| New User              |               |
|-----------------------|---------------|
| Name:                 | Oper2         |
| Password:             | ****          |
| Confirm new password: | ****          |
| Group:                | Operators 🗸 🗸 |
| Undo C                | IK Cancel     |

Enter Name, Password, and select Group. Press OK to register the user.

To change data for an existing user, select the name from the list and press **Change...**. The same dialog box appears as for a new user. Change the data and press **OK**.

**Recommendation:** when security is used the group for user "Anonymous" must be changed from Administrators to a group with lower access, preferable the group "No Access" should be used.

#### 3.8.3 Login and Logout

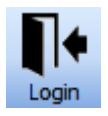

When a new user is about to start to work with the system he should log in. This can be done in either of the following ways:

- Pressing button on the toolbar (if shown)
- Using the menu item File-Login

At log in the following dialog box is displayed:

| 🞐 Login    |           |
|------------|-----------|
| User Name: | Oper1     |
| Password:  | *****     |
| Undo       | OK Cancel |

If the name and password is correct the user will be let in. The name of current user is presented on the status bar, down to the right.

When the user is finished with his work he should log out to prevent other users from making any unwanted changes. This can be done in the same way as for log in.
If no actions are made on the Console for ten minutes the system will make an automatic log out.

If you have made changes to the system and you log out you will automatically be asked to enter a message in the Service Log. You will also be asked to save changes in the setup file.

# 3.9 Printing

Use the menu item **File-Print**... to print the different tables in the setup.

| 🞐 Print      |                                             |                |
|--------------|---------------------------------------------|----------------|
| Select which | h table to print.                           |                |
| Table:       | Programs 🗸                                  | Page Setup     |
| Source       |                                             | Select all     |
|              |                                             | Select changed |
| Programs:    | Angle 360 CCW<br>Loosening<br>Tighten 10 Nm |                |
|              | PDF Preview                                 | Print Close    |

First select the type of table you want to print in the combo labeled **Table**. This will display all tables of the selected type in the **Source** frame.

Select one table by clicking on it.

If you want to print several <u>consecutive tables</u>, point on the first one, press left mouse button and hold down. Drag the cursor over the table you want to print, and release the mouse button when on the last one.

You can select several <u>non-consecutive</u> tables by clicking on these while holding down the CTRL key on the keyboard.

Press **Select all** to select all tables of the selected type. Press **Select changed** to print all tables that have been changed since last time they were printed.

When more than one table is printed each table is formatted and printed on a separate page.

Press **Page Setup...** to enter a dialog box where you can set up which printer to use, number of copies etc.

When printing programs, you can also get a print preview or save the program as PDF.

**Note!** You can only print tables on a printer that is accessible from the console computer. Either directly connected or via the network. It is not possible to reach a printer that is connected directly to the tightening controllers in the PowerMACS system.

## 4.1 Set Up and Maintenance - Overview

This part handles how to set up and maintain the system.

Note! Be careful when changing data in setups. If you are connected and your system is running, a change will affect the system immediately when you press the **Apply** button in the current form. Even though the change is activated in a controlled fashion between two cycles it might effect your system in a way you did not intend.

## 4.2 Setups and How to handle them

A *setup* is a group of data that completely describes how a system should work. The PowerMACS system uses the information in the *setup* to know what to do. A *setup* can also be called a *configuration*. A *setup* can be stored on the console computer in a file on a hard disk or on a usb memory stick. It can be downloaded to the system, or uploaded for storing or modification.

Most items on the File menu handle setups.

| • | Edit            | ⊻iew     | Tightening   | Reporter  | Statistics | PLC | Maintenance | Set Up | Window |  |
|---|-----------------|----------|--------------|-----------|------------|-----|-------------|--------|--------|--|
|   | <u>N</u> ew     |          |              | Ctrl+N    |            |     |             |        |        |  |
|   | Open            |          |              | Ctrl+O    |            |     |             |        |        |  |
|   | ⊆lose           |          |              |           |            |     |             |        |        |  |
|   | <u>S</u> ave    |          |              | Ctrl+S    |            |     |             |        |        |  |
| 1 | Save <u>A</u> : | s        | Ctr          | l+Shift+S |            |     |             |        |        |  |
|   | Conver          | t        |              |           |            |     |             |        |        |  |
|   | Import.         |          |              |           |            |     |             |        |        |  |
|   | <u>E</u> xport. |          |              |           |            |     |             |        |        |  |
|   | Page se         | etyp     |              |           |            |     |             |        |        |  |
|   | Print           |          |              | Ctrl+P    |            |     |             |        |        |  |
|   | Security        | /        |              | 1         | •          |     |             |        |        |  |
|   | Logijn          |          |              |           |            |     |             |        |        |  |
|   | Logo <u>u</u> t |          |              |           |            |     |             |        |        |  |
|   | Disconn         | nect     |              |           |            |     |             |        |        |  |
|   | Connec          | :t       |              |           |            |     |             |        |        |  |
|   | <u>1</u> C:\De  | ev\Setup | o\GradRestrP | <1.pm4    |            |     |             |        |        |  |
|   | 2 C:\De         | ev\Setup | o\7_0_0.pm4  |           |            |     |             |        |        |  |
|   | <u>3</u> C:\De  | ev\Setup | o\7_0_2.pm4  |           |            |     |             |        |        |  |
|   | <u>4</u> C:\De  | ev\Setup | o\7_0_4.pm4  |           |            |     |             |        |        |  |
|   | E <u>x</u> it   |          |              |           |            |     |             |        |        |  |

Use the **New** item to create a completely new setup. This is described in chapter: **Set up of a new system**.

With the **Open** item you open an existing setup, to alter or just to check. When you are ready with a setup you can use **Close** to close the setup.

If you have opened a setup and made modifications to it you can save these to disk by selecting **Save**. You can also rename it by using **Save as**. Then the original setup will be kept. This is a also a fast way of creating new setups by starting from a similar one. If you have a setup that is too old for the software in the TC, you can **Convert** it to a later version (see section Backwards compatibility).

If you want to copy separate tables from one setup to another you can use the **Export** and **Import** choices. This is described in chapter: Table Export and Import.

#### 4.2.1 Backwards compatibility

Unless the setup version is identical to the version of the TC software, ToolsTalk will not connect to the TC.

An old setup can be converted to a later version by clicking **Convert** in the File menu. The PLC program will not be converted, but all TC versions can run old PLC programs.

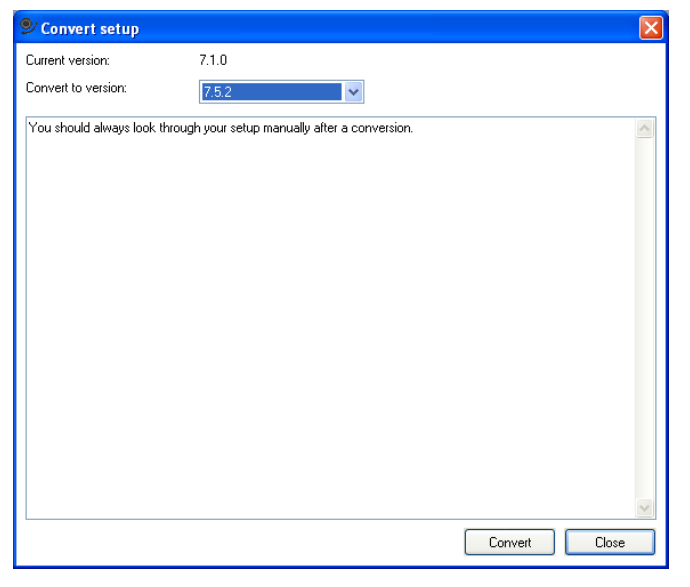

When running an old setup, ToolsTalk will emulate a ToolsTalk with the same version as the setup. Functionality added after that version will be hidden and functionality removed after that version will be shown. The versions of ToolsTalk and the setup are visible on the ToolsTalk title bar and in the **About** form. It looks like the following images when a setup version 7.1.0 is opened with ToolsTalk 7.3.0.

| ł | Тоо    | lsTa         | lk Power | MACS 7.3.  | 0 - Syste        | m 01 (7.           | 1.0) - 1    | <b>AyOldS</b> e | etup.p  | m4             |                |              |
|---|--------|--------------|----------|------------|------------------|--------------------|-------------|-----------------|---------|----------------|----------------|--------------|
| ł | Eile   | <u>E</u> dit | ⊻iew     | Tightening | <u>R</u> eporter | <u>S</u> tatistics | <u>P</u> LC | <u>M</u> ainten | ance (  | 5et <u>U</u> p | <u>W</u> indow | <u>H</u> elp |
|   |        | シ            | TT       |            |                  | $\mathcal{A}$      |             |                 | ľ       | ]              | Þ              |              |
|   | Tighte | ening        | Assembly | Cycle Data | Statistics       | Trace              | Tighteni    | ng Path         | Event L | og Sy:         | stem Map 👘     |              |

| About ToolsTalk                                                                                                    | 🞐 About ToolsTalk PowerMACS 🛛 🛛 🔀                                          |   |  |  |  |  |
|----------------------------------------------------------------------------------------------------|----------------------------------------------------------------------------|---|--|--|--|--|
| Atlas Copco                                                                                                    | PM4000 7.3.0<br>Emulating 7.1.0<br>PowerMACS Monitoring and Control System | I |  |  |  |  |
| License information<br>Install date:<br>2008-04-11<br>Registration number:<br>1076BB8E4F68E05<br>License number:<br>TTPMW07- | FDFCC7E91                                                                  |   |  |  |  |  |
|                                                                                                    | ОК                                                                         |   |  |  |  |  |

ToolsTalk is only able to emulate versions from 7.1.0 to the ToolsTalk version. Setups older than version 7.1.0 must be converted or an older version of ToolsTalk must be used.

#### 4.2.1.1 PLC conversion

**Note:** When converting to a version older than 7.5.0, the PLC is not touched at all by the conversion function.

When converting from a pre-7.5.0 setup to version 7.5.0 or newer, the following rules apply for moving PLC variables from the shared area:

#### Inputs:

- 1. Variables mapped by any I/O device:
  - a. If name starts with "SI\_", variable is left in the shared area
  - b. else, variable is moved to the I/O area

Then, with the remaining variables in the shared area:

- 2. Variables mapped by fieldbus:
  - a. If mapped by any I/O device, variable is left in the shared area
  - b. else, variable is moved to the fieldbus area

#### **Outputs:**

- 1. Variables mapped by any I/O device:
  - a. If name starts with "SO\_", variable is left in the shared area

b. else, variable is moved to the I/O area

Then, with the remaining variables in the shared area:

- 2. Variables mapped by fieldbus:
  - a. Variable is moved to the fieldbus area

Drivers for the I/O area and the fieldbus areas are added automatically if not already present in the PLC program (the drivers are located in the "I/O Configuration" under "Physical Hardware" in the PLC)

**Note 1:** It is no longer possible to map an input to both I/O and Fieldbus at the same time. A signal mapped to both I/O and Fieldbus will only be mapped to I/O after the conversion.

**Note 2:** It is only possible to map an output to both I/O and Fieldbus at the same time if the name starts with SO\_. A signal mapped to both I/O and Fieldbus with another name will be moved to the I/O area and is thus no longer possible to map to the Fieldbus.

**Note 3:** It is no longer possible to remap the individual elements of an array to the Fieldbus, only the whole array can be remapped. If an array is used and some elements have been remapped the whole array will be moved to the Shared\_Variables group and removed from the Fieldbus mapping. This means none of the signals in the array will be available after the conversion. If wanted the whole array can be moved back to the fieldbus, but it will NOT be possible to remap the individual elements to get back to the old mapping used before the conversion.

## 4.3 Set up of a new system

After you have decided what physical hardware you will have in your new system you should make a *setup*. A setup is a file, which contains all information that is needed for the system to execute its task properly.

You can create a new setup *disconnected* on any PC computer. Disconnected means that you are not connected to the actual hardware. When you are ready to run you set up a PC as console computer (CC) on the same network as the hardware and connect. Your PC gets in contact with the hardware and downloads the setup.

**Note!** You should take as a rule to always create a new setup using the Wizard since it automatically generates a setup that not only is valid but also contains a PLC program.

#### 4.3.1 Creating a new system using the Set Up Wizard

A wizard will guide you through the creation of a completely new setup. Select menu item File-New...

| New Setup                            |                                                       |
|--------------------------------------|-------------------------------------------------------|
| You are about to crea<br>the system: | ate a new setup for a new system. Enter basic data of |
| Name of the system:                  | System 01                                             |
| No. of stations in the               | system: 1                                             |
| Setup version                        | 7.3.0                                                 |
|                                      |                                                       |
|                                      | << Previous Next >> Cancel                            |

A wizard is a set of dialog boxes that will lead you through the creation process. If you change your mind you can always go back with use of the **Previous** button.

Enter a name for the system, the number of stations you will have in it, and for which version you want to create it. You should choose the same version as the software in the TC you are going to send the setup to.

Press Next >>. A new dialog box is presented.

| New Setup |                                 | ×                             |
|-----------|---------------------------------|-------------------------------|
|           | Enter data for Station 1        |                               |
|           | Name of the Station:            | Stn 01                        |
|           | No. of Bolts in the Station:    | 1                             |
|           | No. of Spindles in the Station: | 1                             |
| , j       | Default Spindle Type            | 9831 4077 00 - QST42-20CT 🛛 🗸 |
|           |                                 | << Previous Next >> Cancel    |

Enter the number of bolts and spindles you want to have in the first station using the fields **No. of Bolts in the Station** and **No. of Spindles in the Station**.

Enter in **Default Spindle type** that you have in your system. If you have more than one type select the alternative you have most of. You can later individually change these values.

Press Next >>. This will display the following dialog:

| 🞐 New Setup |                 |        |
|-------------|-----------------|--------|
|             | Station: Stn 01 |        |
|             | Bolt Name       |        |
|             | Bolt U2         |        |
|             |                 |        |
|             | a               |        |
|             | ✓               |        |
|             | <pre></pre>     | Cancel |

Here you may change the names of the bolts.

Press Next >> to be displayed the dialog where you may alter the names given to the spindles:

| 🦻 New Setup |                                                                    |                                                                        | ×      |
|-------------|--------------------------------------------------------------------|------------------------------------------------------------------------|--------|
|             | Station: Stn 01<br>Enter the name, spindle type a<br>each spindle: | nd type of TC to use for                                               |        |
|             | Spindle Name<br>Spindle 01<br>Spindle 02                           | Spindle Type<br>9831 4077 00 - QST42-20CT<br>9831 4077 00 - QST42-20CT |        |
|             |                                                                    | <                                                                      | Cancel |

Here you may also change the type of the spindle and the TC corresponding to it.

Press **Next >>**. If you specified fewer spindles than bolts in the second wizard dialog you will be displayed the following dialog:

| New Setup |                                                      |                     |          |
|-----------|------------------------------------------------------|---------------------|----------|
|           | Station: Stn 01<br>Enter which spindle to use for ea | ach bolt:           |          |
|           | Bolt                                                 | Spindle             | <b>^</b> |
|           | Bolt 01                                              | Spindle 01 📃 🗾      |          |
|           | Bolt 02                                              | Spindle 02 📃 👻      |          |
|           | Bolt 03                                              | Spindle 02 🗸 🗸      |          |
| -         | Bolt 04                                              | Spindle 02 📃 🚽      |          |
|           | Bolt 05                                              | Spindle 02          | ×        |
|           |                                                      | << Previous Next >> | Cancel   |

Use the combo boxes in the Spindle column to select the spindle to be used to control each of the bolts. Press **Next >>** to display the next wizard dialog.

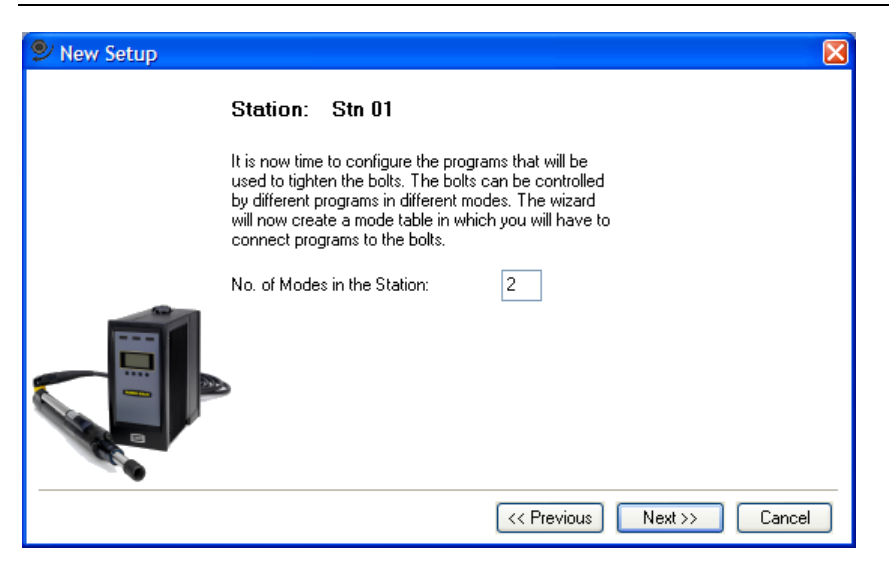

Enter the number of modes you want to have in the Mode table for the station (max is 50) and press **Next >>**. This will present the following dialog:

| 🞐 New Setup |                                                                                                    |                                                               |                |
|-------------|----------------------------------------------------------------------------------------------------|---------------------------------------------------------------|----------------|
|             | Station: Stn 01<br>The wizard will select a program<br>is no suitable existing program to<br>one based on the values given | n for the given mode. If there<br>he wizard will create a new | 3              |
|             | Mode                                                                                                    | Program                                                       | ~              |
|             | 1                                                                                                    | Two-step tightening                                           |                |
|             | 2                                                                                                    | Loosening                                                     | <b>•</b>       |
| Ţ.          | Generate Si                                                                                                    | PC setup                                                      |                |
|             |                                                                                                    | << Previous N                                                 | lext >> Cancel |

Specify programs for the number of modes selected. You can select predefined programs located in the installation directory for ToolsTalk PowerMACS under the subdirectory **Programs**.

Checking the **Generate SPC Setup** check box will configure the SPC function to calculate SPC data for the variables Bolt T and Bolt A.

When done press **Next >>**. This will cause this dialog to be repeated once for each mode you specified in the previous wizard dialog.

If you specified more than one station in the system the wizard will repeat the sequence above from dialog two for each station.

In the next step you can add and set up *devices* that you will have in your system. Devices are used to get information in and out of the system, like printers, fieldbuses etc.

| 🕑 New Setup                                                                                      |
|--------------------------------------------------------------------------------------------------|
| Devices                                                                                          |
| Devices are used for communication in and out of the system. You can now add and set up devices. |
| Stn 01 - (TC1)<br>ToolsNet 1<br>API 1<br>Stn 02 - (TC3)<br>I/0 1                                 |
| Add Edit Remove                                                                                  |
| << Previous Next >> Cancel                                                                       |

In the listbox all stations and devices are presented.

If you want to change the name or any other parameter for a device, select the device and press Edit.

To remove a device, select the device and press **Remove**.

To add a device, select a station and press **Add**. A form is presented where you can select what type of device you want to add.

| 🞐 Add device       |                                                                                                    |
|--------------------|----------------------------------------------------------------------------------------------------|
| Station:           | Stn 01                                                                                                    |
| Select a type of d | evice to add to the Station.                                                                                                |
| Type of device:    | ID device<br>Serial Comm.<br>Printer<br>PLC<br>I/O<br>Fieldbus<br>API<br>Ethernet<br>GM DeviceNet<br>ACTA 3000<br>OK Cancel |

Devices must be set up to work properly. When you press OK a form is presented where you can set up various parameters.

What data to enter depends on type of device. All parameters come up with default values. If you know what exact values you will have, you can change the values now. You can also wait and change values later, with use of the System Map.

| 🞐 Device Parame                                                                                                   | eters                                                                                   | X                                                    |
|----------------------------------------------------------------------------------------------------|-----------------------------------------------------------------------------------------|------------------------------------------------------|
| Device settings<br>Type of device:<br>Name:<br>Type:<br>Port:<br>Baud Rate:<br>Parity:<br>Data Bits:<br>Slave No: | Serial Comm. 1<br>Serial Comm. 1<br>Siemens 3964<br>Serial 2<br>19200<br>None<br>8<br>1 | Reporter<br>Included<br>This station<br>All stations |
| L                                                                                                    |                                                                                         | OK Cancel                                            |

A Reporter is used to format the output of cycle data. Mark the **Include** checkbox if you want a Reporter to be automatically created for this device. Also specify if you want reporter data for just **This station** or for **All stations**.

If predefined reporter settings files exists in the directory for the currently selected reporter type (see **Predefined reporter settings**), you have the option to select predefined settings for the new reporter. If you do not want this, leave the selection blank, which will create the reporter without any settings.

When you have specified all data for all stations included in your system, press **Next >>** to display the next wizard dialog.

If you have more than one predefined reporter settings file for the Screen or Trace reporter (see **Predefined reporter settings**), the following dialog will be displayed:

| 🞐 New Setup |                                                                                                    | X  |
|-------------|----------------------------------------------------------------------------------------------------|----|
|             | <b>Reporters</b><br>Reporters are used to configure which result variables that are<br>collected and presented by the system. Reporters for added<br>devices are configured in the previous window. Here you can<br>select settings for the Screen and Trace reporter. |    |
|             | Screen Reporter settings:<br>DefaultScreen  Trace Reporter settings:  DefaultTrace                                                                                                    |    |
|             | << Previous Next >> Cance                                                                                                    | el |

Here you can select which predefined reporter settings that will be used for the Screen and Trace reporter. **Note** that it is not possible to leave these selections blank.

**Note** that this dialog is only displayed if you have placed more than one file in the special directory for the reporter in question. By default, this dialog is **not** displayed.

Press Next >> to display the last wizard dialog:

| 🞐 New Setup |                                                                                                    | X      |
|-------------|----------------------------------------------------------------------------------------------------|--------|
|             | A new setup will now be created, including , PLC program,<br>SPC, Tightening Program, and Mode Table. When finished,<br>you can add new functions. Mark if you want a checklist to<br>be printed or saved on file. |        |
|             | Checklist on printer Checklist on file C:\Checklist System 01.Txt Browse                                                                                                    |        |
|             | << Previous Finish                                                                                                    | Cancel |

Mark boxes if you want a **Checklist on printer** or **Checklist on file**. In the latter case you can specify a filename. The checklist will contain a list of activities that you should perform after that the initial setup is created.

Pressing **Finish** will make the wizard create the new setup based on the information you have specified. The following items will be included in the setup created:

- Spindle and bolt setup's, one for each item specified.
- Specified programs.
- A mode table for each station specifying the programs you have selected.
- SPC configured for measuring the final torque and angle for each of the bolts.
- A reporter for the ToolsTalk PowerMACS screen and a printer connected to the CC.
- A PLC project containing one POU (Program Organization Unit) and one resource, with one task, for each station defined in the system. All POU's are copies of a predefined POU template.

The setup is complete in the sense that it will be possible to execute. It will therefore be a good starting point for your own application.

## 4.4 System Map

The System Map by default docked on the left side of ToolsTalk PowerMACS main window is the place to check and alter the system configuration (setup).

| Tightening Assembly Cycle Data Statistics |
|-------------------------------------------|
| System Map 🛛 🕹 🗙                          |
| Advanced                                  |
|                                           |
| Details 4 ×                               |
| Name: 4 Bolt Demo                         |
| number or stations.                       |
| Apply                                     |

You can expand or collapse the tree structure by clicking on an item or clicking in the small squares with + and -.

When you select an item in the tree the **Details** window is updated with relevant data for the selected item, for more complicated items an **Open...** button is displayed that will open an item specific dialog. You drag and resize/place the Details window as you feel most comfortable.

Data in fields with white background can be changed. Press Apply to save changes into the setup.

Note! If you are on-line the changes will affect the running system.

The items that make up a system are divided into two parts, the logical structure and the hardware structure. The logical structure is displayed directly under the root node (**System node**), the hardware structure is located under the **Hardware** item.

To add or remove items simply right-click in the system map. However, even though it is possible to add/remove logical items, such as stations and bolts, displayed on the System tab it is recommended that you use the File-New Wizard (see chapter: Creating a new system using the Set Up Wizard) when doing major structural changes to your system.

#### 4.4.1 Logical view

The nodes under System displays the logical items in the setup.

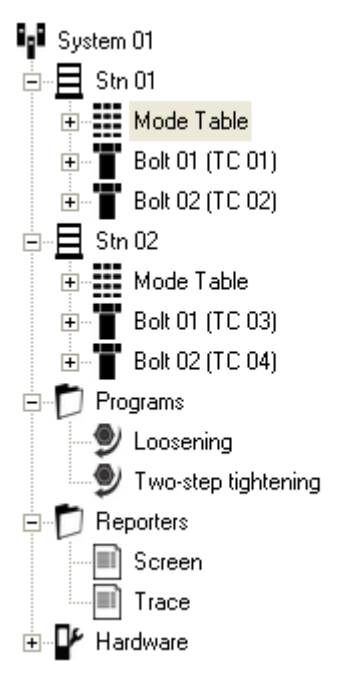

The System is displayed in a tree structure with the System node as the root element. The next level contains all the Stations as well as the Program and Reporters folders.

Each Station contains the Mode table and all Bolts controlled by the Station.

The Programs and Reporters folders contain all programs and reporters that are defined in the setup, these are available to all Stations within the system.

#### 4.4.1.1 System node

Select the System node by clicking on it using the mouse. This will make all properties of the System to be displayed to in the **Details** window.

| System Map                        |                | X          |
|-----------------------------------|----------------|------------|
| ★ Advanced 민 <sub>☉</sub> Details |                |            |
| System 01<br>Stn 01<br>Mode Table |                | <          |
| Detaile                           |                | <b>I V</b> |
| ; Details                         |                | 4 X        |
| Name:<br>Number of stations       | System 01<br>2 | <i>+</i> X |

Use the **Name** field to change the name of the System. It identifies the system, and setup, and may be up to 20 characters long. The name will be displayed when you scan for System TCs on a PowerMACS network (see Select Target System).

#### 4.4.1.2 Station node

When selecting a Station node many of its properties are in the **Details** window.

| System Map                                                                                                    | ×                                                                                                    |  |
|----------------------------------------------------------------------------------------------------|----------------------------------------------------------------------------------------------------|--|
| ★ Advanced 🖳 Details                                                                                                    |                                                                                                    |  |
| Image: System 01           Image: Str 01           Image: Str 01 | >                                                                                                    |  |
| Details                                                                                                    | 4 ×                                                                                                    |  |
| Settings                                                                                                    |                                                                                                    |  |
| Name:                                                                                                    | Stn 01                                                                                                    |  |
| Number of bolts:                                                                                                    | 2                                                                                                    |  |
| Allow hold torque also during RM                                                                                                    |                                                                                                    |  |
| Report Cycle Data at emerg. stop                                                                                                    | <ul> <li>Image: A set of the set of the</li></ul> |  |
| Automatically restart TC on fatal errors                                                                                                    |                                                                                                    |  |
| Advanced Reject Management if                                                                                                    |                                                                                                    |  |
|                                                                                                    |                                                                                                    |  |
|                                                                                                    |                                                                                                    |  |
|                                                                                                    |                                                                                                    |  |
| Disconnect bolts that fails to start                                                                                                    |                                                                                                    |  |
| Max no. of bolts to disconnect:                                                                                                    | 0                                                                                                    |  |
| Disconnect with status                                                                                                    | DisconNOK                                                                                                    |  |
|                                                                                                    |                                                                                                    |  |
| Apply Open                                                                                                    |                                                                                                    |  |

See chapter: Station Set Up for a description of the parameters.

#### 4.4.1.3 Bolt node

Select a Bolt node to display the most common properties of the Bolt.

| System Map                                                                                                    | ×          |
|----------------------------------------------------------------------------------------------------|------------|
| ★ Advanced 🖥 Details                                                                                                    |            |
| System 01     System 01     System 01     System 01     Mode Table     Mode Table     Bolt 01 (TC 01)     Bolt 02 (TC 02)     System 02     System 02     System 02 | >          |
| Details                                                                                                    | Ψ×         |
| Name:                                                                                                    | Bolt 01    |
| Bolt number:                                                                                                    | 1          |
| Spindle:                                                                                                    | Spindle 01 |
| Bolt status:                                                                                                    | Connected  |
| Bolt type:                                                                                                    | Std Bolt   |
| RM Group:                                                                                                    |            |
| Apply                                                                                                    |            |

Use the **Name** field to change the name of the Bolt. This name will identify the Bolt in cycle data reports, etc. and may be up to 20 characters long.

The number entered in the **Bolt number** field may be used as a more compact identifier of bolt (in addition to its name). This number may be included in the reports as the variable "Bolt No" (see Bolt level result variables). The number must be unique within the station and within the range [1..9999].

With **Bolt Status** combo box you can control whether or not the bolt is connected, i.e. used by the system, or disconnected. In the latter case you can also chose if it should be reported as OK or NOK.

**Bolt type** is a free text that identifies the type of the bolt. This information is used for the result variables Total Type, Total Type OK and Total Type NOK, see chapter: Bolt level result variables.

Use the **Spindle** combo box to select the default spindle to use to tighten the bolt. Note that this is only the default selection. A bolt may use different spindles in different modes. See chapter: The Mode Table form for how to configure this.

Specify to which reject management group, or groups, the bolt belongs using the **RM Group** field. Enter comma separated numbers (1, 3, 5), or intervals (1-5). See "Group" in chapter: Glossary for a definition and Step – Rejects for how it is used.

#### 4.4.1.4 Programs node

Clicking on the Programs node will in fold/unfold a list all programs defined in the system.

| System Map 🛛 🔀                                                             |
|----------------------------------------------------------------------------|
| ★ Advanced 🖳 Details                                                       |
| System 01<br>Stn 01<br>Programs<br>Programs<br>Pgm 1<br>Pgm 2<br>Reporters |
| ; Details 🛛 🕂 🗙                                                            |
| Open                                                                       |

A program can be opened in The Tightening Program form by double clicking it or right clicking and selecting **Open Program**, to remove a program right click and select **Remove Program**.

#### 4.4.1.5 Reporters node

Clicking on the Reporters node will in fold/unfold a list of all reporters defined in the system.

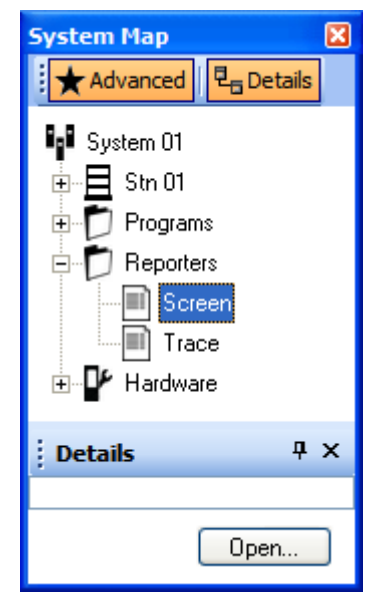

A reporter can be opened in the Reporter form by double clicking a reporter or right clicking and select **Open Reporter**. To delete a reporter right click and select **Remove Reporter**.

#### 4.4.2 Hardware node

The **Hardware** node of the System Map contains all hardware in the system, this node is the primary resource when configuring or monitoring the hardware configuration.

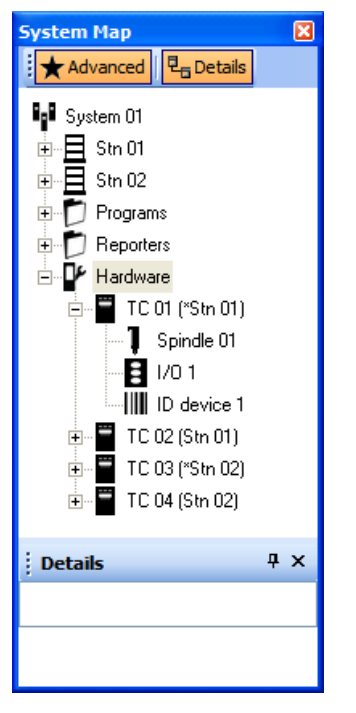

The tree level below Hardware contains a list of all TCs in the system.

#### 4.4.2.1 TC node

The TC node represent a TC in the system, for each TC it is possible to select which monitoring buffer to use for the TC HMI:s Torque and Angle values.

| System Map 🛛 🛛 🔀                                                                                                    |       |  |
|----------------------------------------------------------------------------------------------------|-------|--|
| ★ Advanced 🛛 🖳 Detai                                                                                                    | s     |  |
| Image: System 01           Image: Stripping Stripping St |       |  |
| Details                                                                                                    | Ψ×    |  |
| Name:                                                                                                    | TC 01 |  |
| Torque buffer for display                                                                                                    | First |  |
| Angle buffer for display First                                                                                                    |       |  |
|                                                                                                    |       |  |
| Apply                                                                                                    |       |  |

Under each TC all devices connected to it are displayed as leafs. Normally all TCs have a Spindle device. To the right of each TC it sais which station the TC is running under and whether it is a Station TC (indicated by a star as prefix to the station name).

In addition to the spindle device you might add devices as you need them. The PowerMACS system supports numerous types of devices. To add a device to TC first select the TC to which you want to add a device and then right click and select **Add Device**. This will bring up the Add Unit form in which you select the type of device to add.

| 🞐 Add Unit 🛛 🔀                                                                                                    |
|----------------------------------------------------------------------------------------------------|
| Select a type of unit to add to the TC.                                                                             |
| Type of unit:                                                                                                    |
| ID device<br>Serial Comm.<br>Printer<br>PLC<br>ToolsNet<br>Fieldbus<br>API<br>Ethernet<br>GM DeviceNet<br>ACTA 3000 |
| OK Cancel                                                                                                    |

Most devices that should handle result data require a Reporter to function properly. The Reporter controls what data that is reported over the device, and how it is formatted.

For devices that **must** have a Reporter, a Reporter is added automatically. For devices that **can** have a Reporter you will be asked if one should be added. In both cases, if a predefined Reporter exists for the device type added, you will be offered to choose one of them (see Predefined reporter settings for how to add your own). If a reporter is added it must also be configured. See chapter: Edit reporter for how to do this.

When ToolsTalk PowerMACS is online the TC popup menu contains a **Manage Software** alternative. When this alternative is selected the **Software Versions** form is opened.

| Software Versions TC 1                               |        | X        |
|------------------------------------------------------|--------|----------|
| Servo Software<br>Servo Software stored in TC Flash: | 1.2.0  | Download |
| Servo Software used:                                 | 1.2.0  |          |
| Spindle Software<br>Spindle Software in TC Flash:    | 1.8.73 | Download |
| Spindle Software used:                               | 1.8.73 |          |
|                                                      |        | Close    |

This form lists the running software versions for the **Servo** and **Spindle** and also the software versions stored in the TC:s flash memory. The servo and spindle software is not automaticly upgraded – you should always verify with the release notes if it is necessary to upgrade the servo or spindle software.

**Note!** Upgrading the spindle software might require re-programming of spindle parameters and motortuning.

#### 4.4.2.2 Spindle node

Select a Spindle node to display the most common properties of the Spindle.

| System Map 🛛 🛛                                                                       |            |  |
|--------------------------------------------------------------------------------------|------------|--|
| Advanced 민                                                                           | 🖥 Details  |  |
| Stn 02     Programs     Reporters     Hardware     TC 01 ()     Spindle 01     I/0 1 |            |  |
| Details                                                                              | Ψ×         |  |
| Name:                                                                                | Spindle 01 |  |
| Spindle type: 9831 4077 00 - QS                                                      |            |  |
|                                                                                      |            |  |
| Apply                                                                                | Open       |  |

Use the **Name** field to change the name of the Spindle. This name will identify the Spindle in cycle data reports, etc. and may be up to 20 characters long.

Use the **Spindle type** combo box to change the type of the used spindle.

**Note!** Changing spindle type will reset all spindle parameters to their default values. Any changes done compared to the previous types default values are lost.

Press the **Open...** button or double click on the spindle node to access the Spindle Set Up form that enables full access to all the spindle parameters.

### 4.4.2.3 Other device nodes

Selecting any node of any other device type will display the parameters of the selected device type.

| System Map 🛛 🛛                                                                                                    |                                                                           |                                                   |     |  |  |
|----------------------------------------------------------------------------------------------------|---------------------------------------------------------------------------|---------------------------------------------------|-----|--|--|
| Advanced                                                                                                    |                                                                           |                                                   |     |  |  |
| Hardware     Hardware     TC 01 ()     Hardware     TC 01 ()     Hardware     I/0 1     Hordevice 1     I/0 2 (Step 01) |                                                                           |                                                   |     |  |  |
|                                                                                                    |                                                                           |                                                   |     |  |  |
| j D                                                                                                    | )etails                                                                   |                                                   | Ψ×  |  |  |
| ; C                                                                                                    | <b>Details</b><br>Name:                                                   | ID device 1                                       | Ψ×  |  |  |
| ; C                                                                                                    | <b>Details</b><br>Name:<br>Type:                                          | ID device 1<br>Barcode                            | Ψ×  |  |  |
|                                                                                                    | <b>Details</b><br>Name:<br>Type:<br>Port:                                 | ID device 1<br>Barcode<br>1                       | Ψ×  |  |  |
|                                                                                                    | <b>Details</b><br>Name:<br>Type:<br>Port:<br>Data Bits:                   | ID device 1<br>Barcode<br>1<br>8                  | Ψ×  |  |  |
|                                                                                                    | Details<br>Name:<br>Type:<br>Port:<br>Data Bits:<br>Baud Rate:            | ID device 1<br>Barcode<br>1<br>8<br>19200         | ₽ × |  |  |
|                                                                                                    | Details<br>Name:<br>Type:<br>Port:<br>Data Bits:<br>Baud Rate:<br>Parity: | ID device 1<br>Barcode<br>1<br>8<br>19200<br>None | ₽ × |  |  |
|                                                                                                    | Details<br>Name:<br>Type:<br>Port:<br>Data Bits:<br>Baud Rate:<br>Parity: | ID device 1<br>Barcode<br>1<br>8<br>19200<br>None | ₽ × |  |  |

For most devices all parameters are displayed in the **Details** window.

Devices that have many parameters make use of a specific form to access these. For such devices an **Open...** button is displayed. Press this button to open the device specific form.

The basics of these devices are described in the Peripheral Devices chapter.

## 4.5 Station Set Up

Select a Station node object on the System tab and make sure the **Details** window is visible to display the parameters available for a Station.

| System Map                                                                                                    | ×         |
|----------------------------------------------------------------------------------------------------|-----------|
| ★ Advanced 🖥 Details                                                                                                    |           |
| 4 Bolt Demo     5tn 01     6     Bolt 01 (TC 01)     6     Bolt 02 (TC 02)     Bolt 03 (TC 03)     Bolt 04 (TC 04)      F |           |
| Details                                                                                                    | Ψ×        |
| Settings                                                                                                    |           |
| Name:                                                                                                    | Stn 01    |
| Number of bolts:                                                                                                    | 4         |
| Allow hold torque also during RM                                                                                          |           |
| Report Cycle Data at emerg. stop                                                                                          |           |
| Automatically restart TC on fatal errors                                                                                  |           |
| Advanced Reject Management if .                                                                                           |           |
| 🖃 Use for steps                                                                                                    |           |
| No of reject steps in cycle > :                                                                                           | 0         |
| <ul> <li>Use for groups</li> </ul>                                                                                        |           |
| No of reject groups in step > :                                                                                           | 0         |
| 🖃 Use for bolts                                                                                                    |           |
| No of reject bolts in step > :                                                                                            | 0         |
| Disconnect bolts that fails to start                                                                                      | t         |
| Max no. of bolts to disconnect:                                                                                           | 0         |
| Disconnect with status                                                                                                    | DisconNOK |
|                                                                                                    |           |
| Apply Open                                                                                                    |           |

The name entered in the **Name** field defines the name of the Station. It will identify the Station in cycle data reports, etc. The name may be up to 20 characters long.

The **Advanced Reject Management if...** settings are described in the functional description for Tightening, see chapter: Advanced RM Actions.

Normally the **Hold Torque** step stop condition (see Tightening Program chapter: Ramps & Other – Other) is automatically disabled for all bolts when a step fail on any of the bolts involved. This is done to avoid overheating the motors. If it is absolutely necessary the torque may be maintained also during the reject management phase. Check the **Allow hold torque also during RM** checkbox to do this.

#### Note! Allowing hold torque during RM dramatically increases the risk of burning the motors!

**Report Cycle Data at emerg. stop** controls whether or not cycle data is reported for a cycle interrupted by an emergency stop (caused by setting the PLC variables EMERGSTOP or MACHINESTOP, or if the Station loses communication with one or more of its TCs). Uncheck it to automatically drop all result data for such cycles.

With the **Automatically restart TC on fatal errors** parameter you can control whether or not the TCs used by this Station should reset themselves if they run into an unrecoverable software error. If the TC running the Station controller is automatically restarted it will **always** set its own status, and the status of all its bolts, to NOK to make sure that a NOK cycle is not reported as OK by accident. This is done also if the Station was not running a cycle when it restarted. All TCs that is restarted due to a fatal error will generate an event in the event log when they do so. More detailed information on the error causing the restart can be retrieved using the TC Crash Log.

With the **Disconnect bolts that fails to start** parameters the Station can be configured to automatically disconnect bolts that cannot be started either due to a communication error (Ethernet) or a servo error.

Set **Max no. of bolts to disconnect** to the maximum number of bolts that may be disconnected automatically due to communication or servo errors. Possible values are between from zero up to the number of TCs in the Station minus one.

The radio buttons **Select Disconnect with status OK** and **Disconnect with status NOK** controls with which status the bolts are reported if they are disconnected.

# Note! It is not recommended to use the Select Disconnect with status OK choice since it will cause non-tightened bolts to be reported as OK.

As long as the total number of automatically disconnected bolts is less than **Max no. of bolts to disconnect** the event "Failed to reach TC. Bolt is disconnected (OK/NOK)" is generated for each TC that cannot be contacted. When the maximum number of disconnects has been reached the event "Station has no contact with spindle X" is generated for each additional failing bolt.

If at least one, and less then or equal the maximum number of allowed, bolt(s) have been disconnected the event "Station starts the cycle even though X spindles could not be reached" is generated.

For each bolt that is disconnected due to servo failure during initialization the event "Failed to init servo. Bolt is disconnected (OK/NOK)" is generated.

Press the **Open...** button to open the Advanced Station Settings form for additional settings, alternatively you can right click on a station and select Advanced Station Settings from the popup menu.

#### 4.5.1 Advanced Station Settings

The Advanced Station Settings form is invoked by pressing the **Open...** button in the System Map when the selected node is a Station, alternatively it is possible to right click on a station and select Advanced Station Settings from the popup menu.

From this form you can set up which ID device to use as the Stations standard Work piece identifier (Wp ID), configure the Multiple identifiers function, and control its PLC Event handling.

| 🞐 Advan                   | Advanced Station Settings*     □     □     □     □     □     □     □     □     □     □     □     □     □     □     □     □     □     □     □     □     □     □     □     □     □     □     □     □     □     □     □     □     □     □     □     □     □     □     □     □     □     □     □     □     □     □     □     □     □     □     □     □     □     □     □     □     □     □     □     □     □     □     □     □     □     □     □     □     □     □     □     □     □     □     □     □     □     □     □     □     □     □     □     □     □     □     □     □     □     □     □     □     □     □     □     □     □     □     □     □     □     □     □     □     □     □     □     □     □     □     □     □     □     □     □     □     □     □     □     □     □     □     □     □     □     □     □     □     □     □     □     □     □     □     □     □     □     □     □     □     □     □     □     □     □     □     □     □     □     □     □     □     □     □     □     □     □     □     □     □     □     □     □     □     □     □     □     □     □     □     □     □     □     □     □     □     □     □     □     □     □     □     □     □     □     □     □     □     □     □     □     □     □     □     □     □     □     □     □     □     □     □     □     □     □     □     □     □     □     □     □     □     □     □     □     □     □     □     □     □     □     □     □     □     □     □     □     □     □     □     □     □     □     □     □     □     □     □     □     □     □     □     □     □     □     □     □     □     □     □     □     □     □     □     □     □     □     □     □     □     □     □     □     □     □     □     □     □     □     □     □     □     □     □     □     □     □     □     □     □     □     □     □     □     □     □     □     □     □     □     □     □     □     □     □     □     □     □     □     □     □     □     □     □     □     □     □     □     □     □     □     □     □     □     □     □     □     □     □     □     □     □     □     □     □     □     □     □     □     □     □     □     □     □     □ |   |            |             |                     |                     |
|---------------------------|----------------------------------------------------------------------------------------------------|---|------------|-------------|---------------------|---------------------|
| Advanced Help             |                                                                                                    |   |            |             |                     |                     |
| Wp ID<br>Device<br>ID dev | ice 1                                                                                                    | ~ | ]          |             | Conv                | rersion table       |
| - Multiple id             | dentifiers<br>er types                                                                                                    |   |            |             |                     |                     |
| Туре                      | Input source                                                                                                    |   | Length     | Significant | positions           | Significant strings |
| 1                         | ID device 1                                                                                                    | • | 10         |             |                     | Conversion table    |
| 2                         | ID device 2                                                                                                    | • |            | 1-4, 10     |                     | TYPE1               |
| 3                         |                                                                                                    | • |            |             |                     |                     |
| 4                         |                                                                                                    | • |            |             |                     |                     |
| Result                    | ork Order                                                                                                    |   |            |             |                     |                     |
| Id                        | Identifier type                                                                                                    |   |            | Sig         | gnificant positions | ;                   |
| 1                         | Identifier type 1                                                                                                    | - | 1-5        |             |                     |                     |
| 2                         | Identifier type 1                                                                                                    | - | 5-10       |             |                     |                     |
| 3                         |                                                                                                    | • |            |             |                     |                     |
| 4                         |                                                                                                    | • |            |             |                     |                     |
| Event typ                 | Event types possible to mark as observed from the PLC:                                                                                                    |   |            |             |                     |                     |
| Pow                       | er up                                                                                                    |   | Modificati | ons         | 📃 General           |                     |
| Che                       | cks                                                                                                    |   | Hardware   |             | 📃 Serial Comm       | ì.                  |
| Soft                      | ware                                                                                                    | - | Emergeno   | y stops     | Setup               |                     |
|                           |                                                                                                    |   |            |             |                     | Apply Close         |

#### 4.5.1.1 Work piece identifier

The Work piece identifier (Wp ID) function makes it possible add an identifier string read from an ID device, for example a barcode scanner, to the result data as the result variable "Wp ID" (see Station level result variables).

| Device      |   |                  |
|-------------|---|------------------|
| ID device 1 | * | Conversion table |

Use the **Device** combo box to select the ID device this station should use as source for the Wp ID function. The combo box lists only the devices that already exist in the system. See chapter: Add a device for how to add a new one.

The identifier string read form the selected device is also available in the PowerMACS PLC as the input CURRIDSTRING.

By adding a **Conversion table...** you may have the identifier string automatically translated to a numerical value, or code. This code is then available to the PLC as the input IDCODE and can, for example, be used for selection of which mode to run. See chapter: ID device variables for a description of the respective PLC variables.

#### 4.5.1.2 Multiple identifiers

Using the Multiple identifiers function PowerMACS can handle up to four different types of identifier strings, supplied from the same or different ID devices.

The Multiple identifiers function does not only add received strings to the result data, it can also be used to differentiate strings supplied from one source depending on their data and/or control in which order they are accepted.

| Aultiple identifiers - Identifier types |                                                                                     |        |             |                       |                     |  |
|-----------------------------------------|-------------------------------------------------------------------------------------|--------|-------------|-----------------------|---------------------|--|
| Туре                                    | Input source                                                                        |        | Length      | Significant positions | Significant strings |  |
| 1                                       | ID device 1                                                                         | •      | 10          |                       | Conversion table    |  |
| 2                                       | ID device 2                                                                         | •      |             | 1-4, 10               | TYPE1               |  |
| 3                                       |                                                                                     | •      |             |                       |                     |  |
| 4                                       |                                                                                     | -      |             |                       |                     |  |
| W                                       | ork Order                                                                           |        |             |                       |                     |  |
| Wi<br>Result v                          | ork Order                                                                           |        |             |                       |                     |  |
| Wi<br>Result v<br>Id                    | ork Order<br>variables<br>Identifier type                                           |        |             | Significant position: | \$                  |  |
| Wi<br>Result v<br>Id<br>1               | ork Order<br>variables<br>Identifier type<br>Identifier type 1                      | •      | 1-5         | Significant position: | \$                  |  |
| Result v<br>Id<br>1                     | ork Order<br>variables<br>Identifier type<br>Identifier type 1<br>Identifier type 1 | -<br>- | 1-5<br>5-10 | Significant position: | \$                  |  |
| Result v<br>Id<br>1<br>2<br>3           | ork Order<br>variables<br>Identifier type<br>Identifier type 1<br>Identifier type 1 | •<br>• | 1-5<br>5-10 | Significant position: | 2                   |  |

The Multiple identifier function can be monitored and controlled from the PowerMACS PLC using its Multiple identifier variables.

Multiple identifiers are defined in two steps using Identifier types and Result variables.

#### Identifier types

An **Identifier type** is a string supplied by an identifier **Source**, that is, a device that supplies the identifier data, and fulfills an optional *match condition*.

Any of the systems ID devices but the one configured for the Work piece identifier function can be used as **Source**. In addition to these the four PLC outputs PLCx\_IDTYPE\_STR (see chapter: Multiple identifier variables) can be used. These make it possible to supply identification data from other device types, for example fieldbus, API, etc.

The *match condition* is specified using the **Length** parameter and the combination of the **Significant position** and **Significant string** parameters. For a string to match it must fulfill all the following rules:

- If a **Length** is specified then the incoming string must have exactly **Length** characters to pass. Leave empty to accept strings of any length.
- If **Significant position** and **Significant string** are non-empty then the specified character position are first picked out from the incoming string. These must then match the regular expression specified by the significant string (see chapter: Conversion table for a description of regular expressions). Leave empty to accept all strings regardless of their content.

For Identifier Type 1 up to twenty significant strings can be specified using a Conversion table. Aside from that each of these strings are tested, one by one until a match is found, the same matching rules applies. With the Conversion table it is also possible to have the matching identifier string automatically converted to a numerical value available in the PLC as input IDTYPE\_1\_CODE (see PLC chapter: Multiple identifier variables).

If the same source is used for more than one Identifier type and the respective *match conditions* does not guarantee that an incoming string matches only one of the types then a rule must be set up for in which order the Types are assigned. Press the **Work Order...** button to open a form where this can be done.

The Identifier type strings are not directly available in the result data produced by a cycle. They are however available in the PLC for evaluation.

### Work Order

A Work Order is useful when PowerMACS should receive the Identifiers in a given order and/or to resolve in which order the received strings are assigned to the Types if they are ambiguously defined.

| 🦻 Work Order                 |                                                                         |            |
|------------------------------|-------------------------------------------------------------------------|------------|
| Optional identifier t        | ypes can only be entered outside the work order.                        |            |
| Optional<br>Type 1<br>Type 4 | Add to Work Order >><br>Add to Work Order >> C<< Remove from Work Order | Up<br>Down |
|                              | Undo                                                                    | Cancel     |

The Identifier types included in the Work Order must be received in the order that they are listed to be accepted.

If there is at least one Type in the Work Order list the Multiple identifier function will always try to match this Type before testing any type outside the Work Order.

The Work Order is said to be *passive* until its first Type is accepted. When this takes place the Work Order becomes *active*.

While the Work Order is *active* then only an input string that matches the next, not already accepted, Type in the Work Order list is accepted. All other strings are neglected even if they would have matched another Identifier type.

When the last Type of the Work Order list is accepted the Work Order sequence is completed. This will put the Work Order in passive mode, waiting for the first Type again.

Types that are not included in the Work Order may be received, and are accepted, in any order as long as the Work Order is *passive*.

Types that are not uniquely defined, meaning that they use the same source and have *match* conditions that does not ensure that only one of them match a given input string, should be included in the Work Order. The Work Order then controls in which order received input strings are assigned to the respective Type.

**Note** Using ambiguous Types makes the operator, or overriding control system, responsible for supplying the identifiers in the expected order.

The values of the Identifier Types included in the Work Order are not available to the Station as long as the Work Order is *active*. On completion, all Identifier Types of the Work Order are sent to the Station and its PLC.

Should the Work Order become active again after completion (by receiving the first Type in the list) then all Identifier Types of the Work Order are reset.

The values of the Identifier Types which are not included in the Work Order are available to the Station and PLC immediately when accepted.

The Multiple identifier function is reset, meaning that the values of all Identifier Types are cleared, when a cycle is started from the PowerMACS PLC. That is, accepted identifiers can only be used once. To include them in a following cycle their respective source must be initiated to generate the string again.

#### **Result variables**

To include the data of an **Identifier Type** string in the result data it must be mapped to one of the four **Result variables**. Each of these result variables is represented in the cycle data by one of the for Station level result variables "ID Res 1" to "ID Res 4" (all 40 character strings):

This is done by selecting the wanted Identifier Type as source for a particular result variable in the **Result** variables frame. One Identifier Type can be used as source for more than one result variable.

Use the optional **Significant position** filter to select which character positions of the Identifier Type string to transfer to the result variable.

The values of the result variables are sampled when the cycle is started from the PLC.

#### 4.5.1.3 PLC Event handling

The Advanced Station Settings form also enables you to configure which type of Events that should be possible to mark as observed from the PowerMACS PLC using the outputs named ACKxxxEVENT.

Only the types checked in the **Event types possible to mark as observed from the PLC** frame will be possible to acknowledge from the PLC.

| Event types possible to mark as observed from the PLC: |                 |                |  |  |  |  |  |  |
|--------------------------------------------------------|-----------------|----------------|--|--|--|--|--|--|
| Event types possible to mark as observed nom the FEC.  |                 |                |  |  |  |  |  |  |
|                                                        | System errors   | SPC SPC        |  |  |  |  |  |  |
| Power up                                               | Modifications   | 📃 General      |  |  |  |  |  |  |
| Checks                                                 | 🔲 Hardware      | 📃 Serial Comm. |  |  |  |  |  |  |
| Software                                               | Emergency stops | 📃 Setup        |  |  |  |  |  |  |
|                                                        |                 |                |  |  |  |  |  |  |

From inside the PLC it is possible to see for which event types there exist unobserved events in the Event Log. This information is available via the inputs xxxEVENT (SPCEVENT, ACCESSEVENT, etc.).

See View Event Log for a description of the different Event types and the PLC chapter: Station variables for a description of the PLC inputs and outputs.

#### 4.5.1.4 Conversion table

The Conversion table consists of a character mask name **Significant positions** and a list of up to 200 pairs of regular expressions, or **Significant strings**, and **Code** values.

| Conversion Table                                                                               |            |
|------------------------------------------------------------------------------------------------|------------|
| Significant positions to use at conversion                                                     |            |
| 11, 3-5                                                                                        |            |
| Enter position numbers and/or ranges separated by c<br>example 1,3,5,8-12<br>Conversion Table: | ommas. For |
| Significant strings                                                                            | Code 🔼     |
| :cAAA                                                                                          | 1 🔳        |
| :dAAA                                                                                          | 2          |
|                                                                                                | <b>~</b>   |
| Undo OK                                                                                        | Cancel     |

The conversion table function starts by running the input string through the **Significant position** filter resulting in a string consisting only of the characters at the specified positions of the input string.

This string is then tested against the **Significant strings** one by one, starting from the top, until a match is found.

If a match is found, and a **Code** is specified for the matching string, its value is returned. If there is no match, or the **Code** column is empty, the result is set to NOT\_DEFINED (-32768).

The resulting Code is available in the PLC as input IDCODE if the table is a part of the Work piece identifier configuration, or as the input IDTYPE\_1\_CODE if it is a part of the Multiple identifiers setup. See PLC chapters: Station variables and Multiple identifier variables for a description of the respective input.

The **Significant strings** may consist of all characters having an ASCII code between 31 and 126. The exact number of entries (N) that can be entered depends on the length (L) of the **Significant strings** according the following formula: N = MIN(200, 4500 / (L + 3)). Example: If all strings are 27 characters long then 150 rows can be entered.

#### Significant string syntax

| <significant string=""></significant> | ::= <regularexpr> <optrangecheck></optrangecheck></regularexpr>                                                                                                    |
|---------------------------------------|----------------------------------------------------------------------------------------------------|
| <regularexpr></regularexpr>           | ::= <expression> <optexpression></optexpression></expression>                                                                                                    |
| <optexpression></optexpression>       | ::= <expression> <optexpression>   NOTHING</optexpression></expression>                                                                                                    |
| <expression></expression>             | ::= See table below.                                                                                                    |
| <optrangecheck></optrangecheck>       | ::= ';' <tagref> <relop> <integervalue> <optrangecheck>   NOTHING</optrangecheck></integervalue></relop></tagref>                                                                                                    |
| <tagref></tagref>                     | <pre>::= '\'N where N is a number from 1 to 9. Represents the value of<br/>the Nth "tagged expression" found in <regularexpr> from the left.<br/>See the below table for a definition of a "tagged expression".</regularexpr></pre> |
| <relop></relop>                       | $::= \ '<' \   \ '>' \   \ '=' \   \ '<=' \   \ '>='$                                                                                                    |
| <integervalue></integervalue>         | ::= A sequence of decimal digits representing an integer number in the range [0999 999 999]                                                                                                    |

| Expression               | Syntax | Description                                                                                                    |
|--------------------------|--------|----------------------------------------------------------------------------------------------------|
| Any one character        | ?      | Matches any one character.                                                                                                    |
| Zero or more characters  | *      | Matches zero or more occurrences of any alphanumerical character.                                                                                                    |
| One alphabetic character | :c     | Matches one alphabetic character [a-zA-Z].                                                                                                    |
| One decimal digit        | :d     | Matches one decimal digit [0-9].                                                                                                    |
| One hexadecimal digit    | :h     | Matches one hexadecimal digit [0-9A-F].                                                                                                    |
| Tagged expression        | { }    | Tags the text matched by the enclosed expression. The enclosed expression must either be a sequence of decimal digits or a sequence of hexadecimal digits. The value of the enclosed expression can be referred to in a subsequent range check (see <optrangecheck>).</optrangecheck> |
|                          |        | Example: {ddd} or {hhhh}                                                                                                    |
| Escape                   | \      | Matches the character following the backslash (\). This allows you to find characters used in the regular expression notation, such as { and :.                                                                                                    |

| Set of characters | [] | Matches any one of the characters enclosed within the [].<br>Example: [abc] matches any single occurrence of the characters 'a' 'b'<br>or 'c'. |
|-------------------|----|----------------------------------------------------------------------------------------------------|
| Range check start | ;  | Marks the start of a range check (see <optrangecheck>)</optrangecheck>                                                                         |

### Example

A Conversion table with Significant positions set to 1-10, 24 and the following Significant string / Code pairs:

| Significant string                         | Code |
|--------------------------------------------|------|
| L????????1                                 | 11   |
| L????????2                                 | 12   |
| S???????1                                  | 21   |
| S????????2                                 | 22   |
| [AB]{ddd}??{ddd}???; \1 < 300; \2 < 700    | 1    |
| [AB]{ddd}??{ddd}????; \1 >= 300; \2 >= 700 | 2    |
| E*                                         | 100  |

will give the following result:

| Input string tested      | Result |
|--------------------------|--------|
| L123456789X00000X11111X2 | 12     |
| L1234567892              | -32768 |
| S123456789X00000X1111111 | 21     |
| E299X666AX12345678901234 | 100    |
| A200Y666AX12345678901234 | -32768 |
| A500X888AX1              | 2      |
| B200Z666AX1              | 1      |

## 4.6 Spindle Set Up

There are many parameters that control the running of a spindle. During set up these parameters are given default values. In some cases this is not enough. Therefore it is possible to change all parameters with the Spindle Set Up form invoked by selecting the **Spindle** item in the **Set Up** menu or by double clicking the spindle in the System Map.

The controls on the Spindle Set Up form is divided in several pages. Each of these is described in the following subsections.

#### 4.6.1 General page

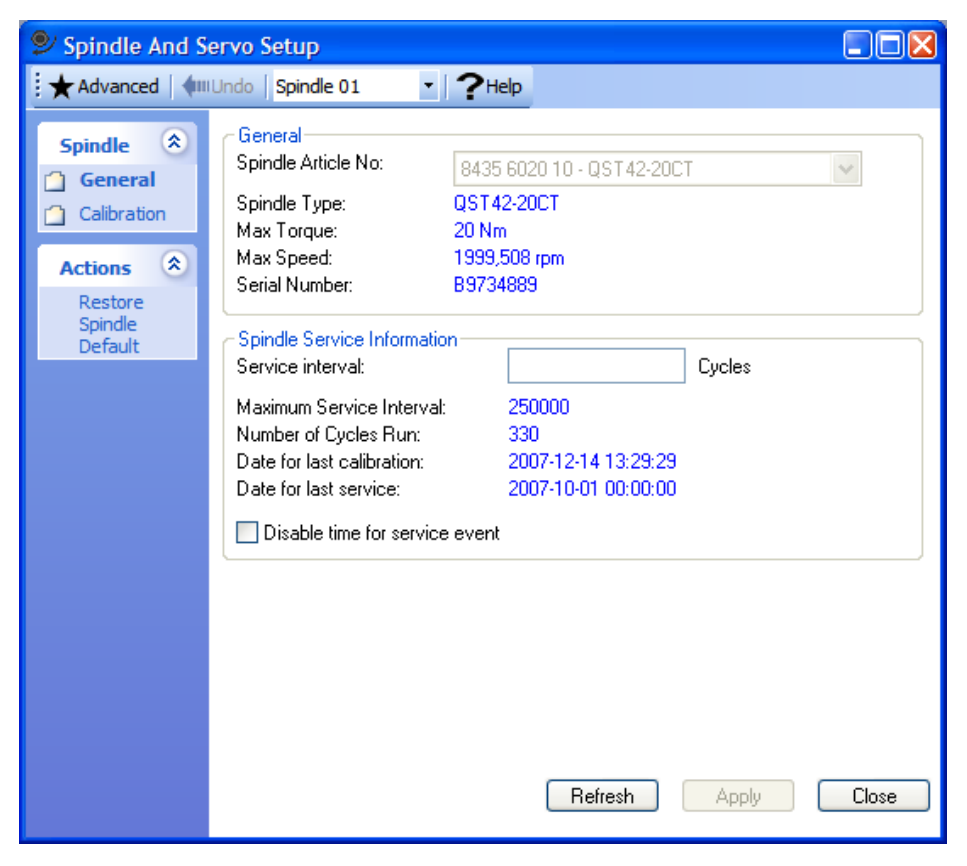

The General page holds the most basic spindle parameters.

Use the **Spindle Article No** combo box to select the type of spindle to use. It will list the type name of all spindle type files (extension .ttt) located in the directory <code>SpindleType</code> (a sub directory to the directory where ToolsTalk PowerMACS is installed). It is necessary to have the same article number specified in the setup as the actual hardware used.

To use a conversion box for QMR/QMX spindles, see appendix Configuration of the Conversion Box.

The parameter **Service interval** is used to define the service interval, in number of cycles. To disable the time for service event check the **Disable time for service event** checkbox.

#### 4.6.2 Calibration page

The Calibration page is used to calibrate a spindle. All parameters on this page are stored to the physical spindle. Note that only the available channels are visible.

| 🞐 Spindle And S                                                                  | ervo Setup                                                       |  |
|----------------------------------------------------------------------------------|------------------------------------------------------------------|--|
| Advanced Amilundo Spindle 01                                                     |                                                                  |  |
| Spindle<br>General                                                               | Spindle Calibration<br>Torque 1 Scale Factor: 50,0000 Gain 1.0 💌 |  |
| <ul> <li>Calibration</li> <li>Application</li> <li>Angle<br/>Channels</li> </ul> | Angle 1 Wind Up: 3,2 deg @ max torque                            |  |
| Torque<br>Channels                                                               | T/C Factor Value: 4,200000 Nm/A                                  |  |
| <ul> <li>Diagnostic</li> <li>Motortune</li> </ul>                                | T/C Correction Factor: 0,78 Store To Spindle                     |  |
| Servo 📚                                                                          |                                                                  |  |
| Actions (\$                                                                      |                                                                  |  |
| Restore<br>Spindle<br>Default                                                    |                                                                  |  |
|                                                                                  |                                                                  |  |
|                                                                                  | Refresh Apply Close                                              |  |

The parameter **Torque 1 Scale Factor** and **Gain** controls the measuring on Torque Channel 1. Normally a spindle with a 50Nm transducer should have a scalefactor of 50 at Gain 1.0. If the spindle has a second torque channel equipped it is possible to calibrate that channel aswell.

Note that if you change the Gain it is recommended to recalibrate the scale factor.

For the respective angle channel you may use the **Wind Up** to compensate for the torsion in the gears and the shaft caused by the applied torque. They are expressed in the unit [degrees at maximum spindle torque]. Please note that it is the torque transducer used for control that is used as input for the compensation. See chapter Wind Up Coefficient in Calibration procedures in PowerMACSfor how the Wind Up value can be calculated.
The T/C Correction Factor is used to calibrate the current measured as torque values.

### 4.6.3 Application page

The Application page contains application specific parameters, they are stored only in the setup and not on the spindle.

| 🞐 Spindle And S                                                                                                    | iervo Setup                                                                                                    |       |
|----------------------------------------------------------------------------------------------------|----------------------------------------------------------------------------------------------------|-------|
| Advanced                                                                                                    | IUndo   Spindle 01 - PHelp                                                                                                    |       |
| Spindle       Image: Calibration         Calibration       Angle Channels         Torque Channels       Diagnostic         Diagnostic       Motortune         Actions       Image: Channels         Diagnostic       Diagnostic         Diagnostic       Image: Channels         Diagnostic       Image: Channels         Diagnostic       Image: Channels         Diagnostic       Image: Channels         Diagnostic       Image: Channels         Diagnostic       Image: Channels         Diagnostic       Image: Channels         Diagnostic       Image: Channels         Motortune       Image: Channels         Motortune       Image: Channels         Image: Channels       Image: Channels         Image: Channels       Image: Channels         Image: Channels       Image: Channels         Image: Channels       Image: Channels         Image: Channels       Image: Channels         Image: Channels       Image: Channels         Image: Channels       Image: Channels         Image: Channels       Image: Channels         Image: Channels       Image: Channels         Image: Channels       Image: Channels         Image | General Application         Direction:         Zero Speed detection:         0.05         rpm         Dig input for JOG steps:         1.4         Dig output for Gear Shift:         Angle 1 correction factor:         1.000000 | Close |

Use the **Direction** field to select the basic direction for the spindle, normally **Forward** (clockwise). If the spindle should use the inverse direction select **Backward** (counter clockwise). You can also control the direction from the station PLC by selecting one of the items **PLC P1** to **PLC P5** which corresponds to the PLCs Station variables output GENOUT\_1 to GENOUT\_5 respectively. If the selected PLC output is set to 1 then the spindle will run forward (clockwise), otherwise backwards (counter clockwise).

**Zero Speed** specifies how fast the spindle can rotate, in revolutions per minute, and still be considered having zero speed.

If you run a JOG - Run until digital input goes high / low step, the spindle runs until a specified input goes high or low. Specify in **Dig input for JOG steps** which digital input to supervise. Enter as **<TC no.>.<channel>,** e.g. 1.4. Leave blank if you do not have any input for this. See also the description of I/O Device in chapter: Peripheral Devices.

Specify in **Dig output for Gear Shift** the digital output that is connected to the spindles gearshift unit. This can be controlled using the GS - Run Gear Shift step. Enter as **<TC no.>.<channel>**, e.g. 1.4. Leave blank if you do not have any output for this.

The **Angle correction factor** is used to calibrate the angle sensors, this is normally not necessary and the value should be left as 1.0).

#### 4.6.3.1 Application External Equipment

The **Enable External Equipment** checkbox should be checked when an external gearbox or similar equipment is connected to the spindle. The following frame appears when external equipment is enabled:

| External Equipment      |        |                       |                        |   |
|-------------------------|--------|-----------------------|------------------------|---|
| Equipment Inverses Dire | ction  |                       |                        |   |
| Max Torque:             | 180,00 | Nm                    |                        |   |
| Max Speed:              | 140,00 | rpm                   |                        |   |
| External Gear Ratio:    | 6,500  |                       |                        |   |
| Torque Loss Factor:     | 0,04   |                       |                        |   |
| Total Wind Up Angle:    |        | Angle 1<br>7,3000 deg | Angle 2<br>1 7,3000 de | ġ |
|                         |        |                       |                        |   |

Use the checkbox Equipment Inverses Direction if the connected equipment inverses the spindle direction. A new Max Torque, Max Speed must be entered together with the External Gear Ratio.

The **Torque Loss Factor** is used to compensate from the torque measurement loss induced by the external equipment.

It is also recommended to supply a new *total* **Wind Up Angle** that is valid for the **complete construction** (spindle inclusive the external equipment). For instructions how to calculate this value see chapter Wind Up Coefficient in Calibration procedures in PowerMACS.

### 4.6.4 Angle Channels page

The **Angle Channels** page contain information about the equipped angle channels. It is also possible to configure the double transducer check here.

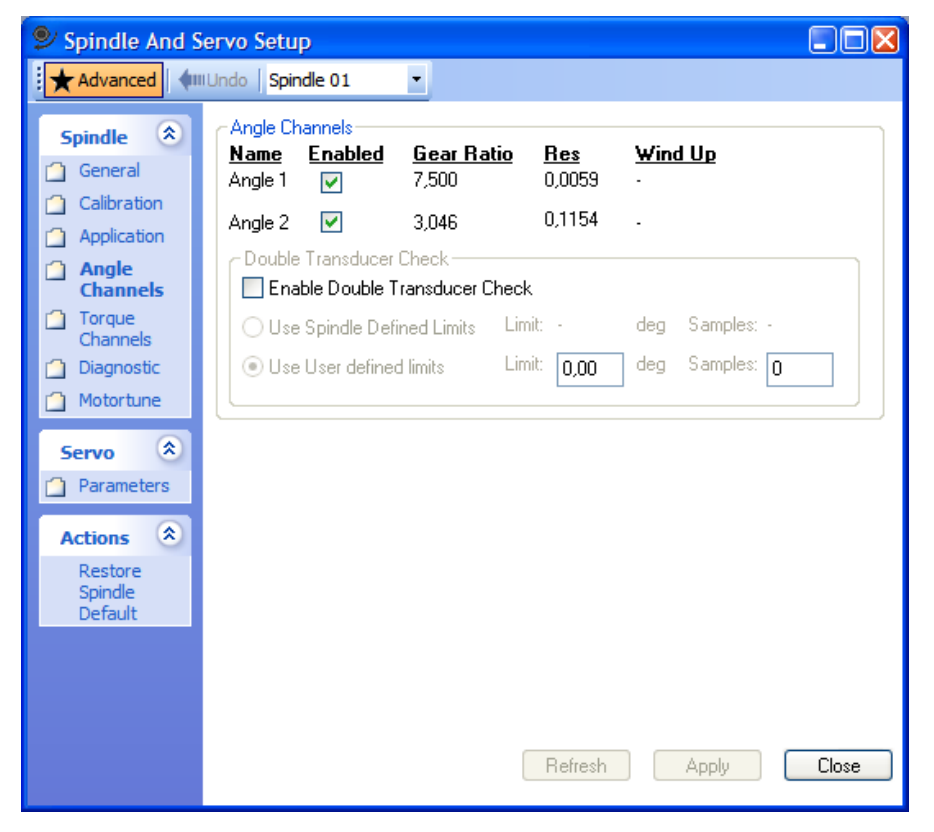

This page shows basic properties for each equipped angle channel, it is possible to **Disable** the secondary Angle channel (if equipped).

#### 4.6.4.1 Angle Double Transducer Check

It is possible to configure a default double transducer check to run during cycles if two angle channels are equipped on the spindle.

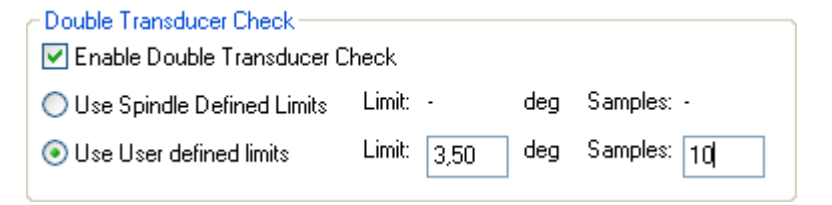

It is possible to select if the limits for the test should be read from the spindle (default provided) or if you want to specify your own limits. The Spindle defined limits are only displayed when ToolsTalk PowerMACS is connected to a system.

It is possible to override the spindle configured transducer check for specific steps by using the Angle Difference restriction.

**Note** The angle diff check is not executed while the spindle functional test is performed in the D - Diagnostic Step.

### 4.6.5 Torque Channels page

The **Torque Channels** page contain information about the equipped torque channels. It is also possible to configure the double transducer check here. This page also show information about the current channel.

| 🞐 Spindle And S                                                                                                    | iervo Setup                                                                                                    |       |
|----------------------------------------------------------------------------------------------------|----------------------------------------------------------------------------------------------------|-------|
| Advanced                                                                                                    | II Undo Spindle 01 🔹                                                                                                    |       |
| Spindle       Image: Calibration         Image: Calibration       Application         Image: Application       Angle         Channels       Torque         Channels       Diagnostic         Image: Diagnostic       Motortune         Servo       Image: Parameters | Name       Enabled       Calib.       Res       Filter         Current       ✓       0,0000       No Filter       ✓         Torque 1       ✓       50,000       0,0031       No Filter       ✓         Torque 2       ✓       50,000       0,0031       No Filter       ✓         Double Transducer Check         No Filter       ✓         Double Transducer Check              O Use Spindle Defined Limits       Limit:        Nm       Samples: -          O Use User defined limits       Limit:       0,00       Nm       Samples: 0 |       |
| Actions Restore<br>Spindle<br>Default                                                                                                    | Refresh Apply                                                                                                    | Close |

This page shows basic properties for each equipped torque channel (including the Current channel), it is possible to disable any channel here by unchecking the **Enabled** checkbox.

**Filter, Hz** is the cut-off frequency of the low pass filter used to filter the torque and current inputs. Normally this should be set to **No Filter** but can be specified if a certain application requires it.

#### 4.6.5.1 Torque Double Transducer Check

It is possible to configure a default double transducer check to run during cycles.

| Double Transducer Check          |             |     |             |  |  |
|----------------------------------|-------------|-----|-------------|--|--|
| C Enable Double Transducer Check |             |     |             |  |  |
| O Use Spindle Defined Limits     | Limit: -    | deg | Samples: -  |  |  |
| ⊙ Use User defined limits        | Limit: 3,50 | deg | Samples: 10 |  |  |

It is possible to select if the limits for the test should be read from the spindle (default provided) or if you want to specify your own limits. The Spindle defined limits are only displayed when ToolsTalk PowerMACS is connected to a system.

It is possible to override the spindle configured transducer check for specific steps by using the Torque Difference restriction.

**Note!** The torque diff check is not executed while the spindle functional test is performed or zero offset is being measured. Zero offset is normally measured during the execution of a D - Diagnostic Step but can also be done during other steps if Flying zero offset is used (see chapter: Diagnostic ).

### 4.6.6 Diagnostic page

The parameters located on the Diagnostic page specifies the limits of the zero offset tests in the D - Diagnostic Step.

| Spindle And S                                                                                                    | Servo Setup                                                                                                    |                                                                 |                                                                                                    |       |
|----------------------------------------------------------------------------------------------------|----------------------------------------------------------------------------------------------------|-----------------------------------------------------------------|----------------------------------------------------------------------------------------------------|-------|
| Advanced 🜗                                                                                                    | II Undo Spindle 01 🔹                                                                                                    |                                                                 |                                                                                                    |       |
| Spindle (*)<br>General<br>Calibration<br>Application<br>Angle<br>Channels<br>Diagnostic<br>Motortune<br>Servo (*)<br>Parameters<br>Actions (*)<br>Restore<br>Spindle<br>Default | Spindle Diagnostic Limits<br>Static zero offset limits:<br>Dynamic Zero Offset limits:<br>Flying Zero Offset limits:<br>Contine to run on failed Flyi | Torque 1<br>10,00 Nm<br>10,00 Nm<br>10,00 Nm<br>ing Zero Offset | Torque 2           10,00         Nm           10,00         Nm           10,00         Nm           10,00         Nm |       |
|                                                                                                    |                                                                                                    | Refresh                                                         | Apply                                                                                                    | Close |

Only the equipped channels are visible. It is also possible to specify if a cycle should continue to run after a failed flying zero offset test.

### 4.6.6.1 Static Zero Offset

To a large extent you can eliminate torque-measuring errors by performing zero offset check and compensation. When such an operation is done is controlled by the execution of a D - Diagnostic Step.

*Static zero offset* is measured without turning the spindle. The static zero offset is the average torque measured during **Measuring time**. The absolute value of the static zero offset must be below **Maximum Static Zero Offset**. If not, step status is set to **Fatal** and the error flag STZODIAG is set.

#### 4.6.6.2 Dynamic Zero Offset and Angle Count

*Dynamic zero offset* is measured as the average torque while the spindle first runs the specified **Target angle** degrees in forward direction and then in the reverse direction.

If an **Angle count test** is specified the motor will run exactly as when performing a Dynamic zero offset test. The angle is measured separately in the forward and the backward direction. Both measured angles must be greater than the specified **Target angle – Angle limit** and less then the specified **Target angle + Angle limit**. If not then step status is set to **Fatal** and the error flag ANGDIAG is set. If Dynamic zero offset is selected as well then it is measured at the same time as the Angle count test.

### 4.6.6.3 Flying Zero Offset

*Flying zero offset* is measured as the average torque while the spindle runs forward. The measurement is not started immediately when the diagnostic step is started but first after that the **Time from cycle start to measuring** has elapsed.

The average value is calculated during **Measuring time**. The absolute value of the measured offset should be below **Maximum Flying Zero Offset**.

Whether or not the step is stopped when the offset exceeds this value depends on the value of **Continue to run on failed Flying Zero Offset**. If checked then a too high value just generates a warning (FLYZODIAG) and the bolt is not stopped. If not checked, then the occasion is considered to be an error (FLYZODIAG) and step status is set to Fatal.

Since measuring does not necessarily start immediately when the diagnostic step does, both measuring and evaluation may be done while during the execution of another step. If the cycle ends before measuring is started, that is before **Time from cycle start to measuring** has elapsed, then the measuring is cancelled and neither an error nor a warning is generated.

**Note!** The measured zero offset value is used to compensate all torque readings from that the next step (compared to the step where the last zero offset measuring was taken) is started.

#### 4.6.6.4 Order of execution

The below text describes the sequence of actions that can occur:

```
IF (Static Zero Offset test) THEN
  Measure the Static Zero Offset;
  Save as Zero Offset compensation value if within limits;
ENDIF
IF (Dynamic Zero Offset test OR Angle test) THEN
  First run in the forward direction and then in the backward direction;
  Measure average torque and angle pulses in both directions;
   IF (Dynamic Zero Offset test) THEN
     Check the measured Dynamic Zero Offset;
     Save as Zero Offset compensation value if within limits;
  ENDIF
   IF (Angle test) THEN
     Check that both the measured angles are within specified limits;
  ENDIF
ENDIF
IF (Flying Zero Offset test) THEN
  Run forward a programmable time from the start of the diagnostic step (do not measure);
  Start measuring the torque and run another programmable time;
  Save as Zero Offset compensation value if within limits;
ENDIF
```

### 4.6.7 Motortune page

If you have a service enabled ToolsTalk PowerMACS it is possible to Motortune a spindle.

| 🦻 Spindle And Servo Setup         |                                                                                                  |  |  |  |  |
|-----------------------------------|--------------------------------------------------------------------------------------------------|--|--|--|--|
| Advanced 🗌                        | IIIUndo   Spindle 01 🔹                                                                           |  |  |  |  |
| Spindle<br>General<br>Calibration | Motortune<br>Warning! Before proceeding with Motortune make sure the spindle is running<br>free! |  |  |  |  |
| Angle Channels Torque Channels    | Abort Motortune Start Motortune                                                                  |  |  |  |  |
| Diagnostic                        |                                                                                                  |  |  |  |  |
| Servo 🍣                           |                                                                                                  |  |  |  |  |
| Actions 🙁                         |                                                                                                  |  |  |  |  |
| Restore<br>Spindle<br>Default     |                                                                                                  |  |  |  |  |
|                                   |                                                                                                  |  |  |  |  |
|                                   | Refresh Apply Close                                                                              |  |  |  |  |

Press **Start Motortune** to begin the motortune operation, note that the spindle will run at a very high speed so it is absolutely **critical** it is running free. Motortune status can be observed through events.

### 4.6.8 Automatic transducer protections

To protect the transducer from overload a number of non-configurable restrictions are continuously executed. The errors produced by these tests are always considered **Fatal**.

#### **Transducer overload protection (Spindle Protection)**

This test supervises that the torque measured on the monitoring channel does not exceed the maximum allowed torque for the spindle. The measured torque must be less than **Max Torque** + 5% and **Max Torque** + 5 Nm otherwise a transducer protection event is generated and error bit TPROT is set in the Bolt level result variables "Errors"/"RM Errors".

# 4.7 I/O

The I/O form is invoked using menu item **Setup – I/O**.... or by double clicking an I/O device in the System Map.

An I/O device is used to communicate with hardware modules for digital input and output signals. This can be connected to all PTCs that run a station. The PTC communicates with the I/O using a local fieldbus (of DeviceNet type) over its CAN channel.

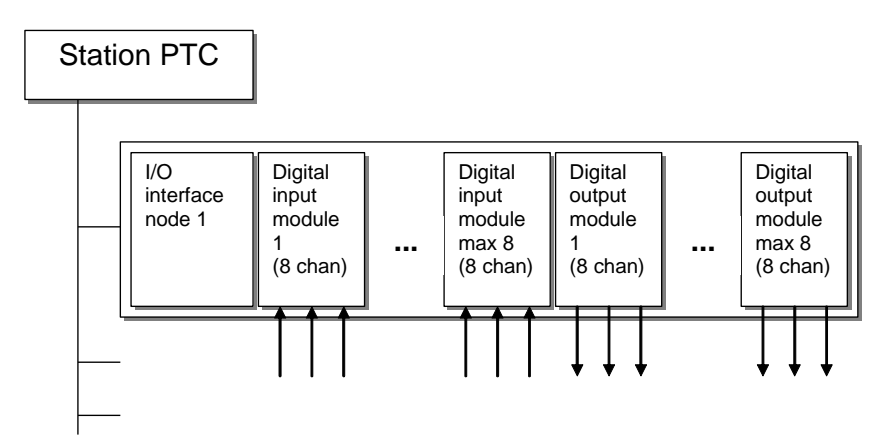

The maximum configuration on the local I/O bus is six nodes. Each node can have a maximum of 64 inputs and 64 outputs. However, the total amount of I/O points must not exceed 192 inputs and 192 outputs per TC.

Currently the following I/O types are supported:

- VIPA DeviceNet slave IM253DN
- Allen-Bradley CompactBlock I/O Modules Series B (1791D)
- Beckhoff BK5210
- Wago DeviceNet I/O modules 750-346

An I/O device can be added to each PTC that has a PLC, i.e. the first PTC in each station.

You can add an I/O device to a station TC using the System Map. If you have used the Set up of a new system it is automatically added.

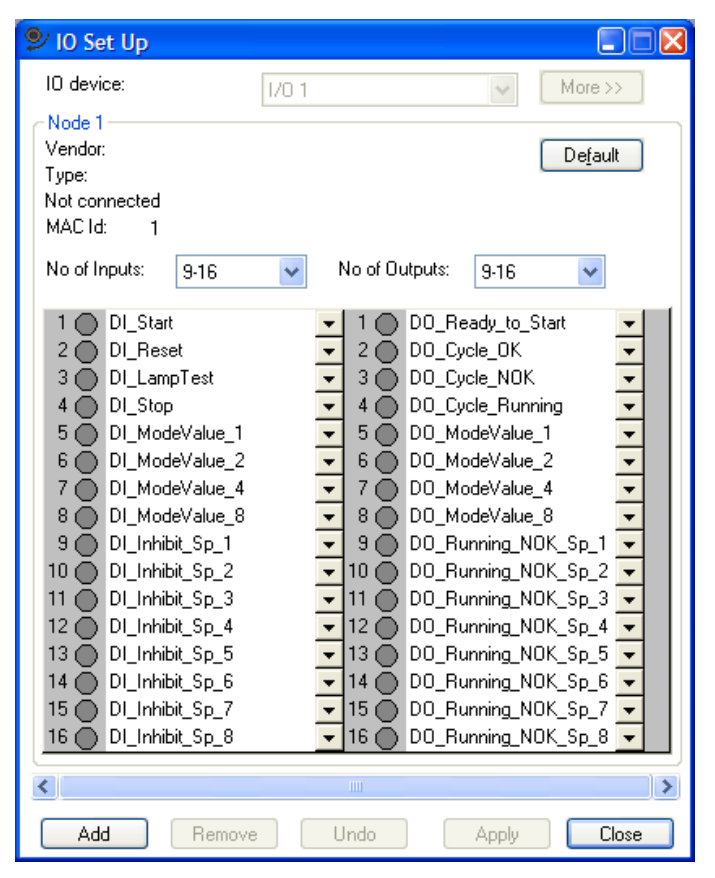

Press **Add** to add a new node. A new node is added with header but with no inputs or outputs. Press **Remove** to remove the last node. Press **Apply** to make to the change immediately without leaving the form. With the horizontal slider you can select which node you want to present.

Specify for each node how many inputs and outputs you have. Normally nodes are built with I/O blocks, each having eight inputs or outputs. If you have one block, specify 1-8 signals. If you have two blocks specify 9-16 signals, and so on.

Beside every input or output signal there is a combo box. With this you can select to which PLC signal you want to connect the input or output. The I/O device, as well as Stacklight, Indicator Box, and Operator Panel, can map all boolean signals located in the I/O area and in the shared area. Boolean outsignals starting with "SO\_" in the fieldbus area can also be mapped by these devices since they belong to the shared signals. See I/O Device for more details on how to set up and program these signals.

| Node | PLC input signal                        | PLC output signal                       |  |  |
|------|-----------------------------------------|-----------------------------------------|--|--|
| 1    | Name of signal 600663, if there is one  | Name of signal 800863, if there is one  |  |  |
| 2    | Name of signal 664-727, if there is one | Name of signal 864-827, if there is one |  |  |
| 3    | Name of signal 728791, if there is one  | Name of signal 828891, if there is one  |  |  |
| 4    | No default is set up                    | No default is set up                    |  |  |
| 5    | No default is set up                    | No default is set up                    |  |  |
| 6    | No default is set up                    | No default is set up                    |  |  |

When a node is initially added it is set up with a default configuration.

**Note:** The PLC signals presented in the combo box lists are those that existed when the form was opened. If you open the PLC and change these names at the same time as an IO Setup or IO Map form is open, the change will not be displayed until an IO form is opened the next time. The best way is therefore to first create all names in the PLC, then configure the IO.

### 4.7.1 Local I/O

Local I/O is visible as the first node of the I/O device. In order to map the local I/O, add an I/O device to the setup and open the I/O form The Local I/O is mapped by selecting PLC signals in the comboboxes in the form, like for the other I/O nodes.

| 🞐 IO Set Up*                                   |                                                                                                    |
|------------------------------------------------|----------------------------------------------------------------------------------------------------|
| IO device:                                     | 1/0 1                                                                                                    |
| Local I/O<br>Vendor:<br>Type:<br>Not connected | Default                                                                                                    |
| 1 SI_START<br>2 SI_STOP<br>3 4                 | ▼         1         ▼           2         ▼         ▼           3         ▼         ▼           4         SO_CURRENTMODE_16         ▼           50_CURRENTMODE_32         SO_MODE_11         SO_MODE_2           ▼         SO_MODE_18         SO_MODE_16           ▼         SO_MODE_16         SO_MODE_12           ▼         SO_TE_ACTIVE         SO_ACTA_ACTIVE           SO_TO_TB_ACTIVE         SO_MODE_VALID           SO_CD_OVERRUN_W1         SO_CD_OVERRUN_W2           SO_CD_OVERRUN_E1         SO_CD_OVERRUN_E1           ▼         SO_EVENT         ▼ |
| <                                              |                                                                                                    |
| Add Remov                                      | e Undo Apply Close                                                                                                    |

As default, I/O node 1 is part of the I/O device. For users only needing the Local I/O, pressing the Remove button will remove I/O node 1 from the setup.

## 4.8 ID device Set Up

The ID device form is invoked using menu item **Setup – ID device...** or by pressing the **Open...** button displayed in the **Details** window when the selected node in the System Map is an ID device.

| ID device Set Up         |                                                 | X |
|--------------------------|-------------------------------------------------|---|
| ID device:               | ID device 1                                     | V |
| Туре:                    | Barcode                                         |   |
| Type specific parameter  | 8                                               |   |
| Start character:         | None 😽                                          |   |
| End character:           | CR 🔽                                            |   |
| For non-printable charac | ters use <xx>, where xx is the hexadecimal</xx> |   |
|                          |                                                 |   |
|                          |                                                 |   |
|                          |                                                 |   |
|                          |                                                 |   |
|                          |                                                 |   |
| U                        | ndo OK Cancel                                   |   |

Select the ID device to view or configure using the ID device combo box.

ID devices are equipment that can read identification information from, and write result data to, the work piece.

If the device is connected to a PowerMACS Station the information read from an ID device may be added to the tightening data, as the station level result variable "Wp ID", or the Multiple identifier result variables "ID Res x". See description of Work piece identifier and Multiple identifiers in chapter: Advanced Station Settings for how to configure this.

The data read from an ID device is also available to the PowerMACS PLC making it possible to process it as wished.

**Note!** To create a new ID device or to change the communication settings for a device you must use the System Map.

Depending on the type of the ID device the frame **Type specific parameters** displays different controls. For a detailed description of these see chapter: ID device.

## 4.9 Assembly Overview Set Up

The **Assembly Overview** displays the current status of the system, its stations and bolts. Which data to display in the different boxes, and their layout, are controlled by the **Assembly Overview Set Up** form. It is invoked using the **Set Up - Assembly Overview...** menu item

|                                                                                                    | 🞐 Assembly Overview Set Up                    |      |
|----------------------------------------------------------------------------------------------------|-----------------------------------------------|------|
|                                                                                                    | System<br>Background picture: DefAsmSysBG.jpg |      |
| System                                                                                                    | Station<br>Select Station to edit             |      |
| Station 9                                                                                                    | Station Box Bolt Box Bolt                     |      |
| Total OK                                                                                                    | Variable Dec. Text Font Size 🔨                |      |
| Total NOK                                                                                                    | Station • 0 12                                |      |
|                                                                                                    | Total OK                                      |      |
| Section of the local division of the local division of the local d |                                               |      |
| 1 23                                                                                                    | ▼                                             |      |
|                                                                                                    | <u>▼</u> <u>■</u>                             |      |
| the second second second second second second second second second second second second second second second se                                                                                                    |                                               |      |
|                                                                                                    |                                               |      |
|                                                                                                    |                                               |      |
|                                                                                                    |                                               |      |
| 1.60                                                                                                    |                                               |      |
|                                                                                                    |                                               |      |
|                                                                                                    | Expanded by default in system view            |      |
|                                                                                                    | Avimized when selected                        | 7    |
|                                                                                                    | Advanced                                      |      |
|                                                                                                    | Station View                                  |      |
| Left click to ope                                                                                                    |                                               | Back |
|                                                                                                    | Background picture: DetAsmStnBG.jpg           |      |
|                                                                                                    | Modes: 1,2,3,4,5                              |      |
|                                                                                                    | Apply Close                                   |      |

When selecting the **Set Up - Assembly Overview...** item two forms are displayed. First the Assembly Overview Set Up form and secondly the Assembly Overview form, now running in Set Up mode.

The first form is used to configure the basic settings for the Assembly Overview, that is which data and pictures to display in the Assembly Overview window.

The second form is used to define the position and size of the different station and bolt boxes.

### The Assembly Overview Set Up form

Use the **System Background Picture** combo to select the JPG file to display as System View background.

To include your own JPG files you must copy the files to the directory **Bmp** located in the directory you installed the ToolsTalk PowerMACS application in. All files with extension JPG in this directory are listed in the picture combo boxes when the form is opened the next time.

- **Note 1:** The selected JPG files are not included as a part of the setup. In order to display the same pictures on another computer then the one you created the setup with you must copy the files manually.
- **Note 2:** The JPG files are converted to bitmaps when used by ToolsTalk PowerMACS. The time it takes to load a JPG file, and the amount of memory it occupies, therefore depends heavily on the resolution and color depth of the picture. It is therefore important to keep these as low as possible if using a low end PC.

In the **Select Station to edit** combo box choose the station to configure. Please note that it is possible to have different settings for each station.

For each station you may select which station and bolt level variables to display in the corresponding boxes. For a description of the variables see chapter: Result variables.

Use the combo boxes on the Station Box tab to define which result variables to display in the Station box.

The combo boxes on the **Bolt Box** tab controls which of the result variables that are displayed in the Bolt boxes.

Use the combo boxes on the **Bolt** tab to define which result variables to display in the Bolt detailed view.

The variables selected are displayed in the same order as entered in the grid. Use the columns **Font Size**, **Text** (whether to include the prompter text) and **Dec** to control the format of the each variable.

Check **Expanded by default in system view** if the Station box should be expanded, that is show its Bolt boxes on top of the stations background picture ("Station detail view"), when the Assembly Overview form is opened. If not checked, then the Station box is displayed in its collapsed form which means that it only show the variables selected on the Station Box tab, that is no background and no Bolt boxes.

Check **Show scrollbars when expanded in view mode** if the "Station detail view" should display scrollbars at the bottom and to the left of its frame when the Assembly Overview form is displayed in its view mode (that is, when not opened from "Set Up - Assembly Overview"). The scrollbars are always displayed when in set up mode to make it possible to position the picture within the "Station detail view".

Check **Maximized when selected** if the "Station detail view" should occupy the whole Assembly Overview picture when displayed (that is when the Station Box is clicked on in the System view).

The above listed configurations are common for a given station regardless of which mode the station is running (see The Mode Table form for a description of modes). However, there are a number of aspects that can be displayed differently depending on the currently selected mode: These are defined as a so called **Station View**. Each station can have up to ten Station Views and for each of them you may specify the following:

- Which **Background picture** to use for the Station detail view.
- The size and position of the Bolt boxes in the Station detail view (this is edited directly in the Assembly Overview form).
- For which **Modes** the Station View should be used. These are entered as a comma separated list of mode numbers.

Click on **Advanced...** to open a new window with advanced settings:

| Assembly Overview Setup - Stn 01                                                                                                    |  |  |  |  |  |
|----------------------------------------------------------------------------------------------------|--|--|--|--|--|
| Use these settings to change the Assembly Overview behaviour. Enabling all settings below will give the same behaviour as in ToolsTalk versions prior to 5.0.0. |  |  |  |  |  |
| NOTE! It is recommended to NOT enable these settings. Do so only if you have problem to get<br>an existing setup to work as you want.                           |  |  |  |  |  |
| Use Station View 1 for unmapped Mode numbers (including Mode number 0)                                                                                          |  |  |  |  |  |
| Clear all data when changing station views                                                                                                    |  |  |  |  |  |
| Do not show intermediate status when running stitching cycles                                                                                                   |  |  |  |  |  |
| OK Cancel                                                                                                    |  |  |  |  |  |

All of these settings are used to change the Assembly Overview behavior in different aspects.

**Note!** It is **not** recommended to enable these settings. Do so only if you have problems to get an existing set up to work as you want.

Enabling "Use Station View 1 for unmapped Mode numbers (including Mode number 0)" will cause Station View 1 to be displayed when a Mode number that does not map to a station view is selected or Mode number is set to zero. The default behaviour is to keep the currently displayed Station View.

Enabling "Clear all data when changing station views" will cause all station and bolt boxes to be cleared of its result information and the background color set to grey when the station view is changed. The default behaviour is to keep all result information and background color and use PLC station output variable RESETSTATUS to clear the data.

Enabling "Do not show internediate status when running stiching cycles" will cause all bolt boxes to remain yellow until the complete tightening cycle is finished and the cycle data is produced. Default behavior is that the bolt boxes background color is updated with the status of the sub cycle but no result information is shown until the complete tightening cycle is finished.

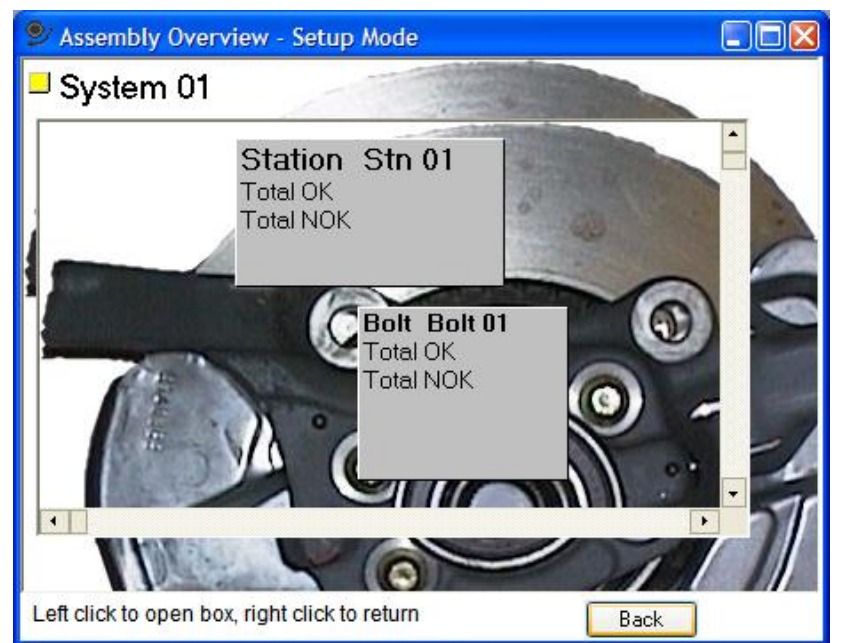

### The Assembly Overview form in Set Up mode

This form is used to define the position and size of the different station and bolt boxes. The layout is modified directly in the displayed picture by using the mouse.

To change the positions of a box move the mouse pointer to the upper left corner of the box. When the mouse pointer changes to a vertical arrow pointing upwards, press the left mouse button and reposition the box.

To change the sizes of a box move the mouse pointer to the lower right corner of the box. When the mouse pointer changes to a diagonal arrow, press the left mouse button and resize the box.

All boxes of a given type will have the same size and display the same variables.

When you are satisfied with the settings press the **Apply** button in the Assembly Overview Set Up form to save the settings of the current Station View.

## 4.10 PLC Parameters Set Up

This form is invoked using the menu item Set Up - PLC Parameters.

| 4 | PLC Parameters Set Up |                  |       |         |   |     |     |               |      |
|---|-----------------------|------------------|-------|---------|---|-----|-----|---------------|------|
|   | Station               | stn 01           | *     |         |   |     |     |               |      |
|   |                       | Prompter         | Value | Туре    |   | Min | Max | PLC Variable  | ^    |
|   | 1                     | SYSTEM SETTTINGS |       | Label   | - |     |     |               | -    |
|   | 2                     | Mode             | 1     | Integer | - | 0   | 10  | INT_PARAMS[1] | -    |
|   | 3                     | Failure Action   | 0     | Integer | - | 0   | 25  | INT_PARAMS[2] | -    |
|   | 4                     |                  |       |         | - |     |     |               | -    |
|   | 5                     | 1                |       |         | - |     |     |               | -    |
|   | 6                     | 1                |       |         | - |     |     |               | -    |
|   | 7                     | 1                |       |         | - |     |     |               | -    |
|   | 8                     | 1                |       |         | - |     |     |               | -    |
|   | 9                     | 1                |       |         | - |     |     |               | -    |
|   | 10                    | 1                |       |         | - |     |     |               | -    |
|   | 11                    | 1                |       |         | - |     |     |               |      |
|   | < _                   |                  |       |         |   |     |     |               | >    |
|   |                       |                  |       |         |   |     |     | Apply C       | lose |

The PLC Parameters Set Up form is used to define parameters that are available from inside the PowerMACS PLC (see PLC - Overview).

Defining parameters for the PLC here is an alternative to defining them as a part of the PLC application directly (using the Multiprog editor). This is useful if it is likely that the end user will need to adjust them after delivery, or where one wants to make a PLC application that is generic to some extent.

The end user may change the value of the parameters defined here using the PLC Parameters form.

The form contains 190 rows on which either a parameter or label can be defined. Labels are used only to make the layout of the form easier to read, they are not accessible from the PLC.

For each row you must define the following:

- A Prompter: Used to describe the parameter. Max 20 characters long.
- Data **Type** of the PLC variable: One of the following **INT** (16 bit signed integer), **REAL** (32 bit floating point value), **STRING40** (max 40 character long strings), **Label**, or blank.
- Value. The default value of the parameters. Not valid if **Type** is blank or **Label**.
- Min and Max: The min and max value of the parameter. Valid only if Type is INT or REAL.
- **PLC Variable**: Defines to which variable in the PowerMACS PLC this parameter is connected. See also chapter: Station variables).

The maximum numbers of parameters that can be used are:

- 130 of Type INT
- 20 of Type **REAL**
- 10 of Type STRING40
- 30 Labels.

## 4.11 SRAM

This form is invoked using the menu item **Set Up - SRAM**.

| Setup Dynamic SRA/                                                                          | M                                                                                      |                         |               |
|---------------------------------------------------------------------------------------------|----------------------------------------------------------------------------------------|-------------------------|---------------|
| No. of events                                                                               | · <u>]</u>                                                                             |                         | 101 (0%)      |
| No. of statistic events                                                                     |                                                                                        |                         | 200 (0%)      |
| ODB percentage                                                                              | J                                                                                      |                         | 11%           |
| Cycle data percentage                                                                       |                                                                                        | — J                     | 65% (~6011)   |
| Trace data                                                                                  | J                                                                                      |                         | 24% (14+)     |
|                                                                                             |                                                                                        | Use only TC1 for CycleD | ata Storage 🦳 |
| Drag the slider in order to a<br>data. Fine tune with arrow I<br>SRAM will be used to store | llocate or deallocate SRAM for cycle<br>keys on keyboard. The remaining<br>trace data. | Default OK              | /NOK traces   |

Use this form to set up the configuration of the TC:s SRAM.

Change the size used for cycle data storage by dragging the slider **Cycle data percentage**. The digits shown to the right of each slider is a *guess of the minimum* amount that can be stored given the selected settings.

The checkbox **Use only TC1 for CycleData Storage** is used for backward compatibility, and disables the distributed storage if checked.

Press the **Default** button to reset the settings to their default values.

It is also possible to configure the distribution of OK/NOK traces to store. The example below saves 70 % of the memory for NOK traces and 30% for OK traces.

| 🞐 Setup OK/N                        | IOK traces                                                               |    |                   |
|-------------------------------------|--------------------------------------------------------------------------|----|-------------------|
| OK traces<br>30%                    | J                                                                        |    | NOK traces<br>70% |
| Drag the slider t<br>divided betwee | to set how the trace data storage will be<br>n OK traces and NOK traces. | ОК | Cancel            |

Please see chapter Cycle Data Storage for examples on the number of cycle datas that can be stored on each TC.

## 4.12 Options

In the Options choice of the Set Up menu you can set up your main preferences.

| Options                                                    |                 |  |  |  |  |  |
|------------------------------------------------------------|-----------------|--|--|--|--|--|
| Language:                                                  | English 💌       |  |  |  |  |  |
| Torque unit:                                               | Nm              |  |  |  |  |  |
| Time server                                                | ToolsTalk 🗾     |  |  |  |  |  |
| Internal baud rate:                                        | 57600 💌         |  |  |  |  |  |
| Date format:                                               | yyyy-mm-dd 💌    |  |  |  |  |  |
| Time format:                                               | hh:mm:ss 🗨      |  |  |  |  |  |
| Date/Time format settings: 2008-10-15 11:15:01             |                 |  |  |  |  |  |
| Display disconnected bolts with blue c                     | olor            |  |  |  |  |  |
| <ul> <li>Automatically restore ToolsTalk-TC cor</li> </ul> | m. when broken  |  |  |  |  |  |
| Perform Setup problem detection when                       | ) setup changes |  |  |  |  |  |
| Perform Setup problem detection where                      | n connecting    |  |  |  |  |  |
| Use best-fit for trace storage                             |                 |  |  |  |  |  |
| 🔲 Automatically backup setup every hou                     | r               |  |  |  |  |  |
| Show welcome form at startup                               |                 |  |  |  |  |  |
| Set Customer error codes Set Customer step names           |                 |  |  |  |  |  |
|                                                            | OK Cancel       |  |  |  |  |  |

Choose **Language** for presentation on screen. Change will take place when windows are closed and reopened.

**Note 1:** All texts displayed by ToolsTalk PowerMACS are defined in a so-called Language file. To add support for a new language you just have to copy a file supporting the language in the same directory as your ToolsTalk PowerMACS is installed in. The file should have a name expressing the language it supports and the extension ".LNG", for example "English.LNG".

Use the **Torque unit** combo box to select the unit you want all torque values expressed in. Possible choices are Nm, kNm, FtLbs and InchLbs. This setting can be overridden for a particular device using its reporter.

Use **Time Server** to select from where the clock on the target system will be synchronized. Normally the only option is ToolsTalk PowerMACS but if the system has an Ethernet Protocols device mounted on the System TC then the following alternatives are available as well:

- Open Protocol if the configured Ethernet type is Open Protocol
- FSH if the configured Ethernet type is FSH
- **Note 3:** If you only want to use the Open Protocol device as Time Server you must disable **Collected data** (OK cycles, NOK cycles) in the reporter, otherwise there will be an overflow event as the cycle data queues are never read.

Use **Internal baud rate** to set the communication speed with the **AnyBus CC** module, the following speeds are possible to chose **19200** (default for setups created with versions prior to 7.4.1), **57600** (default speed for setups created from version 7.4.1) and **115200**. The internal baudrate determines the update speed for the connected fieldbus and in most cases the default speeds **19200** or **57600** should be sufficient. Do not chose a higher value for the internal baudrate than necessary since it will affect the overall load of the system, use **115200** only when absolute needed.

Use **Date format** and **Time format** to select the standard for how date/time variables should be formatted when printed. The effect of the selected format is displayed in the Date/Time format settings field.

Check the checkbox **Display disconnected bolts with blue color** if you want the status of all disconnected bolts to be indicated using blue color in the

System Map and Assembly Overview forms. If not checked, bolts that are disconnected OK are colored green while bolts that are disconnected NOK are colored red.

Check the checkbox **Automatically restore ToolsTalk-TC com. when broken** if you want ToolsTalk PowerMACS to automatically try to establish the communication to the System TC whenever it is lost due to transmission errors.

Check the **Perform Setup problem detection when setup changes** checkbox to have the Setup Problem detection tests executed every time the set-up changes. This makes the Setup Problems always displays an up-to-date list.

Check the **Perform Setup problem detection when connecting** checkbox to have the Setup Problems tests executed just before ToolsTalk PowerMACS write the setup to the TC (that is, when the TC is empty or you select to overwrite the existing setup). If the setup contains errors the "Setup Problems" form is shown together with a message suggesting you to correct them before connecting.

Check the **Use best-fit for trace storage** checkbox to make the down sampling of traces try to include peak- and low spot torque/current values at the expense of time resolution. When this option is enabled all peak values and most low spots of torque and current channels are stored. Enabling this option on a 20 second long trace (max) adds up to 90 ms to the cycle time.

Check the **Automaticly backup setup every hour** to have ToolsTalk PowerMACS automaticly store a backup copy of the currently loaded setup every hour.

Click on **Set Customer error codes...** to define or edit customer specific error codes, see Set Customer error codes.

Click on **Set Customer step name...** to define or edit customer specific step name, see Set Customer step names.

Note 4: The parameters Language and Automatically restore ToolsTalk-TC com. when broken are not part of the setup. Their values are only stored on the PC from which the parameters are altered. However, since the values are stored in the PC's registry they are remembered between different sessions, also if using different setups. Their respective default values are "English" and "not checked".

#### 4.12.1 Set Customer step names

Click on **Set Customer step names...** to display a window where customer specific step names can be defined and edited:

| 🔑 Customer specific step names 🛛 🛛 🕅 |                     |        |  |  |  |  |
|--------------------------------------|---------------------|--------|--|--|--|--|
|                                      | Customer step names |        |  |  |  |  |
| 1                                    | Run down            |        |  |  |  |  |
| 2                                    | First tightening    |        |  |  |  |  |
| 3                                    | Final tightening    | ОК     |  |  |  |  |
| 4                                    | CE Step             |        |  |  |  |  |
| 5                                    |                     | Cancel |  |  |  |  |

In this window up to five different customer specific step names can be defined. In the tightening program, under Ramps & Other – Other it is possible to select the customer step name to use for that step. The selected customer specific step name is also used to select the customer error code to use for that step, see also Set Customer error codes

#### 4.12.2 Set Customer error codes

Click on **Set Customer error codes...** to display a window where customer specific error codes can be defined and edited:

| 🞐 Cu   | 🞐 Customer specific error codes 📃 🗌 🔀 |          |       |                 |       |    |    |                                                                         |
|--------|---------------------------------------|----------|-------|-----------------|-------|----|----|-------------------------------------------------------------------------|
|        |                                       |          |       | Customer step r | name  |    |    |                                                                         |
| Bit No | Error Code                            | Priority | 1: RD | 2: RUNDOWN      | 3: CE | 4: | 5: | Description                                                             |
| 82     | SERVO                                 | 1        |       |                 |       |    |    | Servo problem                                                           |
| 62     | SAT                                   | 2        |       |                 |       |    |    | A/D converter used for torque measurement saturated                     |
| 80     | SSTOP                                 | 3        | STOP  | STOP            |       |    |    | Station stop (Disconnect, problem reported from station to all bolts,   |
| 81     | DETACH                                | 4        |       |                 |       |    |    | Detach, TC detach detected and reported by station                      |
| 78     | ESTOP                                 | 5        |       |                 |       |    |    | Emergency stop                                                          |
| 79     | MSTOP                                 | 6        |       |                 |       |    |    | Machine stop                                                            |
| 1 :    | SPFUNCTEST                            | 7        |       |                 |       |    |    | Spindle shunt test failed during a diagnostic step                      |
| 0      | ANGDIAG                               | 8        |       |                 |       |    |    | Angle count test failed during a diagnostic step                        |
| 2      | STZODIAG                              | 9        |       |                 |       |    |    | Static zero offset failed during a diagnostic step                      |
| 3      | DYNZODIAG                             | 10       |       |                 |       |    |    | Dynamic zero offset failed during a diagnostic step                     |
| 4      | FLYZODIAG                             | 11       |       |                 |       |    |    | Flying zero offset failed during a diagnostic step                      |
| 51     | TDIFF                                 | 12       | TCH   | TCH             |       |    |    | Double Torque transducer error                                          |
| 52     | ADIFF                                 | 13       | ACH   | ACH             |       |    |    | Double Angle encoder error                                              |
| 8      | TCR                                   | 14       |       |                 |       |    |    | Torque - Current restriction exceeded                                   |
| 10     | CROSSGR                               | 15       |       |                 |       |    |    | Cross gradient restriction exceeded                                     |
| 11     | T1HR                                  | 16       |       |                 |       |    |    | Torque in window 1 too high from check                                  |
| 14     | T1LR                                  | 17       |       |                 |       |    |    | Torque in window 1 too low from check                                   |
| 12     | T2HR                                  | 18       |       |                 |       |    |    | Torque in window 2 too high from check                                  |
| 15     | T2LR                                  | 19       |       |                 |       |    |    | Torque in window 2 too low from check                                   |
| 13     | T3HR                                  | 20       |       |                 |       |    |    | Torque in window 3 too high from check                                  |
| 16     | T3LR                                  | 21       |       |                 |       |    |    | Torque in window 3 too low from check                                   |
| 9      | CROSSTR                               | 22       |       |                 |       |    |    | Cross thread restriction exceeded                                       |
| 6      | AR                                    | 23       |       |                 |       |    |    | Fail safe Angle restriction exceeded                                    |
| 5      | TR                                    | 24       |       |                 |       |    |    | Fail safe Torque restriction exceeded                                   |
| 7      | TIR                                   | 25       |       |                 |       |    |    | Fail safe Time restriction exceeded                                     |
| 90     | MTR                                   | 26       |       |                 |       |    |    | Min Torque restriction exceeded                                         |
| 69     | RFTLIMRE                              | 27       |       |                 |       |    |    | Remove fastener torque limit reached                                    |
| 84     | SPROT                                 | 28       |       |                 |       |    |    | Spindle protection, none configurable restriction active during all sti |
| 53     | BUFOVFLM                              | 29       |       |                 |       |    |    | Monitoring: Overflow in recording buffer                                |
| < []   |                                       |          |       |                 |       |    |    | >                                                                       |
| Code t | o use when cyc                        | le ends  |       |                 |       |    | _  |                                                                         |
| OK     | K or OKR: OK                          |          |       | NOKRM: NRM      |       |    | L  | Default priorities OK Cancel                                            |

The customer error code is a four (4) character string that can be included in the bolt level result data. Five different series with customer error codes can be used. The name for each series is specified in the window Set Customer step names.

The series to use is specified in each tightening step on the other tab. It is the series specified in the step pointed to by the result variable Failing Step number that is used for the conversion. Only the errors that occurred during that step is used, not any additional errors that happened during e.g. the termination sequence. It is only the errors that happened during the last execution of the step that is used, each time a step is started all errors for that step is cleared.

Each error code has a unique priority. If several error bits are set it is only the customer error code with highest priority among these that is reported. Even if the customer error code being reported has been left blank it will be reported as it is. The table can be sorted on each column to make it easier to edit.

Customer error codes can also be specified for the two cases when the cycle ends without any error bit set, that is, when the cycle ends with status OK, OKR or NOKRM (see chapter: Result variables - Statuses for a description of statuses). Use **Code to use when cycle ends OK or OKR** and **Code to use when cycle ends NOKRM** to specify these respectively.

To always be able to determine if the cycle ended OK or not a value must be specified for the OK/OKR case if any error bit has a blank customer specific error code.

**Note!** Code to use when cycle ends NOKRM will be set to the default code used for NOKRM (NRM if the English language file is used) when a setup created with a WinTC version earlier than 5.1.0 is loaded and its Code to use when cycle ends OK is empty.

## 4.13 Setup Problems

The Setup Problems function performs a number of tests on your setup. It will test all combinations of programs against the bolt/spindles that you have setup using The Mode Table form. All target values will be tested with respect to max values defined for the spindles used.

The window is by default docked on the left side of the ToolsTalk PowerMACS main window.

| Setup Problems                            | ą×       |
|-------------------------------------------|----------|
| Program Pgm 1                             |          |
| 🔥 02 Fail safe time limit Must exist      |          |
|                                           |          |
| Reporter Screen                           |          |
| 🔥 Parameter Peak T is not being collected |          |
|                                           |          |
|                                           |          |
|                                           |          |
| Show only errors 😢 Error 🔥 Warning        | ek again |

The list contains different categories. For each category a number of messages are displayed. Every message is a classified as either an error or a warning.

If Show only errors is checked, only the messages classified as errors are displayed.

Note that the window is displayed even if the test succeeds. If so the text "No errors or warnings found" is displayed.

You can configure the tests to be executed automatically when the setup is modified and/or when connecting. This is controlled from the Set Up Options form.

If the checkbox **Perform Setup problem detection when setup changes** on the Set Up Options form is not checked then setup problems will change appearance whenever the setup is changed to indicate that the last test is no longer valid.

| Ψ×       |
|----------|
|          |
|          |
|          |
|          |
|          |
|          |
|          |
|          |
| sk again |
|          |

# 4.14 Table Export and Import

A *setup* is a group of data that completely describes a PowerMACS system, how it looks and how it should work. It can be handled and reused as a complete unit as described in the chapter: "Setups and How to handle them".

However, it is also possible re-use smaller parts of the setup. These parts are called tables and a table normally represents one particular object in the setup, for example a bolt, a reporter, etc.

A table can be moved from one setup to another by using the Table Export and Import functions by first exporting it from the first setup and then importing it into the second one.

The following tables are available for Export and Import:

- Program
- Sequence
- Station
- Reporter
- Misc (Easy View and SPC configurations)
- Bolt
- Spindle
- Servo
- Device

The Export Table form is invoked using the File - Export menu item.

| 🞐 Export T                         | able                                      |           |                                              |       |
|------------------------------------|-------------------------------------------|-----------|----------------------------------------------|-------|
| Table:                             | Programs 🗸                                |           |                                              |       |
| C Source                           |                                           | 1         | Destination                                  | ]     |
| Programs:                          | Loosening<br>Tightening A<br>Tightening B | Export >> | Filename:<br>C:\PowerMACS\exp1.tab<br>Browse |       |
| 1. Select which<br>2. Enter destin | h table to export.<br>ation file.         |           |                                              | Close |

First select which type of table to export using the Table combo.

Depending on Table type you specify exactly which instance to export using the displayed controls (**Station**, **Program**, **Spindle** etc.) in the Source frame.

Use the Destination frame to specify to which file the table should be stored.

Finally press the **Export >>** button.

Repeat this for all tables you want to export.

Use the File - Export menu item to display the Import Table form.

| 🞐 Import Table                                                           |                                                  |               |                                    |                              |       |
|--------------------------------------------------------------------------|--------------------------------------------------|---------------|------------------------------------|------------------------------|-------|
| Table: Bolts Source Filename: C:\PowerMACS\exp Browse                    | 2.tab                                            | Import >>     | Destination<br>Stations:<br>Bolts: | Stn 01<br>Bolt 01<br>Bolt 02 |       |
|                                                                          |                                                  |               | New:                               |                              |       |
| <ol> <li>Select table type and</li> <li>Select one or more of</li> </ol> | d file to import.<br>Jestination tables, or ente | er a new one. |                                    |                              | Close |

First select the type of table to import using the **Table** combo.

Use the **Source** frame to specify which table file to import.

Specify in the **Destination frame** exactly to which instance you want to import the data. For some table types you may also create a new instance using the imported data. In these cases the **New** field is enabled.

Finally press the **Import >>** button.

Repeat this for all tables you want to import.

## 4.15 Table Copy

This form is opened using the menu item Edit - Multi Copy.

It enables easy copying of a table instance to one or more other instances of the same type.

| 🞐 Multi Co                 | ору                                        |                    |          |               | X                                        |
|----------------------------|--------------------------------------------|--------------------|----------|---------------|------------------------------------------|
| Table:                     | Bolts                                      | *                  |          | - Destination |                                          |
| Stations:                  | Stn 01                                     | ~                  |          | Stations:     | Stn 01 💌                                 |
| Bolts:                     | Bolt 01<br>Bolt 02<br>Bolt 03<br>Bolt 04   |                    | Сору>>   | Bolts:        | Bolt 01<br>Bolt 02<br>Bolt 03<br>Bolt 04 |
|                            |                                            |                    |          | New:          |                                          |
| 1. Select o<br>2. Select o | ne source table.<br>ne or more destination | tables, or enter a | new one. |               | Close                                    |

Use the **Table** combo box to select which type of table to copy. Depending on type of table you can then in the **Source** frame specify which table you want to copy.

Use the fields in the **Destination** frame to specify where to copy the table data. For most table types you may select multiple destinations (if displayed in the list). To do this, hold down the CTRL key and then click on all items you want, or if they are contiguous, mark the first one, press the SHIFT key, and then mark the last one

## 4.16 Handling of the setup in the target system

The setup consists of all the configuration objects stored in the database along with the PLC program including the PLC source code.

When downloaded to target system this setup data is stored on the System TC. It is from this TC all other TCs in the system access the data they need. Any change made using ToolsTalk PowerMACS while the system is on line directly notifies all dependent nodes about the change. This solution has the advantage of making all TCs but the System TC directly replaceable, without updating them with the latest setup manually.

A backup copy of the setup is always kept on TC 2 in a system in case the System TC needs to be replaced.

#### 4.16.1 Backup of the setup

The purpose of the backup function is to have a fresh copy of the setup available on another TC in the system in case the System TC should need to be replaced. When the System TC is replaced it will then read the backup copy from TC 2 and thereafter start as normally.

The backup function mirrors the setup stored in the System TC to TC 2. The function is automatically enabled in all systems that consist of two or more TCs. Whenever a setup is modified, or completely downloaded to TC1, either from ToolsTalk PowerMACS, or some other remote device (for example the PowerMACS API) the data is automatically copied (mirrored) to TC2.

During a cold start of the System TC checks the status of its own local database and the backup copy stored on TC 2. Depending of their respective status the following cases can arise during system start-up:

| Case | Status of<br>setup in the<br>System TC | Status of the<br>backup in<br>TC 2                   | Action                                                                                                    |  |
|------|----------------------------------------|------------------------------------------------------|----------------------------------------------------------------------------------------------------|--|
| 1    | Empty                                  | Empty                                                | Only the System TC is started. A setup must be<br>downloaded using ToolsTalk PowerMACS.                                                                |  |
| 2    | Empty                                  | Ok                                                   | First the backup setup is copied from TC 2 to the System TC.                                                                                           |  |
| 2    | Ok                                     | Emoty                                                | First the actua is capied from the System TC to TC 2                                                                                                   |  |
| 5    |                                        | Етпріу                                               | Then the system starts using setup originally stored on the System TC.                                                                                 |  |
| 4    | ОК                                     | OK and identical<br>to the setup in<br>the System TC | The system does a normal start.                                                                                                    |  |
| 5    | ОК                                     | OK but <b>not</b><br>identical to the                | The system is not started. This situation is indicated to the operator in the following two ways:                                                      |  |
|      | setup in the<br>System TC              |                                                      | <ul> <li>On the System TC the display will say backup setup<br/>differs.</li> </ul>                                                                    |  |
|      |                                        |                                                      | • When trying to go connect with ToolsTalk PowerMACS it will refuse to connect and only display the "Resolve Procedure" form describing the situation. |  |
|      |                                        |                                                      | See chapter: Replacement of TCs below, for how to resolve the ambiguity.                                                                               |  |

#### 4.16.2 Replacement of TCs

As described in the table in chapter: Backup of the setup there is only one case where it is not clear to the system which setup to use. That is when both the System TC and TC 2 have valid but different setups stored.

When this situation is detected the system will not start automatically. Instead the System TC will indicate the situation by showing a message that the setups are different on the display.

# To avoid this ambiguity you should make sure that the setup stored of the new TC is cleared before it is inserted in the system, especially when replacing the System TC or TC 2.

Clearing the setup stored in a TC is done using the TC display.

It is also possible to resolve the setup ambiguity using ToolsTalk PowerMACS or the TC HMI.

Using ToolsTalk PowerMACS the following form will be displayed when an attempt to connect to the system is made:

| 🖻 Resolve Procedure 🛛 🔀                                                                                                    |                                                 |          |    |  |  |  |  |  |
|----------------------------------------------------------------------------------------------------|-------------------------------------------------|----------|----|--|--|--|--|--|
| Both the primary TC (TC 1) and TC 2 contains valid setups but they are not identical. Select whitch one of these or the ToolsTalk setup to use. |                                                 |          |    |  |  |  |  |  |
| Setup in ToolsTalk<br>System name:                                                                                                    | Two Bolt Demo Sec                               | Use this |    |  |  |  |  |  |
| Setup on primary TC (TC)<br>System name:<br>Latest change:                                                                                      | C1)<br>Two Bolt Demo Sec<br>2007-01-11 10:13:41 | Use this |    |  |  |  |  |  |
| Setup on backup (TC 2)<br>System name:<br>Latest change:                                                                                        | Two Bolt Demo<br>2007-01-11 10:11:48            | Use this |    |  |  |  |  |  |
|                                                                                                    | OK                                              | Canc     | el |  |  |  |  |  |

The form shows the system name and date and time for the last update of the individual setups and let you choose which one to use. If the setup on ToolsTalk PowerMACS is selected then it will be downloaded to the System TC and the backup will be updated to correspond to it.

## 4.17 Maintenance

The Maintenance menu contains functions for maintenance, like checking the status of the system:

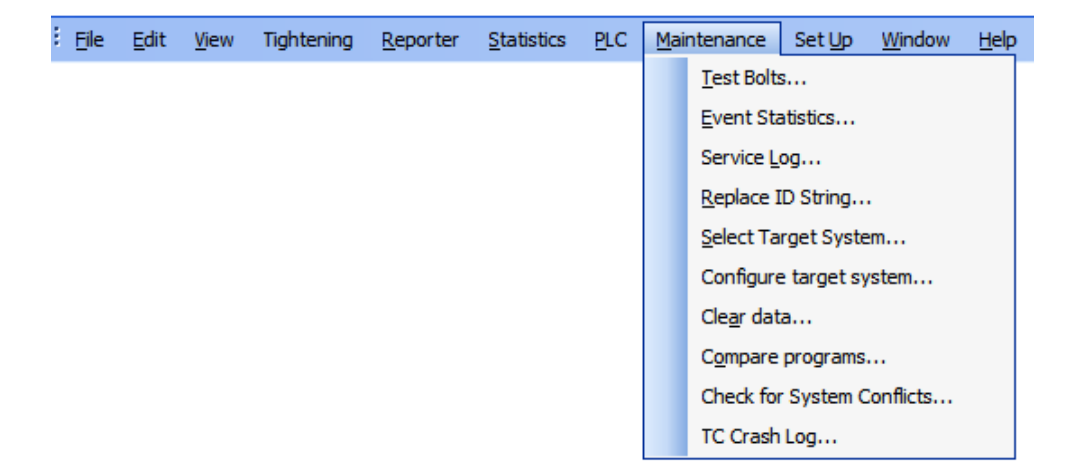

**Test Bolts...** opens a form from where you can run test passes for one or more bolts of a station. This is an alternative to the PowerMACS PLC when it comes to start tightening cycles. It is also useful for calibration of the torque, current, and angle measuring, see **Calibration**.

Event Statistics... gives you an overview of the most frequent alarms.

Service Log... opens a logbook. Use it to log all your service actions.

**Replace ID String...** displays a form from which you manually can enter ID strings. Useful if your ID device does not work or just for testing.

Use Select Target System... to choose which PowerMACS system to connect to.

**Configure Target System...** opens a form from where you can configure the TCs of your PowerMACS system. This involves function for upgrading the System Software, changing IP-address settings, etc.
Clear data... is used for clearing data stored in the non volatile RAM of the TCs.

Chose **Check for System Conflicts...** to get an overview of TC set up errors, like mixed versions of TC system software, missing TCs, etc.

**TC Crash Log...** opens a form that can be used to retrieve debug information from one or more TCs that crashed due to internal, unrecoverable, software errors.

#### 4.17.1 Select Target System

Selecting the **Maintenance - Select Target System** menu item or **Select Target System...** from the **Connect** toolbar drop down menu opens this form that is used to select which target system ToolsTalk PowerMACS should connect to when going online.

| Select Target System        |               |           |                    |            |         |
|-----------------------------|---------------|-----------|--------------------|------------|---------|
| Advanced Cscan +            | dd III Remove | 🖉 Edit 🔓  | Save ?Help         |            |         |
| PowerMACS Network Configura | tion:         |           |                    | [          | Browse  |
| Interface IP Address        | System Nar    | ne        | Descript           | ion        | Туре    |
| C TC-Simulator              |               |           |                    |            |         |
|                             |               |           |                    |            |         |
|                             |               |           |                    |            |         |
|                             |               |           |                    |            |         |
|                             |               |           |                    |            |         |
|                             |               |           |                    |            |         |
|                             |               |           |                    |            |         |
|                             |               |           |                    |            |         |
|                             |               |           |                    |            |         |
| Color description:          | Not scanned   | New       | Changed            | l Not      | changed |
|                             |               |           |                    | Cancel     | OK      |
| Ready                       |               | Last scar | nned at: 2007-05-2 | 8 13:44:42 |         |

Click **Browse...** to select the PowerMACS Network Configuration file that best describes the network to connect to.

A PowerMACS Network Configuration file describes the expected layout of a PowerMACS Network in the sense that it lists a number of PowerMACS system nodes (System TCs), that for some reason are logically grouped together. Each PowerMACS system in the network is identified with the IP-address of its System TC and free textual description. The main purpose of this file is to document a configuration where several PowerMACS systems are used, for example a complete assembly line.

The selected file will be opened automatically the next time you open this form, even between ToolsTalk PowerMACS sessions. If no file has been selected, a default configuration is displayed.

How to create a Network Configuration file is described later in this chapter.

The network can also be scanned in order to automatically find all PowerMACS systems physically connected to it. Click the **Scan** button to bring up a list of all System TCs on the network.

| 9  | 🖻 Select Target System |                 |                                   |                                    |                    |  |  |
|----|------------------------|-----------------|-----------------------------------|------------------------------------|--------------------|--|--|
| 1  | Advanced               | CScan ?         | Help                              |                                    |                    |  |  |
|    |                        |                 |                                   |                                    |                    |  |  |
|    |                        |                 |                                   |                                    |                    |  |  |
|    | Interface              | IP Address      | System Name                       | Description                        | Туре               |  |  |
|    | O Internal             | 192.168.0.100   | System 01                         |                                    | <not set=""></not> |  |  |
| !  | O External             | 192.168.1.1     |                                   |                                    |                    |  |  |
|    | O Internal             | 192.168.0.63    | System 01                         |                                    | <not set=""></not> |  |  |
| !  | O External             | 192.168.1.1     |                                   |                                    |                    |  |  |
|    | O Internal             | 192.168.0.65    |                                   |                                    | PTC 4000-N         |  |  |
| !  | O External             | 192.168.1.1     |                                   |                                    |                    |  |  |
|    | O Internal             | 192.168.0.90    | System 01                         |                                    | PM4000Std          |  |  |
| !  | O External             | 192.168.1.1     |                                   |                                    |                    |  |  |
|    | C Internal             | 192.168.0.64    | System 01                         |                                    | <not set=""></not> |  |  |
| !  | O External             | 192.168.1.1     |                                   |                                    |                    |  |  |
|    | 0                      | 192.168.0.91    |                                   |                                    | <not set=""></not> |  |  |
| L  | 0                      | TC-Simulator    |                                   |                                    |                    |  |  |
|    |                        |                 |                                   |                                    |                    |  |  |
|    | TC currently N         | NUT reachable o | n network. Verify settings in the | "Configure Target System" window.  |                    |  |  |
| Г  | Color descriptio       |                 | Not commond Now                   | Changed Not changed                |                    |  |  |
|    | color descriptio       | 41.             | Notscanned INEW                   | Changeu Not changeu                |                    |  |  |
|    | Cancel                 |                 |                                   |                                    |                    |  |  |
| Re | ady                    |                 | La:                               | st scanned at: 2007-05-28 13:45:47 | //                 |  |  |

All System TCs found during scan are compared to the contents of the currently selected Network Configuration file. Depending on the differences the rows in the list is marked with a color.

- Not scanned (Blue) The TC in the list was not found on the net. When a network configuration file is opened, all rows are marked blue.
- New (Green) A TC that was not in the list was found on the net.
- Changed (Red) The attributes of the found TC are different compared to the previously known. Note that the **Description** field is not compared since it is not present in the TC it self.
- Not changed (Black) The attributes of the found TC is the same as the previously known.

Select the PowerMACS system to connect to by clicking one of the radio buttons in the **Select** column. ToolsTalk PowerMACS does only communicate with the System TC (first TC in a system) so therefore only one selection need to be made.

Choose **TC-Simulator** if you do not have a real target system to connect to but still want to demonstrate the on-line functions of ToolsTalk PowerMACS.

TCs that are not possible to connect to due to network settings are indicated with a red exclamation mark. The type of problem is not displayed in detail in this window. It is however possible to select such a TC in this list but before ToolsTalk PowerMACS can connect to the system; the problem must be corrected. Correcting such a problem can be done by using the "Configure Target Systems" window.

To create, or edit, a PowerMACS Network Configuration file use the **Add...**, **Edit...** and **Remove** buttons to insert, change and remove entries in the list. When done editing, save the current configuration to file using the **Save** button. Since the file name is used to identify the network you should give the file a descriptive name. Editing the file can be done without being connected to the network.

#### 4.17.2 Test Bolts

The Test Bolt function gives you an alternative way to the execution of a tightening cycle, running all or only one selected bolt for a station.

| Test Bolts                  |                        |  |  |  |
|-----------------------------|------------------------|--|--|--|
| Single Run Program          | Stn 01 • All Bolts •   |  |  |  |
| Settings                    |                        |  |  |  |
| <ul> <li>Target:</li> </ul> | Angle                  |  |  |  |
| Angle (deg):                | 360                    |  |  |  |
| Speed:                      | 60                     |  |  |  |
| Direction:                  | Forward                |  |  |  |
| Results of Bolt 01          |                        |  |  |  |
| Control chan.:              |                        |  |  |  |
| Torque (sh. off):           | Nm                     |  |  |  |
| Torque (peak):              | Nm                     |  |  |  |
| Angle:                      | deg                    |  |  |  |
| Current:                    | A                      |  |  |  |
| Torque/Current:             | Nm/A                   |  |  |  |
| 🖃 Meas. chan.:              |                        |  |  |  |
| Torque (sh. off):           | Nm                     |  |  |  |
| Torque (peak):              | Nm                     |  |  |  |
| Angle:                      | deg                    |  |  |  |
| Statistics                  |                        |  |  |  |
| No. of samples:             |                        |  |  |  |
| Control chan.:              |                        |  |  |  |
| Mean value:                 |                        |  |  |  |
| Std. dev.:                  |                        |  |  |  |
| Meas. chan.:                |                        |  |  |  |
| Mean value:                 |                        |  |  |  |
| Std. dev.:                  |                        |  |  |  |
|                             | Reset Statistics Close |  |  |  |

First chose which station to test using the Station combo box in the toolbar.

Depending on the status of the selected station the Test Bolt form may be disabled. The form is disabled for this reason if:

- The hardware Emergency input is inactive for the TC that executes the station (PLC station input EMERGSTOPIN True).
- The selected stations PLC output DISABLE\_TESTBOLT is set True. See also the description of the Station variables in the PLC section.

In either case an explanation of why the Test Bolt form is disabled is displayed at the top of the form.

With the **Bolt** combo box you may select a single bolt or **All Bolts** within the station. Note that if **All Bolts** is chosen and some bolts use the same spindle only the first occurring bolt for that spindle will be run and an error message will be generated.

Should the Test Bolt form be closed, or ToolsTalk PowerMACS be disconnected from the TCs, while a cycle is executing then the cycle is terminated using Machine stop.

Note! When running a station from the Test Bolt form the PowerMACS PLC outputs MODE and BOLTCONTROL are overridden. This means that PLC inputs that depend on these, for example BOLTSTATE, may have values that do not correspond to the values of MODE and/or BOLTCONTROL. To detect these situations in the PLC use the input CURRMODE and TESTBOLT\_ACTIVE. The first one always reflects the mode currently known by the station and the second one is set True whenever the Test Bolt form is opened against the station in questions. Also, when the Test Bolt form is closed, or you switch to another station, the station is updated with the value of the PLC outputs MODE and BOLTCONTROL.

You can run the test in **Single Run** mode, in **Program** mode or in **Mode** table mode. You select which by activating the corresponding button.

#### Single Run mode

In **Single Run** the bolts are run once to a specified **Target** defined either by **Torque**, **Angle** or **Current**. Use the controls in the **Run conditions** frame to define the direction and speed to use when executing the step.

**Speed** can also be specified as target. If so, then the bolt(s) will run continuously with speed and direction as set by the Run conditions.

When target is reached, or once a second if running speed, a number of measured values are displayed in the **Result** frame. Except for the peak torque value all values are sampled at the switched off occasion.

Note! See chapter: Calibration for how to use Test Bolt to calibrate your system.

#### **Program mode**

In Program mode you run the bolts by using one of the existing tightening programs.

| 🞐 Test   | Bolts     |             |      |               |                               |       |
|----------|-----------|-------------|------|---------------|-------------------------------|-------|
| 🔅 🔶 Sing | le Run    | Program     | Mode | Stn 01        | <ul> <li>All Bolts</li> </ul> | •     |
| 🗉 Sett   | ings      |             |      |               |                               |       |
| Prog     | ram 1:    |             |      | TwoS_50Nm     |                               |       |
| Prog     | ram 2:    |             |      | Loosening     |                               |       |
| 🖃 Targ   | et:       |             |      | No. of cycles |                               |       |
| N        | o, of cy  | cles:       |      | 10            |                               |       |
| 🗆 Res    | ults of   | Bolt 01     |      |               |                               |       |
| No. c    | of cycle: | S:          |      |               |                               |       |
| Elaps    | sed time  | (hh:mm:ss): |      |               |                               |       |
|          |           |             |      |               |                               |       |
|          |           |             |      |               |                               |       |
|          |           |             |      |               |                               |       |
|          |           |             |      |               |                               |       |
|          |           |             |      |               |                               |       |
|          |           |             |      |               |                               |       |
| Sta      | art       | Stop        |      |               |                               | Close |

Here you can specify how many cycles you want to run, or for how long. If you want to run more than one cycle you will probably need to specify a program to use for loosening (**Program 2**). How to create a new program is described in chapter: Create a new Tightening Program.

Press the **Start** button to start executing the cycle, Program 1 will be used first and then if **No. of cycles** is > 1 it will continue to alternate cycles between **Program 1** and **Program 2**. Press **Stop** to stop any on-going execution.

Running a program produces Cycle Data and Statistics just as if the bolts where executed by the PowerMACS PLC. This means that data is reported over the normal channels, SPC is calculated, and so on. However, none of the variables that depend on outputs from the PowerMACS PLC are updated. This includes the following variables:

| Station level variables | Bolt level variables |
|-------------------------|----------------------|
| Wp ID                   | Total                |
| Mode                    | Total OK             |
| Mode No                 | Total NOK            |
| Free Str                | Total Type           |
| Free Str 2              | Total Type OK        |
| Free Str 3              | Total Type NOK       |
| Free No 1               |                      |
| Free No 2               |                      |
| Total                   |                      |
| Total OK                |                      |
| Total NOK               |                      |

#### Mode Table mode

In Mode Table mode you run the bolts by ordering the station to run a particular mode.

| ♥ Test Bolts               |                 |
|----------------------------|-----------------|
| 主 🖶 Single Run 🎐 Program 🧮 | Mode Stn 01 🔹 🍟 |
| Settings                   |                 |
| Mode 1:                    | 1 - Mode 01     |
| Mode 2:                    | 2 - Mode 02     |
| 🖃 Target:                  | No. of cycles   |
| No. of cycles:             | 10              |
| Results of Bolt 01         |                 |
| No. of cycles:             |                 |
| Elapsed time (hh:mm:ss):   |                 |
|                            |                 |
|                            |                 |
|                            |                 |
|                            |                 |
| Start Stop                 | Close           |

This means that which bolts that will run and which programs they will execute is decided by the current Mode Table (see The Mode Table form).

Use the **Mode 1** and **Mode 2** combo boxes to select which Modes to run. If specifying more than once cycle the station will alter between **Mode 1** and **Mode 2**, starting with the first. Please note that the two combo boxes are filled with the modes that are relevant with respect to the currently selected Bolt. If **All** is selected they will include all modes, without **Program from PLC**, of the station. If a specific bolt is selected they will only include the modes for which the bolt has a program.

**Note!** It is not possible to use Test Bolts to run modes that use dynamic program selection from PLC. This means that for the selected mode no program may be **Program from PLC** for any bolt in the mode table. Program from PLC requires BOLTCONTROL from PLC, which is overridden by Test Bolts. Only modes without **Program from PLC** are selectable in Test Bolt.

All other functions are the same as for the Program mode.

#### 4.17.3 Calibration procedures in PowerMACS

#### 4.17.3.1 General

It is strongly recommended to perform a calibration of the spindles after the system has been installed at the production site. It is also recommended to make a new calibration periodically (for example one time a year, every 6 months etc.) and this is normally specified in the customer quality control system.

There are at least four alternative ways to perform a calibration:

- 1. Run on the actual joint.
- 2. Using a test joint where the test joint should have similar characteristics as the actual one.
- 3. Using a dummy joint that always is pre-tightened.
- 4. The manual method.

**Method 1:** is recommended and is normally giving the most accurate results. One of the other methods can be used, as it is not always possible to use method 1 due to mechanical or similar reasons.

**Method 3:** The joint is not a real screw joint. It could be a mechanical part with a welded bolt head or similar.

Method 4.1: Program a torque x Nm and the speed 0 (zero) rpm.

- Apply a torque wrench to the inline transducer on the spindle square drive.
- Start the test.
- Turn the torque wrench until the spindle shuts off (spindle torque is released).
- Register the torque value.

**Method 4.2:** The same as for method 4.1 except that you don't use an inline transducer but only a torque wrench. **This method is NOT acceptable.** 

The easiest way to perform a calibration is to use the Test Bolts function. To be able to run spindles from the "Test Bolts" the PLC output "DISABLE\_TESTBOLT" must be set False. (In a system running in production this output is normally True for safety reasons).

When running a spindle from the "Test Bolts" menu most PowerMACS PLC functions are not active.

There are three alternative ways to run a spindle from the Test Bolts menu:

- Single run
- Program
- Mode

These are described in the following chapters.

Note! You should only run one bolt (spindle) at a time when calibrating.

#### Single Run

| 9 | Test Bolts                       |                        |
|---|----------------------------------|------------------------|
|   | Single Run 🖤 Program 📰 Mode   St | n 01 🔹 All Bolts 🔹     |
| E | Settings                         |                        |
| E | Target:                          | Angle                  |
|   | Angle (deg):                     | 360                    |
|   | Speed:                           | 60                     |
|   | Direction:                       | Forward 💌              |
| Ξ | Results of Bolt 01               |                        |
|   | Control chan.:                   |                        |
|   | Torque (sh. off):                | -0,01 Nm               |
|   | Torque (peak):                   | 0,18 Nm                |
|   | Angle:                           | 361,29 deg             |
|   | Current:                         | 0,36 A                 |
|   | Torque/Current:                  | 0,07 Nm/A              |
|   | Meas. chan.:                     |                        |
|   | Torque (sh. off):                | -0,01 Nm               |
|   | Torque (peak):                   | 0,18 Nm                |
|   | Angle:                           | 361,29 deg             |
| Ξ | Statistics                       |                        |
|   | No. of samples:                  | 3                      |
|   | Control chan.:                   |                        |
|   | Mean value:                      | 361,30                 |
|   | Std. dev.:                       | 0,23                   |
|   | - Meas. chan.:                   | 001.00                 |
|   | Mean value:                      | 361,30                 |
|   | Std. dev.:                       | 0,23                   |
| C | Start Stop                       | Reset Statistics Close |

When you use this function, you will automatically get some statistics directly on the screen. Do the following:

- Select a station.
- Select a spindle.
- Select a speed. The same speed as you have in the final tightening step in the normally used program is a good choice.
- Select the parameter you want to calibrate (Torque/Angle/Current) and a target value.
- Reset the statistics.
- Click on the Start button.

If you use the Stop function, the spindle will stop and a Machine Stop will be generated in the Event Log.

**Note!** When you use the "single run" function, there is no "zero-offset check and compensation" made. This must be done manually by first running a tightening set that has a D - Diagnostic Step as a first step. The "zero-offset" measured by it will automatically be stored and used until you either run a new Diagnostic step, make a change in the Spindle Set Up form, or power off/on the TC. Use the run "Program" alternative to do this.

#### Program

You can either use an existing program or you can create a special tightening program called "Calibration". The tightening program shall have the following structure:

- Step 1: "Diagnostic" step with spindle functional test enabled and **Spindle Only** selected as zero offset compensation.
- Step 2: Tightening step, e.g. torque xx Nm; speed yy rpm
- Step 3: CE

It is practical to also create a loosening program to be used to loosen the tightened joint.

In the picture below is it defined one tightening and one loosening program.

| 🞐 Test Bolts                         |                  |       |
|--------------------------------------|------------------|-------|
| 🔅 🜩 Single Run 🞐 Program 📰 Mode   St | n 01 🔹 All Bolts | •     |
| 🖃 Settings                           |                  |       |
| Program 1:                           | Loosening        |       |
| Program 2:                           | Calibration      |       |
| <ul> <li>Target:</li> </ul>          | No. of cycles    |       |
| No. of cycles:                       | 2                |       |
| Results                              |                  |       |
| No. of cycles:                       | 2                |       |
| Elapsed time (hh:mm:ss):             | 00:00:06         |       |
|                                      |                  |       |
|                                      |                  |       |
| Start Stop                           |                  | Close |

With number of cycles set to the value 2, a loosening will first be done followed by a tightening.

#### Mode

Using the Mode option is similar to the Program one. The difference is that in the Mode option it is possible to run different tightening programs for different spindles. As we normally recommend that you shall only run one spindle at a time when you make a calibration is the mode alternative probably not a real option.

#### 4.17.3.2 Torque

All Atlas Copco torque transducers are factory calibrated to a sensitivity within +/-0.3% of the nominal torque. Due to component tolerances in the TC electronics a fine tune of the torque sensor is recommended. Exchange of a torque transducer to an identical unit does not require a new calibration, but for quality control reasons it is anyway normally done.

An inline slip-ring torque transducer and a peak hold monitoring amplifier shall be used for the torque measurement, e.g. Atlas Copco IRTT transducer with ACTA.

#### Single torque transducer

- If you are using the "Single run" option, run a program with a "Diagnostic" step with spindle functional test enabled to get a new zero offset reading and compensation from the spindle.
- Make at least 10 tightenings to the desired final torque and record the results.
- Calculate the mean torque (Xmean) and the difference (Xdiff) from the set torque value (Xset).

 $Xmean = \Sigma Xn / n$ where "n" is the number of tighteningsXdiff = Xmean - Xset

• Adjust the spindle parameter **Scale factor** for channel Torque 1 (Ts) (see Spindle Set Up, Calibration) with the calculated value. Increase the **Scale factor** in order to decrease the true torque and vice verse.

Ts-new = Ts-old x (1 + Xdiff / Ts-old)

- If you are using the "Single run" option, run a program with a D Diagnostic Step in order to get a new zero offset reading and compensation.
- Run a new test series in order to confirm the correction.
- If a torque scatter test is required (Standard deviation, Cp, Cpk, Cmk, CAM.....) a minimum of 20 tightenings are needed.

#### Double torque transducer

**Spindles** are calibrated as follows:

Read the result from both transducers in the "Single run" window. The monitoring transducer is the one that the torque results to the reporter(s) come from.

The monitoring transducer is the one that the torque results to the reporter(s) come from.

The control transducer is calibrated in the same way as a single transducer (see Single torque transducer above).

The monitoring transducer can be calibrated at the same time by adjusting the scale factor for transducer 2.

#### 4.17.3.3 Angle

The angle measurement is performed with the resolver signal and is normally not necessary to calibrate (see "wind up" below) as all this is hardware.

The most reliable results are achieved with an inline Torque/Angle transducer and a Torque/Angle amplifier with trace capability, for example an Atlas Copco IRTT transducer with ACTA.

There are two methods of checking the angle measuring.

- 1. Rotating the spindle in the air. Program a set angle value in the "Test Bolts"-"Single run" menu. Connect your inline transducer and run. Compare the inline transducer angle result with the PowerMACS one.
- 2. Running on a joint. With this method, a check of the tightening angle is difficult but not impossible to make in a controlled way. Make a tightening on a joint and compare the trace curves, Torque vs. angle, from the two systems.

Results from tests made with an external Torque/Angle recording unit where the angle from a torque level to final torque is presented and then compared with the from PowerMACS reported value are normally **not** giving an acceptable result.

The main reasons for the discrepancy in measured angles are:

- The start point (torque level) does not occur simultaneously in the control and the monitoring systems
- The stop point is not defined in the same way in the control and the monitoring systems.

#### 4.17.3.4 Wind Up Coefficient

There is a spindle parameter, named **Wind Up Coefficient** (see Spindle Set Up, Calibration page), which is used to compensate for the torsion in the mechanical parts (gears and shafts) between the electric motor shaft and the square drive. The coefficient can be modified in order to fine tune systems where external mechanics (like long thin extension shafts) affects the angle control.

The default value of the **Wind Up Coefficient** is 3 degrees at max spindle torque (that is, the value of parameter **Max Torque**).

**Note!** The default Wind Up Coefficient is normally good enough and is in most cases not necessary to change.

| Spindle Calibration    |          |                  |
|------------------------|----------|------------------|
| Torque 1 Scale Factor: | 50,0000  | Gain 1.0 🔽       |
| Torque 2 Scale Factor: | 50,0000  | Gain 0.25 🐱      |
| Angle 1 Wind Up:       | 3,025    | deg @ max torque |
| Angle 2 Wind Up:       | 3,025    | deg @ max torque |
| T/C Factor Value:      | 4,200000 | Nm/A             |
| T/C Correction Factor: | 1,24     |                  |
|                        |          | Store To Spindle |

#### **Calibration of the Wind Up Coefficient**

It is fairly simple to check and to calibrate the Wind Up Coefficient.

- Create a simple tightening program that has a Diagnostic step, a Torque step and a Cycle End. Program a "high" torque in the T-step, the speed 5 rpm and the Speed Ramp 100 rpm/s. The "high" torque shall be as much as the screw joint can stand without destroying it and that the spindle can give.
- Set the Wind Up Coefficient to the value 0.000 deg.
- Run a number of times on the joint without loosening it between in order to have a test joint that is not moving anymore.
- Look at the trace showing Torque vs. Angle. Estimate the angle between two torque levels and calculate the new Wind Up Coefficient. See the example below. The new value of the Wind Up Coefficient will be: 3.5 / 45 \* 50 (Spindle Max Torque) = 3,88 deg/Nm

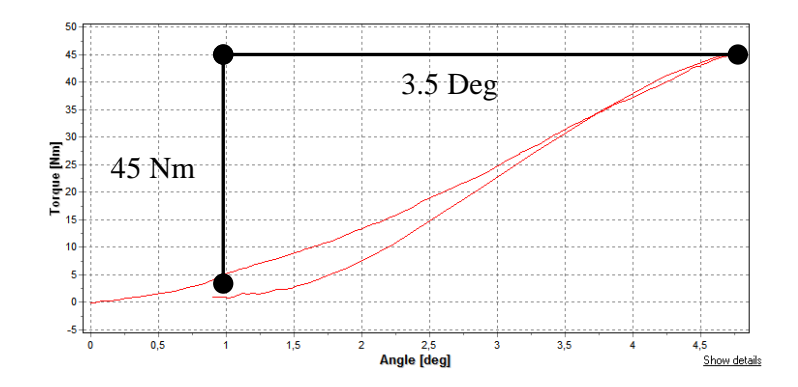

- Program the new Wind Up Coefficient in the spindle interface and Apply.
- Run a new tightening and look at the trace again. Now, the curve should look something like the example shown below. As you can see now is there a lash in the socket of about 0.8 deg and then the torque increases to 45 Nm without moving the bolt and this is the goal.

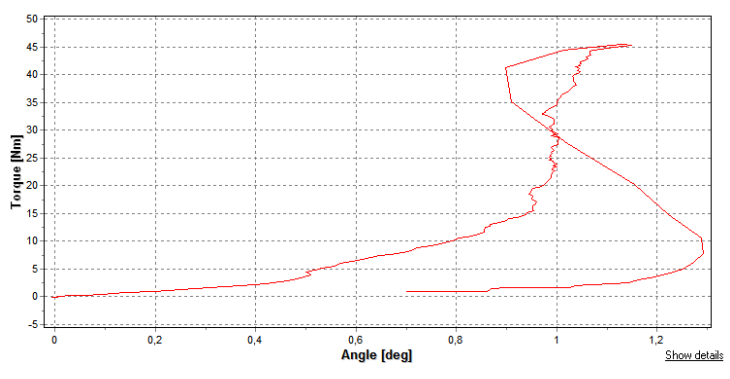

**Note!** When external equipment is connected on the spindle WindUp is likely to be calculated - but the values should be entered using the External Equipment parameters, see Application External Equipment on the Spindle Set Up form.

#### 4.17.3.5 Current (torque)

The step types TC - Run until Torque with Current Control, DT - Run until Dyna-TorkTM, DT2 - Run until Dyna-TorkTM, method 2, and DT3 - Run until Dyna-TorkTM, method 3 are uses the servo current measurement for step control. The programmed set torque value is converted to a current set value with the T/C factor. The current set value is used in the servo and the servo shuts off itself.

#### The T/C factor

The spindle parameter **T/C factor** (Torque/Current) (see Spindle Set Up, Calibration page) is the scale factor for all current control. The unit of the **T/C factor** is [<torque\_unit>/A] and a theoretical value based on the motor data is used as default setting. The value of the T/C Factor can not be changed since it is written at spindle production and depends on the motor. Instead a **T/C Correction Factor** can be specified to calibrate the torque/current conversions.

One way to calibrate the **T/C Correction Factor** is to select "Current" as control parameter under "Torque usage" in the Spindle Set Up form (see General).

Use the "Single Run" function located of the Test Bolts form.

Run 10 cycles and register the torque values from an inline torque transducer. Calculate a mean torque value and adjust the **T/C-factor** if necessary. Increased TC-factor decreases the true torque.

#### 4.17.4 Event Statistics

The Event Statistics form, invoked using the menu choice **Maintenance** - **Event Statistics...**, can give you a good view on which events that are most frequent.

It displays a so-called Pareto diagram in which the most frequent event type is displayed to the far left. In the diagram you can see both the percentage and the number of times each event has occurred.

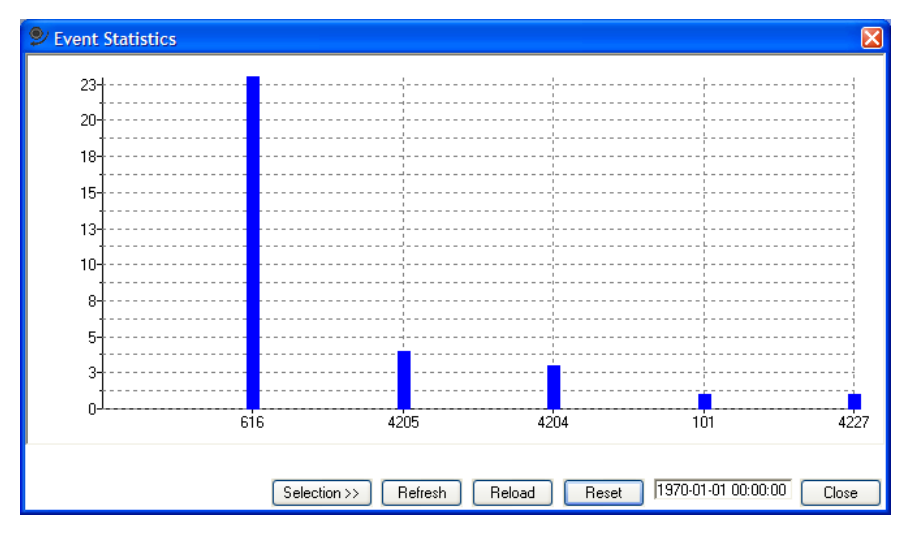

One bar is displayed for each event code of which there is at least one error. For a list of possible event codes see chapter: List of events.

The event statistics are stored in the system in accumulators. You can reset these by pressing the **Reset** button. The last time this was done is shown to the right of this button.

Press the **Reload** button to first clear the accumulators and then reloaded them with all events currently stored in the Event Log (see View Event Log).

To study only certain event types press the **Selection** button to expand the **Event Types frame**. Check each event type you want to include in the display.

#### 4.17.5 Service Log

The Service Log is a useful tool to keep track of changes made to a system. It is invoked from the menu **Maintenance - Service Log...** 

| 🞐 Servi     | ce Log                                                                                                    | X     |
|-------------|----------------------------------------------------------------------------------------------------|-------|
| Title       | 070111 15:58 Gearshift st3, sp4<br>070111 15:59 Changed T for st 1, sp 1<br>070111 15:59 Removed redundant angle check |       |
| Message     |                                                                                                    |       |
| Changed     | torque from 25 Nm to 25.5 Nm                                                                                           | <     |
| <u>&lt;</u> |                                                                                                    | >     |
| New         | Edit Remove Undo                                                                                                    | Close |

Basically it functions as a notepad where you easily can write small notes. Use it to describe all the changes you do to the system, and perhaps more importantly, why you have done them.

The log can contain up to 100 messages and is a part of your setup and will therefore be stored both on disk and in the target system.

When you open the Service Log the titles of all existing logs are listed in the top list box labeled **Title** while the text box labeled **Message** displays contents of the currently selected title.

To create a new log entry press **New**. To change an existing message select its title and then press **Edit**. In both cases a form is displayed in which you can enter a proper title and message texts.

To remove a log entry: select its title and press **Remove**.

If you have made changes to the system you will automatically be asked to enter a message in the Service Log when you log out, closes the current setup, or exit ToolsTalk PowerMACS.

#### 4.17.6 Replace ID String

Using the Replace ID String form, opened from the menu **Maintenance - Replace ID String...**, you can manually enter an ID string instead of actually input it using one of the ID-device devices in your system. This is useful if when a barcode label is damaged, or when the ID device for some reason is not working.

| 🞐 Replace ID Str  | ing 🛛 🔀           |
|-------------------|-------------------|
| Choose ID-device: |                   |
| ID device 1       | ~                 |
| Replace ID        |                   |
| Type of device:   | Barcode           |
| Replace with:     | AA01234567890     |
| Nr. of reads:     |                   |
|                   | Clear Apply Close |
| Status: OK        |                   |

The form is accessible only when on-line.

First select the device to operate on using the **Choose ID device** combo box. It is filled with all ID devices defined in the system.

Depending on the type of the selected device the function is as follows:

- For type **Barcode**: Enter the new string in the **Replace with** field and press the **Apply** button. The new string is treated by the system just as if it was scanned using the barcode scanner. This means that it is automatically sent to the Station and its PLC (visible as CURRIDSTRING, see Station variables) and is stored in the device.
- For type Escort AB, Escort P&F or Omron: Enter the new string in the Replace with edit field and specify how many times the string should be valid in the No. of reads edit field. Press Apply to send the string to the escort memory device. The next time the PLC orders reading of the device (by generating a positive edge on the PLC ID device variables IDREAD, or one of the Multiple identifier variables) IDTYPE\_x\_RD, the replacement string will be returned to the Station and PLC instead of actually trying to read data from the escort memory. This will be repeated as many times as set by the No. of reads parameter.

Any manually entered ID string sent to the device (by pressing **Apply**) can be cleared by pressing the **Clear** button.

#### 4.17.7 Configure Target System

Selecting the **Maintenance - Configure Target System** menu item opens the Configure Target System form.

This form is used for configuration of your PowerMACS 4000 TCs. This includes functions for downloading new software and changing their IP-address data.

| 🖻 Configure Target System 📃 🗆 🔀 |              |                        |                |                   |                |            |               |              |
|---------------------------------|--------------|------------------------|----------------|-------------------|----------------|------------|---------------|--------------|
| Advanced                        | ĆScan ↓Down  | load 👻 🚻 View 👻 🚆 TC S | iettings 🗸   🄇 | Close ?Help       |                |            |               |              |
| Internal IP 🛛 🛆                 | External IP  | Status                 | TC SW          | System TC         | Servo SW       | Sp. SW     | Sp. model     | Sp. art. no  |
| 192.168.0.9                     | 198.176.6.10 | Application Running    | 7.3.0 BET      | 'A3 Yes           | 01.02.02       | 01.08.78   | QST50-90CTTA  | 9831 4078 09 |
| 192.168.0.11                    | Disabled     | Application Running    | 7.3.0 BET      | 'A5 Yes           | 01.02.02       | 01.08.78   | QST42-20CT    | 8435 6020 10 |
| 192.168.0.12                    |              | Application Running    | 7.3.0 BET      | A5                | 01.02.02       | 01.08.78   | QST42-20CT    | 8435 6020 10 |
| 192.168.0.13                    |              | Application Running    | 7.3.0 BET      | A5                | 01.02.02       | N/A        | N/A           | N/A          |
| 192.168.0.14                    |              | Application Running    | 7.3.0 001      | AC                | 01.02.02       | 01.08.78   | QST62-230CT   | 9831 4079 01 |
| 192.168.0.17                    | 198.176.6.9  | Application Running    | 7.3.( 🕈        | Download          |                | N/A        | N/A           | N/A          |
| 192.168.0.20                    | 192.168.1.1  | Application Running    | 7.3.0 Ċ        | Restart           | N/A            | N/A        | N/A           |              |
| 192.168.0.21                    | Disabled     | Application Running    | 7.3.0 📥        |                   | N/A            | N/A        | N/A           |              |
| 192.168.0.48                    |              | Application Running    | 7.2.:          | Lood coruo SW fre | m TC           |            |               |              |
| 192.168.0.49                    | Disabled     | Application Running    | 7.2.:          |                   | in ic          |            |               |              |
| 192.168.0.60                    | Disabled     | Application Running    | 7.3.( 🖋        | Set Int Eth       |                | 01.08.78   | QST62-150CTTA | 8435 6060 70 |
|                                 |              |                        | H              | Set Ext Eth 🛛 😽   |                |            |               |              |
|                                 |              |                        | #              | Telnet on         |                |            |               |              |
|                                 |              |                        | #              | Telnet off        |                |            |               |              |
| Ready                           |              |                        |                | Last scanne       | d at:2008-06-2 | 4 09:52:02 |               |              |

Press the **Scan** button to bring up a list of all available Tightening Controllers connected to the same physically network as ToolsTalk PowerMACS. The scanning procedure uses network broadcast since this gives the best possibility to find all connected TCs regardless of their IP-address and net mask settings.

The scan takes approximately 10 seconds and results in a list of TCs that where reached by ToolsTalk PowerMACS. For each TC the following information is always displayed:

- The current IP address on both interfaces
- The current **Status** of the TC boot loader. Can be one of the following:
  - No application Means that the boot loader (the very first code executed by a TC when it is powered on) did not find a valid TC System Software when it started. This indicates that the System Software is either missing or is corrupt. To correct this try to download System Software to the TC.
  - **Application Running** Means that the boot loader did find a valid System Software which it started. It does not indicate that the TC has a setup loaded.
  - Waiting for download Means that the TC is set up to start download of new System Software when it is restarted.
  - Downloading: nn % Indicates that download of System Software is progress.

- Download Ok Means that the boot loader has successfully downloaded System Software to the TC. The TC must be restarted for the new software to take effect.
- Download failed or Download Aborted Means that the boot loader failed to download System Software to the TC. The cause of this may be network problems. Try to download again.

#### 4.17.7.1 Advanced mode

When not in advanced mode, the form shows only the most basic functions.

| 🞐 Configure T                                                       | 🖻 Configure Target System 📃 🗖 🔀 |                     |             |              |               |          |               |              |
|---------------------------------------------------------------------|---------------------------------|---------------------|-------------|--------------|---------------|----------|---------------|--------------|
| 🗄 🗙 Advanced   🗲 Scan 븆 Download 📱 TC Settings 🗸   🐼 Close   🥐 Help |                                 |                     |             |              |               |          |               |              |
| Internal IP 🛛 🛆                                                     | External IP                     | Status              | TC SW       | System TC    | Servo SW      | Sp. SW   | Sp. model     | Sp. art. no  |
| 192.168.0.9                                                         | 198.176.6.10                    | Application Running | 7.3.0 BETA3 | Yes          | 01.02.02      | 01.08.78 | QST50-90CTTA  | 9831 4078 09 |
| 192.168.0.11                                                        | Disabled                        | Application Running | 7.3.0 BETA5 | Yes          | 01.02.02      | 01.08.78 | QST42-20CT    | 8435 6020 10 |
| 192.168.0.12                                                        |                                 | Application Running | 7.3.0 BETA5 |              | 01.02.02      | 01.08.78 | QST42-20CT    | 8435 6020 10 |
| 192.168.0.13                                                        |                                 | Application Running | 7.3.0 BETA5 |              | 01.02.02      | N/A      | N/A           | N/A          |
| 192.168.0.14                                                        |                                 | Application Running | 7.3.0 BETA5 |              | 01.02.02      | 01.08.78 | Q5T62-230CT   | 9831 4079 01 |
| 192.168.0.17                                                        | 198.176.6.9                     | Application Running | 7.3.0 BETA3 |              | 01.02.02      | N/A      | N/A           | N/A          |
| 192.168.0.20                                                        | 192.168.1.1                     | Application Running | 7.3.0 BETA3 | Yes          | 01.02.02      | N/A      | N/A           | N/A          |
| 192.168.0.21                                                        | Disabled                        | Application Running | 7.3.0 BETA3 |              | N/A           | N/A      | N/A           | N/A          |
| 192.168.0.48                                                        |                                 | Application Running | 7.2.1       | Yes          |               |          |               |              |
| 192.168.0.49                                                        | Disabled                        | Application Running | 7.2.1       |              |               |          |               |              |
| 192.168.0.60                                                        | Disabled                        | Application Running | 7.3.0 BETA6 | Yes          | 01.02.02      | 01.08.78 | QST62-150CTTA | 8435 6060 70 |
|                                                                     |                                 |                     |             |              |               |          |               |              |
| Ready                                                               |                                 |                     |             | Last scanned | at:2008-06-24 | 09:52:02 |               |              |

Advanced mode is reached by clicking the **Advanced** button on the toolbar. Advanced mode makes the following available:

- Restart button
- Changes Load TC SW from a button to a button with a menu. The menu contains what was earlier the Manage software function, to load spindle and servo SW.
- View menu, where much more information to show can be chosen.
- Context menu when right-clicking on either column headers or on a TC in the list.
- Possibility to turn on/off telnet.

| 🞐 Configure T   | arget System | 1                         |                    |                 |               |          |               |              |
|-----------------|--------------|---------------------------|--------------------|-----------------|---------------|----------|---------------|--------------|
| Advanced        | 🗲 Scan 🖶 Do  | wnload 👻 🚻 View 👻 📕 TC Se | ettings 🗸   🐼 Clos | e <b>?</b> Help |               |          |               |              |
| Internal IP 🛛 🗠 | Extern 🖊     | Download                  | TC SW              | System TC       | Servo SW      | Sp. SW   | Sp. model     | Sp. art. no  |
| 192.168.0.9     | 198.17       | Load spindle SW from TC   | 7.3.0 BETA3        | Yes             | 01.02.02      | 01.08.78 | QST50-90CTTA  | 9831 4078 09 |
| 192.168.0.11    | Disable      | Load servo SW from TC     | 7.3.0 BETA5        | Yes             | 01.02.02      | 01.08.78 | QST42-20CT    | 8435 6020 10 |
| 192.168.0.12    | -            | rippication reaning       | 7.3.0 BETA5        |                 | 01.02.02      | 01.08.78 | QST42-20CT    | 8435 6020 10 |
| 192.168.0.13    |              | Application Running       | 7.3.0 BETA5        |                 | 01.02.02      | N/A      | N/A           | N/A          |
| 192.168.0.14    |              | Application Running       | 7.3.0 BETA5        |                 | 01.02.02      | 01.08.78 | Q5T62-230CT   | 9831 4079 01 |
| 192.168.0.17    | 198.176.6.9  | Application Running       | 7.3.0 BETA3        |                 | 01.02.02      | N/A      | N/A           | N/A          |
| 192.168.0.20    | 192.168.1.1  | Application Running       | 7.3.0 BETA3        | Yes             | 01.02.02      | N/A      | N/A           | N/A          |
| 192.168.0.21    | Disabled     | Application Running       | 7.3.0 BETA3        |                 | N/A           | N/A      | N/A           | N/A          |
| 192.168.0.48    |              | Application Running       | 7.2.1              | Yes             |               |          |               |              |
| 192.168.0.49    | Disabled     | Application Running       | 7.2.1              |                 |               |          |               |              |
| 192.168.0.60    | Disabled     | Application Running       | 7.3.0 BETA6        | Yes             | 01.02.02      | 01.08.78 | QST62-150CTTA | 8435 6060 70 |
|                 |              |                           |                    |                 |               |          |               |              |
| Ready           |              |                           |                    | Last scanned    | at:2008-06-24 | 09:52:02 |               |              |

#### 4.17.7.2 Restart of TC's after download

When all selected TC's have successfully downloaded new software, the user is promted to restart them.

#### 4.17.7.3 Information fields

The information fields are divided into groups **Default**, **Spindle SW**, **Spindle Info**, **Servo**, **TC SW**, **TC HW**, and **IP Addresses**. When klicking on a group in the **View** menu, the list is refreshed to only show the fields from the selected groups. The groups contain the following info fields:

#### Default

- TC SW
- System TC
- Servo SW
- Sp. SW
- Sp. model
- Sp. art. no

#### Spindle SW

- Sp. model
- Sp. SW
- Sp. SW in TC
- Sp. boot

#### Spindle HW

- Sp. model
- Sp. serial no
- Sp. art. no
- Sp. HW serial no
- Sp. HW ver
- Sp. cycles
- Sp. cycles since service
- Sp. cycles to next service

#### Servo

- Servo SW
- Servo SW in TC
- Servo boot
- Servo HW ver
- Servo serial no

#### TC SW

- TC SW
- TC boot
- Telnet

#### **IP** addresses

- Internal net mask
- Gateway
- Internal MAC
- External net mask
- External MAC
- Com status

#### TC HW

- TC model
- TC serial no

- TC art. no
- PCB serial no
- PCB type
- PCB ver.
- Fieldbus

If the TC is configured as a **System TC**. The System TC is the TC that controls all other TCs included in a PowerMACS system. It is it that ToolsTalk PowerMACS is connected to and that holds the setup of the system

**TC boot** is the version of the TC Boot loader. "(B1)" or "(B2)" indicates which of the dual boot loaders, "Boot 1" or "Boot 2" that where active during start up. See chapter: Prepare TC for download of software for a description of the dual boot loaders.

For a System TC, more data may be displayed if clicking **Additional Info** in the **View** menu. This additional data includes the name of the System, the number of stations, the total number of bolts, and the number of TCs used by the system. It is always the actually used values of the parameters that are displayed in the list, this is important to understand when changing net data parameters.

## **Note!** Since the scan procedure uses broadcasts it will detect all TCs that are connected to your network regardless of their IP address configuration.

However, this does not mean that you can connect to, or send all configuration commands, to all TCs displayed in the list. The reason for this is that the normal communication between ToolsTalk PowerMACS and a TC is done using TCP and UDP which requires the communicating nodes to be on the same IP network, or that a route between the networks is known. Therefore whether or not you can connect to a TC depends on its IP-address, net mask, and default gateway.

To help you detect this situation an UDP message is sent to each TC found after the scan procedure. If the TC does not bounce this message back the node is marked as erroneous and the cause is displayed in the field under list, or in the **Com status** field.

Changing IP-address configuration, preparation of System Software download and changing service data settings may be done to multiple TCs at the same time. Select the TCs of interest by marking them in the list. To select a range click on the first row, hold down the Shift key and click on the last. To select multiple single items, hold down the Control key and click on the wanted items.

To modify the network settings press the Set Int Eth or Set Ext Eth button. This will open the

Change Net Data form.

Press the **Download** button to prepare download of System Software using the form Prepare TC for download of software.

To enable the telnet interface on a TC klick the **Telnet** menu item.

Note The Telnet server is only used for advanced debugging purposes and should normally be switched off during normal operations. You should not activate it unless directed by Atlas Copco personal to do so.

The server is automatically disabled whenever the TC is restarted.

This command requires that the Console Computer is on the same network as the target system(s) to modify, or there must exist a route between them.

For new net data, or a download to be effective, the TC must be restarted. Turning the power off and on again is the normal way to do this. But if at least one TC accepts the request you will be offered the possibility to restart those TCs remotely. You should only restart the TCs remotely if you are absolutely sure that it is safe for the system to do so.

To overwrite spindle software with spindle software stored in TC flash, klick **Load spindle SW from TC**. This is only needed when wanting to downgrade the software in the spindle. TC automatically upgrades the spindle upon start of communication if the spindle software in TC is newer than the software in the spindle.

To overwrite servo software with servo software stored in TC flash, klick **Load servo SW from TC**. This is only needed when wanting to downgrade the software in the servo. TC automatically upgrades the servo upon start of TC if the servo software in TC is newer than the software in the servo.

#### 4.17.7.4 Prepare TC for download of software

This form is used to select which software file to load to TCs selected for the operation.

| Prepare TC for downloading New System So | ftware 🛛 🔀  |
|------------------------------------------|-------------|
| File name:                               |             |
| D:VAPPF_7_0_0.MX                         |             |
| Browse                                   | Cancel      |
|                                          | Advanced >> |
|                                          |             |
|                                          |             |
|                                          |             |

To reduce the risk for non-repairable errors caused by failures during software download the application is divided in two parts, the **boot loader** and the **application**.

The boot loader contains only the functions needed for starting and upgrading the application part while the application contains the tightening functionality etc. Normally you need only to update the application.

Therefore the TC Software module is always delivered in two files, named as follows:

- BOOT x y z.MX: This file contains the boot loader image
- APP x y z.MX: This file contains the application image

x\_y\_z above is the version number of the respective file. Example: "APP\_7\_0\_0.MX", BOOT\_2\_1\_7.MX", etc.

The boot loader is duplicated to increase the safety when updating the boot loader part. This gives each TC dual boot loaders, named "Boot 1" and "Boot 2". At start up Boot 1 is responsible for checking that Boot 2 is OK and if so start Boot 2. Boot 2 then performs the "everyday" work of the boot loader, that is, starts the application, download new code etc. Should Boot 2 be found incorrect Boot 1 would instead handle the work of the boot loader.

The boot loader file BOOT\_x\_y\_Z.MX contains both Boot 1 and Boot 2. If Boot 1 exists in the TC it is not replaced when such a file is loaded since it is used only as a backup in case Boot 2 would be found incorrect.

## Note1 You should never downgrade the boot loader software. The latest boot loader version is compatible with ALL applications.

Follow these steps to download new software:

1. Press **Browse...** to locate the file to load.

If boot must be downloaded, click on the **Advanced** >> button and check the **Enable downloading boot software** check box that is displayed. Select the file named BOOT\_x\_y\_z.MX. Please note the warning.

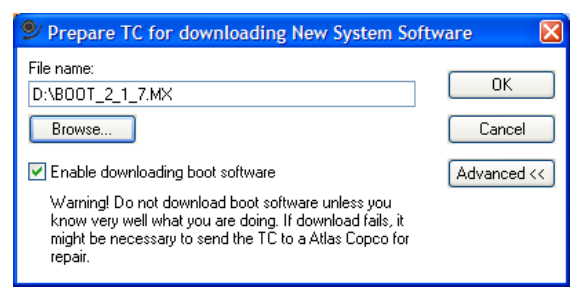

- 2. Click **OK** to **prepare** the selected TCs to download the specified file. This will cause a "Prepare TC for download" command to be sent to the TCs. The success or failure of this command is displayed in the Configure Target System dialog.
- 3. To start the actual download, you must restart the TCs. When restarted, each TC will request the new file from ToolsTalk PowerMACS.
- 4. During download, TCs will indicate that they are downloading by flashing a text on the display.
- 5. When the download is finished the result of the download is displayed both by the TCs and ToolsTalk PowerMACS. If successful the TC displays "Download OK" and if it failed "Download Failed". See chapter: Configure Target System for how ToolsTalk PowerMACS indicates the result.
- **Note!** It is important that you do not interrupt the download process when started. If that happens by accident while downloading **boot software** you should **not restart** the TC. Restarting it may cause the boot code to be erased, which will prohibit any further download. Instead try to download the software again.

Restart the TCs after download to make the new software effective.

If you experience problems with spontaneously aborted download, it could be your network card that has a cable hold off timeout set. For Windows 2000, look in Device Manager (open Control Panel, select System, select tab Hardware and click on Device Manager). Find your network card under the heading Network adapters and double click on it to view Properties. Select the tab Advanced and look for the Property "Cable hold off timer" or similar. If this property has a value greater than zero, you could experience the problem mentioned above. Set this property to zero. Note! Not all network cards has this property.

#### 4.17.7.5 Change Net Data

This form is used for changing the network settings for one or more TCs.

| 🞐 Change Net Data                                                                                 |                                                             |
|---------------------------------------------------------------------------------------------------|-------------------------------------------------------------|
| Main Net Address:                                                                                 | 192.168.0                                                   |
| Mask:                                                                                             | 255 . 255 . 255 . 0                                         |
| Default Gateway:                                                                                  | 192.168.0.254                                               |
|                                                                                                   | OK Cancel                                                   |
| Note! If the last digit in the net<br>you must manually ensure that<br>to the same net as the TC. | mask is different than zero,<br>the Default Gateway belongs |

Enter the new values in the field displayed

The **Main Net Address** determines the first three numbers in the IP address for the TC. The TC number set on on the TC display gives the last number of the address.

If you set a network mask with a nonzero value as the last number you must manually ensure that the **Default Gateway** belongs to same network as all the TCs.

Click **OK** to send the new values to the TCs. The result of this request is displayed in the Configure Target System form (see chapter: Configure Target System).

Keep in mind that the new values will not be displayed in the list until the TCs are restarted. The reason for this is that the list always shows the currently used data and the TC will not use the new values until it is restarted.

**Note!** This command requires that the Console Computer is on the same network as the target system(s) to modify, or there must exist a route between them.

#### 4.17.8 Clear data

The Clear data form is invoked using the menu item Maintenance – Clear data....

| 🞐 Clear data       |                    | ×         |
|--------------------|--------------------|-----------|
| SPC data           |                    | ]         |
| Stored on          | All                | Clear     |
| Trace data         |                    |           |
| Stored on          | TC 01              | 🖌 🗌 Clear |
| Cycle data         |                    |           |
| Stored on          | TC 01              | Clear     |
| - Event log        |                    |           |
| Stored on          | TC 01              | Clear     |
|                    |                    | Close     |
| Clear SPC data suc | ceeded on All TC's |           |

The Clear Data form is accessible only when on-line and is used to clear process data stored in the non volatile memory on the TCs. This includes the following:

- SPC data, on all TCs or on a individual TC. The SPC data for a bolt is stored on the TC that controls the spindle used to tighten the bolt.
- Trace data, on all TCs or on a individual TC. The Trace data for a given bolt is stored on the TC that controls the spindle used to tighten the bolt.
- The Cycle data of the system. Only stored on the System TC, that is, the first TC in the system.
- The Event log of the system. Only stored on the System TC.

To clear any of the above listen items first select the wanted TC, or TCs, and then press the **Clear** button.

#### 4.17.9 Check for System Conflicts

The Check for System Conflicts form, normally invoked using menu item **Maintenance – Check for System Conflicts...**, is a tool for checking if the system contains conflicting TCs and/or TCs with different versions of the TC System Software.

| System Conflict                         | S                     |                     |                     |
|-----------------------------------------|-----------------------|---------------------|---------------------|
| Configuration conflicts Warning! System | contain conflicting T | Cs                  |                     |
| TC3 TC is missin                        | g                     |                     | <                   |
| Version conflicts                       | a version conflict in | the System.         |                     |
| System                                  | System version        | Conflicting TCs     | Conflicting version |
| 192.168.0.51                            | 1.0.9952c             | TC 2 (192.168.0.52) | 1.0.9952c2          |
| Include version er                      | rors from all systems |                     | Close               |

The frame **Configuration conflicts** lists all Spindle TCs that the System TC cannot connect properly to. The list contains the Spindle TCs number with in the system (TC 1 is the System TC) and the reason for the problem. This information is useful when trying to locate overlapping system layouts, that is, several System TCs trying to use the same Spindle TC. The same information can also be found in the System Map.

The data in the **Configuration conflicts** frame covers only the system that ToolsTalk PowerMACS is currently connected to, and only when connected.

ToolsTalk PowerMACS continuously listens for telegrams (multicast) sent from a TC, System TC or Spindle TC, that has detected a version conflict, that is, a System TC and a Spindle TC that does not use the same version of the System Software. All errors of this type are presented in the **Version conflicts** frame. This function is active also when ToolsTalk PowerMACS is not connected to any target system. However, when on-line against a particular system the information received directly from it is used to update the form with less delay.

Check the **Include version errors from all systems** to show version problems reported also for TCs belonging to other systems then the currently selected target system.

Please note that the TCs do broadcasts the version conflict information with rather low frequency. This leads to that the information in the Version conflicts frame may display an error even though it just has been corrected. The information shown can be up to 30 seconds old.

If any of the above conflicts are detected for the selected system when going on-line then a warning is written on the caption bar of ToolsTalk PowerMACS and this form is displayed automatically. It is not possible to close the form as long as there are errors in the system.

See also chapter: Tightening Controller for important information on System and Spindle TCs and The TC HMI Menu System for how versions errors are displayed directly on the TCs. Chapter: Configure Target System describes for how to download new TC System Software (Prepare TC for download of software) and how to configure a TC as a System or a Spindle TC (The TC HMI Menu System).

#### 4.17.10 TC Crash Log

The TC Crash Log form is invoked using menu item **Maintenance – TC Crash Log...**, is a tool that is used to collect debug information from one or more TCs that crashed due to an internal software error.

Normally you should not run in to situations where this tool is needed but if you do the data it retrieves can be of great help to Atlas Copco when analyzing the fault.

| TC Crash Log       |   |   |       |       |   |
|--------------------|---|---|-------|-------|---|
| Fetch log from TC: | 1 | × | Fetch | Clear | r |
|                    |   |   |       |       | ~ |
| <                  |   |   |       | >     | ~ |
|                    |   |   |       | Close | ; |

Use the **Fetch log from TC** combo box to select which TC to upload data from. Choosing the **All** alternative will make all TCs be polled for data.

## PLC

# 5 PLC

## 5.1 PLC - Overview

In every PowerMACS station there is a PLC (Programmable Logical Controller), called PowerMACS PLC. This is programmed in a standardized, graphical, way according to the standard IEC 61131-3.

| : <u>F</u> ile | <u>E</u> dit | <u>V</u> iew | Tightening | <u>R</u> eporter | Statistics | PLC | <u>Maintenance</u>  | Set Up | <u>W</u> indow | <u>H</u> elp |
|----------------|--------------|--------------|------------|------------------|------------|-----|---------------------|--------|----------------|--------------|
|                |              |              |            |                  |            |     | Program             |        |                |              |
|                |              |              |            |                  |            |     | <u>S</u> ynchronize |        |                |              |
|                |              |              |            |                  |            |     | Console             |        |                |              |
|                |              |              |            |                  |            |     | Parameters          |        |                |              |
|                |              |              |            |                  |            |     | Display status      |        |                |              |

This part describes how to set up and use the PLC. A general description of the PLCs role in, and interface to, the PowerMACS system is given in the next two chapters: General and System Globals.

The basics on how to write a program are given in the Programming the PLC chapter while a small, but still powerful, user interface for the PLC is described in the PLC Console chapter.

Thorough information on how to use the Multiprog wt environment for editing PLC programs is given in "The PowerMACS PLC Manual [2].

How to access parameters inside the PLC using the ToolsTalk PowerMACS is described in chapter: PLC Parameters.

## PLC

## 5.2 General

PowerMACS PLC has a primary assignment to interface customer control system and peripheral devices through different communication interfaces. It is used as "glue" between various functions within the system, as for example:

- Start of tightening from digital inputs
- Output of status to digital outputs
- Controlling flow of data
- Analyzing ID codes

The PLC has interfaces to several other units in the PowerMACS system.

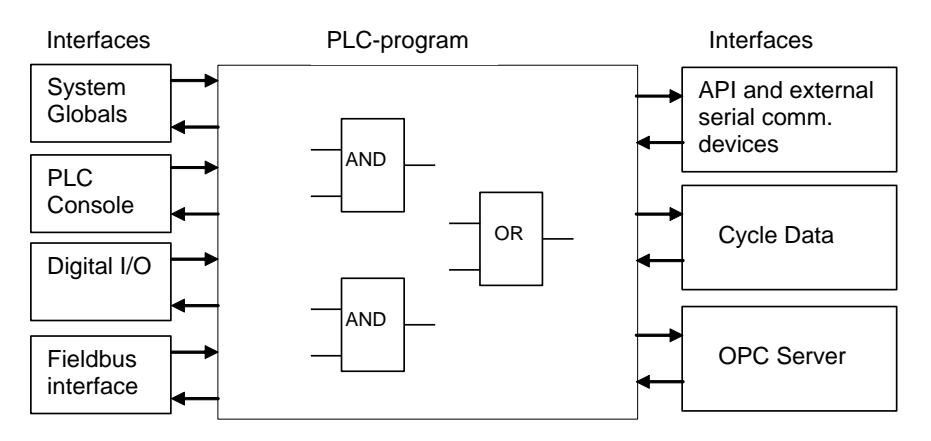

The *System Globals* are inputs that represent the state of, and outputs that are used to control the tightening process within PowerMACS. All these signals are described in chapter: System Globals.

The *PLC Console* interface is a simple, but still powerful, interface between the PLC program and the ToolsTalk PowerMACS application running on the Console Computer. See chapter: PLC Console for a detailed description of it.

From *Digital I/O* the PLC can read digital inputs (push buttons, switches etc.) and write digital outputs (lamps, relays etc.) that have been configured in PowerMACS using an I/O device. See chapter: <u>I/O</u> <u>Device</u> for how this is done.

The *Fieldbus interface* makes it possible to access signals in the PowerMACS PLC from a fieldbus master. From the master it is then possible to write and read data in order to control the system and check its status. See chapter: Fieldbus Interface for a description of this interfaces and how it is configured.

The API and external serial communication interface makes it possible to access signals in PLC from external application from an external PC program or via some serial communication protocols. This is handled much in the same way as the fieldbus interface. See chapter: API, Application Programmers Interface and Serial Communication for a description of these interfaces and how they are configured.

The *Cycle Data* interface makes it possible to read data produced as cycle data result. See the description of PLC in chapter: Peripheral Devices, for how to enable this function.

F

## 5.3 System Globals

The *System Globals* is the interface between the PLC and the tightening controller part of the system. By setting global outputs from the PLC you can order ID devices to be read, start a tightening cycle and so on. By reading inputs you can check the state of the system, for example if a cycle is ready.

These variables are all declared in the **System\_Globals** section of the Global Variables worksheet found in the project tree of the PowerMACS PLC.

#### 5.3.1 Station variables

The following inputs reflects the status of the station, and to some extent, the system:

| Variable        | Туре | Use                                                                                                    |
|-----------------|------|----------------------------------------------------------------------------------------------------|
| EMERGSTOPIN     | BOOL | This signal is True if the TC hardware Emergency input is inactive.                                                                                                    |
| CURRSYNCH       | INT  | Reflects the number of synchronization points that have been passed.<br>Initialized to 0 at cycle start.                                                                                                    |
| CYCLEDATASTORED | BOOL | This input is set False when START is set True and is set to TRUE when the Cycle Data result has been stored in the PowerMACS internal cycle data queue. That is, when True an external device can read the cycle data without delay. |
|                 |      | This might be useful for external devices that need to know when they can expect the result of the last cycle is available.                                                                                                    |
| SYSTEMSTATUS    | INT  | Indicates system errors. The respective bits have the following meaning (bit 0 is the least significant):                                                                                                    |
|                 |      | 0: (value 1) Servo errors                                                                                                    |
|                 |      | 1-31: Reserved                                                                                                    |
| TESTBOLT_ACTIVE | BOOL | This signal is True when the ToolsTalk PowerMACS Test Bolt form is open and connected to this station. See also chapter: Test Bolts.                                                                                                  |
| ACTA_ACTIVE     | BOOL | This signal is True when an ACTA 3000 unit is connected to the system and is active against a spindle belonging to this station.                                                                                                    |
| TTPM_ACTIVE     | BOOL | Indicates whether or not a ToolsTalk PowerMACS is connected to the target system. True if a connection exists and False if not.                                                                                                    |
| VALID_MODE      | BOOL | This signal is True when a valid the mode is set using the PLC output MODE.                                                                                                    |
|                 |      | A mode is valid if it is in the interval [150] and at least one bolt is connected normally for the mode.                                                                                                    |
| ACTA_MODE       | INT  | Reflects the mode number sent from the ACTA 3000 unit. Only valid if ACTA_ACTIVE is True.                                                                                                    |
| ACTA_SPINDLENO  | INT  | Reflects the spindle number sent from the ACTA 3000 unit. Only valid if ACTA_ACTIVE is True.                                                                                                    |

| Variable      | Туре | Use                                                                                                    |
|---------------|------|----------------------------------------------------------------------------------------------------|
| CD_OVERRUN_W1 | BOOL | This input is set True when there is room for less than 10 more cycle data in the cycle data queue for any device. If set, it is automatically reset when all devices have space for at least 10 more data, that is when the failing device has read its queue |
| CD_OVERRUN_W2 | BOOL | Same function as CD_OVERRUN_W1 with the difference that it indicates that at least one queue is full but not yet overrun. That is, the next cycle data will be lost.                                                                                           |
| CD_OVERRUN_E1 | BOOL | This input is set True when a new a cycle data caused the queue for at least one device to be overrun. If set, it remains set until a new cycle can be added to the queue without causing it to be overrun.                                                    |
|               |      | This means the flag is not reset immediately when the failing device<br>read a cycle data from the queue (which frees one position in the<br>queue). The status is not checked with less than that a new cycle data<br>is generated.                           |
| CURRMODE      | INT  | This input always reflects the MODE value currently known by the station.                                                                                                    |
| EVENT         | BOOL | System events. Is True when there are unobserved events of any type (see View Event Log).                                                                                                    |
| SPCEVENT      | BOOL | This input is True when there is unobserved "SPC" events in the event log (see View Event Log).                                                                                                    |
| ACCESSEVENT   | BOOL | This input is True when there is unobserved "Access" events in the event log (see View Event Log).                                                                                                    |
| POWERUPEVENT  | BOOL | This input is True when there is unobserved "Power up" events in the event log (see View Event Log).                                                                                                    |
| CHKEVENT      | BOOL | This input is True when there is unobserved "Check" events in the event log (see View Event Log).                                                                                                    |
| SWEVENT       | BOOL | This input is True when there is unobserved "Software" events in the event log (see View Event Log).                                                                                                    |
| SYSERREVENT   | BOOL | This input is True when there is unobserved "System error" events in the event log (see View Event Log).                                                                                                    |
| MODEVENT      | BOOL | This input is True when there is unobserved "Modification" events in the event log (see View Event Log).                                                                                                    |
| HWEVENT       | BOOL | This input is True when there is unobserved "Hardware" events in the event log (see View Event Log).                                                                                                    |
| EMERGEVENT    | BOOL | This input is True when there is unobserved "Emergency stop" events in the event log (see View Event Log).                                                                                                    |
| GENERALEVENT  | BOOL | This input is True when there is unobserved "General" events in the event log (see View Event Log).                                                                                                    |
| XCOMEVENT     | BOOL | This input is True when there is unobserved "External communication" events in the event log (see View Event Log).                                                                                                    |
| SETUPEVENT    | BOOL | This input is True when there is unobserved "Setup" events in the event log (see View Event Log).                                                                                                    |

## PLC

| Variable      | Туре              | Use                                                                              |  |  |  |  |
|---------------|-------------------|----------------------------------------------------------------------------------|--|--|--|--|
| CONS_IN_1     | BOOL              | Input connected to the ToolsTalk PowerMACS form PLC Console.                     |  |  |  |  |
| CONS_IN_2     | BOOL              | Input connected to the ToolsTalk PowerMACS form PLC Console.                     |  |  |  |  |
| CONS_IN_3     | BOOL              | Input connected to the ToolsTalk PowerMACS form PLC Console.                     |  |  |  |  |
| CONS_IN_4     | STRING(40)        | Input connected to the ToolsTalk PowerMACS form PLC Console.                     |  |  |  |  |
| CONS_IN_5     | STRING(40)        | Input connected to the ToolsTalk PowerMACS form PLC Console.                     |  |  |  |  |
| SERVOSTATUS   | ARRAY[15          | Reports the current status of each servo (TC) in the system.                     |  |  |  |  |
|               | 0] OF BYTE        | The respective bits have the following meaning (bit 0 is the least significant): |  |  |  |  |
|               |                   | 0: (value 1) Servo NOK                                                           |  |  |  |  |
|               |                   | 1: (value 2) Communication NOK                                                   |  |  |  |  |
|               |                   | • 2: (value 4) Over temperature                                                  |  |  |  |  |
|               |                   | • 3: (value 8) Spindle not ready                                                 |  |  |  |  |
|               |                   | • 4: (value 16) Reserved                                                         |  |  |  |  |
|               |                   | • 5: (value 32) Reserved                                                         |  |  |  |  |
|               |                   | • 6: (value 64) Reserved                                                         |  |  |  |  |
|               |                   | • 7: (value 128) Any Fault                                                       |  |  |  |  |
|               |                   | See also the description of the PLC input RESET.                                 |  |  |  |  |
| SPINDLESTATUS | ARRAY<br>[150] OF | Reports the current status of each spindle (connected to TC) in the system.      |  |  |  |  |
|               | BYTE              | The respective bits have the following meaning (bit 0 is the least significant): |  |  |  |  |
|               |                   | 0: (value 1) Spindle NOK                                                         |  |  |  |  |
|               |                   | 1: (value 2) Communication NOK                                                   |  |  |  |  |
|               |                   | • 2: (value 4) Over temperature                                                  |  |  |  |  |
|               |                   | • 3: (value 8) Servo not ready                                                   |  |  |  |  |
|               |                   | • 4: (value 16) Reserved                                                         |  |  |  |  |
|               |                   | • 5: (value 32) Reserved                                                         |  |  |  |  |
|               |                   | • 6: (value 64) Reserved                                                         |  |  |  |  |
|               |                   | • 7: (value 128) Any Fault                                                       |  |  |  |  |
|               |                   | See also the description of the PLC input RESET.                                 |  |  |  |  |
| Variable    | Туре              | Use                                                                                                    |                                                                                                    |                                                                                                    |  |
|-------------|-------------------|----------------------------------------------------------------------------------------------------|----------------------------------------------------------------------------------------------------|----------------------------------------------------------------------------------------------------|--|
| DEVICE_CTRL | ARRAY<br>[031] OF | Controls device queue                                                                                                    |                                                                                                    |                                                                                                    |  |
|             |                   | DataHold                                                                                                    | DataDrop                                                                                                    | Result                                                                                                    |  |
|             | D,                | False                                                                                                    | False                                                                                                    | Cycle data is saved for this device.                                                                                 |  |
|             | DATADROP<br>}     | False                                                                                                    | True                                                                                                    | Cycle data is not saved for this device.                                                                             |  |
|             |                   | True                                                                                                    | X                                                                                                    | Cycle data is saved for this device<br>but the wanted and undread bits are<br>not set (datahold bit is set instead). |  |
|             |                   | True                                                                                                    | False<br>True                                                                                                    | Cycle data is dropped for this device<br>when a positive edge is detected on<br>datadrop (latest or specific ID).    |  |
|             | True<br>False     | X                                                                                                    | Cycle data is kept for this device<br>when a negative edge is detected on<br>datahold (cycle data that have the<br>datahold bit set is marked as wanted<br>and unread). |                                                                                                    |  |
| STEP_OK     | BOOL              | Set when all bolts in the cycle have reached a synchronization point and have status OK. It will stay set until next step start. The minimum time is one PLC cycle.                              |                                                                                                    |                                                                                                    |  |
| STEP_NOK    | BOOL              | Set when all bolts in the cycle have reached a synchronization<br>point and at least one bolt has status NOK. It will stay set until<br>next step start. The minimum time is one PLC cycle.      |                                                                                                    |                                                                                                    |  |
| PLC_DI_110  | BOOL              | These signals can be set at specific times directly from the tightening programs, e.g. at step start or zone end. See Ramps & Other – Signals at step start and end (only available for Gauging) |                                                                                                    |                                                                                                    |  |

Outputs used for controlling the station:

| Variable    | Туре | Use                                                                                                    |
|-------------|------|----------------------------------------------------------------------------------------------------|
| MODE        | INT  | Set to number of mode to use in next cycle. Sampled on the positive edge of START.                                                                                                    |
| RESET       | BOOL | Reset servo errors on a positive edge. Should only be set True if the station is idle.                                                                                                    |
|             |      | Note! All servos connected to the station are reset.                                                                                                    |
| START       | BOOL | Starts cycle. A positive edge will start the first step in the cycle. This signal is ignored if the station is not idle, or if STEPSTOP, EMERGSTOP or MACHINESTOP is True.                              |
| LOOSENING   | BOOL | Loosen cycle. When set to True mode 50 will be started and all cycle data and trace data will be automaticly dropped. See detailed description below.                                                   |
|             |      | Note that the cycle and trace data that is produced while loosening is active is dropped and will not be stored in the system.                                                                          |
| STEPSTOP    | BOOL | Step stop. Set to True to stop current step with status OK. Next START will continue with next step in the cycle.                                                                                       |
| EMERGSTOP   | BOOL | Emergency stop. Set to True to stop the cycle with status NOK.<br>Next START will start cycle from beginning.                                                                                           |
| MACHINESTOP | BOOL | Machine stop. Set to True to stop the cycle with status NOK. Next positive edge on START will start a new cycle.                                                                                        |
| MONSTART    | BOOL | Start monitoring. Set to True to start monitoring of the spindles. This signal is ignored if the station is not idle.                                                                                   |
| MONEND      | BOOL | End monitoring. Set to True to end monitoring of the spindles.                                                                                                    |
| DATAHOLD    | BOOL | Data hold. Set to True, before starting a cycle, to hold the transmission of cycle data. The data is released when the input is set to False if the station is idle (status < 4) and DATADROP is False. |
|             |      | Note that the cycle data that is produced while hold is active will contain only one station header, the one produced by the first start.                                                               |
| DATADROP    | BOOL | Data drop. If True when a cycle data is to be reported then the data is dropped, without any distribution.                                                                                              |
|             |      | Cycle data is normally reported when the cycle ends but if HOLDDATA is active it is reported when DATAHOLD is set to False.                                                                             |
| TRACEDROP   | BOOL | Trace drop. If True when the cycle end the traces will not be distributed to any device.                                                                                                    |
| GENEVENT    | INT  | Set to a code 1-10 to generate an event. The code used will be displayed together with the event.                                                                                                    |
| STEPTYPE    | INT  | Control data used for the PLC - Run PLC step used in the tightening program. Defines which control function the step should execute. See the step description for valid values.                         |
| STEPVAL     | REAL | Control data for the PLC - Run PLC step. Used as target value.                                                                                                    |

| Variable             | Туре       | Use                                                                                                    |
|----------------------|------------|----------------------------------------------------------------------------------------------------|
| GENOUT_1<br>GENOUT_5 | INT        | General output. Can be used for selection of double encoders or change of spindle direction. See chapter: Spindle Set Up.                                   |
| FREESTRING           | STRING(40) | The value of this output can be included in the cycle data result as the station level result variable "Free Str". Sampled on the positive edge of START.   |
| FREESTRING2          | STRING(40) | The value of this output can be included in the cycle data result as the station level result variable "Free Str 2". Sampled on the positive edge of START. |
| FREESTRING3          | STRING(40) | The value of this output can be included in the cycle data result as the station level result variable "Free Str 3". Sampled on the positive edge of START. |
| FREENUM1             | DINT       | The value of this output can be included in the cycle data result as the station level result variable "Free No 1". Sampled on the positive edge of START.  |
| FREENUM2             | DINT       | The value of this output can be included in the cycle data result as the station level result variable "Free No 2". Sampled on the positive edge of START.  |
| DISABLE_TESTBOLT     | BOOL       | Set this output TRUE to disable the usage of the ToolsTalk<br>PowerMACS Test Bolt form for this station. See also chapter: Test<br>Bolts.                   |
| ACKACCESSEVENT       | BOOL       | Set this output True to mark all events of type "Access" as observed (see View Event Log and PLC Event handling).                                           |
| ACKPOWERUPEVENT      | BOOL       | Set this output True to mark all events of type "Power up" as observed (see View Event Log and PLC Event handling).                                         |
| ACKCHKEVENT          | BOOL       | Set this output True to mark all events of type "Check" as observed                                                                                         |
| ACKSWEVENT           | BOOL       | Set this output True to mark all events of type "Software" as observed (see View Event Log).                                                                |
| ACKSYSERREVENT       | BOOL       | Set this output True to mark all events of type "System error" as observed (see View Event Log).                                                            |
| ACKMODEVENT          | BOOL       | Set this output True to mark all events of type "Modification" as observed (see View Event Log).                                                            |
| ACKHWEVENT           | BOOL       | Set this output True to mark all events of type "Hardware" as observed (see View Event Log).                                                                |
| ACKEMERGEVENT        | BOOL       | Set this output True to mark all events of type "Emergency stop" as observed (see View Event Log).                                                          |
| ACKGENERALEVENT      | BOOL       | Set this output True to mark all events of type "General" as observed (see View Event Log).                                                                 |
| ACKXCOMEVENT         | BOOL       | Set this output True to mark all events of type "External communication" as observed (see View Event Log).                                                  |
| ACKSETUPEVENT        | BOOL       | Set this output True to mark all events of type "Set up" as observed (see View Event Log).                                                                  |

| Variable                 | Туре       | Use                                                                                                    |
|--------------------------|------------|----------------------------------------------------------------------------------------------------|
| ACKSPCEVENT              | BOOL       | Set this output True to mark all events of type "SPC" as observed (see View Event Log).                                                                                                    |
| CONS_OUT_1<br>CONS_OUT_5 | STRING(40) | Outputs connected to the ToolsTalk PowerMACS form PLC Console.                                                                                                    |
| RESETSTATUS              | BOOL       | Set this output True to reset the status of the station, and all bolts of the station, in both the PLC and ToolsTalk PowerMACS. A positive edge on this output will affect the following:                                                                                                    |
|                          |            | <ul> <li>The PLC inputs STATIONSTATUS_EXT and<br/>BOLTSTATUS_EXT[n] all flags are cleared</li> </ul>                                                                                                    |
|                          |            | <ul> <li>The status of the station and all bolts displayed by the ToolsTalk<br/>PowerMACS forms "System Map" and "Assembly Overview" are<br/>cleared by setting their background color to grey and removing<br/>all result information being displayed</li> </ul>                                                                                                    |
|                          |            | <b>Note!</b> A positive edge on RESETSTATUS while the station is not idle is silently ignored.                                                                                                    |
| DISABLE_ACTA             | BOOL       | Set this output True to disable the activation of an ACTA 3000 unit for any spindle belonging to this station.                                                                                                    |
| FILTER_SPINDLEEV         | BOOL       | Filter spindle events. When signal is high, spindle and servo events are not generated.                                                                                                    |
| INTERMEDSTART            | BOOL       | In each step it will be possible to select if the station shall continue<br>with the next step directly at step end or if it shall wait for the PLC to<br>continue. If the checkbox "Wait for PLC at step end" is checked for<br>at least one bolt in the cycle the station will stop and wait for the<br>signal INTERMEDSTART from the PLC to continue running the<br>cycle. |
| PLC_DO_110               | BOOL       | These signals can be used as input to a JOG - Run until digital input goes high / low or W - Wait step                                                                                                    |

**Note!** For the respective ACKxxxEVENT outputs to function they must first be enabled using the Advanced Station Settings form. See chapter: PLC Event handling).

#### 5.3.1.1 Loosening cycles

It is possible to run a loosening cycle with automatic data and trace drop by using the digital I/O signal that has been designated for this purpose (LOOSEN). To use this function use the digital I/O signal named DI\_Loosening and mode 50 in the mode table in the following way:

- In the mode table ensure that Mode 50 contains the loosening program that is to be run.
- Activate the digital I/O signal DI\_Loosening by setting it high.
- Start the cycle using the digital I/O signal DI\_Start.
- Deactivate the digital I/O signal DI\_Loosening by setting low.

The loosening functionality is only activated if the tightening cycle is started from the PLC, it does not affect cycles started from TESTBOLT, ACTA or GM-DEVICNET devices.

The standard PLC program that is generated by the wizard contains signals, outputs and functions to support this. It is off course possible to alter the PLC program to use other means or input rather than the digital I/O signal DI\_Loosening by using the PLC output variable LOOSENING.

**Note!** Mode 50 in the mode table is acting as any other mode when the digital I/O signal DI\_Loosening is active low.

The following shared memory variable also reflects the configuration and status of the station and system. Even though they are defined as shared memory variables, which mean that the PLC application can write to them, they should be used as inputs only.

| Variable                          | Туре           | Use                                                                                                    |
|-----------------------------------|----------------|----------------------------------------------------------------------------------------------------|
| NO_OF_BOLTS                       | INT            | Indicates the number of bolts defined for this station.                                                                                                    |
| NO_OF_SPINDLES                    | INT            | Indicates the number of spindles (and TCs) defined for this station.                                                                                                    |
|                                   | BOOL           | If True an I/O device is configured to be located on the same TC as this station runs on.                                                                                                    |
| FB_INCLUDED                       | BOOL           | If True a Fieldbus device is configured to be located on the same TC as this station runs on.                                                                                                    |
| INT_PARAMS                        | INT_PARAM_ARR  | This is an array of 130 parameters of type INT (16 bit signed integer) defined and modified using the ToolsTalk PowerMACS forms PLC Parameters Set Up and PLC Parameters.                                                       |
|                                   |                | They can be used to make the PLC more generic in the sense that minor parameter changes that earlier must be done using the Multiprog wt editor now can be done by the end user using the normal ToolsTalk PowerMACS interface. |
| REAL_PARAMS                       | REAL_PARAM_ARR | This is an array of 20 parameters of type REAL (32 bit floating point) defined and modified using the ToolsTalk PowerMACS forms PLC Parameters Set Up and PLC Parameters.                                                       |
|                                   |                | See also the description of INT_PARAMS.                                                                                                    |
| STRING_PARAM_1<br>STRING_PARAM_10 | STRING40       | These parameters of type STRING40 (max 40 character<br>long strings) are defined and modified using the ToolsTalk<br>PowerMACS forms PLC Parameters Set Up and PLC<br>Parameters.                                               |
|                                   |                | See also the description of INT_PARAMS.                                                                                                    |

| Variable          | Туре                        | Use                                                                                                    |
|-------------------|-----------------------------|----------------------------------------------------------------------------------------------------|
| STATIONSTATUS_EXT | STATION_STATUS_<br>EXT_TYPE | This variable indicates the station status of the last tightening.                                                                                                    |
|                   |                             | It is a structure containing the following BOOL flags:                                                                                                    |
|                   |                             | • <b>OK</b> True if result is OK or OK after RM (OKR).                                                                                                    |
|                   |                             | • <b>OKRM</b> True if result is OK after RM.                                                                                                    |
|                   |                             | • <b>NOK</b> True if result is NOK or Stop and Terminate Not OK (TERMNOK).                                                                                                    |
|                   |                             | • <b>TERMNOK</b> True if result is Stop and Terminate Not OK (TERMNOK).                                                                                                    |
|                   |                             | The value of this variable is only changed as a result of running a cycle. When the station is started all flags are reset and when the cycle is ready the relevant flags are set. |
|                   |                             | Use this variable together with STATIONSTATE as an alternative to the STATIONSTATUS input.                                                                                         |
| STATIONSTATE      | STATION_STATE_              | This variable indicates the current state of the station.                                                                                                    |
|                   | ТҮРЕ                        | It is a structure containing the following BOOL flags:                                                                                                    |
|                   |                             | • <b>IDLE</b> True if the station is idle, that is, it is not executing a cycle.                                                                                                   |
|                   |                             | • <b>RUNNING</b> True if the station is running a cycle, that is, it is not idle. This includes evaluating and waiting for PLC as well.                                            |
|                   |                             | • <b>EVALUATING</b> True if the station is evaluating the results from the bolts.                                                                                                  |
|                   |                             | • <b>WAITING_FOR_PLC</b> True if the station is waiting for a new START signal due to that some bolt is executing a step that requires a this to continue.                         |
|                   |                             | Use this variable together with STATIONSTATUS_EXT as an alternative to the earlier STATIONSTATUS input.                                                                            |

| Variable        | Туре                 | Use                                                                                                    |
|-----------------|----------------------|----------------------------------------------------------------------------------------------------|
| SYS_DEVTYPE_ERR | DEVTYPE_ERR_<br>TYPE | This variable indicates erroneous devices in the system per device type category.                                                                                 |
|                 |                      | The DEVTYPE_ERR_TYPE is a structure containing a BOOL flag for each type of device, plus TC and Servo, that can be included in PowerMACS system:                  |
|                 |                      | • <b>ANYTYPE</b> : True if a device of any type is erroneous in the system.                                                                                       |
|                 |                      | • <b>TC</b> : True if not all TCs have communication contact with all the other TCs in the system.                                                                |
|                 |                      | • SERVO: True if any servo in the system is erroneous.                                                                                                    |
|                 |                      | • <b>PLC</b> : True if any PLC reporter device in the system is erroneous.                                                                                        |
|                 |                      | • <b>FIELDBUS</b> : True if any fieldbus device in the system is erroneous.                                                                                       |
|                 |                      | • IO: True if any I/O device in the system is erroneous.                                                                                                    |
|                 |                      | • <b>EXTCOM</b> : True if any external communication device in the system is erroneous.                                                                           |
|                 |                      | <ul> <li>API: True if any API device in the system is<br/>erroneous.</li> </ul>                                                                                   |
|                 |                      | • <b>IDDEV</b> : True if any ID device device in the system is erroneous.                                                                                         |
|                 |                      | • <b>PRINTER</b> : True if any TC printer device in the system is erroneous.                                                                                      |
|                 |                      | • <b>TOOLSNET</b> : True if any ToolsNet device in the system is erroneous.                                                                                       |
| STN_DEVTYPE_ERR | DEVTYPE_ERR_<br>TYPE | This variable indicates erroneous devices related to the station per device type category.                                                                        |
|                 |                      | It functions the same ways as the SYS_DEVTYPE_ERR variable with the differences that only the devices connected to a TC that belongs to this station are checked. |
|                 |                      | <b>Note:</b> There is one exception to the above rule. The flag TC is set True also if this station has lost communication contact with the System TC (TC1).      |
| DEVICE_ERR      | DEVICENO_ERR_<br>ARR | This variable indicates erroneous devices in the system per device number.                                                                                        |
|                 |                      | The variable is an array of 20 BOOL where each element represents the device with the number equal to the array index number.                                     |
|                 |                      | That is, if DEVICE_ERR[10] is True then the device with device number 10 is erroneous.                                                                            |

The following shared memory variable can be used for handling of process data:

| Variable             | Туре | Use                                                                                                    |
|----------------------|------|----------------------------------------------------------------------------------------------------|
| FB_PROCDATA_STORED   | BYTE | The PowerMACS system will write True to it when it has written anything to the Process Data output area of the fieldbus.                                                                                                    |
|                      |      | The System will never write False to it. In order to detect when it is set you must clear it from inside the PLC.                                                                                                    |
| CYCLDATA_VAR_UPDATED | BYTE | This input is set True when there are new cycle data available in CycleData_Var.                                                                                                    |
|                      |      | It can be set False by the PLC program to be able to check when new cycle data has arrived.                                                                                                    |
| UPDATE_EXTCO_2       | BYTE | When this variable is written with a positive flank (0->1) all variables controlled by the EXTCO2_out area will be updated. The PLC program must reset it to 0 afterwards, not faster than one execution loop. See sub chapter Access to PLC data of Serial Communication. |

A shared memory variable can be written to from the PowerMACS system as well as from the PowerMACS PLC.

FB\_PROCDATA\_STORED may be used in many different ways depending on type of application. For example: In a system where cycle data is generated after each cycle (also at emergency stop) and this data is automatically loaded to the fieldbus device one way of using it is as follows:

- 1. Have the PowerMACS PLC write FALSE to the variable FB\_PROCDATA\_STORED just before, or simultaneously with, the start signal.
- 2. Wait for the PowerMACS system to write TRUE to the variable FB\_PROCDATA\_STORED before indicating that the cycle is finished to the fieldbus master.

#### 5.3.2 Bolt variables

The following inputs can be used to monitor the status of each individual bolt:

| Variable   | Туре                  | Use                                                                                      |  |
|------------|-----------------------|------------------------------------------------------------------------------------------|--|
| COMPERRORS | ARRAY[150]<br>OF BYTE | Reports the most commonly reported bolt errors for each of the bolts.                    |  |
|            |                       | The respective bits have the following meaning (bit 0 is the least significant):         |  |
|            |                       | 0: (value 1) THM (Torque High Monitoring)                                                |  |
|            |                       | 1: (value 2) TLM (Torque Low Monitoring)                                                 |  |
|            |                       | 2: (value 4) AHM (Angle High Monitoring)                                                 |  |
|            |                       | 3: (value 8) ALM (Angle Low Monitoring)                                                  |  |
|            |                       | • 4: (value 16) OK (Bolt status OK).<br>This bit is set if the bolts final status is OK. |  |
|            |                       | • 5: (value 32) Reserved                                                                 |  |
|            |                       | • 6: (value 64) Reserved                                                                 |  |
|            |                       | • 7: (value 128) Reserved                                                                |  |

Use the below output signals to control the behavior of the bolts:

| Variable    | Туре                  | Use                                                                                                    |  |
|-------------|-----------------------|----------------------------------------------------------------------------------------------------|--|
| BOLTCONTROL | ARRAY[150]<br>OF BYTE | This output controls which bolts to run when the station is started Takes one of the following values:                                                                                                    |  |
|             |                       | <ul> <li>0: Connect normally. The bolt will run the tightening program<br/>specified in the mode table when station is started.</li> </ul>                                                                                                    |  |
|             |                       | 1: Disconnected with OK status                                                                                                    |  |
|             |                       | 2: Disconnected with NOK status                                                                                                    |  |
|             |                       | 3: Do not run during next cycle                                                                                                    |  |
|             |                       | <ul> <li>100 + Pgm. No: The bolt will run the tightening program with<br/>program number Pgm. No when station is started and mode<br/>table value is "Program from PLC" for the bolt. PgmNo is a<br/>number between 1 and 150.</li> </ul>                      |  |
|             |                       | The difference between "Disconnected" and "Do not Run" is that<br>in the first case the bolt will be reported with the given status and<br>in the latter nothing is reported for the bolt. In neither case will the<br>bolt start when the station is started. |  |

The outputs BOLTCONTROL and DATAHOLD are useful when running a stitching application, i.e. when a single spindle is used to tighten more than one bolt. To generate one cycle data result, including only one station header, even though several starts are done follow the below scheme:

- 1. Set DATAHOLD = True
- 2. Set BOLTCONTROL = 0 or BOLTCONTROL = 100 + Pgm. No for all bolts to run in this cycle and BOLTCONTROL = 3 for all bolts that should not.
- 3. Generate a START. This will start only the selected bolts.
- 4. Wait for the cycle to end (monitor for example STATIONSTATUS)
- 5. If not all bolts are tightened yet go to step 2
- 6. Set DATAHOLD = False to release the cycle data, complete with one record for the station and one for each bolt tightened

The following shared memory variable also reflects the state and status of the bolts. Even though they are defined as shared memory variables, which mean that the PLC application can write to them, they should be used as inputs only.

| Variable       | Туре                    | Use                                                                                                    |
|----------------|-------------------------|----------------------------------------------------------------------------------------------------|
| BOLTGROUPS     | BOLT_GROUPS_ARR         | This is an array of 50 WORDS (16 bit unsigned integers) where each element represents the groups that a particular bolt belongs to.                                                                                                    |
|                |                         | The respective bits in BOLTGROUPS[x] have the following meaning (bit 0 is the least significant):                                                                                                    |
|                |                         | 0: (value 1) Bolt x belongs to group 1                                                                                                    |
|                |                         | • 1: (value 2) Bolt x belongs to group 2                                                                                                    |
|                |                         | • 2: (value 4) Bolt x belongs to group 3                                                                                                    |
|                |                         | • 3: (value 8) Bolt x belongs to group 4                                                                                                    |
|                |                         | :                                                                                                    |
|                |                         | • 8: (value 256) Bolt x belongs to group 9                                                                                                    |
|                |                         | • 9: (value 512) Bolt x belongs to group 10                                                                                                    |
|                |                         | 10 -15: Reserved                                                                                                    |
| BOLTSTATUS_EXT | BOLT_STATUS_EXT_<br>ARR | This variable is an array of 50 elements of type<br>BOLT_STATUS_EXT_TYPE. Each element indicates the<br>status of the last tightening for a bolt.                                                                                                    |
|                |                         | The BOLT_STATUS_EXT_TYPE is a structure containing the following BOOL flags:                                                                                                    |
|                |                         | • <b>OK</b> True if result is OK or OK after RM (OKR).                                                                                                    |
|                |                         | • <b>OKRM</b> True if result is OK after RM.                                                                                                    |
|                |                         | NOK True if result is Not OK (NOK), Not OK due to RM (NOKRM) or Stop and Terminate Not OK (TERMNOK).                                                                                                    |
|                |                         | • <b>NOKRM</b> True if result is Not OK due to RM (NOKRM).                                                                                                    |
|                |                         | • <b>TERMNOK</b> True if result is Stop and Terminate Not OK (TERMNOK).                                                                                                    |
|                |                         | The value of this variable is only changed as a result of running a cycle. It is updated as follows:                                                                                                    |
|                |                         | • When the station is started all bolts that are set to be<br>Disconnected OK/NOK, either using the PLC output<br>BOLTCONTROL or the ToolsTalk PowerMACS forms<br>"Mode Table" or "Bolt Set Up", the corresponding OK or<br>NOK flag is set immediately. For all other bolts all status<br>flags are cleared. |
|                |                         | When the cycle is ready the relevant flags are set.                                                                                                    |
|                |                         | Use this variable together with BOLTSTATE as an alternative to the earlier BOLTSTATUS input.                                                                                                    |

| Variable  | Туре           | Use                                                                                                    |
|-----------|----------------|----------------------------------------------------------------------------------------------------|
| BOLTSTATE | BOLT_STATE_ARR | This variable is an array of 50 elements of type<br>BOLT_STATE_TYPE. Each element indicates the current<br>state of a bolt.                                                                                 |
|           |                | The BOLT_STATE_TYPE is a structure containing the following BOOL flags:                                                                                                    |
|           |                | • <b>DONOTRUN</b> True if the bolt is ordered not to run, either using the PLC output BOLTCONTROL or the ToolsTalk PowerMACS "Mode Table" form.                                                             |
|           |                | • <b>DISCON_OK</b> True if the bolt is disconnected with OK status, either using the PLC output BOLTCONTROL or the ToolsTalk PowerMACS forms "Mode Table" or "Bolt Set Up".                                 |
|           |                | • <b>DISCON_NOK</b> True if the bolt is disconnected with NOK status, either using the PLC output BOLTCONTROL or the ToolsTalk PowerMACS forms "Mode Table" or "Bolt Set Up".                               |
|           |                | • <b>IDLE</b> True if the bolt is connected normally and is idle, that is, it is not disconnected or ordered not to run and is not executing a cycle.                                                       |
|           |                | • <b>RUNNING</b> True if the bolt is running a cycle, that is, it is not idle. This includes running reject management, evaluating and waiting for PLC as well.                                             |
|           |                | RUNNING_RM True if the bolt is running reject management.                                                                                                    |
|           |                | • <b>EVALUATING</b> True if the bolt is evaluating its monitoring results.                                                                                                    |
|           |                | • <b>WAITING_FOR_PLC</b> True if the bolt is waiting for a new START signal due to that it is executing a step that requires a this to continue.                                                            |
|           |                | <b>Note:</b> Since the connect state (Do not run, Disconnected OK, Disconnected NOK) of a bolt may depend on the MODE (the Mode Table form), changing the value of the MODE input may affect this variable. |
|           |                | This means that BOLTSTATE[x] always will reflect whether<br>or not bolt x is disconnected or not, regardless from where it<br>is disconnected.                                                              |
|           |                | Use this variable together with BOLTSTATUS_EXT as an alternative to the earlier BOLTSTATUS input.                                                                                                    |

#### 5.3.3 ID device variables

The following input and outputs can be used to control and monitor the Stations Work piece identifier function. See chapter: Advanced Station Settings for this is set up.

Inputs:

| Variable     | Туре       | Use                                                                                                    |  |
|--------------|------------|----------------------------------------------------------------------------------------------------|--|
| IDSTATUS     | INT        | Status for ID device read or write operation:                                                                                                    |  |
|              |            | • 0: Idle and OK                                                                                                    |  |
|              |            | • 1: Idle and NOK                                                                                                    |  |
|              |            | • 2: Busy                                                                                                    |  |
|              |            | Note that the read ID string is not valid until this signal is 0. After issuing an IDREAD you should always wait one PLC scan before evaluating IDSTATUS. |  |
| CURRIDSTRING | STRING(40) | This input always reflects the ID string known by the station. Will be included in the cycle data as the station level variable "Wp ID".                  |  |
| IDCODE       | INT        | Code from conversion of read ID string. See chapters: Conversion table for how the conversion is defined.                                                 |  |

Outputs:

| Variable | Туре       | Use                                                                                                    |
|----------|------------|----------------------------------------------------------------------------------------------------|
| IDREAD   | BOOL       | Set to True to order reading of ID device connected to the station.                                                                                             |
| IDWRITE  | BOOL       | Set to True to replace the ID string currently known by the station with the value of IDSTRING.                                                                 |
|          |            | If the station is connected to an ID device this device will be used to generate a corresponding IDCODE. The written value will be echoed back to CURRIDSTRING. |
| IDSTRING | STRING(40) | String to replace the ID string currently known by the station.<br>Sampled on the positive edge of IDWRITE.                                                     |

The station will only use an ID string once. When it starts a cycle it will clear its internal ID string, and therefore also CURRIDSTRING, and then set the value of IDCODE to -32768.

Depending on which type of ID device that is used a read operation may take differently long time. For a barcode reader the last string scanned by the operator is stored internally by PowerMACS system so completing a read is done within less a few milliseconds. However, for devices of Escort memory, where the external data tag is read using a communication protocol, a read operation may take much longer time. You should therefore always check the input IDSTATUS to make sure that a read string is available to the station before you issue a start order.

**Example**: The below code issues an IDREAD order when the signal "Customer\_Start\_Signal" is set True, waits for the string to be returned, and then starts the tightening cycle.

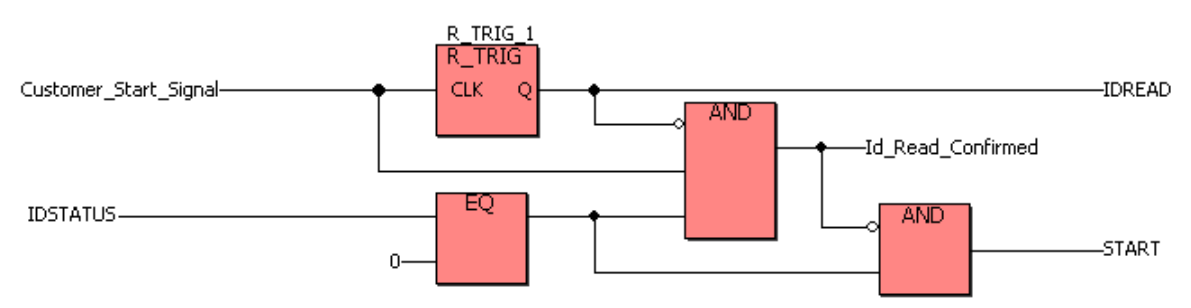

#### 5.3.4 Multiple identifier variables

The following input and outputs can be used to control and monitor the Stations Multiple identifiers function. See chapter: Advanced Station Settings for a description on how it is configured and works.

| Inputs: |
|---------|
|---------|

| Variable                     | Туре       | Use                                                                                                    |
|------------------------------|------------|----------------------------------------------------------------------------------------------------|
| IDTYPE_1_STR<br>IDTYPE_4_STR | STRING(40) | The value of the last accepted string for the respective Identifier Type. Cleared when on a positive edge of START.                                        |
| IDTYPE_1_CODE                | INT        | Code generated by the Conversion table defined for Identifier Type 1.                                                                                      |
| IDTYPE_WO_STATE              | BYTE       | Work Order State. A number between 0 and 4 indicating the latest accepted item in the Work Order list.                                                     |
|                              |            | One (1) means that the first Work Order condition is met, two (2) that the second one was accepted, and so on.                                             |
|                              |            | Set zero (0) when the Work Order sequence is reset.                                                                                                    |
| IDTYPE_WO_COMPL              | BOOL       | Work Order Complete. Set True when all Types of the Work Order are accepted. Set False when a cycle is started or if the Work Order sequence is restarted. |
| IDTYPE_1_STS<br>IDTYPE_4_STS | INT        | Status of the read operation of the ID device used as source for the respective Identifier Type:                                                           |
|                              |            | • 0: Idle and OK                                                                                                    |
|                              |            | • 1: Idle and NOK                                                                                                    |
|                              |            | • 2: Busy – waiting for the device to respond                                                                                                    |
|                              |            | After issuing an IDTYPE_x_RD you should wait one PLC scan before evaluating IDTYPE_x_STS.                                                                  |

Outputs:

| Variable                           | Туре       | Use                                                                                                    |
|------------------------------------|------------|----------------------------------------------------------------------------------------------------|
| IDTYPE_1_RD<br>IDTYPE_4_RD         | BOOL       | Set to True to order a read of the ID device configured as Source for the respective Identifier Type.                                                                                                    |
|                                    |            | Note! Issuing a read order using one of these outputs does not<br>automatically lead to that the returned string is assigned the<br>corresponding Identifier Type. This matching is controlled solely by<br>the Multiple identifiers function. |
| IDTYPE_LOCK                        | BOOL       | While True all input to the Multiple identifiers function is locked. All data received while lock is active is dropped.                                                                                                    |
| IDTYPE_RESET_ALL                   | BOOL       | Resets the Multiple identifiers function on a positive edge.                                                                                                    |
|                                    |            | This will clear all Identifier Type strings (IDTYPE_x_STR) and set the Work Order sequence to its initial state (IDTYPE_WO_STATE = 0).                                                                                                    |
| IDTYPE_RESET_LAST                  | BOOL       | A positive edge resets the last accepted Identifier Type.                                                                                                    |
|                                    |            | This will clear the string corresponding to the Identifier Type (IDTYPE_x_STR).                                                                                                    |
|                                    |            | If the Identifier Type is a part of a Work Order then the state of the Work Order is backed one step. If the last accepted Type was made the Work Order completed it will become <i>active</i> again, waiting for the same Type.               |
| IDTYPE_WO_BYPASS                   | BOOL       | A positive edge will accept the Type currently monitored by the Work Order.                                                                                                    |
|                                    |            | The Type will be assigned an empty string and a warning event is generated to indicate that a Work Order Type was bypassed.                                                                                                    |
| PLC1_IDTYPE_STR<br>PLC4_IDTYPE_STR | STRING(40) | String that can be used as Identifier Type Source. Sampled on the positive edge of PLCx_IDTYPE_WR.                                                                                                    |
| PLC1_IDTYPE_WR<br>PLC4_IDTYPE_WR   | BOOL       | A positive edge samples a new value of the corresponding PLCx_IDTYPE_STR variable.                                                                                                    |

#### 5.3.5 GM DeviceNet variables

The following shared memory variables serve as the discrete interface to the GM DeviceNet device. For a more detailed description of the GM DeviceNet device see chapter: GM DeviceNet.

Even though the following variables are defined as shared memory type, which mean that the PLC application can read and write to them, they should be used as outputs only (seen from the PLC):

| Variable | Туре          | Use                                                                                                    |
|----------|---------------|----------------------------------------------------------------------------------------------------|
| GM_IN    | GM_INPUT_TYPE | This variable represents the discrete inputs to the GM DeviceNet device.<br>GM_INPUT_TYPE is a structure containing the following BOOL flags:                   |
|          |               | • <b>PARSET1</b> Parameter set code (1-8) mapped to Mode bit 0 (value 1).                                                                                       |
|          |               | • <b>PARSET2</b> Parameter set code (1-8) mapped to Mode bit 1 (value 2).                                                                                       |
|          |               | • <b>PARSET3</b> Parameter set code (1-8) mapped to Mode bit 2 (value 4).                                                                                       |
|          |               | REVERSE Reverse tool cycle. Uses mode 9 for the reverse<br>program.                                                                                             |
|          |               | • <b>START</b> A transition from FALSE to TRUE starts a tightening cycle.<br>Positive edges while a cycle is running or when STOPDISABLE is<br>True are ignored |
|          |               | • <b>EPRIN</b> TRUE indicates that a new cycle may be started. PARSETx are sampled on a positive edge of this signal.                                           |
|          |               | • <b>STOPDISABLE</b> TRUE stops the current cycle and inactivate the spindles from any future cycle. Must be low to permit a new cycle to start.                |
|          |               | DISABLEDNETINP When TRUE all inputs via DeviceNet except for the PVI number are disabled.                                                                       |
|          |               | <b>Note!</b> This input is always read, regardless of the value of the device parameter <b>Through discrete I/O</b> (see chapter: GM DeviceNet).                |

Even though the following variables are defined as shared memory type they should be used as inputs only (seen from the PLC):

| Variable | Туре           | Use                                                                                                    |  |
|----------|----------------|----------------------------------------------------------------------------------------------------|--|
| GM_OUT   | GM_OUTPUT_TYPE | This variable represent the discrete outputs from the GM DeviceNet device. GM_OUTPUT_TYPE is a structure containing the following BOOL flags:                                                              |  |
|          |                | • <b>GREENLIGHT</b> Pass through signal from the DeviceNet input interface. (Green stack light ).                                                                                                    |  |
|          |                | • <b>YELLOWLIGHT</b> Pass through signal from the DeviceNet input interface. (Yellow stack light ).                                                                                                    |  |
|          |                | • <b>REDLIGHT</b> Pass through signal from the DeviceNet input interface. (Red stack light ).                                                                                                    |  |
|          |                | • <b>ALARMHORN</b> Pass through signal from the DeviceNet input interface. (Alarm Horn).                                                                                                    |  |
|          |                | • <b>PARSET1</b> Parameter set code (1-8) confirmation. Mapped to Mode bit 0 (value 1).                                                                                                    |  |
|          |                | • <b>PARSET2</b> Parameter set code (1-8) confirmation. Mapped to Mode bit 1 (value 2).                                                                                                    |  |
|          |                | • <b>PARSET4</b> Parameter set code (1-8) confirmation. Mapped to Mode bit 2 (value 4).                                                                                                    |  |
|          |                | GLOBALACCEPT Global accept (Set to 1 if the cycle completed OK).                                                                                                    |  |
|          |                | • <b>INCYCLE</b> Spindle in cycle, set to 1 when a cycle is running and to 0 when idle.                                                                                                    |  |
|          |                | • FAULTRELAY System fault relay (currently not used).                                                                                                    |  |
|          |                | CYCLECOMP Rundown complete. Is TRUE when a cycle is<br>ended and FALSE when running.                                                                                                    |  |
|          |                | • <b>EPROUT</b> Reflects the current value of the input Error Proofing Ready (EPR).                                                                                                    |  |
|          |                | • LIGHT(16) This is an array of 16 x 3 BOOL that indicates the status of the tightening for each of the bolts in the station. The status of each bolt is indicated using the following three BOOL signals: |  |
|          |                | <b>GREEN</b> Good Rundown (Green light)<br><b>RED</b> Remove, Inspect & Repair Fastener (Red light)<br><b>YELLOW</b> Low Torque (Yellow light)                                                             |  |

#### 5.3.6 DC PLUS variables

The following variables are used for control of a DC PLUS Ethernet device. For a more detailed description of the DC PLUS Ethernet device see chapter: DC PLUS.

| Inputs | (seen | from | the | PLC): |  |
|--------|-------|------|-----|-------|--|
|        |       |      |     |       |  |

| Variable            | Туре | Use                                                                                                    |
|---------------------|------|----------------------------------------------------------------------------------------------------|
| PLUS_CONNECTED      | BOOL | TRUE if a connection to the PLUS server is established.                                                                                                    |
| PLUS_DATAAVALIABLE  | BOOL | TRUE if there are data available in the cycle data queue for the PLUS device.                                                                                 |
| PLUS_MODE           | INT  | Mode number from conversion of TMU. The conversion table in the PLUS device will be used for the conversion.                                                  |
|                     |      | The string to convert is a TMU received from PLUS, if "Station Type"<br>on the PLUS device is SAW/WIS. Otherwise the string<br>PLUS_OVERRIDETMU will be used. |
|                     |      | The value is updated when PLUS_GETTMU_OK is set to TRUE.                                                                                                    |
| PLUS_GETTMU_CHECKED | BOOL | Reflects the selection of Station Type in the PLUS device in<br>ToolsTalk PowerMACS. Set to TRUE for station type SAW and to<br>FALSE for the other types.    |
|                     |      | Only available for backward compatibility reasons, it is<br>recommended to use PLUS_STATIONTYPE instead.                                                      |
| PLUS_STATIONTYPE    | INT  | Reflects the selection of Station Type in the PLUS device in ToolsTalk PowerMACS.                                                                             |
|                     |      | Possible values are:<br>1 = SAW/WIS<br>2 = SPS<br>3 = VBA<br>4 = SSE                                                                                          |
| PLUS_SENDDATA_NOK   | BOOL | Is set to NOK if a send of cycle data fails for some reason, e.g. bad VIN number, bad QO, etc.                                                                |
|                     |      | If there are more data in the cycle data queue they will be sent even if one send failed.                                                                     |
|                     |      | PLUS_SENDDATA_NOK will be set until a positive edge is sent to<br>PLUS_RESETSENDDATA_NOK.                                                                     |
| PLUS_BUSY           | BOOL | The device is busy sending a request for TMU or a Test telegram.<br>Only tests started from the PowerMACS PLC, with<br>PLUS_CHECKCOM will affect PLUS_BUSY.   |
| PLUS_GETTMU_OK      | BOOL | TRUE if the latest request for TMU succeeded.                                                                                                    |
| PLUS_GETTMU_NOK     | BOOL | TRUE if the latest request for TMU failed.                                                                                                    |
| PLUS_CHECKCOM_OK    | BOOL | TRUE if the latest test of the communication, started from the PowerMACS PLC with PLUS_CHECKCOM, succeeded.                                                   |

| Variable          | Туре | Use                                                                                                    |
|-------------------|------|----------------------------------------------------------------------------------------------------|
| PLUS_CHECKCOM_NOK | BOOL | TRUE if the latest test of the communication, started from the<br>PowerMACS PLC with PLUS_CHECKCOM, failed. |

Outputs seen from the PLC:

| Variable      | Туре           | Use                                                                                                    |
|---------------|----------------|----------------------------------------------------------------------------------------------------|
| PLUS_CHECKCOM | BOOL           | On a positive edge a test telegram "TSTS" is sent to the PLUS server.                                                                                                    |
|               |                | PLUS_BUSY will be set to TRUE and PLUS_CHECKCOM_OK<br>and NOK will be set to FALSE. Then the test has finished<br>PLUS_BUSY will be FALSE and PLUS_CHECKCOM_OK or<br>NOK will be TRUE, depending on the result of the test.                                                                                                    |
|               |                | Has the same functionality as the Test button in ToolsTalk PowerMACS.                                                                                                    |
| PLUS_GETTMU   | BOOL           | On a positive edge the value in "PLUS_BARCODE" is sent to PLUS in a request for a TMU and a PN or KN.                                                                                                    |
|               |                | PLUS_BUSY will be TRUE during the transfer and<br>PLUS_GETTMU_OK will be TRUE when the result is ready for<br>usage.                                                                                                    |
|               |                | The result of the request will be placed in CURRIDSTRING (the PN or KN) and PLUS_MODE (mode number from conversion of received TMU). CURRIDSTRING will have the letters 'PN' or 'KN' added as a prefix to the string received from PLUS.                                                                                              |
|               |                | If "Station Type" in the PLUS device is different from SAW/WIS<br>nothing is sent to PLUS. Instead the string in PLUS_BARCODE<br>is copied directly to CURRIDSTRING with the letters 'PN' or<br>'KN' added as prefix. The string in PLUS_OVERRIDETMU will<br>be sent to the conversion table to get PLUS_MODE.                        |
|               |                | In a VBA station nothing at all will happen when a positive edge is sent to PLUS_GETTMU.                                                                                                    |
| PLUS_BARCODE  | STRING<br>(10) | Id string that is sent to PLUS to get a TMU and PN or KN. If the string is treated as a production number "PN", a body number "KN" or a carrier Id "LI" is controlled by the parameter "Barcode scanned" in the PLUS device in ToolsTalk PowerMACS.                                                                                   |
|               |                | PLUS_BARCODE is sent on a positive edge on<br>PLUS_GETTMU and the result can be used when<br>PLUS_GETTMU_OK is set to TRUE.                                                                                                    |
|               |                | The returned PN or KN will be copied to CURRIDSTRING with<br>the letters PN or KN added in the beginning. This string will be<br>included in the cycle data as "Wp ID". The TMU received from<br>PLUS will be converted to a mode number using the conversion<br>table in the PLUS device. The result will be placed in<br>PLUS_MODE. |

| Variable               | Туре           | Use                                                                                                    |
|------------------------|----------------|----------------------------------------------------------------------------------------------------|
| PLUS_DOKUENABLE        | BOOL           | Set high to send Cycle data to PLUS.                                                                                                    |
|                        |                | If the signal is high when a new Cycle data is produced it will be sent immediately to PLUS.                                                                                                    |
|                        |                | If the signal is low when a new Cycle data is produced the new data will be stored in the Cycle data queue for the PLUS device.                                                                                                    |
|                        |                | When the signal goes high the whole cycle data queue will be sent to PLUS.                                                                                                    |
|                        |                | PLUS_DOKUENABLE is only used if "Send cycle data<br>automatically" is not checked in the PLUS device in ToolsTalk<br>PowerMACS. If "Send cycle data automatically" is checked all<br>new cycle data will be sent as soon as the cycle has ended. |
| PLUS_QO                | INT            | The value of PLUS_QO will be used as station identification QO when sending requests for TMU to PLUS.                                                                                                    |
|                        |                | PLUS_QO will only be used if "Use QO from PLC" is checked in<br>the PLUS device; otherwise the value written in "QO for request<br>of TMU" in the PLUS device will be used instead.                                                              |
|                        |                | When sending cycle data to PLUS the value in "Station QO" in the result will be used as QO.                                                                                                    |
| PLUS_DELETE            | BOOL           | On a positive edge the latest cycle data is removed from the Cycle data queue for the PLUS device used for the station.                                                                                                    |
| PLUS_DROP              | BOOL           | If PLUS_DROP is high when cycle data is stored for a cycle no data is written in the Cycle data queue for the PLUS device.                                                                                                    |
|                        |                | The PLC variable CYCLEDATASTORED can be used to know when the data has been stored.                                                                                                    |
| PLUS_FLUSH             | BOOL           | On a positive edge the whole cycle data queue for the PLUS device is deleted.                                                                                                    |
| PLUS_RESETSENDDATA_NOK | BOOL           | On a positive edge the variable PLUS_SENDDATA_NOK is set to FALSE.                                                                                                    |
| PLUS_SEND_SONL         | BOOL           | On a positive edge the telegram SONL is sent to PLUS.                                                                                                    |
| PLUS_SEND_SOFF         | BOOL           | On a positive edge the telegram SOFF is sent to PLUS.                                                                                                    |
| PLUS_MANUALMODE        | BOOL           | Set to TRUE to tell the TC that the station is operating in manual mode. In manual mode the TC sends NNOT as answer to every telegram received from PLUS. No cycle data is sent to PLUS when PLUS_MANUALMODE is high.                            |
|                        |                | Only used if the station type is VBA.                                                                                                    |
| PLUS_OVERRIDETMU       | STRING<br>(25) | String that will be sent to the conversion table in the PLUS device to get a mode number. The resulting mode number is found in PLUS_MODE.                                                                                                    |
|                        |                | The string in PLUS_OVERRIDETMU will only be used if<br>"PowerMACS requests TMU" on the PLUS device is unchecked.<br>Otherwise the TMU received from PLUS will be used.                                                                           |

#### 5.3.7 Globals

These variables are used to transfer information from one station PLC to another station PLC. All stations can reach these global variables.

| Variable     | Туре | Use                                                   |
|--------------|------|-------------------------------------------------------|
| SYSTEMGLOBAL | INT  | For communication between PLCs on different stations. |

The variables are declared as a shared memory and can therefore both be read and written to both by the PowerMACS System and the PowerMACS PLC.

You should see to that only one station write to a given variable but any number of stations can read it.

#### 5.3.8 Bolt specific commands

The bolt specific commands enables extended control of individual bolts using the following input and outputs variables.

Outputs:

| Variable          | Туре                  | Use                                                                                                    |
|-------------------|-----------------------|----------------------------------------------------------------------------------------------------|
| BOLTCTRL2_CMD     | INT                   | The command to execute on the bolts selected using<br>BOLTCTRL2_BOLTSEL. See table below for supported command<br>codes. |
|                   |                       | The command is sent to the station when BOLTCTRL2_CMD changes to a non zero value.                                       |
| BOLTCTRL2_BOLTSEL | ARRAY[150]<br>OF BYTE | Assign a non zero value for the bolts that should execute the BOLTCTRL2_CMD command.                                     |
|                   |                       | <b>Note 1</b> The array index corresponds to the bolts ordinal number within the station (not the user defined).         |
|                   |                       | Note 2 The highest element (bolt) checked is NO_OF_BOLTS.                                                                |

Currently the following command codes are supported:

| Mnemonic   | Value | Description                                                                                                    |
|------------|-------|----------------------------------------------------------------------------------------------------|
| DROPLASTCD | 1     | Drop the last cycle data stored for the bolts selected.                                                                                                    |
|            |       | The command may only be issued when the station is idle, that is, not executing a cycle. The current cycle data must also include at least one result record for each of the bolts selected.                                                                          |
|            |       | In addition to the general result values the following may also be returned in BOLTCTRL2_BOLTRES[x]:                                                                                                    |
|            |       | • 5: NODATATODROP. There is no data to drop for the bolt.                                                                                                    |
|            |       | • 6: CDCORRUPT. Cycle data is found to be corrupt.                                                                                                    |
|            |       | Unless the command was executed OK for all bolts the cycle data is left untouched.                                                                                                    |
|            |       | <b>Note!</b> The value of the station level result variable Status is always set according to the status of all individual bolt results in the cycle data.                                                                                                    |
|            |       | If used erroneously this function might cause NOK parts to be reported as OK parts! Removing all NOK results from a cycle data produced by a station causes it to be reported as OK. You should therefore not use this function unless you are sure how to handle it. |

Illegal commands, errors and successful drops are logged using events.

**Note!** New command codes may be added in future versions. To avoid unexpected behavior when upgrading you should not make use of any other codes then the above listed and zero (0).

Inputs:

| Variable          | Туре       | Use                                                                                                    |
|-------------------|------------|----------------------------------------------------------------------------------------------------|
| BOLTCTRL2_STS     | INT        | Overall execution status of the BOLTCTRL2 command:                                                                                                    |
|                   |            | • 0: Idle and OK. Command completed OK for all bolts selected.                                                                                                    |
|                   |            | <ul> <li>1: Idle and NOK. Command failed for at least one of the bolts<br/>selected. Check BOLTCTRL2_BOLTRES for status of the<br/>individual bolts.</li> </ul>                       |
|                   |            | • 2: Busy executing the command.                                                                                                    |
|                   |            | <b>Note!</b> The operation is not complete until this signal is 0 (or 1 if it fails). After issuing a BOLTCTRL2 command you should wait one PLC scan before evaluating BOLTCTRL2_STS. |
| BOLTCTRL2_BOLTRES | ARRAY[150] | Returns the result per individual bolts of the command executed.                                                                                                    |
|                   | OF BYTE    | The below values are common for all commands. See also the description of the commands for additional command specific return codes:                                                  |
|                   |            | 0: OK. Command executed OK.                                                                                                    |
|                   |            | <ul> <li>1: ERROR. Command failed for unknown reason (that is,<br/>anyone not listed here or per command).</li> </ul>                                                                 |
|                   |            | 2: NOBOLTSSEL. There where no bolts selected for the<br>command to execute on.                                                                                                    |
|                   |            | 3: CMDNOTIMPL. Command not implemented (unknown value of BOLTCTRL2_CMD).                                                                                                    |
|                   |            | • 4: STNNOTIDLE. Station is not idle (many commands may only be executed when the station is not running a cycle).                                                                    |
|                   |            | <b>Note!</b> Values are only returned for the bolts selected using BOLTCTRL2_BOLTSEL.                                                                                                 |

Using the BOLTCTRL2 variables in combination with the output DATAHOLD it is possible run reject management from the PowerMACS PLC, or an external PLC, and still report one complete cycle data for the tightening using PowerMACS standard reporting facilities.

**Example**: This example shows how reject management can be handled by the PowerMACS PLC for a station having four bolts named "B1", "B2", "B3" and "B4". The scenario is that all four bolts starts by running program "Tighten" (mode 1), bolt "B1" and "B2" fails and are loosened by program "Loosen" (mode 2) and then retightened OK by running program "Tighten".

- 1. Set PLC output DATAHOLD to TRUE.
- 2. Set MODE to 1 and start a cycle. Wait for it to be completed. Say that bolt "B1" and "B2" finished NOK.
- 3. To drop the NOK result of the failing bolts "B1" and "B2" do the following: First set up BOLTCTRL2\_BOLTSEL as below:

BOLTCTRL2\_BOLTSEL[1] = 1 BOLTCTRL2\_BOLTSEL[2] = 1

```
BOLTCTRL2_BOLTSEL[3] = 0
BOLTCTRL2_BOLTSEL[4] = 0
```

Then order the station to remove the last result stored for the selected bolts by changing BOLTCTRL2\_CMD from 0 to 1.

Wait for BOLTCTRL2\_STS to become 0 (idle OK). This indicates that the station has completed the drop command.

4. To loose and retighten only the failing bolts the OK bolts must be inhibited. Therefore set up BOLTCONTROL as below:

```
BOLTCONTROL[1] = 0 (* Connected normally *)
BOLTCONTROL[2] = 0 (* Connected normally *)
BOLTCONTROL[3] = 3 (* Do not run *)
BOLTCONTROL[4] = 3 (* Do not run *)
```

- 5. Loose the bolts by setting MODE to 2 and start the cycle. Wait for the cycle to be completed.
- 6. Remove the result of the loosening cycle by repeating step 3 above.
- Retighten bolt "B1" and "B2" again using MODE 1 and starting the cycle. Wait for the cycle to be completed.
- Given that the complete tightening now is considered done, either since the retightening of bolt "B1" and "B2" ended OK, or that no more attempts are allowed, releases the produced cycle data by setting DATAHOLD to FALSE.

The cycle data produced using the above sequence will the be:

```
Time: 2005-07-08 13:00:00

Status: OK

Bolt: B3 Program: Tighten Status: OK

Bolt: B4 Program: Tighten Status: OK

Bolt: B1 Program: Tighten Status: OK (the result from the retightening)

Bolt: B2 Program: Tighten Status: OK (the result from the retightening)
```

while the same operations without using the BOLTCTRL2 bolt data drop function would be:

```
Time: 2003-07-08 13:00:00
Status: NOK
Bolt: B1 Program: Tighten
                               Status: NOK
                                              (the result from the first tightening)
                                              (the result from the first tightening)
Bolt: B2 Program: Tighten Status: NOK
Bolt: B3 Program: Tighten Status: OK
Bolt: B4 Program: Tighten Status: OK
         Program: Loosen
Bolt: B1
                                              (the result from the loosening)
                               Status: OK
Bolt: B2
          Program: Loosen
                               Status: OK
                                              (the result from the loosening)
                                              (the result from the retightening)
Bolt: B1
           Program: Tighten
                                Status: OK
                                              (the result from the retightening)
         Program: Tighten Status: OK
Bolt: B2
```

#### 5.3.9 Device commands

Using the device command input and outputs it is possible to control individual devices directly from the PLC.

Outputs:

| Variable          | Туре                    | Use                                                                                                    |
|-------------------|-------------------------|----------------------------------------------------------------------------------------------------|
| DEVCMD_CMD        | INT                     | The command to send to the device pointed out by<br>DEVCMD_DEVNAME. See table below for supported<br>commands.                     |
|                   |                         | The command is sent to the device when DEVCMD_CMD changes to a non zero value.                                                     |
| DEVCMD_DEVNAME    | STRING(20)              | The name of the device, as defined in the ToolsTalk<br>PowerMACS, to send the command to. For example, "Printer<br>01".            |
| DEVCMD_CMDPARSIZE | INT                     | Size, in number of bytes, of additional command parameters specified using DEVCMD_CMDPARDATA[].                                    |
|                   |                         | <b>Note!</b> Only specific commands make use of addition command parameters.                                                       |
| DEVCMD_CMDPARDATA | ARRAY[11000]<br>OF BYTE | Additional command parameter data. Layout and usage depends on the targeted device and command. See table below for specification. |

Currently only devices of type "Printer" are supported. For it the following command is available:

| Mnemonic | Value | Description                                                                                                    |
|----------|-------|----------------------------------------------------------------------------------------------------|
| PRINT    | 1     | Prints DEVCMD_CMDPARSIZE bytes of the data supplied in the DEVCMD_CMDPARDATA area.                                                                                                  |
|          |       | The data is assumed to be binary and is printed without any additional formatting.<br>That is, to print the string "ABC" the following decimal data should be set as<br>parameters: |
|          |       | DEVCMD_CMDPARDATA[1] := 65<br>DEVCMD_CMDPARDATA[2] := 66<br>DEVCMD_CMDPARDATA[3] := 67                                                                                              |
|          |       | and DEVCMD_CMDPARSIZE := 3.                                                                                                    |

Illegal device types as targets and/or command codes are logged using events.

**Note!** Support for other device types and command codes may be added in future versions. To avoid unexpected behavior when upgrading you should not make use of any other codes then the above listed and zero (0).

Inputs:

| Variable   | Туре | Use                                                                                                    |  |
|------------|------|----------------------------------------------------------------------------------------------------|--|
| DEVCMD_STS | INT  | Overall execution status of the DEVCMD command:                                                                                                    |  |
|            |      | • 0: Idle and OK. Command completed OK.                                                                                                    |  |
|            |      | • 1: Idle and NOK. Command failed.                                                                                                    |  |
|            |      | • 2: Busy executing the command.                                                                                                    |  |
|            |      | <b>Note!</b> The operation is not complete until this signal is 0 (or 1 if it fails). After issuing a DEVCMD command you should wait one PLC scan before evaluating DEVCMD_STS. |  |

# 5.4 Programming the PLC

To edit the PLC program select the item **Program** from the **PLC** menu.

For every PowerMACS setup there is a PLC project. This project is created by the setup wizard, see **Creating a new system using the Set Up Wizard**, and is stored on disk together with the PowerMACS setup file. It has the same name as the setup file but the extension ".ZWT2" instead of "PM4".

For a two station system the PLC project tree displayed when the PowerMACS PLC editor is opened will look as follows:

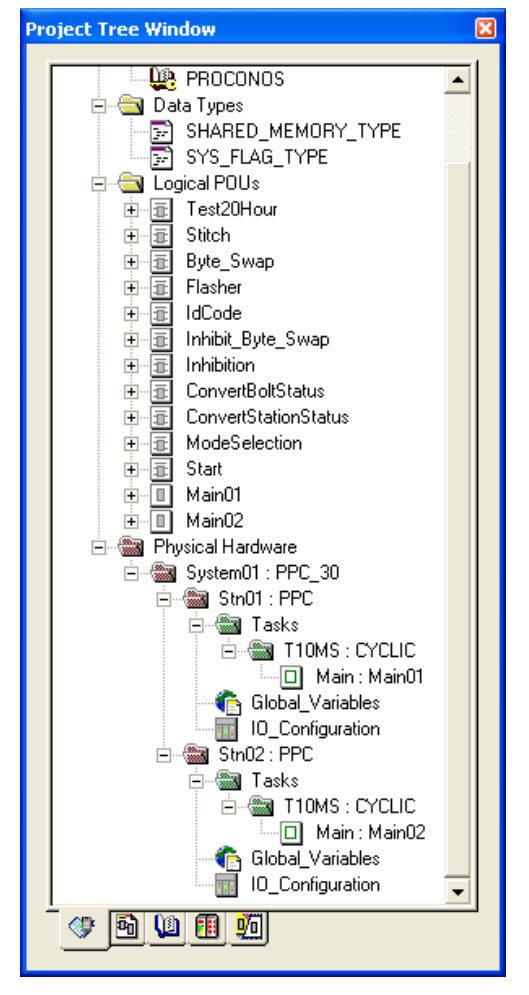

Each station in the system is represented in the PLC project as a Resource. A Resource corresponds to a physical unit that can execute a PLC program; in our case this is a station TC. They are named Stn01 for the first station in the system, Stn02 for the second, and so on.

To execute a program the Resource uses one or more tasks. A task controls the time scheduling of a program. Tasks are typically cyclic which means that they are executed periodically with a given time interval. The Setup Wizard creates one task named T10MS, which is executed every 100th millisecond, for each of the resources.

The program that is executed by a task is called POU, or Program Organization Unit. The Setup Wizard creates one POU for each station in the system. They are named Main01 for the first station, Main02 for the second, and so on. When created all Main programs looks the same since they are copied from the PowerMACS standard template. Normally you must adopt the program for each individual station. You do that by double clicking on the icon representing the variable worksheet (MainNNV) and/or the icon representing the logic worksheet (MainNN) of the program of interest.

Each resource has a number of variables that are global within the resource. These are defined on the worksheet named Global\_Variables and can be used in all your programs (POUs) executed by the resource.

| 🖹 Global_Variables:System01.Stn01 |      |       |             |         |      |                   |
|-----------------------------------|------|-------|-------------|---------|------|-------------------|
| Name                              | Туре | Usage | Description | Address | Init | Retain PDD OPC TB |
| 🕀 Default                         |      |       |             |         | ,    |                   |
| 🗄 System_Globals                  |      |       |             |         |      |                   |
| ∃ PLC_Parameters                  |      |       |             |         |      |                   |
| ∃ Global_Variables                |      |       |             |         |      |                   |
| ∃ ExtCom_API_Variables            |      |       |             |         |      |                   |
| EDC_PLUS_Variables                |      |       |             |         |      |                   |
| CycleData_Variables               |      |       |             |         |      |                   |
| Console_Variables                 |      |       |             |         |      |                   |
|                                   |      |       |             |         |      |                   |
| 🗄 🕀 Open_Protocol_Variable        | s    |       |             |         |      |                   |
| ∃ ■ Shared_Variables              |      |       |             |         |      |                   |
| ∃ Fieldbus_Variables              |      |       |             |         |      |                   |
| 🕀 Digital_In_Out                  |      |       |             |         |      |                   |

The variables defined on Global\_Variables are divided in the following groups:

- **Default** and **Global\_Variables**: Consists of a number of PLC internal variables that can be used for advanced debugging of your PLC program.
- **System\_Globals**: This group contains all variables interfacing the PLC with the tightening controller part of the PowerMACS system. See **System Globals** for details.
- ExtCom\_API\_Variables: This group contains variables that are mapped to optional external communication and/or API devices. See Serial Communication and API, Application Programmers Interface for how this is configured and used.
- **CycleData\_Variables**: This group contains variables that are mapped to the optional cycle data interface. See the description of **PLC** in chapter: Peripheral Devices, for how this is done.
- **DC\_PLUS\_Variables**: This group contains all PLC variables used for interfacing a DC PLUS server. See the description of **DC PLUS** in chapter: Peripheral Devices, for how this is done.
- AUDI\_XML\_Variables: This group contains all Audi XML device variables.
- Shared\_Variables: This group contains variables that are shared between the optional fieldbus interface and the digital I/O interface. See chapter: Fieldbus Interface for how this is done. See I/O Device for a detailed description.

- Fieldbus\_Variables: This group contains the fieldbus mapping. See chapter: Fieldbus Interface.
- **Digital\_In\_Out**: This group contains variables only for digital I/O. Unlike the **Shared\_Variables** group, these signals are not shared with fieldbus.

The programming of the PLC logic can be done in two ways: - using functional blocks or ladder logic. In both cases you use a graphical editor. Below is given two examples of this.

| 🖀 Graphic: Prog                                                           |
|---------------------------------------------------------------------------|
| Start the cycle when INPUT_1 AND (INPUT_2 OR INPUT_3) is high             |
|                                                                           |
|                                                                           |
|                                                                           |
| INPUT_1                                                                   |
|                                                                           |
| Perform Emergency stop whenever EXT_ERROR OR EXT_STOP OR LOC_STOP is high |
|                                                                           |
| EXT_ERROREMERG                                                            |
| EXT_STOP                                                                  |
| LOC_STOP-                                                                 |
|                                                                           |
|                                                                           |
| 🖀 Graphic: Prog 📃 🗆 🗙                                                     |
| Start the cycle when INPUT_1 AND (INPUT_2 OR INPUT_3) is high             |
| INPUT_1 INPUT_2 START                                                     |
|                                                                           |
|                                                                           |
|                                                                           |
|                                                                           |
| Perform Emergency stop whonever EVT_EEROR OR EVT_STOP OR LOC_STOP is high |
|                                                                           |
|                                                                           |
| EXT_STOP                                                                  |
|                                                                           |
|                                                                           |
|                                                                           |

After editing the program you must compile it before it can be downloaded. This is done using the item Make in the menu Build. If your program contains any errors you will be informed about them.

When the program is successfully compiled it is possible to download to the target system. This is normally done as follows:

- 1. First close the PowerMACS PLC.
- 2. If the WinTC already is on-line download the PLC project by selecting the menu item **PLC – Synchronize**. During synchronization a status form is shown se Display PLC Status.
- 3. If the WinTC is not on-line then just go on-line

Downloading the PLC project this way ensures that the PLC program and the rest of the setup is kept synchronized.

However, during the development phase, when you have to change the program often, and quickly want to study the effect of your modifications you can download the program from inside the PLC. This is done using the following sequence:

• Open the **Project Control** dialog from the **Online** menu.

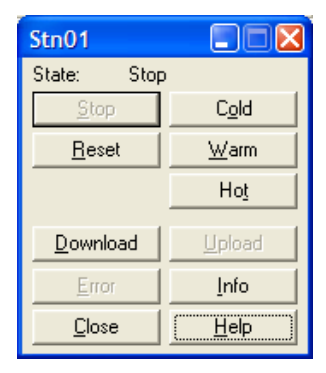

- Stop the execution of the PLC by pressing the **Stop** button.
- Reset the PLC by pressing the **Reset** button.
- Open the **Download** dialog by pressing the button **Download**.

| Download                                                                                                    |                                                |
|----------------------------------------------------------------------------------------------------|------------------------------------------------|
| Project<br>Download<br>Include Bootproject<br>Include Sources<br>Include OPC data<br>Download Source<br>Include User-Libraries<br>Include Pagelayouts | Bootproject Download Activate Delete on Target |
| Delete Source on Target                                                                                                    | Download File                                  |
| Close                                                                                                    | Help                                           |

- Press the Download button in the Bootproject frame
- Open the **Download** dialog again by pressing the **Download** button in the **Resource Control** dialog.

- Activate the Boot project by pressing the Activate button.
- Start the execution of the PLC by pressing the button **Cold** in the **Resource Control** dialog.

When your program is downloaded you can study current status of all signals in the program by using the **Debug** alternative in the PLC **Online** menu. If the program has not been compiled yet the PLC will complain by saying, "Cannot switch to online mode because the project is not successfully compiled!" In these cases just compile the program, and if there are errors, fix these. Then try to go on-line again.

- Note 1: Saving the project from inside the PowerMACS PLC does **not** implicate cause the PLC project to be saved together with your setup on disk. To do that you must you choose **Save**, or **Save As**, from the WinTC **File** menu.
- **Note 2**: It is the ZWT2 file that is regarded to be the source of the PLC project. It contains the project in compressed form. Whenever you open a PowerMACS setup the PLC project is expanded to the folder named **CurrentSetup**, which is located below the folder you installed PowerMACS in. Keep in mind that this folder only is used as a temporary working folder. Whenever you save the setup the PLC project is also compressed and saved to disk. When you go on-line and download a setup to a system the ZWT2 is also downloaded.

For more details on how to program the PLC see the MULTIPROG wt manual.

# 5.5 PLC Console

The *PLC Console* interface can be used as a simple operator's interface to your PLC application. It is invoked using the **PLC – Console...** item.

Use this form to display internal data of your PLC program that you want the operator to be able to see or modify.

| PLC Console              |           |            |       |
|--------------------------|-----------|------------|-------|
| Status inputs and output | uts for P | LC         |       |
| PLC In                   |           | PLC Out-   | ]     |
| ConsIn1                  |           | Cons Out 1 |       |
| ConsIn2                  |           | Cons Out 2 |       |
| ConsIn3                  |           | Cons Out 3 |       |
| Cons In 4                |           | Cons Out 4 |       |
| Cons In 5                |           | Cons Out 5 |       |
| Station:                 |           |            |       |
| Stn 01                   |           | 🔽 💽 Set    | Close |

Each of the controls in the frames PLC In and PLC Out are mapped to specific inputs and outputs in the PLC as described in the tables below. See also the Station variables chapter.

| PLC In:   | Туре       | Connected to PLC Input |
|-----------|------------|------------------------|
| Cons In 1 | BOOL       | CONS_IN_1              |
| Cons In 2 | BOOL       | CONS_IN_2              |
| Cons In 3 | BOOL       | CONS_IN_3              |
| Cons In 4 | STRING(40) | CONS_IN_4              |
| Cons In 5 | STRING(40) | CONS_IN_5              |

| PLC Out:   | Туре       | Connected to PLC output |  |
|------------|------------|-------------------------|--|
| Cons Out 1 | STRING(40) | CONS_OUT_1              |  |
| Cons Out 2 | STRING(40) | CONS_OUT_2              |  |
| Cons Out 3 | STRING(40) | CONS_OUT_3              |  |
| Cons Out 4 | STRING(40) | CONS_OUT_4              |  |
| Cons Out 5 | STRING(40) | CONS_OUT_5              |  |

The outputs will be displayed automatically for the selected station (given by the Station combo box).

To set inputs do the following:

- 1. Enter the new values for one or more of the inputs. A checked check box corresponds to True, an unchecked to False.
- 2. Press the button Set. This cause the new values to be sent to the PLC.

**Note!** The set values will remain in the PLC until next time they are changed, or the PLC is restarted. Closing the PLC Console window will **not** clear any values.

If you, as an example, connect "Cons In 1" to the PLC output START then you can simulate the external start signal that normally is input via some external device. Below the currently selected mode, which is set using digital inputs in this case, is also displayed as the "Cons Out 1" variable.

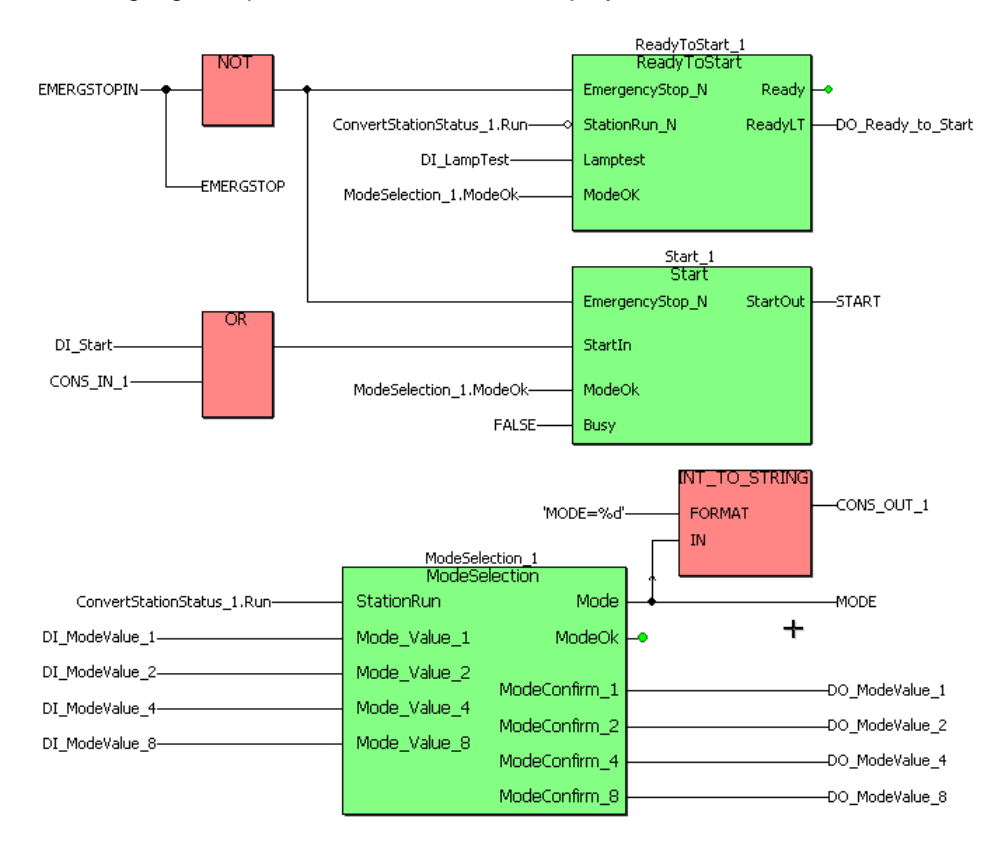

# 5.6 PLC Parameters

The PLC Parameters form, invoked using the **PLC – Console...** menu item, is similar to PLC Console interface in the sense that they both can be used as a simple operator's interface to your PLC application.

The difference is that the PLC Parameters are stored in non-volatile memory, and therefore will survive a restart of the PLC while all changes made using the PLC Console will vanish.

| PLC Parameters                                                                                                  |       |
|----------------------------------------------------------------------------------------------------|-------|
| Station: Stn 01                                                                                                 | ~     |
| Prompter       1     SYSTEM SETTINGS       2     Mode       3     Start       4       5       6       7       8 | Value |

The parameters that are accessible using this form must first have been defined using the PLC Parameters Set Up form.

To change the value of a parameter just enter the new value in the Value column and press the **Apply** button.

# 5.7 Display PLC Status

The Display PLC status form, normally invoked using menu item **PLC – Display Status...**, is a tool for checking the status of the PLC runtime kernels when online.

This form is displayed automatically when the system is online and menu item **PLC – Synchronize** ... is used.

| Display PLC status |       |                |  |  |
|--------------------|-------|----------------|--|--|
| - PLC status       |       |                |  |  |
|                    | -     |                |  |  |
| Station<br>Stn 01  | Error | PLC is running |  |  |
|                    |       |                |  |  |
|                    |       |                |  |  |
|                    |       |                |  |  |
|                    |       |                |  |  |
|                    |       |                |  |  |
| Close              |       |                |  |  |

The frame **PLC status** lists all PLC runtime kernels in the system. The list contains the name of the station and the state of the PLC runtime kernel.

Possible state for the PLC is:

- Synchronizing new PLC program (Blue), synchronization has begun and the PLC is in an undefined state.
- PLC is running (Green), the PLC is in state running.
- PLC is stopped (Red), the PLC is stopped and waiting to start.

When the form is invoked by the **PLC – Synchronize** command it is only possible to close the form when the state of all PLC:s is PLC is running. During synchronization a progress bar is shown.
## 6.1 Tightening - Overview

Most functions needed for to create and edit tightening programs are found in the Tightening menu

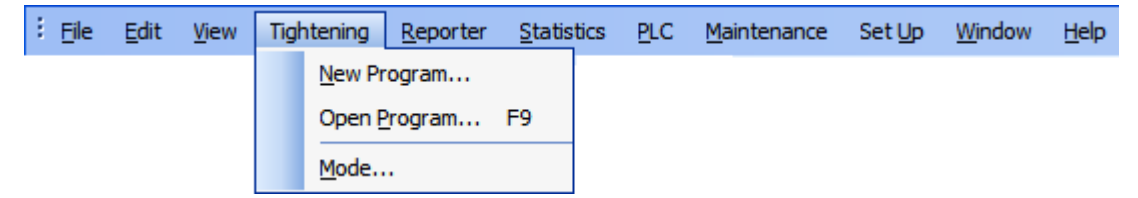

Select **New Program...** to Create a new Tightening Program.

To edit an existing program or sequence select **Open Program...** or **Open Sequence...**. Both open The Tightening Program form

Select **Mode...** to configure the mode table using The Mode Table form.

This chapter describes most things about the tightening process, for example

- How it works
- How to create a new program
- How to edit an existing program

To understand how the tightening process is actually performed within a PowerMACS system you should be familiar with all parts that make up the tightening process.

- 1. The PLC starts the tightening by setting outputs for start of tightening, for selection of which bolts to execute, and which tightening mode to run.
- 2. The Mode Table, set up using The Mode Table form, is used by the system to figure out which tightening program each bolt should run for the chosen mode.
- 3. The Tightening Program chapter describes how the tightening should be done for each bolt. A program is built using steps and sequences.
- 4. The spindles perform the actual tightening according to the information in the tightening program.

## 6.2 Create a new Tightening Program

The New Program wizard is opened using the **Tightening - New Program** menu or by right clicking on the **Programs** folder in the System Map and selecting **Add Program**.

| 🞐 New Program                                                  | X |
|----------------------------------------------------------------|---|
| Program name<br>Tight_Type_A                                   |   |
| Build a new tightening program by combining existing programs. |   |
|                                                                |   |
|                                                                |   |
|                                                                |   |
|                                                                |   |
| OK Cance                                                       | : |

Start by entering a proper name for the new program in the **Program name** field. If you want to create a new program based on another program check the **Build a new tightening program by combining** existing programs checkbox.

| New Program                        |               |                               | $\mathbf{X}$ |
|------------------------------------|---------------|-------------------------------|--------------|
| Program name                       |               |                               | _            |
| light_lype_A                       |               |                               | _            |
| 🗹 Build a new tightening program b | y combining e | existing programs.            |              |
| Existing Programs                  |               | New program                   |              |
| Loosening<br>Tight Tupe G          |               | Tight_Type_G<br>Tight_Type_GX |              |
| Tight_Type_GX                      |               | hgh_fypo_an                   |              |
|                                    | Add ->        |                               |              |
|                                    |               |                               |              |
|                                    | ]             | × + •                         |              |
|                                    |               | OK Cance                      |              |

When you are ready press OK to create the program. This add the program to the System Map tree.

## 6.3 The Tightening Program form

Tightening Program form is opened using the **Tightening - Open Program...** or by double clicking a program in the System Map. It is used for creation and editing on or several programs. A detailed description of programs is given in the Tightening Program chapter.

| P Tightening Program                                                                                                    |                                                                           |
|----------------------------------------------------------------------------------------------------|---------------------------------------------------------------------------|
| Advanced MIUndo ?Help B Show Settings B Match                                                                                                    | 1 Sync. lines                                                             |
|                                                                                                    | Settings 7                                                                |
| Tight_Type_GX                                                                                                    | Control                                                                   |
| Program Settings   *     Automatically generated 2007-01-18   Trace start   Cycle start     Mon. start   Cycle start   Mon. start   Cycle start     Mon. buffer   Auto scale   Resolution   Resolution     V   01: D   *   X     V   02: T   *   Y     75 Nm   Y   Y   Nm | Step type   T - Run until Torque     Syncronize   ✓     Start/restart mon |
| 03: T ×<br>120 Nm                                                                                                    | Restrictions 😵                                                            |
| STOP                                                                                                    | Rejects 😵                                                                 |
|                                                                                                    | Ramps & Other 📎                                                           |
|                                                                                                    | Apply Close                                                               |

You can edit more than one program simultaneously by opening more programs using the System Map, it is also possible to drag & drop steps between programs.

Programs are displayed on the left side of the Tightening Program form, to the right are the **Settings** for the currently selected item shown (this can be general program settings or details for a selected step).

Programs are made up of steps which you insert and remove by right clicking on a program or by dragging items from the **dynamic tool**.

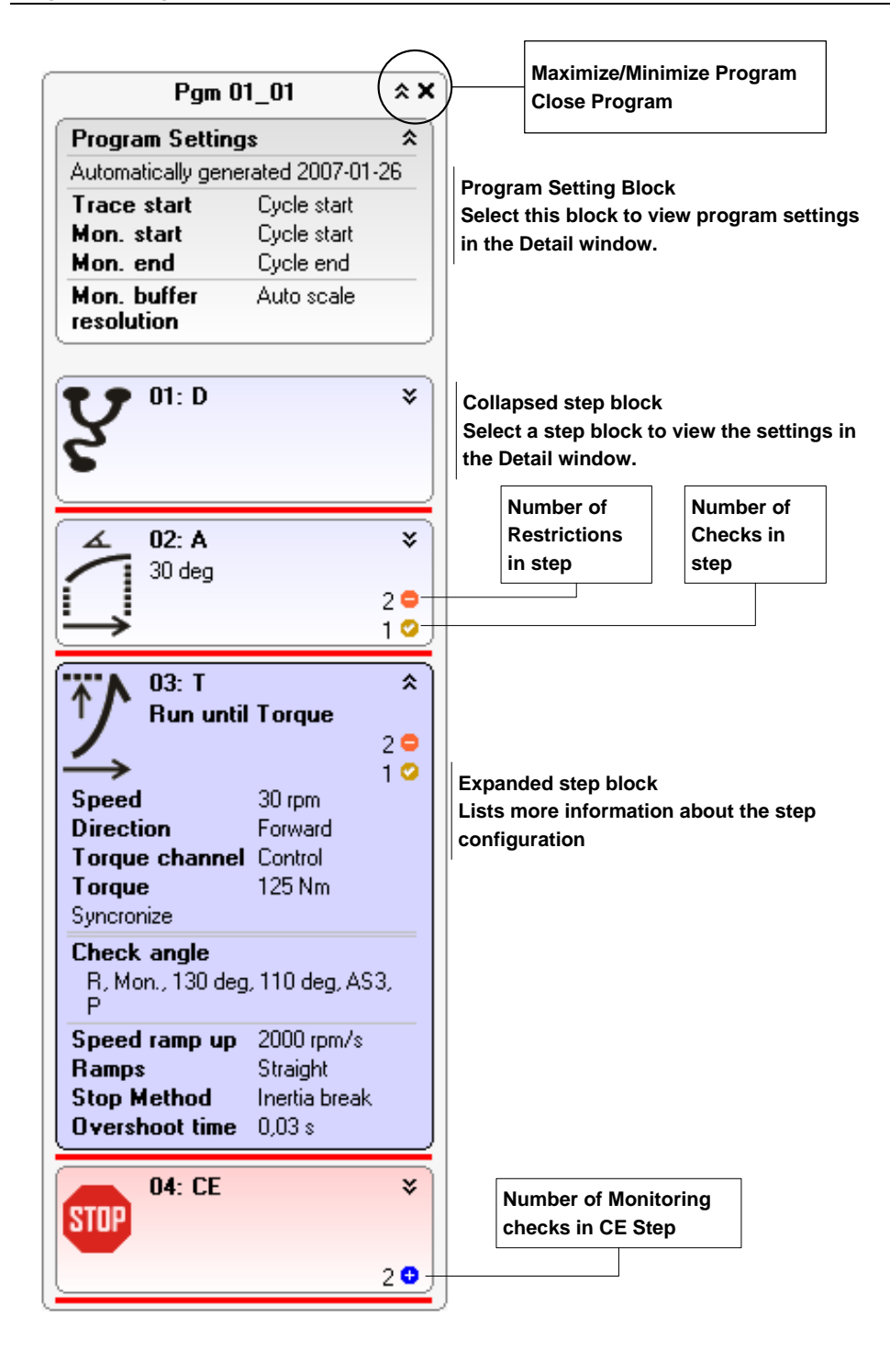

#### 6.3.1 Tightening Program step operations

To add a step you can drag the step from the **Dynamic Tool** window and drop the step on the desired location in the program. It is also possible to right click between two steps and select **Add steps** from the popup menu.

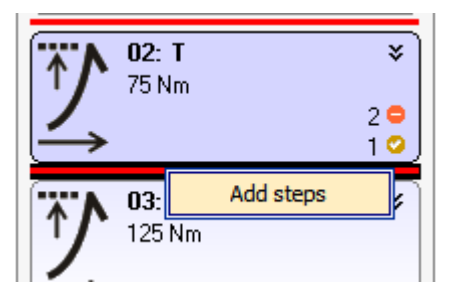

It is also possible to hold the **Ctrl** button while dragging an existing step from the same (or another) program to a new location – this will create an identical copy of the step. A copy operation is indicated by a small "plus sign" when the mouse is over the drop location.

When you right click on a step a popup menu is opened, here it is possible to **Cut**, **Copy** or **Delete** the step.

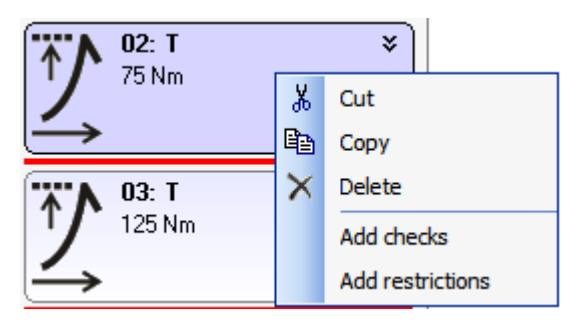

Select **Add checks** to add checks to the step and **Add restrictions** to add restrictions to the step. Note that it is also possible to drag & drop checks and restrictions to a step from the dynamic tool.

| Settings                          |                  | д |
|-----------------------------------|------------------|---|
| Control                           |                  | ۲ |
| Restrictions                      |                  | ۲ |
| Checks                            |                  | ۲ |
| ⊕ Check peak torque ⊡ Check angle | •                |   |
| Fatal                             |                  |   |
| Identity                          | 4                |   |
| Angle channel                     | Auto             |   |
| Angle high (deg)                  |                  |   |
| Angle low (deg)                   |                  |   |
| Start condition                   | Step Start (AS1) |   |
| Stop condition                    | Peak angle (P)   |   |
| ⊕ Check time ■                    |                  |   |
|                                   |                  |   |
| Check time                        |                  |   |
| Rejects                           |                  | ۲ |
| Ramps & Other                     |                  | ۲ |

The **Settings** window displays parameters for the currently selected item (step or program). The default location is on the right side in the **Tightening Program** window but it can be placed freely.

The information for programs is divided in the following groups. To show program properties click on the topmost rectangle in the program.

| Group          | Use                                                          |
|----------------|--------------------------------------------------------------|
| Common         | Basic properties for the program                             |
| User Variables | Definition of program user variables and values.             |
| Settings       | Trace, monitoring and report limit settings for the program. |

The information for steps is divided in the following groups. To show step properties click on a step in the program.

| Group         | Use                                                                    |
|---------------|------------------------------------------------------------------------|
| Control       | What task the step performs. See Step – Control.                       |
| Restrictions  | What restriction to run during the step. See Step – Restriction.       |
| Checks        | What checks to execute after the step. See Step – Check.               |
| Rejects       | Reject management in case anything goes wrong. See Step – Rejects.     |
| Ramps & Other | Other configuration parameters for the step. See Step – Ramps & Other. |

## 6.4 The Mode Table form

The Mode Table form is opened using the **Tightening - Mode...** menu item or by right clicking on the **Mode Table** for a station in the System Map and selecting **Open Mode Table**. The Mode Table form is used to set up which tightening program each bolt in a station should execute for a given mode.

|   | Mode Table      |           |             |                                     |                                      |                                    |   |             |                                                                 |
|---|-----------------|-----------|-------------|-------------------------------------|--------------------------------------|------------------------------------|---|-------------|-----------------------------------------------------------------|
| 1 | Station: Stn 01 | 1_02      | *           |                                     |                                      |                                    |   |             | Tightening Program                                              |
|   | Mode            | 1         | 2           | 3                                   | 4                                    | 5                                  | ^ | <<          |                                                                 |
|   | Name            | Mode 01   | Mode 02     | Mode 03                             | Mode 04                              | Mode 05                            |   |             | <disconnected nok=""></disconnected>                            |
|   | Bolt 01         | Loosening | R/D_Type_GX | R/D_Type_GX                         | R/D_Type_GX<br>Spindle 02            | <program from="" plc=""></program> |   |             | <program from="" plc=""></program>                              |
|   | Bolt 02         | Loosening | R/D_Type_GX | R/D_Type_GX                         | R/D_Type_GX<br>Spindle 01            | <program from="" plc=""></program> |   | Doen        | R/D_Type_GX                                                     |
|   | Bolt 03         | Loosening | R/D_Type_GX | <disconnected ok=""></disconnected> | <disconnected nok=""></disconnected> | <program from="" plc=""></program> |   |             |                                                                 |
|   | Bolt 04         | Loosening | R/D_Type_GX | <disconnected ok=""></disconnected> | <disconnected nok=""></disconnected> | <program from="" plc=""></program> |   |             |                                                                 |
|   |                 |           |             |                                     |                                      |                                    | > | <<<br>Clear | Spindle<br>Spindle 01<br>Spindle 02<br>Spindle 03<br>Spindle 04 |
|   |                 |           |             |                                     |                                      |                                    |   | Print       | Apply Close                                                     |

Each station has its own Mode Table. Use the **Station** combo box to select the station for which the mode table should be edited.

The Mode Table has one column for each mode (up to 50) and a row for each bolt in the station. On the top row, labeled **Name**, you can specify a symbolic name for each mode. This name may be included in the cycle data as the station level result variable Mode.

The remaining rows are labeled with the names of the respective bolts. On these you should specify the tightening program to use for each mode. You may also specify which spindle to use to tighten the bolt in each mode. If no spindle is specified, the default spindle for the bolt is used (default spindle is defined in Bolt Setup).

The list labeled **Tightening Program** to the right lists all programs available in the system. In addition to these it also include the following entries which have special meaning:

- "Disconnected OK"
- "Disconnected NOK"
- "" (empty)
- "Program from PLC"

Bolts marked with Disconnected OK/NOK will be treated as disconnected for the corresponding mode. That is, they will not be executed but return a result, either OK or NOK depending on the selection. Disconnecting bolts here is equivalent to disconnecting them using the Bolt Status parameter of the Bolt with the difference that the selecting is only valid for specific modes.

Leaving a cell empty will have the effect that the bolt is not run when the station is started in the given mode. This corresponds to setting the PLC out BOLTCONTROL to the value 3, that is "Do not run", for the bolt. This may be very useful for so called stitching applications where the same spindle is used to tighten several bolts. See also the description of the PLC Bolt variables.

Bolts marked with Program from PLC will get the program to run from the PLC when the station is started in the given mode. The station will use the PLC out BOLTCONTROL to find the program for the bolt. It is essential that all programs used by Program from PLC have PgmNo between 1 and 150. Program from PLC may be very useful when the combinations of programs to run on different bolts are many and you want the PLC logic to determine what tightening program to run on different bolts. It is possible to combine program numbers with "Do not run" if stitching or reject management is to be handled. See also the description of the PLC Bolt variables.

You may type the program name directly in the cells, but it is probably easier to use the copy function to the right. It is used as follows:

- 1. Mark the program you want to copy in the **Tightening Program** list.
- 2. Mark the cells in the mode table you want the name copied to.
- 3. Press the *k* button next to the Tightening Program list.

To clear the selected Tightening Program from a number of cells mark them and press the **Clear** button next to the Tightening Program list.

If you want to Create a new Tightening Program, press **New...**to open the New Program wizard.

To edit or view a program, mark it in the **Tightening program** list and press **Open...**. This will open The Tightening Program form.

The list labeled **Spindle** to the left lists all spindles available for the current station. The default spindle of all the bolts in a station belongs to the station. In addition to that, a secondary spindle on TCs for the default spindles also belongs to the station.

Use the copy function to select a spindle.

- 1. Mark the spindle you want to copy in the **Spindle** list.
- 2. Mark the cells in the mode table you want the name copied to.
- 3. Press the *k* button next to the Spindle list.

To clear the selected Spindle from a number of cells mark them and press the **Clear** button next to the Spindle list.

If a spindle is not explicitly selected the default spindle of the bolt will be used (set up using System /Bolt node). This means that if the default spindle is changed for the bolt, the new spindle will automatically be used to tighten the bolt.

Press **Print** to print the current Mode Table configuration. The document printed on your systems default printer includes the settings for all used modes, that is, all modes for which a name is specified.

## 6.5 Tightening Program

The Tightening Program defines the algorithm to use for tightening a bolt. This includes evaluating the result of the tightening, during execution as well as the final result, and fault handling.

A Tightening Program consists of the following parts:

- Common settings like name, program number, etc.
- User variables and their values
- Steps, the basic blocks to build a program with. The parameters of each step is divided in the following parts:
  - Control Defines function of the step, i.e. when to switch off, in what direction to run, etc.
  - Restrictions Used for supervision of the control function. All the restriction tests are executed in parallel with the control function and if any limit is exceeded it will interrupt the execution of the step.
  - Checks Defines variables that are measured during the execution of the step but are not evaluated until the step has finished. Checks never interrupt the execution of the step.
  - Reject Management Defines how to do an automatic repair in case of a step failure.
  - Speed Defines which speed to use during the step.
  - Other Used for setting up start delays, stop conditions, etc.
- Bolt monitoring. Defines how the complete tightening cycle should be evaluated. It is configured on the Checks tab for the CE-steps. Bolt monitoring differs depending on at which CE-step the program execution ends.
- Trace settings

#### Synchronization

You can choose if the execution of the steps should be synchronized between different spindles or not.

When a station starts a tightening cycle the individual bolts may run freely as long as the steps are not synchronized. When the spindle encounters a synchronized step it will wait for all other spindles to reach their synchronization steps. Spindles may run different number of steps between the synchronization points.

This function is best used in in-homogenous stations with spindles that do individual jobs, e.g. a marriage point in a car assembly.

It is possible to compare how programs will run in relation to eachother by having two or more programs open in the **Tightening Program** form and clicking the **Match Sync. lines** toolbar button.

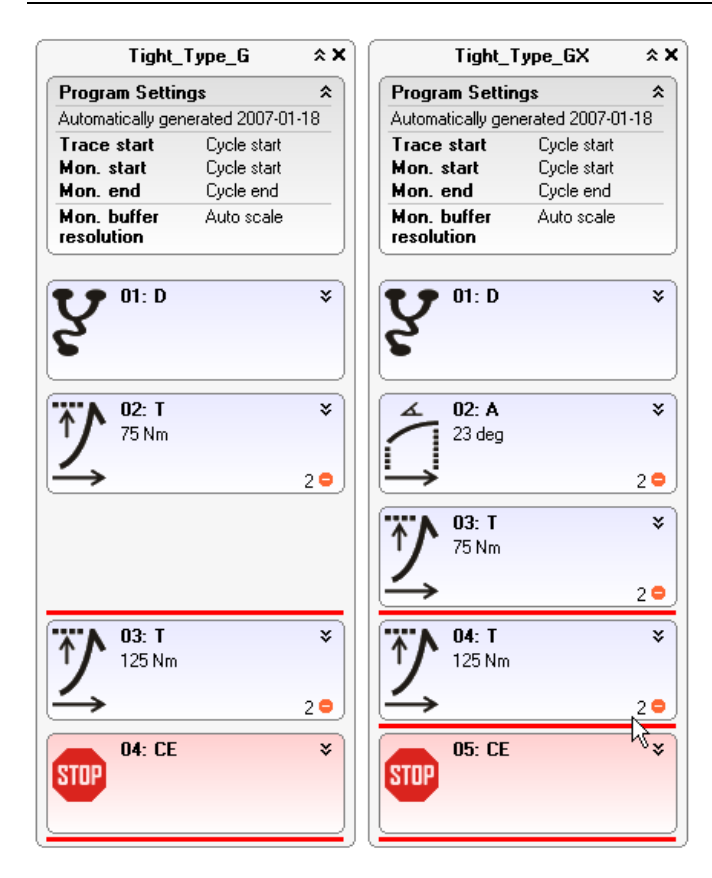

#### 6.5.1 **Program Properties**

A tightening program has a number of general properties, the are shown in the **Details** window when the **Program Settings** box is selected.

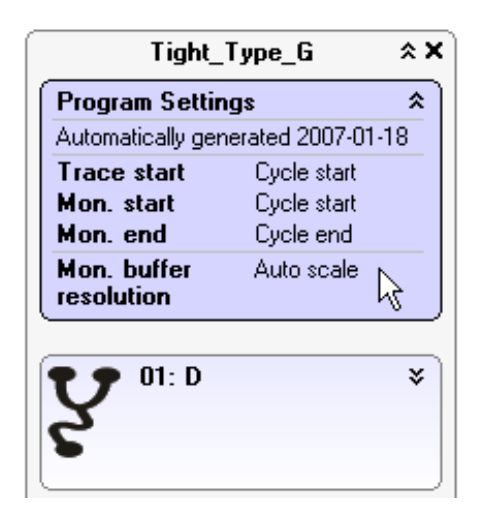

#### 6.5.1.1 Program Common properties

The most basic settings for a program are located in the **Common** group.

- **Pgm No.:** A tightening program is identified by its name. However, using this property you may optionally specify a Program number as an alternative identifier. This number can be used for reporting and is mandatory when program from PLC is used, as the PLC configures which program to run using the **Pgm. No**.
- **Program Name:** The name of the program.
- **Comment:** Any comment about the program.

#### 6.5.1.2 Program User variables

This group contains the defined user variables for a program.

- Name: The name of the variable.
- Description: Variable description.
- Value: The value of the variable when the program is run.
- Unit: The unit of the variable (for information only).

User Variables are used to make programs more flexible and more easy to manage. If a user variable is defined in the program you can later refer to that variable when entering parameters for a step, check, restriction instead of hardcoding actual values.

Suppose we want to make two programs, one with target torque 50 Nm and one with target torque 75 Nm and we want to make sure the monitoring Peak Torque check is within 3 % of the target torque in order to have an OK cycle.

Then we can create one program with user defined variables, we call this program **Tighten**. One variable is defined **TargetTorque** and we set this to 50 Nm (our first program).

| Pightening Program        |                                |
|---------------------------|--------------------------------|
| Advanced MIUndo Pelp Bash | now Settings Hatch Sync. lines |
|                           | Settings 7                     |
| Tighten <b>☆</b> X        | Common 🛞                       |
| Program Settings          | User variables                 |
| User variables            | User variable 1                |
| TargetTorque 50 Nm        | Name TargetTorque              |
| Trace start Cycle start   | Description Variable1          |
| Mon. start Cycle start    | Value 50                       |
| Mon. end Cycle end        | Unit Nm                        |
| Mon. buffer Auto scale    |                                |
|                           |                                |
|                           |                                |
| 1 1 50 Nm                 |                                |
|                           |                                |
|                           | Add                            |
| 02: CE ¥                  |                                |
| STIP                      |                                |
|                           |                                |
| 10                        | Settings 😵                     |
|                           | Apply Close                    |

Then we add a Peak Torque to the CE monitoring and enter the high and low limits using the TargetTorque user variable.

| Pightening Program                            |                                          |
|-----------------------------------------------|------------------------------------------|
| Advanced MIUndo ?Help 🖳                       | Show Settings 🔠 Match Sync. lines        |
|                                               | Settings 4                               |
| Tighten 🛠 🗙                                   | Control                                  |
| Program Settings                              | Monitoring                               |
| User variables                                |                                          |
| TargetTorque 50 Nm<br>Trace start Cucle start | Ignore monitoring erro Peak torque       |
| Mon. start Cycle start                        | Fatal                                    |
| Mon. buffer Auto scale                        | High level, FTH (Nm) TargetTorque * 1,03 |
|                                               | Low level, FTL (Nm) TargetTorque * 0,97  |
| * 01: T *                                     |                                          |
| 50 Nm                                         |                                          |
|                                               |                                          |
| 02: CE ¥                                      |                                          |
| STUP                                          |                                          |
|                                               | Rejects 😵                                |
|                                               | Apply Close                              |

In order to create or second program with target torque 75 Nm we copy the **Tighten** program and change the **TargetTorque** variable value to 75 Nm. The advantage with user variables is that each program need only to expose a set of variables that are sufficient to change to adapt the program to other requirements.

**Note!** Complex expressions are not supported for user variables, one operation (+, -, \*, /) and one parameter is allowed. Examples:

TargetTorque \* 1,3 Target1 + 3

#### 6.5.1.3 Program Settings

#### **Trace Settings**

- **Trace Start:** When trace collection should start, the options are Cycle Start or at a specific step. In many cases you are not interested in the first part of the tightening, but want more details in the latter parts
- **Trace Start Quantity:** Makes it possible to start trace collection when a specific condition has ocurred, for example a torque value has been reached.
- **Include 2<sup>nd</sup> Torque:** Check this to include the second torque channel in the trace if equipped (takes more memory).

• **Include 2<sup>nd</sup> Angle:** Check this to include the second angle channel in the trace if equipped (takes more memory).

#### **Monitoring Settings**

- Stop monitoring when NOK: Check this checkbox to have the monitoring function stop recording data whenever a step is found NOK when evaluated. This, together with the step control parameter Start/restart monitoring (see chapter: Step Control), is used to select which parts of the cycle that is evaluated by he monitoring checks set up using the Cycle End step(s). See also chapter: Bolt Monitoring.
- Use 2<sup>nd</sup> monitoring buffer: Check this checkbox to enable the second monitoring buffer. The buffer will use the same settings as the monitoring buffer. Only Final torque and Threshold angle checks are run and reported for the second buffer. See also chapter: Bolt Monitoring.
- **Monitoring Start and Monitoring End:** Are used to specify the condition when monitoring function should be started and stopped.
- Auto scale Mon Buffer: If Auto scale is checked then the buffer is automatically rescaled if the traveled angle exceeds the maximum angle of the buffer. When started every element covers 1 encoder increment and whenever the buffer limit is reached this value is doubled causing a lower resolution. Already recorded data is kept (compressed) when the buffer is rescaled. If you leave Auto scale unchecked you must manually enter the resolution of the buffer in the edit field to the right of it. In this case the oldest recorded data will be overwritten when buffer limit is reached resulting in that the last part of the cycle is kept in the buffer. When using a fix buffer the checkbox Allow monitoring buffer overrun controls whether or not a buffer overrun should be regarded as an error or not. If checked then an overrun will generate an event and cause the cycle to end NOK. If not checked then only a warning is generated.

#### Limits

 Report threshold torque limit: Each bolt for which the highest measured torque does not exceeds the Report threshold torque limit will have the "Warnings" bit REPLIMIT (REPort LIMIT) set.

The highest measured torque is defined as the highest value of the two result variables "Bolt Max T" and "Bolt Min T". If "Bolt Min T" is negative the absolute value of "Bolt Min T" is used instead, that is, the warning bit is set if *Report threshold torque limit* > MAX (ABS (Max T), ABS (Min T)).

If none of the bolts executed for a cycle (disconnected bolts excluded) exceeded the value of the **Report threshold torque limit** parameter then the corresponding cycle data will be automatically dropped.

Normally this parameter is used to avoid reporting tightening made "in the air". Leave the parameter empty to disable the function.

• **Remove fastener torque limit:** This is a "program global" restriction, that is, a restriction that is checked over all steps executed in the cycle. When the measured torque exceeds the entered value the current step is immediately stopped.

An event and the error bit RFTLIMRE (Remove Fastener Torque Limit REeached) indicate the condition.

#### Backlash compensation (only available for Gauging)

All steps will do backlash compensation, if the direction is different from the previous step and a measured backlash correction exists (measured with step BCT – Backlash correction (only available for Gauging)

During the backlash correction nothing in the steps will be run. This means that all checks will start after the backlash correction is finished. The same is true for the step. They will not start to execute the control function before the backlash is finished. This means that a step will not end even if the target torque is reached during the backlash. It also means that all angle measurements will start when the backlash is finished.

• **Reset backlash**: If checked the stored backlash value (from an earlier cycle) will be reset at cycle start.

Default value is checked

- **Speed**: The speed used for the backlash compensation. All steps in the program will use the same speed.
- Angle channel: Channel for Backlash and Position measurements. The backlash compensation and the position measurements are made on the same angle channel.

The stored backlash compensation and positions (**Null, Half, Peak** and **Low**) will be cleared on cycle start if the program uses a different channel compared to the previous program that was run.

#### 6.5.2 Step – Control

The Control part describes what main task to perform during the step.

| Settings                 | <b>4</b>             |
|--------------------------|----------------------|
| Control                  | ۲                    |
| Step type                | T - Run until Torque |
| Syncronize               |                      |
| Start/restart monitoring |                      |
| Speed (rpm)              | 60                   |
| Direction                | Backward             |
| Torque channel           | Auto                 |
| Torque (Nm)              | 45                   |
|                          |                      |
|                          |                      |
| Restrictions             | ۲                    |
| Checks                   | ۲                    |
| Rejects                  | ۲                    |
| Ramps & Other            | ۲                    |

The settings available for the Control part depends on the selected step. It is possible to change step by the parameter **Step type**.

The checkbox Synchronize is used to select if the step should synchronize or not.

The check box **Start/restart monitoring** can be used in conjunction with the monitoring settings for the program (Program Settings) in order to start or restart the recording into the monitor buffer. If restarted everything recorded before this step is erased. See also the description of Bolt Monitoring.

Most step that run the spindle have a **Speed** parameter and a step **Direction** that can be set, note that the direction is relative to the desired spindle direction.

It is also possible to select the torque and angle channel to use for step control with the **Torque channel** and **Angle channel** properties. The default value is *Auto* which is the first channel (Torque 1 or Angle 1) if not disabled on the Spindle Set Up form.

Below the common properties follows the step specific properties, the following sub chapters list all available step types and describe the parameters.

### 6.5.2.1 DT - Run until Dyna-Tork<sup>™</sup>

Step type Id: 1

Parameters: T (Torque), TI1 (Time1), TI2 (Time2), PERC (Current percentage), DIR (Direction).

**Function**: Run spindle, in DIR direction, until torque is T using current control. When the target is reached a new torque, DT, is calculated as

DT = T \* PERC / 100

The torque DT is then retained during the next TI1 + TI2 seconds using current control.

The PERC parameter makes it is possible to Dyna-Tork<sup>™</sup> at a lower level than the target.

Before the step is started both torques, T and DT, are converted to corresponding motor currents using the spindle parameters **T/C Factor**, **T/C Correction Factor** and **Gear ratio**. When the step starts the current that corresponds to T is set as current reference to the motor servo. When the servo reaches this current the step immediately switches the current reference to the current that corresponds to DT which then is maintained for TI1 + TI2 seconds.

#### Diagram:

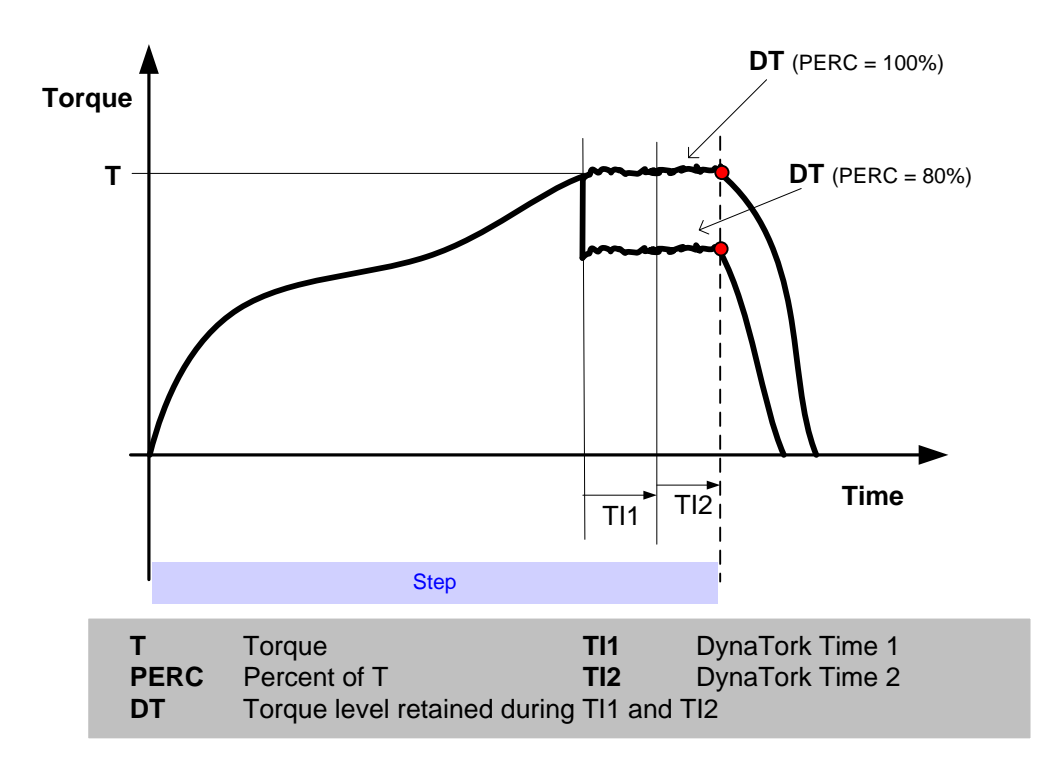

Result var.: This step produces the step level result variables "DT T", "DT Mean T" and "Relax A".

"DT T" is the torque measured when the torque set point is switched to DT.

"DT Mean T" is the mean torque measured during the second time interval (TI2).

"Relax A" (relaxation angle) is the angle that the bolt moves during the time interval TI1 + TI2.

### 6.5.2.2 DT2 - Run until Dyna-Tork<sup>™</sup>, method 2

#### Step type Id: 34

Parameters: T (Torque), TI1 (Time1), TI2 (Time2), PERC (Current percentage), DIR (Direction).

**Function**: Run spindle, in DIR direction, until torque is T using transducer control. When the target is reached the current measured on the current input channel at this point is sampled and a new current set point is calculated as

Current Set point = Measured current \* PERC / 100

The current is then retained during the next TI1 + TI2 seconds using current control.

The PERC parameter makes it is possible to Dyna-Tork<sup>™</sup> at a lower level than the target.

Result var.: This step produces the step level result variables "DT T", "DT Mean T" and "Relax A".

"DT T" is the torque measured when the torque set point is switched to DT.

"DT Mean T" is the mean torque measured during the second time interval (TI2).

"Relax A" (relaxation angle) is the angle that the bolt moves during the time interval TI1 + TI2

#### 6.5.2.3 DT3 - Run until Dyna-Tork<sup>™</sup>, method 3

Step type Id: 35

Parameters: T (Torque), TI1 (Time1), TI2 (Time2), PERC (Current percentage), DIR (Direction).

**Function**: Run spindle, in DIR direction, until torque is T using transducer control. When the target is reached a new torque, DT, is calculated as

DT = T \* PERC / 100

The torque DT is then retained during the next TI1 + TI2 seconds using current control.

The PERC parameter makes it is possible to Dyna-Tork<sup>™</sup> at a lower level than the target.

Before the step starts the torque DT is converted to a corresponding motor current using the spindle parameters **T/C Factor**, **T/C Correction Factor** and **Gear ratio**. The first part of the step runs using transducer control. When the torque measured on the torque transducer used for control reaches T the step switches to current control using the current that corresponds to DT as set point for the motor servo. This current is then maintained for TI1 + TI2 seconds.

Result var.: This step produces the step level result variables "DT T", "DT Mean T" and "Relax A".

"DT T" is the torque measured when the torque set point is switched to DT.

"DT Mean T" is the mean torque measured during the second time interval (TI2).

"Relax A" (relaxation angle) is the angle that the bolt moves during the time interval TI1 + TI2.

#### 6.5.2.4 T - Run until Torque

Step type Id: 2

Parameters: T (Torque), DIR (Direction).

Function: Run spindle, in DIR direction, until torque is T.

#### Diagram:

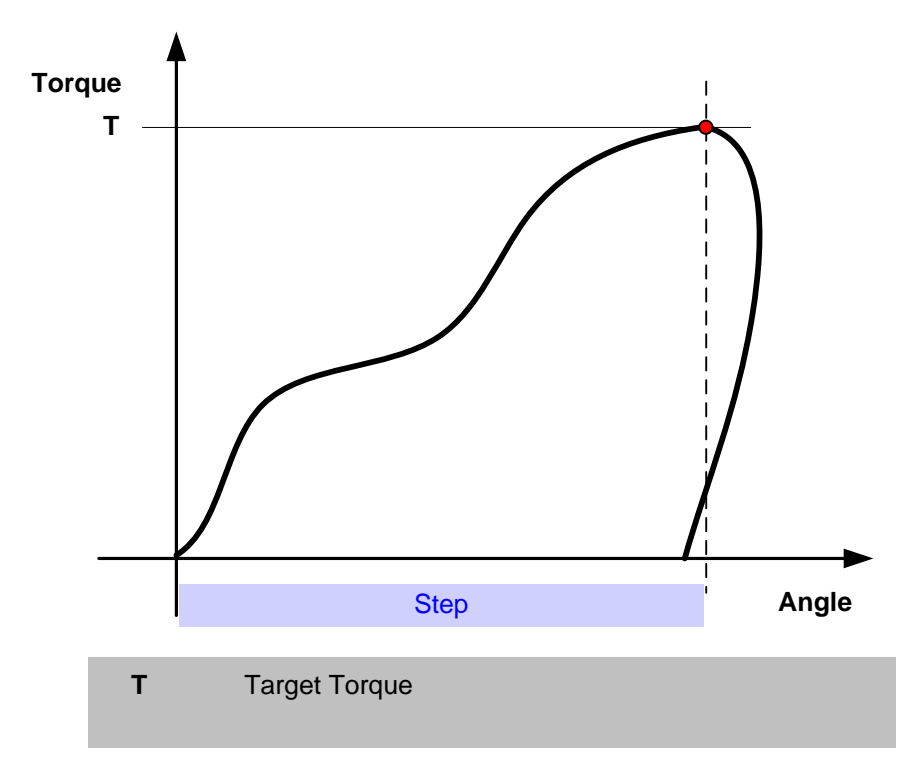

#### 6.5.2.5 TC - Run until Torque with Current Control

Step type Id: 3

Parameters: T (Torque), DIR (Direction).

Function: Run spindle, in DIR direction, until torque is T using current control.

The target torque T is converted to a corresponding motor current using the spindle parameters **T/C Factor**, **T/C Correction Factor** and **Gear ratio**. This current is then set as reference to the motor servo. The step is stopped when the servo reaches its set point.

#### Diagram:

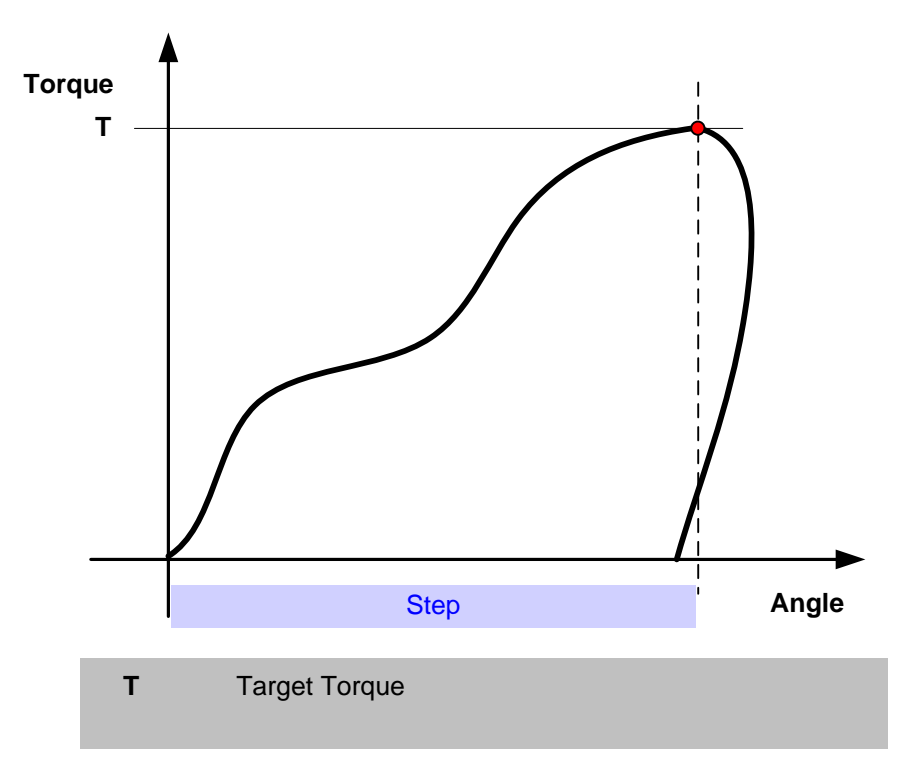

#### 6.5.2.6 AO - Run until Angle with overshoot compensation

Step type Id: 5

Parameters: A (Angle), DIR (Direction).

**Function**: Run spindle, in DIR direction, an angle of A degrees. The angle is measured from where the previous step was stopped, that is from its shut off.

Any overshoot will be included in this step. If the overshoot is larger than A the step will be signaled ready immediately. Overshoot is defined as the angle measured between shut off point in the previous step and the current angle when this step starts.

#### Diagram 1:

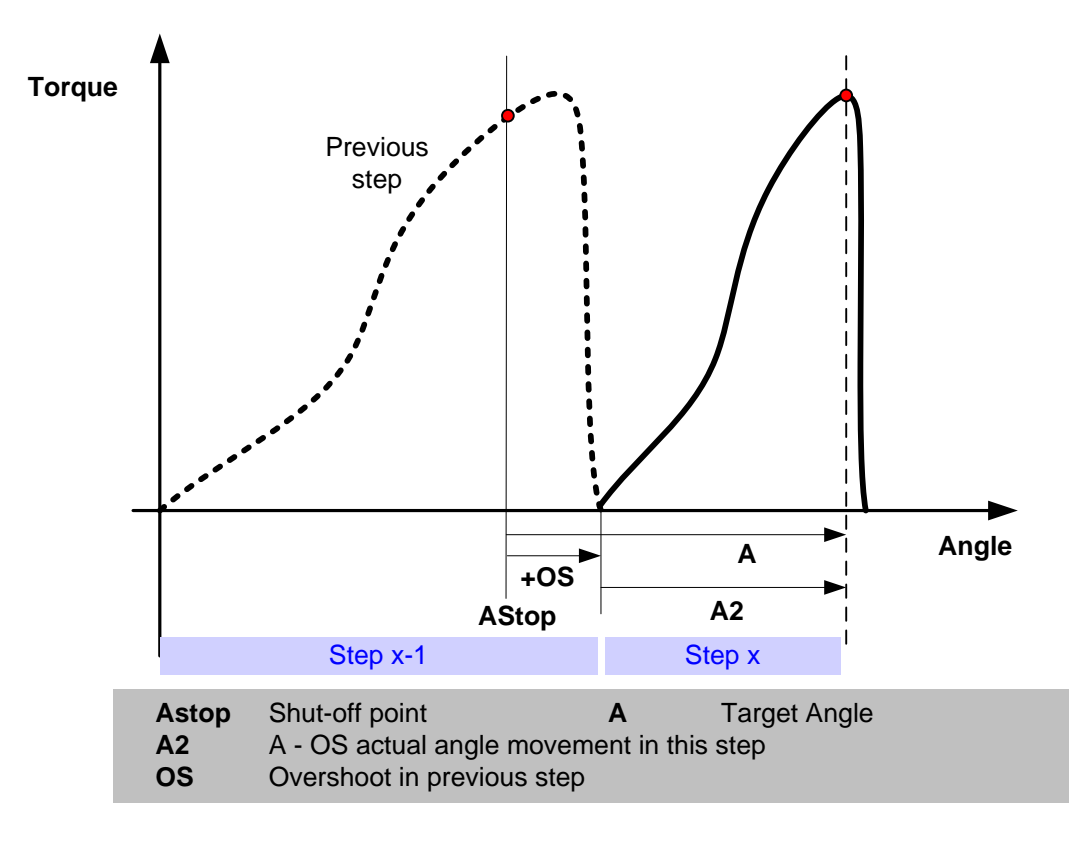

Diagram 2:

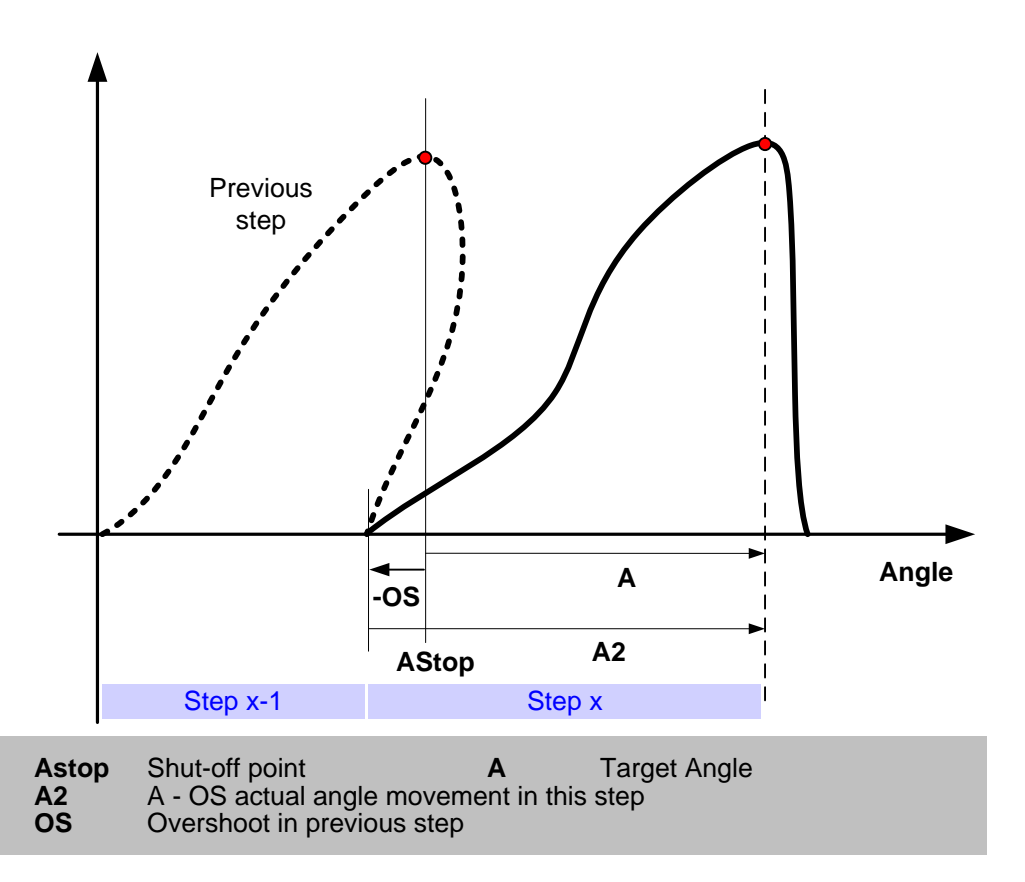

#### 6.5.2.7 A - Run until Angle

Step type Id: 6

Parameters: A (Angle), DIR (Direction), Start condition.

**Function**: Run spindle, in DIR direction, until angle A has passed.

Diagram :

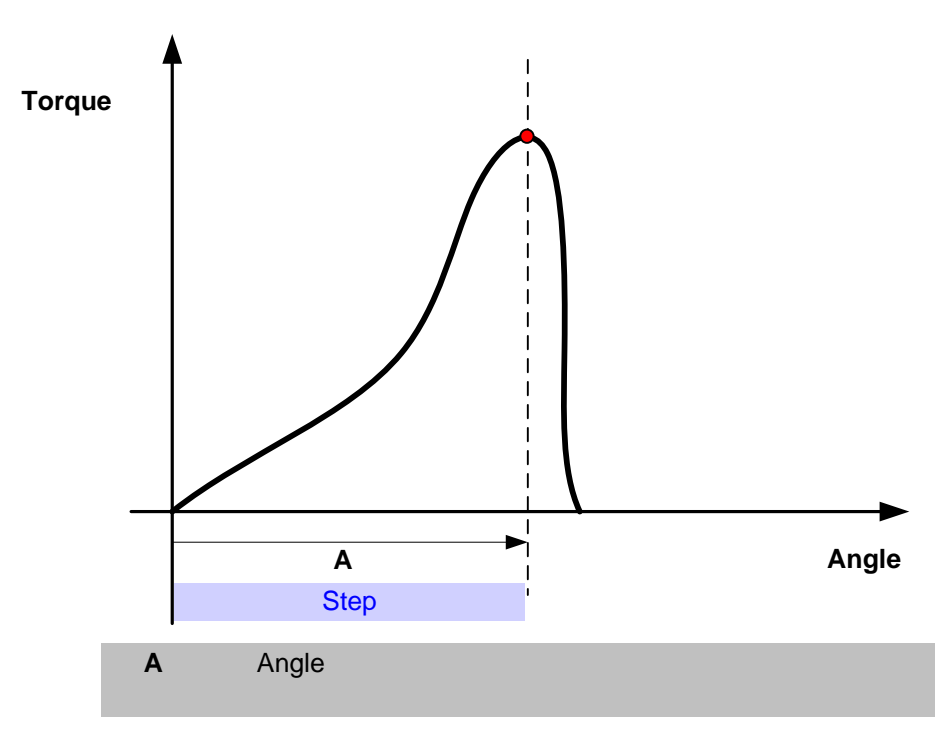

#### 6.5.2.8 Y1 - Run until Yield point, method 1

Step type Id: 7

- Parameters: TC (Torque TC), INC (Increment), NOS (No degrees), TDIFF (Torque difference), DIR (Direction).
- Function:Run spindle, in DIR direction, until yield point. Search for yield point starts when the torque<br/>has reached TC. The average of the torque  $(T_n)$  over NOS angle degrees is calculated. This<br/>procedure is repeated after INC angle degrees. The difference in average torque values<br/> $(T_n T_{n-2})$  are continuously calculated and the max difference is stored.<br/>The yield point is considered reached when the calculated difference is less than TDIFF %<br/>of the current max difference.

#### Diagram:

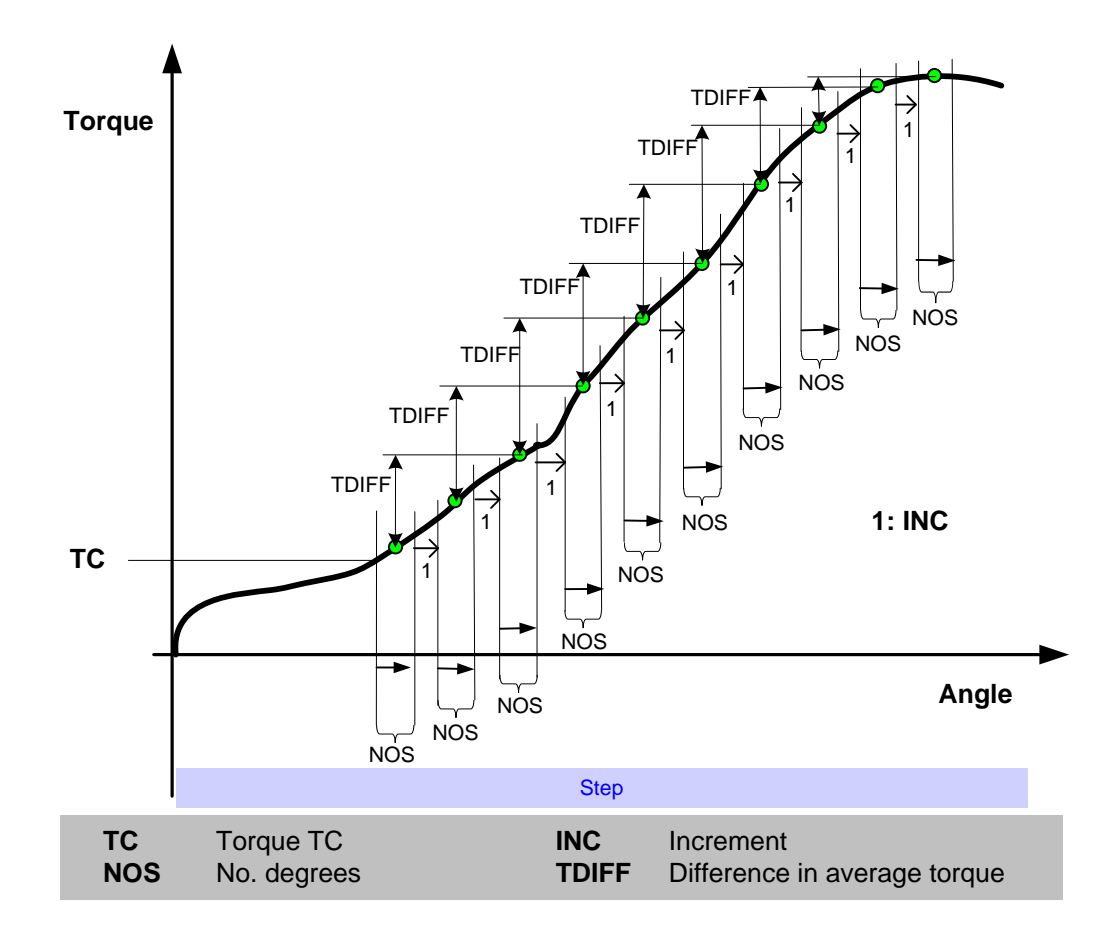

#### 6.5.2.9 Y2 - Run until Yield point, method 2

#### Step type Id: 8

- Parameters: TC (Torque TC), NOS (No degrees), NNOS (No of points), TDIFF (Torque difference), RNOS (No of points ref), DIR (Direction).
- **Function**: Run spindle, in DIR direction, until the yield point. Search for the yield point starts when the torque has reached TC. The average of the torque over NOS angle degrees is calculated. This procedure is repeated RNOS times. A reference slope is calculated with linear regression over the RNOS points. After that, new average values are continuously calculated over NOS degrees. The actual slope is calculated with linear regression over the last NNOS average points. The yield point is reached when the actual slope is less than TDIFF % of the reference slope.

#### Diagram:

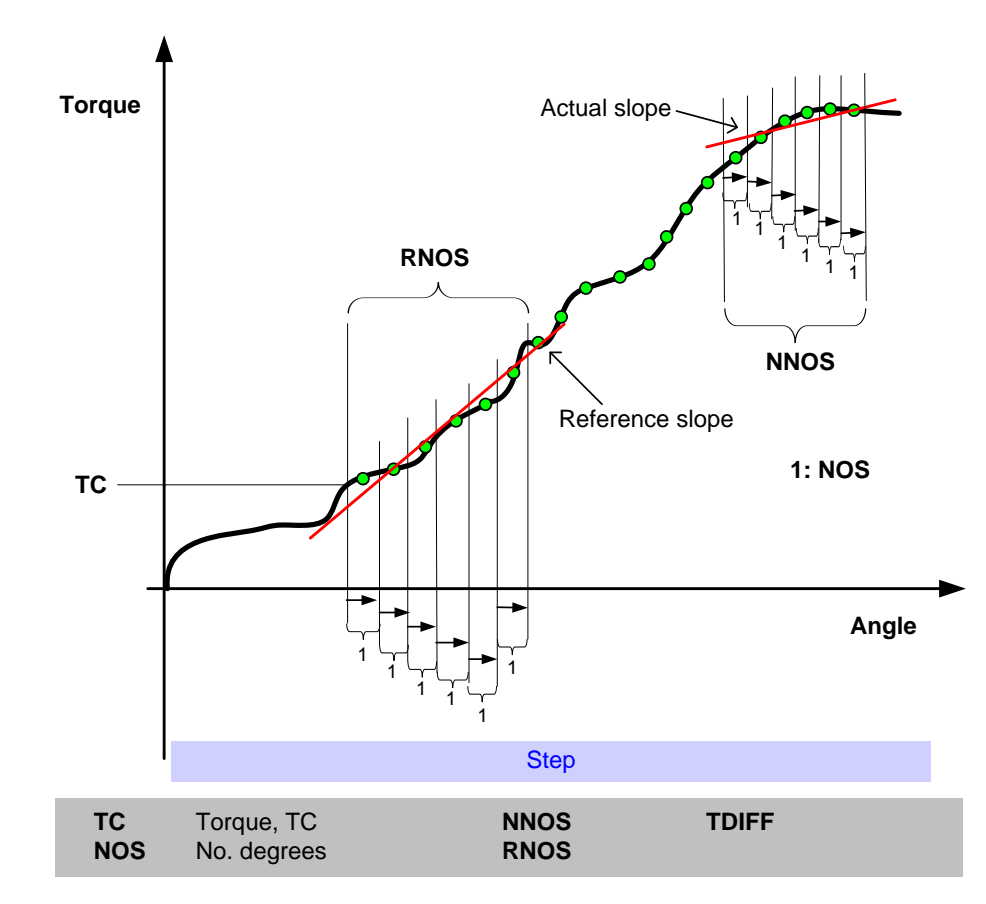

#### 6.5.2.10 LT - Loosen until torque

Step type Id: 11

Parameters: T (Torque), Mask1, Mask2, DIR (Direction).

Function: Run until torque decreases below the threshold level T.

First run for Mask1 seconds in the DIR direction, then measure the torque. Should the measured torque be less than T the step is stopped with status OK.

Continue to run for Mask2 seconds in the DIR direction. During this time the step is not shut off regardless of the measured torque.

From this point continue to run in the DIR direction until the measured torque is less than, or equal to, the parameter T.

The Release angle can be reported from this step. It is measured from the point where the torque reaches its highest value to the point where the projected torque vs. angle curve should have crossed the angle axis if not shut off. Please note that the peak torque is not checked for during Mask1.

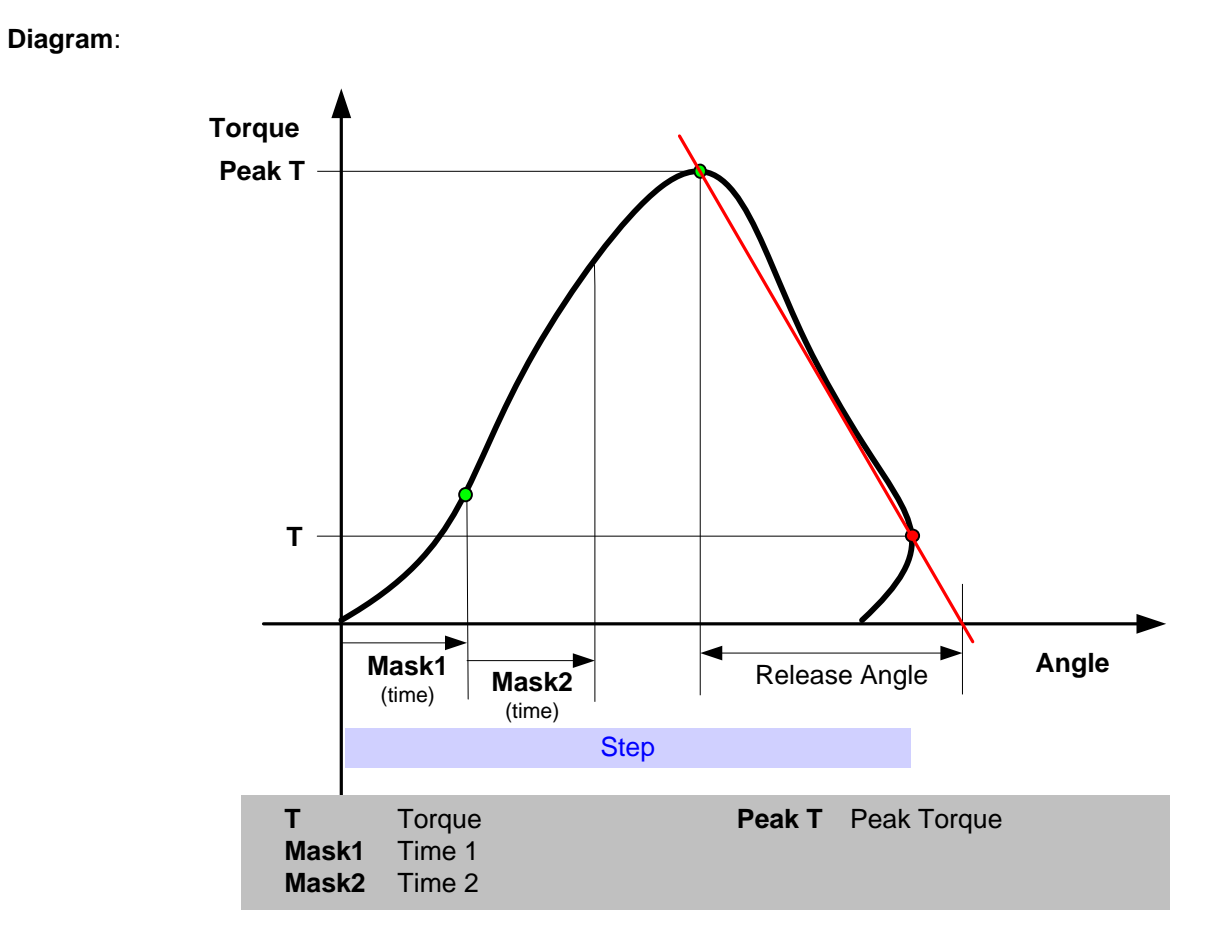

#### 6.5.2.11 RA - Release angle

Step type Id: 12

Parameters: T (Torque), Mask1, Mask2, DIR (Direction).

Function: Run until torque decreases below 0.3 \* peak torque (measured during the step).

First run for Mask1 seconds in the DIR direction then measure the torque. Should the measured torque be less than T the step is stopped with status OK.

Start monitoring of peak torque and continue to run for Mask2 seconds in the DIR direction. During this time the step is not shut off regardless of the measured torque.

From this point continue to run in the DIR direction until the measured torque is less than 0.3 \* the peak torque (measured from that the timer Mask2 was started).

The Release angle can be reported from this step. It is measured from the point where the torque reaches its highest value to the point where the projected torque vs. angle curve should have crossed the angle axis if not shut off. Please note that the peak torque is not checked for during Mask1.

Torque Peak T Peak T \* 0.3 Т Angle Mask1 Release Angle Mask2 (time) (time) Step Peak T Torque Т Mask1 Time 1 Peak T \* 0.3 Shut off point Mask2 Time 2

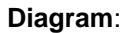

#### 6.5.2.12 PA - Run until Projected angle

#### Step type Id: 9

Parameters: A (Angle), TC (Torque, TC), INC (Increment), NOS (No degrees), DIR (Direction).

**Function**: Run spindle, in DIR direction, until projected angle A. Search starts when torque has reached TC. The average of the torque over NOS angle degrees is calculated. This procedure is repeated after INC angle degrees. A straight line is calculated through the two calculated torque average values and down to the x-axis. The projected angle starts from this intersection.

#### Diagram:

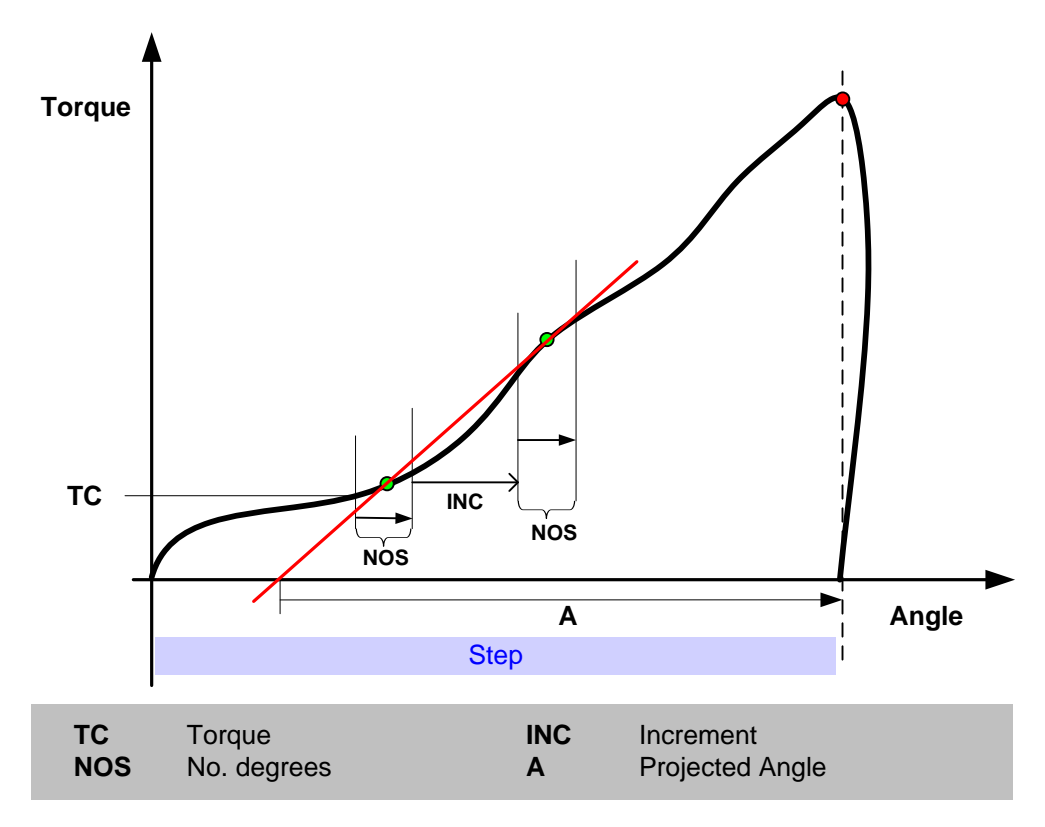

#### 6.5.2.13 TD - Run until Torque has decreased

Step type Id: 10

Parameters: T (Torque), A (Angle), DIR (Direction)

**Function**: Run spindle, in DIR direction, until angle A is reached. The rotation continues but from that point the torque is measured. The step stops when the measured torque is less than, or equal to, T.

#### Diagram:

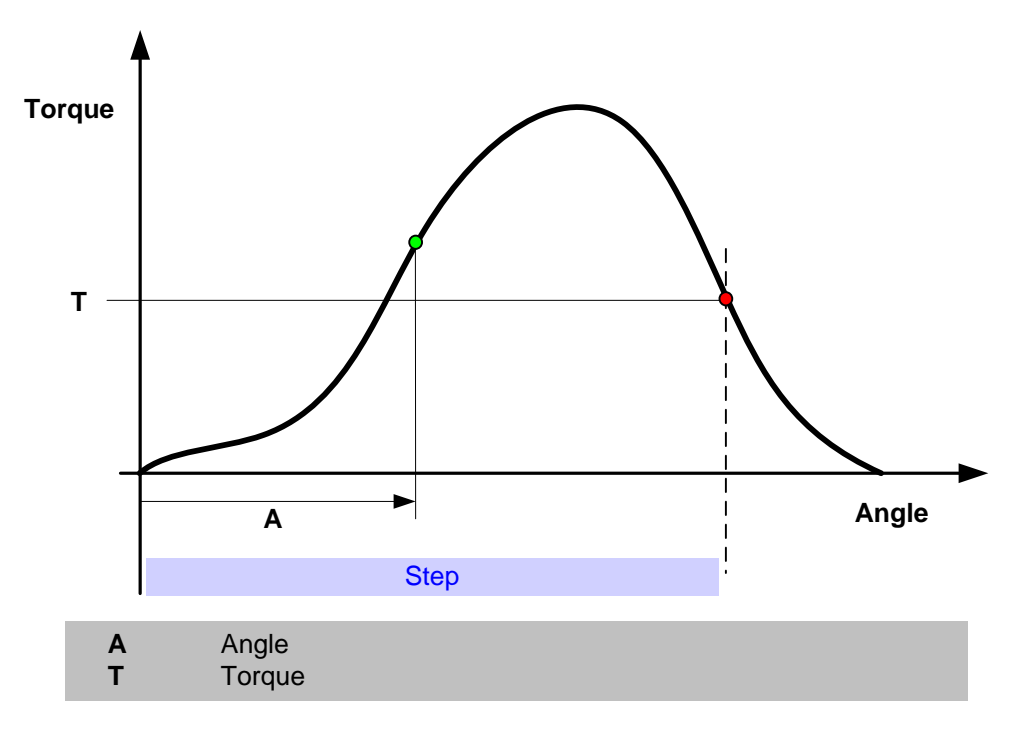

#### 6.5.2.14 TI - Run until Time

Step type Id: 13

Parameters: TI (Time), DIR (Direction).

Function: Run spindle, in DIR direction, for TI seconds.

Trace: Time TI is shown as a vertical line in trace when Torque, Angle, Current or Current as torque vs. Time is selected. Control parameters must be enabled in the trace form (see View of trace curves).

#### 6.5.2.15 E1 - Run Engage method 1

#### Step type Id: 14

Parameters: TI (Time), T (Torque), TC (Current as Torque).

- **Function**: Engage spindle, method 1. Run spindle reverse for TI seconds and then forward for TI seconds or until torque T or current TC is reached.
- Trace: Torque T is shown as a horizontal line from step start to step stop in trace when Torque vs. Time is selected. Current C is shown as a horizontal line from step start to step stop in trace when Current vs. Time is selected. Control parameters must be enabled in the trace form (see View of trace curves).

#### 6.5.2.16 E2 - Run Engage method 2

#### Step type Id: 15

- Parameters: TC (Current As Torque), TI (Time), DIR (Direction).
- **Function**: Engage spindle, method 2. Run spindle, in DIR direction, with maximum TC torque, until no increase in angle for TI seconds.
- **Trace**: TC is shown as a horizontal line from step start to step stop in trace when Torque vs. Time is selected. Control parameters must be enabled in the trace form (see View of trace curves).

#### 6.5.2.17 NS - Run until next step

Step type Id: 17

- Parameters: DIR (Direction).
- **Function:** Run spindle, in DIR direction, until next step starts. Next step starts when all the other spindles reach their next synchronization point. That is, this step is meaningful only if there are other spindles executing normal steps at the same time.
- **Trace**: There are no control parameters for this step type in trace.

#### 6.5.2.18 GS - Run Gear Shift

#### Step type Id: 16

- Parameters: GS (Gear Shift), TI1 (Time1), TI2 (Time2).
- **Function**: Controls the digital output used for shifting the gear for the currently executed spindle. GS equal to 1 (one) will cause gearshift output go high when this step is executed. GS equal to 0 (zero) will make the gearshift output go low.

When changing speed from high to low (normal tightening), the spindle will first run reverse for TI1 seconds, then wait for TI2 seconds before the gear is changed.

When changing speed from low to high the spindle will first run forward for TI1 seconds, and then wait for TI2 seconds before the gear is changed.

**Trace**: There are no control parameters for this step type in trace.

#### 6.5.2.19 PLC - Run PLC step

#### Step type Id: 18

Parameters: DIR, PLC output STEPTYPE, PLC output STEPVAL

**Function**: This step is configurable during run-time using the PLC. When the PLC sets the start signal high the PLC Station variables STEPTYPE and STEPVAL are sampled. The first output, STEPTYPE, controls the type of step that will be executed and the STEPVAL is used as target value. DIR is the only parameter that is defined in the tightening program and it controls the direction of the step.

STEPTYPE can take the following values:

| STEPTYPE | Type of Step                                   |
|----------|------------------------------------------------|
| 1        | T - Run until Torque                           |
| 2        | A - Run until Angle with Start condition = AS1 |
| 3        | TI - Run until Time                            |

STEPVAL should be set to a target value of corresponding type, that is, a torque, an angle, or a time.

#### 6.5.2.20 JOG - Run until digital input goes high / low

Step type Id: 19

Parameters: Stop Condition, DIR (Direction), Digital Input.

**Function**: This step runs the current spindle, in the direction defined by parameter **DIR**, until the input specified by **Digtal Input** goes high or low depending on the value of **Stop Condition**.

| The parameter Stop Condition can take the f | following values: |
|---------------------------------------------|-------------------|
|---------------------------------------------|-------------------|

| Stop Condition | Function                                                                                                    |
|----------------|----------------------------------------------------------------------------------------------------|
| FE             | Falling Edge – The step runs until a falling edge is detected after step start.                                              |
| RE             | Rising Edge – The step runs until a rising edge is detected after step start.                                                |
| AE             | Any Edge – The step runs until a falling or a rising edge is detected after step start.                                      |
| Low            | The step runs until low value is detected. Should the digital input be low at step start the step is finished immediately.   |
| High           | The step runs until high value is detected. Should the digital input be high at step start the step is finished immediately. |

The parameter **Digital Input** can take the following values:

| Digital Input          | Digital input monitored                                                                                                    |
|------------------------|----------------------------------------------------------------------------------------------------|
| DI def. by Spindle     | The digital input specified by the parameter <b>Dig input for</b><br><b>JOG steps</b> on the Spindle setup form (see Spindle Setup<br>Application page). |
| PLC_DI_1,<br>PLC_DI_10 | Can be accessed in the PLC                                                                                                    |
| Local DI 1             | One of the four local digital inputs available on TCs of type<br>'PTC', that is, a System or Station TC.                                                 |
| Local DI 2             |                                                                                                    |
| Local DI 3             |                                                                                                    |
| Local DI 4             |                                                                                                    |

**Trace**: There are no control parameters for this step type in trace.

#### 6.5.2.21 W - Wait

Step type Id: 20

- Parameters: Type (Time, PLC, Digital Input, Continue) Time, Digital Input, Stop Condition, Hold Position
- Trace: Not available
| Туре             | Parameter                                                                                                    | Function                                                                                                    |
|------------------|----------------------------------------------------------------------------------------------------|----------------------------------------------------------------------------------------------------|
| Time             | Time                                                                                                    | The step waits the specified time                                                                                 |
| PLC              |                                                                                                    | The step waits until a positive edge of one<br>of the PLC Station Variables START or<br>INTERMEDSTART is detected |
| Digital<br>Input | Digital input.<br>Local DI 1, Local DI 4<br>PLC_DI_1, PLC_DI_10<br>DI Spindle def.<br>Stop Condition:<br>Falling Edge, Rising Edge,<br>Any Edge, Low or High | The step waits until the selected digital signal fulfils the condition selected in <b>Stop Condition</b>          |
| Continue         |                                                                                                    | The step waits until all other bolts running in parallel have reached the next synchronization point.             |

Function: Waits until the specified stop condition is fulfilled. Does not run the spindle while waiting.

If the check box **Hold Position** is checked, the spindle tries to hold the position of the bolt during the wait. The position will be held until the next step starts, if there are any delays between the steps due to synchronization the position will still be kept.

## 6.5.2.22 TA – Run Torque-Angle with no stop

#### Step type Id: 28

Parameters: Torque TC, Angle, TA step type, Falling edge, A start cond, Angle torque start, DIR (Direction).

Function: Depending on the value of parameter TA step type four different functions are possible.

The TA program is considered to be one step, as there is no step change where the spindles can be synchronized. The Angle parameter may be reported using an angle check.

## T plus A

**Function** Run spindle, in DIR direction, until the Torque TC is reached. Measured from this point, continue to run spindle until Angle is reached. The switch from torque to angle control is done "On-The-Fly", that is, without stopping in-between.

The two parts can be programmed with different speeds and if so the speed will be changed on the fly without stopping.

By default the search for the **TC** threshold is done on rising torque.

### TC on rising edge:

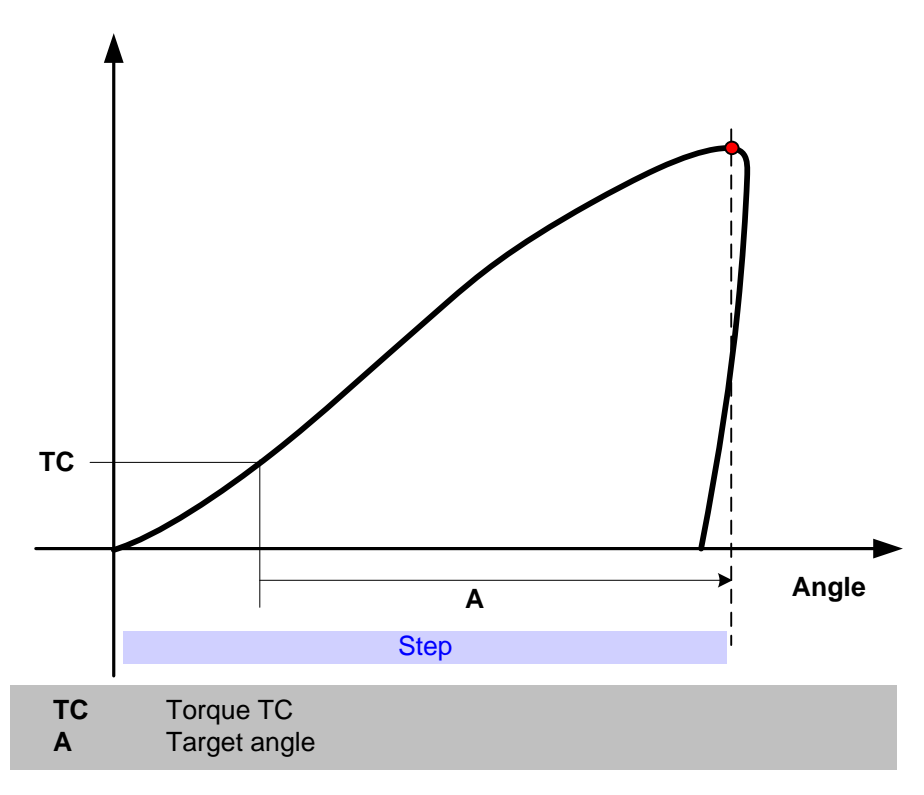

If parameter **Falling edge** is marked the search for the **TC** threshold is done on falling torque.

## TC on falling edge:

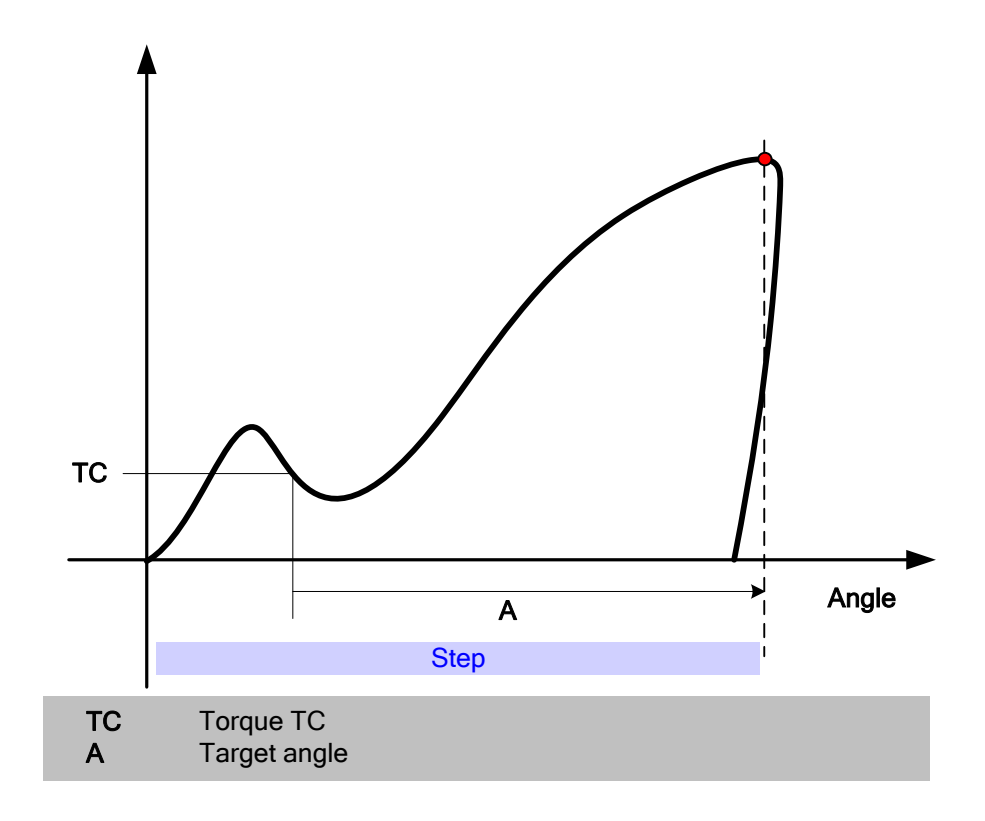

## T and A

Run spindle, in **DIR** direction, until torque has been larger than Torque **TC** and the angle has been larger than **Angle**. Parameter **A start cond**. controls from where **Angle** is measured. See description on following page for possible values.

## Diagram:

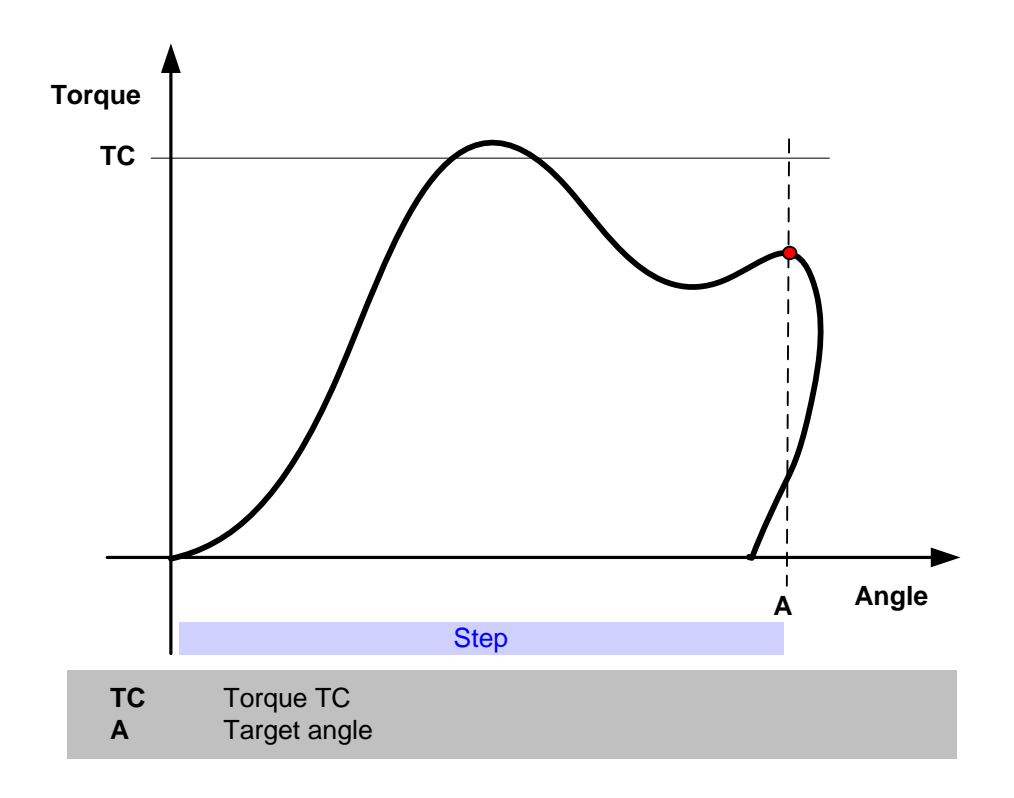

## T or A

Run spindle, in **DIR** direction, until the first of either Torque **TC** or **Angle** is reached. Parameter **A start cond**. controls from where **Angle** is measured. See description on following page for possible values.

Diagram:

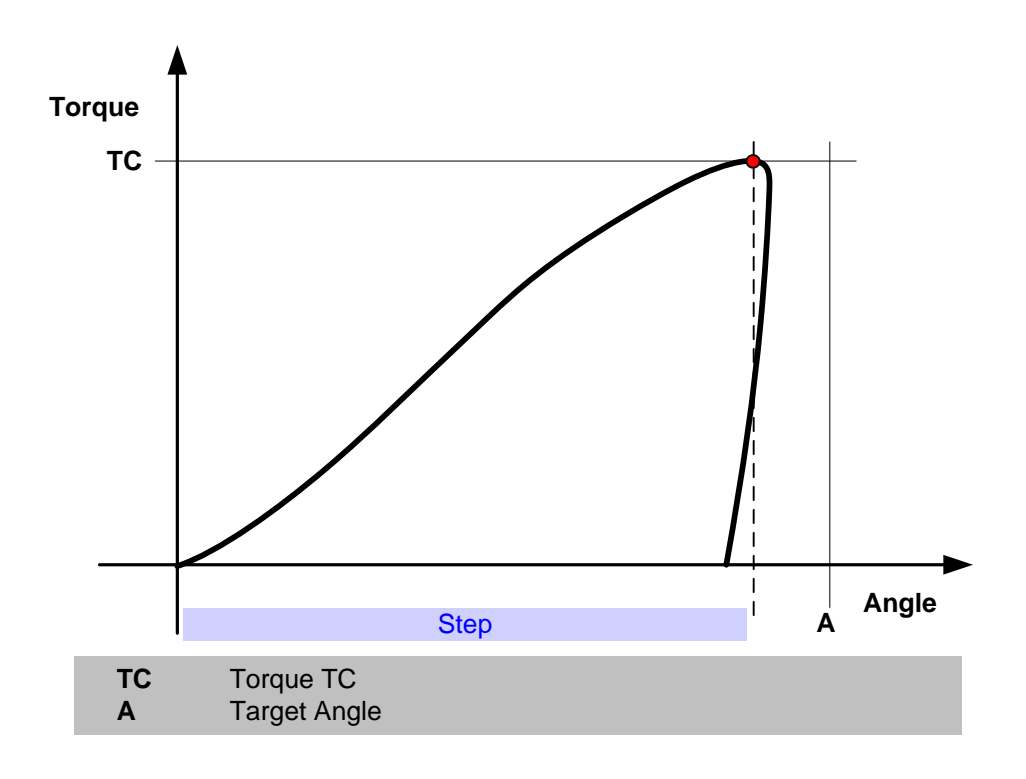

## A plus T

Run spindle, in **DIR** direction, until the **Angle** is reached. Measured from this point, continue to run spindle until Torque **TC** is reached. The switch from angle to torque control is done "On-The-Fly", that is, without stopping in-between. Parameter **A start cond**. controls from where **Angle** is measured. See description on following page for possible values.

### Diagram:

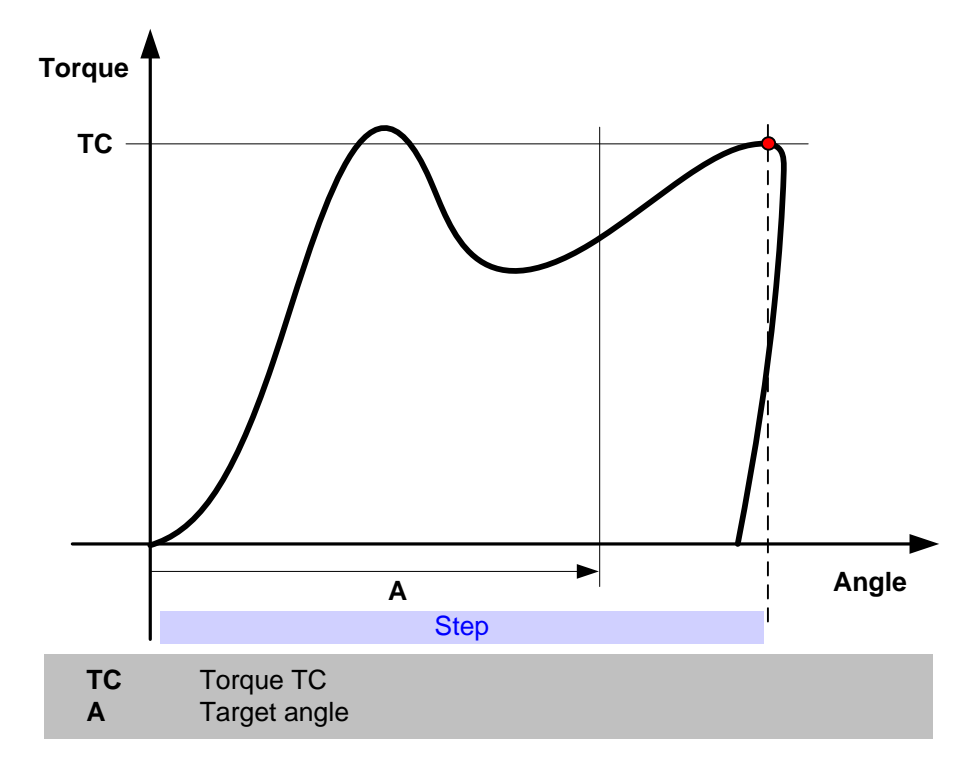

Parameters **A start cond.** and **Angle torque start** controls from which point the angle Angle is measured. Possible values are:

| Start condition | Description                                                                                                    |
|-----------------|----------------------------------------------------------------------------------------------------|
| AS1 (Normal)    | Angle measurement starts at the angle of the current position when the step is started.                         |
| Т               | Angle measurement starts when the torque passes the level specified using parameter <b>Angle torque start</b> . |

Trace: Torque TC is shown as a horizontal line from step start to step stop in trace when Torque vs. Time is selected. Angle A is shown as a horizontal line from step start to step stop in trace when Angle vs. Time is selected. Control parameters must be enabled in the trace form (see View of trace curves).

## 6.5.2.23 SR – Socket Release

Step type Id: 29

Parameters: A (Angle), DIR (Direction).

Function: Run spindle, in DIR direction, until angle A has passed.. Angle is zero at start of step.

This step performs the same function as a "A - Run until Angle" step with Start condition set to AS1 except from that nothing that this step does is recorded by the Bolt Monitoring function.

#### Diagram:

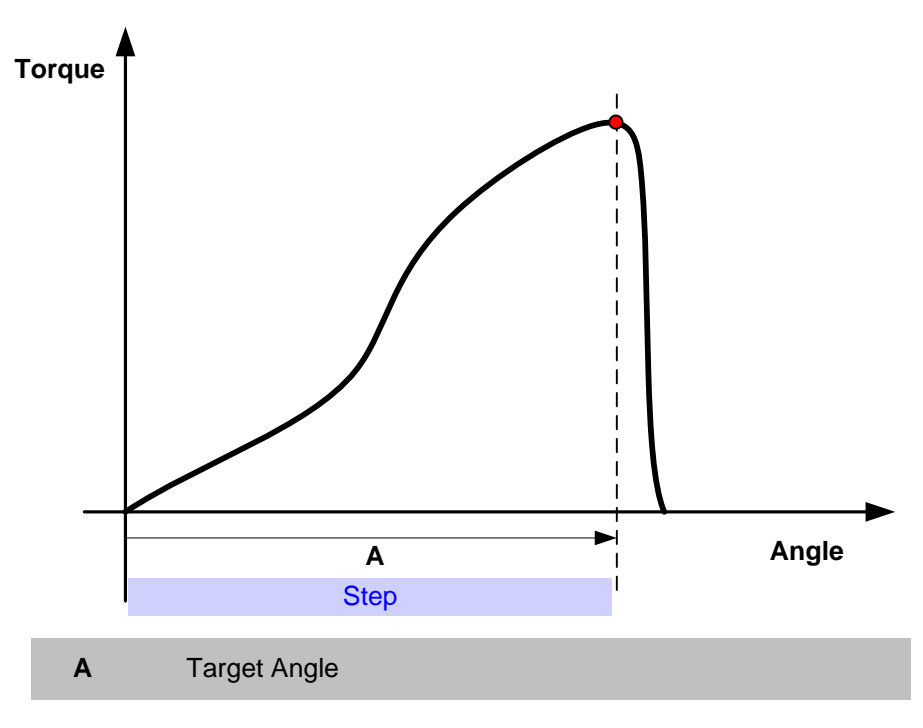

**Trace**: Angle A is shown as a horizontal line from step start to step stop in trace when Angle vs. Time is selected. Control parameters must be enabled in the trace form (see View of trace curves).

## 6.5.2.24 ADT-Angle Delta Torque

Step type Id: 31

Parameters: Delta Torque, Angle, DIR (Direction).

#### Function:

- **n**: 1. Run Angle degrees in the reverse direction.
  - 2. Measure the torque when the Angle is reached and store this value as Tlast.
  - 3. Stop the spindle and wait until zero speed is reached.
  - 4. Run in the forward direction until the torque Tlast + Delta Torque is reached.
  - 5. Shut off the step.

The same speed and speed ramps are used both when running in the backward and the forward directions.

If Check angle is used it will report the total angle without compensation of the lash.

The step is intended to be used in an injector pump setting application and the proposed tightening sequence is:

Step 1: T = 25 [Nm]; Direction = Forward Step 2: T = 3 [Nm]; Direction = Backward (to deal with the lash in the transmission). Step 3: ADT = 5 [Nm] / 60 [deg] Step 4: A = 30 [deg]; Direction = Backward Step 5: CE

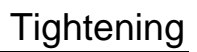

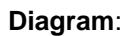

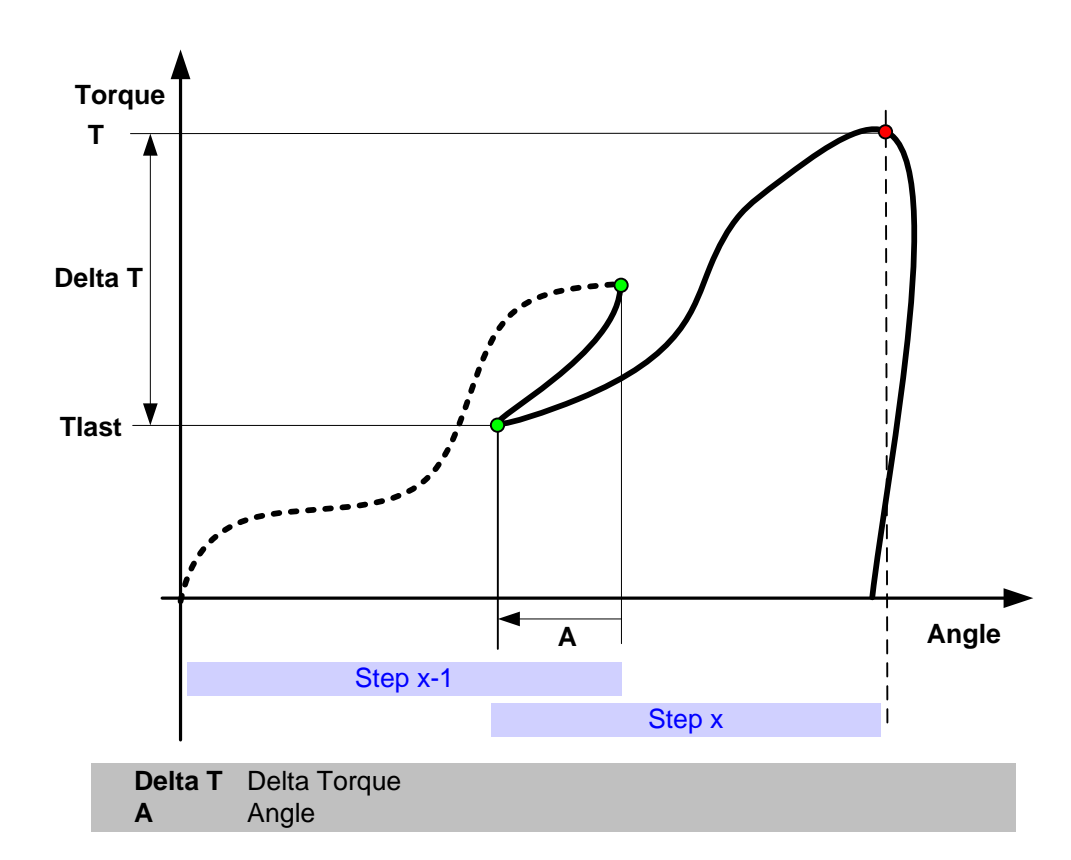

**Trace**: Torque T is shown as a horizontal line from step start to step stop in trace when Torque vs. Time is selected. Control parameters must be enabled in the trace form (see View of trace curves).

## 6.5.2.25 SG - Snug Gradient

#### Step type Id: 32

# Parameters: DeltaA (Delta Angle), TcMIN (Min Torque), TcMAX (Max Torque), TSLOPE (Torque Slope), ASG (Angle run), DIR (Direction).

### **Function**: 1. The spindle is started with the programmed speed in direction DIR.

- 2. The search for the Snug-point is started as soon as the torque passes TcMIN.
- 3. The average slope over DeltaA deg is calculated.
- 4. This is repeated for every DeltaA deg.
- 5. As soon as two slopes after each other are larger than TSLOPE the Snug-point is found.
- 6. From this point, the Snug-point, the spindle runs another ASG deg.

7. If the torque level TcMAX is passed without finding the Snug-point the step is aborted and an event is generated.

#### Diagram:

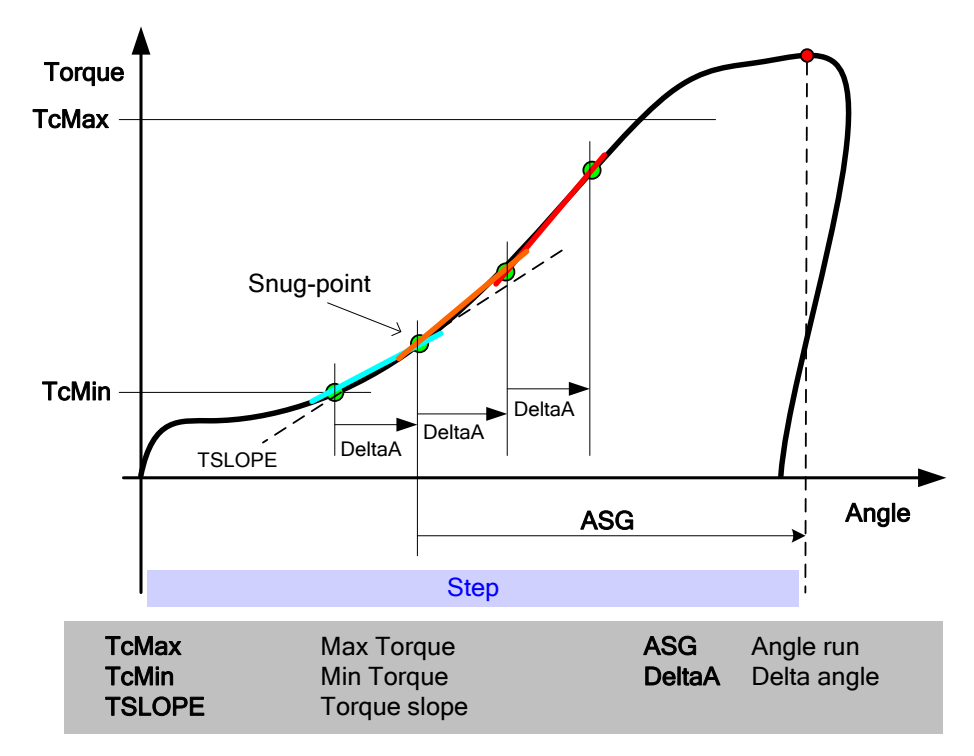

- **Result var**.: After the step has finished the angle from the Snug-point to the end of the step can be checked using the normal angle check (see Check angle) if using the special start condition "SGP" (Snug Point). If so, the result is reported as the step level result variable "A".
- **Trace**: Angle when ASG has been run from the detected Snug-point is shown as a horizontal line from step start to step stop in trace when Angle vs. Time is selected. Control parameters must be enabled in the trace form (see View of trace curves).

## 6.5.2.26 D - Diagnostic Step

Step type Id: 22

#### Parameters:

| Step type                | D - Diagnostic             |
|--------------------------|----------------------------|
| Syncronize               | ✓                          |
| Start/restart monitoring |                            |
| Speed (rpm)              | 30                         |
| Spindle Functional Test  | ✓                          |
| Zero offset              | Spindle Only (Recommended) |
| Angle count test         |                            |

Function: Defines the diagnostic checks to perform in a tightening program.

Normally the diagnostic step is the first step in a program but it can be a later step in the program (e.g. when Flying Zero Offset is used).

The diagnostic step can also be performed in a special program, which can be run between normal cycle programs. The normal programs will hence be faster.

The limits for PowerMACS zero offset compensations are configured using the Spindle Set Up form.

Select if you want a **Spindle Functional Test** to be performed. This test verifies the spindle is working correctly and adjusts the spindle's measuring system. This test is performed automaticly at startup but it is recommended to run a Diagnostic step with the spindle functional test as the first step in every tightening program to compensate torque measurements.

The spindle takes care of zero offset compensation, if this is not sufficient you can select to let PowerMACS *also* compensate for zero offsets using the **Static**, **Dynamic** or **Flying** method.

Check **Angle count test** to execute a test of the angle measurement channels. Chapter: Dynamic Zero Offset and Angle Count describes how this is done.

Errors detected in a diagnostic step are reported as **Fatal** errors except for one case. If the Flying Zero Offset parameter **Continue to run after failed check** is checked (see Spindle Set Up), a flying zero offset error is reported as a warning instead of as an error.

**Note!** The double torque transducer test is not executed while the spindle functional test is performed or zero offset is being measured. The double angle encoder test is not executed while the spindle functional test is performed.

**Trace**: There are no control parameters for this step type in trace.

## 6.5.2.27 BCT – Backlash correction (only available for Gauging)

## Step type Id: 36

- Parameters: T (Torque), TI (Delay time between directional change, DIR (direction to run),
- **Function:** This step measures the lash between the angle transducer on the spindle and the external load (a bolt or another object that shall be rotated). It does so by running in both directions until a specified torque is reached and measures the angle between the end points. The angle measurements in all following steps are compensated with the measured angle every time the spindle changes direction.

The measurement is done on the angle channel specified as angle channel for Backlash correction in Program Settings.

- 1. Run spindle, in opposite direction of **DIR** until torque is **T**.
- 2. Wait time **TI**.
- 3. Run spindle in direction **DIR** until torque is **T** and measure the angle.
- **Trace:** There are no control parameters for this step type in trace.
- **Note:** The position registers used by the step Run to Position will be reset by the BCT step.
- **Result var:** This step produces the step level result variable "BCT A" which is the angle from the end of the wait time to torque TC. This angle is used for backlash transportation in following steps.

## 6.5.2.28 POS - Run to Position (only available for Gauging)

### Step type Id: 37

Parameters: Type (1 or 2),

Reference position (Null, Half, Peak, Low) Position correction (relative to selected position reference, positive or negative) Auto slow down, Slow down position (Angle to reduce speed at, if not Automatic slow down) Low speed (Speed used for last part of movement)

Type 2 parameters: Adjust to (360 or 720 deg), Min Angle (Minimum angle to run)

### Function, type 1:

Run the spindle to an absolute position stored in an earlier step. The target position of the step is the selected **Reference position** adjusted with the specified **Position correction**. The Position correction can be both positive or negative, meaning after or before the stored reference position.

Depending on the current position and the calculated target the spindle may run forward or reverse to reache the target position.

### Function, type 2:

Run spindle in direction of previous step. The step calculates the necessary movement to

transport to the closest multiple (determined by **Adjust to**) of the distance to target position. This position is then adjusted with the **Position correction** parameter to get the final target of the step.

If the total movement is less than **Min Angle** another 360 or 720 degrees are added to the target position.

#### Slow down at step end:

When the spindle has reached an angle of **Slow down position** before the target position, the speed is reduced to **Low speed**, using the speed ramp programmed as "Speed ramp up" on the "Ramps & Other" tab.

If **Automatic slow down** is used the slow down angle is automatically calculated so the speed reaches 1 rpm just before the target position.

**Trace:** There are no control parameters for this step type in trace.

#### Example, type 2:

Reference position = Null position Adjust to = 720 deg Position correction = -100 deg Min Angle = 50 deg

Null position is at 324 deg (from cycle start) Current angle is 843 deg, i.e. 519 deg from Null position Adjust to = 720 deg, i.e. the target position is 324 + 720 = 1044 deg Position correction = -100 deg, i.e. the compensated target is 1044 – 100 deg = 944 deg

The total movement in the step is thus 944 - 843 = 101 deg. If this had been less than Min Angle (50 deg) another 720 deg had been added to the target.

## 6.5.3 Step – Restriction

You can set up restrictions that decide when a step shall be interrupted. A restriction stops a running step immediately. A restriction can be considered repairable or fatal.

All restriction checks except for the Fail Safe Torque limit starts when torque spike elimination has ended and stops after the step overshoot time has ended.

## 6.5.3.1 Fail Safe Torque

Parameters: Torque

**Function**: Supervises the fail-safe limits for Torque, The fail safe limits are active also during the step overshoot time.

The absolute value of the measured torque must be lower than the fail-safe torque limit during the entire step, including the post step check time. Note! The torque restriction is supervised also during the Torque Spike Elimination phase.

#### Diagram:

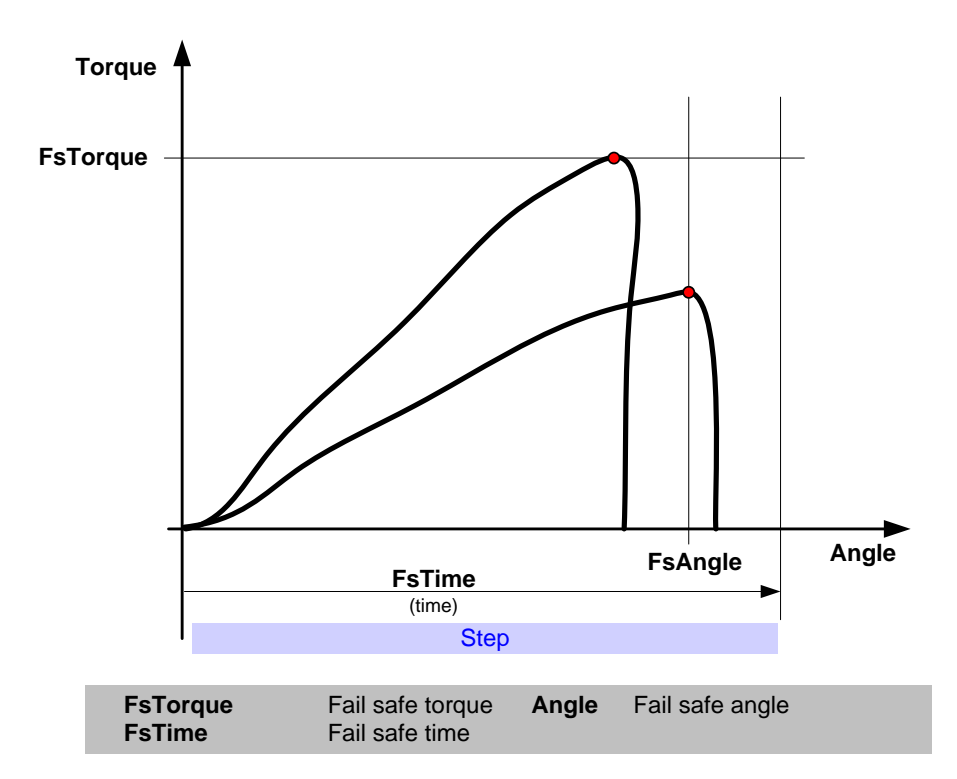

Alarms: Torque restriction (TR)

Trace: Torque is shown as a horizontal line from step start to step stop in trace when Torque vs. Time is selected. Fail safe limits parameters must be enabled in the trace form (see View of trace curves).

## 6.5.3.2 Fail Safe Time

### Parameters: Time

**Function**: Supervises the fail-safe limits for Time, The fail safe limits are active also during the step overshoot time.

Time measurement starts at step start (after start delay for step) and end when the step has ended and post step check time has elapsed. The measured time must be less than the fail-safe time limit.

- **Diagram**: See Fail Safe Torque
- Alarms: Time restriction (TIR)

#### Trace: Fail safe limits parameters must be enabled in the trace form (see View of trace curves).

## 6.5.3.3 Fail Safe Angle

#### Parameters: Angle

**Function**: Supervises the fail-safe limits for Angle, The fail safe limits are active also during the step overshoot time.

The angle is measured either from the current position where the step is started (AS1) or from the point where the configured Torque start level has been reached. The measured angle must be less than the fail-safe angle limit. No check is made until the selected start condition has been achieved.

- Diagram: See Fail Safe Torque
- Alarms: Angle restriction (AR)
- **Trace**: Angle is shown as a horizontal line from step start to step stop in trace when Angle vs. Time is selected. Fail safe limits parameters must be enabled in the trace form (see View of trace curves).

## 6.5.3.4 Min Torque Restriction

Parameters: Threshold torque TStart, Min torque limit MinT

**Function**: The restriction starts when the measured torque passes TStart. After this the step is stopped immediately if the measured torque falls below the level MinT. The restriction is only active until the control function of the step has shut off, since the torque normally drops when the spindle is stopped.

Note that the restriction is not active during the torque spike elimination phase in the beginning of the step. The search for TStart starts then the torque spike elimination is finished.

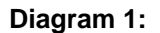

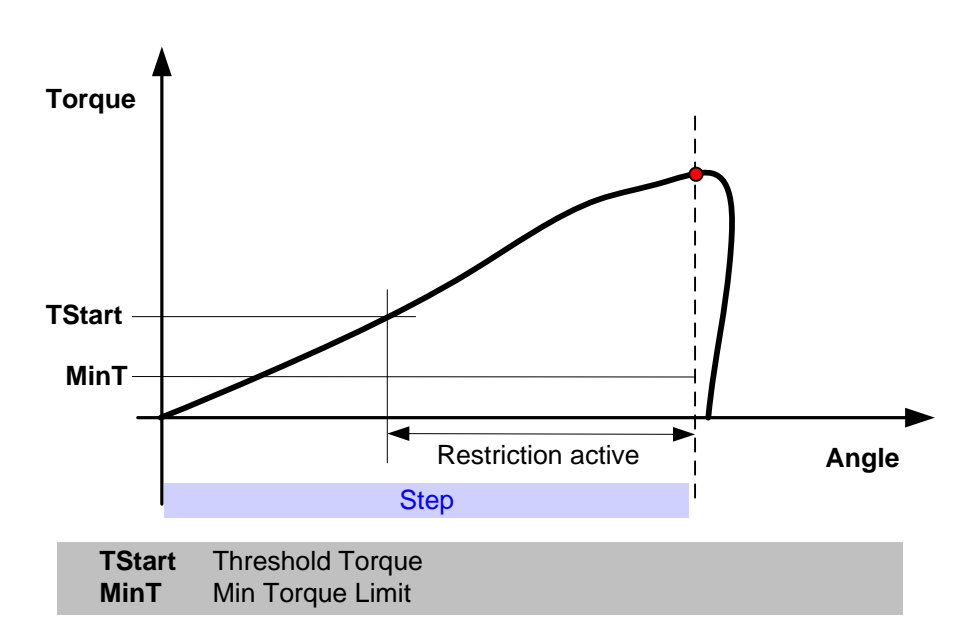

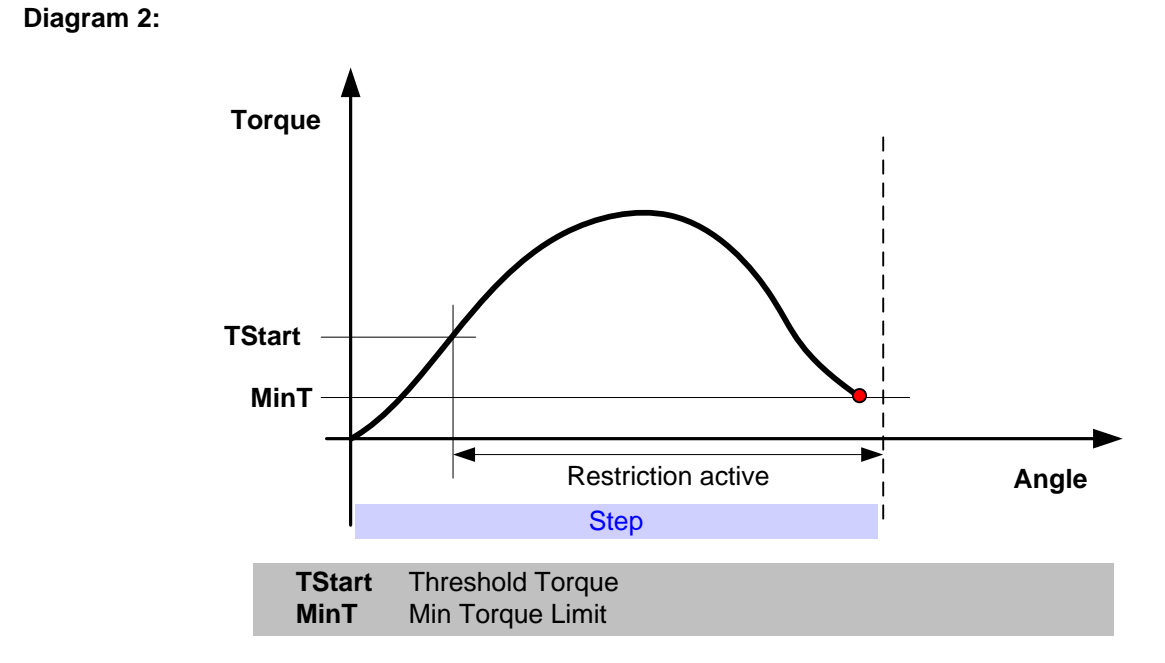

- Alarms: Min Torque Restriction (MTR) if the torque drops below MinT
- **Trace**: MinT is showed in trace as a horizontal line from TStart to step stop when Torque vs. Angle is selected. Restriction limits must be enabled in the trace form (see View of trace curves).

## 6.5.3.5 Gradient

Parameters: Threshold Torque, Angle distance, No degrees, Gradient Low, Gradient High

**Function**: Calculates and checks the gradient of the torque curve, that is, the ratio of torque vs. angle.

The gradient is calculated as the difference in torque Angle distance apart divided by the Angle distance. The first gradient is calculated Angle distance after Threshold torque has been reached. A new gradient is calculated every time a new torque and angle sample is available, that is, normally once every millisecond.

The calculated gradient is compared against the limits and stored in trace as a gradient curve. One or both of the gradient limits can be left empty. If both are empty no restriction check is active, but the calculated gradient is still stored in the trace.

The torque samples used for the gradient calculation are filtered using a sliding window average filter. The No degrees parameter defines the sliding window angle over which mean values are calculated.

In case the step runs backwards compared to the step direction the restriction ends the step if limit is specified. If no limit is configured the gradient calculation is restarted and there is a gap in the trace curve until the first new gradient can be calculated.

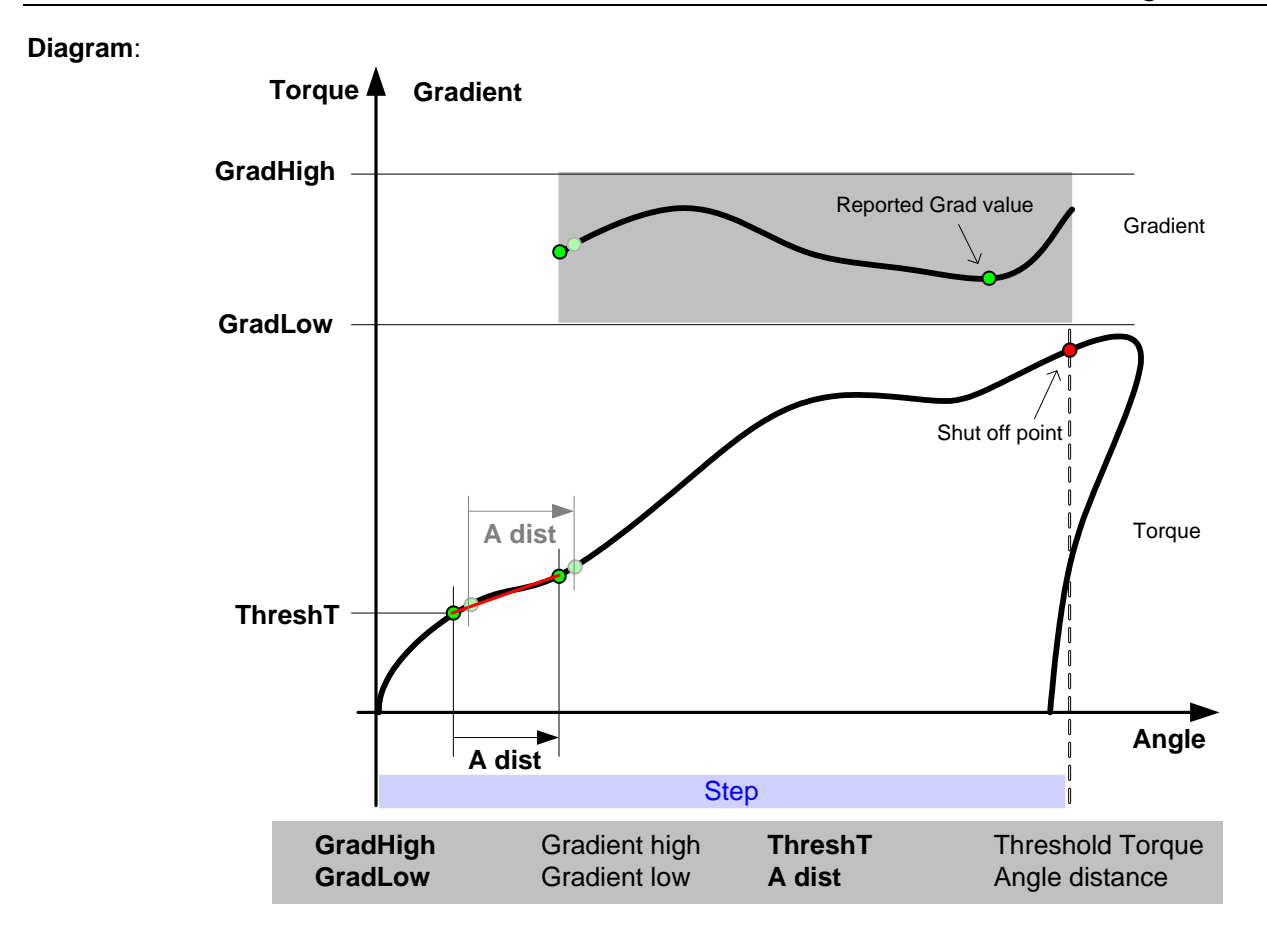

- **Result var.:** This restriction produces the step level result variable "Grad" which is the lowest gradient measured during the restriction or the gradient that violated the high limit of the restriction.
- Alarms: Gradient high restriction (GHR) and Gradient low restriction (GLR).
- **Trace**: Gradient High and Gradient Low are shown in trace as horizontal lines from the point where the first gradient was calculated to shut off when Gradient vs. Angle is selected. Restriction limits must be enabled in the trace form (see View of trace curves).

## 6.5.3.6 Cross Thread and Gradient

Parameters: Torque level T1, Torque level T2, Min angle, Max angle

**Function**: Measures the angle from the point where torque passes Torque level T1 to the point where torque passes Torque level T2. Checks that the measured angle, A, is between Min angle and Max angle.

Min angle or Max angle can be left empty meaning that the respective test is disabled. Note that at least one of them must be configured.

#### Diagram:

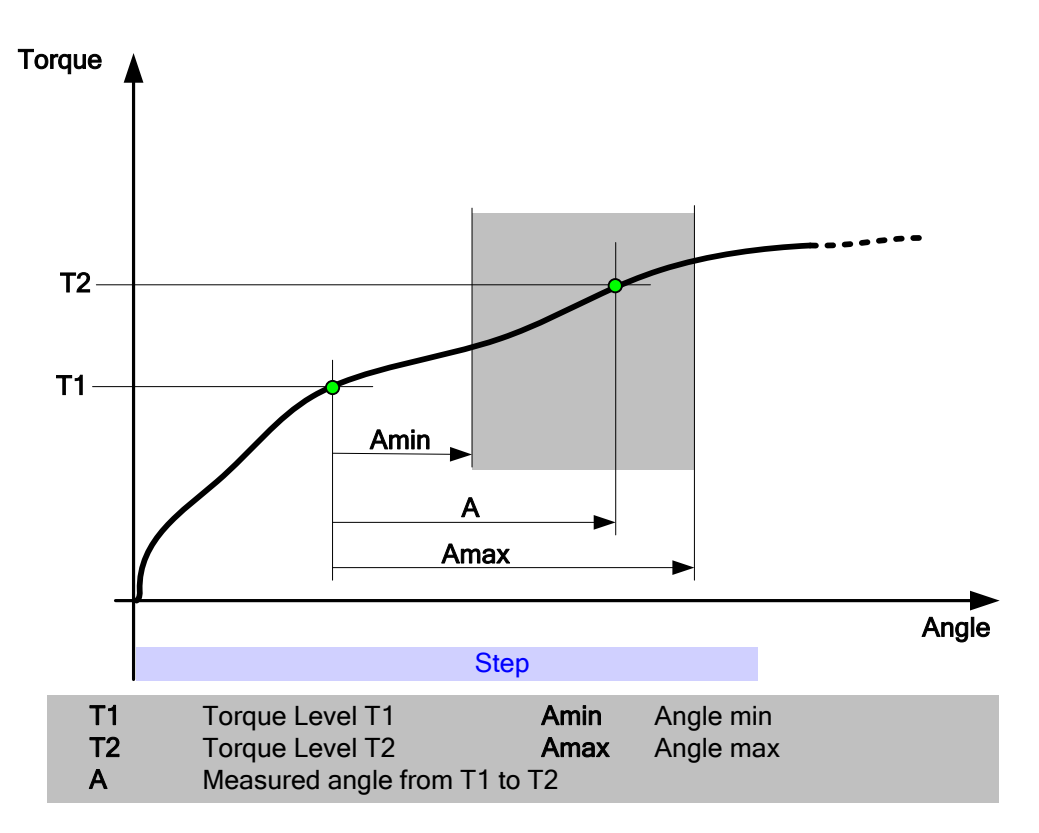

- Alarms: Cross thread restriction (CROSSTR) if A > Max angle. Cross gradient too high restriction (CROSSGR) if A < Min angle.
- **Trace**: Two lines are shown in Torque vs. Angle view. The horizontal line represents the T2 level and it starts when T1 is passed and ends after Amin degrees. The vertical line represents the point where Amax degrees are passed after T1. The step fails if any of the lines is crossed. Restriction limits must be enabled in the trace form (see View of trace curves).

## 6.5.3.7 Torque Profile

Parameters: TnStart, AnStart, AnStop, TnHigh, TnLow, where n is in the range [1..3].

**Function**: Checks that the torque in the three angle windows defined by TnStart and the pairs AnStart and AnStop, is within the unique limits TnHigh and TnLow. The angles are measured from from the start point according to the step angle definition if TnStart isn't configured and from TnStart if the parameter is used.

TnStart, AnStart and/or AnStop may be left empty. Leaving AnStart empty corresponds to the beginning of the step while an empty AnStop corresponds to the end of the step.

TnHigh and/or TnLow may be left empty. Leaving them empty disables the test against the limit in question. Note that if none of the torque limits is specified then TnStart, AnStart and AnStop must also be empty and the restriction is not used.

#### Diagram 1:

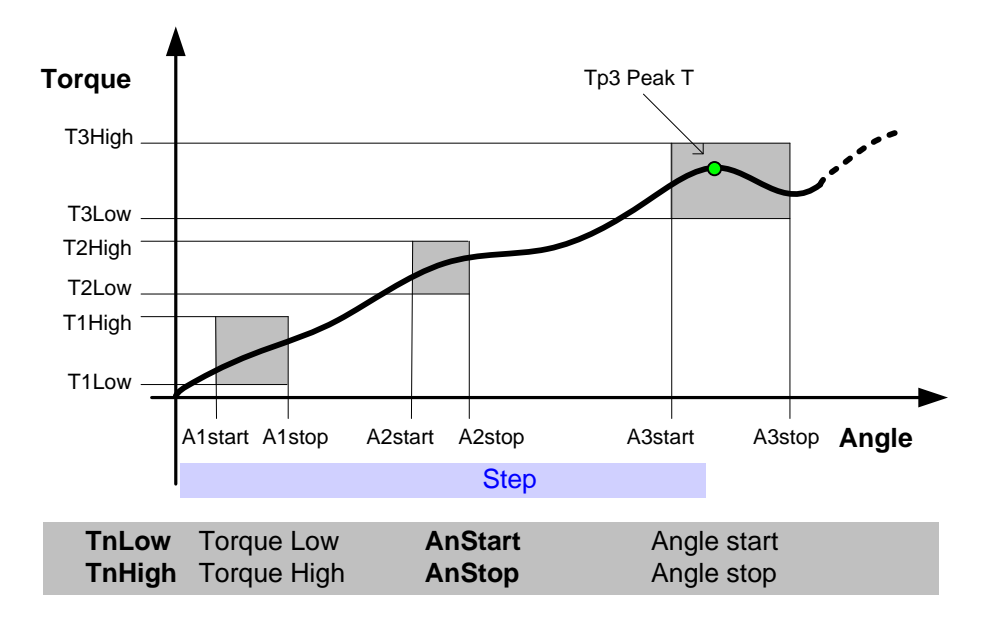

## Diagram 2:

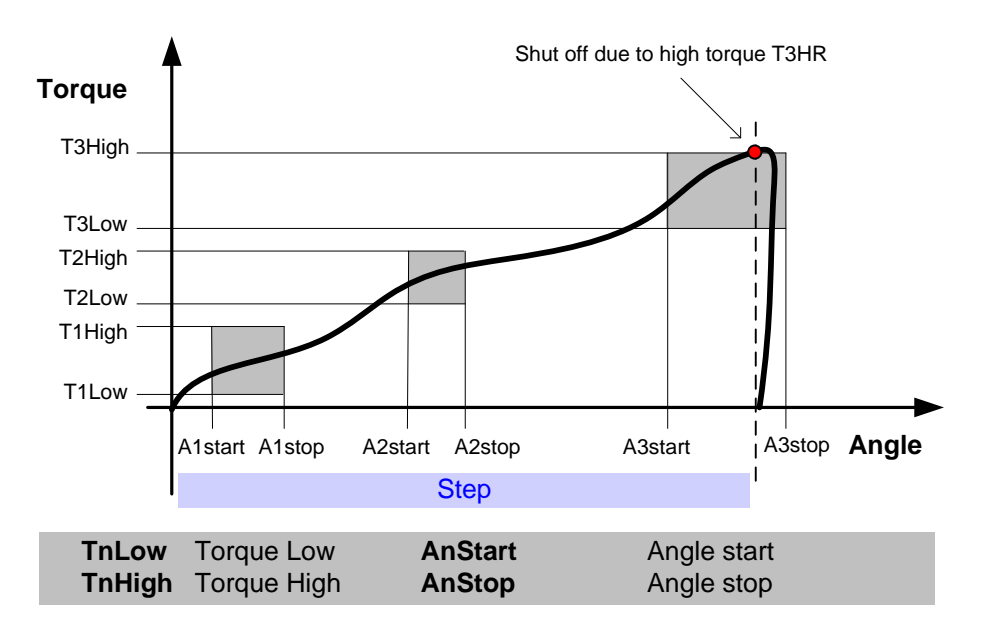

- **Result var.:** This restriction produces the step level result variables "Tp1 Peak T", "Tp2 Peak T" and "Tp3 Peak T" which is the highest torque measured in the respective interval.
- Alarms: Torque in window n too high (TnHR) and/or Torque in window n too low (TnLR).
- Trace:TnHigh and TnLow are shown in trace as horizontal lines from AnStart to AnStop when<br/>Torque vs. Angle is selected. The step fails if any of the lines is crossed. Restriction limits<br/>must be enabled in the trace form (see View of trace curves).

## 6.5.3.8 Angle Difference

Parameters: Use spindle limits, Max difference, Number of samples

**Function**: Supervises Angle channel 1 readings compared to Angle channel 2 readings. The restriction requires two angle channels to be equipped on the spindle.

Select if you want to use the spindle's stored limits or configure your own limits (**Max** difference – Maximum difference in degrees, **Number of samples –** For how many samples (milliseconds) Max difference is allowed).

If a angle double transducer protection is configured on the spindle this restriction will replace that during the step, see Angle Double Transducer Check.

Diagram: None

-

Alarms: Double Angle Transducer Error (ADIFF)

Trace:

## 6.5.3.9 Torque Difference

Parameters: Use spindle limits, Channels, Max difference, Number of samples

Function: Supervises two torque channels compared to each other.

Select if you want to use the spindle's stored limits or configure your own limits (**Max** difference -- Maximum difference in Nm and **Number of samples -** For how many samples (milliseconds) Max difference is allowed).

If a torque double transducer protection is configured on the spindle this restriction will replace that during the step, see Torque Double Transducer Check.

Diagram: None

\_

Alarms: Double Torque Transducer Error (TDIFF)

Trace:

## 6.5.4 Step – Check

Checks are used to define which step level variables to measure and optionally test against programmable limits.

**Note!** If a check of a specific variable is not defined the variable will not be measured and therefore not available for reporting. This also goes for the corresponding SPC values.

The **Overshoot time** is configured for each step (see Ramps & Other – Other). This parameter decides for how long the measuring should continue after that the control function for the step has shut off.

All checks can be set to repairable (R, default) or fatal (F). If repairable the Reject Management can try to re-tighten the joint (see Step – Rejects). Select the **Fatal** box if you want the fault to be considered **Fatal**.

All found check errors in a step are reported when the step has finished. Checks do not interrupt a running step.

The limits of the most checks are optional. A check having no limit defined will always generate an OK result. This might be useful if its only purpose is to produce a result variable to be reported. Check limits are available for display in trace for many of the checks. Check limits must be enabled in the trace form (see View of trace curves).

**Note!** If the conditions required for evaluation of a check for some reason are not fulfilled an event saying so is generated. Should the check have one or more limits defined then the corresponding error bits are set as well and the status of the checks is set to **Fatal** independent of the configuration. An example of such conditions is that the start condition for a Check angle check is not met.

In the following sub chapters all checks are described in detail together with their parameters.

With the parameter **Operate on** (only available in Gauging) it is possible to select if the check shall work on the Step or Zone level. It is a combo box that has the selections 'Step' and all available zones for the step. E.g. if you have specified 3 zones for the step the selections will be 'Step', 'Zone 1', 'Zone 2', 'Zone 3'. Some of the checks can only work on the step level, see the table below.

With the parameter **Start condition** it is possible to select the start condition for the check. The available choices vary between the different check types and if the check operates on step or zone level, see the table below (if a check only have one possible start or stop condition the parameter will not be shown).

A check not running in a zone will start as soon as the backlash correction is finished (if the step run backlash correction, otherwise the check start directly at step start).

| Check Type                | Operate on   | Start condition<br>(operate on Step) | Start condition<br>(operate on Zone) | Condition for OK<br>(operate on Zone) |
|---------------------------|--------------|--------------------------------------|--------------------------------------|---------------------------------------|
| Check Peak T              | Step or Zone | Step start<br>Speed reached          | Zone start                           | Zone started                          |
| Torque in Angle<br>window | Step or Zone | Step start                           | Zone start                           | Zone started                          |

|                           |              |                                                                                                    |                                                 | 1 1                                              |
|---------------------------|--------------|----------------------------------------------------------------------------------------------------|-------------------------------------------------|--------------------------------------------------|
| Torque in Time<br>window  | Step or Zone | Step start                                                                                                | Zone start                                      | Zone started                                     |
| Check Mean T              | Step or Zone | Angle<br>Torque<br>Time<br>Step start                                                                     | Angle<br>Torque<br>Time<br>Zone start           | Zone ended                                       |
| Check Angle               | Step or Zone | Start condition:<br>Torque<br>Step start (AS1)<br>Shut off previous (AS2)<br>Peak angle previous<br>(AS3) | <i>Start condition:</i><br>Torque<br>Zone start | Zone started                                     |
|                           |              | Stop condition:<br>Shut off<br>Shut off previous<br>Peak Angle<br>Final Angle<br>Torque                   | <i>Stop condition:</i><br>Zone end<br>Torque    | Zone ended (if stop<br>condition is Zone<br>End) |
| Check Post view<br>Torque | Step         | Step start                                                                                                |                                                 |                                                  |
| Check T/T3                | Step or Zone | Step start                                                                                                | Zone start                                      | Zone ended                                       |
| Check shut off<br>Torque  | Step or Zone | Step start                                                                                                | Zone start                                      | Zone ended                                       |
| Check torque rate         | Step or Zone | Step start                                                                                                | Zone start                                      | Zone started                                     |
| Check Time                | Step or Zone | Step start                                                                                                | Zone start                                      | Zone started                                     |
| Check Yield point         | Step         | Step start                                                                                                |                                                 |                                                  |
| Check Stick Slip          | Step         | Step start                                                                                                |                                                 |                                                  |
| Check Delta T             | Step or Zone | Step start                                                                                                | Zone start                                      | Zone started                                     |
| Low Spot T                | Step or Zone | Step start<br>Angle                                                                                       | Zone start<br>Angle                             | Zone started                                     |
| Check Position            | Step         | Step start                                                                                                |                                                 |                                                  |

## 6.5.4.1 Result values from checks

For each check it is possible to select the cycle data variable it shall use to store the result. Each check type has its own specialized variables that can only be used for that check type (e.g. **Peak T, Peak T1**, **Peak T2** and **Peak T3** for a peak torque check). There are also general variables available that can be used for all check types.

The specialized variables can only be used in the correct check type with the correct channel selection for torque or angle. For example **Peak T** can only be used in a peak torque check with the torque channel set to **Auto**. **A2** can only be used by an angle check with the angle channel set to **Angle 2**, etc.

Two sets of general variables are available, one on step level and one on bolt level, with 80 variables in each set. The variables on step level are named **Step var. 01**, **Step var. 02**, etc, and the variables on bolt

level are named **Bolt var. 01**, **Bolt var. 02**, etc. The first 40 variables of each type are marked with a T, to indicate that these are scaled according to the torque unit selection in the reporters.

It is also possible to select **Not reported**, which mean that no value will be reported for the check.

Checks that run in a zone, i.e. have **Operate on** set to **Zone**, can not use the **Specialized variable** for reporting, only the **Step var** and **Bolt var** are available.

**Note:** It is only possible to use the same variable once in each step. For example, with two Peak Torque checks on the same step with channel selection Torque 1, only one can use the specialized variable Peak T1, the other one must use one of the general variables (or not reported). Setup problems will detect any errors and generate warnings if needed.

### 6.5.4.2 Check peak torque

Parameters: TH (Torque high), TL (Torque low),

**Set null position** (Store peak position to Null position register) (only available for Gauging) **Set peak position** (Store peak position to Peak position register) (only available for Gauging)

**Function:** The peak torque from check start to check stop is checked to be between the high limit **TH** and the low limit **TL**.

Both limits are optional. Leaving them blank disables the check but the result value is still calculated and reported.

If the check operates on step it starts at step start. It ends when the step ends, including overshoot time. If the check operates on zone the check starts when the selected zone starts and ends when the zone ends.

If **Set null position** or **Set peak position** is set the peak position, that is the angle where the peak torque was found, is stored in the corresponding position register. It is possible to return to this position later with the step **POS - Run** to Position (only available for Gauging).

This check requires that at least one sample is collected after the torque spike elimination phase. If not, and at least one limit is specified, the steps status is set to **Fatal** and the error bit of the respective limit is set.

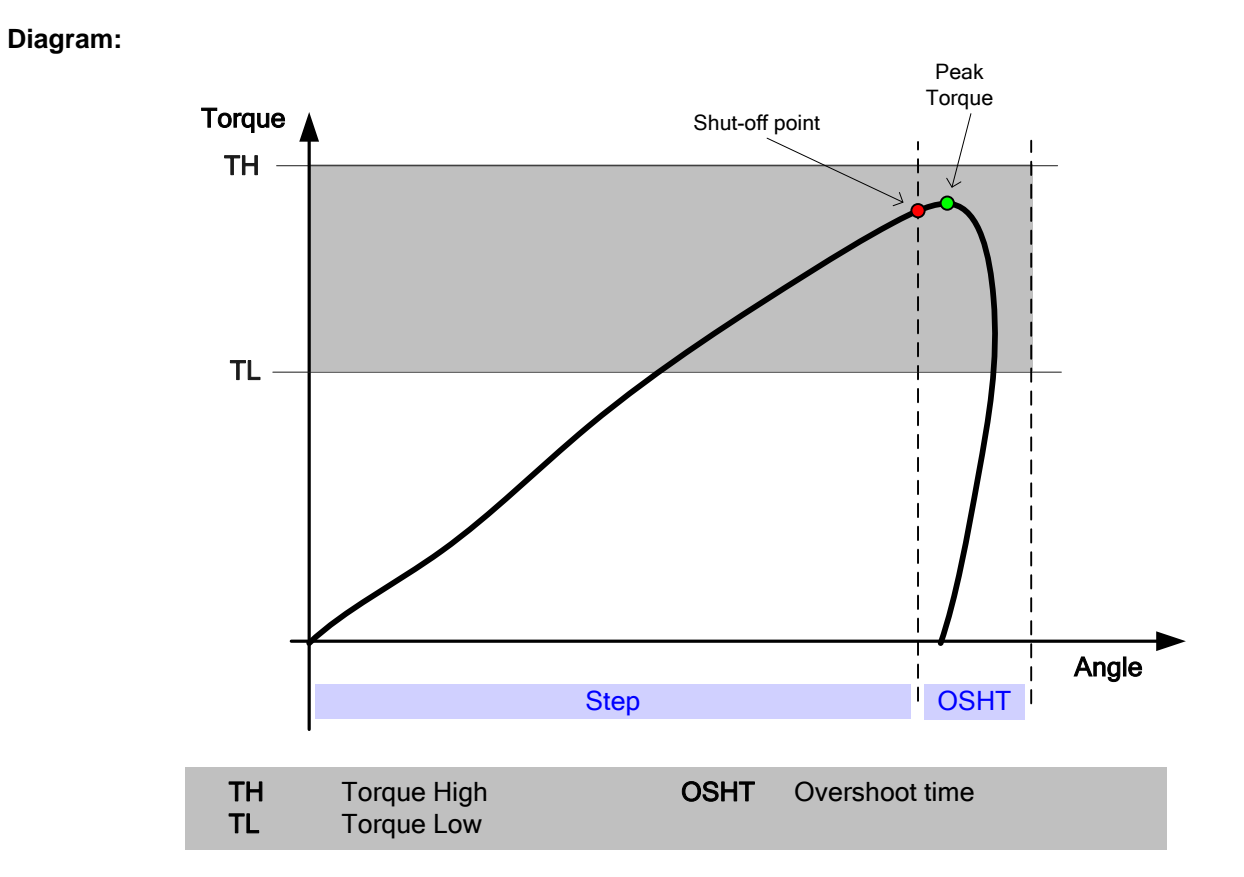

Result var.: Peak T, Peak T1, Peak T2, Peak T3 (Peak torque).

Alarms: Step peak torque high (PTH) and step peak torque low (PTL).

**Trace**: TH and TL are shown in trace as horizontal lines from step start to step stop when post step check time has elapsed. The lines are only shown when Torque vs. Time is selected.

## 6.5.4.3 Check torque in angle window

Parameters: TH (Torque high), TL (Torque low), Astart, Astop

**Function:** Astart and Astop are both measured from the start of the step and define an angle window. All torque values measured in this window are checked to be between the high limit **TH** and the low limit **TL**.

Both limits are optional. Leaving them blank disables the check but the result values are still calculated and reported.

This check requires that at least one sample is collected after the torque spike elimination phase and that angle **Astop** is reached. If not, and at least one limit is specified, the steps status is set to **Fatal** and the error bit of respective limit is set.

#### Diagram:

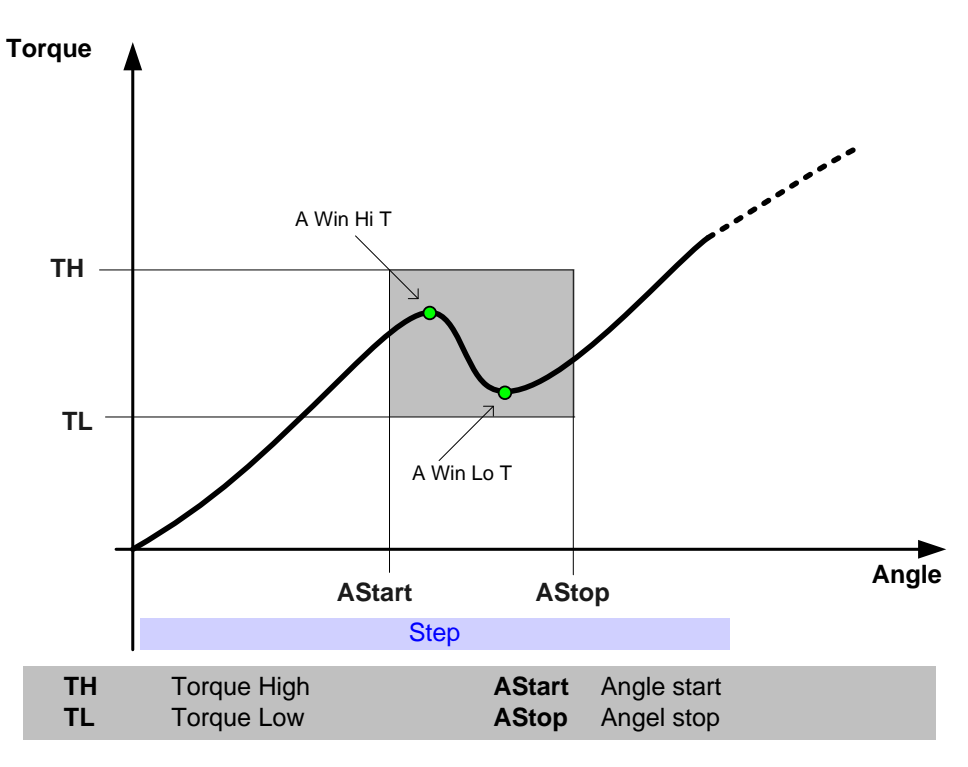

**Result var.:** "A Win Hi T" (angle window high torque) and "A Win Lo T" (angle window low torque).

- Alarms: Step torque high in angle window (THAWIN) and step torque low in angle window (TLAWIN).
- **Trace**: TH and TL are shown in trace as horizontal lines from AStart to AStop. The lines are only shown when Torque vs. Angle is selected and Check limits are enabled in the trace form (see View of trace curves).

### 6.5.4.4 Check torque in time window

Parameters: TH (Torque high), TL (Torque low), Start time, Stop time

**Function:** Start time and Stop time are both measured from the start of the step and define a time window. All torque values within this window are checked to be between the high limit TH and the low limit TL.

Both limits are optional. Leaving them blank disables the check but the result value is still calculated and reported.

This check requires that at least one sample is collected after the torque spike elimination phase and that time Stop time is reached. If not, and at least one limit is specified, the steps status is set to **Fatal** and the error bit of the respective limit is set.

#### Diagram:

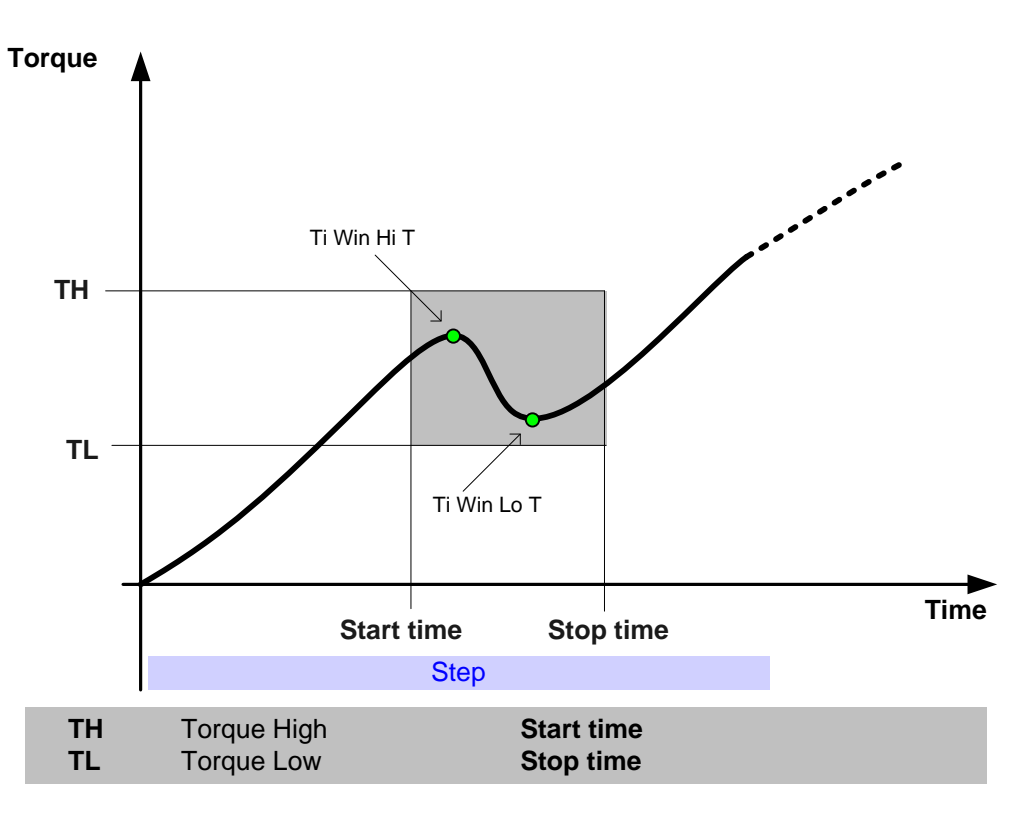

Result var.: "Ti Win Hi T" (time window high torque) and "Ti Win Lo T" (time window low torque).

Alarms: Step torque high in time window (THTIWIN) and step torque low in time window (TLTIWIN).

Trace: TH and TL are shown in trace as horizontal lines from Start time to Stop time. The lines are only shown when Torque vs. Time is selected and Check limits are enabled in the trace form (see View of trace curves).

## 6.5.4.5 Check mean torque

Parameters: MTH (Mean torque high), MTL (Mean torque Low), TI (Time)

**Function:** The average torque during the last TI seconds of the step is measured. The calculated value is checked to be between the high limit MTH and the low limit MTL.

Both limits are optional. Leaving them blank disables the check but the result value is still calculated and reported.

This check requires that at least one sample is collected after the torque spike elimination phase. If not, and at least one limit is specified, the steps status is set to **Fatal** and the error bit of the respective limit is set.

#### Diagram:

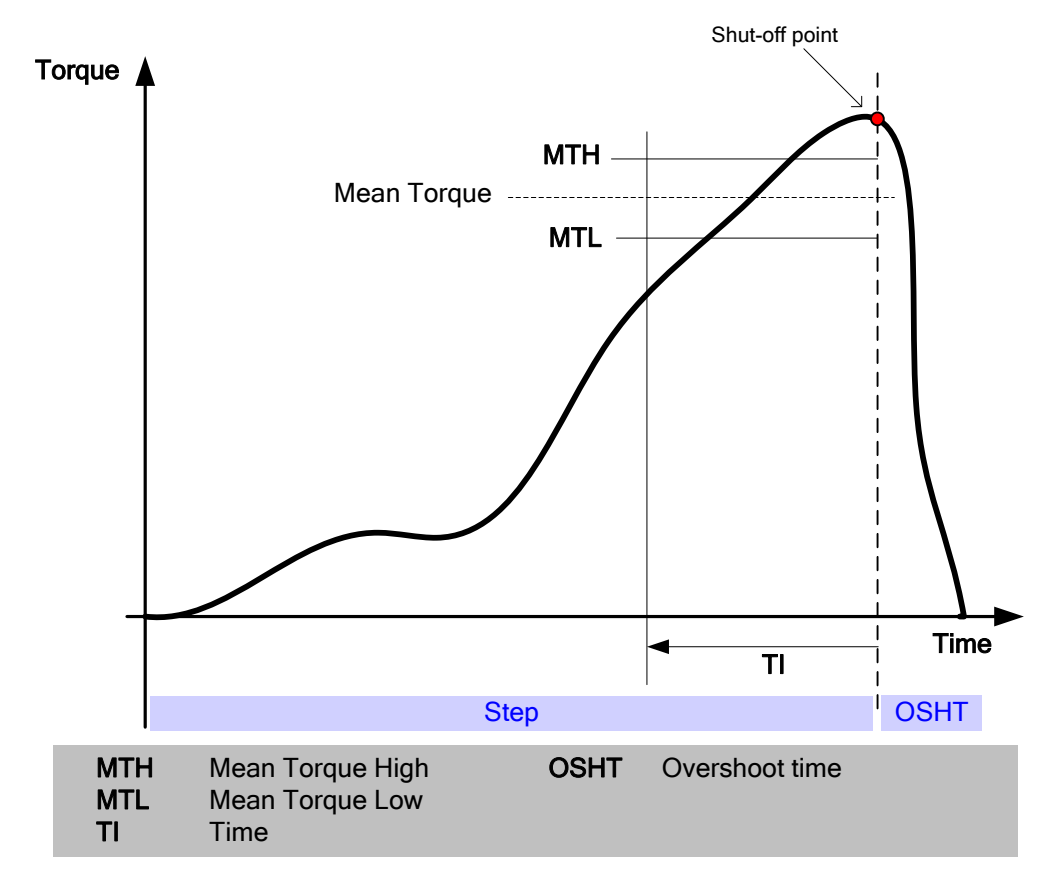

Result var.: "Mean T" (mean torque).

Alarms: Step mean torque high (MTH) and Step mean torque low (MTL).

Trace: There are no limits in trace for this check.

## 6.5.4.6 Check angle

- Parameters: AH (Angle high), AL (Angle low), Start condition, Tstart (Torque start), Stop condition, Tstop (Torque stop), Operate on (Step or Zone), Torque channel (Auto, Torque 1, Torque 2 or Torque 3 (Current as Torque)), Angle channel (Auto, Angle 1 or Angle 2), Result variable
- **Function:** Measures the angle movement made during a step and checks that it is between the high limit **AH** and the low limit **AL**. When to start and stop the measuring is controlled using parameters **Start condition** and **Stop condition** as follows:

| Start condition | Value used as start angle                                                |
|-----------------|--------------------------------------------------------------------------|
| Т               | The angle, A_Tstart, measured when torque reaches the value Tstart.      |
| AS1             | The angle of the current position when the step is started.              |
| AS2             | The angle measured at shut of the previous step.                         |
| AS3             | The peak angle reached during the execution of the previous step.        |
| SGP             | The "Snug Point "of a SG step. See SG - Snug Gradient for a description. |
| Zone start      | Angle at zone start                                                      |

| Stop condition               | Value used as end angle                                                                                     |
|------------------------------|----------------------------------------------------------------------------------------------------|
| F - "Final"                  | The final angle (AE1, measured when the "Overshoot time" has passed after shut off).                        |
| SO - "Shut Off"              | The angle measured at the shut of point (AE2).                                                              |
| P - "Peak"                   | The largest angle measured from shut off until the "Overshoot time" has passed (AE3).                       |
| SOP - "Shut Off<br>Previous" | The angle measured when the torque falls under the shut off torque measured during the previous step (AE4). |
| T - "Torque"                 | The angle, A_Tstop, measured when torque drops below the value of <b>Tstop</b> after the shut off point.    |
| Zone end                     | Angle at zone end                                                                                           |

**Note!** The "Overshoot time" (which is measured from that the step is shut off, see chapter: Step – Check) has to be programmed long enough to monitor the requested end condition.

Both limits are optional. Leaving them blank disables the check but the result value is still calculated and reported.

The check is only evaluated if both the **Start condition** and the **Stop condition** are met. If not, and at least one limit is specified, the steps status is set to **Fatal** and the error bit of the respective limit is set.

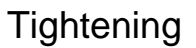

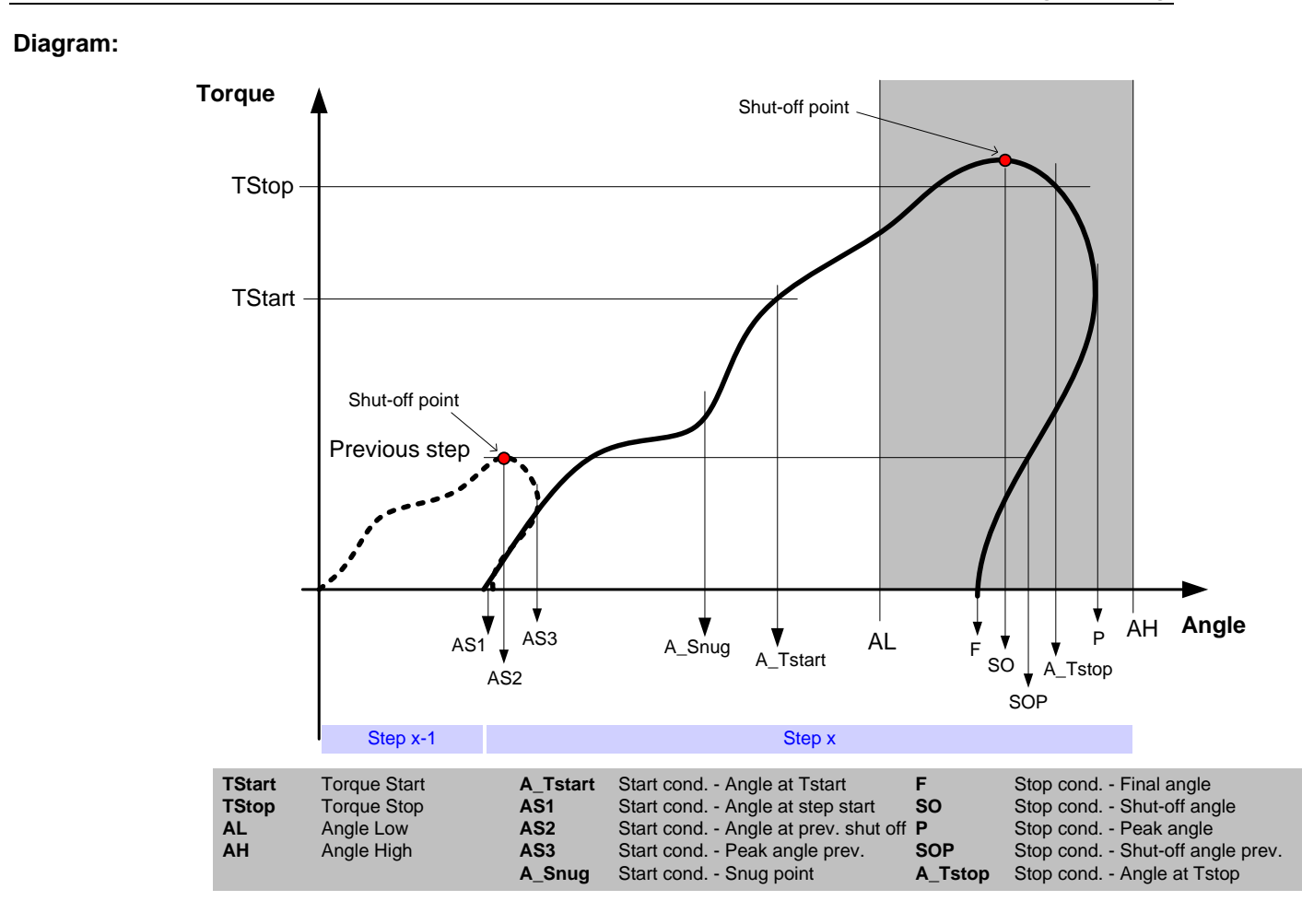

Result var.: A (step angle)

Alarms: Step angle high (AH) and Step angle low (AL).

Trace:AH and AL are shown in trace as horizontal lines from check start to stop, which vary<br/>according to selected start and stop conditions. The lines are only shown when Angle vs.<br/>Time is selected and Check limits are enabled in the trace form (see View of trace curves).

## 6.5.4.7 Check Post view Torque

Parameters: TC (Torque check level),

TL (Torque low), AdistL (Low angle distance), AwinL (Low angle window),
NOSL (No samples low)
TH (Torque high), AdistH (High angle distance), AwinH (High angle window),
NOSH (No samples high)

**Function:** This function checks that the filtered torque in the angle window AwinL is higher than the torque limit TL. It also checks that the filtered torque in the angle window AwinH is less than the torque limit TH. Both limits are optional but at least one of them must be specified.

Angle window AwinL is located AdistL before the point where the torque reaches level TC and AwinH is located AdistH before the torque reaches level TC. The torque level is allowed to reach level TC several times during a step. The angle windows are measured from the last point where the torque reached TC.

The torque values used in the check are filtered using a sliding window average algorithm. The mean torque value is calculated over NOSL for the TL check and over NOSH for the TH check. The filter can be disabled by leaving the respective number of samples parameter empty.

The filter starts after the torque spike elimination phase and runs throughout the check. The check does not start until the filter is full. The filtered torque value is recalculated on every new sample; that is, normally every millisecond.

The angle used for crossings over the limits is the filter's median angle value (angle at sample NOSL/2 or NOSH/2 in the filter).

This check requires that torque TC is reached after the torque spike elimination phase and that the angle MAX(AwinL + AdistL; AwinH + AdistH) has been reached at that point. If not, the steps status is set to **Fatal** and the error bit of the respective limit is set.
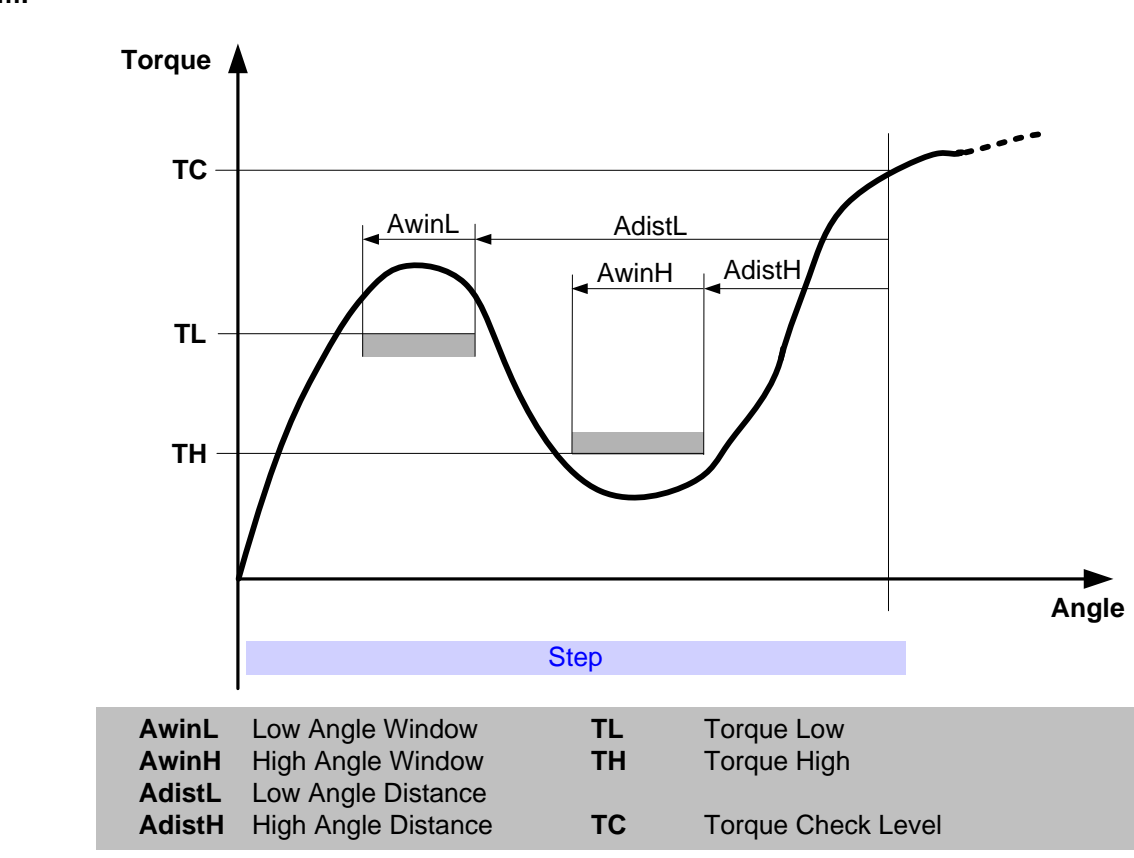

Diagram:

- Result var.: None.
- Alarms: Post view torque too high (PVTH) and post view torque too low (PVTL).
- **Trace**: TH and TL are shown in trace as horizontal lines displaying the angle window for each limit. The lines are only shown when Torque vs. Angle is selected and Check limits are enabled in the trace form (see View of trace curves).

#### 6.5.4.8 Check T/T3 (Current as Torque)

Parameters: T/IH (Torque/T3 high), T/IL (Torque/T3 low), TI (Time)

**Function:** The average torque vs. the average current measured during the last TI seconds of the step is measured and checked to be between the high limit T/IH and the low limit T/IL.

Both limits are optional. Leaving them blank disables the check but the result value is still calculated and reported.

This check requires that at least one sample is collected after the torque spike elimination phase. If not, and at least one limit is specified, the steps status is set to **Fatal** and the error bit of the respective limit is set.

#### Diagram:

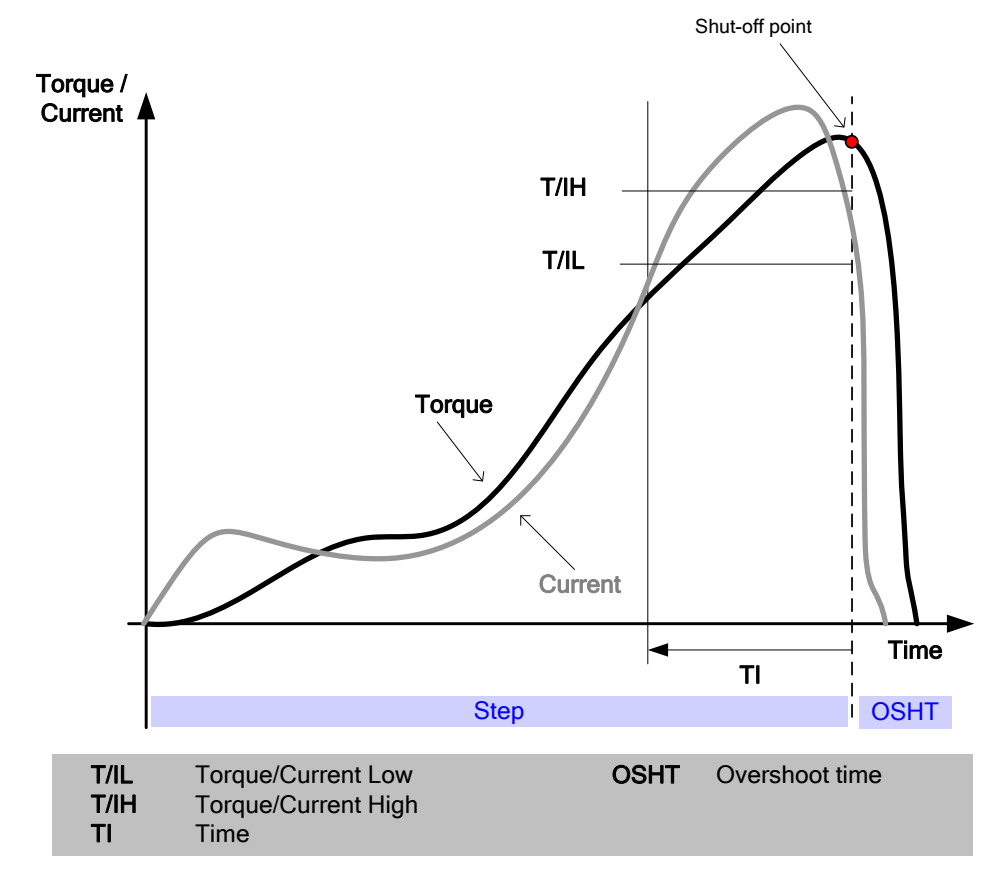

Result var.: "T/T3"

Alarms: "T/T3 high" and "T/T3 low".

Trace: There are no limits in trace for this check.

#### 6.5.4.9 Check shut off torque

Parameters: SOTH (Shut off torque high), SOTL (Shut off torque low)

**Function:** The torque measured at the shut off point of the step is checked to be between the high limit SOTH and the low limit SOTL.

Both limits are optional. Leaving them blank disables the check but the result value is still calculated and reported.

This check requires that at least one sample is collected after the torque spike elimination phase. If not, and at least one limit is specified, the steps status is set to **Fatal** and the error bit of the respective limit is set.

#### Diagram:

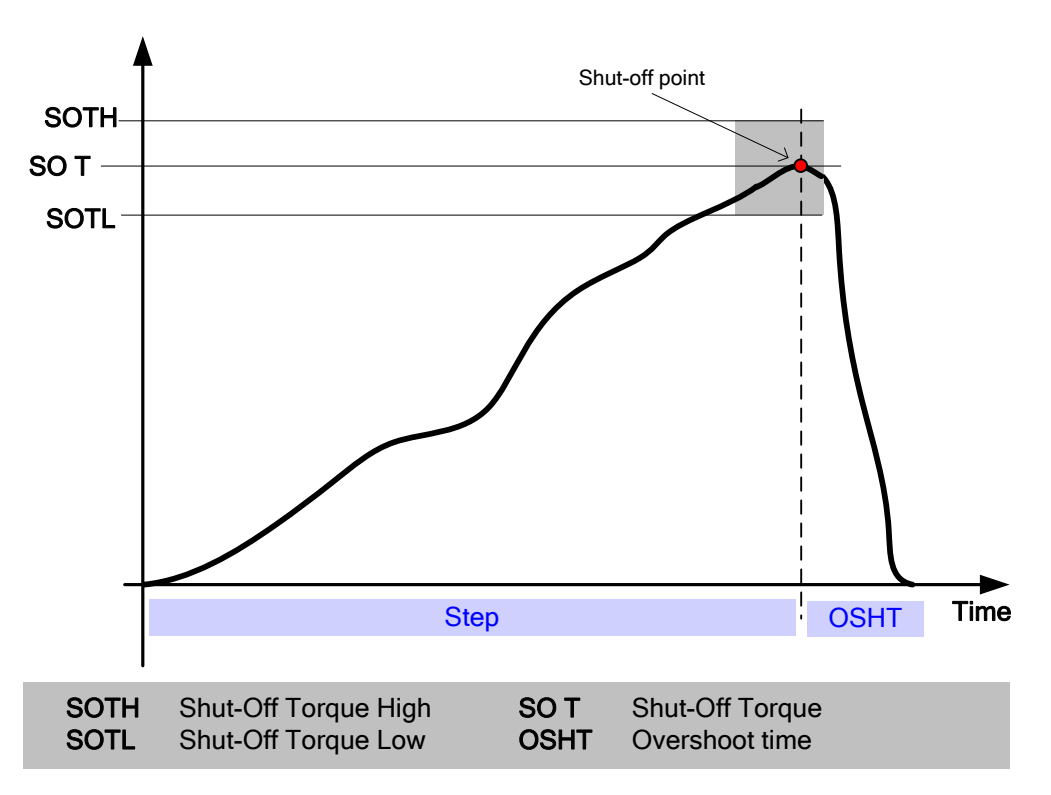

**Result var.:** "ShutOff T" (shut off torque).

Alarms: Step shut off torque high (SOTH) and step shut off torque low (SOTL).

Trace: TH and TL are shown in trace as horizontal lines from step start to step stop after post step check time. The lines are only shown when Torque vs. Time is selected and Check limits are enabled in the trace form (see View of trace curves).

#### 6.5.4.10 Check torque rate

- Parameters: T Start (Torque Start), T Stop (Torque Stop), A Start, A Stop, TRL (Torque rate low), TRH (Torque rate high), Dev (Deviation)
- **Function:** Measures and checks the Torque Rate (TR), that is, the ratio of torque vs. angle during a single step. The check is performed the same way as the Monitoring function

Monitoring Check – with the following differences:

The check uses it's own buffer for recording torque versus angle. This buffer has 4096 elements (instead of 8192) which each represent a given angle interval in units of [encoder increments/buffer position]. The buffer is auto scaled, meaning that it starts with resolution 1 [encoder increment/buffer position] and whenever the buffer limit is reached this value is doubled giving lower resolution but longer measuring angle.

The buffer is **not** filtered for maximum torque for increasing angle before the checks are evaluated.

The start condition is looked for from the point where the torque spike elimination phase is over. If T Start is empty measuring is started when torque becomes larger than zero. This means that negative torque rates can be measured and that the Torque Rate limits can be negative.

Only one interval can be specified.

This check requires that the start condition and, if specified, the stop condition are met. Also, the angle measured between these two points must be larger than the angle corresponding to one (1) encoder increment. If not, and at least one limit is specified, the steps status is set to **Fatal** and the error bit of the respective limit is set.

Diagram 1:

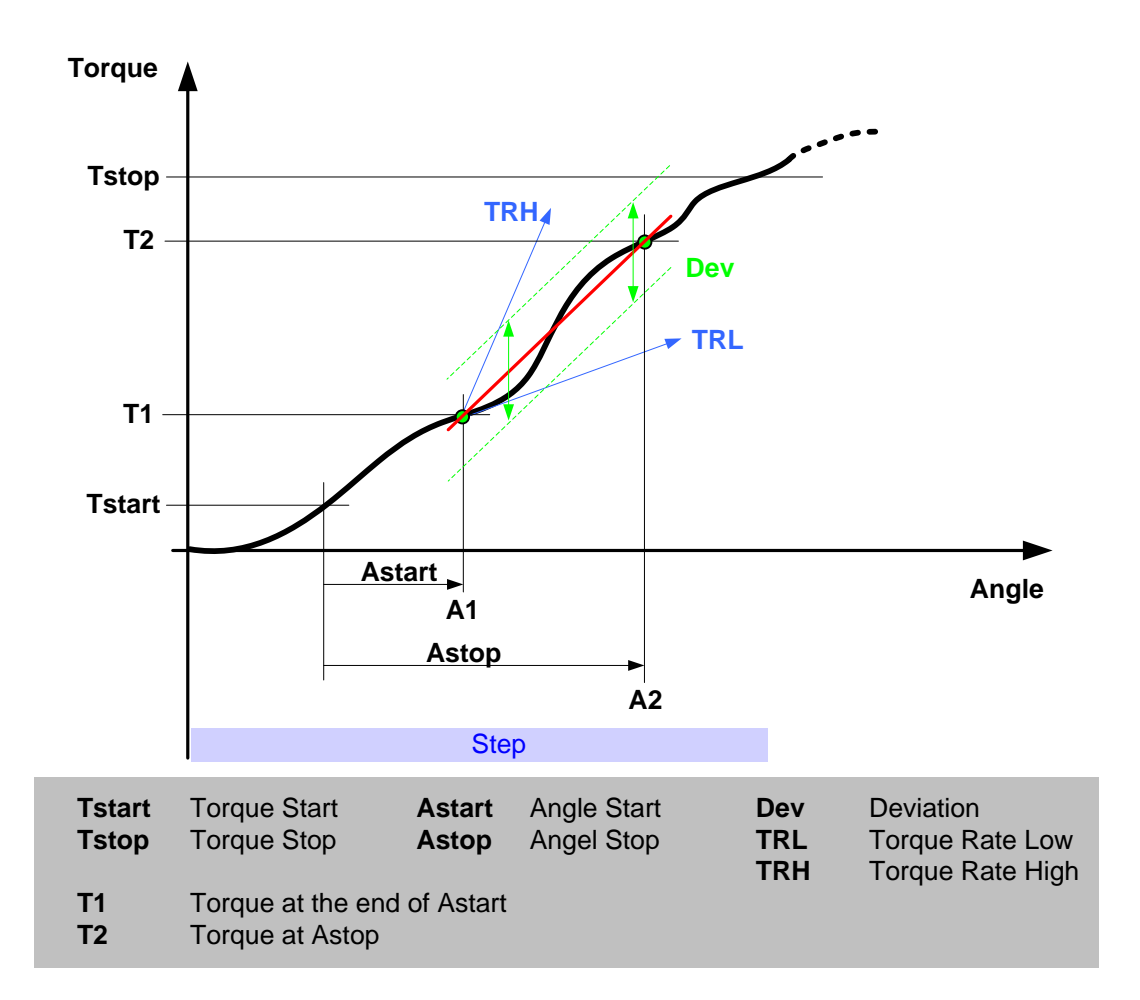

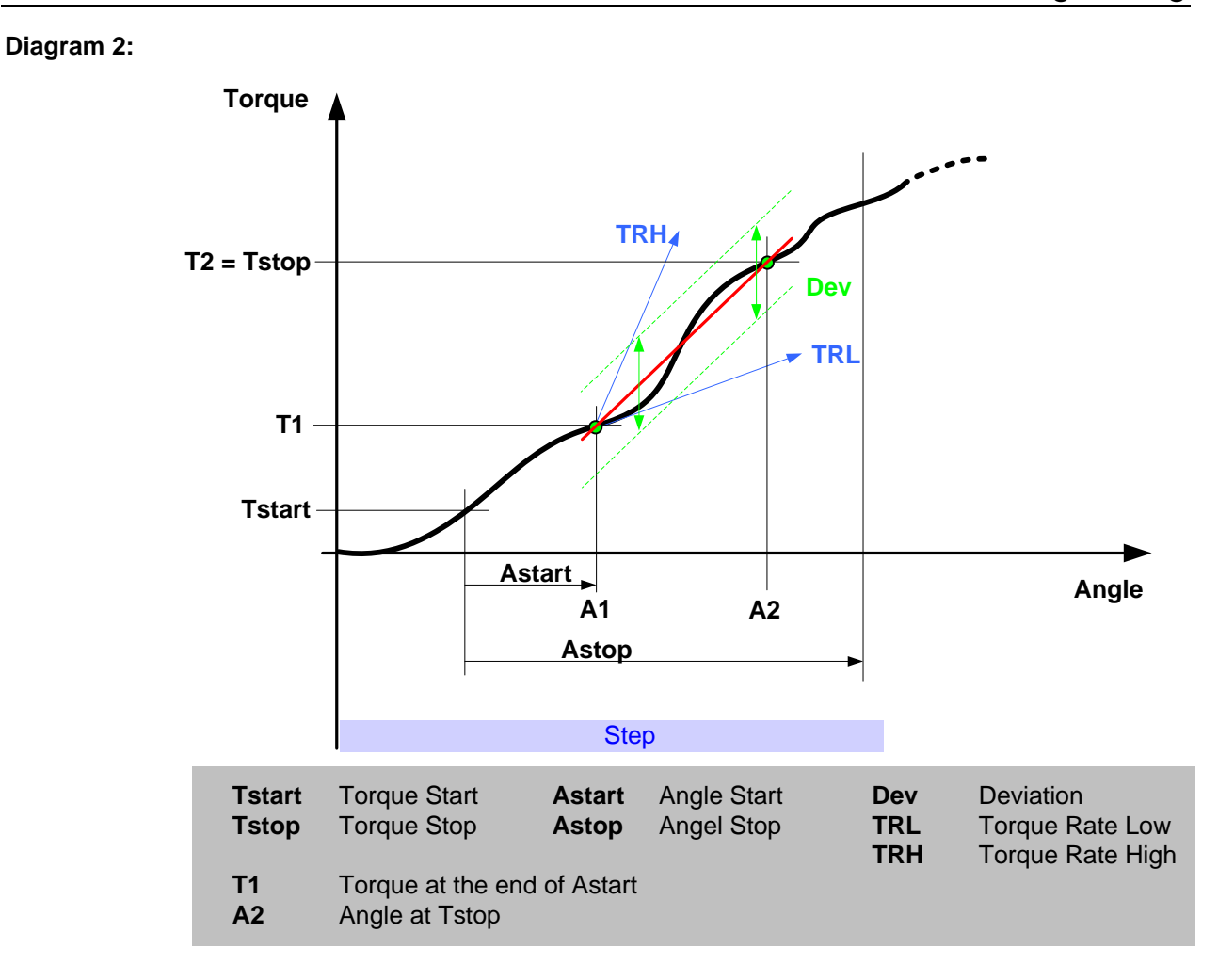

Result var.: "TR" (step torque rate) and "TR Dev" (step torque rate deviation).

Alarms: Torque rate too low (TRL), Torque rate too high (TRH) and Too big deviation (DEV)

**Trace**: TRH and TRL are shown in trace as lines originating from T1 showing the selected torque rate. The TRH and TRL lines end where either T2 or Astop should have been reached using the specified torque rates (see above diagram). The Dev lines are shown as in the diagram above. The lines are only shown when Torque vs. Angle is selected and Check limits are enabled in the trace form (see View of trace curves).

#### 6.5.4.11 Check time

Parameters: TIH (Time high), TIL (Time low)

**Function:** The time from when the step starts until it ends is measured and checked to be between the high limit TIH and the low limit TIL.

Both limits are optional. Leaving them blank disables the check but the result value is still calculated and reported.

#### Diagram:

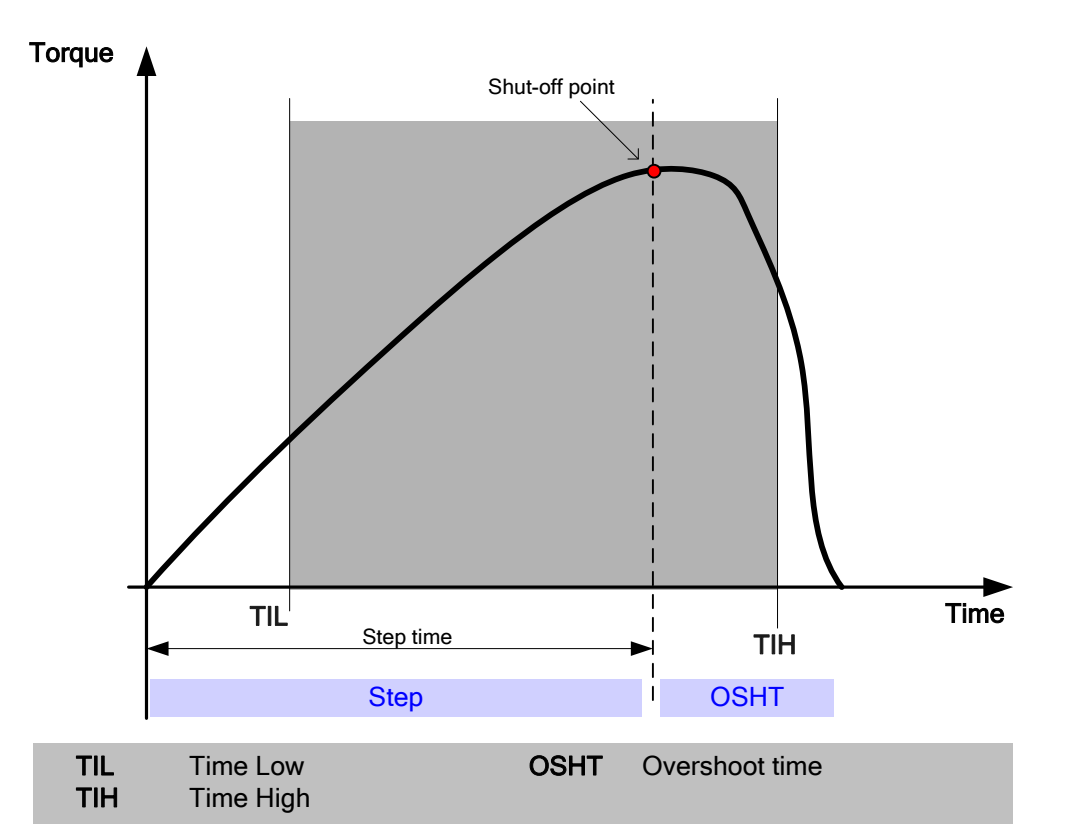

Result var.: "Time" (step time).

Alarms: Step time high (TIH) and Step time low (TIL).

Trace: There are no limits in trace for this check.

#### 6.5.4.12 Check Yield Point Angle

Parameters: Yield Angle high, Yield Angle low, Torque start, No degrees, Angle distance, DIFF, Stop condition

**Function:** This check measures the angle from the yield point to the end of the step. The measured angle, YP Angle, is checked to be within the limits Yield Angle low and Yield Angle high. If the value is outside an error is reported.

The search for the yield point starts then the torque has reached the level Torque start. From this point the gradient, i.e. the ratio of torque vs. angle, is calculated. During the step the maximum gradient value is stored. The yield point is found then the calculated gradient is less than DIFF \* Maximum gradient. The DIFF value is specified as a percentage of the maximum gradient.

The angle to use as end angle is controlled by the parameter Stop condition. There are three different angles that can be used. Final angle, F, is the last measured angle in the step. Shut off angle, SO, is the angle at the shut off point and Peak angle, P, is the highest angle reached during the step. For more details see Check Angle.

The gradient calculation is done in the same way as in the Gradient Restriction. The check compares the filtered torque values Angle distance apart to find the gradient. The torque is filtered with a sliding average over the angle No degrees. See also the Gradient Restriction for more details.

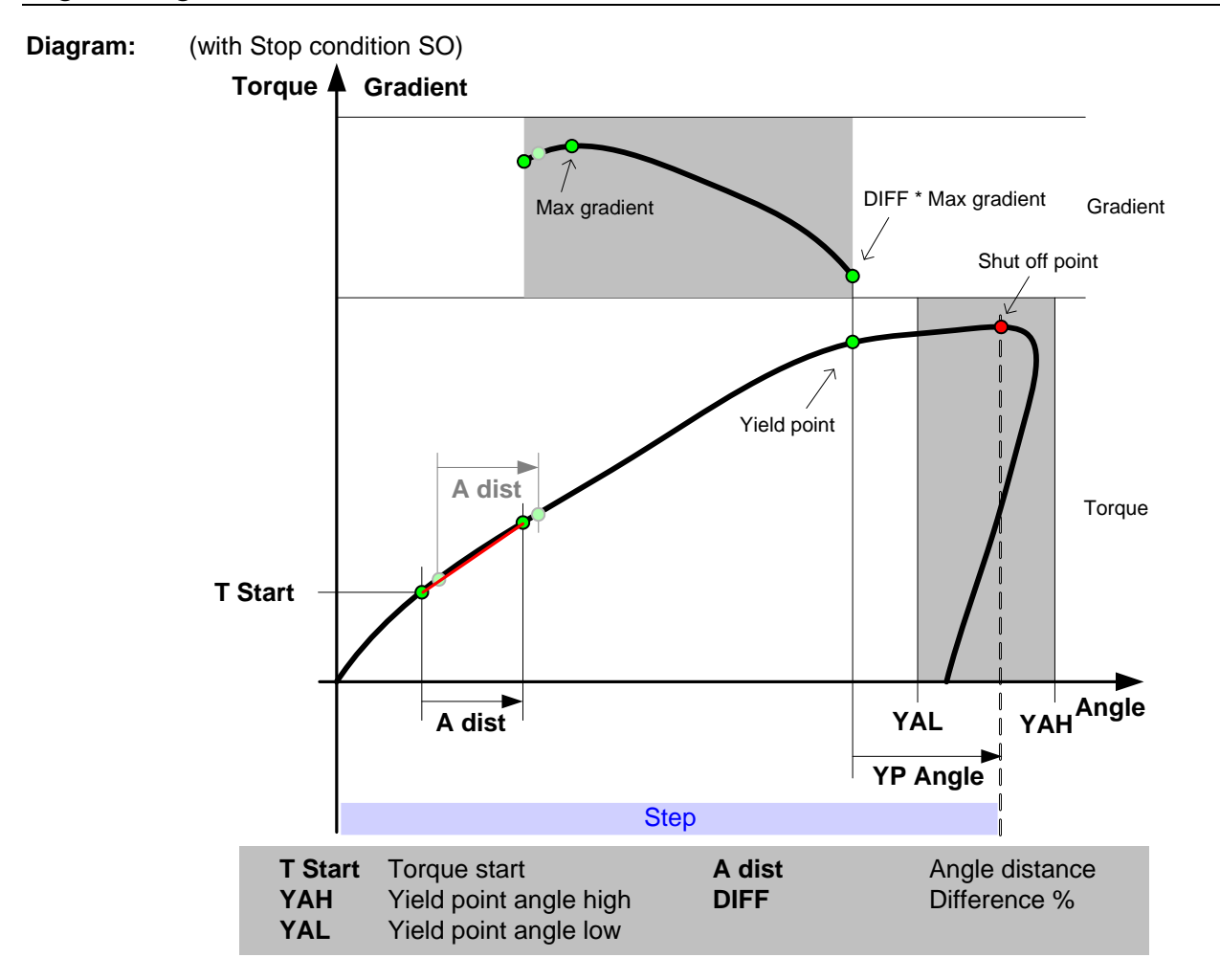

**Result var.:** "YP Angle" (Yield Point Angle), the angle between the Yield point and the end angle.

Alarms: Yield Point Angle High (YAH) and Yield Point Angle Low (YAL)

Trace: No limits are shown in trace.

#### 6.5.4.13 Check Stick Slip

Parameters: Trigger mode, Max drops, Trigger level, Threshold torque.

**Function:** This check detects and reports stick slip effects during a step. The detection is done by counting the times the torque falls below the level TTrig and if the number of times is larger than Max drops the stick slip error is reported.

The check operates in two different modes, Dynamic or Fix. The difference between the modes is the way TTrig is calculated.

**Dynamic mode:** TTrig is dynamically calculated as percentage of the current max torque that has been reached so far during the step. The user specifies the percentage to use. The check is started as soon as the torque passes the threshold torque level.

**Fixed Mode:** TTrig is a fixed torque level specified by the user. In this mode the Threshold torque is not needed.

To prevent false detections of stick slip the counter of the drops below TTrig is reset if a too long angle has been run since the last drop. The counter is reset if the angle since the latest drop is larger than the angle between the first and latest drop, i.e. if

 $a - a_i > a_i - a_{1i}$  a = current angle,  $a_1$  = angle at first drop,  $a_i$  = angle at last drop

**Note 1:** Since this is a check the step will continue to run to the final target even after a stick-slip has been detected.

**Note 2:** Since the sample frequency of the torque transducer normally is 1 kHz the check can have problems to detect a stick slip with a frequency higher than 500 Hz.

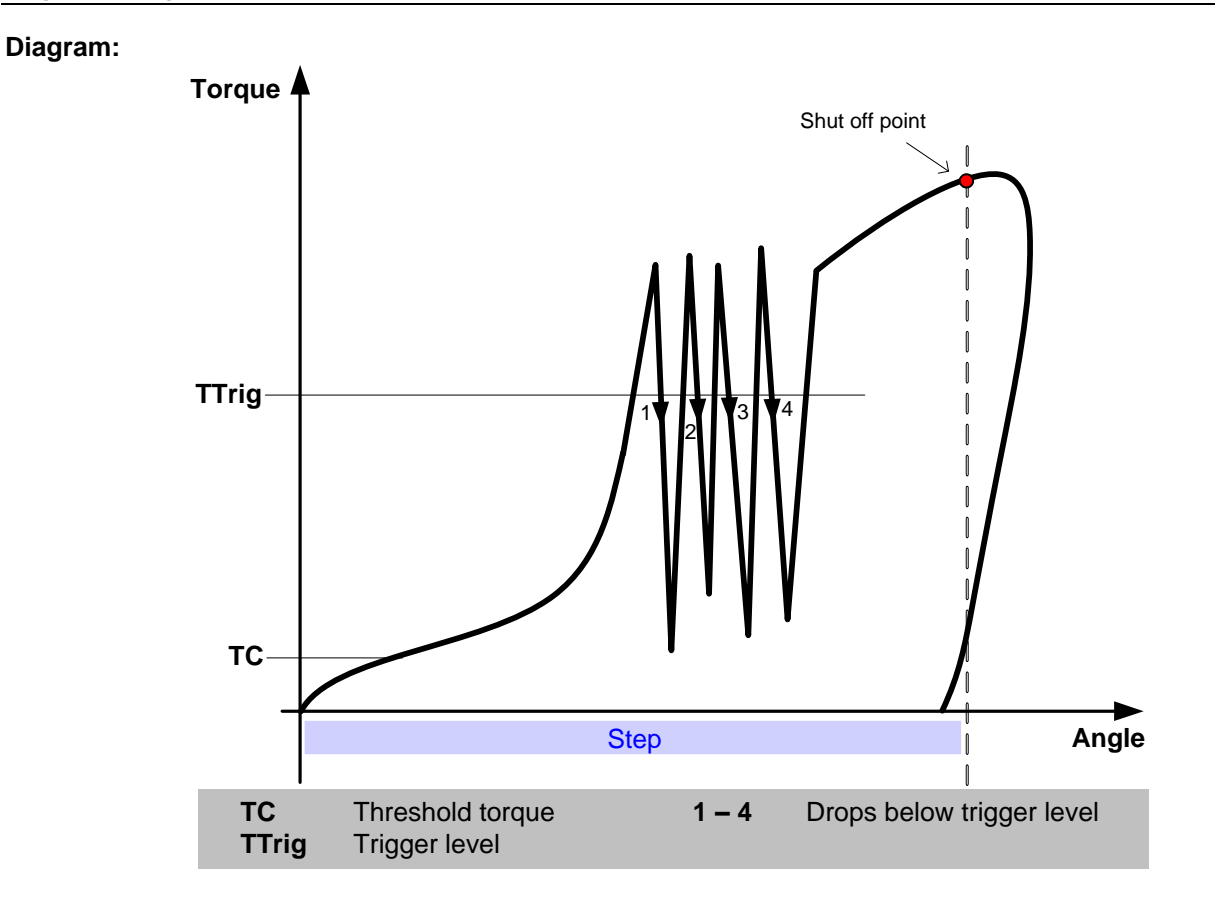

Result var.: none

Alarms: Stick slip detected (SS)

**Trace**: The torque trigger level is shown as a horizontal line from the first drop to the last. In dynamic mode the line represents the maximum trigger level that was used. The line is only shown when Torque vs. Angle is selected.

### 6.5.4.14 Delta T (only available for Gauging)

Parameters: TH (Maximum delta torque), TL (Minimum delta torque).

**Function:** The difference between the peak torque and the low spot torque, measured from check start to check end is compared to the limits. **TH** is the high limit and **TL** is the low limit. Both or only one of the limits can be programmed.

If the check operates on step it starts at step start. It ends when the step end, the last sample is taken at the shut off point of the step. If the check operates on zone the check start when the selected zone starts and ends when the zone ends.

Result var: Delta T

Alarms: Delta torque high (DTH) and Delta torque low (DTL).

Trace: No limits are shown in trace.

#### 6.5.4.15 Low Spot Torque (only available for Gauging)

- Parameters: TH (Maximum low spot torque), TL (Minimum low spot torque), Start condition, Astart (for Start condition Angle) Set null position (Store low position to Null position register) Set low position (Store low position to Low position register)
- **Function:** The lowest torque during the check is measured and compared to the limits (TH, TL). The measurement starts when the angle **Astart** (measured from check start) has been passed. If **Start condition** is **Step start** or **Zone start** the measurement starts directly when the check starts.

The measurement ends then the step or zone ends. If it is running on step level the last sample is taken at the shut off point of the step.

If **Set null position** or **Set low position** is set the low position, that is the angle where the low spot torque was found, is stored in the corresponding position register. It is possible to return to this position later with the step **Run to Position**.

- Result var: Low Spot T
- Alarms: Low spot torque high (LTH) and Low spot torque low (LTL).

Trace: Torque vs. Angle

#### 6.5.4.16 Check Position (only available for Gauging)

| Parameters: | <b>PH</b> (Maximum distance to selected position),     |
|-------------|--------------------------------------------------------|
|             | PL (Minimum distance to selected position),            |
|             | Reference position (Null, Half, Peak or Low position), |

**Function:** The distance to the selected position at the shut off point of the step is compared to the limits **PH** and **PL**. Both limits are optional.

The distance is calculated as Distance = Reference Position – Current Position, the result can be both negative and positive.

**Result var:** Position A

- Alarms: Position high (PH) and Position low (PL).
- Trace: No limits are shown in trace.

#### 6.5.5 Step – Rejects

The *Reject Management* (RM) function is used for automatic repair of failed steps. Most of the RM settings for a step can be found in the **Rejects** group.

| s                          | iettings                | Ŧ         |  |
|----------------------------|-------------------------|-----------|--|
| E                          | Control                 | ۲         |  |
| L                          | Restrictions            | ۲         |  |
|                            | Checks                  | ۲         |  |
|                            | Rejects                 | ۲         |  |
| Ξ                          | Retry                   |           |  |
|                            | Loosen with step        |           |  |
|                            | Restart from step       |           |  |
|                            | Terminate with step     |           |  |
|                            | Max no of retries       | 1         |  |
|                            | First failure           |           |  |
|                            | Failing bolts           | Terminate |  |
|                            | Failing group           | Wait      |  |
|                            | Other bolts             | Wait      |  |
| Đ                          | Failure during repair   |           |  |
| Đ                          | Fatal failure           |           |  |
| Ð                          | Adv. First failure      |           |  |
| Đ                          | Adv. failure during rep | pair      |  |
| Adv. failure during repair |                         |           |  |
|                            | Ramps & Other           | ۲         |  |

When a failed step is detected the RM performs the following:

- 1. Checks bolt status
- 2. Decides what to do
- 3. Starts repair
- 4. If problem was correctable, continues with status OKR
- 5. If not correctable, terminates or continues with status NOK

#### 6.5.5.1 Checking the bolt status

The first thing that the Reject Management function does when a step fails is to figure out whether or not the step can be repaired. This is decided by the bolts current statuses.

At each synchronized step all bolts will be assigned a status. This status is the result of all checks made in the step, comprising the restriction tests, the step checks, hardware checks, etc. The resulting overall status for a bolt will be one of the following:

| Status of all restrictions, checks, etc. of the step | Bolt status |
|------------------------------------------------------|-------------|
| All checks are Acceptable                            | Acceptable  |
| At least one check is Repairable and none is Fatal   | Repairable  |
| At least one check is Fatal                          | Fatal       |

#### 6.5.5.2 Deciding what to do

Whenever a reject management action is considered the following concepts are important:

### **Bolt Categories**

All bolts executing are divided into one of three groups

- **Reject bolts**: All Bolts that have other status than Acceptable, that is have failed them self (Repairable or Fatal).
- **Reject group**: All Bolts that have status Acceptable but belong to a group in which at least one bolt is not Acceptable.
- **Others**: All Bolts that have status Acceptable and do not belong to a group where one or more bolts are not Acceptable.

## **Possible RM Actions**

There are four different **RM Actions** to choose between:

- Terminate: The bolts should execute their Terminate sequence.
- **Continue**: The bolts should continue with the next step. The bolt will first wait for any Terminate and Repair sequences to finish.
- **Retry**: The bolts should execute their Retry action(s). The bolt will first wait for any Terminate sequences to finish.
- Wait: The bolts should wait at the step they currently are at while other bolts are being terminated or repaired.

### **Selecting RM Action**

You can specify different action for each bolt category depending on what kind of error that is at hand, and when it occurred. This is configured using the **First Failure**, **Failure during repair** and **Fatal failure** settings specified for the steps.

• The **First failure** alternatives are used when the station is in its Running Normal state and for cycle RM. It offers the following alternatives and combinations:

| Failing bolts | Failing group | Other bolts |
|---------------|---------------|-------------|
| Terminate     | Terminate     | Terminate   |
| Terminate     | Terminate     | Wait        |
| Terminate     | Wait          | Wait        |
| Continue      | Continue      | Continue    |
| Retry         | Retry         | Retry       |
| Retry         | Retry         | Wait        |
| Retry         | Wait          | Wait        |

| Đ                    | Retry                 |           |
|----------------------|-----------------------|-----------|
| Ξ                    | First failure         |           |
|                      | Failing bolts         | Terminate |
|                      | Failing group         | Wait      |
|                      | Other bolts           | Wait      |
| ÷                    | Failure during repair |           |
| ÷                    | Fatal failure         |           |
| ∃ Adv. First failure |                       |           |
|                      |                       |           |
|                      |                       |           |

• The **Failure during repair** alternatives are used when the station is in its Running Repair state, that is when an error occurs during the repair.

Please note that the Retry alternative is **not** available for the steps located in the repair part of the program. The steps in the repair part of the program are only intended for preparation of a repair. CE steps do not have **Failure during repair** since all CE steps finishes the cycle (and thereby ends any on-going repair).

The Failure during repair action only affects bolts that are active running repair. Bolts that are waiting, or have finished their repair, are not affected. The following Failure during repair alternatives are available in the main program:

| Failing bolts | Failing group | Other bolts |
|---------------|---------------|-------------|
| Terminate     | Terminate     | Terminate   |
| Terminate     | Terminate     | Wait        |
| Terminate     | Wait          | Wait        |
| Continue      | Continue      | Continue    |
| Retry         | Retry         | Retry       |

| ÷                          | Retry                 |           |
|----------------------------|-----------------------|-----------|
| ÷                          | First failure         |           |
|                            | Failure during repair |           |
|                            | Failing bolts         | Terminate |
|                            | Failing group         | Terminate |
|                            | Other bolts           | Terminate |
| ÷                          | Fatal failure         |           |
| Adv. First failure         |                       |           |
| Adv. failure during repair |                       |           |
|                            |                       |           |

Note! No Retry is allowed as Failure during repair action when steps in the repair part are run.

• The **Fatal failure** alternatives are used when a fatal error occurs for the bolt. It offers the following alternatives:

| Failing bolts | Failing group | Other bolts |
|---------------|---------------|-------------|
| Terminate     | Terminate     | Terminate   |
| Terminate     | Terminate     | Wait        |
| Terminate     | Wait          | Wait        |

| ÷                    | Retry         |           |  |
|----------------------|---------------|-----------|--|
| ÷                    | First failure |           |  |
|                      |               |           |  |
|                      | Fatal failure |           |  |
|                      | Failing bolts | Terminate |  |
|                      | Failing group | Terminate |  |
|                      | Other bolts   | Terminate |  |
| 🗄 Adv. First failure |               |           |  |
|                      |               |           |  |
|                      |               |           |  |

The Fatal failure action affects all bolts that are not already terminated. That is, also the bolts that are waiting while other bolts are being repaired may be ordered to Terminate.

Depending on the overall status of all bolts that have executed the station will choose Reject Management actions as follows:

| Status of all Bolts                               | Reject Management Action                                                                                                    |
|---------------------------------------------------|----------------------------------------------------------------------------------------------------|
| All bolts are Acceptable                          | Continue with next step                                                                                                    |
| At least one bolt is Repairable and none is Fatal | Depends on the state of the station:                                                                                                    |
|                                                   | • If it is Running Normal (that is not currently repairing) then the <b>First failure</b> settings of all bolts in the <b>Failing bolts</b> category are evaluated in order to decide the next action.                                       |
|                                                   | • If it is already Running Repair then the <b>Failure during</b><br><b>repair</b> settings of all bolts in the <b>Failing bolts</b> category<br>are evaluated in order to decide the next action to take for<br>the bolts running repair.    |
| At least one bolt is Fatal                        | First the actions according to the <b>Fatal failure</b> settings of all bolts with status Fatal are executed. Note that also bolts that are waiting for other bolts to be repaired can be ordered to terminate using the Fatal try settings. |
|                                                   | If there are any bolts remaining with Repairable errors after<br>running the terminate sequence they will be executed<br>according to the <b>First failure</b> or <b>Failure during repair</b><br>settings as above.                         |

Since the First failure, Failure during repair and Fatal failure settings are defined per bolt the station can meet contradictory actions. Should this happen the ambiguity is resolved by choosing the action in the following order: Terminate, Retry, Wait, and Continue.

When the station has decided what action each bolt should take it will order the bolts to either run the Terminate sequence, the Retry sequence, to continue with next step, or do nothing (wait).

The Retry and Terminate sequences are defined individually for each step and bolt. This means that if a bolt is ordered to execute a Retry action while at step 5, it is the Retry settings (see Configuring Reject Management) on step 5 that controls at which step the repair will start.

**Note 1** If no Repair action is configured for a reject bolt the bolt will get status NOK instead of OKR after the repair. All other bolts will get status OKR as best after repair, independent of if any repair action was done or not.

Note 2 When a bolt is ordered to terminate the following rules are used to decide its status:

- A bolt that has a termination sequence defined, that is, the parameter **Terminate with step** is non-empty, for the last step it executed (in its current state) will get status NOKRM (NOK if it belongs to the Failing group).
- A bolt that ends its cycle before reaching a CE step due to a termination order will get status NOKRM (NOK if it belongs to the Reject bolts group).
- Remaining bolts, that is, those that have reached a CE step and does not have a termination sequence defined for the last step executed, will keep the status they have before they are ordered to terminate since the termination order will not cause any action.
- Emergency stopped bolts that do not have a termination sequence defined get status OK if all steps were run successfully and NOK if not.
- Emergency stopped bolts that have a termination sequence defined get status TERMNOK since the termination steps were not run.
- All bolts that fail during the termination sequence will get status TERMNOK.
- **Note 3** If a bolt is ready with initial repair, and has no repair step, it waits for the other bolts to finish their repair. If any of these other bolts fail when running the "Failing synchronization interval" the failing bolt will cause a repairable error treated as a **First failure** as the repair is ready. The waiting bolt will do Repair or Terminate according to the Retry in the step from which the repair was started.
- Note 4 Bolts that end their cycle at a CE step in the repair part of the program reenters state Running Normal when the CE step is reached. The repair is finished when all bolts running repair have reached CE or the Failing synchronization interval. At this point the bolts go back to state Running Normal. If any bolt still running steps fails while a bolt waits after last step before CE, the waiting bolt will do Repair or Terminate according to the Retry in the step it is waiting at.

Please note that the above rules controls the status a bolt will have after executing the normal steps but before evaluating the monitoring checks configured for the CE step. See chapter: Cycle RM for a description of how monitoring affects the resulting status.

See also chapter: Reject management states for a description of the states of the station and its bolts with respect to reject management.

#### Synchronization marks

The usage of synchronization marks is very important for the execution of reject management. The station will only make decision on reject management action when all bolts have stopped either due to that they have failed executing a step or that they have reached a synchronization mark. They are also important with respect to when a bolt is considered done with any repair (see chapter: Reject management states).

In addition to the explicit synchronization marks there are also a number implicit ones, namely:

• All Cycle End (CE) and Return from Repair (RE) steps.

#### 6.5.5.3 Configuring Reject Management

Most reject management settings are defined per step using the **Rejects** group.

|   | Retry                    |    |
|---|--------------------------|----|
|   | Loosen with step         |    |
|   | Restart from step        |    |
|   | Terminate with step      |    |
|   | Max no of retries        | 1  |
| ÷ | First failure            |    |
| ÷ | Failure during repair    |    |
| Ð | Fatal failure            |    |
| ÷ | Adv. First failure       |    |
| ÷ | Adv. failure during repa | ir |

The parameters grouped under **Retry** controls how this bolt should be repaired on the selected step when ordered so by the station:

• Loosen with step. The number of the step to jump to in order to prepare the repair action. Any step in the repair part of the program (that is, any of the steps after the first CE step) is allowed as target. Typically this sequence is used to loosen the bolt before the repair is started.

If initiate repair steps end with a Cycle End step the cycle ends and the retry is considered ready. If left blank then no initial repair is done. That is, if a Cycle End step is reached while executing in the repair part of a program the cycle is ended for the bolt. Monitoring and cycle reject management is done according to the Cycle End step in the program.

- **Restart from step.** Points to the step in the main part of the program or sequence where the repair should be started when the optional initial repair is finished. Any step in the main part of the program up to, and including, the current step is allowed. If left blank execution resumes at the next step after the step where the Retry was ordered and repair is ready.
- **Terminate with step**. The number of the step to jump to when ordered by the station to Terminate. Any step in the repair part of the program is allowed as target.

If the sequence started with the **Terminate with step** end with a CE step then monitoring will be performed as configured in this Cycle End step. If a RE step ends the sequence then monitoring is performed according to the CE step that should have been reached if the execution had not been transferred to the Terminate sequence.

Whether to use a RE or a CE step should be based on if you want to use different Monitoring check settings for the Terminate sequence compared to the main sequence.

• **Max no. of retries**. Defines how many times this step may be repaired when it has failed. When this number is exceeded the error is considered **Fatal**. Max number of retries is 9.

If both **Loosen with step** and **Restart from step** are specified then **Loosen with step** sequence is executed first. If none of them are specified when ordered to do a repair the **reject bolt** will get status NOK instead of OKR as no repair has been done. All other bolts that are ordered to do a repair will get status OKR as best.

#### 6.5.5.4 Advanced RM Actions

The RM actions specified above do not take into consideration any "history" of the cycle. Decisions are made for each sequence separately, without looking back on what has happened earlier in the cycle.

With the Advanced RM you can have an alternative RM dependent on what has happened earlier, in terms of number of sequences, spindles, and groups that have failed.

The conditions for when to start Advanced RM are set up for a Station using the System Map, see chapter Station Set Up.

You may choose one or more of the following alternatives (with step is here meant all steps between two synchronization points):

- When more than **No. of reject steps in cycle** erroneous steps have been detected during the cycle. The function counts the number of times steps fail (regardless of which bolt(s) that failed and which step number that failed) while the station is running in state "Normal". That is, whenever the First failure alternative is at hand.
- When more than **No. of reject groups in step** erroneous groups have been detected in the current synchronization interval. This function counts the number of groups that includes one or more failing bolts. The check is done after each synchronization point and involves only the bolts that executed the step(s). This means that bolts that where ordered to "Wait", "Continue" or "Terminate" in a previous step (or synchronization point) are not counted.
- When more than **No. of reject bolts in step** erroneous bolts have been detected in the current synchronization interval. This function counts the number of bolts that failed. The check is done after each synchronization point and involves only the bolts that executed the step(s). This means that bolts that where ordered to "Wait", "Continue" or "Terminate" in a previous step (or synchronization point) are not counted.

The Advanced RM will be used if **any** of the selected conditions has been met. The conditions are common to all steps in the cycle, independent of which is the current step.

| ÷ | Retry                    |           |   |
|---|--------------------------|-----------|---|
| ÷ | First failure            |           |   |
| ÷ | Failure during repair    |           |   |
| ÷ | Fatal failure            |           |   |
| Ξ | Adv. First failure       |           |   |
|   | Failing bolts            | Terminate |   |
|   | Failing group            | Terminate |   |
|   | Other bolts              | Terminate | * |
| Ξ | Adv. failure during repa | ir 🛛      |   |
|   | Failing bolts            | Terminate |   |
|   | Failing group            | Terminate |   |
|   | Other bolts              | Terminate |   |
|   |                          |           |   |

### 6.5.5.5 Cycle RM

To enable Reject Management also on Monitoring errors all Monitoring checks can be configured as either Fatal or Repairable.

When all bolts have reported Cycle End to the station and nothing is to be repaired the station orders the bolts to do monitoring of the cycle. Then the bolt starts evaluation of the Monitoring conditions. The spindles will report the result of the Monitoring checks to the station and if at least one not already terminated spindle reports Repairable or Fatal reject management will be executed. The station uses the status and RM settings of all not terminated rejected bolts to determine the reject action. The station change state to Evaluating when monitoring starts, but re-enters state Running if Reject Management is started.

- Note 1 For configuration of Reject Action on a CE step only the First failure and Fatal failure settings are available.
- **Note 2** No terminated spindles are involved in reject action for the cycle. This includes OK spindles that are terminated after the last step before CE without termination step and thus keeps status OK. Monitoring check results always affect the status of the individual bolt. OK or OKR bolts become NOK if monitoring fails and no reject management is done.

Bolts that have been terminated before they reach the CE step will **not** participate in Reject Management executed on the CE step. Bolts that have status NOK before the Monitoring checks are evaluated are considered Repairable. There are only two possibilities for a bolt to reach the CE step with status NOK. The first is that it as a reject bolt has been ordered to Continue (failing step was not repaired). The second is that it as reject bolt has been ordered to Retry, but had no retry configured (failing step was not repaired).

The status reported to the station after monitoring is constructed using the bolt status after executing the ordinary steps and the result from evaluating monitoring. A cycle that is NOK before monitoring cannot become OK due to correct monitoring checks.

However, a bolt that has status NOKRM before monitoring is evaluated will keep the NOKRM status also if one or more monitoring checks fail.

The below table shows the possible outcome for the bolts involved in RM on the CE step (that is, all not already terminated bolts):

| Status before<br>evaluation of<br>Monitoring<br>checks | Result of<br>Monitoring<br>checks | Reject Management action taken      | Best possible status after repair |
|--------------------------------------------------------|-----------------------------------|-------------------------------------|-----------------------------------|
| ОК                                                     | Acceptable                        | None                                | ОК                                |
|                                                        | Repairable                        | According to First failure settings | OKR                               |
|                                                        | Fatal                             | According to Fatal failure settings | NOK                               |
| OKR                                                    | Acceptable                        | None                                | OKR                               |
|                                                        | Repairable                        | According to First failure settings | OKR                               |
|                                                        | Fatal                             | According to Fatal failure settings | NOK                               |

| NOKRM | Acceptable | According to First failure settings | OKR   |
|-------|------------|-------------------------------------|-------|
|       | Repairable | According to First failure settings | OKR   |
|       | Fatal      | According to Fatal failure settings | NOKRM |
| NOK   | Acceptable | According to First failure settings | OKR   |
|       | Repairable | According to First failure settings | OKR   |
|       | Fatal      | According to Fatal failure settings | NOK   |

Bolts that never reach a CE step, for example due to that it is terminated, will use the Monitoring checks defined on the CE step it would have reached if the execution should have continued normally. As an example of this see the program outlined below. If the bolt is ordered to terminate in step 2 the Monitoring settings of the first CE step (step 8) will be used. If terminated at step 10 the settings of the second CE step (step 12) is used.

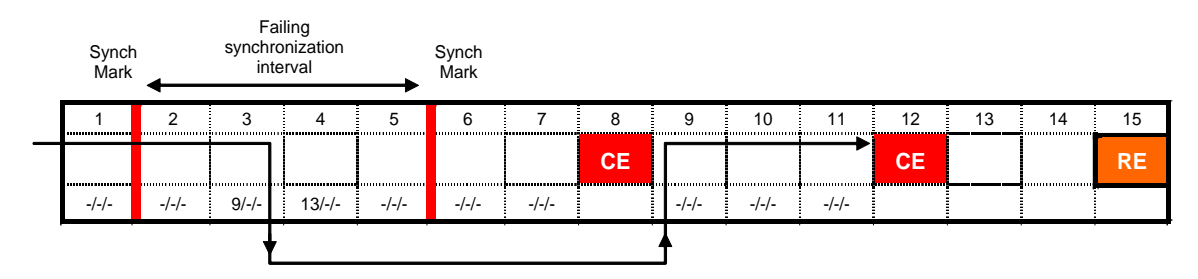

## 6.5.5.6 Reject management states

## The states of the Station

With respect to reject management the station is always in one of the following states:

| State             | Description                                                                                                    |  |  |
|-------------------|----------------------------------------------------------------------------------------------------|--|--|
| Running Normal    | All bolts are running steps in the main part of their programs. No error has occurred.<br>When all bolts have stopped, either because they reached a synchronization mark or that<br>hey failed, the station decides what reject action to take by evaluating the                                                                       |  |  |
|                   | Fatal failure settings for all bolts with Fatal errors                                                                                                    |  |  |
|                   | First failure settings for all bolts with Repairable errors                                                                                                    |  |  |
|                   | Should the settings lead to different actions for a given bolt the "hardest" action is taken                                                                                                    |  |  |
| Running Repair    | Some bolts are running their repair sequence. When all bolts have stopped, either because they reached a synchronization mark or that they failed, the station decides what reject action to take by evaluating the following conditions for all bolts that are not yet ready with their repair:                                        |  |  |
|                   | Fatal failure settings for all bolts with Fatal errors                                                                                                    |  |  |
|                   | Failure during repair settings for all bolts with Repairable errors                                                                                                    |  |  |
|                   | <b>Note 1:</b> Only the bolts that currently are running repair are affected by any <b>Failure</b><br><b>during repair</b> actions. Bolts that never entered the repair sequence, for example<br>due to that they had Wait or Continue as reject action, and bolts that are already<br>ready with the repair sequence are not involved. |  |  |
|                   | <b>Note 2:</b> The <b>Fatal failure</b> action affects all bolts, that is, also the bolts not currently Running Repair.                                                                                                    |  |  |
|                   | Should the settings lead to different actions for a given bolt the "hardest" action is taken                                                                                                    |  |  |
| Repair Ready      | All bolts that once started their repair sequence have finished it. In this state the station do not execute any steps; it only evaluates the outcome of the repair in order to decide the next action.                                                                                                    |  |  |
|                   | <ul> <li>The station evaluates the reject settings of all bolts that started repair and was not terminated while executing it using the</li> <li>Fatal failure settings for all bolts with Fatal errors</li> </ul>                                                                                                    |  |  |
|                   |                                                                                                    |  |  |
|                   | First failure settings for all bolts with Repairable errors                                                                                                    |  |  |
|                   | The action decided is taken for all bolts that are not terminated, this means that not only the bolts that have done repair but also all bolts that had Wait or Continue as reject action when the station entered the Running Repair state may have new actions ordered here.                                                          |  |  |
| Running Terminate | One or more bolts are running their terminate action. Synchronization is maintained for these bolts as long as the steps end OK. Should a step fail then the bolt is considered ready with status TERMNOK (Terminated NOK) while the remaining bolts continue the terminate sequences.                                                  |  |  |

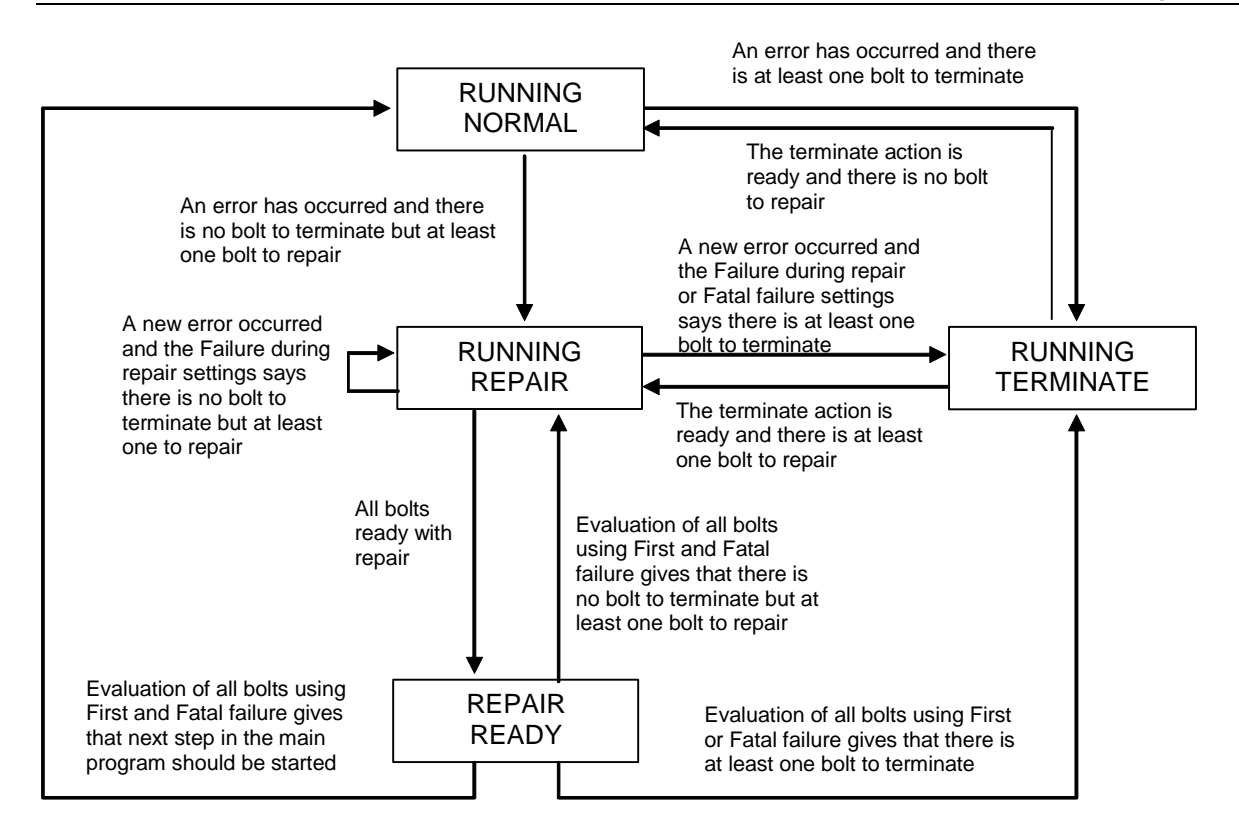

## The states of the Bolt

With respect to reject management a bolt is always in one of the following states:

| State             | Description                                                                                                    |  |  |
|-------------------|----------------------------------------------------------------------------------------------------|--|--|
| ldle              | The bolt is done with any previous cycle and is just waiting for a new cycle to start.                                                                                                    |  |  |
| Running Normal    | The bolt is executing steps in the main part of its program. When it receives a "Start Step" command from the station it executes all steps until the next synchronization mark or that a step fails. "Start Step" with Retry or Terminate order causes a state switch if Retry or Terminate steps are defined. |  |  |
| Running Repair    | The bolt is running its repair sequence. The bolt enters this state when it is ordered to start repair.                                                                                                    |  |  |
|                   | It will then remember the synchronization interval from which it entered this state as the<br>"Failing synchronization interval" (see the picture of the below example). This information<br>is used when the bolt determines if it is ready with the repair                                                    |  |  |
|                   | The bolt will stay in this state until it again stops in this interval, either due to that it failed to execute one of the steps in the interval or due to that it reached the ending synchronization mark of the interval.                                                                                     |  |  |
|                   | <b>Note!</b> Reaching any CE step in a program will end the "Failing synchronization interval" and thereby end the repair phase. This regardless if the execution has reached the same CE step that the repair was started from or not.                                                                         |  |  |
|                   | Should the bolt be ordered to enter repair again while already in this state it will remain in this state, without changing the "Failing synchronization interval".                                                                                                    |  |  |
| Running Terminate | The bolt is running steps in its terminate sequence.                                                                                                    |  |  |

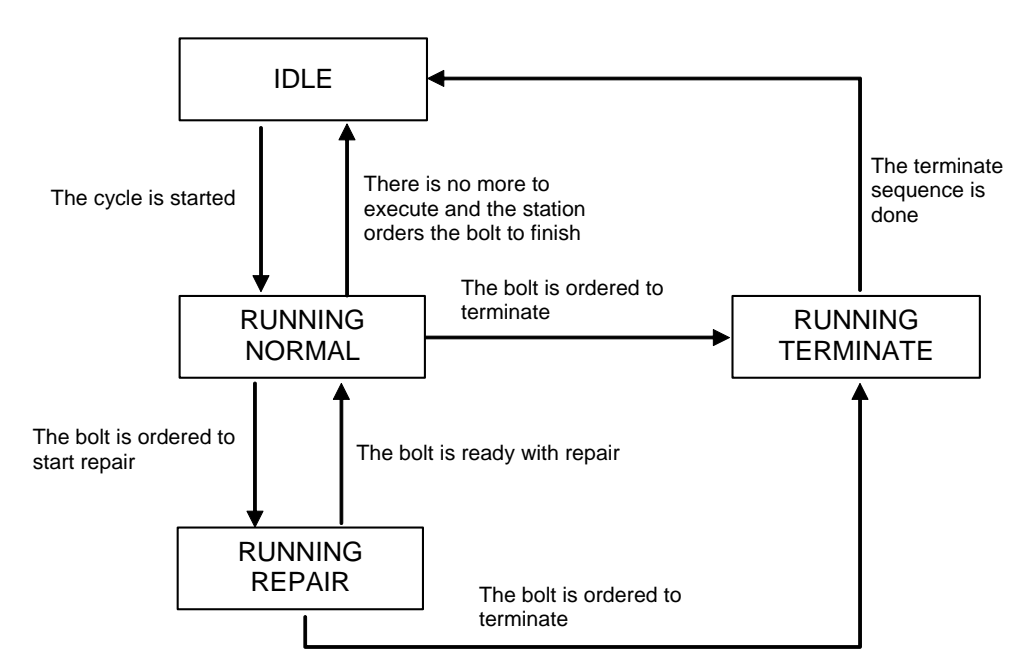

The bolt is ready with repair when:

- The bolt reaches CE step.
- The bolt reaches RE step and no Repair with step is configured.
- All steps from Repair with step to the last step in the failing synchronization interval has been run.

The bolt failed running one of the steps in the failing synchronization interval. This causes an immediate First try evaluation that affects all not terminated bolts in the station. If the evaluated reject action is Retry the bolt reenters Running Repair.

If an initial repair ends with RE step and no repair step is configured cycle execution resumes at the step where the Retry was ordered. Next step when running normal is the step after the step where Retry was ordered. When another bolt fails in its Failing synchronization interval and the action determined by the station is Retry or Terminate the steps run by the OK bolt is configured in the step where the retry was ordered.

See the following example with Bolt 1 and Bolt 2. Bolt 1 fails in step 3 and 4. First failure Retry run on both steps for all bolts:

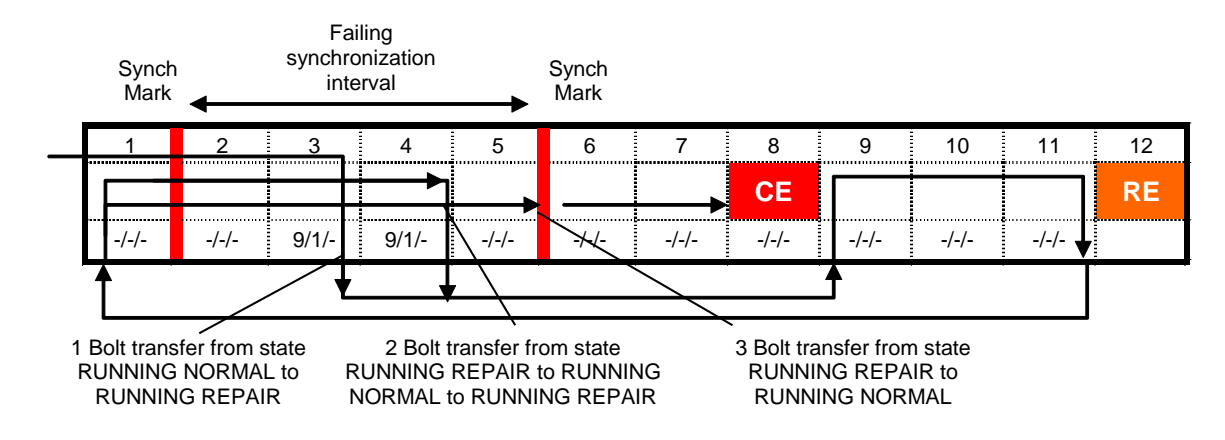

Bolt 2 runs OK, but is ordered to Retry when bolt 1 fails:

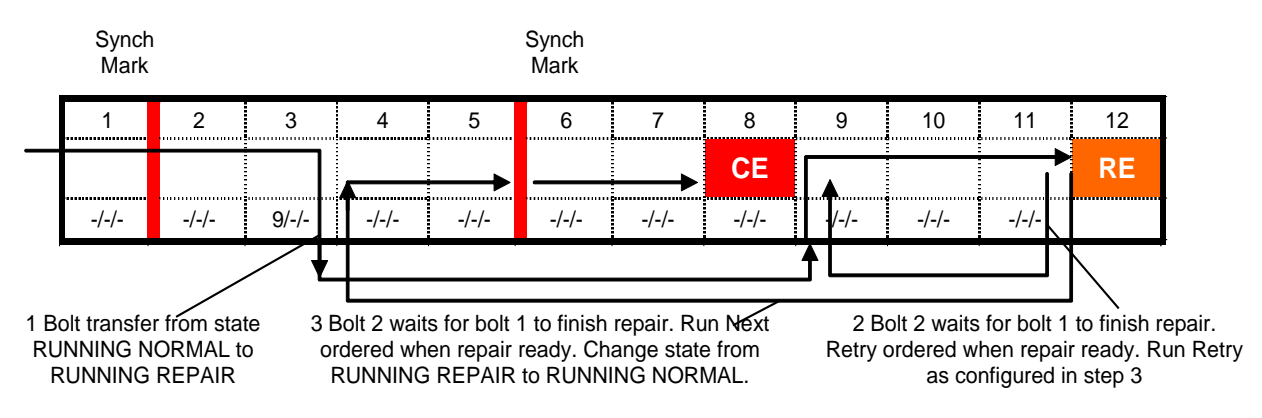

When a bolt has reported that repair is ready, due to a CE step, the bolt will reenter state Running Normal while waiting for the other bolts to finish. If any other bolt fails when running normal, reject management will affect the bolt at CE. Retry and Terminate steps will be run as configured in the last step before the CE step.

See the following example with Bolt 1 and Bolt 2. Bolt 1 fails in step 3 and 7. In step 3 First failure action is Retry for all bolts. In step 7 First try action is Terminate for all bolts:

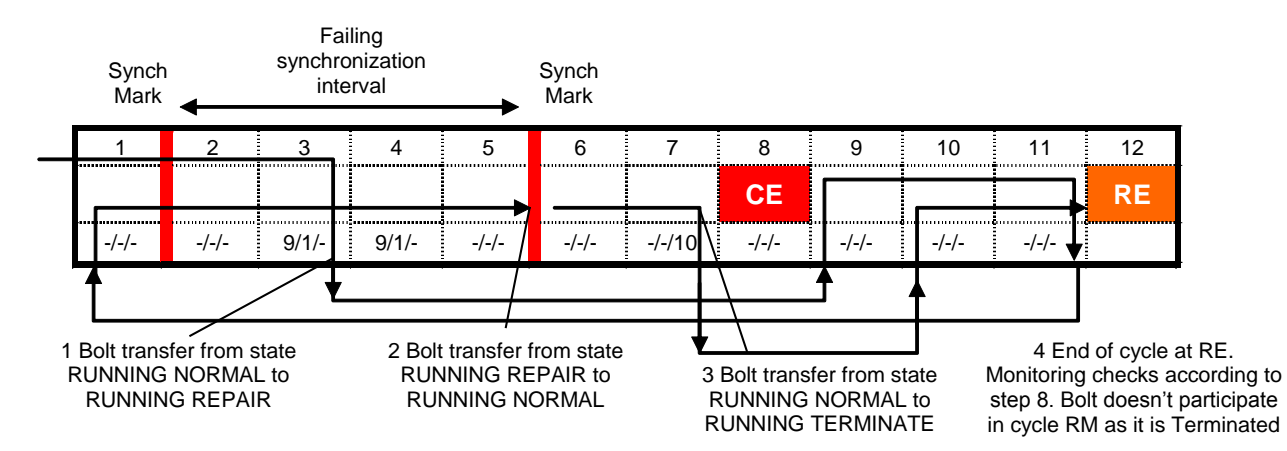

Bolt 2 runs OK, but is ordered to Retry and Terminate when bolt 1 fails:

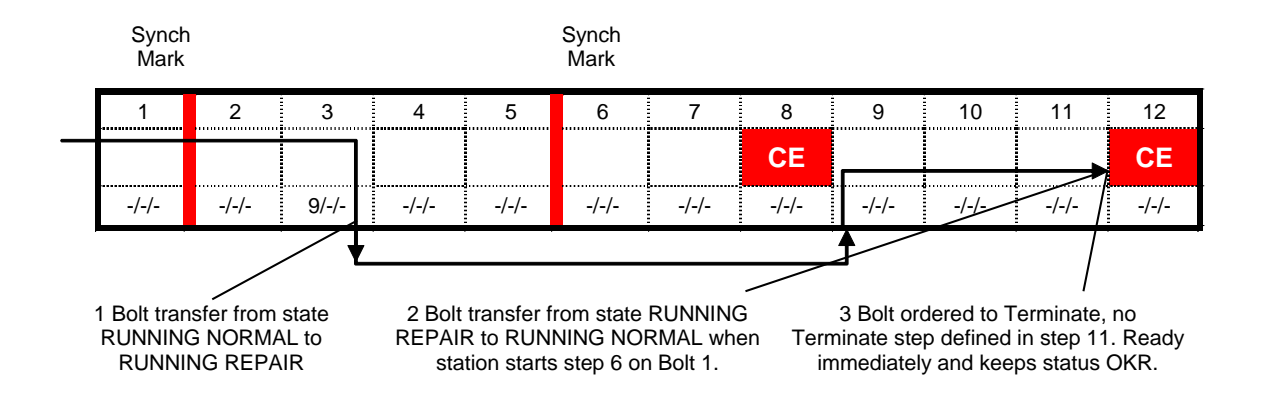

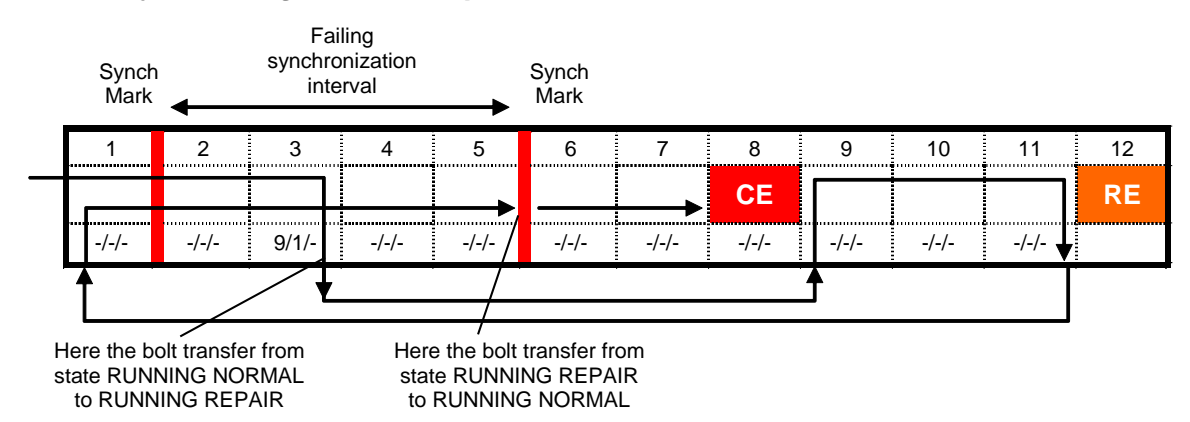

## 6.5.5.7 Reject management examples

When the bolt fails the first time in step 3 the station will use the First failure settings of this step when computing the reject management action.

In this case a **Loosen with step** sequence is defined (step 9 to 11) so when the station orders the bolt to start repair the bolt will

- Enter the Running Repair state
- And jump to step 9

It will continue to execute without interaction with the station until it reaches a synchronization mark. Here the bolt will stop after step 11 since step 12 is a Return from Repair (which is an implicit synchronization mark). This ends the **Loosen with step** sequence.

Since **Restart from step** is set to 1 for the step 3 the bolt will jump to step 1 when it receives the next start order from the station. Since step 1 has a synchronization mark the bolt will stop here and wait for a new order from the station.

When the station sends the next start order the bolt will run until step 5 is finished. Since the bolt now have reached its "Failing synchronization interval" it transfers from state Running Repair to the Running Normal. The station will not order the bolt to start the next step until all other bolts that also are running repair are finished.

When the next start order is received from the station the bolt will run until it reaches step 7 and at this point report to the station that has finished the program.

When all bolts have finished their cycles the station will order the bolt to do monitoring checks. Monitoring checks will be performed as configured in step 8.

#### Alternative sequences:

Should the bolt fail while executing step 1 the second time (that is, while Running Repair) it would cause a new reject management action according to the Failure during repair settings of step 1. This since it has not yet reached its "Failing synchronization interval".

Should the bolt fail to execute one of the steps 2, 3, 4 or 5 the second time it will immediately return to the Running Normal state since it reached its "Failing synchronization interval". The station would then wait until all bolts is in the Running Normal state and then compute a new reject action according to the First failure settings of the failing step (2, 3, 4 or 5).

Should the Initiate repair steps end by a CE step the cycle ends at step 11 and monitoring and cycle RM is performed according to step 12. If some monitoring check fails repairable First failure settings for the step are used to determine the action. Fatal errors cause Fatal failure settings to be used.

When step 11 has been run the bolt reports step status and that it has reached cycle end and RM end. If there was an error when running step 11 it is handled with Failure during repair settings. If there are other bolts still running when the repair is ready the station will order the bolt at CE too to run next step, upon which the bolt repeats that cycle end is reached and changes state to Running Normal. After this the bolt might be ordered to retry or to terminate, due to other reject bolts.

If some of the bolts in the system run longer cycles, with more synchronization points, than other bolts it is recommended to add a last step before the CE step in the shorter programs. This extra step does not contain any repair steps or terminate steps. It could be for example a "Run until next step" (NS) or a "Wait" (W) step. This saves the shorter cycles from getting involved in reject management actions when they have finished.

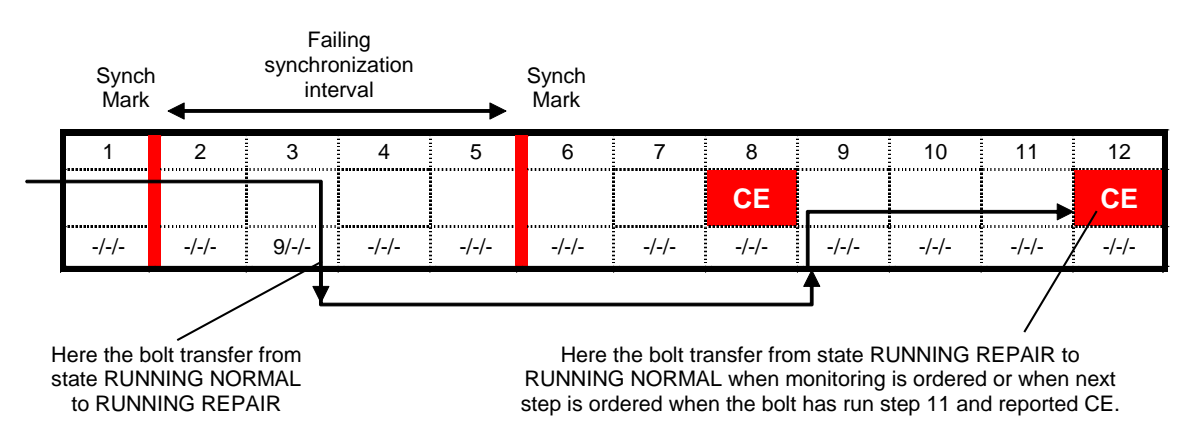

### 6.5.6 Step – Ramps & Other

The Ramps & Other group contains parameters related both to speed ramping of the step (**Ramps**) and other options (**Other**).

| Ξ | Ram                            | ps                 |               |  |  |
|---|--------------------------------|--------------------|---------------|--|--|
|   | Speed ramp up (rpm/s)<br>Ramps |                    | 2000          |  |  |
|   |                                |                    | Straight      |  |  |
|   | 🗉 <b>R</b>                     | amp data           |               |  |  |
|   |                                | Ramp data 1        |               |  |  |
|   |                                | Start              |               |  |  |
|   |                                | Level              |               |  |  |
|   |                                | Speed (rpm)        |               |  |  |
|   |                                | Ramp (rpm/s)       |               |  |  |
| Ξ | 🗆 Other                        |                    |               |  |  |
|   | Custo                          | omer step name     | 1:            |  |  |
|   | Hold position when stopped     |                    |               |  |  |
|   | Start                          | delay for step (s) |               |  |  |
|   | Torque spike elimination (de   |                    |               |  |  |
|   | Overshoot time (s)             |                    | 0,03          |  |  |
|   | Stop                           | Method             | Inertia break |  |  |
|   |                                |                    |               |  |  |

#### 6.5.6.1 Ramps & Other – Ramps

The **Speed ramp up** parameter controls the ramp of the step start and is important to tune to the process in order to avoid unecessary damage and wear of equipment.

The speed ramps defined on a step can be smooth or straight. Straight ramps are defined by a linear equation while smooth follows an S-function. The type of ramp to use is selected in the parameter **Ramps**.

If needed, you can control every aspect of a step's speed curve by use of Ramp data parameters.

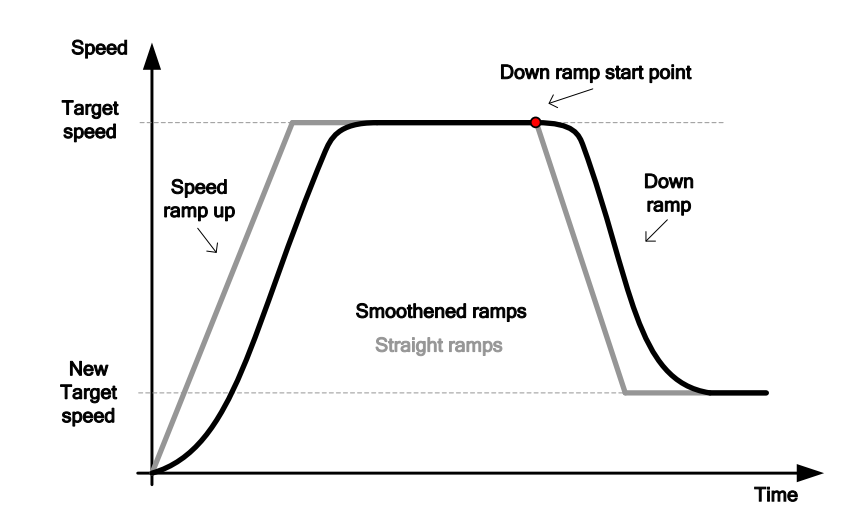

Up to five speed changes can be made during a step. These are defined as **Ramp data** entries.

When to change speed can be triggered by one of the following conditions:

- Angle reaches a specified value
- Torque reaches a specified value
- Current reaches a specified value
- A specified time from step start

Chose type by selecting the wanted type in the **Start** column and specify the trig value in the **Level** property. Enter the new target speed in **Speed** and the acceleration/deceleration to use in **Ramp** [rpm/s].

Only one of the start conditions is monitored at the time. The second condition will not be checked until the first condition has been met, and so on. However, there is no check done that the speed has reached the final value of the first condition before the second is activated.

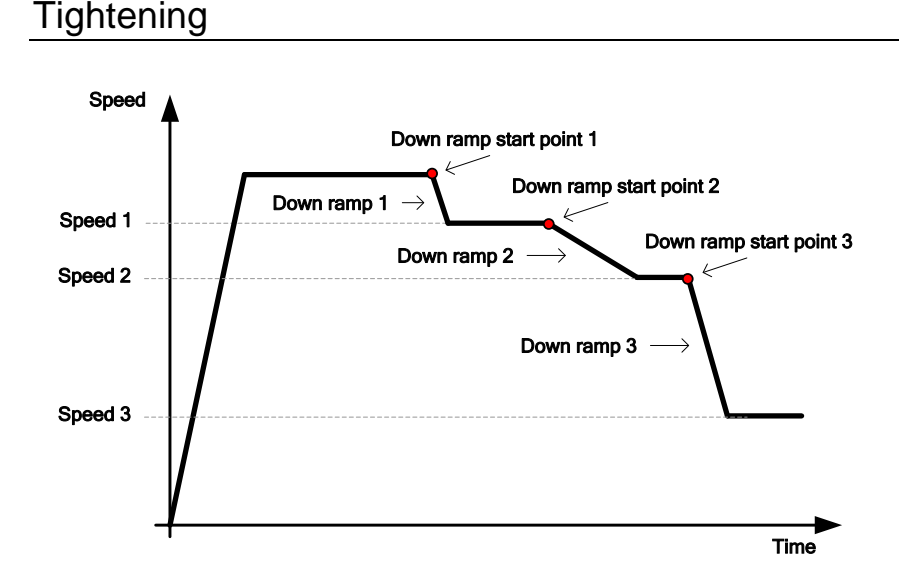

#### 6.5.6.2 Ramps & Other – Other

The Other group holds parameters that do not belong to the earlier parts.

Specify in **Start delay for step** if you want a delay first in the step, before the main function starts.

If the checkbox **Wait for PLC at step end** is checked for at least bolt in the cycle the station will stop and wait for the signal INTERMEDSTART from the PLC to continue running the cycle. This works like an implicit synchronization point. Even if the step is lacking the synchronization point it will still report to the station and wait for all other spindles.

In **Torque Spike Elimination** specify the angle for which all torque readings should be disregarded for control.

Note! The torque restriction (see chapter: Fail Safe Torque) is active also during the Torque Spike Elimination phase.

Use the **Customer step name** combo to select the customer error code series that shall be used in this step. See Set Customer step names and Set Customer error codes for more information about this function.

By checking **Hold position when stopped** the bolt will be held in the position it has when zero speed is detected. This option cannot be used together with the **Hold torque** stop condition.

Using the **Stop method** property you can set up how you want to stop the spindle when the target for the step has been reached:

- **Inertia brake**. Choose this alternative if you want to stop as quickly as possible. This is the recommended stop alternative for fastening.
- Ramp down the current. First lower the current to X % of the current value at target (Initial value), and after that ramp down the current with the Slope [A/s]. Use this alternative to relax any torsion built up in a controlled manner.

- Hold torque. This alternative does not stop any ongoing motion. The servo will maintain the torque it has when the step is stopped. Note! This means that if there is not contradicting force the spindle will continue to run. This stop condition is used for step types DT Run until Dyna-Tork<sup>™</sup>, DT2 Run until Dyna-Tork<sup>™</sup>, method 2, and DT3 Run until Dyna-Tork<sup>™</sup>, method 3.
- Continue rotation (only available for Gauging) With this stop condition the spindle will not stop between steps, but instead continue to rotate. During the time between the steps the restrictions **Torque, Remove fastener torque limit** and **Transducer Protection** will still be active. The same limits as in the step before will be used. There will also be a time restriction of 60 seconds for the continue rotation. If any of the limits are exceeded the spindle will be stopped directly and the fatal error **CROT** will be set, together with error-code for the error that stopped the spindle. **Failing Step No** will be set to the step before and the reject settings in this step will be used.

When the next step starts the speed will be ramped to the target speed of that step with the ramp programmed in this step. If the next step has a different direction compared to the previous step the direction change will be made with a speed ramp. An event will also be generated to warn the user that this has happened.

If the evaluation of any checks fails for a spindle that run **Continue rotation** the motor will be switched off and the spindle will roll out to a stop. The same will also happen if another spindle fails and starts to run reject management. However, if **Allow hold torque also during RM** is checked in the Station Set Up the spindle will continue to rotate in both these cases.

### 6.5.6.3 Ramps & Other – Store Position (only available for Gauging)

It is possible to store the current position at the end of each step and later return to this position with the step **Run to Position**.

Set Null position is a combo box with following choices:

- Keep old value (default): The null position is not changed
- Half pos: The null position is set to the position half way through the step.
- **Full pos**: The null position is set to the current position at the end of the step (after the over shoot time has passed)

**Set Half position** is a checkbox. If checked the half position will be set to the position half way through the step, otherwise the half position will not be changed. Default value is not checked.

Half position is defined as half the angle from step start (after backlash is done) to step stop (the angle there the braking of the spindle begins).

In **Program Settings-Settings** there is a checkbox **Reset Position**. If checked all four position registers (Null, Half, Peak and Low) will be cleared at cycle start, otherwise the positions stored in a previous cycle will be kept.

Any movement between the programs will be measured and the distance to the position registers will be updated accordingly.

#### 6.5.6.4 Ramps & Other – Signals at step start and end (only available for Gauging)

It is possible to set and reset digital outputs directly from the tightening program. At cycle start all the signals will be cleared, i.e. set low. If a signal is already high and are supposed to be set high from a step, nothing at all will happen, and vice versa if it is already low. A signal used for step start or step end is not allowed to be used in the zones in the same step.

#### Digital signal at step start:

**Output signal** specifies the signal to use. With the combobox **Change at** it is possible to select if the signal shall be set directly at step start or when a specific angle has been reached. If the signal shall be set high or low is specified with the combobox **Value**.

#### Digital signal at step end:

The signal to use is specified with the combobox **Output signal**. The signal is set to the selected **Value** (high or low) when the step ends.

For both step start and step end the following digital signals are avaliable:

Local DO 1, ... Local DO 4 (the digital outputs directly on the TC) PLC\_DI\_1, ... PLC\_DI\_10 (avalible as inputs in the PLC)
## 6.5.7 Zones (only available for Gauging)

It is possible to divide a tightening step into several zones. Each zone is specified with a **Start angle** and a **Stop angle**, measured from step start (after the backlash correction is ready). It is possible to have up to 10 zones in one step.

The zones can be used to make a mesurement of some kind during only a part of the step. Each check added to the step can be run during the whole step or only during one specific zone, see Step – Check for more information.

All zones within one step use the same **Angle channel**, as selected in the **Common paramters** for the zones.

It is possible to set a digital signal high at zone start and low at zone end. The signal to use is set with **Output signal**. If **High at start** is checked the signal is set high as soon as the the zone start and if **Low at end** is checked the signal is set low when the zone ends.

The following digital signals are avaliable:

Local DO 1, ... Local DO 4 (the digital outputs directly on the TC) PLC\_DI\_1, ... PLC\_DI\_10 (avalible as inputs in the PLC)

# 6.6 Bolt Monitoring

| Tightening Program                 |                                |
|------------------------------------|--------------------------------|
| Advanced HIIUndo ?Help 45          | how Settings Hatch Sync. lines |
|                                    | Settings 7                     |
|                                    |                                |
| Tignt_Type_A * A                   | Control                        |
| Program Settings *                 | Monitoring                     |
| Automatically generated 2007-02-05 |                                |
| Frace start Lycle start            | Ignore monitoring errors w     |
| Mon end Cucle end                  |                                |
| Mon buffer Auto scale              | Fatal                          |
| resolution                         | Monitoring buffer First        |
|                                    | High level, FTH (Nm)           |
|                                    | Low level, FTL (Nm)            |
| V ·····                            | Angle                          |
| 5                                  | Fatal                          |
|                                    | Monitoring buffer First        |
|                                    | High level, AH (deg)           |
| ↑↑ 02:1 ÷                          | Low level, AL (deg)            |
| 73 Nill                            | Torque level, Tstart (Nm)      |
|                                    | Torque level, Tstop (Nm)       |
|                                    |                                |
| <b>03:</b> T <b>*</b>              |                                |
| IUU Nm                             |                                |
| 2⊜                                 |                                |
|                                    |                                |
| STOD U4: LE ¥                      |                                |
|                                    |                                |
| 20                                 | Rejects 😵                      |
|                                    |                                |
|                                    | Apply                          |

The Monitoring function is used to examine the result of a whole tightening cycle.

This is done using a buffer, called the Monitoring buffer, in which each element represents a given angle interval measured from when monitoring is started. The buffer has a fix length of 8192 elements but its resolution, i.e. the length that each element represents, can be configured by editing the settings for a program.

**Note!** It is possible to use a second monitoring buffer. To enable the second monitoring buffer check the **Use 2<sup>nd</sup> monitoring buffer** check box located in general program settings, see chapter: Program Settings. The second monitoring buffer is sampled on the secondary angle and torque channels if equipped.

The monitoring function can be started and stopped at any point during the cycle. When to start and stop monitoring is configured for each program. The following alternatives are available as start conditions:

- At cycle start (default)
- When a specific step is started
- When torque reaches a specified level

The following stop conditions are available:

- At cycle end (default)
- When torque reaches a specified level

Monitoring is performed when a CE-step is reached and the station orders the bolt to do monitoring. If the CE-step has RM defined the cycle might continue after the first monitoring. If so, monitoring is waiting for a new start. The only way to start monitoring after the first CE is to run a step with the **Start/restart monitoring** parameter checked (see Step – Control). When such a step is started monitoring is reset and started. The next time a CE-step is reached monitoring is performed as specified in that step.

Monitoring evaluation is always performed as specified in the different monitoring checks. Should monitoring not have been restarted and the bolt has terminated the monitoring reevaluates the checks using the same measurement values as last evaluation. Thus the reported results will remain and events will be generated if any errors are found. Check **Ignore monitoring errors when step ends NOK** if events and error bits are not wanted during monitoring evaluation after Terminate.

If monitoring was never started or restarted and any step was started (and the bolt is not terminated) the evaluation is done on reset monitoring measurement values, which causes Fatal errors for all checks that have configured limits.

Monitoring can also be stopped when a step fails. To enable this check the **Stop monitoring when step ends NOK** check box on The Tightening Program form, see chapter; : Program Settings. This, together with the use of the Start/restart monitoring parameter for the steps (see Step – Control) can be useful if you want to report the result from the failing tightening.

Normally the first torque and angle transducers are recorded on the first monitoring buffer and the secondary transducers recorded on the second monitoring buffer. If there is only one channel available it is used for both buffers.

**Example:** The spindle set up contains two enabled torque channels and one enabled angle channel the second monitoring buffer will use torque channel two and angle channel one.

When monitoring is running and the bolt is run in its forward direction, the maximum torque value measured in each angle interval will be stored in the corresponding buffer position.

When the bolt is run in its backward direction (and monitoring is running), the buffer is backed to the position that corresponds to minimum angle reached during the step. The buffer adjustment is done when the next step or monitoring evaluation starts. All values that correspond to the backed distance are erased. Should you pass the point (that is, angle) where monitoring was started, the monitoring buffer will be restarted the next time the bolt is run in its forward direction. This means that you cannot measure a negative angle using the monitoring buffer. (Should you need to measure a negative cycle angle there is

an alternative method that does not use the monitoring buffer. See description of the Angle monitoring check in chapter: Monitoring Check -- Angle .

If the bolt runs forward again the recording is started from the current position.

Steps of the following types are handled specially:

- D Diagnostic Step. Is always considered running backward.
- E1 Run Engage method 1. Is always considered running backward.
- GS Run Gear Shift. Is always considered running backward.
- SR Socket Release. Nothing is recorded for this step, neither in the forward, nor backward direction.

When monitoring ends two things are done. First, the "Cycle End Torque", used by the Monitoring Check - Monitoring Yield point torque and angle check, is stored. It is normally set to the torque measured at the shut off point of the last step, or if this step is a SR – Socket Release, the step prior to it. However, if the shut off point (target) is not reached for the last step executed, or if it did run in reverse direction and thereby deleted values from the buffer, then the last torque value stored in the buffer is used as "Cycle End Torque".

Secondly, the complete buffer is filtered for maximum torque for increasing angle, i.e. the following algorithm is applied on the buffer

Torque(k) = MAX(Torque(k), Torque(k - 1)), where k = [2..8192]

It is the filtered buffer that is used for all monitoring checks.

The monitoring checks are added as regular checks on any CE step. The checks are described in detail in the following sub chapters.

If the parameter **Ignore monitoring errors when step ends NOK** (located under Monitoring on the CE step) is checked then the active checks will **not** cause any events or set any error bits, only calculate and report the corresponding result variables, when the cycle is already NOK. It is wise to check this setting to avoid resulting events and error bits caused by the original error.

**Note!** All limits of the checks are optional. A check having no limit defined will always generate an OK result. This might be useful if its only purpose is to produce a result variable to be reported.

All Monitoring checks can be configured as Fatal or Repairable. This controls which RM action that will be taken.

**Note!** If the conditions required for evaluation of a check for some reason are not fulfilled an event saying so is generated. Should the check have one or more limits defined then the corresponding error bits are set as well and the status of the checks is set to **Fatal** independent of the configuration. Examples of such conditions are that the buffer is empty, that T start, T stop or threshold torques was not reached, that no yield point was found, etc.

When a monitoring error is found the error is reported as **RM Errors** in cycle data and if not repaired by Cycle RM also as **Errors**. See Cycle RM for details on reject management for monitoring checks.

### 6.6.1 Monitoring Check – Final Peak Torque

#### User Interface:

| 🗄 Common             |       |
|----------------------|-------|
| 🖃 Peak torque        |       |
| Fatal                |       |
| Identity             | 2     |
| Monitoring buffer    | First |
| High level, FTH (Nm) | 85    |
| Low level, FTL (Nm)  | 75    |

#### Parameters: Fatal, Monitoring buffer, FTH (High level), FTL (Low level)

**Function:** This function checks that the Peak Torque is within limits **FTH** and **FTL**. The final torque is the highest torque value found in the monitor buffer. The limits **FTH** and **FTL** are both optional. Leaving them blank disables the check but the result value is still calculated and reported.

Unless **Fatal** is checked a value outside the specified limits is considered to be a repairable error. If a value cannot be calculated and at least one limit is specified the check is always considered **Fatal**. This is for example the case if the buffer is empty when evaluating.

Monitoring buffer selects which monitoring buffer the check should use.

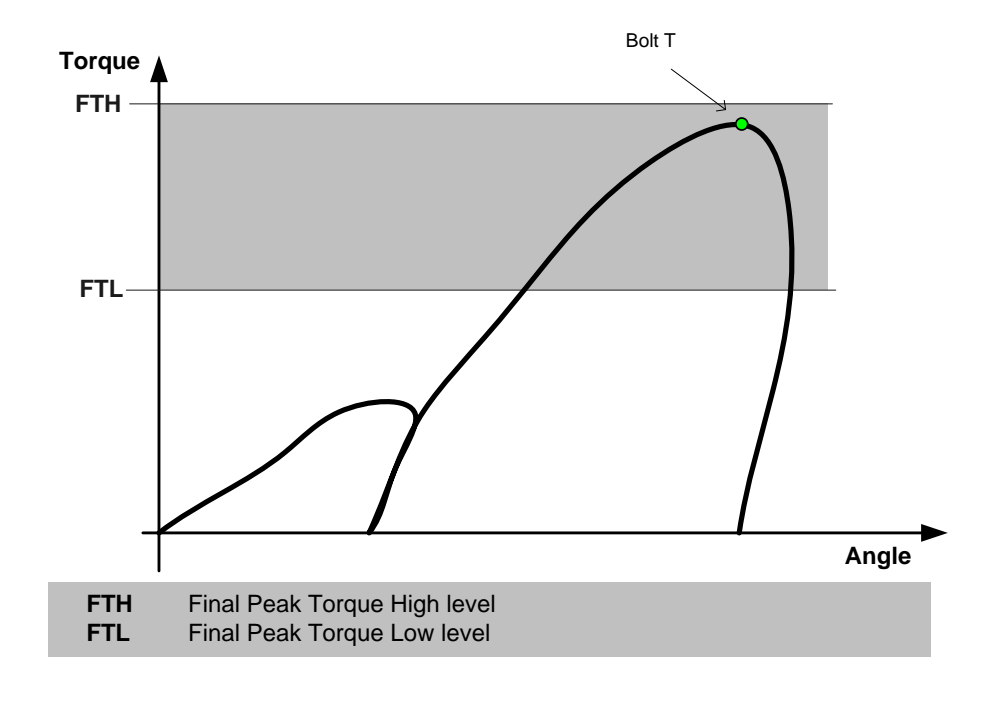

#### Diagram:

**Result var.:** "Bolt T" and "Bolt T2nd" (measured on the second monitoring buffer)

- Alarms: Final torque too high (FTHM, FTHM2), Final torque too low (FTLM, FRLM2). FTHM2 and FTLM2 are used for check errors on the second monitoring buffer. If Bolt T is less than the value specified by the Program Settings parameter **Report threshold torque limit** then the warning bit REPLIMIT is set. This does not generate an event unless all bolts that where run during a cycle sets REPLIMIT. If so, the station issues an event (event code 628) to inform that the cycle data was dropped.
- Trace:FTH and FTL are shown in trace as horizontal lines from monitoring start to monitoring stop.<br/>The lines are only shown when Torque vs. Angle is selected and Monitoring limits are<br/>enabled in the trace form (see View of trace curves).

### 6.6.2 Monitoring Check -- Angle

#### User Interface:

| Ð | + Common                  |       |  |
|---|---------------------------|-------|--|
|   | Angle                     |       |  |
|   | Fatal                     |       |  |
|   | Monitoring buffer         | First |  |
|   | High level, AH (deg)      | 780   |  |
|   | Low level, AL (deg)       | 770   |  |
|   | Torque level, Tstart (Nm) | 80    |  |
|   | Torque level, Tstop (Nm)  |       |  |

- Parameters: Fatal, Monitoring buffer, AH (High level), AL (Low level), Tstart (Torque Level, Tstart), Tstop (Torque Level, Tstop), Torque falling below Tstop.
- **Function:** This function checks that the angle A is within the specified limits **AH** and **AL**. Angle A is measured from the point where the torque has reached **Tstart** (Astart) until the point where the torque reaches **Tstop** (Astop).

Depending on the configuration of **Tstart**, **Tstop** and **Torque falling below Tstop** one of two basically different methods for data collection is used. If **Tstart** and **Tstop** both are left empty, or **Tstop** is specified and **Torque falling below Tstop** is checked, then Astart and Astop are continuously searched for during the cycle. This is the Runtime method. For all other settings the buffer method is used, which means that Astart and Astop are searched for in the buffer.

### The Buffer method:

Astart is defined as the angle in the buffer where the torque first exceeds **Tstart**. If **Tstart** is empty Astart is defined as the angle at buffer start. Astop is defined as the angle in the buffer where the torque first exceeds **Tstop** (this is Astop<sub>1</sub> in the below picture). If **Tstop** is left empty Astop is defined as the maximum angle reached (Aend<sub>1</sub> in the picture).

### The Runtime method:

Astart is defined as the angle where **Tstart** is reached for the first time when monitoring is running and values are added to the buffer. If **Tstart** is empty Astart is the cycle angle when monitoring is started (hence it is possible to measure negative angles).

Astop is defined as the angle where torque decreases below **Tstop** (Astop<sub>2</sub> in the picture). When torque exceeds **Tstop**, Astop is always reset to an undefined value and a new Astop has to be found for the check to evaluate correctly. An AStop found is valid as long as the torque does not exceed **Tstop** later during the cycle. Found positions are erased and reset if the buffer is cleared passed the found positions (when a step is run in backward direction).

If both **Tstart** and **Tstop** are empty the angle will be measured from monitoring start to monitoring end. That is, Astart is defined as the cycle angle when monitoring is started and Astop is the last measured cycle angle while monitoring is running (Aend<sub>2</sub> in the picture). Astop is measured during all steps except for the SR step.

Both limits, that is, **AH** and **AL**, are optional. Leaving them blank disables the check but the result values are still calculated and reported.

If **Fatal** is not checked a value outside the specified limits is considered to be a repairable error. If a value cannot be calculated and at least one limit is specified the check is always considered **Fatal**. This is for example the case if Astart or Astop are not found or if the buffer is empty.

Monitoring buffer selects which monitoring buffer the check should use.

Diagram:

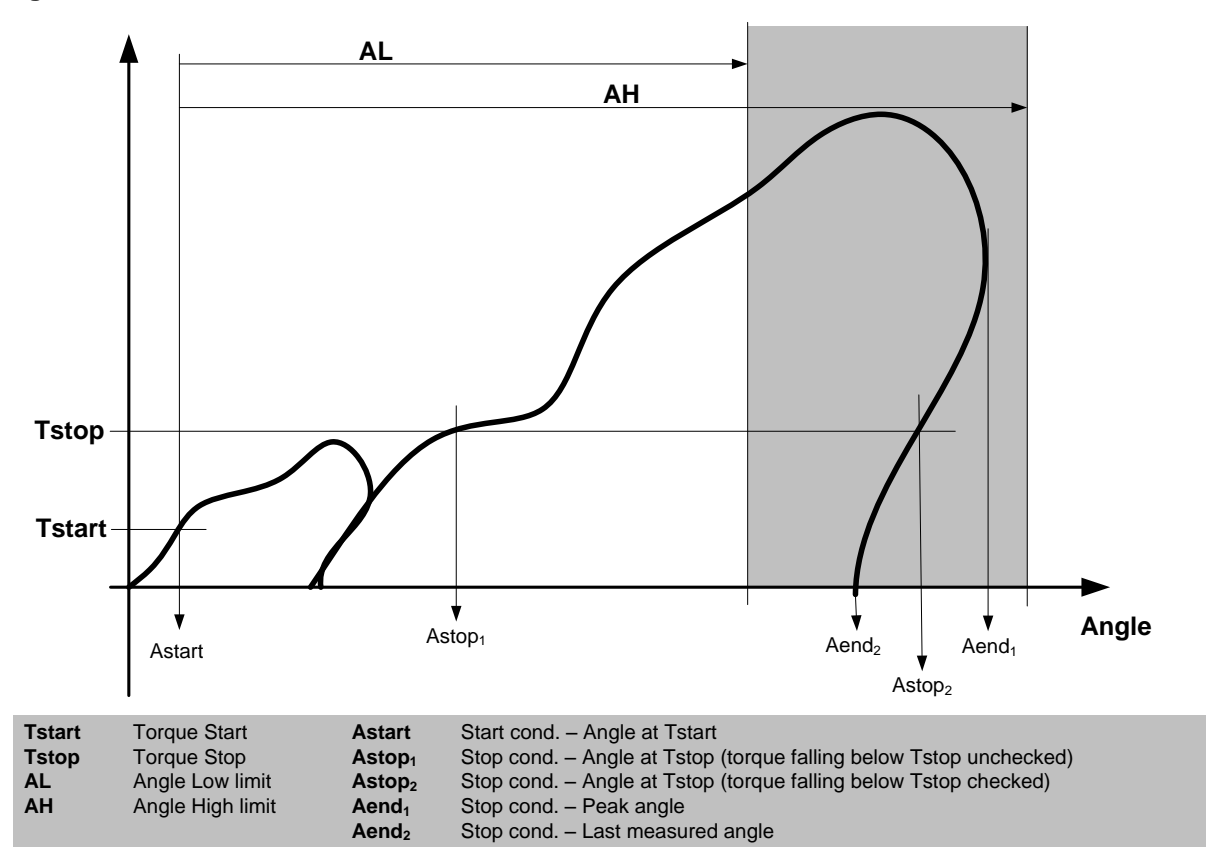

**Result var.:** "Bolt A", "Bolt A2nd" (measured on the second monitoring buffer) and "Bolt A Thresh T" (the programmed value of **Tstart**)

- Alarms: Angle too high (AHM, AHM2), Angle too low (ALM, ALM2) and Threshold torque not reached for angle monitoring (TTNOTRM). AHM2 and ALM2 are used for the second monitoring buffer. TTNOTRM is generated if **Tstart** is specified but not reached during the cycle.
- Trace: AH and AL are shown in trace as vertical infinite lines. The lines are only shown when Torque vs. Angle is selected and Monitoring limits are enabled in the trace form (see View of trace curves).

### 6.6.3 Monitoring Check – Torque Rate

#### **User Interface:**

| + Common          |       |  |
|-------------------|-------|--|
| Torque Rate 1     |       |  |
| Fatal             |       |  |
| Monitoring buffer | First |  |
| T Start (Nm)      | 40    |  |
| T Stop (Nm)       | 60    |  |
| A Start (deg)     | 10    |  |
| A Stop (deg)      |       |  |
| TRL (Nm)          |       |  |
| TBH (Nm)          | 50    |  |
| Dev (Nm)          | 3     |  |
|                   |       |  |

### Parameters: Fatal, Monitoring buffer, T Start, T Stop, A Start, A Stop, TRL, TRH, Dev

**Function:** This function checks the Torque Rate (TR), i.e. the ratio of torque vs. angle.

Measuring is started when the angle **A Start** has elapsed from that torque reached the value **T Start**. This is point  $(A_1, T_1)$ .

Point  $(A_2, T_2)$  is the point where measuring is stopped, that is, when any of the following conditions first is met:

- when the torque reaches the value **T Stop**
- when the angle measured from T Start reaches A Stop
- when the torque reaches final torque, that is, the end of the monitoring buffer. This point is used only if both **T Stop** and **A Stop** are empty.

T Start, T Stop, A Start, and A Stop are all optional. If T Start is left blank, then A Start is measured from the start of the monitoring buffer. Leaving A Start empty is equal to setting A Start to zero. Leaving T Stop and/or A Stop empty deactivates the respective check as stop conditions.

The Torque Rate is calculated as:

 $TR = (T_2 - T_1) / (A_2 - A_1)$ 

where  $T_1$ ,  $T_2$ ,  $A_1$ , and  $A_2$  are defined as in the diagrams below.

The measured TR is checked to be within the limits TRH and TRL.

This function also checks that the torque does not deviate more than **Dev** from a straight line between the points  $(A_1, T_1)$  and  $(A_2, T_2)$ . The Deviation in sample k, DEV(k), is

calculated as:

DEV(k) = ABS[T(k) - (A(k) \* TR + m)]

where

$$m = T_1 - TR * A_1$$

You may specify one or two intervals, which may overlap.

All limits, that is, **TRH**, **TRL** and **Dev**, are optional. Leaving them blank disables the respective check but the values are still calculated and reported.

If **Fatal** is not checked a value outside the specified limits is considered to be a repairable error. If a value cannot be calculated and at least one limit is specified for the check in question it is always considered **Fatal**. This is the case if T Start, A Start, T Stop or Astop are not found or if the buffer is empty.

#### Diagram 1:

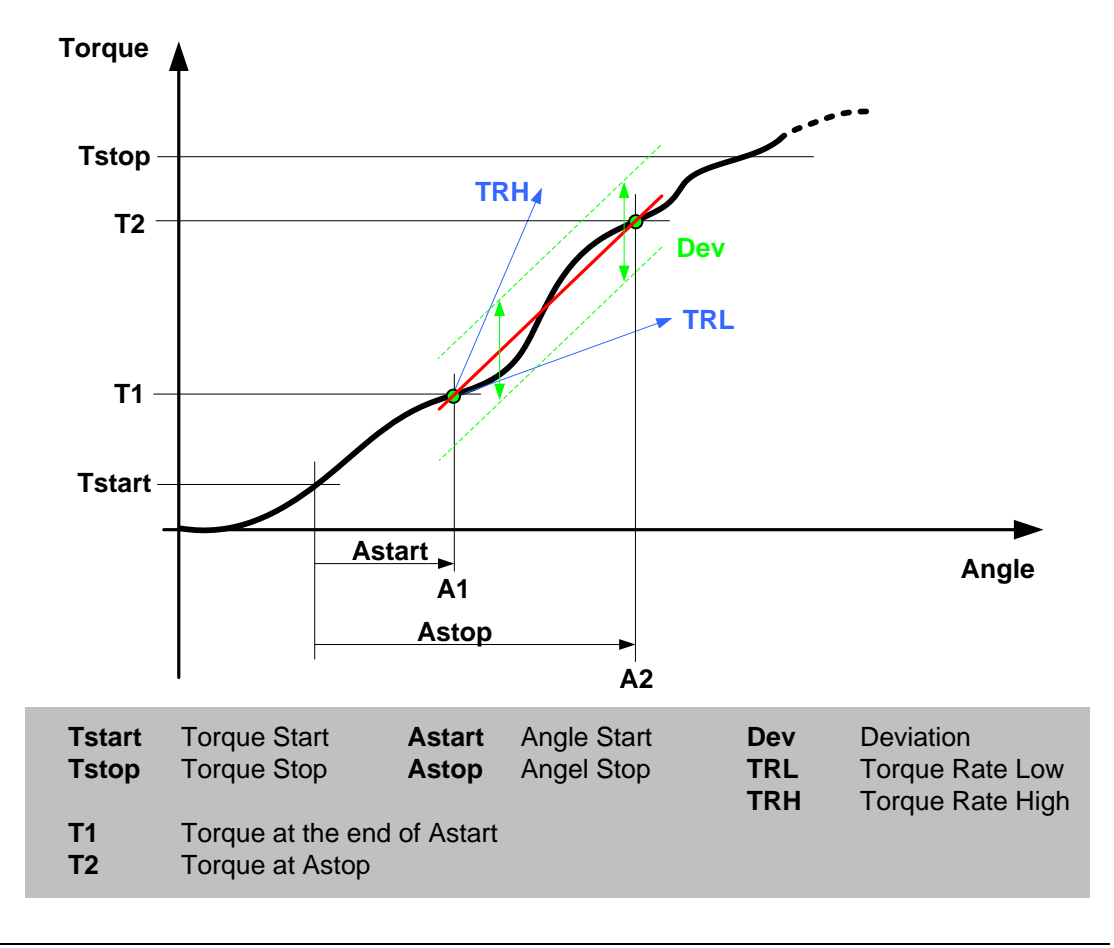

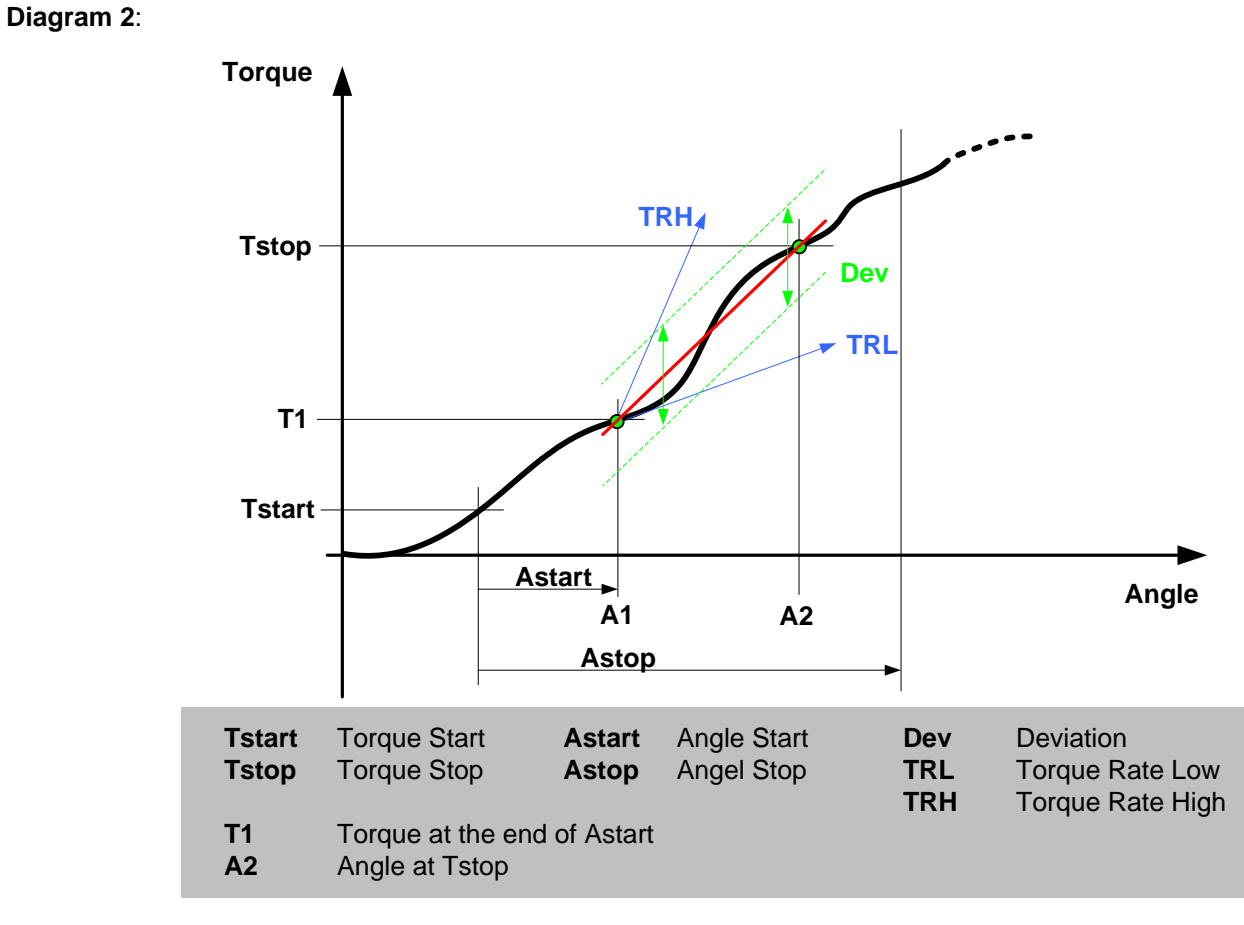

Result var.: "Bolt TR 1", "Bolt TR 2", "Bolt TR Dev 1", and "Bolt TR Dev2".

- Alarms: Torque rate in interval 1 too high (TR1HM), Torque rate in interval 1 too low (TR1LM) Torque rate in interval 2 too high (TR2HM) Torque rate in interval 2 too low (TR2LM) Too big deviation in interval 1 (DEV1M) Too big deviation in interval 2 (DEV2M)
- **Trace**: TRH and TRL are shown in trace as lines originating from T1 showing the selected torque rate. The TRH and TRL lines end where either T2 or A2 should have been reached using the specified torque rates (see above diagrams). The deviation limit lines are drawn the distance Dev from, and parallel to, the line between (A1, T1) and (A2, T2). The lines are only shown when Torque vs. Angle is selected and Monitoring limits are enabled in the trace form (see View of trace curves).

## 6.6.4 Monitoring Check -- Monitoring Yield point torque and angle

The monitoring checks Angle from Yieldpoint and Torque from Yieldpoint are described as one item since their configuration is very similar.

### User Interface:

| Đ                      | + Common              |       |  |
|------------------------|-----------------------|-------|--|
|                        | Angle from Yieldpoint |       |  |
|                        | Fatal                 |       |  |
|                        | Monitoring buffer     | First |  |
|                        | High level, YAH (deg) |       |  |
|                        | Low level, YAL (deg)  |       |  |
|                        | TC (Nm)               | 4     |  |
|                        | No degrees (deg)      | 1     |  |
|                        | INC (deg)             | 4     |  |
|                        | DIFF (%)              | 80    |  |
| Torque from Yieldpoint |                       |       |  |
|                        | Fatal                 |       |  |
|                        | Monitoring buffer     | First |  |
|                        | High level, YTH (deg) | 5     |  |
|                        | Low level, YTL (deg)  | 0     |  |
|                        | TC (Nm)               | 4     |  |
|                        | No degrees (deg)      | 1     |  |
|                        | INC (deg)             | 4     |  |
|                        | DIFF (%)              | 80    |  |

# Parameters: TC, NOS, INC, DIFF, Torque check Active, Torque check Fatal, YTH, YTL, Angle check Active, Angle check Fatal, YAH, YAL

**Function:** Search for Yield point starts when the torque value has reached the trig level **TC**. From this point the average torque is measured over **NOS** degrees ( $T_{NOS}$ ). This procedure is repeated after each **INC** degrees.

When three or more  $T_{\text{NOS}}$  values have been measure (that is after 3 NOS + 2 INC) the difference in average torque,  $T_{\text{DIFF}}(k)$ , is calculated as

 $T_{DIFF}(k) = T_{NOS}(k) - T_{NOS}(k - 2)$ 

This value corresponds to the current torque rate. Also, every time  $T_{DIFF}$  is calculated its maximum value, Max $T_{DIFF}$ , is updated

 $MaxT_{DIFF}(k) = MAX(T_{DIFF}(k), MaxT_{DIFF}(k-1))$ 

The yield point is considered reached when  $T_{DIFF}(k) < MaxT_{DIFF}(k) * DIFF / 100$ 

Two result variables are produced. "Bolt YP T", which is how much the torque increases after the yield point, is calculated as

"Bolt YP T" =  $T_{Cycle End} - T_{YP}$ 

where T<sub>Cycle End</sub> is the Cycle End Torque (as described by Bolt Monitoring).

The second variable, "Bolt YP A" represents how much the angle is increased from the yield point to the cycle end. It is calculated as:

"Bolt YP A" =  $A_{Cycle End} - A_{YP}$ 

The function checks that "Bolt YP T" is within the limits **YTH** and **YTL** and that "Bolt YP A" is within the limits **YAH** and **YAL**. Note that **YTH** and **YTL** can be negative. All limits, that is, **YTH**, **YTL**, **YAH** and **YAL**, are optional. Leaving them blank disables the respective check but the values are still calculated and reported.

If **Fatal** is not checked a value outside the specified limits is considered to be a repairable error. If a value cannot be calculated and at least one limit is specified for the check in question it is always considered **Fatal**. This is for example the case if the yield points are not found or if the buffer is empty.

Diagram:

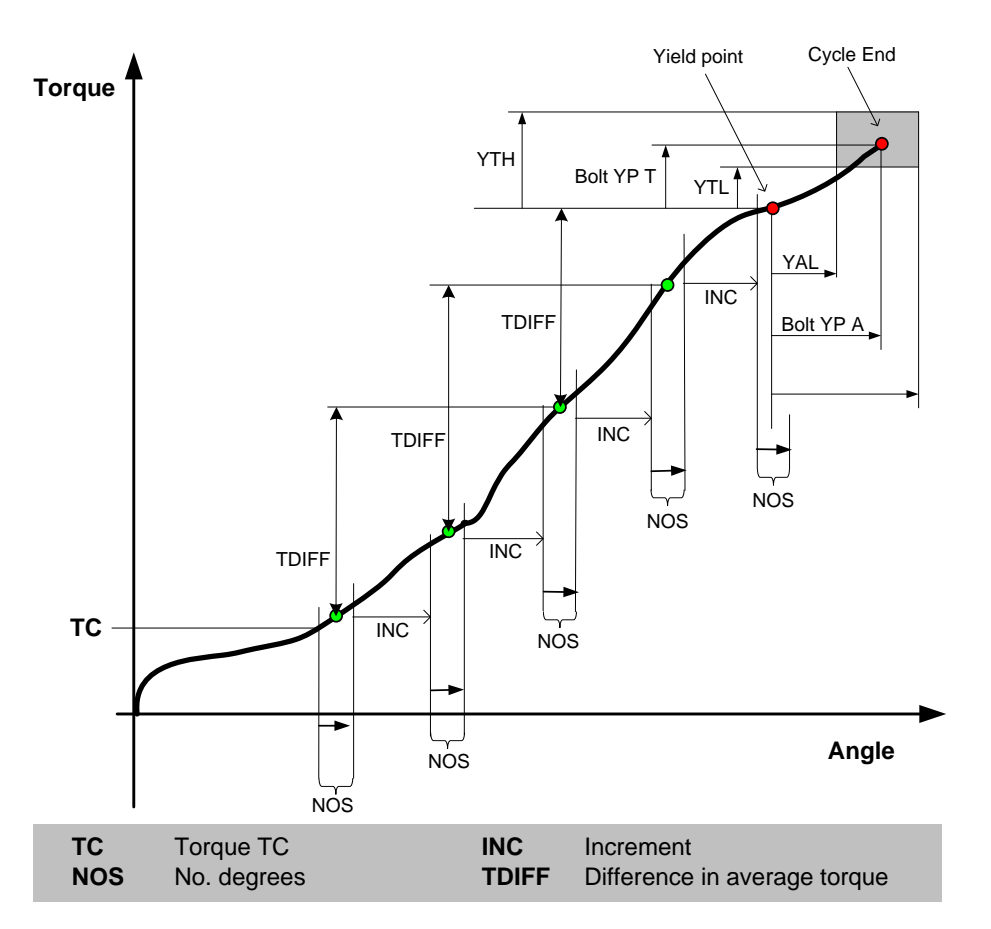

Result var.: "Bolt YP T" and "Bolt YP A".

- Alarms: Yield torque high (YTHM). If "Bolt YP T" > YTH Yield torque low (YTLM). If "Bolt YP T" < YTL Yield angle high (YAHM). If "Bolt YP A" > YAH Yield angle low (YALM). If "Bolt YP A" < YAL
- **Trace**: YAH and YAL are shown in trace as vertical infinite lines. YTH and YTL are shown in trace as horizontal lines from monitoring stat to monitoring stop. The lines are only shown when Torque vs. Angle is selected and Monitoring limits are enabled in the trace form (see View of trace curves).

# 6.7 Result variables

This chapter describes which system data and tightening results that are available for reporting to the different devices in the system.

What data to report to a particular device is configured using a Reporter. How to create and configure reporters is described in the chapter: **Reporter**.

The result data is divided in the following sections

- Station level data
- Bolt level data
- Step level data

If a result variable for some reason does not have a value, e.g. due to that the check that produces the value is not included in the program, then the value NOT\_DEFINED is reported for it.

A NOT\_DEFINED value is printed as blanks (spaces) when reported as text and the value –32768 when reported in binary format.

### 6.7.1 Statuses

Stations and bolts have a variable named "Status" that indicates their resulting status.

The Station Status variable can take one of the following values:

| Mnemonic | Num. Id | Description                                                                                                    |
|----------|---------|----------------------------------------------------------------------------------------------------|
| OK       | 0       | Successful. No repairs have been made.                                                                                                    |
| OKR      | 1       | Successful. Errors have occurred but have been repaired                                                                                                    |
| NOK      | 2       | Not successful. Either a fatal error has occurred or a bolt failed to repair a repairable error.                                                                                                    |
| TERMNOK  | 3       | Not successful. An error occurred while running a terminate sequence (i.e. the steps specified using "Terminate with step" on the Reject tab for a step). The execution of steps was terminated when the error was found |

| Mnemonic | Num. Id | Description                                                                                                    |
|----------|---------|----------------------------------------------------------------------------------------------------|
| ОК       | 0       | Successful. No repairs have been made.                                                                                                    |
| OKR      | 1       | Successful. Errors have occurred but have been repaired                                                                                                    |
| NOK      | 2       | Not successful. This bolt failed to execute a step either due to a restriction, a check or that any other fatal error occurred.                                                                                          |
| TERMNOK  | 3       | Not successful. An error occurred while running a terminate sequence (i.e. the steps specified using "Terminate with step" on the Reject tab for a step). The execution of steps was terminated when the error was found |
| NOKRM    | 4       | Not successful <b>only due to reject management</b> . The bolt did not fail to execute a step but was ordered to terminate, or not to finish the program, as a reject management action.                                 |

Bolt Status variables can take one of the following values:

### 6.7.2 Station level result variables

| Variable name | Description                                                                                                    |
|---------------|----------------------------------------------------------------------------------------------------|
| Data No       | A device unique sequence number. This number is incremented by one for each cycle data reported over the device in question. This number can be used to detect missing cycles. |
| Station       | The name of the station. See System for how to set or change the name of a station. Max. 20 ASCII characters.                                                                  |
| Station No    | The number of the station. The first station in the system is 1.                                                                                                    |
| Time          | The date and time when the cycle was started.                                                                                                    |
| Wp ID         | Work piece Identity. Supplied to station from an ID device (see ID device Set Up) or set by the PLC using the IDSTRING output (Station variables). Max. 40 ASCII characters.   |
| Mode          | The name of the mode that was executed. Set using The Mode Table form. Max. 20 ASCII characters.                                                                               |
| Mode No       | The number of the mode that was executed.                                                                                                    |
| Status        | Total status for the station: See chapter: Statuses for possible values.                                                                                                    |
| Total         | Total number of cycles executed during the current shift. See Shift Reports and Shift Set Up for a description of shifts.                                                      |
| Total OK      | Total number of cycles that ended OK or OKR during the current shift. See Shift Reports and Shift Set Up for a description of shifts.                                          |
| Total NOK     | Total number of cycles that ended NOK or TERMNOK during the current shift. See Shift Reports and Shift Set Up for a description of shifts.                                     |
| Free Str      | The value of the PLC output FREESTRING when the cycle was started (see Station variables).                                                                                     |
| Free No 1     | The value of the PLC output FREENUM1 when the cycle was started (see Station variables).                                                                                       |

The Station level contains information concerning the station that runs the tightening.

| Variable name   | Description                                                                                                    |
|-----------------|----------------------------------------------------------------------------------------------------|
| Free No 2       | The value of the PLC output FREENUM2 when the cycle was started (see Station variables).                                                                                      |
| Free Str 2      | The value of the PLC output FREESTRING2 when the cycle was started (see Station variables).                                                                                   |
| Free Str 3      | The value of the PLC output FREESTRING3 when the cycle was started (see Station variables).                                                                                   |
| Data No Station | A tightening unique sequence number. This number is incremented by one for each cycle produced by the station.                                                                |
| Data No System  | A tightening unique sequence number. This number is incremented by one for each cycle produced by the system.                                                                 |
| Station QO      | A variable specific for the PLUS protocol. The variable will only have a valid value if a PLUS device is defined. The value is taken from the QO/SA Table in the PLUS device. |
| Station SA      | A variable specific for the PLUS protocol. The variable will only have a valid value if a PLUS device is defined. The value is taken from the QO/SA Table in the PLUS device. |
| Station AB      | A variable specific for the PLUS protocol. The variable will only have a valid value if a PLUS device is defined. The value is taken from Station AB in the PLUS device.      |
| ID Res 1        | Multiple identifiers result variable 1. Max. 40 ASCII characters.                                                                                                    |
| ID Res 2        | Multiple identifiers result variable 2. Max. 40 ASCII characters.                                                                                                    |
| ID Res 3        | Multiple identifiers result variable 3. Max. 40 ASCII characters.                                                                                                    |
| ID Res 4        | Multiple identifiers result variable 4. Max. 40 ASCII characters.                                                                                                    |
| No Bolts        | Number of bolts in the Cycle Data                                                                                                    |

## 6.7.3 Bolt level result variables

Bolt level data is divided in two parts, Common data and Monitoring data where the latter consists of all variables that are produced by the Bolt Monitoring functions.

## Common data

The Common data consists of the following variables:

| Variable name  | Description                                                                                                    |
|----------------|----------------------------------------------------------------------------------------------------|
| Bolt           | The name of the bolt. Set System for how to set or change the name of a bolt. Max. 20 ASCII characters.                                                                                                    |
| Bolt No        | The number of the bolt as configured.                                                                                                    |
| Spindle No     | The number of the TC used to tighten the bolt as configured.                                                                                                    |
| Program        | The name of the program used to tighten the bolt. Max. 20 ASCII characters.                                                                                                    |
| OP mode        | Operational mode of the bolt. Takes one of the following values:                                                                                                    |
|                | O: Connect normally. The bolt was executed during the cycle.                                                                                                    |
|                | 1: Disconnected with OK status. The bolt was not executed during the cycle.                                                                                                    |
|                | • 2: Disconnected with NOK status. The bolt was not executed during the cycle.                                                                                                    |
| Status         | Overall status for the bolt including monitoring. See chapter: Statuses for possible values.                                                                                                    |
| Total          | Total number of cycles that this bolt has run during the current shift. See Shift Reports and Shift Set Up for a description of shifts.                                                                                                    |
| Total OK       | Total number of OK and OKR cycles that this bolt has run during the current shift. See Shift Reports and Shift Set Up for a description of shifts                                                                                                    |
| Total NOK      | Total number of NOK and TERMNOK cycles that this bolt has run during the current shift.<br>See Shift Reports and Shift Set Up for a description of shifts.                                                                                                  |
| Total Type     | The total number of cycles that all bolts, which is of the same type as this bolt, have run during the current shift. The bolt type is a property that can be accessed from the System Map. See Shift Reports and Shift Set Up for a description of shifts. |
| Total Type OK  | The total number of OK and OKR cycles that all bolts, which is of the same type as this bolt, have run during the current shift. The bolt type is defined using the System Map. See Shift Reports and Shift Set Up for a description of shifts.             |
| Total Type NOK | The total number of NOK and TERMNOK cycles that all bolts, which is of the same type as this bolt, have run during the current shift. The bolt type is defined using System Map. See Shift Reports and Shift Set Up for a description of shifts.            |
| Errors         | Lists all errors that have occurred during the cycle and is not repaired. See Errors for possible values.                                                                                                    |
| RM Errors      | Lists all errors that have occurred during the cycle including all that have been repaired.<br>See Errors for possible values.                                                                                                    |
| Warnings       | Lists all warnings that have occurred during the cycle. See Warnings for possible values.                                                                                                    |

| Variable name     | Description                                                                                                    |
|-------------------|----------------------------------------------------------------------------------------------------|
| Compact Errors    | This is a compact version of the "Errors" result variable It may list the following errors:                                                                                                    |
|                   | THM -Torque High Monitoring (bit 0, value 1)                                                                                                    |
|                   | TLM -Torque Low Monitoring (bit 1, value 2)                                                                                                    |
|                   | AHM -Angle High Monitoring (bit 2, value 4)                                                                                                    |
|                   | ALM -Angle Low Monitoring (bit 3, value 8)                                                                                                    |
|                   | <ul> <li>OK – Bolt status is OK (bit 4, value 16). This bit is set if the bolts final status is OK. It means that there where no errors at all.</li> </ul>                                                         |
|                   | When reported binary, each error is represented by the bit written within parentheses above (bit 0 is the least significant).                                                                                      |
| Failing Step No   | The number of the last step that failed in the main part of a program. Only valid if bolt status is NOK, or TERMNOK.                                                                                               |
| Pgm No            | The optional number assigned to the program that was used to tighten the bolt. Set using The Tightening Program form.                                                                                              |
| Ordinal No        | Ordinal Bolt Number. This is always an enumeration of the bolt's position within the station.                                                                                                    |
| Bolt A Thresh T   | The threshold torque level Tstart for measuring of Bolt A.                                                                                                    |
| Spindle Serial No | The serial number of the spindle that tightened the bolt.                                                                                                    |
| Compact Errors 2  | This is a compact version of the "Errors" result variable It may list the following errors:                                                                                                    |
|                   | TLM -Torque Low Monitoring (bit 0, value 1)                                                                                                    |
|                   | THM -Torque High Monitoring (bit 1, value 2)                                                                                                    |
|                   | ALM -Angle Low Monitoring (bit 2, value 4)                                                                                                    |
|                   | AHM -Angle High Monitoring (bit 3, value 8)                                                                                                    |
|                   | • TR1LM - Torque rate in interval 1 too low during monitoring (bit 4, value 16).                                                                                                    |
|                   | • TR1HM - Torque rate in interval 1 too high during monitoring (bit 5, value 32).                                                                                                    |
|                   | • TR2LM - Torque rate in interval 2 too low during monitoring (bit 6, value 64).                                                                                                    |
|                   | • TR2HM - Torque rate in interval 2 too high during monitoring (bit 7, value 128).                                                                                                    |
|                   | When reported binary, each error is represented by the bit written within parentheses above (bit 0 is the least significant).                                                                                      |
| Bolt Pgm Time     | The time when the program was last changed or setup downloaded to TC.                                                                                                    |
| Bolt Pgm Strategy | The control strategy of the program. This value is set according to the strategy type of the last step in the program according to rules outlined in chapter: GM DeviceNet/Indication schema. Possible values are: |
|                   | • 2: If the control strategy is <b>Torque Control</b> .                                                                                                    |
|                   | • 6: If the control strategy is <b>Angle Control</b> .                                                                                                    |
|                   | <ul> <li>NOT_DEFINED (-32768 if report format is Binary and blank if Binary): If the control strategy is Undefined</li> </ul>                                                                                      |
| Spindle Name      | Name of the spindle that was used to tighten the bolt.                                                                                                    |

| Variable name             | Description                                                                                                    |
|---------------------------|----------------------------------------------------------------------------------------------------|
| Customer Error<br>Code    | A four (4) character string with a customer configurable error code. The mapping of<br>PowerMACS errors to customer error codes are done in the Options window, click on<br>button "Set Customer error codes" |
| Mon A Chan                | Angle channel used for monitoring.                                                                                                    |
| Mon T Chan                | Torque channel used for monitoring.                                                                                                    |
| Con A Chan                | Angle channel used for control.                                                                                                    |
| Con T Chan                | Torque channel used for control.                                                                                                    |
| Mon Buf 1 A               | Angle channel used for first monitoring buffer.                                                                                                    |
| Mon Buf 1 T               | Torque channel used for first monitoring buffer.                                                                                                    |
| Mon Buf 2 A               | Angle channel used for second monitoring buffer.                                                                                                    |
| Mon Buf 2 T               | Torque channel used for second monitoring buffer.                                                                                                    |
| No. Steps                 | Number of steps stored in the Cycle Data.                                                                                                    |
| Spindle Art. No           | Spindle article number                                                                                                    |
| Sp. total cycles          | Spindle Total cycles produced by the spindle                                                                                                    |
| Sp. cycles since<br>serv. | Spindle Cycles since last service                                                                                                    |
| Sp. cycl. to serv.        | Spindle Cycles to next service                                                                                                    |
| Bolt var. 0140 T          | General cycle data variables for the checks, scaled as Torque if different torque units are selected in reporters.                                                                                            |
| Bolt var. 4180            | General cycle data variables for the checks                                                                                                    |

## Monitoring data

The Monitoring data contains variables that correspond to the result of the Bolt Monitoring functions.

In addition to the variables listed below the high and low limit set up for it, as well as the Cp, Cpk, and Cam SPC values calculated for them, are also available as result variables.

When including the limits of a variable both the high and the low limit will be included in the report. If you choose to include the SPC values all three values are reported together.

All monitoring data variables are defined once for each monitoring buffer. The variable refering to the second monitoring buffer is appended with "2nd"

| Variable name                        | Description                                                                                                    |
|--------------------------------------|----------------------------------------------------------------------------------------------------|
| Bolt T<br>Bolt T 2 <sup>nd</sup>     | Peak Torque for the cycle. See Monitoring Check – Final Peak Torque for how it is defined.                                                               |
| Bolt A,<br>Bolt A 2 <sup>nd</sup>    | Cycle Angle. Either measured from monitoring start or from when the threshold level Tstart is reached. See Monitoring Check Angle for how it is defined. |
| Bolt TR1<br>Bolt TR1 2 <sup>nd</sup> | Torque Rate in interval 1. See Monitoring Check – for how it is defined.                                                                                 |

| Bolt TR2<br>Bolt TR2 2 <sup>nd</sup>   | Torque Rate in interval 2. See Monitoring Check – for how it is defined.                                                                                                    |
|----------------------------------------|----------------------------------------------------------------------------------------------------|
| Bolt TR Dev 1<br>Bolt TR Dev 1 2nd     | Maximum torque rate deviation in interval 1. See Monitoring Check – for how it is defined.                                                                                                    |
| Bolt TR Dev 2<br>Bolt TR Dev 2 2nd     | Maximum torque rate deviation in interval 2. See Monitoring Check – for how it is defined.                                                                                                    |
| Bolt YP T<br>Bolt YP T 2nd             | Yield Point Torque. See Monitoring Check Monitoring Yield point torque and angle for<br>how it is defined.                                                                                                    |
| Bolt YP A<br>Bolt YP A 2 <sup>nd</sup> | Yield Point Angle. See Monitoring Check Monitoring Yield point torque and angle for<br>how it is defined.                                                                                                    |
| Bolt Max T                             | The highest measured torque during the cycle. This value does not use the monitoring buffer and is totally independent from all steps and check, etc. There are no limits for this variable.                                                                             |
| Bolt Min T                             | The lowest measured torque during the cycle. If any loosening takes place during the cycle, this will be a negative value. The value does not use the monitoring buffer and is totally independent from all steps and check, etc. There are no limits for this variable. |

## 6.7.3.1 Errors

The Bolt result variables Errors and RM Errors can hold the errors listed below.

When reported in binary format the respective error variable occupies 16 bytes (128 bits) where each bit represent an error. The bits are numbered 0 to 127 and are laid out as below:

| Byte Offset   |     | 0   |     | 1  |     |     | 2  |     |     | 3  |    |
|---------------|-----|-----|-----|----|-----|-----|----|-----|-----|----|----|
| Error bit no. | 31  | 24  | 23  |    | 16  | 15  |    | 8   | 7   |    | 0  |
|               |     |     |     |    |     |     |    |     |     |    |    |
| Byte Offset   |     | 4   |     | 5  |     |     | 6  |     |     | 7  |    |
| Error bit no  | 63  | 56  | 55  |    | 48  | 47  |    | 40  | 39  |    | 32 |
|               |     |     |     |    |     |     |    |     |     |    |    |
| Byte Offset   |     | 8   |     | 9  |     |     | 10 |     |     | 11 |    |
| Error bit no. | 95  | 88  | 87  |    | 80  | 79  |    | 72  | 71  |    | 64 |
|               |     |     |     |    |     |     |    |     |     |    |    |
| Byte Offset   |     | 12  |     | 13 |     |     | 14 |     |     | 15 |    |
| Error bit no  | 127 | 120 | 119 |    | 112 | 111 |    | 104 | 103 |    | 96 |

Note! If Type is set to "I8" then only first 8 bytes are included, that is errors 0 to 63.

## **Possible errors:**

| Mnemonic   | Bit<br>no. | Description                                             |
|------------|------------|---------------------------------------------------------|
| ANGDIAG    | 0          | Angle count test failed during a diagnostic step        |
| SPFUNCTEST | 1          | Spindle functional test failed during a diagnostic step |
| STZODIAG   | 2          | Static zero offset failed during a diagnostic step      |
| DYNZODIAG  | 3          | Dynamic zero offset failed during a diagnostic step     |
| FLYZODIAG  | 4          | Flying zero offset failed during a diagnostic step      |
| TR         | 5          | Fail safe Torque restriction exceeded                   |
| AR         | 6          | Fail safe Angle restriction exceeded                    |
| TIR        | 7          | Fail safe Time restriction exceeded                     |
| TCR        | 8          | Torque – Current restriction exceeded                   |
| CROSSTR    | 9          | Cross thread restriction exceeded                       |
| CROSSGR    | 10         | Cross gradient restriction exceeded                     |
| T1HR       | 11         | Torque in window 1 too high from check                  |
| T2HR       | 12         | Torque in window 2 too high from check                  |

| Mnemonic | Bit<br>no. | Description                                          |
|----------|------------|------------------------------------------------------|
| T3HR     | 13         | Torque in window 3 too high from check               |
| T1LR     | 14         | Torque in window 1 too low from check                |
| T2LR     | 15         | Torque in window 2 too low from check                |
| T3LR     | 16         | Torque in window 3 too low from check                |
| PTH      | 17         | Peak torque high alarm from check                    |
| PTL      | 18         | Peak torque low alarm from check                     |
| AWINTH   | 19         | Torque high in angle window alarm from check         |
| AWINTL   | 20         | Torque low in angle window alarm from check          |
| TIWINTH  | 21         | Torque high in time window alarm from check          |
| TIWINTL  | 22         | Torque low in time window alarm from check           |
| МТН      | 23         | Mean torque high alarm from check                    |
| MTL      | 24         | Mean torque low alarm from check                     |
| AH       | 25         | Angle high alarm from check                          |
| AL       | 26         | Angle low alarm from check                           |
| ТІН      | 27         | Time high alarm from check                           |
| TIL      | 28         | Time low alarm from check                            |
| СН       | 29         | Current high alarm from check                        |
| CL       | 30         | Current low alarm from check                         |
| SOTH     | 31         | Shut off torque high from check                      |
| SOTL     | 32         | Shut off torque low from check                       |
| T/IH     | 33         | Torque/T3 (Current as Torque) too high from check    |
| T/IL     | 34         | Torque/T3 (Current as Torque) too low from check     |
| PVTH     | 35         | Post view torque too high from check                 |
| PVTL     | 36         | Post view torque too low from check                  |
| тнм      | 37         | Final torque too high during monitoring              |
| TLM      | 38         | Final torque too low during monitoring               |
| АНМ      | 39         | Angle too high during monitoring                     |
| ALM      | 40         | Angle too low during monitoring                      |
| TR1HM    | 41         | Torque rate in interval 1 too high during monitoring |
| TR1LM    | 42         | Torque rate in interval 1 too low during monitoring  |
| TR2HM    | 43         | Torque rate in interval 2 too high during monitoring |
| TR2LM    | 44         | Torque rate in interval 2 too low during monitoring  |
| DEV1M    | 45         | Deviation in interval 1 too high during monitoring   |
| DEV2M    | 46         | Deviation in interval 2 too high during monitoring   |

| Mnemonic | Bit<br>no. | Description                                                                                                    |
|----------|------------|----------------------------------------------------------------------------------------------------|
| YTHM     | 47         | Yield point torque high during monitoring                                                                                                    |
| YTLM     | 48         | Yield point torque low during monitoring                                                                                                    |
| YAHM     | 49         | Yield point angle high during monitoring                                                                                                    |
| YALM     | 50         | Yield point angle low during monitoring                                                                                                    |
| TDIFF    | 51         | Double Torque transducer error                                                                                                    |
| ADIFF    | 52         | Double Angle encoder error                                                                                                    |
| BUFOVFLM | 53         | Monitoring: Overflow in recording buffer. See description of parameter "Allow monitoring buffer overrun" in Program Settings.                              |
| -        | 54 –<br>61 | Reserved                                                                                                    |
| SAT      | 62         | A/D converter used for torque measurement saturated                                                                                                    |
| OTHER    | 63         | This is bit is set if any error bit(s) in the range 64 . 95 are set and only the first 8 bytes are included. That is, Type in the reporter is set to "I8". |
| LOOSEN   | 64         | The automatic loosening, defined using the "Run reverse before retry" parameters on the Step – Rejects tab, failed.                                        |
| TRH      | 65         | Torque rate too high from check                                                                                                    |
| TRL      | 66         | Torque rate too low from check                                                                                                    |
| DEV      | 67         | Deviation too high from check                                                                                                    |
| TTNOTRM  | 68         | Threshold torque not reached for angle monitoring (see also chapter: Monitoring Check Angle )                                                              |
| RFTLIMRE | 69         | Remove fastener torque limit reached (see also chapter: Program )                                                                                          |
| -        | 70 –<br>73 | Reserved                                                                                                    |
| PH       | 74         | Absolute Position check high limit                                                                                                    |
| PL       | 75         | Absolute Position check low limit                                                                                                    |
| -        | 76 –<br>77 | Reserved                                                                                                    |
| ESTOP    | 78         | Emergency stop                                                                                                    |
| MSTOP    | 79         | Machine stop                                                                                                    |
| SSTOP    | 80         | Station stop (Disconnect, problem reported from station to all bolts, connected bolts get Station stop)                                                    |
| DETACH   | 81         | Detach, TC detach detected and reported by station                                                                                                    |
| SERVO    | 82         | Servo problem                                                                                                    |
| DISNOK   | 83         | Bolt is in operational mode Disconnected NOK                                                                                                    |
| TPROT    | 84         | Transducer protection, none configurable restriction active during all steps in cycle                                                                      |
| THM2     | 85         | Final torque too high during monitoring on second buffer                                                                                                   |

| Mnemonic  | Bit<br>no. | Description                                                                                                    |
|-----------|------------|----------------------------------------------------------------------------------------------------|
| TLM2      | 86         | Final torque too low during monitoring on second buffer                                                                                                    |
| AHM2      | 87         | Angle too high during monitoring on second buffer                                                                                                    |
| ALM2      | 88         | Angle too low during monitoring on second buffer                                                                                                    |
| BUFOVFLM2 | 89         | Monitoring: Overflow in second recording buffer. See description of parameter<br>"Allow monitoring buffer overrun" in Program Settings.                       |
| MTR       | 90         | Min Torque restriction exceeded                                                                                                    |
| GHR       | 91         | Gradient restriction, high limit exceeded                                                                                                    |
| GLR       | 92         | Gradient restriction, low limit exceeded                                                                                                    |
| YAH       | 93         | Yield angle, high limit exceeded                                                                                                    |
| YAL       | 94         | Yield angle, low limit exceeded                                                                                                    |
| OTHER2    | 95         | This is bit is set if any error bit(s) in the range 96 . 127 are set and only the first 12 bytes are included. That is, Type in the reporter is set to "I12". |
| SS        | 96         | Slip Stick Error                                                                                                    |
| SPINDLE   | 97         | Spindle Error                                                                                                    |
| CONFIG    | 98         | Configuration error                                                                                                    |
| DTH       | 99         | Delta torque high alarm from check                                                                                                    |
| DTL       | 100        | Delta torque low alarm from check                                                                                                    |
| CROT      | 101        | Continue rotation                                                                                                    |
| LTH       | 102        | Low spot torque high alarm from check                                                                                                    |
| LTL       | 103        | Low spot torque low alarm from check                                                                                                    |

## 6.7.3.2 Warnings

The warning codes displayed in the bolt data table are listed and explained below:

The Bolt result variables Warnings can hold the warnings listed below.

When reported in binary format the respective error variable occupies 8 bytes (64 bits) where each bit represent a warning. The bits are numbered 0 to 63 and are laid out as below:

| Byte Offset   | 0  |    |    | 1  |    | 2 |   | 3 |   |
|---------------|----|----|----|----|----|---|---|---|---|
| Error bit no. | 31 | 24 | 23 | 16 | 15 | 8 | 7 |   | 0 |
|               |    |    |    |    |    |   |   |   | - |

| Byte Offset  | 4  |    |    | 5  |    | 6  |    | 7 |    |
|--------------|----|----|----|----|----|----|----|---|----|
| Error bit no | 63 | 56 | 55 | 48 | 47 | 40 | 39 |   | 32 |

## Possible warnings:

| Warning   | Bit no. | Description                                                                                                    |
|-----------|---------|----------------------------------------------------------------------------------------------------|
| NZS       | 0       | Not zero speed                                                                                                    |
| FLYZODIAG | 1       | Flying zero offset failed during a diagnostic step                                                                                                    |
| BUFOVFLM  | 2       | Monitoring: Overflow in recording buffer. See description of parameter "Allow monitoring buffer overrun" in Program Settings.                                        |
| REPLIMIT  | 3       | Report limit not reached. Monitoring torque (Bolt T) is less than the value specified by the parameter <b>Report threshold torque limit</b> (see chapter: Program ). |
| BUFOVFLM2 | 4       | Monitoring: Overflow in second recording buffer. See description of parameter "Allow monitoring buffer overrun" in Program Settings.                                 |
| SPSERV    | 5       | Time to service spindle                                                                                                    |
| -         | 5 - 63  | Reserved.                                                                                                    |

## 6.7.4 Step level result variables

The Step level data is the data that can be reported for each individual step in a tightening cycle. It is divided in two parts, Common data and Check data, where the first covers all variables that available for all steps and the latter all variables produced by checks executed for the step.

## Common data

This section lists all variables that are available for all steps without any specific configuration.

| Variable name | Description                                                                                                    |
|---------------|----------------------------------------------------------------------------------------------------|
| Step No       | The step number. This is the order of the step within the program. First step is one (1).                                                                                       |
|               | Steps within a sequence are given the step number P $*$ 100 + S where P is the step number of the SE step that calls the sequence and S is the step number within the sequence. |
| Step Type     | The numerical representation of the type of step. See the definition of the respective step for valid values (Step – Control).                                                  |
| Par           | The parameters of the steps control part. See the definition of the respective step type (Step – Control) for which parameters that are printed, and in which order.            |
|               | Note This variable always prints 10 values. If fewer parameters are used for a step then the unused will have the value NOT_DEFINED.                                            |
| Speed         | The target Speed for the step.                                                                                                    |
| A Chan Con    | The angle channel used for step control                                                                                                    |
| T Chan Con    | The torque channel used for step control                                                                                                    |
| Errors        | Step errors that have occurred, see Errors.                                                                                                    |
| Step Name     | Step name                                                                                                    |

## Check data

The check data consists of the variables that are produced as a result of running a check, a restriction or produced by the steps control function.

In addition to the variables listed below the high and how limit set up for it, as well as the Cp, Cpk, and Cam SPC values calculated for them, are also available as result variables.

Each check data variable is defined once for each possible choice for check channel. The first variable is reported when the default check channel is used (Monitoring).

| Variable name                           | Description                                                                            |
|-----------------------------------------|----------------------------------------------------------------------------------------|
| Peak T<br>Peak T1<br>Peak T2<br>Peak T3 | The highest torque reached during the step. Produced by the "Check peak torque" check. |

| Variable name                                               | Description                                                                                                    |
|-------------------------------------------------------------|----------------------------------------------------------------------------------------------------|
| Mean T<br>Mean T1<br>Mean T2<br>Mean T3                     | Mean torque during end of step. Produced by the "Check mean torque" check.                                                                                                    |
| DT Mean T                                                   | The mean torque measured during the time interval TI2 of the DT - Run until Dyna-<br>Tork <sup>™</sup> , DT2 - Run until Dyna-Tork <sup>™</sup> , method 2, and DT3 - Run until Dyna-Tork <sup>™</sup> , method 3 steps.                                                                                              |
|                                                             | Value is based on control channel used for step.                                                                                                    |
| DT T                                                        | The torque measured when a DT - Run until Dyna-Tork <sup>TM</sup> , DT2 - Run until Dyna-Tork <sup>TM</sup> , method 2, or a DT3 - Run until Dyna-Tork <sup>TM</sup> , method 3 step switches to using the DT torque as target.                                                                                       |
| A Win Hi T<br>A Win Hi T1<br>A Win Hi T2<br>A Win Hi T3     | The highest torque measured in the angle window. Produced by the "Check torque in angle window" check.                                                                                                    |
| A Win Lo T<br>A Win Lo T1<br>A Win Lo T2<br>A Win Lo T3     | The lowest torque measured in the angle window. Produced by the "Check torque in angle window" check.                                                                                                    |
| Ti Win Hi T<br>Ti Win Hi T1<br>Ti Win Hi T2<br>Ti Win Hi T3 | The highest torque measured in the time window. Produced by the "Check torque in time window" check.                                                                                                    |
| Ti Win Lo T<br>Ti Win Lo T1<br>Ti Win Lo T2<br>Ti Win Lo T3 | The lowest torque measured during time window. Measured by "Check torque in time window".                                                                                                    |
| A<br>A1<br>A2                                               | The step angle. Produced by the "Check angle" check.                                                                                                    |
| Time                                                        | The time that the step was run. Measured from that the servo is started until it is stopped. Produced by the "Check time" check.                                                                                                    |
| T / T3<br>T1 / T3<br>T2 / T3                                | The mean value of torque vs. the mean value of current both measured during the last T s of the step. Produced by the "Check T/T3 (Current as Torque)" check.                                                                                                    |
| Relax A                                                     | The angle measured from that target is reached until the step is shut off. Only produced by the DT - Run until Dyna-Tork <sup>™</sup> , DT2 - Run until Dyna-Tork <sup>™</sup> , method 2, and DT3 - Run until Dyna-Tork <sup>™</sup> , method 3 steps. This value is based on the control channel used for the step. |
| Release A                                                   | The release angle measured from the negative peak torque until the point where the line, trough the peak torque point and the shut off point, cuts the angle axis.                                                                                                    |
|                                                             | Is produced by the "LT - Loosen until torque" and the ""RA - Release angle steps. This value is based on the control channel used for the step.                                                                                                    |

| Variable name                                                                 | Description                                                                                                    |
|-------------------------------------------------------------------------------|----------------------------------------------------------------------------------------------------|
| Tp1 Peak T<br>Tp1 Peak T1<br>Tp1 Peak T2<br>Tp1 Peak T3                       | The peak torque measured in angle window 1 of the restriction Torque Profile.                                                                                                    |
| Tp2 Peak T<br>Tp2 Peak T1<br>Tp2 Peak T2<br>Tp2 Peak T3                       | The peak torque measured in angle window 2 of the restriction Torque Profile.                                                                                                    |
| Tp3 Peak T<br>Tp3 Peak T1<br>Tp3 Peak T2<br>Tp3 Peak T3                       | The peak torque measured in angle window 3 of the restriction Torque Profile.                                                                                                    |
| Yieldpoint A<br>Yieldpoint A1<br>Yieldpoint A2                                | The Yield point angle measured by the Check Yield Point Angle check.                                                                                                    |
| ShutOff T<br>ShutOff T1<br>ShutOff T2<br>ShutOff T3                           | The torque measured at the shut off point of the step. Produced by the "Check shut off torque" check.                                                                                                    |
| TorqueRate T<br>TorqueRate T1<br>TorqueRate T2<br>TorqueRate T3               | Torque Rate. Produced by the "Check torque rate" check.                                                                                                    |
| TorqueRate Dev<br>TorqueRate Dev T1<br>TorqueRate Dev T2<br>TorqueRate Dev T3 | Maximum torque rate deviation. Produced by the "Check torque rate" check.                                                                                                    |
| Gradient<br>Gradient T1<br>Gradient T2<br>Gradient T3                         | The gradient measured by the Gradient restriction.                                                                                                    |
| Delta T<br>Delta T2<br>Delta T2                                               | The difference between the lowest and the highest torque. Produced by the Check delta torque check. (Only available for Gauging)                                                                                                 |
| BCT A<br>BCT A1<br>BCT A2                                                     | Reports measured backlash angle for BCT – Backlash correction (only available for Gauging). (Only available for Gauging)                                                                                                    |
| Zero Offset T1<br>Zero Offset T2                                              | Reports the last measured Zero Offset of the torque transducer. Measured by the spindle during Spindle functional test in a D - Diagnostic Step.                                                                                 |
| ZO Drift T1<br>ZO Drift T2                                                    | Reports the Zero offset drift for the torque transducer, that is the difference between the this Zero offset measurement and the previouse one. Measured by the spindle during Spindle functional test in a D - Diagnostic Step. |
| Shunt Calib T1<br>Shunt Calib T2                                              | Reports the last measured Shunt calibration value of the torque transducer. Measured by the spindle during Spindle functional test in a D - Diagnostic Step.                                                                     |

| Variable name                                           | Description                                                                                                    |
|---------------------------------------------------------|----------------------------------------------------------------------------------------------------|
| Shunt Drift T1<br>Shunt Drift T2                        | Reports the Shunt claibration drift for the torque transducer, that is the difference between the this Shunt calibration measurement and the previouse one. Measured by the spindle during Spindle functional test in a D - Diagnostic Step. |
| Position A                                              | The result of the check Check Position (only available for Gauging)                                                                                                    |
| Low Spot T<br>Low Spot T1<br>Low Spot T2<br>Low Spot T3 | The lowest torque. Produced by the Check low spot torque check (only available for Gauging)                                                                                                    |
| Null Pos A                                              | The distance to the Null position after the current step (only available for Gauging).                                                                                                    |
| Half Pos A                                              | The distance to the Half position after the current step (only available for Gauging).                                                                                                    |
| Peak Pos A                                              | The distance to the Peak position after the current step (only available for Gauging).                                                                                                    |
| Low Pos A                                               | The distance to the Low position after the current step (only available for Gauging).                                                                                                    |
| Step var. 140 T                                         | General cycle data variables for the checks, scaled as Torque if different torque units are selected in reporters.                                                                                                    |
| Step var. 4180                                          | General cycle data variables for the checks                                                                                                    |

When including the limits of a variable both the high and the low limit will be included in the report. If you choose to include the SPC values all three values are reported together.

**SPC** and Statistics

# 7 SPC and Statistics

# 7.1 SPC - Overview

This part describes how to set up the SPC, Statistical Process Control, and other statistics.

A first introduction to SPC is given in the next chapter:, SPC, Statistical Process Control.

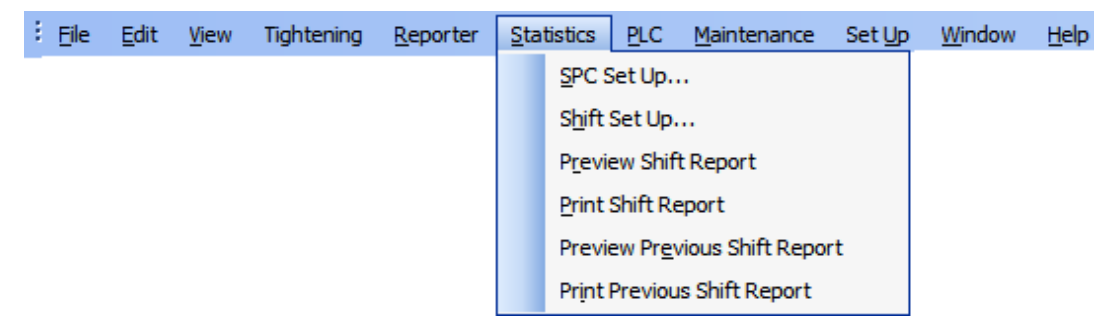

SPC Set Up... opens the SPC set up form with which the SPC is configured.

Shift Set Up... opens Shift Set Up form. Use it to configure shifts.

The other alternatives on the SPC menu are used for printing so-called shift reports. See Shift Reports and Shift Set Up for a description of these.

# 7.2 SPC, Statistical Process Control

The purpose of the built-in SPC function is to provide the operator or quality control staff with data that will enable them to judge the stability and capability of the assembly process according to standard SPC rules. By automating the SPC function within the PowerMACS the work will be simplified and carried out without the necessity of external SPC charts.

Since any assembly parameter within PowerMACS can be used as a SPC variable, it is necessary to understand that only variables controlled by the PowerMACS reflects the performance of the PowerMACS system. Other variables will mainly reflect results from other processes. If e.g. a torque value is applied to a joint, then obviously SPC of the final torque value, and conclusions from that, such as Cp and Cpk will reflect the performance of the tool and the controller. A SPC study of the angle from some torque level will in the same case reflect mainly other aspects outside the PowerMACS sphere of influence, such as friction of the threaded surfaces, machining of thread and mating surfaces etc. even though it is reported by PowerMACS.

The built-in SPC is very flexible and it is possible to tailor data collection, calculations, and checks to suit most needs.

### 7.2.1 Data Collection

Data is collected only for those variables that have been set up for collection. Data are collected in two main ways:

- As subgroups for the SPC and TDA
- As latest results, or Short Term Trend

For the **SPC and TDA function** data is collected into subgroups. Only data with bolt status OK are calculated on, results from NOK cycles are ignored. The **Subgroup size** defines how many samples a subgroup is calculated from.

When **Subgroup size** values have been collected they are used to calculate the Average value and the Range or Standard deviation. These values are saved for the subgroup while the original values are lost.

This is repeated with a selectable frequency, either specified in number of samples (**Samples**), or in time between start of subgroups (**Minutes**). Note that the selected frequency only controls when collection of data for a subgroup should be started. When started, the result of each OK cycle is taken until the subgroup is filled.

If frequency is specified as **Samples**, say N, then the collection of a new subgroup is started N samples after that the previous subgroup was started. When started, the result of each OK cycle is taken until the subgroup is filled.

If frequency is specified as **Minutes**, say T, then the collection of a new subgroup is started T minutes after that the collection of the previous subgroup was started. Also, if a subgroup is not complete within 30 minutes it is discarded.

## **SPC** and Statistics

The SPC and TDA function will store and calculate data on **No. of subgroups to save** subgroups. It will not display any values until at least **No. of subgroups to calculate** has been collected. However, from that point it will use all subgroups stored in memory in the calculations.

The short **Term Trend function** is used to give a detailed view of the latest recorded samples. It uses a buffer where the last (**Subgroup size** \* **No. of subgroups to save**) samples are stored. Here are values from both OK and NOK cycles collected.

When the Short Term Trend is to be displayed then average and the range or deviation values are calculated for subgroups built from the data in the short Term trend buffer, starting with most resent value.

Which variables to collect are set up uniquely for each bolt/spindle and program.

### 7.2.2 Calculations for subgroups

Data in a subgroup is calculated as:

Average = 
$$\overline{X} = \frac{\sum X_i}{n}$$
;  $i = 1...n$ 

 $Range = R = \max(X_i) - \min(X_i); i = 1..n$ 

S tan dard deviation = 
$$S = \sqrt{\frac{\sum (X_i - \overline{X})^2}{n-1}}$$
;  $i = 1..n$   
S is approximated with =  $\sqrt{\frac{\sum X_i^2 - \frac{(\sum X_i)^2}{n}}{n-1}}$ ;  $i = 1..n$ 

where n = size of subgroup

### 7.2.3 Calculations and checks

When specified number of subgroups to use for calculations has been collected, the SPC function will start calculations to determine the statistical stability. This will be repeated every time a new subgroup is ready.

Calculations are performed in following steps: (m = number of subgroups)

Calculation of Average of Average values:

$$\overline{\overline{X}} = \frac{\sum \overline{X}_i}{m} ; i = 1..m$$

Calculation of Average of Range or Standard deviation:

$$\overline{R} = \frac{\sum R_i}{m} ; i = 1..m$$

and

$$\overline{S} = \frac{\sum S_i}{m}$$
;  $i = 1..m$ 

Calculation of Control levels (if enabled):

$$UCL_{X} = \overline{X} + A_{2} * \overline{R}$$

$$LCL_{X} = \overline{X} - A_{2} * \overline{R}$$

$$UCL_{R} = D_{4} * \overline{R}$$

$$LCL_{R} = D_{3} * \overline{R}$$
or
$$UCL_{X} = \overline{X} + A_{3} * \overline{S}$$

$$LCL_{X} = \overline{X} - A_{3} * \overline{S}$$

$$UCL_{S} = B_{4} * \overline{S}$$

$$LCL_{S} = B_{3} * \overline{S}$$

## $A_2, D_4, D_3$ and $A_3, B_4, B_3$ : see table

Check and alarm (if enabled) if following happens with Average or Range or Standard deviation:

- one value outside control levels (One out)
- points consecutively increasing (Seven up)
- 7 points consecutively decreasing (Seven down)
- 7 points consecutively above average (Seven above)
- 7 points consecutively below average (Seven below)
- >90% in mid third (Mid gather)
- <40 in mid third (End gather)

## SPC and Statistics

Calculation of the process capabilities Cp and Cpk:

$$\sigma_{i} = \frac{R}{d_{5^{*}}}$$

$$d_{5^{*}} = d_{5} - 1,645 \cdot \frac{0,864}{\sqrt{k}}$$

$$s' = \frac{\overline{R}}{d_{2}}; i = 1..m(d_{2}:see \ table)$$
or
$$s' = \frac{\overline{S}}{c_{4}}; i = 1..m(c_{4}:see \ table)$$

$$Cp = \frac{UTL - LTL}{(su + sl)^{*} \ s'}$$

$$Cpk = \min\left[\frac{UTL - \overline{X}}{su * s'}, \frac{\overline{X} - LTL}{sl * s'}\right]$$
$$Cam = \frac{UTL - LTL}{(su + sl) * \sigma_i}$$

where

- for a normal distribution su = sl = 3
- d5 = 2.326 for subgroup size = 5
- k = no of subgroups to calculate

Cam is only calculated for subgroup size = 5, and requires range to be collected. Cam is not applicable to standard deviation.

An error event is generated if the value of Cam, Cp or Cpk is out of limit.

When SPC is wanted for a station, not for its individual bolts, the calculations are made on those variables that happen to be set up for data collection on that station.

Station, Program, Step and Variable are still defined, so only variables matching those criteria are used.

It is not possible to specify alarm limits or control limits for SPC calculated on a station. The weighing together of values for the separate bolts are done for each subgroup according to the following rules:
*NoBolt* = The number of bolts in this station for which SPC - collection is set up.

 $\overline{X}_{ij}$  = The mean value for subgroup j for bolt i.

 $\overline{XStn}_j$  = The average for the station for subgroup j

 $Var_{ij}$  = The varians for subgroup j for bolt i

 $VarStn_i$  = The varians for the station for subgroup j

 $StdDevStn_j$  = The standard deviation for the station for subgroup j

$$\overline{XStn}_{j} = \frac{\sum_{i=1}^{NoBolts} \overline{X}_{ij}}{NoBolts}$$
$$VarStn_{j} = \sum_{i=1}^{NoBolts} (\overline{X}_{ij} - \overline{XStn}_{j})^{2} \cdot Var_{ij}$$
$$StdDevStn_{j} = \sqrt{VarStn_{j}}$$

### SPC and Statistics

### 7.2.4 SPC constants

The table below gives the constants to use in the mathematical formulas.

| Sub-<br>group<br>size | Diviso<br>estim<br>standa | ors for<br>ate of<br>rd dev. | Factors for Control Limits |      |      |      |      |      |
|-----------------------|---------------------------|------------------------------|----------------------------|------|------|------|------|------|
| n                     | d2                        | c4                           | A2                         | D3   | D4   | A3   | B3   | B4   |
| 2                     | 1.13                      | 0.798                        | 1.88                       | -    | 3.27 | 2.66 | -    | 3.27 |
| 3                     | 1.69                      | 0.886                        | 1.02                       | -    | 2.57 | 1.95 | -    | 2.57 |
| 4                     | 2.06                      | 0.921                        | 0.73                       | -    | 2.28 | 1.63 | -    | 2.27 |
| 5                     | 2.33                      | 0.940                        | 0.58                       | -    | 2.11 | 1.43 | -    | 2.09 |
| 6                     | 2.53                      | 0.952                        | 0.48                       | -    | 2.00 | 1.29 | 0.03 | 1.97 |
| 7                     | 2.70                      | 0.959                        | 0.42                       | 0.08 | 1.92 | 1.18 | 0.12 | 1.88 |
| 8                     | 2.85                      | 0.965                        | 0.37                       | 0.14 | 1.86 | 1.10 | 0.19 | 1.82 |
| 9                     | 2.97                      | 0.969                        | 0.34                       | 0.18 | 1.82 | 1.03 | 0.24 | 1.76 |
| 10                    | 3.08                      | 0.973                        | 0.31                       | 0.22 | 1.78 | 0.98 | 0.28 | 1.72 |
| 11                    | 3.17                      | 0.975                        | 0.29                       | 0.26 | 1.74 | 0.93 | 0.32 | 1.68 |
| 12                    | 3.26                      | 0.978                        | 0.27                       | 0.28 | 1.72 | 0.89 | 0.35 | 1.65 |
| 13                    | 3.34                      | 0.979                        | 0.25                       | 0.31 | 1.69 | 0.85 | 0.38 | 1.62 |
| 14                    | 3.41                      | 0.981                        | 0.24                       | 0.33 | 1.67 | 0.82 | 0.41 | 1.59 |
| 15                    | 3.47                      | 0.982                        | 0.22                       | 0.35 | 1.65 | 0.79 | 0.43 | 1.57 |
| 16                    | 3.53                      | 0.984                        | 0.21                       | 0.36 | 1.63 | 0.76 | 0.45 | 1.55 |
| 17                    | 3.59                      | 0.985                        | 0.20                       | 0.38 | 1.62 | 0.74 | 0.47 | 1.53 |
| 18                    | 3.64                      | 0.985                        | 0.19                       | 0.39 | 1.61 | 0.72 | 0.48 | 1.52 |
| 19                    | 3.69                      | 0.986                        | 0.19                       | 0.40 | 1.60 | 0.69 | 0.50 | 1.50 |
| 20                    | 3.74                      | 0.987                        | 0.18                       | 0.42 | 1.59 | 0.68 | 0.51 | 1.49 |
| 21                    | 3.78                      | 0.988                        | 0.17                       | 0.42 | 1.58 | 0.66 | 0.52 | 1.48 |
| 22                    | 3.82                      | 0.988                        | 0.17                       | 0.43 | 1.57 | 0.65 | 0.53 | 1.47 |
| 23                    | 3.86                      | 0.989                        | 0.16                       | 0.44 | 1.56 | 0.63 | 0.55 | 1.46 |
| 24                    | 3.90                      | 0.989                        | 0.16                       | 0.45 | 1.55 | 0.62 | 0.56 | 1.45 |
| 25                    | 3.93                      | 0.990                        | 0.15                       | 0.46 | 1.54 | 0.61 | 0.57 | 1.44 |

## 7.3 SPC set up

This form is used for configuration of the SPC, Statistical Process Control function. It is opened using the **Statistics SPC - Set Up** menu item.

| 🞐 SPC Set Up                                                                                                    |                            |                                                                   |                                 |                            |          |
|----------------------------------------------------------------------------------------------------|----------------------------|-------------------------------------------------------------------|---------------------------------|----------------------------|----------|
| General<br>Sub group size:<br>Range or Standarddeviation:                                                                        | 5<br>Standard dev 🗸        | SPC and TDA<br>No of sub groups<br>No of sub groups<br>Frequency: | to save:<br>to calculate:       | Samples                    | 50<br>50 |
| Short Term Trend<br>No of sub groups to save:                                                                                    | 50                         | Interval (in number                                               | er of samples):<br>n of limits: |                            | 10       |
| Variables to collect<br>Station:<br>Stn 01  Bolt/Spindle:<br>Bolt 01  Program:<br>Pgm 1  Step:<br>1  Variable:<br>DT T  Variable | Stn 01<br>Stn 01<br>Stn 01 | Bolt 01<br>Bolt 01<br>Bolt 01                                     | Pgm 1<br>Pgm 1<br>Pgm 1         | 1 DT T<br>Bolt A<br>Bolt T |          |
|                                                                                                    |                            |                                                                   | Undo 🗌                          | OK (                       | Cancel   |

Specify Subgroup size and if you want to use Range or Standard Deviation.

In the SPC and TDA frame, set up values for normal SPC and Trend Deviation Alarms.

Do the same for the **Short Term Trend** frame. These values will be used for calculations of all variables you choose to calculate on. See chapter: Data Collection for a description of the parameters.

In the Variables to collect frame, add those variables you want to check. Select Station, Bolt and/or Spindle, Program, Variable and Step. For Bolt and/or Spindle you may specify All, this will add the variable for all bolts in the station. Press +. The variable shows up in the list box.

If more than one spindle can be used to tighten a bolt (defined in the Mode Table) you must define which spindle for the bolt to collect data for.

A PowerMACS system may contain up to 200 SPC variables and max 20 per TC/spindle.

To remove a variable from the list, select it and press the remove button X.

### SPC and Statistics

If you press the Information button *i* a dialog box is presented where you can enter various check values for the selected variable.

| 🞐 SPC Vari              | 🞐 SPC Variable Set Up 🛛 🔀 |                        |  |  |  |  |  |
|-------------------------|---------------------------|------------------------|--|--|--|--|--|
| C Tolerance L           | imits                     | Trend Deviation Alarms |  |  |  |  |  |
| UTL                     | 120,00                    | One out                |  |  |  |  |  |
| LTL                     | 110,00                    | Seven up               |  |  |  |  |  |
| Control Limits          |                           | 📃 Seven down           |  |  |  |  |  |
| UCL <sub>x</sub> 120,00 |                           | Seven above            |  |  |  |  |  |
| LCLX                    | 110,00                    | Seven below            |  |  |  |  |  |
| UCLS                    | 2,00                      | Mid gather             |  |  |  |  |  |
| LCLS                    | 0,00                      | End gather             |  |  |  |  |  |
| Capability Li           | mits                      | Constants              |  |  |  |  |  |
| Ср                      | 1,33                      | Su 3                   |  |  |  |  |  |
| Cpk                     | 1,33                      | SI 3                   |  |  |  |  |  |
| Cam                     | 0,00                      |                        |  |  |  |  |  |
| Undo OK Cancel          |                           |                        |  |  |  |  |  |

If you have marked **Auto recalculation of limits** on the first page, the  $UCL_x$ ,  $LCL_x$ ,  $UCL_{R/s}$  and  $LCL_{R/s}$ , fields will show current value of the control limits. If you disable automatic recalculation you can manually enter control limits in these fields.

Cam limit is only applicable if cam can be calculated.

Check one or more of the check boxes in the **Trend Deviation Alarms** frame to have the SPC and TDA data monitored for any of the following deviations:

- One out: One point outside control levels
- Seven up: Seven points consecutively increasing
- Seven down: Seven points consecutively decreasing
- Seven above: Seven points consecutively above average
- Seven below: Seven points consecutively below average
- Mid gather: More than 90% of the points in mid third
- End gather: Less than 40% of the points in mid third

If a deviation is detected an event of type SPC is generated and stored in the Event Log (see also View Event Log).

## 7.4 Shift Reports and Shift Set Up

It is possible to define automatic end of shift reports summarizing deviations and exceptions during the last shift. To use this function you must first define the shifts. This is done using the Shift Set Up form.

The report is produced automatically after each shift but can also be printed "so far" during the current shift. The report can be previewed on the ToolsTalk PowerMACS screen or sent to a printer connected to it. Preview and print are invoked from the **Statistics** menu.

The report contains the following information per station:

- Total No. of cycles executed, No. of OK and No. of NOK.
- Total No. of cycles executed for each mode, No. of OK and No. of NOK.
- For each combination of program and bolt the following SPC data are listed for the bolt level result variables "Bolt T" and "Bolt A": Mean value, +3\*Sdev, -3\*Sdev, Cp, Cpk and Cam. To be included in the report the variables must first have been included using the SPC set up form.

#### Shift End report

```
Printing date:
                         2003-05-15 15:42
                         2003-05-15 15:41:00 - 2003-05-15 15:46:00
Covering
PowerMACS WinTC Version 2.3
System: System 01
                                                             No. Not OK cycles
                                         No. OK cycles
                    No. cycles
Station:
            Stn 01
    Mode
                    No. cycles
                                         No. OK cycles
                                                              No. Not OK cycles
    All Modes
                              27
                                                       27
                                                                                 0
    Mode B1 Sp1
                              14
                                                       14
                                                                                  0
    Mode B1 Sp1-2
                                                       13
                              13
                                                                                  0
    Mode B2 Sp1
                               0
                                                        0
                                                                                 0
    Mode B2 Sp1-2
                               ō
                                                        ō
                                                                                  ō
Bolt/Spindle
                                  Vai
                                                                              Cpk
                                                                                                        S3.
                                                                                                                    $3+
                     Pgm
                                                   Mean
                                                                   Ср
                                                                                          Cam
Bolt 03
                     Pgm 01
                                  Bolt T
Bolt 03
Bolt 02
                                  Bolt A
Bolt T
                     Pgm 01
                     Pgm 01
Bolt 02
                     Pam 01
                                  Bolt A
Bolt 01/Spindle 01 - 2
                     Pgm 01
                                  Bolt T
                                                   0,30
537,59
                                                                  0,00
                                                                              -0,63
                                                                                           0,00
                                                                                                       0,38
                                                                                                                    0,38
Bolt 01/Spindle 01 - 2
                                                                                                     104,95
                                                                                                                  104,95
                     Pgm 01
                                  Bolt A
                                                                  0,00
                                                                              -4,09
                                                                                           0,00
Bolt 01/Spindle 01
Bolt 01/Spindle 01
                     Pgm 01
Pgm 01
                                                                                                     0,43
122,17
                                  Bolt T
                                                     0.27
                                                                  0.00
                                                                              -0.51
                                                                                           ດ່າດ
                                                                                                                    0.43
                                                   494,91
                                  Bolt A
                                                                  0.00
                                                                              -3.23
                                                                                           0.00
                                                                                                                  122,17
            Stn 02
Station:
                                         No. OK cycles
    Mode
                    No. cycles
                                                              No. Not OK cycles
    All Modes
                               0
                                                        0
                                                                                 0
    Mode 01
                               0
                                                        ō
                                                                                  ō
    Mode 02
                               0
                                                        0
                                                                                 0
    Mode 03
                               ñ
                                                        ñ
                                                                                 n
                                                        ŏ
    Mode 04
                               Ō
                                                                                  o
Bolt/Spindle
                     Pgm
                                  Var
                                                   Mean
                                                                   Ср
                                                                              Cpk
                                                                                          Cam
                                                                                                        S3-
                                                                                                                    $3+
```

Some statistics can be automatically reported on a shift base.

### **SPC** and **Statistics**

### 7.4.1 Shift Set Up

The Shift Set Up form is used for to define shifts. It is invoked using the **Statistics - Shifts Set Up...** menu item.

| - | 🔊 Shift Set Up                                           |           |            |          |           |   |  |  |  |
|---|----------------------------------------------------------|-----------|------------|----------|-----------|---|--|--|--|
|   | Start/Stop day: Monday=1, Tuesday=2<br>Time: 00:00-23:59 |           |            |          |           |   |  |  |  |
|   |                                                          | Start day | Start time | Stop day | Stop time | ^ |  |  |  |
|   | 1                                                        | 1         | 06:00      | 1        | 14:00     |   |  |  |  |
|   | 2                                                        | 1         | 14:30      | 1        | 22:30     |   |  |  |  |
|   | 3                                                        | 2         | 23:00      | 2        | 05:30     |   |  |  |  |
|   | 4                                                        | 2         | 06:00      | 2        | 14:00     |   |  |  |  |
|   | 5                                                        |           |            |          |           |   |  |  |  |
|   | 6                                                        |           |            |          |           |   |  |  |  |
|   | 7                                                        |           |            |          |           |   |  |  |  |
|   | Automatic clear at shift start                           |           |            |          |           |   |  |  |  |
|   | <ul> <li>Automatic printout at shift end</li> </ul>      |           |            |          |           |   |  |  |  |
|   | <u>U</u> n                                               | ido O     | K Ca       | ncel     |           |   |  |  |  |

Up to 21 shift periods can be defined. Each row in the above form represents a shift. Enter the day and time for when the shift starts and when it stops.

The days are expressed as numbers where 1 corresponds to Monday and 7 to Sunday. A shift may have different start and stop days.

The start and stop times must be entered using 24 h notation, i.e. as 00:00 to 23:59.

Check **Automatic clear at shift start** to have all shift statistics variables erased when a new shift starts. Clearing the shift statistics will reset the following:

- All counters (No. of cycles, No. of OK cycles, No. of NOK cycles) for each combination of station and mode used for the Shift Report.
- The Station level result variables "Total", "Total OK", and "Total NOK"
- The Bolt level result variables "Total", "Total OK", "Total NOK", "Total Type", "Total Type OK", and "Total Type NOK"

Check Automatic printout at shift end to automatically have the shift report printed when the shift ends.

See chapter: Shift Reports and Shift Set Up for an example on a typical shift report.

- **Note!** In order to have the information on number of cycles executed in the report (OK as well as NOK) the following Station level result variables must be included in at least one reporter in the system (see chapter: Edit reporter for how to configure a reporter).
  - Total
  - Total OK
  - Total NOK

To have the SPC data included in the shift report the following Bolt level result variables must be included in at least one reporter in the system:

- Bolt T
- Bolt A

## 8.1 Peripheral Devices - Overview

Peripheral devices are used to get information in and out of a PowerMACS system. The devices can be both of simple type, like printers, and of more complex type like a fieldbus, a serial communication protocol and the PowerMACS API interface.

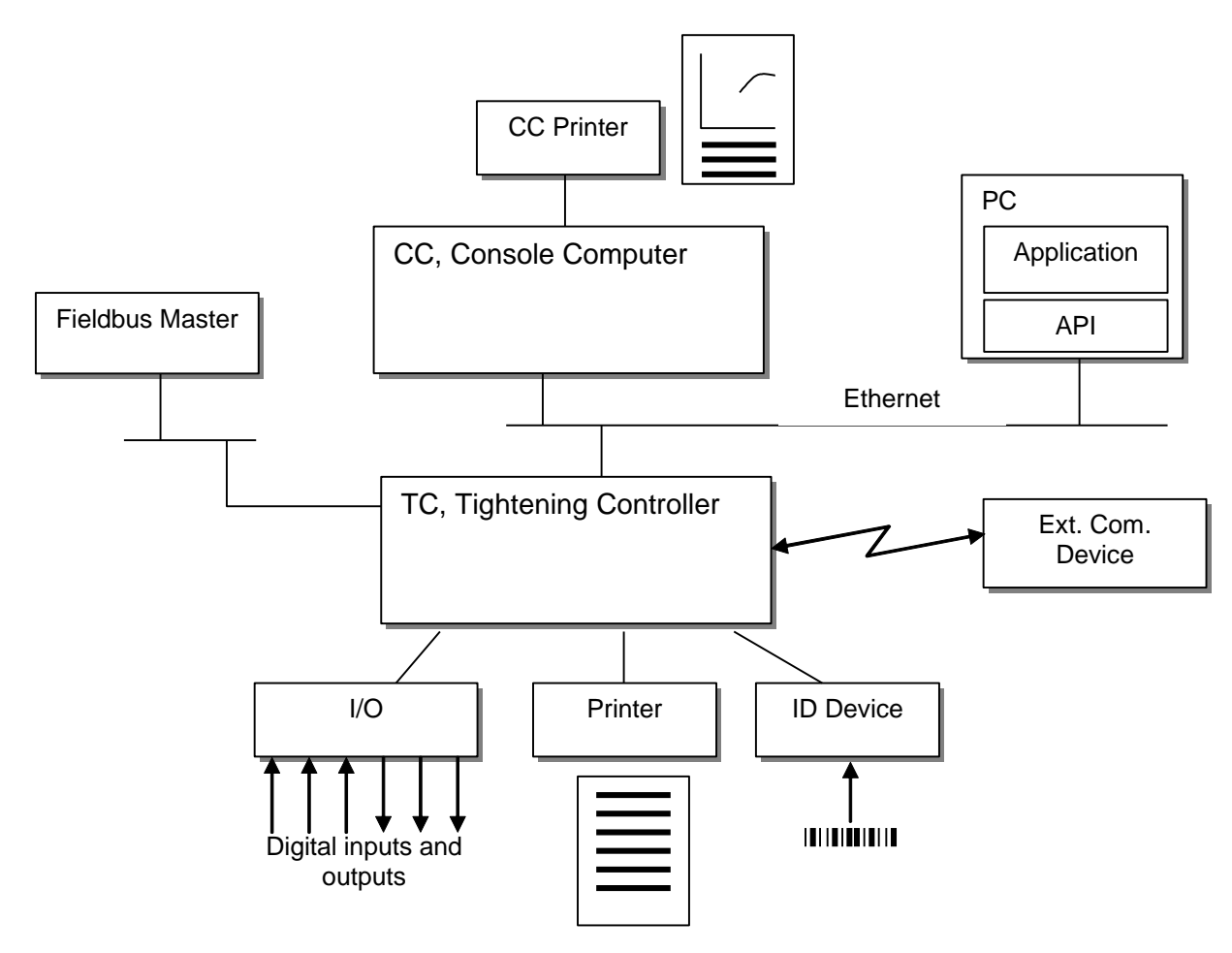

### PowerMACS can handle the following devices:

| Device                                                   | Usage                                                                                                    | Signal Interface                                                                |
|----------------------------------------------------------|----------------------------------------------------------------------------------------------------|---------------------------------------------------------------------------------|
| Printer or File on CC                                    | Printout of cycle data, events, traces, SPC, etc.                                                                                                    | Printer port on CC.                                                             |
| File on CC                                               | Storage of cycle data end events in file.                                                                                                    | File system on CC.                                                              |
| Printer on TC                                            | Printout of cycle data and events.                                                                                                    | Serial port on TC.                                                              |
| Stacklight (part of<br>Standard Accessory<br>Device)     | Show status information.                                                                                                    | Serial port on TC.                                                              |
| Indicator Box (part of<br>Standard Accessory<br>Device)  | Show status information and control a station.                                                                                                    | Serial port on TC.                                                              |
| Operator Panel (part of<br>Standard Accessory<br>Device) | Show status information and control a station.                                                                                                    | Serial port on TC.                                                              |
| I/O Device                                               | Binary data to/from the PLC.                                                                                                    | Internal fieldbus port on TC.                                                   |
| ID device                                                | Input for identification data and/or output of cycle data and events.                                                                                             | Serial port on TC.                                                              |
| Serial Communication<br>Protocol Information             | Data to/from PLC, output of cycle data, events and traces, read/write Setups.                                                                                     | Serial port on TC.                                                              |
| Fieldbus Interface                                       | Data to/from PLC, output of cycle data, events and traces, read/write Setups.                                                                                     | Fieldbus interface board.                                                       |
| ToolsNet                                                 | Reporting cycle data and traces to Atlas Copco's ToolsNet server.                                                                                                 | Ethernet, TCP/IP.                                                               |
| PLC                                                      | Reporting cycle data to the PowerMACS PLC (see chapter: PLC).                                                                                                    | Internal                                                                        |
| API, Application<br>Programmers Interface                | Data to/from PLC, output of cycle data, events and traces, read/write Setups, read/write Setup items.                                                             | Software package on a PC computer.                                              |
| Ethernet Protocols                                       | Receiving control and sending result from/to<br>specialized servers like Open Protocol,<br>DaimlerChrysler PFCS, FSH, DC PLUS etc.                                | Ethernet, TCP/IP.                                                               |
| GM DeviceNet                                             | Receiving control and sending result from/to a an<br>overriding controller according to GM's specification<br>"GAE Electric Nutrunner Controller Design Criteria" | DeviceNet fieldbus and/or<br>local I/O via the internal<br>fieldbus port on TC. |
| ACTA 3000                                                | Calibration of spindle torque transducer.                                                                                                    | Serial port on TC.                                                              |

The following chapters will describe how these devices are added and used.

## 8.2 Add a device

You can have a total of 21 devices in a PowerMACS system and up to 6 can be connected to each TC.

To add a device, select a TC in the System Map, right click and select **Add Device** from the popup menu. This will bring up a list of devices that can be added

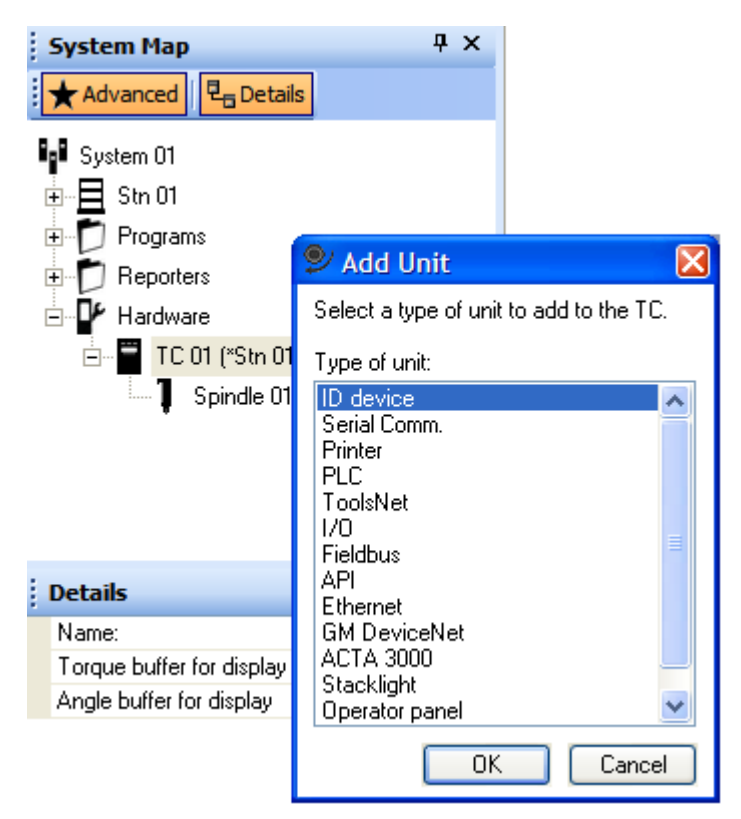

You will be asked to give the new device a name. This name will later be referred to when you create a Reporter, which will be used to select and format the data sent to the device.

When you have added a device you should configure it. Which parameters that is available depends on the type of device.

Example for an ID device:

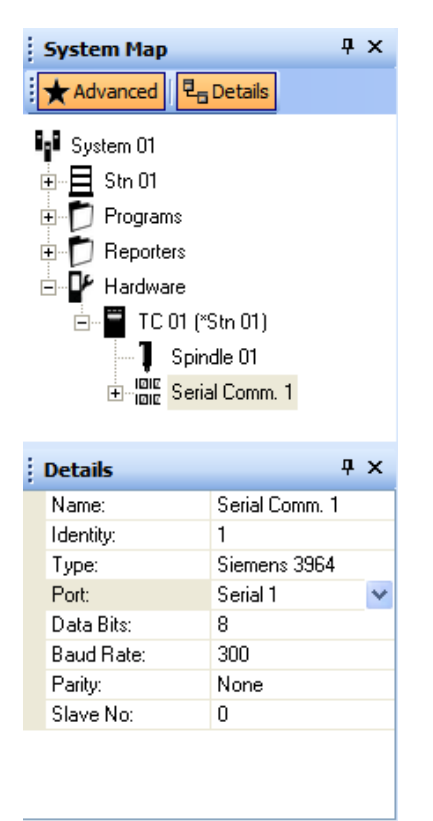

For it you must specify Type, which is one of Barcode, Escort P&F and Escort AB.

Select a suitable port. There are several ports on a Tightening Controller that can be used for in and output of data.

| Port         | Usage                        | Signal Interface       |
|--------------|------------------------------|------------------------|
| Serial 1     | General serial communication | RS-232, RS-485         |
| Serial 2     | General serial communication | RS-232, RS-422, ST-Bus |
| CAN I/O port | I/O Device communication     | CAN with DeviceNet     |

For the selected port you must also specify its characteristics: Baud Rate (300-115 200), Parity (None, Even or Odd) and Data Bits (7 or 8). Number of Stop Bits is always 1.

Note! Due to technical reasons you can only use two different baud rates on each TC.

## 8.3 Status of a device

During performing its task each device checks for errors or malfunction. The result is shown in the **System Map**.

| System Map                                                                                                    | Ψ× |  |  |  |  |  |  |
|----------------------------------------------------------------------------------------------------|----|--|--|--|--|--|--|
| Advanced 🛛 🖣 Details                                                                                                    |    |  |  |  |  |  |  |
| Image: System 01         Image: Str 01         Image: Str 01 |    |  |  |  |  |  |  |
| Details                                                                                                    | Ψ× |  |  |  |  |  |  |
| Name: System 01                                                                                                    |    |  |  |  |  |  |  |
| Number of statio 1                                                                                                    |    |  |  |  |  |  |  |
|                                                                                                    |    |  |  |  |  |  |  |
| Apply                                                                                                    |    |  |  |  |  |  |  |

Devices not working OK are shown with a red cross.

## 8.4 Standard Accessory Devices

The standard accessory devices concists of Stacklight, Indicator Box and the Operator Panel. They are all communicating using the DeviceNet protocol and can essentially be considered to be specialized I/O devices.

### 8.4.1 Stacklight

To access the stacklight configuration window, add a stacklight device and double-click on it in the system map.

| 🕏 Stacklight 1 |                                 |                   |
|----------------|---------------------------------|-------------------|
| MAC Id: 3 🗸    | Vendor:                         |                   |
|                | Туре:                           |                   |
|                | Not connected                   |                   |
|                |                                 |                   |
|                | □ Lamp 5                        | <u>_</u>          |
|                | Component type                  | [none]            |
|                | E Lamp 4                        | D.U.              |
| <b>4</b>       | Component type                  | Red lamp          |
|                | E Lamp                          |                   |
| 0              | Billink<br>Limited duration (a) |                   |
| 3              | Linited duration (s)            | 3                 |
|                | Component tune                  | Yellow Jamp       |
|                |                                 | DD Cycle Bunning  |
|                | Blink                           |                   |
|                | Limited duration (s)            |                   |
|                | 🖃 Lamp 2                        | - vs -            |
|                | Component type                  | Green lamp        |
|                | 🖃 Lamp                          | DO_Cycle_OK       |
|                | Blink                           |                   |
|                | Limited duration (s)            |                   |
| В              | 🗆 Lamp 1                        |                   |
|                | Component type                  | Blue lamp         |
|                | 🖃 Lamp                          | DO_Ready_to_Start |
|                | Blink                           |                   |
|                | Limited duration (s)            | ~                 |
|                | - Position K                    |                   |
|                |                                 |                   |
|                |                                 |                   |
|                |                                 |                   |
|                | Undo                            | Apply Close       |
|                |                                 |                   |

Select the correct **MAC Id** for the Stacklight. When a new Stacklight device is added a simple default configuration is provided.

Configure the Stacklight by selecting the component you wish to edit (lamp, buzzer or button) in the property grid on the right side or by clicking on the actual component in the Stacklight image (this will cause the correct property to be selected).

Once a component is selected configure the digital IO signal to connect to the component and additional properties (flashing, duration etc.).

It is possible to select the number of lamps on the indicator box by selecting the "None" value as **Component type**.

When connected to a system the form will show show the signal values in realtime and no editing is possible.

#### 8.4.2 Indicator Box

To access the indicator box configuration window, add a indicator box device and double-click on it in the system map.

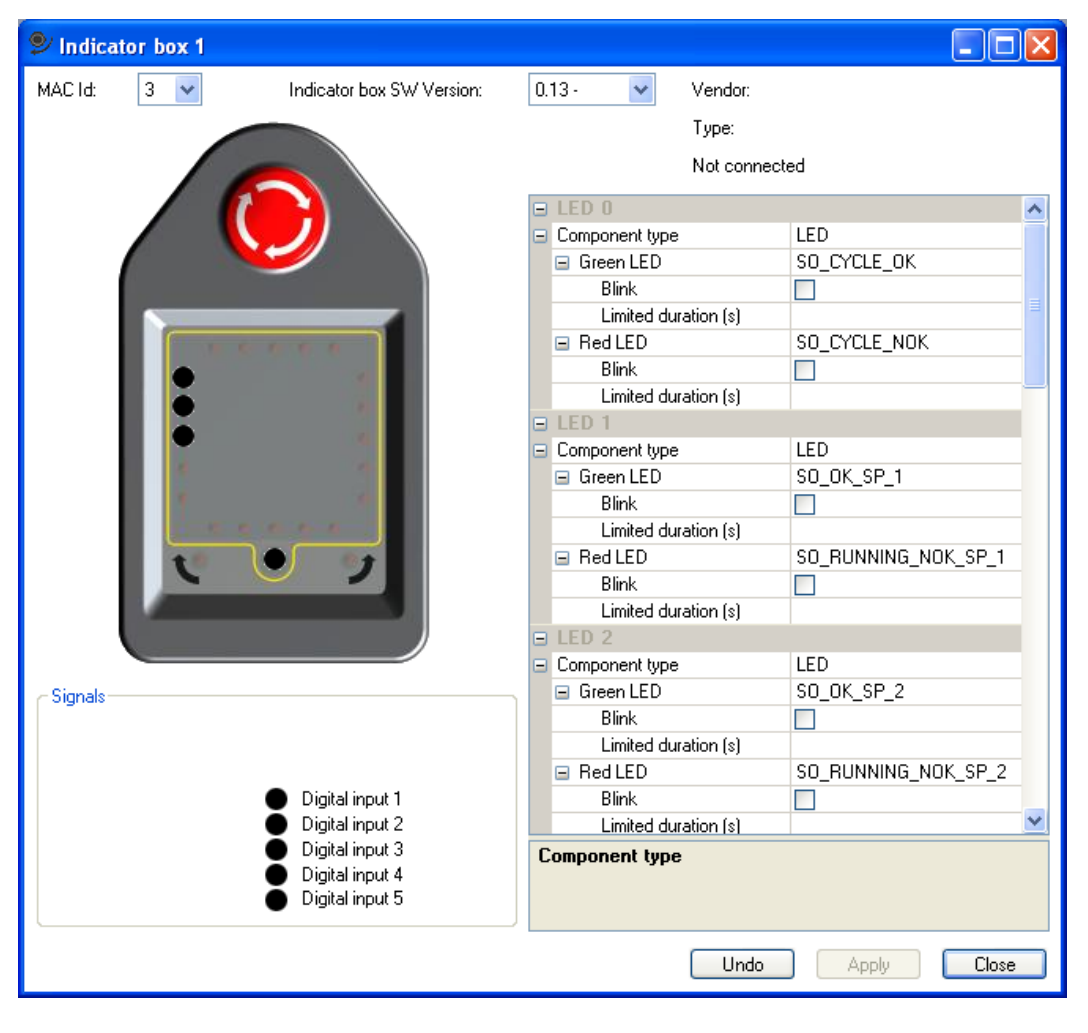

Select the correct **MAC Id** for the Indicator Box. Select the correct **Indicator box software version**. Software versions up to 0.12 have a configuration in the Indicator box which specifies ten lamps to be used. Later software versions allow the user do decide exactly which of the lamps should have a specific function.

Configure the Indicator Box by selecting the component you wish to edit (lamp or digital input) in the property grid on the right side or by clicking on the component in the indicator box image or LED signal list.

Once a component is selected configure the digital IO signal to connect to the component and additional properties (flashing, duration etc.).

When connected to a system the form will show show the signal values in realtime.

#### 8.4.3 Operator Panel

To access the operator panel configuration window, add an operator panel device and double-click on it in the system map.

| ♥ Operator panel 1 |                                    |                   |
|--------------------|------------------------------------|-------------------|
| MAC Id: 3 🗸        | Vendor:                            |                   |
|                    | Туре:                              |                   |
|                    | Not connected                      |                   |
|                    | Position A                         | ~                 |
|                    | <ul> <li>Component type</li> </ul> | Green lamp        |
|                    | 🖃 Lamp                             | D0_Cycle_OK       |
|                    | Blink                              |                   |
|                    | Limited duration (s)               |                   |
| X                  | Position B                         |                   |
|                    |                                    | Yellow lamp       |
|                    |                                    |                   |
|                    | Limited duration (s)               |                   |
|                    | Position C                         |                   |
| E F G - 🖓 -        | Component type                     | Red lamp          |
|                    | E Lamp                             | DO_Cycle_NOK      |
|                    | Blink                              |                   |
|                    | Limited duration (s)               |                   |
|                    | Position D                         |                   |
|                    | Component type                     | Green lamp        |
|                    |                                    | DO_Ready_to_Start |
| I J K L,M          | Blink                              |                   |
|                    | Limited duration (s)               |                   |
|                    |                                    | Green button      |
| AllasCopea         | Button press                       |                   |
|                    |                                    | <b>~</b>          |
|                    |                                    |                   |
| RS                 |                                    |                   |
|                    |                                    |                   |
|                    |                                    |                   |
|                    | Und                                | 10 Apply Liose    |

Select the correct **MAC Id** for the Operator Panel. When a new Operator Panel device is added a simple default configuration is provided.

Configure the Operator Panel by selecting the component you wish to edit (lamp, buzzer or button) in the property grid on the right side or by clicking on the component in the operator panel image.

Once a component is selected configure the digital IO signal to connect to the component and additional properties (flashing, duration etc.).

A special integer **Mode** signal is provided to use with LED displays to show the actual mode number selected. Use the **DI\_Manual** signal to override other devices mode selection.

When connected to a system the form will show show the signal values in realtime.

## 8.5 I/O Device

An I/O device is used to communicate with hardware modules for digital input and output signals. For description on I/O devices and how to set up, see chapter: I/O.

The I/O device, as well as Stacklight, Indicator Box, and Operator Panel, can map all boolean signals located in the Digital\_In\_Out group and in the Shared\_Variables group. Boolean outsignals starting with "SO\_" in the Fieldbus\_Variables group can also be mapped by these devices since they belong to the shared signals. Se PLC Areas for more information about these areas in the PLC.

| PowerMACS_PLC - PowerMACS - [Global_Var         | iables:System01.Stn01]      |                     |                 |                                                                   |               |          |
|-------------------------------------------------|-----------------------------|---------------------|-----------------|-------------------------------------------------------------------|---------------|----------|
| Eile Edit View Project Build Layout Online Extr | ras <u>W</u> indow <u>?</u> |                     |                 |                                                                   | _             | a x      |
|                                                 | Θ 🖪 🗖 🖄 🐼 🗖                 |                     | ??              |                                                                   |               |          |
|                                                 |                             |                     |                 |                                                                   |               |          |
| ] <b>11111111</b>                               | ) 箱 柵 柵                     |                     | ㅋ!!!! 백 ! 뜨     | : 12]    HEA HER HEA HER GIT GIT LITE HER HEAL [ CIT]   18-       |               |          |
| Project Tree Window                             |                             |                     |                 | · · · · · · · · · · · · · · · · · · ·                             |               |          |
| PROCONOS 🔺                                      | Name                        | Туре                | Usage           | Description                                                       | Address       | <u>^</u> |
| 🖻 🔄 Data Types                                  | CycleData_Variables         |                     |                 |                                                                   |               |          |
| SHARED_MEMORY_TYPE                              | Console_Variables           |                     |                 |                                                                   |               | _        |
| SYS_FLAG_TYPE                                   | AUDI_XML_Variables          |                     |                 |                                                                   |               | _        |
| 🖻 📹 Logical POUs                                | Shared_Variables            |                     |                 | · · · · · · · · · · · · · · · · · · ·                             |               |          |
| 🖻 🗿 BinToBit                                    | SHARED_DESCRIPTION          | BOOL                | VAR_GLOBAL      | These variables corresponds to digital inputs/outputs conn        | . %IX 30000.0 | _        |
| BinToBitV                                       | SHARED_INPUT_START          | BOOL                | VAR_GLOBAL      | Inputs starting at address 30000                                  | %IX 30000.0   | _        |
| BinToBit                                        | SI_START                    | BOOL                | VAR_GLUBAL      | Starts cycle. A positive edge will start the first step in the c. | %IX 30000.0   | _        |
| E BandlelU                                      |                             | BOOL                | VAR_GLUBAL      | React early a process on a positive adde. Should aply be act T    | - %IX 30000.1 | _        |
| HandlelUV                                       |                             | BOOL                | VAR_GLOBAL      | Step dop. Set to True to stop ourrest step with statue OK         | %IX 30000.2   | _        |
| HandlelU                                        |                             | BOOL                | VAR GLOBAL      | Start monitoring. Set to True to start monitoring of the spindl   | - NIX 30000.3 | - 1      |
|                                                 |                             | BOOL                | VAR CLOBAL      | End monitoring. Set to True to and monitoring of the spindles     |               | _        |
| InnibitionV                                     |                             | BOOL                | VAR GLOBAL      | Data hold. Set to True, before starting a cycle to hold the tr    | %IX 30000.5   | - 1      |
| innibition                                      |                             | BOOL                | VAR GLOBAL      | Data dron. If True when a cycle data is to be reported then       | %IX 30000.7   | _        |
| ModeSelection                                   |                             | BOOL                | VAR GLOBAL      | Trace drop. If True when the cycle end the traces will not h      | %IX 30001.0   | _        |
|                                                 | SI RESETSTATUS              | BOOL                | VAR GLOBAL      | Set this output True to reset the status of the station and all   | %IX 30001.1   | _        |
|                                                 | SI MODE 1                   | BOOL                | VAR GLOBAL      | Mode to run in auto mode, bit 1, sampled on the positive edg      | %IX 30001.2   | _        |
| StationControl/                                 | SI MODE 2                   | BOOL                | VAR GLOBAL      | Mode to run in auto mode bit 2, sampled on the positive edg.      | %IX 30001.3   | _        |
| StationControl                                  | SI MODE 4                   | BOOL                | VAR GLOBAL      | Mode to run in auto mode bit 4, sampled on the positive edg.      | %IX 30001.4   | _        |
| HandleStart                                     | SI MODE 8                   | BOOL                | VAR GLOBAL      | Mode to run in auto mode bit 8, sampled on the positive edg.      | %IX 30001.5   | _        |
| HandleBeset                                     | SI MODE 16                  | BOOL                | VAR GLOBAL      | Mode to run in auto mode bit 16, sampled on the positive ed.      | %IX 30001.6   | _        |
| SetDutputs                                      | SI_MODE_32                  | BOOL                | VAR_GLOBAL      | Mode to run in auto mode bit 32, sampled on the positive ed.      | %IX 30001.7   |          |
| - Main01                                        | SI_LOOSENING                | BOOL                | VAR_GLOBAL      | When TRUE selects mode 50 for next start cycle. (highest          | . %IX 30002.0 |          |
| Main01V                                         | SI_REVERSE                  | BOOL                | VAR_GLOBAL      | When TRUE selects mode 49 for next start cycle.                   | %IX 30002.1   |          |
| Main01                                          | SI_FORWARD                  | BOOL                | VAR_GLOBAL      | When TRUE selects mode 48 for next start cycle. (lowest p.        | %IX 30002.2   | =        |
| 🖻 🖓 Physical Hardware                           | SI_LAMPTEST                 | BOOL                | VAR_GLOBAL      | Lamptest                                                          | %IX 30002.3   |          |
| 🖻 🖓 System01 : PPC_30                           | SI_ACK_EVENT                | BOOL                | VAR_GLOBAL      | Set this output True to mark all events as observed               | %IX 30002.4   |          |
| 🖮 🎰 Stn01 : PPC                                 | SI_DISABLE_TB               | BOOL                | VAR_GLOBAL      | Set this output TRUE to disable the usage of the ToolsTalk P.     | %IX 30002.5   |          |
| 🗄 📾 Tasks                                       | SI_DISABLE_ACTA             | BOOL                | VAR_GLOBAL      | Set this output True to disable the activation of an ACTA 30.     | %IX 30002.6   |          |
| 🖻 📾 T10MS : CYCLIC                              | SI_MANUAL                   | BOOL                | VAR_GLOBAL      | When TRUE SI_Manual_Mode_x signals is selected for MO             | . %IX 30002.7 |          |
| Main : Main01                                   | SI_MANUAL_MODE_1            | BOOL                | VAR_GLOBAL      | Mode to run in Manual mode bit 1, sampled on the positive         | . %IX 30003.0 | _        |
| - 🏠 Global_Variables                            | SI_MANUAL_MODE_2            | BOOL                | VAR_GLOBAL      | Mode to run in Manual mode bit 2, sampled on the positive         | . %IX 30003.1 | -        |
| IO_Configuration                                | SEMANITAL MODE 4            | BOOL                | VAR GLOBAL      | Mode to run in Manual mode, bit 4, sampled on the positive        | %IX 30003-2   | >        |
| - 😗 🗟 🕲 🎛 💯                                     | 🗐 Global Varia              |                     |                 |                                                                   |               |          |
|                                                 |                             |                     |                 |                                                                   |               |          |
| 🗵 🛍 Variable 🛆 POU/Worksheet 🗵                  |                             |                     |                 |                                                                   |               |          |
| I                                               |                             |                     |                 |                                                                   |               |          |
| B                                               |                             |                     |                 |                                                                   |               |          |
| MAX .                                           |                             |                     |                 |                                                                   |               |          |
| 88                                              |                             |                     |                 |                                                                   |               |          |
| Le                                              |                             |                     |                 |                                                                   |               |          |
| e S                                             |                             |                     |                 |                                                                   |               |          |
| ы<br>К<br>С                                     |                             |                     |                 |                                                                   |               |          |
|                                                 | ▶ Build (Errors ) War       | mings $\lambda$ Int | fos )∖ PLC Erro | rs 入 Print /                                                      |               |          |
| For Help, press F1                              |                             | • /                 | ~               |                                                                   | C: 1          | >2GB //  |
|                                                 |                             |                     |                 |                                                                   |               | ///      |

## 8.6 Printer on TC

A Printer device connected to a TC can be used to print cycle data and events via a serial port.

Most printers will work as long as they are made for printout of normal ASCII characters. There is no handshake protocol or modem signaling needed.

Add a Printer device as described in previous chapter. Set up which port to use and the port characteristics.

Now you have added a printer device. To get data on it you must also create a **Printer** Reporter. How to do this, and connect it to your Printer device, is described in the New reporter chapter. How to make the Reporter format the result as you wish is described in chapter: Edit reporter

## 8.7 Printer or File on CC

A Printer device connected to a CC can be used to print cycle data and events, but also for printout of graphical traces and SPC charts.

To get data to the printer it you must create a **ToolsTalk Printer** Reporter. How to do this is described in the New reporter chapter. How to make the Reporter format the result as you wish is described in chapter: Edit reporter

**Note!** The ToolsTalk PowerMACS program must be running if order to be able to print on a printer connected to the CC.

## 8.8 PLC

Using the PLC device it is possible to read cycle data from inside the PowerMACS PLC (see chapter: PLC).

To enable this function you must first add a PLC device, as described in chapter: Add a device, to TC that runs the PLC, i.e. the first TC in a station. Note that the PLC device is only a logical device, it requires no additional hardware to be connected to the system.

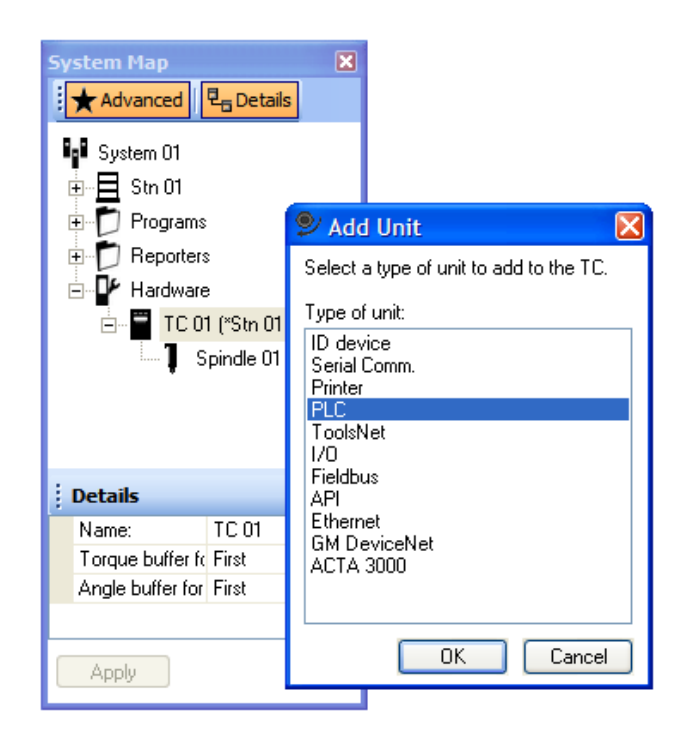

Secondly you must create New reporter and connect it to the PLC device.

Use the reporter to select what result variables to include in the cycle data, see Edit reporter for how to do that.

Finally you must declare variables within the PLC that corresponds to the layout of the Reporter.

Configuring a reporter with Type of layout set to "Standard", Additional new lines to 0 (or empty), Byte order and Status format to "Normal", Float format to IEEE754, and the following result variables:

#### Station variables:

| Variable   | Order | Width | Dec | Туре | Text | Lines |
|------------|-------|-------|-----|------|------|-------|
| Data No    | 1     |       |     | 12   |      |       |
| Station No | 2     |       |     | 12   |      |       |
| Time       | 3     |       |     | 14   |      |       |
| Mode No    | 4     |       |     | 12   |      |       |

#### Bolt variables:

| Variable | Order | Width | Dec | Туре | Text | Lines |
|----------|-------|-------|-----|------|------|-------|
| Bolt No  | 1     |       |     | 12   |      |       |
| Bolt T   | 2     |       |     | F    |      |       |
| Bolt A   | 3     |       |     | F    |      |       |
| Status   | 4     |       |     | 12   |      |       |

You must also enable and configure the drivers used for accessing the PLC data. This is done using the **IO\_Configuration** worksheet for station in question.

The above setup (for a station containing one bolt) corresponds to the declaration of the following PLC variables in the **CycleData\_Var** section of the Global\_Variables worksheet for the station in question:

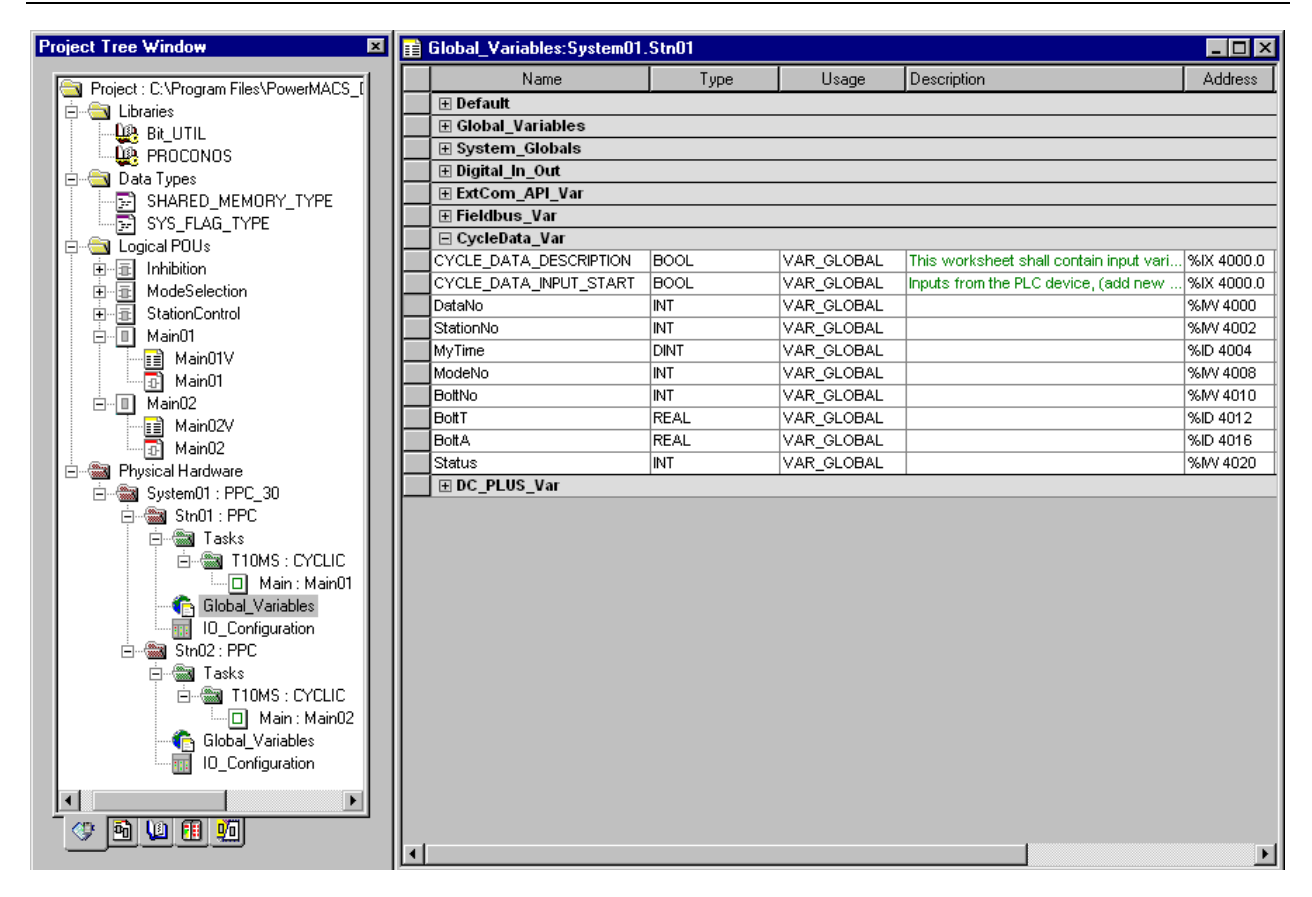

You must also configure the PLC drivers used for accessing the PLC data. This is done using the I/O Configuration dialogue which is invoked by double-clicking on the icon for **IO\_Configuration** worksheet of station in question in the Project Tree.

In the /O Configuration dialogue select the I/O Group CYCLE\_in located on the tab marked INPUT and press the **Properties** button.

| Proiect Tree Window                   | 🗵 🛋 Global Variables | :SvstemA1.S | Stnfi1             |             | _1               | IJŇ  |
|---------------------------------------|----------------------|-------------|--------------------|-------------|------------------|------|
| I/O Configuration                     |                      |             |                    | Description | Addr             | ess  |
| INPUT OUTPUT VARCONF                  |                      |             |                    |             |                  |      |
|                                       |                      |             |                    | 1           |                  |      |
|                                       | Hange                |             |                    | ┨ ┃┣━━━━━━  |                  |      |
| ANYBUS_in User defined Input          | %IB3000 %IB3000      | TIOMS       | Properties         |             |                  | x    |
| CONS_in User defined Input            | %IB1500 %IB1592      | TIOMS       | Topolitos          |             |                  |      |
| CYCLE_in User defined Input           | %IB4000 %IB4021      | T10MS       | Name: CYCLE_in     |             | ОК               |      |
| DCPLUS_in User defined Input          | %IB12000 %IB12014    | TIOMS       |                    |             |                  |      |
| EXTCO2_in User defined Input          | %IB8000 %IB8000      | TIOMS       | Task: T10MS        |             | ▼ Cancel         |      |
| EXTCOM_in User defined Input          | %IB2000 %IB2499      | TIOMS       |                    |             |                  |      |
|                                       | VARIARI VARI 704     | 1416.10     | Logical addresses  |             | Description      |      |
|                                       |                      | 1           | Start address:     | %IB 4000    |                  | - μ  |
| A                                     | dd Properties        | Del         | Length:            | 22          | _                | -    |
|                                       |                      |             |                    | eite 4001   |                  | -    |
|                                       | OK                   | Cancel      | End address:       | %IB 4021    |                  |      |
| 🖃 🖻 🖓 Physical Hardware               | Status               |             | Data configuration |             |                  | ļ    |
| È System01 : PPC_30                   | DC_PLUS_Var          |             | E Retain           |             |                  | -    |
| 📄 👘 🎰 Stn01 : PPC                     |                      |             |                    |             |                  |      |
| 🖃 🖾 Tasks                             |                      |             | Refresh            | Device      |                  |      |
|                                       |                      |             | O by task          | O Driver    |                  |      |
| Clabal Main : MainUl                  |                      |             |                    | C.V.        |                  |      |
|                                       |                      |             | U manual           | O Memory    |                  |      |
| Stol2 · PPC                           |                      |             | Board / IO Module: |             |                  |      |
|                                       |                      |             |                    |             |                  | -1 L |
| E CYCLIC                              |                      |             | INTERBUS 64        |             | Driver Parameter |      |
| Main : Main02                         |                      |             | Modbus/TCP         |             |                  |      |
| Global_Variables                      |                      |             | User defined Input |             |                  |      |
| IO_Configuration                      |                      |             |                    |             |                  |      |
|                                       |                      |             |                    |             |                  |      |
|                                       |                      |             | Comment:           |             |                  |      |
|                                       |                      |             |                    |             |                  | - 11 |
| I I I I I I I I I I I I I I I I I I I |                      |             |                    |             |                  | _ [. |
|                                       |                      |             |                    |             |                  |      |

Change the value of **Logical addresses – Length** so that it corresponds to the size of your cycle data, in this case 22.

The Start and End addresses shown (here 4000 and 4021) are logical, meaning that a PLC variable later mapped to the logical address 4000 will correspond to the first byte of the cycle data.

## 8.9 ID device

ID devices come in two forms: input only and both input and output. An input device could be used to get identification of a work piece. The read data could include information on how the tightening should be performed. The identification could also be used to identify the result data.

An ID device, which can be written, can be used to store crucial data (status, final torque etc.) along with the work piece. This can then later be read in, for example, a repair station.

See chapter: Add a device for how to add an ID device.

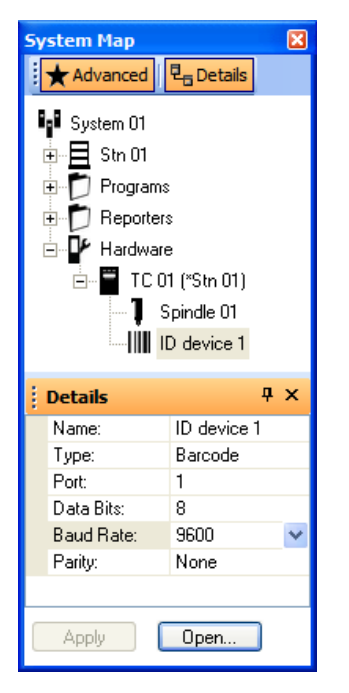

Use Type to specify the type of ID device to use. Currently the following ID device types are supported:

- Barcode Barcode scanner, any brand that uses a serial input.
- Escort P+F Escort memory of type Pepperl+Fuchs, MVI-D2-2HRX
- Escort AB Escort memory of type Allen Bradley, Intelligent Antenna 2750-ASP\* together with code tag 2750-TAU40
- Omron Escort memory of type Omron V600 RFID system (V600-CA1A-V and V600-CA2A-V)
- Euchner Euchner Electronic-Key-System reader of type EKS-A-ASX

A Barcode scanner is an input only device. It can be used to read bar codes attached to a work piece. An Escort Memory is an ID device that can be used both for input and output.

All ID device types are connected to the PowerMACS TC using a serial communication interface. Use Port to specify of PowerMACS communication ports the device is connected to and **Baud Rate**, **Parity** and **Data Bits** to configure its characteristics.

Press the **Advanced...** button to open the ID device Set Up form from where you can set all type specific parameters, like at which addresses to read/write from/to for an escort memory device. See Type specific parameters below for a description of these.

To make use of the data read from an ID device it must be transferred to a Station. This connection is configured using the Advanced Station Settings form, see chapters: Work piece identifier and Multiple identifiers. Note that it is possible for several Stations to read from the same ID device.

The data read from an ID device is also available to the PowerMACS PLC making it possible to process it as wished.

When the device is connected to a Station the data read from it is also available to the Stations PLC for processing. The PLC can also be used to control and supervise reading of the data. The PLC functions available are described in chapter: ID device variables and Multiple identifier variables.

If result data should be written to the ID device (an escort memory) you must set up how the data should be formatted. This is done by connecting a Reporter to the device. See chapter: New reporter for how to create a new Reporter and/or chapter: Edit reporter for how to configure it. Remember to specify if data should be written as readable characters or in binary format. The writing of the escort memory is done as soon as the cycle is ready.

#### 8.9.1 Type specific parameters

Type specific parameters are opened by clicking the **Open...** button located on the **Details** form.

#### 8.9.1.1 Barcode scanner

| 🞐 ID device Set Up              |                                                   |
|---------------------------------|---------------------------------------------------|
| ID device:                      | ID device 1                                       |
| Туре:                           | Barcode                                           |
| ┌ Type specific parame          | ters                                              |
| Start character:                | STX 💌 None 💌                                      |
| End character:                  | None 💌 ETX 💌                                      |
| For non-printable char<br>code. | acters use <xx>, where xx is the hexadecimal</xx> |
|                                 |                                                   |
|                                 |                                                   |
|                                 |                                                   |
|                                 |                                                   |
|                                 |                                                   |
|                                 | Undo OK Cancel                                    |

An ID device of type **Barcode** normally handles a barcode scanner. Since PowerMACS allows you to freely choose which characters that are used to frame the scanned ID string it supports most types of scanners.

The character entered as **Start character**, if any, must be the first character returned from the device. If not the device is marked erroneous until a correct string is scanned.

Enter as **End character** the character that marks the end of returned string. Non-printable characters are entered using their hexadecimal code enclosed between a pair of "<" and ">", for example "<09>" for a horizontal tab.

| ♥ ID device Set Up     |              |              |
|------------------------|--------------|--------------|
| ID device:             | ID device 1  | ~            |
| Туре:                  | Escort P&F   |              |
| Type specific paramete | rs           | ]            |
|                        | For reading: | For writing: |
| Start address:         | 0            | 40           |
| Stop address:          | 23           | 99           |
|                        |              |              |
|                        |              |              |
|                        |              |              |
|                        |              |              |
|                        |              |              |
|                        |              |              |
|                        | Indo OK      | Cancel       |

#### 8.9.1.2 Pepperl + Fuchs escort memory

For an ID device of type **Escort P&F**, that is, a Pepperl+Fuchs escort memory, you must specify where in the data tag to read the ID string from and where to write cycle data to.

Use the two pairs of **Start address** and **Stop address** to do this. The first address in the tag has address zero (0). For reading you can specify up to 40 cells and for writing up to 500.

| 🞐 ID device Set Up 🛛 🔀     |              |                        |  |
|----------------------------|--------------|------------------------|--|
| ID device:                 | ID device 1  | ~                      |  |
| Туре:                      | Escort AB    |                        |  |
| C Type specific parameters |              |                        |  |
|                            | For reading: | For writing:           |  |
| Start address:             | 0            |                        |  |
| Stop address:              | 23           |                        |  |
| RF field strength:         | 3            | units (1-5, default 3) |  |
| Interface bauderate:       | 9600 🔽       |                        |  |
| Delay before resp.:        | 10           | ms                     |  |
| Delay between char.:       | 1            | ms                     |  |
| Sensor timeout:            | 2            | x 100 ms               |  |
| Undo OK Cancel             |              |                        |  |

#### 8.9.1.3 Allen Bradley escort memory

The ID device type **Escort AB** corresponds to Allen Bradley's Intelligent Antenna 2750-ASP\* together with code tag 2750-TAU40.

For the Allen Bradley Intelligent Antenna escort memory, you must specify where in the data tag to read the ID string from and where to write cycle data to. Use the two pairs of **Start address** and **Stop address** to do this. The first address in the tag has address zero (0)

**RF field strength** controls the power of the signal transmitted by the antenna and may need to be adjusted depending on the distance between the antenna and data tags.

The parameters **Delay before resp**, **Delay between char** and **Sensor timeout** should normally be kept at their default values.

For more information on these parameters see Allen Bradley's User Manual for the Intelligent Antenna.

| 🖻 ID device Set Up 🛛 🛛   |               |     |  |
|--------------------------|---------------|-----|--|
| ID device:               | ID device 1   |     |  |
| Туре:                    | Omron         |     |  |
| Type specific parameters |               |     |  |
| Start address:           | 48            |     |  |
| Stop address:            | 73            | 705 |  |
| Start address 2:         | 3238          |     |  |
| Stop address 2:          | 3241          |     |  |
| ID string conversion:    | Mitshubishi 💌 |     |  |
| Antenna:                 | 1             | 1   |  |
|                          |               |     |  |
| Undo OK Cancel           |               |     |  |

#### 8.9.1.4 Omron escort memory

The ID device type **Omron** corresponds to Omron V600 RFID system. Currently the two models V600-CA1A-V (RS-232C interface) and V600-CA2A-V (RS-422 interface) are supported.

**Note!** V600-CA2A-V (RS-422) can only be connected to port X104 since it is the only port that supports RS-422. For other ports an external converter must be used.

For an **Omron** ID device you must specify where in the data tag to read the ID string from and where to write cycle data. See Reading an ID string and Writing result data below for how to do this.

Parameter **Antenna** controls which of the two antennas supported by the V600 serial interface controller to use. Currently only 1 (one) is supported.

#### Reading an ID string:

For Omron devices the ID String may consist of two different parts, the *main part* and an *optional number part*.

Parameters **Start address** and **Stop address** defines the address area on the tag where the *main part* is located. The *main part* must be an ASCII string. The first address in the tag has address zero (0) and up to 40 bytes can be read.

Parameters **Start address 2** and **Stop address 2** defines the address area on the tag where the *optional number part* is located. The parameter **ID string conversion** controls how this data is converted to a numerical value and it takes one of the following values:

• **Mitsubishi**: The *optional number part* is interpreted as a four byte integer having a special Mitsubishi BCD format where the decimal value 1234 is formatted as four consecutive bytes having the values 0x04, 0x03, 0x02, 0x01 with the first byte (0x04) is located at lowest address.

• **ASCII**: The *optional number part* is assumed to be a four character string consisting of decimal digits only. That is, the decimal value 1234 is formatted as four consecutive bytes having the values 0x31, 0x32, 0x33, 0x34 with the first byte (0x31) is located at lowest address.

The value read from the tag is converted to a four character decimal number (example: value 47 gives the string "0047"). Leaving either **Start address 2** or **Stop address 2** blank disables reading of the *optional number part*.

If the *optional number part* is used it is concatenated to end of the *main part* before the resulting ID string is sent to the station and the PowerMACS PLC.

**Example:** If the *main part* is the string "ABCDE" and decimal value 47 is read as *optional number part* the resulting ID String is "ABCDE0047". This string is sent to the station and PLC as a response to an IDREAD (PLC output) request.

#### Writing result data:

Start address and Stop address defines the address area of the tag where result data is written if a reporter is assigned to the device. the offsets are relative to Start address.

#### Limitations:

A V600 controller cannot be shared between different ID devices. Every TC that should write to a tag must have a separate V600 controller.

Only one of the V600 controllers' antennas can be used. Which antenna to use is configurable.

The system configuration for 1 to N connections (available only for V600-CA2A) is not supported.

The command used for reading and writing data in the EM is Read (RD) and Write (WT), which means that there is no support for Auto Read (AR), Auto Write (AW), Polling Auto Read (PR) or Polling Auto Write (PW).

Since auto reading is not supported an external signal has to be used to inform the PLC that the tag is in place for reading or writing.

| 🞐 ID device Set Up     |                | X |
|------------------------|----------------|---|
| ID device:             | ID device 1    |   |
| Туре:                  | Euchner        |   |
| Type specific paramet  | ers            | h |
| DI for Euchner card re | ader  1.2      |   |
|                        |                |   |
|                        |                |   |
|                        |                |   |
|                        |                |   |
|                        |                |   |
|                        |                | J |
|                        | Undo OK Cancel | ] |

#### 8.9.1.5 Euchner card reader

An ID device of type **Euchner**, that is, a Euchner Electronic-Key-System reader of type EKS-A-ASX, is equipped with a 24V output signal (data carrier active) that is used by PowerMACS to know when the reader has a card. When a card is inserted in the reader, the 24V signal goes high. This triggers PowerMACS to start communicating with the card reader and fetch the data from the card. Whenever the signal is set low PowerMACS clears the read data.

Use **DI for Euchner card reader** to specify which PowerMACS I/O input that the "data carrier active" signal is connected to.

**Note!** The Euchner device must be configured to use Baud Rate 9600, Parity = Odd and Data Bits = 8.

## 8.10 ToolsNet

Using a ToolsNet device you may report cycle data and/or traces to an Atlas Copco ToolsNet server over the Ethernet.

To enable this function you must first add a ToolsNet device, as described in chapter: Add a device.

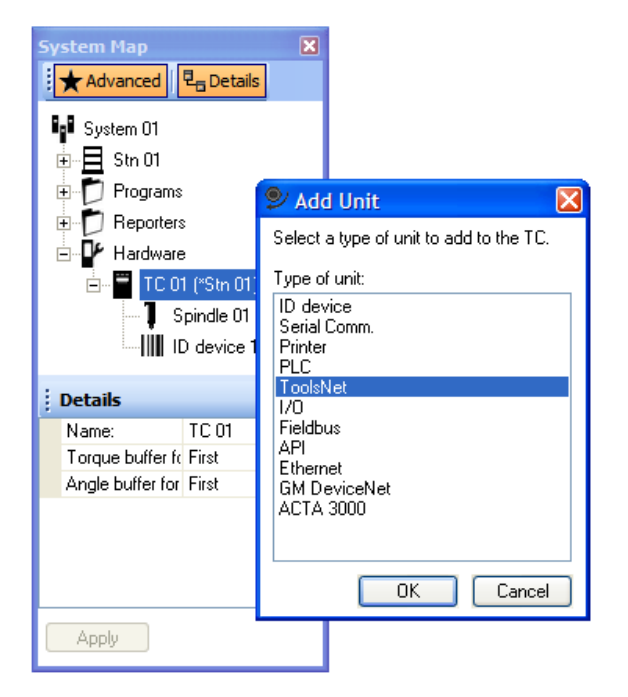

Select the created device and adjust its parameters if necessary.

| System Map                                                                                                    | Ψ×            |  |  |
|----------------------------------------------------------------------------------------------------|---------------|--|--|
| Advanced                                                                                                    | ails          |  |  |
| System 01<br>Stn 01<br>Programs<br>Angle 360 CCW<br>Frequencies<br>Hardware<br>TC 01 (*Stn 01)<br>Spindle 01<br>ToolsNet 1 |               |  |  |
| Details                                                                                                    | Ψ×            |  |  |
| Name:                                                                                                    | ToolsNet 1    |  |  |
| Identity:                                                                                                    | 1             |  |  |
| Server IP-address:                                                                                                    | 192.168.0.254 |  |  |
| Server Port No.:                                                                                                    | 6573          |  |  |
| Trace - no of samples:                                                                                                    | 752           |  |  |
|                                                                                                    |               |  |  |
|                                                                                                    |               |  |  |

Use **Name** to specify the name of the device. This name should be referred to when you create a reporter for the new ToolsNet device using the New reporter form.

Server IP-address should be set to IP-address of the computer on which the ToolsNet server is installed.

The value of **Server Port No** depends on the configuration of ToolsNet and should only be changed after consultation with your network manager. Default values for the port number are suggested by the system when the protocol version is changed.

**Trace – no of samples** controls how many samples of a PowerMACS trace that are sent to the Toolsnet server. It can be set to a value in the range [100...2000] and the default value is 752.

When ToolsNet is used together with DC PLUS it is possible to have the "PN" or "KN" prefix of the "Wp. Id" result variable removed when it is sent to the ToolsNet server. This filter is activated by checking the **Filter PN/KN** checkbox (displayed only if the system contains a DC Plus device).

The ToolsNet device does not require any additional hardware to be connected to the TC since it uses the TCs standard Ethernet connector. However, you must make sure that the network between your PowerMACS system and the ToolsNet server is correctly configured. See PowerMACS Ethernet Manual [3] for how to do this.

Create a new Reporter for the ToolsNet device and use it to set up what data to report to ToolsNet. The ToolsNet reporter is somewhat different from reporters used for other devices since you can only select what variables to include, not format them. Certain variables can not be removed from the reporter, they are marked as gray in the reporter window.

| Reporter - ToolsNet 1                                           |                                                                                                    |       |
|-----------------------------------------------------------------|----------------------------------------------------------------------------------------------------|-------|
| Advanced 🕬Undo Preview                                          | I Delete ♠Move Up ♣Move Down ?Help                                                                                                    |       |
| Settings<br>General<br>Variables                                | Station Variables     Bolt Variables     Step Variables     Settings       Station No     Bolt     Bolt No     Step Numbers       Time     Program     Step Numbers |       |
| Actions (Relations)<br>Load predefined settings<br>New reporter | Wp ID<br>Mode<br>Mode No<br>Status<br>Bolt T<br>Limits (Bolt T)<br>Bolt A<br>Limits (Bolt A)<br>Apply                                                               | llose |

## 8.11 Ethernet Protocols

Today most factories have a local area network, LAN, for distribution of data. These networks are often based on Ethernet and with TCP/IP as link protocol. PowerMACS is capable of using such LAN for communication to and from a central server. What functions possible to use differs between protocols but may include things like:

- Reporting cycle data
- Control of tightening
- Reporting alarms

To enable this function you must first add an Ethernet protocol device, as described in chapter: Add a device.

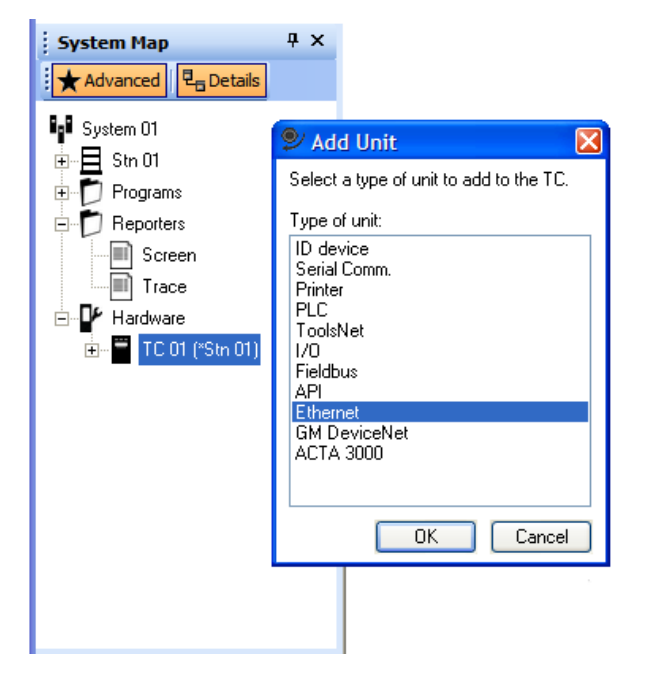

Add the device to a TC that has a PLC, i.e. the first TC in a station.

With the exception of DC PLUS and Audi XML it is possible to set up multiple Ethernet devices on any TC in the system. The Audi XML device is limited to one per system and must be on the System TC. For DC PLUS there can be one device per station and they must be located on the respective station TC. However, Ethernet devices of other types can coexist on the same TC as the Audi XML and DC PLUS devices.

Select the created device and adjust its parameters if necessary.

Example:

| System Map 🛛 🔀                                                                                                    |               |  |  |
|----------------------------------------------------------------------------------------------------|---------------|--|--|
| Advanced                                                                                                    | Details       |  |  |
| System 01<br>Stn 01<br>Frograms<br>Frograms<br>Frogram |               |  |  |
| Details                                                                                                    | ą ×           |  |  |
| Name:                                                                                                    | Ethernet 1    |  |  |
| Identity:                                                                                                    | 4             |  |  |
| Ethernet Type:                                                                                                    | Open Protocol |  |  |
| Port No:                                                                                                    | 0             |  |  |
| Retries:                                                                                                    | 3             |  |  |
| Retry Timeout:                                                                                                    | 5             |  |  |
| Keep Alive Timeou                                                                                                    | 15            |  |  |
| Allow Client contro In automatic mode                                                                                                    |               |  |  |
| OKs to disable stat 0                                                                                                    |               |  |  |
| Station Controller: 🔽                                                                                                    |               |  |  |
|                                                                                                    |               |  |  |
| Apply                                                                                                    |               |  |  |

Use **Name** to specify the name of the device. This name should be referred to when you create a reporter for the new ToolsNet device using the New reporter form.

Set up which Ethernet Type of protocol to use, and which IP-address the server has.

A new Reporter is created automatically for the Ethernet protocol device. The reporter is different from other reporters in that sense that what variables to include are predefined and cannot be changed.
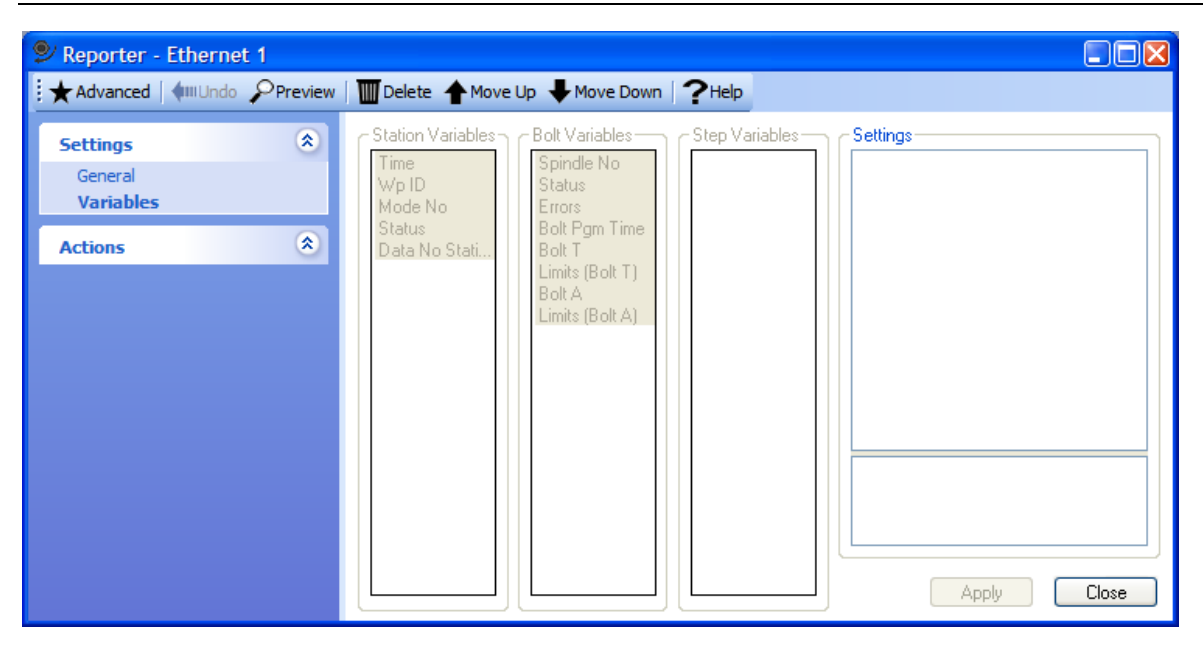

In chapters below is described how to configure the different Ethernet protocol devices. The protocols are standard protocols, which are defined by major car manufacturers. It is also described what functions are included and how they are mapped on PowerMACS functions.

The Ethernet protocol device does not require any additional hardware to be connected to the TC since it uses the TCs standard Ethernet connector. However, you must make sure that the network between your PowerMACS system and the Ethernet server is correctly configured. See PowerMACS Ethernet Manual [3] for how to do this.

#### 8.11.1 Open Protocol

**Note!** This protocol has been renamed it was earler called FFCCP and supported revision 4.7 of FFCCP, the Ford Fastening Controller Common Protocol. The FFCCP functionality still exist in this protocol.

PowerMACS supports a subset of Open Protocol described in the document *9836 4415 01 Open Protocol* (se Supported message types below).

| System Map                                                                                              | System Map 🛛 🔀    |  |  |
|----------------------------------------------------------------------------------------------------|-------------------|--|--|
| Advanced 문                                                                                              | Details           |  |  |
| System 01<br>Stn 01<br>Programs<br>Beporters<br>Hardware<br>TC 01 (*Stn 01)<br>Spindle 01<br>Ethernet 1 |                   |  |  |
| Details 7 ×                                                                                             |                   |  |  |
| Name:                                                                                                   | Ethernet 1        |  |  |
| Identity:                                                                                               | 4                 |  |  |
| Ethernet Type:                                                                                          | Open Protocol     |  |  |
| Port No:                                                                                                | 0                 |  |  |
| Retries:                                                                                                | 3                 |  |  |
| Retry Timeout:                                                                                          | 5                 |  |  |
| Keep Alive Timeou                                                                                       | 15                |  |  |
| Allow Client contro                                                                                     | In automatic mode |  |  |
| OKs to disable stat                                                                                     | 0                 |  |  |
| Station Controller:                                                                                     | ✓                 |  |  |
| Apply                                                                                                   |                   |  |  |

Port No specifies the port on which PowerMACS listens for incoming requests for Open Protocol.

**Retries** specifies how many retries should be done in case a telegram has not been able to send. **Retry Timeout** specifies the timeout between retries.

**Keep Alive Timeout** is the timeout used to detect the absence of a client. If no telegram has been received within the timeout period, the TC closes the connection.

**OKs to disable station** specifies the number of cycles with status OK or OKR that may be run while in Automatic mode before the station is automatically disabled. NOK cycles are not counted. If **OKs to disable station** is greater than zero then the station is disabled at power up and whenever a connection to Open Protocol is established. If left empty, or zero, then the station is only disabled if explicitly ordered so by Open Protocol. All tightening made during a batch will have the same VIN number, sampled at the

first start. The actual value of the OK, or batch, counter is reset when a "Select Parameter set" message (MID 0018) is received from Open Protocol but is unaffected by Enable/Disable commands.

Allow Client control specifies how control messages (see below for a listing which these are) from the Open Protocol client should be treated by the tightening controller. Choose one of the following alternatives:

- **Always**: Select this alternative if control messages should be accepted regardless if the station is in Automatic or Manual mode.
- In Automatic mode: (Default). Select this alternative if control messages only should be accepted when the station PLC output MODE is equal to zero.
- **Never**: Select this alternative if control messages never should be accepted.

See Automatic/manual mode for a description on the differences between Automatic and Manual mode.

The following messages from the Open Protocol client are regarded as control messages:

- MID 0018, "Select Parameter set"
- MID 0042, "Disable tool"
- MID 0043, "Enable tool "
- MID 0050, "Vehicle Id Number download request"

When these are received in a state when they are not wanted according to the value of the **Allow Client control** parameter PowerMACS will respond with a "Command Error" (MID 0004) message with the field "Error" set to 95 (Reject request, PowerMACS is in manual mode).

**Station Controller** specifies if this device is allowed to read/write user data to/from the PLC. If this is checked the following messages from the Open Protocol Client are allowed.

- MID 240, "User data download"
- MID 241, "User data subscribe"
- MID 242, "User data upload"
- MID 243, "User data upload acknowledge"
- MID 244, "User Data upload unsubscribe"

#### 8.11.1.1 Automatic/manual mode

The station controlled by the Open Protocol device is always in either Manual or Automatic mode depending on the current value of the PLC output MODE. If MODE is zero the station is in Automatic mode and if it is non-zero the station is in Manual mode.

The following messages can be used by Open Protocol to supervise the stations with respect to its Manual/Automatic state:

• MID 0400, "Automatic/Manual mode subscribe"

- MID 0401, "Automatic/Manual mode upload"
- MID 0402, "Automatic/Manual mode upload acknowledge"
- MID 0403, "Automatic/Manual mode unsubscribe"
- MID 0410, "AutoDisable settings request"
- MID 0411, "AutoDisable settings reply"

In addition to the "Automatic/Manual mode" messages the "Parameter set selected" (MID 0015) message can be used to keep track of the stations Automatic/Manual mode state. PowerMACS sends this message when the stations mode slection is changed, also when it changes to/from zero.

When entering Manual mode the following the following actions are executed internally by the PowerMACS station:

- The Open Protocol mode selection is zeroed.
- The VIN number is cleared.
- The station is enabled.
- The OK, or batch, counter is zeroed and turned off (not used in Manual mode).

If the connection to Open Protocol is lost while in Automatic mode then the following actions are executed:

- The Open Protocol mode selection is zeroed.
- The station is disabled.

| MID  | Name                                 | Implementation description                                                                                                    |
|------|--------------------------------------|----------------------------------------------------------------------------------------------------|
| 0001 | Communication start                  | Enables communication                                                                                                    |
| 0002 | Communication start acknowledge      |                                                                                                    |
| 0003 | Communication stop                   | Disables communication                                                                                                    |
| 0004 | Command error                        |                                                                                                    |
| 0005 | Command accepted                     |                                                                                                    |
| 0010 | Parameter set numbers upload request | Modes are used for parameter sets in PowerMACS.                                                                                                    |
| 0011 | Parameter set numbers upload reply   |                                                                                                    |
| 0014 | Parameter set "selected" subscribe   |                                                                                                    |
| 0015 | Parameter set "selected"             | Creation/download time for program run by first bolt in<br>selected mode. Mode number not 0 in start signal gives that<br>mode no according to start signal is used. Mode number 0<br>in start signal makes the station use the mode number it has<br>stored. When testbolt is run mode number is reset to the<br>mode number used before testbolt, when the testbolt cycle<br>is ready.            |
| 0016 | Parameter set "selected" acknowledge |                                                                                                    |
| 0017 | Parameter set "selected" unsubscribe |                                                                                                    |
| 0018 | Select Parameter set                 | Selection of Mode. Mode number is sent to station. ModeNo<br>NOT_DEFINED (-32768) (test bolt not mode view) is not<br>reported as parameter set change and mode is reset to<br>original mode in station when the test bolt cycle has run.                                                                                                    |
| 0040 | Tool data upload request             |                                                                                                    |
| 0041 | Tool data upload reply               | Tool serial number (Id 01) is reported as spaces ' '.                                                                                                    |
|      |                                      | As Tool number of tightening (Id 02) is reported the number<br>of cycles run on the spindle controller of the TC holding the<br>epHan device (max value is 2147483647).                                                                                                    |
|      |                                      | As Last calibration date (Id 03) is reported the time for when the service flag was last reset (cycle count changes).                                                                                                    |
|      |                                      | Controller serial number (Id 04) is reported as spaces ' '.                                                                                                    |
| 0042 | Disable tool                         | Disables START signal in PLC. When the station controller<br>receives a START signal (from PLC or testbolt) a info event<br>is issued to report that the station is disabled if a Disable<br>tool signal has been received from the epHan device. When<br>a Disable tool signal is received during a cycle an<br>emergency stop is issued and the cycle stops. Emergency<br>stop event is reported. |
| 0043 | Enable tool                          | Enables START signal in PLC. Station controller is enabled<br>at startup. To enable the station controller when disabled an<br>Enable tool signal must be sent.                                                                                                    |

## 8.11.1.2 Supported message types

| MID  | Name                                    | Implementation description                                                                                                    |
|------|-----------------------------------------|----------------------------------------------------------------------------------------------------|
| 0050 | Vehicle Id Number download request      | Selection of Wp Id. Wp Id is sent to PLC and<br>CurrentIdString is updated the CurrentIdString is also<br>reported to the station, which reports the Id to ephan device.<br>When TestBolt is run Id is reset to the prior value after the<br>cycle. |
| 0051 | Vehicle Id Number upload subscribe      |                                                                                                    |
| 0052 | Vehicle Id Number upload                |                                                                                                    |
| 0053 | Vehicle Id Number upload acknowledge    |                                                                                                    |
| 0054 | Vehicle Id Number upload unsubscribe    |                                                                                                    |
| 0070 | Alarm subscribe                         | Events mapped on 3-digit numbers. All events for the station and all general events are reported.                                                                                                    |
| 0071 | Alarm Upload                            | There is no Controller ready status and Tool ready status available in the PowerMACS events. Status is always reported as OK.                                                                                                    |
| 0072 | Alarm Upload acknowledge                |                                                                                                    |
| 0073 | Alarm Unsubscribe                       |                                                                                                    |
| 0074 | Alarm Acknowledged on torque controller | Acknowledges all events in PM regardless of specified error number.                                                                                                    |
|      |                                         | TC sends this message when an event (subscribed on) has<br>been marked observed in PM. If command "mark all as<br>observed" is used event code 0 is reported.                                                                                       |
| 0075 | Alarm Acknowledged Ack                  |                                                                                                    |
| 0076 | Alarm Status                            | Alarm status reports the oldest not already reported event.<br>After alarm status Alarm Upload is done automatically until<br>there are no not reported events in the queue. Alarm status<br>1 if any not observed events exist.                    |
| 0077 | Alarm Status acknowledge                |                                                                                                    |
| 0080 | Read time upload request                |                                                                                                    |
| 0081 | Time upload reply                       |                                                                                                    |
| 0082 | Set Time in the Torque Controller       | Only possible to perform on devices on the System TC.                                                                                                    |
| 0090 | Multi spindle status subscribe          |                                                                                                    |
| 0091 | Multi spindle status upload             | See TC Status Record Formats for message structure.                                                                                                    |
| 0092 | Multi spindle status upload acknowledge |                                                                                                    |
| 0093 | Multi spindle status unsubscribe        |                                                                                                    |
| 0100 | Multi spindle result subscribe          |                                                                                                    |
| 0101 | Multi spindle result upload             | See TC Result Record Formats for message structure.                                                                                                    |
| 0102 | Multi spindle result upload acknowledge |                                                                                                    |
| 0103 | Multi spindle result unsubscribe        |                                                                                                    |

| MID  | Name                                                          | Implementation description                                             |
|------|---------------------------------------------------------------|------------------------------------------------------------------------|
| 0105 | Last PowerMACS tightening result data<br>subscribe            | See document Open Protocol MID for PowerMACS data for more information |
| 0106 | Last PowerMACS tightening result<br>Station data upload reply | See document Open Protocol MID for PowerMACS data.for more information |
| 0107 | Last PowerMACS tightening result Bolt<br>data upload reply    | See document Open Protocol MID for PowerMACS data for more information |
| 0108 | Last PowerMACS tightening result data<br>acknowledge          | See document Open Protocol MID for PowerMACS data for more information |
| 0109 | Last PowerMACS tightening result data<br>unsubscribe          | See document Open Protocol MID for PowerMACS data for more information |
| 0240 | User data download                                            | See document Open Protocol MID for PowerMACS data for more information |
| 0241 | User data subscribe                                           | See document Open Protocol MID for PowerMACS data for more information |
| 0242 | User data upload                                              | See document Open Protocol MID for PowerMACS data for more information |
| 0243 | User data upload acknowledge                                  | See document Open Protocol MID for PowerMACS data for more information |
| 0244 | User data upload unsubscribe                                  | See document Open Protocol MID for PowerMACS data for more information |
| 0400 | Automatic/Manual mode subscribe                               |                                                                        |
| 0401 | Automatic/Manual mode upload                                  |                                                                        |
| 0402 | Automatic/Manual mode upload acknowledge                      |                                                                        |
| 0403 | Automatic/Manual mode unsubscribe                             |                                                                        |
| 0410 | AutoDisable settings request                                  |                                                                        |
| 0411 | AutoDisable settings reply                                    |                                                                        |
| 9999 | Keep alive message                                            |                                                                        |

| Parameter           | ld | Bytes                    | Implementation                                                                                                    |
|---------------------|----|--------------------------|----------------------------------------------------------------------------------------------------|
| Number of spindles  | 01 | 2                        | The number of spindles is two bytes long and specified by 2 ASCII digits.<br>Reports number of bolts in the cycledata. For PowerMACS 0 and 1 are<br>possible numbers. In the case of 0 bolts in the cycledata the spindle specific<br>part is omited $(18 \times 0 = 0)$ . |
| Sync                | 02 | 5                        | The sync tightening Id is a unique Id for each sync tightening result.                                                                                                    |
| tightening Id       |    |                          | Each individual result of each spindle is stamped with this Id.                                                                                                    |
|                     |    |                          | The tightening Id is incremented after each sync tightening. 5 ASCII digits.<br>Max 65 535. Reports Station DataNo, created when cycle is ready.                                                                                                    |
| Time                | 03 | 19                       | YYYY-MM-DD:HH:MM:SS                                                                                                    |
| Sync overall status | 04 | 1                        | Reports station status. The sync overall status is specified by one ASCII digit $1 = OK$ or OKR, $0 = NOK$ , TERMNOK or NOKRM.                                                                                                    |
| Spindle             | 05 | 5                        | Bytes 1-2: Ordinal bolt number (01 –99)                                                                                                    |
| status              |    | ×                        | Bytes 3-4: Spindle number (01-99)                                                                                                    |
|                     |    | Number<br>of<br>spindles | Byte 5: Reports 0 when bolt status is NOK, NOKRM or TERMNOK . Reports 1 when bolt status is OK or OKR.                                                                                                    |

## 8.11.1.3 TC Status Record Formats

## 8.11.1.4 TC Result Record Formats

| Parameter                                          | ld | Bytes | Implementation                                                                                                    |
|----------------------------------------------------|----|-------|----------------------------------------------------------------------------------------------------|
| Number of spindles                                 | 01 | 2     | The number of spindles is two bytes long and specified by 2 ASCII digits.<br>Reports number of bolts in the cycledata. For PowerMACS 0 and 1 are<br>possible numbers. In the case of 0 bolts in the cycledata the spindle specific<br>part is omited $(18 \times 0 = 0)$ . |
| VIN Number                                         | 02 | 25    | The VIN number is 25 byte long and is specified by 25 ASCII characters taken between 0x20 and 0x7F Hex. Reports Id string (CD_ST_IDDEV).                                                                                                    |
| Job Number                                         | 03 | 2     | The job number is two bytes long and always 00 as no such number is available in PowerMACS.                                                                                                    |
| Pset number                                        | 04 | 3     | This is the pset number that is run (psetId). The pset number is three byte long specifying a range of 000 to 999 and is specified by three ASCII digits ('0''9'). Reports mode number.                                                                                    |
| Batch Size                                         | 05 | 4     | The batch size is four byte long and always 0000 as no such number is available in PowerMACS.                                                                                                    |
| Batch<br>counter                                   | 06 | 4     | The batch counter number is four byte long and always 0000 as no such number is available in PowerMACS.                                                                                                    |
| Batch status                                       | 07 | 1     | The batch status is specified by one ASCII character. Always 0 as no such number is available in PowerMACS.                                                                                                    |
| Torque Min<br>limit                                | 08 | 6     | The torque min limit is multiplied by 100 and sent as an integer (2 decimals truncated). The torque min limit is six byte long and is specified by six ASCII digits ('0''9').                                                                                              |
|                                                    |    |       | Bolt T, Min limit, from the Monitor function.                                                                                                    |
|                                                    |    |       | Value retrieved from the first bolt reported in the cycle data. Reports measured value in global torque unit times 100.                                                                                                    |
| Torque Max<br>limit                                | 09 | 6     | Reports Bolt T, Max limit, from the Monitor function. Same format as Torque Min limit is reported in.                                                                                                    |
| Torque final<br>target                             | 10 | 6     | Bolt T from the Monitor function, which is the measured final torque in the monitor function. Same format as Torque Min limit is reported in.                                                                                                    |
| Angle Min                                          | 11 | 5     | The angle min value has a specified range between 0 and 99999. The angle min value is five byte long and is specified by five ASCII digits ('0''9'). Bolt A, Min limit, from the Monitor function. The value is retrieved from the first bolt reported in the cycle data   |
| Angle Max                                          | 12 | 5     | Bolt A, Max limit, from the Monitor function. Same format as Angle Min limit is reported in.                                                                                                    |
| Final Angle<br>Target                              | 13 | 5     | Bolt A from the Monitor function, which is the measured angle in the monitoring function. Same format as Angle Min limit is reported in.                                                                                                    |
| Date/time of<br>last change<br>in Pset<br>settings | 14 | 19    | Time stamp for the last change in the current program or time for latest complete download. The time stamp is 19 byte long and is specified by 19 ASCII characters (YYYY-MM-DD:HH:MM:SS).                                                                                  |

| Parameter           | ld | Bytes        | Implementation                                                                                                    |
|---------------------|----|--------------|----------------------------------------------------------------------------------------------------|
| Time                | 15 | 19           | YYYY-MM-DD:HH:MM:SS                                                                                                    |
| Sync                | 16 | 5            | The sync tightening Id is a unique Id for each sync tightening result.                                                                           |
| tightening Id       |    |              | Each individual result of each spindle is stamped with this Id.                                                                                  |
|                     |    |              | The tightening Id is incremented after each sync tightening. 5 ASCII digits.<br>Max 65 535. Reports Station DataNo, created when cycle is ready. |
| Sync overall status | 17 | 1            | Reports 1 when station status is OK or OKR. Reports 0 when station status is NOK, TERMNOK or NOKRM.                                              |
| Spindle             | 18 | 18           | Bytes 1-2: Ordinal bolt number (01 –99)                                                                                                    |
| status              |    | ×            | Bytes 3-4: Spindle number (01-99)                                                                                                    |
|                     |    | Number<br>of | Byte 5: Reports 0 when bolt status is NOK, NOKRM or TERMNOK. Reports 1 when bolt status is OK or OKR.                                            |
|                     |    | spindles     | Byte 6: Reports 0 if bit CD_ERR_FTLM set for ErrorCode. Equally 2 is<br>reported if FTHM set. If neither FTLM nor FTHM is set 1 is reported      |
|                     |    |              | Bytes 7-12: Bolt T from the Monitor function for current bolt. Same format as Torque Min limit is reported in.                                   |
|                     |    |              | Byte 13: Equal to Byte 6, but looks at bit ALM and AHM.                                                                                          |
|                     |    |              | Byte 14-18: Bolt A from the Monitor function for current bolt. Same format as Angle Min limit is reported in.                                    |

#### 8.11.2 DaimlerChrysler PFCS

| Sy                                                                                                    | System Map 🛛 🛛 🔀 |              |  |
|----------------------------------------------------------------------------------------------------|------------------|--------------|--|
| 1                                                                                                    | ★ Advanced       | Details      |  |
| Image: System 01           Image: Straight of the straight of the straight o |                  |              |  |
| 1                                                                                                    | Details          | Ψ×           |  |
|                                                                                                    | Name:            | Ethernet 1   |  |
|                                                                                                    | Ethernet Type:   | PFCS         |  |
|                                                                                                    | IP address:      | 172.16.1.151 |  |
|                                                                                                    | Port No:         | 0            |  |
|                                                                                                    | Retries:         | 3            |  |
|                                                                                                    | Retry Timeout:   | 5            |  |
|                                                                                                    | Machine ID:      | BE01         |  |
| Vehicle Data Tir                                                                                                    |                  | 5            |  |
|                                                                                                    |                  |              |  |
|                                                                                                    |                  |              |  |

Specify in **Port No** which port to use in the server.

**Retries** specifies how many retries should be done in case a telegram has not been able to send. **Retry Timeout** specifies the timeout between retries.

The **Machine ID** is the identification that is sent first in all telegrams to the server and which identifies the source of all telegrams.

**Vehicle Data Timeout** is the timeout used when transmitting Vehicle Data from the server to PowerMACS.

In the text blow the server is described as PFCS (Plant Floor Communication System) and the PowerMACS as PFD (Plant Floor Device),

The protocol is implemented according to the Daimler Chrysler document "PFCS Vendor Specifications", revision no 4.

#### 8.11.2.1 Supported message types

Following message types are supported:

- 0002: Test Results to PFCS from PFD
- 9999: Keep alive message from PFD

PFCS can also send a 0003 message, unsolicited vehicle data, to PFD. PFD will accept the message and return an ACK message but will currently not perform any actions.

Please see chapter Cycle Data Storage for more information about saving cycle data.

#### 8.11.2.2 PFD Result Record Formats

The tightening results are reported to PFCS according to the specification, with following additional information.

| Field             | Implementation                              |
|-------------------|---------------------------------------------|
| VIN               | Last 6 characters of the ID string          |
| Track Seq No      | Always 000000                               |
| Spindle Number    | Bolt number                                 |
| Bolt Count        | Bolt number                                 |
| Torque High Limit | Torque high limit from the Monitor function |
| Torque Low Limit  | Torque low limit from the Monitor function  |
| Torque Reading    | Torque value the Monitor function           |
| Angle High Limit  | Angle high limit from the Monitor function  |
| Angle Low Limit   | Angle low limit from the Monitor function   |
| Angle Reading     | Angle value the Monitor function            |

#### 8.11.3 FSH

FSH is a protocol specified by General Motors used to communicate between the PowerMACS and the Fastening System Host (FSH)

| Sy          | stem Map       |                                                 | × |
|-------------|----------------|-------------------------------------------------|---|
|             | ★ Advanced     | Details                                         |   |
| 6<br>6<br>6 | System 01<br>→ | (*Stn 01)<br>pindle 01<br><mark>hernet 1</mark> |   |
|             | Details        | Ф                                               | × |
|             | Name:          | Ethernet 1                                      |   |
|             | Ethernet Type: | FSH                                             | ~ |
|             | IP address:    | 172.16.1.151                                    |   |
|             | Port No:       | 4242                                            |   |
| Station No: |                | 0                                               |   |
|             |                |                                                 |   |
|             | Apply          |                                                 |   |

Specify in IP address the TCP/IP address of the Fastening system Host (FSH).

Specify in Port No which port to use in the FSH. (default is 4242)

The **Station No** is the identification of the TC in the FSH, this is sent in all telegrams and identifies the source of all telegrams.

In the following text the server is described as FSH (Fastening system Host) and the PowerMACS as TC (Torque controller),

The protocol is implemented according to the General Motors document "GAE Electric Nutrunner Controller Design Criteria", GAEc-03 6-9-03Revision.doc.

## 8.11.3.1 Supported message types

The following message types are supported:

| Packet<br>number | Messages                                       |
|------------------|------------------------------------------------|
| 1                | FSH Station ID No Request                      |
| 2                | TC Station ID No Acknowlwdge                   |
| 3                | FSH Rundown Packet Request                     |
| 4                | TC Rundown Packet                              |
| 5                | FSH Rundown Packet Acknowledge                 |
| 6                | TC No Rundown Packet                           |
| 7                | FSH Reset Buffer Request                       |
| 8                | TC Reset Buffer Acknowlwdge                    |
| 15               | FSH Communication Parameters Packet            |
| 16               | TC Communication Parameters Packet Acknowledge |
| 17               | FSH Set Date and Time Packet                   |
| 18               | TC Set Date and Time Packet Acknowledge        |

Please see chapter Cycle Data Storage for more information about saving cycle data.

#### 8.11.3.2 TC Result Record Formats

The tightening results are reported to FSH according to the specification, with following additional information.

| Field                     | Implementation                                                                                                    |
|---------------------------|----------------------------------------------------------------------------------------------------|
| Network Id                | IP address of TC.                                                                                                    |
| Station Number            | Configurable via ToolsTalk PowerMACS.                                                                                                    |
| Cycle Number              | Data Number.                                                                                                    |
| Number of Spindles        | Reports number of bolts in the cycle data.                                                                                                    |
| Parameter Set             | Mode number                                                                                                    |
| Supplier Code             | "ACS".                                                                                                    |
| Vehicle ID code. (PVI No) | ID device string converted to a number.                                                                                                    |
| Spindle                   | Ordinal bolt number within the station.                                                                                                    |
| Torque                    | Bolt Torque from the Monitor function.                                                                                                    |
| Torque Low Limit          | Bolt Torque, Min limit, from the Monitor function.                                                                                                    |
| Torque High Limit         | Bolt Torque, Max limit, from the Monitor function.                                                                                                    |
| Angle                     | Bolt Angle from the Monitor function.                                                                                                    |
| Angle Low Limit           | Bolt Angle, Min limit, from the Monitor function.                                                                                                    |
| Angle High Limit          | Bolt Angle, Max limit, from the Monitor function.                                                                                                    |
| Status Bits               | Completion, Torque Status, Torque Spec, Angle Status, and Angle Spec<br>are set in accordance to the corresponding bits in the Bolt level result<br>variables "Compact Errors". |
|                           | The Time Status and Time Spec bits are set according to the status of the bits TIR, TIL, TIH in the Bolt level result variables "Errors". The following rules are used::        |
|                           | • If neither TIR, TIL nor TIH are set then Time Status and Time Spec are set to 0.                                                                                              |
|                           | • If at least one of TIR, TIL or TIH is set then Time Status is set to 1.                                                                                                    |
|                           | If TIL is set then Time Spec is set to 0 (regardless if TIR and/or TIH are set as well). If only TIR and/or TIH are set then Time Spec is set to 1.                             |
| Tool Serial Number        | The value of the Spindle Set Up/General parameter "Spindle Serial Number" for the spindle that was used to tighten the bolt in question.                                        |

#### 8.11.4 DC PLUS

The PLC variables used to control this device are described in chapter DC PLUS variables.

PowerMACS supports two different versions of the DC PLUS, PDT and PQD

| Advanced Control Control Contr | System Map     |             | X  |  |
|----------------------------------------------------------------------------------------------------|----------------|-------------|----|--|
| System 01<br>Stn 01<br>Programs<br>Reporters<br>TC 01 ("Stn 01)<br>Spindle 01<br>Ethernet 1<br>Identity: 1<br>Ethernet Type: DC PLUS                                                                                                    | Advanced       | 2 Details   |    |  |
| Shn 01     Programs     Reporters     Reporters     TC 01 (*Stn 01)     Spindle 01     Free Ethernet 1     Identity: 1     Ethernet Type: DC PLUS                                                                                                    | System 01      |             |    |  |
|                                                                                                    |                |             |    |  |
| Reporters     Hardware     TC 01 (*Stn 01)     Spindle 01     Ethernet 1      Details     Zethernet 1      Identity:     1     Ethernet Type:     DC PLUS                                                                                                    | 🗄 🗗 Programs   |             |    |  |
| Hardware     TC 01 (*Stn 01)     Spindle 01     Ethernet 1      Details     Z         Ethernet 1      Identity:     1     Ethernet Type:     DC PLUS                                                                                                    | 🗄 🎁 Reporters  | 8           |    |  |
| Contraction of the second second      | 🖃 🗗 Hardware   |             |    |  |
| Point     Point       Details     ₽ ×       Name:     Ethernet 1       Identity:     1       Ethernet Type:     DC PLUS                                                                                                    | 🗖 🖃 TC 0       | 1 (*Stn 01) |    |  |
| Details                                                                                                    | Spindle 01     |             |    |  |
| Details     P ×       Name:     Ethernet 1       Identity:     1       Ethernet Type:     DC PLUS                                                                                                    | ± 🖗 E          | thernet 1   |    |  |
| Details     P ×       Name:     Ethernet 1       Identity:     1       Ethernet Type:     DC PLUS                                                                                                    |                |             |    |  |
| Name:         Ethernet 1           Identity:         1           Ethernet Type:         DC PLUS                                                                                                    | Details        |             | Ψ× |  |
| Identity: 1<br>Ethernet Type: DC PLUS                                                                                                    | Name:          | Ethernet 1  |    |  |
| Ethernet Type: DC PLUS                                                                                                    | Identity:      | 1           |    |  |
| -                                                                                                    | Ethernet Type: | DC PLUS     |    |  |
|                                                                                                    |                |             |    |  |
|                                                                                                    |                |             |    |  |
|                                                                                                    | Apply          | Open        |    |  |
| Apply Open                                                                                                    |                |             |    |  |

The PLC variables used to control this device are described in chapter DC PLUS variables.

Press the **Open...** button on the **Details** form to to open the Advanced DC PLUS settings form.

The different parameters and their function are described below.

**Protocol Version** – There are two different versions of the protocol, PDT and PQD. The parameters needed for the device vary a little depending on the selected version.

| Advanced DC PLUS s        | ettings    |        | $\mathbf{X}$                                                                        |
|---------------------------|------------|--------|-------------------------------------------------------------------------------------|
| Device name:              | Ethernet 1 |        | Significant positions to use at conversion<br>1-4                                   |
| Protocol Version:         | PDT        | ~      | Enter position numbers and/or ranges separated by commas. For<br>example 1.3.5.8-12 |
| Station Type:             | SAW/WIS    | ۷      | Conversion Table                                                                    |
| Barcode scanned:          | KN         | ~      | Significant strings Code 🔼                                                          |
| VIN number type:          | KN         | $\sim$ | 0011 5                                                                              |
| Station ET:               | E          | ~      |                                                                                     |
| Station AB:               |            |        |                                                                                     |
| Use QO from PLC           |            |        |                                                                                     |
| QO for request of TMU:    | 0001       |        | · · · · · · · · · · · · · · · · · · ·                                               |
| Listen Port:              | 5002       |        | QO/SA Table                                                                         |
| PLUS Port:                | 5002       |        | Mode QO/AO SA 🔨                                                                     |
| PLUS IP address:          | 10.40.231. | 2      |                                                                                     |
| Send cycle data automatic | callv      |        | 3                                                                                   |
|                           | -          |        | 5                                                                                   |
|                           |            |        | OK Cancel                                                                           |

#### 8.11.4.1 Parameters for PDT

**Station Type** - There are four different station types, SAW/WIS, SPS, VBA and SSE. Controls the behavior of the device. See the description of the different types below.

Barcode scanned - Possible choices are LI, PN and KN. Specifies the type of the scanned barcode.

**VIN number type** -Possible choices are PN or KN. Controls how "Wp ID" shall be treated when sending cycle data to PLUS. Only possible to select if "Barcode scanned" is LI, otherwise the value is the same as "Barcode scanned".

**Station ET** -Possible choices are E and G. The value selected here is used as "Einzelergennis Typ Kz" when sending tightening results to PLUS.

**Station AB** -The value to use as AB "Anlagen betreiber" for all bolts when sending cycle data to PLUS. Will also be included in the cycle data as the result variable Station AB.

**Use QO from PLC** -Controls which value to use as QO when sending requests for TMU. If checked the value is taken from the PLC, otherwise the value "QO for request of TMU" will be used.

**QO for request of TMU** -The value to use as QO when sending a request for a TMU to the PLUS server. Only enabled if "Use QO from PLC" is unchecked and "Station Type" is SAW/WIS.

Listen Port -The port that PM listen to for PLUS connections. Valid port numbers are 20 000 - 32 767

PLUS IP Address - The IP address of the PLUS server to communicate with.

**PLUS Port** -The port in the PLUS server that PowerMACS connects to. Valid port numbers are 0 – 32 767.

**Send cycle data automatically** -Controls the sending of cycle data. If checked the result from a tightening will be sent to PLUS immediately after the cycle has finished.

If the connection to the PLUS server is broken when the cycle is finished the data will be sent when the connection is established again.

If unchecked the sending of data is controlled by the PLC variable PLUS\_DOKUENABLE instead.

**Conversion table** -Converts the received TMUs to a mode number. Has the same functionality as the conversion tables used for the Stations Work piece identifier and Multiple identifiers functions.

**QO/SA table** -The value to use as QO, "Qualitätsaussage Orts Nr", and SA, "Soll anzahl Einzelergebnisse" when sending cycle data to PLUS is dependent on the mode used for the tightening. The QO and SA to use are specified in this table with one row for each mode. If no values are specified for a mode, cycle data produced when running this mode will not be sent to the PLUS server.

The values specified will also be included in the cycle data as the result variables Station QO and Station SA.

The value specified as QO will also be used as AO, "Anlagen Orts Nr", for all bolts in the cycle data.

**Test PLUS** -When this button is pressed the connection to the PLUS server is tested. The result of the test will be indicated as OK or NOK. The test button is only available if the advanced form is opened connected to the target system.

| Advanced DC PLUS se        | ttings     |   | K                                                                                                    |   |
|----------------------------|------------|---|----------------------------------------------------------------------------------------------------|---|
| Device name:               | Ethernet 1 |   | Significant positions to use at conversion 1-4                                                                                                    | ٦ |
| Protocol Version:          | PQD        | ¥ | Enter position numbers and/or ranges separated by commas. For<br>example 1,3,5,8-12                                                                           |   |
| Station Type:              | SAW/WIS    | ~ | Conversion Table                                                                                                    |   |
| Barcode scanned:           | KNR        |   | Significant strings Code                                                                                                    | ~ |
| VIN number type:           | KNR        |   | 0011 5                                                                                                    |   |
| Station ET:                | E          | ~ |                                                                                                    |   |
| Group NOK error code:      | NOK        |   |                                                                                                    |   |
| Use FP from PLC            |            |   |                                                                                                    |   |
| FP for request of TMU:     | 000001     |   |                                                                                                    | ~ |
| Listen Port:               | 5002       |   | FP Table                                                                                                    |   |
| Send cycle data automatica | slly       |   | Mode         FP           1         000002           2         3           3         4           5         Image: Concelerererererererererererererererererere |   |

#### 8.11.4.2 Parameters for PQD

**Station Type** - There are four different station types, SAW/WIS, SPS, VBA and SSE. Controls the behavior of the device. See the description of the different types below.

Barcode scanned - Specifies the type of the scanned barcode.

**VIN number type** - Controls how "Wp ID" shall be treated when sending cycle data to PLUS. Only possible to select if "Station Type" is SAW/WIS, otherwise the value is the same as "Barcode scanned".

**Station ET** -Possible choices are E and G. Controls how OK bolts in cycles that are NOK shall be reported to PLUS. With the selection E all bolts keep there original status, the NOK bolts are reported as NOK and the OK bolts as OK. With the selection G ALL bolts are reported as NOK, even the bolts that was really OK. For the originally OK bolts the string specified in **Group NOK error code** will be used in the field FE, "Fehlercode Anlage", to indicate that the bolt status was changed.

**Use FP from PLC** -Controls which value to use as FP when sending requests for TMU. If checked the value is taken from the PLC, otherwise the value "FP for request of TMU" will be used.

**FP for request of TMU** -The value to use as FP when sending a request for a TMU to the PLUS server. Only enabled if "Use FP from PLC" is unchecked and "Station Type" is SAW/WIS.

Listen Port -The port that PM listen to for PLUS connections. Valid port numbers are 4950 - 5050 and  $20\ 000 - 32\ 767$ 

**Send cycle data automatically** -Controls the sending of cycle data. If checked the result from a tightening will be sent to PLUS immediately after the cycle has finished.

If the connection to the PLUS server is broken when the cycle is finished the data will be sent when the connection is established again.

If unchecked the sending of data is controlled by the PLC variable PLUS\_DOKUENABLE instead.

**Conversion table** -Converts the received TMUs to a mode number. Has the same functionality as the conversion tables used for the Stations Work piece identifier and Multiple identifiers functions.

**FP table** -The value to use as FP, "Fertigungspunkt" when sending cycle data to PLUS is dependent on the mode used for the tightening. The FP to use are specified in this table with one row for each mode. If no values are specified for a mode, cycle data produced when running this mode will not be sent to the PLUS server.

The values specified will also be included in the cycle data as the result variables Station QO

**Test PLUS** - When this button is pressed the connection to the PLUS server is tested. The result of the test will be indicated as OK or NOK. The test button is only available if the advanced form is opened connected to the target system.

#### 8.11.4.3 Handling of PN, KN and LI, in protocol version PDT

The handling of PN, KN and LI are controlled by the two parameters **Barcode scanned** and **VIN number type**.

#### **Request for TMU**

When PowerMACS requests a TMU from the PLUS server the value to use for PN, KN or LI is sampled from the PLC variable PLUS\_BARCODE. If the value shall be treated as a PN, KN or LI is controlled by **Barcode scanned**, see table below.

| Barcode<br>scanned | VIN number<br>type | PLUS_BARCODE<br>is treated as | Telegram sent to PLUS |
|--------------------|--------------------|-------------------------------|-----------------------|
| PN                 | PN                 | PN                            | NSR ADAA              |
| KN                 | KN                 | KN                            | NSR KDAA              |
| LI                 | PN                 | LI                            | NSR ALAA              |
| LI                 | KN                 | LI                            | NSR KLAA              |

#### Sending results

When PowerMACS sends result data to the PLUS server the value to use for PN or KN is sampled from the Wp ID field in the result. **VIN number type** controls if Wp ID shall be treated as PN or KN, see also the table below.

| Barcode<br>scanned | VIN number<br>type | Wp ID is treated as: | Telegram sent<br>to PLUS |
|--------------------|--------------------|----------------------|--------------------------|
| PN                 | PN                 | PN                   | ISR ADEA                 |
| KN                 | KN                 | KN                   | ISR KDEA                 |
| LI                 | PN                 | PN                   | ISR ALEA                 |
| LI                 | KN                 | KN                   | ISR KLEA                 |

The Wp ID shall always begin with the letters "PN" or "KN" if everything is correct. These letters are removed before the result is sent to PLUS.

Before the cycle data is sent Wp ID is checked for consistency. If it begins with "PN" and "VIN number type" is KN or vice versa an event is generated. The same will also happen if the letters "PN" or "KN" is completely missing or if the length of Wp ID is not correct. If the layout of Wp ID is wrong no data will be sent to PLUS.

#### 8.11.4.4 Handling of QO and FP

QO and FP is the same thing, it is only the name that differ, and they are handled in the same way in both protocol versions. In protocol version PDT the name is QO and in PQD the name is FP.

The value that PowerMACS uses as QO "Qualitätsaussage Orts Nr" is controlled by the parameters **QO for request of TMU**, **Use QO from PLC** and the **QO/SA table**. The PLC system global **PLUS\_QO** is also used.

#### **Request for TMU**

When PowerMACS asks for a TMU the value written in **QO** for request of TMU is used as QO if **Use QO** from PLC is unchecked.

If **Use QO from PLC** is checked the value of the PLC system global PLUS\_QO is used instead. If the value of PLUS\_QO is not a valid QO an event is generated to inform the user and no request for TMU is sent.

| Use QO from PLC | Value used as QO      |
|-----------------|-----------------------|
| Checked         | PLUS_QO in the PLC    |
| Unchecked       | QO for request of TMU |

#### **Sending results**

When PowerMACS send tightening results to PLUS the value to use as QO is taken from result variable Station QO stored in the cycle data.

The value to store in Station QO is determined by the mode number, according to the **QO/SA table**. The first mode that was started will decide the QO. In the case of stitching different modes can be used for one tightening, but the value will always be from the first mode.

#### 8.11.4.5 SAW / WIS

In this station type, a barcode scanner is connected directly to the Station TC.

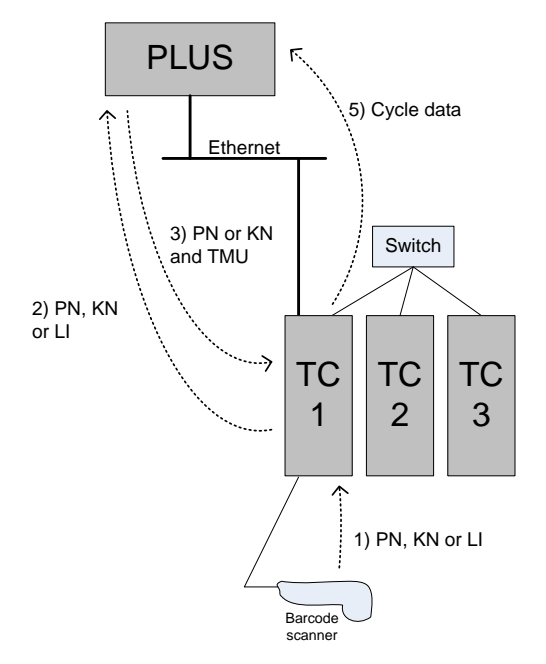

#### Workflow

- 1. The PN, KN or LI number is read by the barcode scanner, or automatic scanner, and sent to the TC.
- 2. The TC sends a request for TMU to PLUS with the PN, KN or LI that was scanned.
- 3. PLUS sends the TMU and PN or KN to use for the tightening to the TC.
- 4. The TC converts the TMU to a mode number and makes the tightening.
- 5. When the tightening is finished the cycle data is sent to PLUS.

## PLC program

The PowerMACS PLC must handle the string read from the barcode and request a TMU from PLUS.

- 1. The barcode is scanned and the value is put in CURRIDSTRING in the PowerMACS PLC.
- 2. The PowerMACS PLC copies the value in CURRIDSTRING to PLUS\_BARCODE and sends a positive edge to PLUS\_GETTMU.
- 3. When the PLUS server has sent an answer PLUS\_GETTMU\_OK will be set to TRUE.

PLUS\_MODE contains the mode number to use for the tightening. The received TMU is converted to the mode number using the conversion table for the device. CURRIDSTRING contain the PN or KN sent by PLUS with the letters "PN" or "KN" added as prefix.

4. PLUS\_MODE is copied to MODE by the PowerMACS PLC. This mode is started and CURRIDSTRING will be included as Wp. Id in the cycle data.

#### 8.11.4.6 SPS

In this station type, an external PLC controls the station. The TC gets the VIN number and mode number from the external PLC over a field bus connection.

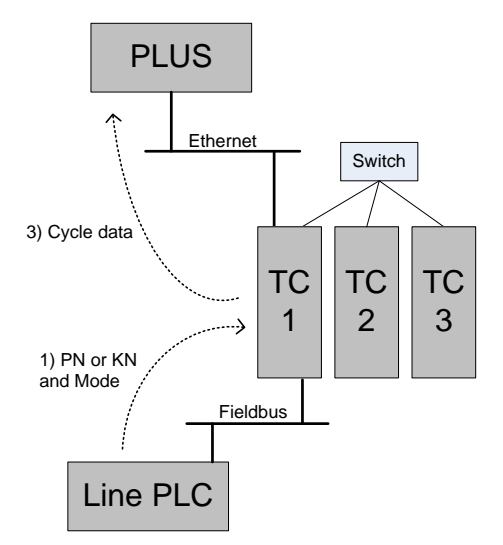

#### Workflow

- 1. The external PLC sends a PN or KN and a mode number over the field bus.
- 2. The TC makes the tightening with the selected mode.
- 3. When the tightening is finished the cycle data is sent to PLUS.

### PLC program

The PowerMACS PLC program will be very similar to the program used in the SAW station.

- 1. The line PLC sends mode number and PN or KN to PowerMACS PLC through a field bus connection.
- 2. The PowerMACS PLC copies the value of PN or KN to PLUS\_BARCODE and sends a positive edge to PLUS\_GETTMU.
- 3. Since **Station type** is SPS nothing is sent to PLUS. Instead the value written in PLUS\_BARCODE is directly copied to CURRIDSTRING with a "PN" or "KN" added as prefix.
- 4. The mode number received from the line PLC is copied to MODE, by the PowerMACS PLC. This mode is started and CURRIDSTRING will be included as Wp. Id in the cycle data.

#### 8.11.4.7 VBA

In this station type the VIN number and TMU are sent directly from PLUS, without a request from the TC.

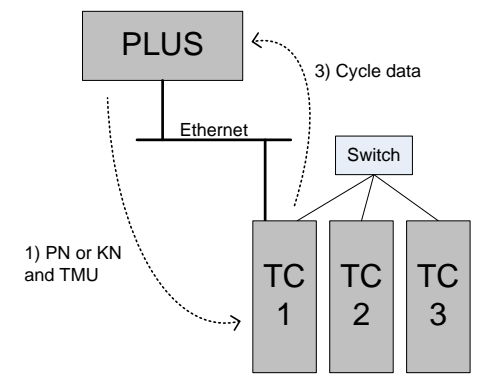

#### Workflow

- 1. PLUS sends PN or KN and a TMU to the TC.
- 2. The TC converts the TMU to a mode number and makes the tightening.
- 3. When the tightening is finished the cycle data is sent to PLUS.

#### PLC program

Normal workflow:

- 1. PLUS sends a PN or KN and a TMU to the TC. The PN or KN is automatically copied to CURRIDSTRING with a "PN" or "KN" added as prefix. The TMU is automatically converted to a mode number and the result is placed in PLUS\_MODE.
- 2. PLUS\_MODE is copied to MODE by the PowerMACS PLC. This mode is started and CURRIDSTRING will be included as Wp. Id in the cycle data.

#### NSCR:

If PLUS sends the telegram NSCR it means that no tightening shall be made for the PN or KN and TMU that was just received. This is indicated to the PLC by clearing the CURRIDSTRING and PLUS\_MODE. If this happens the PLC program must recognize this and not start a tightening.

#### Automatic and Manual mode:

The VBA station can operate in Automatic or Manual mode. Automatic mode is the normal case and is the one that is describe in the picture above. In manual mode no connection to PLUS is needed, the PLC receives the mode number from some other device and no cycle data shall be sent to PLUS. The PowerMACS PLC must inform the TC that the station is running in manual mode with the PLC variable PLUS\_MANUALMODE to make sure no data is sent.

### 8.11.4.8 SSE

In this station type there are no TMU, instead the PN or KN is decoded to get the mode number.

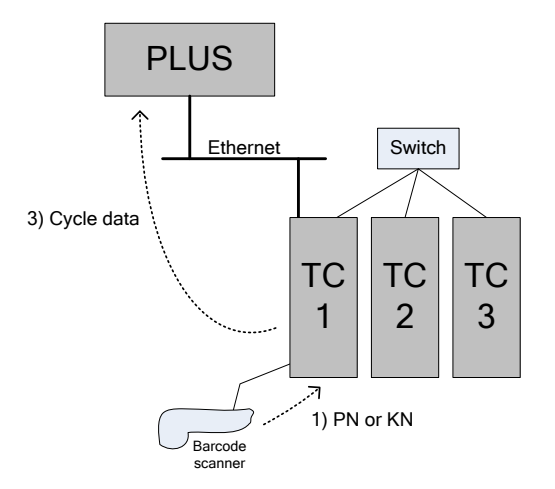

#### Workflow

- 1. The PN or KN number is read by the barcode scanner and sent to the TC.
- 2. The TC converts the PN or KN to a mode number and makes the tightening.
- 3. When the tightening is finished the cycle data is sent to PLUS.

### PLC program

The PowerMACS PLC program will be very similar to the program used in the SAW station.

- 1. The barcode is scanned and the value is put in CURRIDSTRING in the PowerMACS PLC.
- 2. The PowerMACS PLC copies the value in CURRIDSTRING to PLUS\_BARCODE and sends a positive edge to PLUS\_GETTMU.
- 3. Since **Station type** is SSE nothing is sent to PLUS. Instead the value written in PLUS\_BARCODE is directly copied to CURRIDSTRING with a "PN" or "KN" added as prefix.

The string in PLUS\_BARCODE is also sent to the conversion table for the device and the result is placed in PLUS\_MODE.

4. PLUS\_MODE is copied to MODE by the PowerMACS PLC. This mode is started and CURRIDSTRING will be included as Wp. Id in the cycle data.

### 8.11.4.9 TC Result Formats for PDT

The tightening results are reported to PLUS according to the specification.

#### Station data:

| Field                        |    | Implementation                                                          |
|------------------------------|----|-------------------------------------------------------------------------|
| QUALITÄTSAUSSAGE-ORTS-NR     | QO | Station QO in the cycle data.                                           |
| JOB-NR                       | JN | Mode number for the tightening.                                         |
| GESAMT-Q-AUSSAGE             | GQ | Station status of a tightening.                                         |
|                              |    | 1 = OK is sent for status OK and OKR (OK after repair)                  |
|                              |    | 0 = NOK is sent for status NOK and TERMNOK (failed during termination). |
| GESAMT-STATUS                | GS | Always 0                                                                |
| SOLL-ANZAHL-EINZELERGEBNISSE | SA | Station SA in the cycle data.                                           |
| EINZELERGEBNIS-TYP-KZ        | ET | The value in <b>Station ET.</b>                                         |

#### Bolt data:

| Field                    |    | Implementation                                                                                                    |
|--------------------------|----|----------------------------------------------------------------------------------------------------|
| EINZELERGEBNIS-NR        | EN | Bolt number from ToolsTalk PowerMACS setup.                                                                                 |
| EINZELERGEBNIS-IDENT     | EI | Bolt name from ToolsTalk PowerMACS setup. The bolt number will be added at the end of the bolt name to reach 24 characters. |
| EINZELERGEBNIS-Q-AUSSAGE | EQ | Bolt status for this tightening                                                                                             |
|                          |    | 1 = OK is sent for status OK and OKR (OK after repair)                                                                      |
|                          |    | 0 = NOK is sent for status NOK, TERMNOK (failed during termination) and NOKRM (not successful due to reject management)     |
| EINZELERGEBNIS-STATUS    | ES | Always 0                                                                                                    |
| EINZELERGEBNIS-QA-DETAIL | ED | Customer Error Code in the cycle data.                                                                                      |
| ANLAGEN-ORTS-NR          | AO | Will always be the same as QO for all bolts.                                                                                |
| ANLAGEN-BETREIBER        | AB | Station AB in the cycle data, always the same for all bolts.                                                                |
| USER-ID                  | US | Id Res 4 in the cycle data, always the same for all bolts.                                                                  |

#### Result data:

#### Bolt level data

This table describes the data sent to PLUS if Bolt level data is reported

| PI  | Description       | Value sent, PW | Comment                                                                                   |
|-----|-------------------|----------------|-------------------------------------------------------------------------------------------|
| 001 | Torque            | Bolt T         | The value reported from "Final Torque at cycle end" monitoring.                           |
|     |                   |                | The torque is multiplied by 100 and is sent as an integer (2 decimals rounded).           |
| 002 | Angle of rotation | Bolt A         | The value reported from "Angle from threshold to Cycle End" monitoring.                   |
|     |                   |                | Are always sent as an integer with unit degrees. The value is rounded to nearest integer. |
| 003 | Step number       | 0              | The step number will always be 0 to indicate that it is bolt data                         |

#### Step level data

This table describes the data sent to PLUS if step level data is reported. All the step data will come from the same step.

| PI  | Description       | Value sent, PW    | Comment                                                                                                    |
|-----|-------------------|-------------------|----------------------------------------------------------------------------------------------------|
| 001 | Torque            | SO T,             | The value reported from a "Check shut off torque" check.                                                         |
|     |                   | "Shut off torque" | The torque is multiplied by 100 and is sent as an integer (2 decimals rounded).                                  |
| 002 | Angle of rotation | А                 | The value reported by a "Check angle" check.                                                                     |
|     |                   |                   | Are always sent as an integer with unit degrees. The value is rounded to nearest integer.                        |
| 003 | Step number       | Step No           | The number of the step that produced the other data.                                                             |
| 004 | Current           | Peak C            | The highest current reached during the step. Reported by a<br>"Check peak torque" check running on channel T3.   |
|     |                   |                   | The current is converted to torque, which is then multiplied by 100 and sent as an integer (2 decimals rounded). |

### 8.11.4.10 TC Result Format for PQD

The tightening results are reported to PLUS according to the specification.

#### Station data:

| Field           |    | Implementation                          |
|-----------------|----|-----------------------------------------|
| Fertigungspunkt | FP | Station QO in the cycle data            |
| ld-Typ          | IT | The string specified as VIN number type |
| Id-Wert         | IW | Wp. Id. In the cycle data               |
| Q-AUSSAGE-ART   | AA | Always 'SC'                             |

#### Bolt data:

| Field             |    | Implementation                                                                                                    |
|-------------------|----|----------------------------------------------------------------------------------------------------|
| Q-AUSSAGE-IDENT   | QI | Bolt Id from WinTC setup                                                                                                  |
| Q-AUSSAGE         | QA | Bolt status for this tightening                                                                                           |
|                   |    | IO = OK is sent for status OK and OKR (OK after repair)                                                                   |
|                   |    | NIO = NOK is sent for status NOK, TERMNOK (failed during termination) and NOKRM (not successful due to reject management) |
| FEHLERCODE-ANLAGE | FE | Customer Error Code in the cycle data                                                                                     |
| Q-AUSSAGE-STATUS  | QS | Always 00                                                                                                    |
| USER-ID           | US | Id Res 4 in the cycle data, always the same for all bolts.                                                                |

#### **Result data:**

The following data is possible to report to DC PLUS. By default only the Torque, Angle, Redundancy Torque and the Step number is included. The other data can be selected in the reporter if wanted.

#### Bolt level data

| PI | Description          | Value sent, PW     | Comment                                                                                   |
|----|----------------------|--------------------|-------------------------------------------------------------------------------------------|
| DM | Torque               | Bolt T             |                                                                                           |
| MO | Torque high limit    | Bolt T, high limit | Only sent if limits for Bolt T is selected in the reporter                                |
| MU | Torque low limit     | Bolt T, low limit  | Only sent if limits for Bolt T is selected in the reporter                                |
| RM | Redundancy<br>torque | -                  | No value is sent                                                                          |
| DW | Angle                | Bolt A             | Are always sent as an integer with unit degrees. The value is rounded to nearest integer. |
| WO | Angle high limit     | Bolt A, high limit | Only sent if limits for Bolt A is selected in the reporter                                |
| WU | Angle low limit      | Bolt A, low limit  | Only sent if limits for Bolt T is selected in the reporter                                |
| RW | Redundancy<br>angle  | -                  | This value is not possible to send.                                                       |
| ZW | Time                 | -                  | No value is sent                                                                          |
| PH | Step number          | 0                  | The step number will always be 0 to indicate that it is bolt data                         |
| ST | Current              | -                  | No value is sent                                                                          |
| GD | Gradient             | -                  | No value is sent                                                                          |

This table describes the data sent to PLUS if the Bolt level data is reported

#### Step level data

This table describes the data sent to PLUS if step level data is reported. All the step data will come from the same step.

| PI | Description          | Value sent, PW    | Comment                                                                                   |
|----|----------------------|-------------------|-------------------------------------------------------------------------------------------|
| DM | Torque               | SO T,             | The value reported from a "Check shut off torque" check.                                  |
|    |                      | "Shut off torque" | The torque is multiplied by 100 and is sent as an integer (2 decimals rounded).           |
| MO | Torque high limit    | SO T, high limit  | Only sent if limits for SO T is selected in the reporter                                  |
| MU | Torque low limit     | SO T, low limit   | Only sent if limits for SO T is selected in the reporter                                  |
| RM | Redundancy<br>torque | Peak C            | The current is converted to torque.                                                       |
| DW | Angle                | A                 | Are always sent as an integer with unit degrees. The value is rounded to nearest integer. |
| WO | Angle high limit     | A, high limit     | Only sent if limits for A is selected in the reporter                                     |

| WU | Angle low limit     | A, low limit | Only sent if limits for SO T is selected in the reporter                                                        |
|----|---------------------|--------------|----------------------------------------------------------------------------------------------------|
| RW | Redundancy<br>angle | -            | This value is not possible to send.                                                                             |
| ZW | Time                | Time         | The time that the step was run, measured by the Check time check. Only sent if Time is selected in the reporter |
| PH | Step number         | Step No      | The step number for the step that produced the other data                                                       |
| ST | Current             | -            | Not sent, the current is used as redundancy torque, RM, instead.                                                |
| GD | Gradient            | Grad         | The value produced by the Gradient Restriction. Only sent if Grad is selected in the reporter                   |

#### 8.11.4.11 Selecting the data to report

Only one angle value and one torque value can be sent for each tightening. Bolt T and Bolt A are reported in OK cycles and SO T and A (from the failing step) in NOK cycles.

If Bolt level data is reported but both Bolt T and Bolt A are empty the step data for the last step with both SO T and A is reported instead.

#### 8.11.4.12 Selecting the data to report

Only one angle value and one torque value can be sent for each tightening. Bolt T and Bolt A are reported in OK cycles and SO T and A (from the failing step) in NOK cycles.

If Bolt level data is reported but both Bolt T and Bolt A are empty the step data for the last step with both SO T and A is reported instead.

#### 8.11.5 I-P.M.

| Sy                                                                                                    | stem Map                                                                                                    |                                                            | ×          |  |  |
|----------------------------------------------------------------------------------------------------|----------------------------------------------------------------------------------------------------|------------------------------------------------------------|------------|--|--|
| Advanced 민 <sub>급</sub> Details                                                                                                    |                                                                                                    |                                                            |            |  |  |
| System 01     System 01     General Str 01     General Str 01     Forgrams     Forgrams     Forgrams     Hardware     TC 01 (*Str 01) |                                                                                                    |                                                            |            |  |  |
|                                                                                                    | Spir                                                                                                    | ndle 01                                                    |            |  |  |
|                                                                                                    | 🕀 🖋 Eth                                                                                                    | ernet 1                                                    |            |  |  |
| •                                                                                                    |                                                                                                    |                                                            |            |  |  |
|                                                                                                    | - · · · · · · · · · · · · · · · · · · ·                                                                        |                                                            |            |  |  |
| ÷                                                                                                    | Details                                                                                                    |                                                            | Ψ×         |  |  |
| 1                                                                                                    | Details<br>Name:                                                                                               | Ethernet 1                                                 | ŦХ         |  |  |
| :                                                                                                    | <b>Details</b><br>Name:<br>Identity:                                                                           | Ethernet 1<br>1                                            | Ψ×         |  |  |
|                                                                                                    | <b>Details</b><br>Name:<br>Identity:<br>Ethernet Type:                                                         | Ethernet 1<br>1<br>I-P.M.                                  | Ψ×         |  |  |
|                                                                                                    | Details<br>Name:<br>Identity:<br>Ethernet Type:<br>IP address:                                                 | Ethernet 1<br>1<br>I-P.M.<br>172.16.1.89                   | Ψ×         |  |  |
|                                                                                                    | Details<br>Name:<br>Identity:<br>Ethernet Type:<br>IP address:<br>Port No:                                     | Ethernet 1<br>1<br>I-P.M.<br>172.16.1.89<br>5501           | ŦΧ         |  |  |
|                                                                                                    | Details<br>Name:<br>Identity:<br>Ethernet Type:<br>IP address:<br>Port No:<br>Station No:                      | Ethernet 1<br>1<br>I-P.M.<br>172.16.1.89<br>5501<br>1      | Ψ×         |  |  |
|                                                                                                    | Details<br>Name:<br>Identity:<br>Ethernet Type:<br>IP address:<br>Port No:<br>Station No:<br>I-P.M. Server No: | Ethernet 1<br>1<br>I-P.M.<br>172.16.1.89<br>5501<br>1<br>1 | <b>₽</b> × |  |  |
|                                                                                                    | Details<br>Name:<br>Identity:<br>Ethernet Type:<br>IP address:<br>Port No:<br>Station No:<br>I-P.M. Server No: | Ethernet 1<br>1<br>I-P.M.<br>172.16.1.89<br>5501<br>1<br>1 | <b>4</b> × |  |  |
|                                                                                                    | Details<br>Name:<br>Identity:<br>Ethernet Type:<br>IP address:<br>Port No:<br>Station No:<br>I-P.M. Server No: | Ethernet 1<br>1<br>I-P.M.<br>172.16.1.89<br>5501<br>1<br>1 | <b>Ψ</b> × |  |  |
|                                                                                                    | Details Name: Identity: Ethernet Type: IP address: Port No: Station No: I-P.M. Server No: Apply                | Ethernet 1<br>1<br>I-P.M.<br>172.16.1.89<br>5501<br>1<br>1 | <b>Ψ</b> × |  |  |

Specify in IP address the TCP/IP address of the I-P.M. server.

Specify in **Port No** which port to use in the I-P.M. (default is 5501)

Station No specifies the station number this station use to identify itself in telegrams sent to I-P.M.

Set I-P.M. Server No to the server number of the I-P.M. server (shall normally be 1).

#### 8.11.5.1 Mapping of data

The I-P.M. implementation is done following version 3.1.11 of the I-P.M. specification with the following additional information.

| Telegram H | leader |
|------------|--------|
|------------|--------|

| Field          | Bytes | Value sent                                                                                                    |
|----------------|-------|----------------------------------------------------------------------------------------------------|
| Source         | 8     | "AC.0001 ", the number is the station, number selected in the device in WinTC, numbers between 1 and 9999 are possible to use |
| Destination    | 8     | "IPM.0001", the number is the IPM number selected in the device in WinTC, numbers between 1 and 9999 are possible to use      |
| Identification | 8     | "IPM-DATA"                                                                                                    |

| Field               | Bytes | Value sent                  |
|---------------------|-------|-----------------------------|
| Version             | 2     | "3"                         |
| Character Code      | 20    | "ISO-8859-1 "               |
| Sequence Number     | 4     |                             |
| Length of User Data | 6     |                             |
| Byte Order          | 1     | Always 0 = Intel byte order |

## Maintenance Sequence User Data

| Field                               | Bytes | Value sent                                                                                                    |
|-------------------------------------|-------|----------------------------------------------------------------------------------------------------|
| Manufacturer 5<br>Identification    |       | "AC "                                                                                                    |
| Facility Type 2                     |       | 1 if Facility type = "Fastening" and 4 if = "Adjustment, for the moment always 1                                              |
| Date                                | 10    | Cycle start time                                                                                                    |
| Time                                | 8     | Cycle start time                                                                                                    |
| Maintenance Sequence,<br>AFU-number | 30    | See description below.                                                                                                    |
| Event Number                        | 15    | Empty                                                                                                    |
| Maintenance Sequence                | 50    | "Bolt name" + "-" + "Program name"                                                                                            |
| Text                                | 50    | <b>e.g</b> . "Bolt 01-Test run", "Left bolt-Tighten left bolt"                                                                |
| Tool-ID                             | 10    | Spindle serial number from the spindle setup, if it is specified.                                                             |
| Unit Carrier ID                     | 10    | Result variable Id res 2, only the 10 first characters are used.                                                              |
| Type 10                             |       | Result variable Id res 3, only the 10 first characters are used.                                                              |
| Identification 3                    |       | Result variable Id res 1 or Wp ID, depending on the selection in the I-P.M. reporter, only the 30 first characters are used.  |
| Additional ID 10                    |       | Result variable Id res 4, only the 10 first characters are used.                                                              |
| Curve 1                             |       | 0 = without trace<br>1 = with trace                                                                                           |
| Status                              | 2     | 0 = OK or OKR<br>1 = NOK, TERMNOK or NOKRM<br>This is always the bolt status; a bolt can be OK even if the station is<br>NOK. |
| Mode                                | 1     | Always 0 = automatic mode                                                                                                    |
| Loosen                              | 1     | " " = not available.                                                                                                    |
| Number of additional 2              |       | Always "0 ", no additional information is available                                                                           |
| Number of Error Codes               | 2     |                                                                                                    |
| Error Code (for every error)        | 5     | See table below for possible error codes                                                                                      |

| Field                        | Bytes | Value sent |
|------------------------------|-------|------------|
| Number of<br>Characteristics | 2     |            |

## Characteristic Data

| Field                |       | Bytes | Value sent                          |
|----------------------|-------|-------|-------------------------------------|
| Identification       |       | 5     | See table below for possible values |
| Unit                 |       | 10    |                                     |
| Length               |       | 1     |                                     |
| Factor               |       | 2     |                                     |
| Algebraic Sign       |       | 1     |                                     |
| Increment            |       | 8     |                                     |
| Start Value          |       | 8     |                                     |
| Actual Value         |       | 8     | The result variable                 |
| Step                 |       | 2     | Always 1                            |
| Number of Parameters |       | 2     |                                     |
| For every            | ld    | 6     | See table below for possible values |
| parameter            | Value | 8     | The value                           |

#### 8.11.5.2 Value sent as Maintenance Sequence (AFO-number)

The value sent in the field Maintenance Sequence is built up using the following result variables:

Station name Spindle number Bolt number Program number

The layout of the maintenance sequence is controlled by the settings in the I-P.M. reporter.

The station name is put first in the maintenance sequence; the value of the field width in the reporter sets the number of characters to use. If width is empty the whole station name is used as it is.

After the station name the spindle number and bolt number are sent if they are selected in the reporter. The one that has the lowest order value selected in the reporter are sent first. They are added directly after the station name without any additional characters in-between

Last in the maintenance sequence the program number is sent, if it is selected in the reporter. Between the spindle number/bolt number and the program number the character '-' is added. This character is only added if a program number is sent. If the program that was used didn't have a program number specified, the number 0 is used.

For the values spindle number, bolt number and program number the setting in the field width in the reporter sets the number of digits to use, it is padded with 0's to the left to reach this number of digits. If width is empty the actual number of digits in the result value is used.

The string sent as Maintenance Sequence is left aligned and padded with spaces to reach 30 characters. If the total numbers of characters selected are more than 30 only the first 30 (counted from left) will be sent. In this case an event will be issued to inform the user of the occurrence.

| Result variable | Order: | Width: |
|-----------------|--------|--------|
| Station name    | 1      | 6      |
| Spindle number  | 2      | 3      |
| Bolt number     |        |        |
| Program number  | 4      | 2      |

**Example:** With the following settings in the reporter:

Station name = Test1234 Spindle Number = 12 Bolt Number = 17 Program Number = 21

The maintenance sequence will be "Test12012-21"

| Value sent | Meaning         | Corresponding PowerMACS error                                                                                                    |
|------------|-----------------|----------------------------------------------------------------------------------------------------|
| 1          | MD-max          | THM, torque high monitoring                                                                                                    |
| 2          | MD-min          | TLM, torque low monitoring                                                                                                    |
| 3          | WI-max          | AHM, angle high monitoring                                                                                                    |
| 4          | WI-min          | ALM, angle low monitoring                                                                                                    |
| 5          | Angle different | DEV1M, DEV2M or DEV, Deviation in interval 1 or 2 to high during<br>monitoring or Deviation to high from check. Set if any of these errors are<br>present. |
| 6          | Gradient max    | TRH, Torque rate to high from check.                                                                                                    |
| 7          | Gradient min    | TRL, Torque rate to low from check.                                                                                                    |
| 8          | Draft1 max      | TR1HM, torque rate 1 high monitoring                                                                                                    |
| 9          | Draft1 min      | TR1LM, torque rate 1 low monitoring                                                                                                    |
| 10         | Draft2 max      | TR2HM, torque rate 2 high monitoring                                                                                                    |
| 11         | Draft2 min      | TR2LM, torque rate 2 low monitoring                                                                                                    |
| 13         | Not OK-Time     | TIH or TIL, time high or low from check<br>Also TIR, time restriction                                                                                      |
| 18         | Not enough WI   | AL, angle low from check                                                                                                    |
| 19         | Self tap max    | PVTH, post view torque too high from check                                                                                                    |

#### 8.11.5.3 Possible error codes

| Value sent | Meaning      | Corresponding PowerMACS error   |
|------------|--------------|---------------------------------|
| 20         | Current max  | CH, current high from check     |
| 21         | Current min  | CL, current low from check      |
| 22         | Security, MD | TR, torque restriction          |
| 23         | Security, WI | AR, angle restriction           |
| 499        | Other error  | If any other error code is set. |

8.11.5.4 Characteristic Identifications

| Identification | Meaning                | Value sent              | Unit  |
|----------------|------------------------|-------------------------|-------|
| WI             | Actual value angle     | Bolt A                  | Grad  |
| MI             | Actual value torque    | Bolt T                  | Nm    |
| GI             | Actual values gradient | Bolt TR1                | Nm/Gr |
| TI             | Actual value time      | Only sent as trace data | S     |
| MR             | Redundancy Torque      | Bolt A 2 <sup>nd</sup>  | Grad  |
| WR             | Redundancy angle       | Bolt T 2 <sup>nd</sup>  | Nm    |

## 8.11.5.5 Parameter Identifications

| Identification | Meaning                  | Value sent          |
|----------------|--------------------------|---------------------|
| W-             | Lower tolerance angle    | Bolt A low limit    |
| W+             | Upper tolerance angle    | Bolt A high limit   |
| М-             | Lower tolerance torque   | Bolt T low limit    |
| M+             | Upper tolerance torque   | Bolt T high limit   |
| G-             | Lower tolerance gradient | Bolt TR1 low limit  |
| G+             | Upper tolerance gradient | Bolt TR1 high limit |
| MS             | Threshold                | Bolt A Thresh T     |
### 8.11.6 Audi XML

| System Map                                                                                 | X          |  |  |  |  |  |  |  |  |  |  |  |
|--------------------------------------------------------------------------------------------|------------|--|--|--|--|--|--|--|--|--|--|--|
| ₹ Advanced                                                                                 | tails      |  |  |  |  |  |  |  |  |  |  |  |
| System 01<br>Stn 01<br>Programs<br>Hardware<br>TC 01 (*Stn 01)<br>Spindle 01<br>Ethernet 1 |            |  |  |  |  |  |  |  |  |  |  |  |
| i n t.                                                                                     |            |  |  |  |  |  |  |  |  |  |  |  |
| ; Details                                                                                  | T ~        |  |  |  |  |  |  |  |  |  |  |  |
| Name:                                                                                      | Ethernet 1 |  |  |  |  |  |  |  |  |  |  |  |
| Identity:                                                                                  | 1          |  |  |  |  |  |  |  |  |  |  |  |
| Ethernet Type:                                                                             | Audi XML   |  |  |  |  |  |  |  |  |  |  |  |
| Port No:                                                                                   | 5501       |  |  |  |  |  |  |  |  |  |  |  |
| Retry Timeout:                                                                             | 2          |  |  |  |  |  |  |  |  |  |  |  |
| Keep Alive Timeout:                                                                        | 30         |  |  |  |  |  |  |  |  |  |  |  |
| Port B:                                                                                    | 4710       |  |  |  |  |  |  |  |  |  |  |  |
| Manual start enabled:                                                                      |            |  |  |  |  |  |  |  |  |  |  |  |
| Apply                                                                                      |            |  |  |  |  |  |  |  |  |  |  |  |

# 8.12 Fieldbus Interface

On a tightening controller it is possible to have a fieldbus slave interface module mounted. This makes it possible to interact with your PowerMACS system from a fieldbus master. A fieldbus device handles access via fieldbus.

Currently the following fieldbuses are supported:

- Profibus-DP and DP-V1
- DeviceNet
- Modbus TCP
- EtherNet/IP
- ProfiNet IO

Using a fieldbus device you can access the following PowerMACS functions:

- Read and write PLC signals
- Read cycle data
- Read events
- Read traces
- Read and write complete setups

From PowerMACS point of view most fieldbus types looks the same.

To access the PowerMACS system via a fieldbus you first have to add a fieldbus device, as described in chapter: Add a device, to TC that has a PLC, i.e. the first TC in a station.

A PowerMACS PLC can only access a fieldbus interface that is mounted on the same TC as the PLC is running on.

**Note!** The DeviceNet GM is a special case in the sense that its input and output maps are predefined and fixed. The inputs and outputs of the interface is not accessible from the PowerMACS PLC but are handled by the PowerMACS station controller it self. This means that the contents of the following chapters: Access to PLC data and Access to Process data are not valid for the DeviceNet GM alternative.

Regardless of which type of fieldbus interface you use the following model describes how it is interfaced with the PowerMACS system.

**Note!** In PLC programs generated with the setup wizard from version 7.2.0 the PLC In area starts at address 30000 instead of 3300 and the PLC Out area starts at address 30000 instead of 3000.

On the fieldbus interface there is a memory area that is accessible from the fieldbus master as well as the PowerMACS.

Each fieldbus has its own characteristics regarding the amount of data it could transfer over the bus. The data on the bus is divided in cyclic and acyclic transfer.

Cyclic transfer occurs on a regular basis between the master and the PowerMACS 4000 fieldbus. Cyclic data is typically PLC data.

Acyclic transfer occurs only on a request from the master to the PowerMACS 4000 fieldbus. Acyclic data is typically cycle data, traces etc.

A summary of the features offered by the different fieldbus modules are presented in the table below. All numbers are in bytes.

The maximum available size of the IN and OUT areas varies with the type of fieldbus as listed in the comparison table below, all numbers are in bytes:

| ltem                             | DeviceNet | Profibus DP-V1        | EtherNet/IP | Modbus/TCP       | ProfiNet IO      |
|----------------------------------|-----------|-----------------------|-------------|------------------|------------------|
| Max. Cyclic Data (Read + Write)  | 512       | 152(400) <sup>a</sup> | 504         | 512 <sup>c</sup> | 512 <sup>d</sup> |
| Min. Cyclic Data (Read + Write)  | 0         | 1                     | 0           | 0                | 0                |
| Max. Write Cyclic Data           | 256       | 152(244) <sup>a</sup> | 256         | 256 <sup>°</sup> | 256 <sup>d</sup> |
| Min. Write Cyclic Data           | 0         | 0                     | 0           | 0                | 0                |
| Max. Read Cyclic Data            | 256       | 152(244) <sup>a</sup> | 256         | 256 <sup>°</sup> | 256 <sup>d</sup> |
| Min. Read Cyclic Data            | 0         | 0                     | 0           | 0                | 0                |
| Max. Acyclic Data (Read + Write) | 7680      | 8192 <sup>b</sup>     | 8192        | 8192             | 8192             |
| Min. Acyclic Data (Read + Write) | 0         | 0                     | 0           | 0                | 0                |
| Max. Write Acyclic Data          | 7680      | 8192 <sup>b</sup>     | 8192        | 8192             | 8192             |
| Min. Write Acyclic Data          | 0         | 0                     | 0           | 0                | 0                |
| Max. Read Acyclic Data           | 7680      | 8192 <sup>b</sup>     | 8192        | 8192             | 8192             |
| Min. Read Acyclic Data           | 0         | 0                     | 0           | 0                | 0                |

**a.** The numbers in parenthesis are valid if the checkbox "Extended Mode" is checked.

b.

Only available for DP-V1 protocol. This has to be a multiple of 2 bytes. c.

d. This has to be a multiple of 8 bytes.

Because the size of the areas is limited you must specify the size of each area individually using the parameters **PLC bytes In**, **PLC bytes Out**, **Data bytes In**, **Data bytes Out**, **Fast bytes In** and **Fast bytes Out** of the fieldbus device.

| System Map                                                                                                    |                                                  | X  |
|----------------------------------------------------------------------------------------------------|--------------------------------------------------|----|
| ★ Advanced                                                                                                    | tails                                            |    |
| Stn 01<br>Programs<br>Programs<br>Productors<br>Hardware<br>TC 01 ("Stn<br>Spindle<br>Fieldbus<br>Fieldbus                                                                           |                                                  |    |
| Details                                                                                                    |                                                  | ąΧ |
| Name:<br>Identity:<br>Fieldbus Type:<br>Node addr.:<br>PLC bytes In:<br>PLC bytes Out:<br>Baud Rate:<br>Data bytes In:<br>Data bytes In:<br>Fast bytes Out:<br>Load Cycle Data autor | Fieldbus 1 1 DeviceNet 10 8 10 250 30 100 8 10 V |    |
| Status LEDs<br>1                                                                                                    | for 30 sec                                       |    |

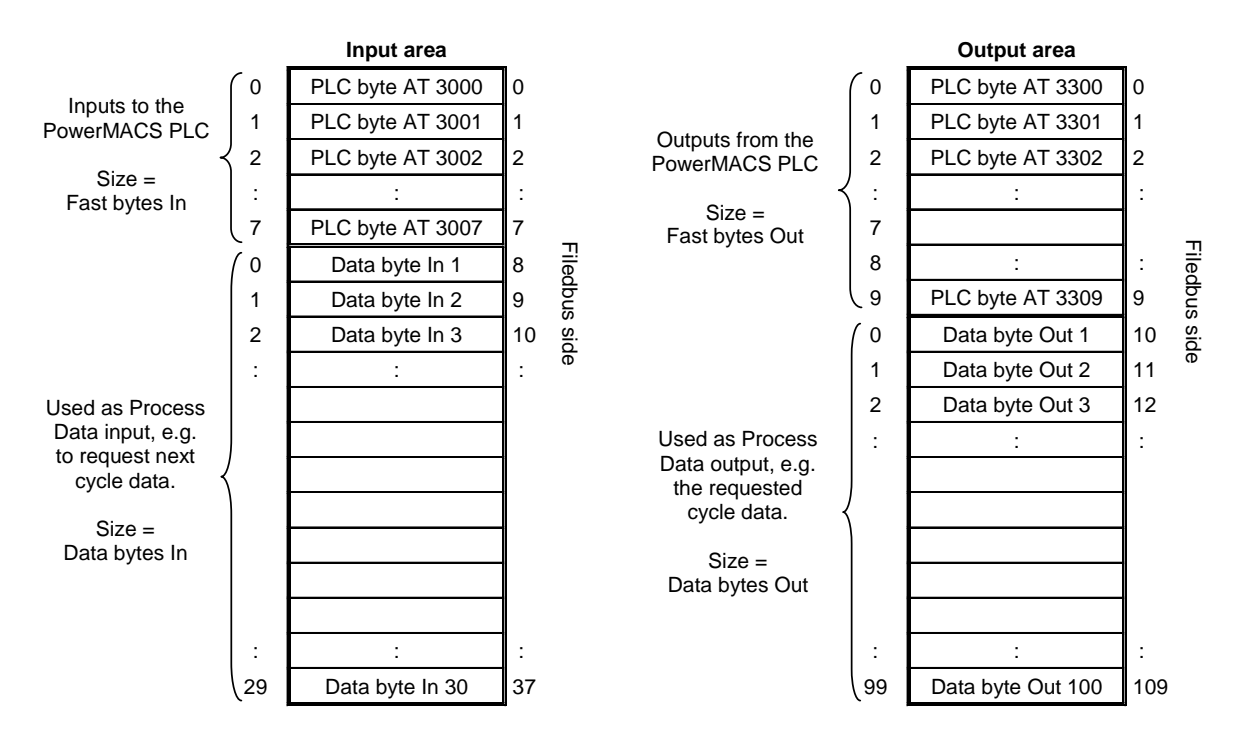

The below picture shows how the input and output areas are divided using the parameters:

**Note!** You should not configure the respective input and output areas bigger then what really needed. The reason for this is that all bytes you set up here will be transferred over the fieldbus, regardless if they are used by the application or not.

If you want to transfer Process data over the fieldbus then you must create a **Fieldbus**-Reporter. How to do this, and connect it to your fieldbus device, is described in the New reporter chapter. How to make the Reporter format the result as you wish is described in chapter: Edit reporter.

#### Indication of the fieldbus status

When connected to a target system you can study the current status of the module using the

System Map form. Select the Fieldbus device, at the bottom of the **Details** window **Status Leds** are shown that indicate the current status of the node.

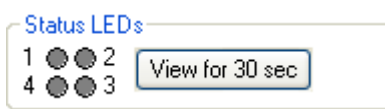

Press the button **View for 30 sec** to start updating the LED's. These will then show the same information as the LED's mounted on the AnyBus board.

The function of the respective LED is specific to the fieldbus type being used. See chapter: Fieldbus specific Information for a description.

#### 8.12.1 Access to PLC data

For ToolsTalk to be able to move around variables in the PLC, Fieldbus variables should be placed in a group called **Fieldbus\_Variables** and shared variables in a group called **Shared\_Variables**. Placing variables in other groups will result in them not being possible to map for a fieldbus in ToolsTalk. Shared variables must also carry the prefixes "SI\_" or "SO\_" in order to be mapped by the fieldbus form.

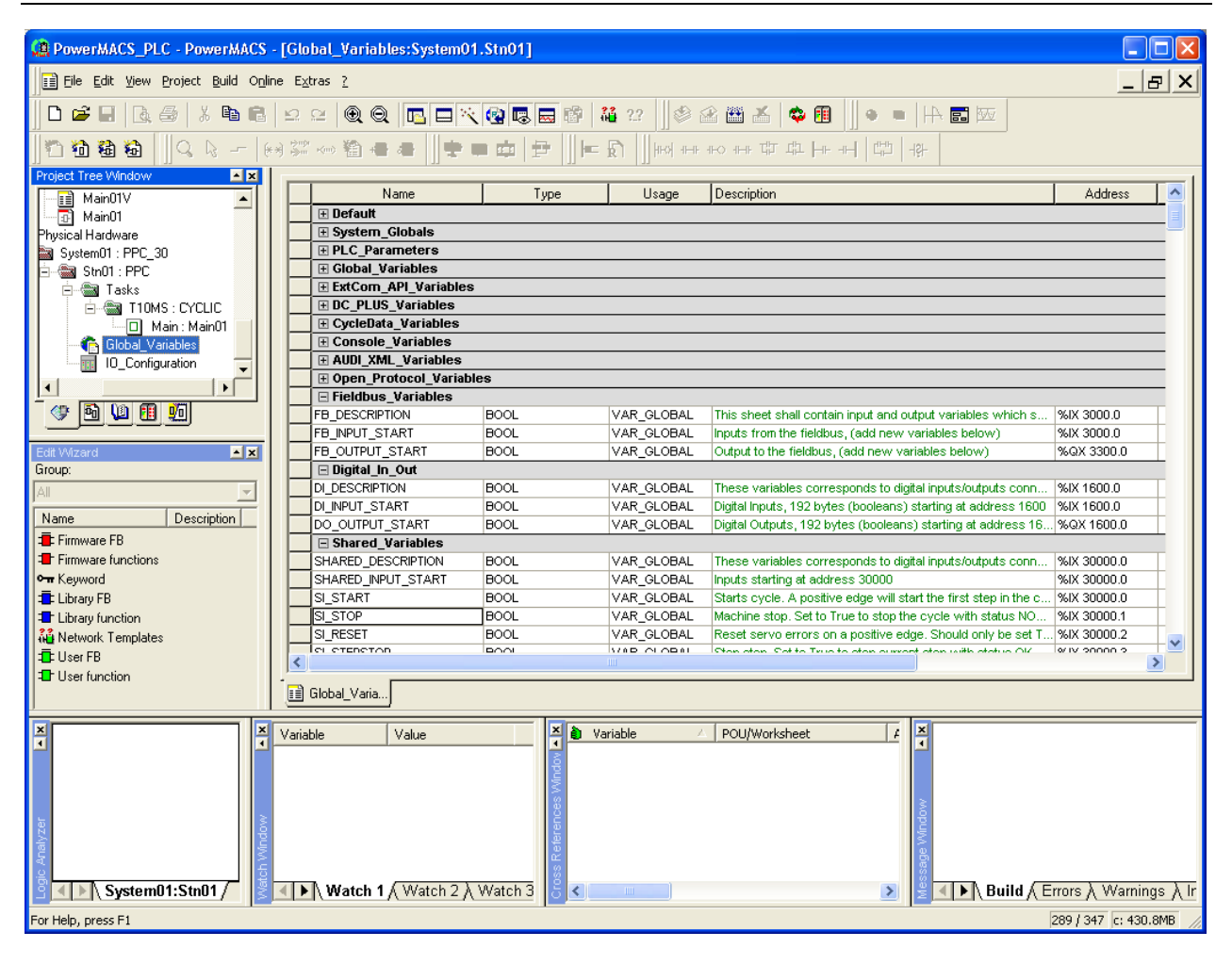

#### 8.12.1.1 PLC Areas

- Fieldbus input signals Address: 3000-3299 Can in ToolsTalk be mapped for fieldbus when having prefix "SI\_".
- Fieldbus output signals Address: 3300-3599 Can in ToolsTalk be mapped for fieldbus and I/O when having prefix "SO\_".
- Digital input signals Address: 1600- 1791 Can in ToolsTalk be mapped only for I/O.
- Digital output signals
   Address: 1600- 1791
   Can in ToolsTalk be mapped only for I/O.
- Shared input signals Address: 30000-30999 Can in ToolsTalk be mapped for for fieldbus and I/O when having prefix "SI".
- Shared output signals Address: 30000-30999 Can in ToolsTalk be mapped for fieldbus and I/O when having prefix "SO".

**NOTE:** Only boolean signals can be mapped by I/O.

#### 8.12.1.2 Complex data types

PM4000 has support for user-defined data types and arrays defined in SHARED\_MEMORY\_TYPE.

| DowerMACS_PLC - PowerMACS - [SHARED_MEMOR]                                                                                                    | Y_TYPE]                                                                                                    |        |
|----------------------------------------------------------------------------------------------------|----------------------------------------------------------------------------------------------------|--------|
| File Edit View Project Build Online Extras ?                                                                                                    | 6                                                                                                    | ×      |
| □ ☞ ■   ], 중   , � ■ ■   오 오   @ @                                                                                                    | 🖪 🗖 🥄 😨 📾 📸 22 🛛 🕸 🏦 🎽 🌳 🔳                                                                                                    |        |
| <br>1 1 1 1 1 1 1 1 1 1 1 1 1 1 1 1 1 1 1                                                                                                     | [법] Hr +H # 파 +H +H +H    (권 =     역 (호 = 수    ) =                                                                                                    | - \$ - |
| Project Tree Window       ▲ X         Project : c:\dev\PM4000\WinTC\CCGui_PX1\Curr         Libraries         Libraries         PROCONOS*         Data Types         SYS_FLAG_TYPE*         Logical POUs         Test20Hour*         Image:         Pata types         Image:         Image: | 1       TYPE         2       STRING10       : STRING(10);         3       STRING25       : STRING(25);         4       STRING20       : STRING(20);         5       STRING40       : STRING(40);         6       BOLT_CONTROL       : ARRAY[150] OF BYTE;         7       BOLT_STATUS       : ARRAY[150] OF BYTE;         8       SERVO_STATUS       : ARRAY[150] OF BYTE;         9       SPINDLE_STATUS       : ARRAY[150] OF BYTE;         10       COMP_ERCRS       : ARRAY[150] OF BYTE;         11       INT_PARAM_ARR       : ARRAY[150] OF BYTE;         12       REAL PARAM_ARR       : ARRAY[150] OF WORD;         14       DEVICENO_ERR_ARR       : ARRAY[150] OF WORD;         14       DEVICENO_ERR_ARR       : ARRAY[150] OF BOOL;         15       BOLT_IO_ARR       : ARRAY[150] OF BOOL;         16       DEVCMDDATA       : ARRAY[150] OF BOOL;         17       Bool_Array       : ARRAY[032] OF BOOL;         18       Byte_Array       : ARRAY[040] OF BYTE;         20       OK       : BOOL; (* TRUE if latest         21       STATION_STATUS_EXT_TYPE :         22       STRUCT         23       O |        |
| Variable A POU/Worksheet                                                                                                    | Access Comr                                                                                                    | .C Err |
|                                                                                                    |                                                                                                    |        |

Both a complex data type and each element in the complex data type can be declared in the Global\_Variables sheet. PM4000 calculates the size of the complex type to find out how much of the area is occupied by that variable.

When selecting a variable for mapping to a fieldbus in TTPM, all variables declared on addresses occcupied by the complex variable are hidden from the user. When a complex variable is moved in TTPM, all variables declared on addresses occcupied by the complex variable are moved as well.

When mapping a I/O device in TTPM, only boolean variables are available to choose from. Complex data types are hidden from the user.

### Example

| PowerMACS_PLC - PowerMACS - [Global_Variables:System01.Stn01] |                               |                          |             |                   |                  |          |  |  |  |  |  |  |  |
|---------------------------------------------------------------|-------------------------------|--------------------------|-------------|-------------------|------------------|----------|--|--|--|--|--|--|--|
| Eile Edit View Project Build On                               | line E <u>x</u> tras <u>?</u> |                          |             |                   | _ 5              | ×        |  |  |  |  |  |  |  |
| D 🚅 🗉   D, 🎒   X 🖻 🖻                                          | 12 2 Q Q 🖪                    | 🗆 📉 😨 💀 🔜 📸 💥 22         | •           | 👗 🔯 I             | ∎ ∥• •           |          |  |  |  |  |  |  |  |
| ]12 12 12 12 12 12 12 12 12 12 12 12 12 1                     | (x) 🐜 <=>                     | <b> +</b> = = =  ₽   ⊨ ᡚ | HEQ HEE HEO | ~~ 다 다            | ·  ++ -+    [#]  | -lŝŀ-    |  |  |  |  |  |  |  |
| Project Tree Window                                           | Nama                          | Tura                     | Ularga      | Description       | Address /        |          |  |  |  |  |  |  |  |
| sical Hardware*                                               | Name<br>SL Cuela, Sten        | l type                   |             | Description       |                  |          |  |  |  |  |  |  |  |
| SystemU1 : PPC_30*                                            | SI_Cycle_Stop                 | BOOL                     | VAR_GLOBAL  |                   | %IX 30000.4      |          |  |  |  |  |  |  |  |
| StnUI: PPL"                                                   | SI_NeselOlalus                | BOOL                     | VAR_GLOBAL  |                   | %IX 30000.5      |          |  |  |  |  |  |  |  |
|                                                               | SLLower Hoist                 | BOOL                     | VAR GLOBAL  |                   | %IX 30000 7      |          |  |  |  |  |  |  |  |
|                                                               | Si ModeValue 1                | BOOL                     | VAR GLOBAL  |                   | %IX 30001.0      |          |  |  |  |  |  |  |  |
| Global Variables <sup>*</sup>                                 | Si ModeValue 2                | BOOL                     | VAR GLOBAL  |                   | %IX 30001.1      |          |  |  |  |  |  |  |  |
|                                                               | Si ModeValue 4                | BOOL                     | VAR GLOBAL  |                   | %IX 30001.2      |          |  |  |  |  |  |  |  |
|                                                               | SI ModeValue 8                | BOOL                     | VAR GLOBAL  |                   | %IX 30001.3      |          |  |  |  |  |  |  |  |
|                                                               | SI ModeValue 16               | BOOL                     | VAR GLOBAL  |                   | %IX 30001.4      |          |  |  |  |  |  |  |  |
|                                                               | SI ModeValue 32               | BOOL                     | VAR GLOBAL  |                   | %IX 30001.5      |          |  |  |  |  |  |  |  |
|                                                               | SI_Lamp_Test                  | BOOL                     | VAR_GLOBAL  |                   | %IX 30001.6      |          |  |  |  |  |  |  |  |
|                                                               | SI_Reset_System_Error         | BOOL                     | VAR_GLOBAL  |                   | %IX 30001.7      |          |  |  |  |  |  |  |  |
| Edit Wizard                                                   | SO_Bolt_Status_Overall        | mBOLT_DATA_ARRAY_SHORT   | VAR_GLOBAL  |                   | %QB 30003        | 1        |  |  |  |  |  |  |  |
| Group:                                                        | SO_Running_Bott_1             | BOOL                     | VAR_GLOBAL  |                   | %QX 30003.0      |          |  |  |  |  |  |  |  |
| Data types 📃 💌                                                | SO_OK_Bolt_1                  | BOOL                     | VAR_GLOBAL  |                   | %QX 30003.1      |          |  |  |  |  |  |  |  |
| Name Description                                              | SO_NOK_Bott_1                 | BOOL                     | VAR_GLOBAL  |                   | %QX 30003.2      |          |  |  |  |  |  |  |  |
|                                                               | SO_Running_Bott_2             | BOOL                     | VAR_GLOBAL  |                   | %QX 30004.0      |          |  |  |  |  |  |  |  |
| ••• STRING User String Declarati                              | SO_OK_Bolt_2                  | BOOL                     | VAR_GLOBAL  |                   | %QX 30004.1      |          |  |  |  |  |  |  |  |
|                                                               | SO_NOK_Bott_2                 | BOOL                     | VAR_GLOBAL  |                   | %QX 30004.2      |          |  |  |  |  |  |  |  |
| STRUCT Struct Decidation                                      | SO_Running_Bolt_3             | BOOL                     | VAR_GLOBAL  |                   | %QX 30005.0      |          |  |  |  |  |  |  |  |
|                                                               | SO_OK_Bolt_3                  | BOOL                     | VAR_GLOBAL  |                   | %QX 30005.1      |          |  |  |  |  |  |  |  |
|                                                               | SO_NOK_Bott_3                 | BOOL                     | VAR_GLOBAL  |                   | %QX 30005.2      |          |  |  |  |  |  |  |  |
|                                                               | SO_Running_Bolt_4             | BOOL                     | VAR_GLOBAL  |                   | %QX 30006.0      |          |  |  |  |  |  |  |  |
|                                                               | SO_OK_Bolt_4                  | BOOL                     | VAR_GLOBAL  |                   | %QX 30006.1      |          |  |  |  |  |  |  |  |
|                                                               | SO_NOK_Bolt_4                 | BOOL                     | VAR_GLOBAL  |                   | %QX 30006.2      |          |  |  |  |  |  |  |  |
|                                                               | SO_Running_Bolt_5             | BOOL                     | VAR_GLOBAL  |                   | %QX 30007.0      | <b>×</b> |  |  |  |  |  |  |  |
|                                                               | <                             |                          |             |                   | >                |          |  |  |  |  |  |  |  |
|                                                               | 📰 SHARED 📰 Global V           | /aria                    |             |                   |                  |          |  |  |  |  |  |  |  |
|                                                               |                               |                          |             |                   |                  |          |  |  |  |  |  |  |  |
| Variable A POU                                                | Worksheet                     | Access Comr              | Build       | $\lambda$ Warning | s )∖ Infos )∖ PL | C Err    |  |  |  |  |  |  |  |
|                                                               |                               |                          |             |                   | c: >2            | GB //    |  |  |  |  |  |  |  |

9836 3521 01

The variable SO\_Bolt\_Status\_Overall has a complex data type and is declared on address 30003. For this example, the size of mBOLT\_DATA\_ARRAY\_SHORT is 50 bytes. The following variables represent the elements within mBOLT\_DATA\_ARRAY\_SHORT and are therefore also declared on addresses starting with 30003. These variables (SO\_Running\_Bolt\_1, SO\_OK\_Bolt\_1, SO\_NOK\_Bolt\_1, SO\_Running\_Bolt\_2 etc.) are not available when mapping a fieldbus in TTPM. They are instead used when mapping I/O devices, while SO\_Bolt\_Status\_Overall is not.

If SO\_Bolt\_Status\_Overall is mapped from the fieldbus form in TTPM, all variables between 30003 and 30052 are moved to the fieldbus area.

#### 8.12.1.3 Set up shared variables

A number of signals are predefined in the PLC, but signals can be added, delete, or get a changed functionality. Signals under the group **Shared\_Variables** in the Global variables sheet in the PLC can be shared between I/O and fieldbus. Signals under the group **Fieldbus\_Variables** represent the fieldbus mapping.

| A PowerMACS_PLC - PowerMACS - [Global_Variables:System01.Stn01] |                        |             |             |                        |              |  |  |  |  |  |  |  |  |
|-----------------------------------------------------------------|------------------------|-------------|-------------|------------------------|--------------|--|--|--|--|--|--|--|--|
| Eile Edit View Project Build Online Extras                      | 5 <u>?</u>             |             |             |                        | _ & ×        |  |  |  |  |  |  |  |  |
|                                                                 |                        | u 💀 💀 🖓 🖓   |             | 🛃 💠 🗊 🗍 👻              |              |  |  |  |  |  |  |  |  |
| 1 1 1 1 1 1 1 1 1 1 1 1 1 1 1 1 1 1 1                           | · 输 = = = = = = =      |             |             | 따 땨 뉴 ᆔ 땨              | 19H-         |  |  |  |  |  |  |  |  |
| Project Tree Window                                             |                        | ·   aa   fa |             |                        | 1            |  |  |  |  |  |  |  |  |
| Project : c:\dev\PM4000\WinTC\CC(                               | Name                   | Туре        | Usage       | Description            | Address 🔥    |  |  |  |  |  |  |  |  |
|                                                                 | SO_NOK_Bott_30         | BOOL        | VAR_GLOBAL  | Cycle NOK Bolt 30      | %QX 30032.2  |  |  |  |  |  |  |  |  |
| Bit UTIL                                                        | SO_Running_Bolt_31     | BOOL        | VAR_GLOBAL  | Running Bolt 31        | %QX 30033.0  |  |  |  |  |  |  |  |  |
| PROCONOS                                                        | SO_OK_Bolt_31          | BOOL        | VAR_GLOBAL  | Cycle OK Bolt 31       | %QX 30033.1  |  |  |  |  |  |  |  |  |
| 🗄 🛁 Data Types                                                  | SO_NOK_Bolt_31         | BOOL        | VAR_GLOBAL  | Cycle NOK Bolt 31      | %QX 30033.2  |  |  |  |  |  |  |  |  |
| SHARED_MEMORY_TYPE                                              | SO_Running_Bolt_32     | BOOL        | VAR_GLOBAL  | Running Bolt 32        | %QX 30034.0  |  |  |  |  |  |  |  |  |
| SYS_FLAG_TYPE                                                   | SO_OK_Bolt_32          | BOOL        | VAR_GLOBAL  | Cycle OK Bolt 32       | %QX 30034.1  |  |  |  |  |  |  |  |  |
| 🖃 🔄 Logical POUs                                                | SO_NOK_Bolt_32         | BOOL        | VAR_GLOBAL  | Cycle NOK Bolt 32      | %QX 30034.2  |  |  |  |  |  |  |  |  |
|                                                                 | 📃 🖃 Fieldbus_Variables |             |             |                        |              |  |  |  |  |  |  |  |  |
|                                                                 | FI_EnableStation       | BOOL        | VAR_GLOBAL  | This sheet shall conta | . %IX 3000.0 |  |  |  |  |  |  |  |  |
|                                                                 | FI_ResetSpindleError   | BOOL        | VAR_GLOBAL  |                        | %IX 3000.1   |  |  |  |  |  |  |  |  |
|                                                                 | FI_ResetSystemError    | BOOL        | VAR_GLOBAL  |                        | %IX 3000.2   |  |  |  |  |  |  |  |  |
|                                                                 | FI_Start               | BOOL        | VAR_GLOBAL  |                        | %IX 3000.3   |  |  |  |  |  |  |  |  |
| ⊡                                                               | FI_Step_Stop           | BOOL        | VAR_GLOBAL  |                        | %IX 3000.4   |  |  |  |  |  |  |  |  |
|                                                                 | FI_Machine_Stop        | BOOL        | VAR_GLOBAL  |                        | %IX 3000.5   |  |  |  |  |  |  |  |  |
|                                                                 | FI_HoldData            | BOOL        | VAR_GLOBAL  |                        | %IX 3000.6   |  |  |  |  |  |  |  |  |
| 🕀 🖅 ConvertStationStatus                                        | FI_DropData            | BOOL        | VAR_GLOBAL  |                        | %IX 3000.7   |  |  |  |  |  |  |  |  |
|                                                                 | FI_ModeValue_1         | BOOL        | VAR_GLOBAL  |                        | %IX 3001.0   |  |  |  |  |  |  |  |  |
| i ⊕ 🚠 Start                                                     | FI_ModeValue_2         | BOOL        | VAR_GLOBAL  |                        | %IX 3001.1   |  |  |  |  |  |  |  |  |
|                                                                 | FI_ModeValue_4         | BOOL        | VAR_GLOBAL  |                        | %IX 3001.2   |  |  |  |  |  |  |  |  |
| i ∰⊡ Main02                                                     | FI_ModeValue_8         | BOOL        | VAR_GLOBAL  |                        | %IX 3001.3   |  |  |  |  |  |  |  |  |
| 🗄 📟 Physical Hardware                                           | FI_ModeValue_16        | BOOL        | VAR_GLOBAL  |                        | %IX 3001.4   |  |  |  |  |  |  |  |  |
| 🖮 🎰 System01 : PPC_30                                           | FI_ModeValue_32        | BOOL        | VAR_GLOBAL  |                        | %IX 3001.5   |  |  |  |  |  |  |  |  |
| 🚊 🍓 Stn01 : PPC                                                 | FI_Loosen              | BOOL        | VAR_GLOBAL  |                        | %IX 3001.6   |  |  |  |  |  |  |  |  |
| 🖻 📾 Tasks                                                       | FI_Reverse             | BOOL        | VAR_GLOBAL  |                        | %IX 3001.7   |  |  |  |  |  |  |  |  |
| 🖻 📾 T10MS : CYCLIC                                              | FI_ResetStatus         | BOOL        | VAR_GLOBAL  |                        | %IX 3002.0   |  |  |  |  |  |  |  |  |
| 🔤 🔲 Main : MainC                                                | FI_Disable_TestBolt    | BOOL        | VAR_GLOBAL  |                        | %IX 3002.1   |  |  |  |  |  |  |  |  |
| Global_Variables                                                | FI_Disable_Local_IO    | BOOL        | VAR_GLOBAL  |                        | %IX 3002.2   |  |  |  |  |  |  |  |  |
| IO_Configuration                                                | FI_Diasble_Local_Start | BOOL        | VAR_GLOBAL  |                        | %IX 3002.3   |  |  |  |  |  |  |  |  |
| 🖻 🖓 🎆 Stn02 : PPC                                               | FI_Disable_Local_Modes | BOOL        | VAR_GLOBAL  |                        | %IX 3002.4   |  |  |  |  |  |  |  |  |
| 🚊 🎬 Tasks                                                       | FI_Spare_300205        | BOOL        | VAR_GLOBAL  |                        | %IX 3002.5   |  |  |  |  |  |  |  |  |
| 🖻 🖓 T10MS : CYCLIC                                              | FI_Spare_300206        | BOOL        | VAR_GLOBAL  |                        | %IX 3002.6   |  |  |  |  |  |  |  |  |
| 🔲 Main : MainC                                                  | FI_Spare_300207        | BOOL        | VAR_GLOBAL  |                        | %IX 3002.7   |  |  |  |  |  |  |  |  |
| 👘 Global_Variables                                              | FI_Inhibit_Overall     | DINT        | VAR_GLOBAL  |                        | %ID 3003     |  |  |  |  |  |  |  |  |
| IO_Configuration                                                | FI_Inhibit_Bott_1      | BOOL        | VAR_GLOBAL  |                        | %IX 3003.0   |  |  |  |  |  |  |  |  |
|                                                                 | FI_Inhibit_Bott_2      | BOOL        | VAR_GLOBAL  |                        | %IX 3003.1   |  |  |  |  |  |  |  |  |
|                                                                 | IFL Inhibit Bott 3     | IBOÖL       | IVAR GLOBAL | 1                      | 1%IX 3003 2  |  |  |  |  |  |  |  |  |
|                                                                 |                        |             |             |                        |              |  |  |  |  |  |  |  |  |
|                                                                 | 📑 Global_Varia         |             |             |                        |              |  |  |  |  |  |  |  |  |
| For Help, press F1                                              |                        |             |             |                        | c: >2GB      |  |  |  |  |  |  |  |  |

When converting a setup older than version 7.5.0, the PLC will not have the same signals defined. Access to the PLC part of the fieldbus data area from the PowerMACS PLC is configured in two steps. First you must configure how the respective area should be used by defining variables. Secondly must configure

the SHARED driver to correctly map the total sizes of the respective input and output data areas defined in the first step.

The addresses for inputs and outputs starts at 30000 and are logical only. Signals added here must also have the prefixes "SI\_" or "SO\_" to be able to map to fieldbus and I/O devices.

**Note!** All numerical values are written and read as Big Endian values, commonly referred to as Motorola format.

When the variables are declared you are free to refer them from any POU (Program Organization Unit) you have, or will, declare in the PLC project.

After mapping the input and outputs variables the next step is to configure the SHARED driver to copy the input and output data from the fieldbus to the PLC and vice versa. This is done using the I/O Configuration dialogue which is invoked by double-clicking on the icon for IO\_Configuration worksheet of station that has the fieldbus interface mounted.

| ReverMACS_PLC - PowerMACS - [Gl           | obal_Variables:System01.Stn01]                                                                                  | Properties                            | $\mathbf{X}$     |
|-------------------------------------------|----------------------------------------------------------------------------------------------------|---------------------------------------|------------------|
| 👖 🖬 I/O Configuration                     |                                                                                                    | Name: SHARED in                       |                  |
|                                           |                                                                                                    |                                       |                  |
|                                           |                                                                                                    | Task: T10MS 🗨                         | Cancel           |
| I/O Group 🛆 Board / I/O M                 | odule Range Task Comment                                                                                        | I opical addresses                    | Description      |
| P AUDI_in User defined in                 | nput %IB12500 T10MS                                                                                             | Start address: %IB 30000              |                  |
| CTULE_IN User defined in                  | 10045 %IB4000 110M5                                                                                             | 24                                    |                  |
| EXTCO2 in User defined I                  | put %IB8000 T10MS                                                                                               | Length:                               |                  |
| EXTCOM_in User defined In                 | put %IB2000 T10MS                                                                                               | End address: %IB 30023                |                  |
| SHARED_in User defined In                 | nput %IB30000 T10MS                                                                                             | - Data configuration                  |                  |
|                                           | · •400 •4 T1040                                                                                                 | ☐ Betain                              |                  |
|                                           |                                                                                                    |                                       |                  |
| A                                         | Id Properties Delete Descri                                                                                     | Refresh Device                        |                  |
|                                           |                                                                                                    | by task     Driver                    |                  |
|                                           | OK Cancel Apply                                                                                                 | C manual C Memoru                     |                  |
|                                           | SI MONEND BOOL VAR G                                                                                            |                                       |                  |
|                                           | SI_DATAHOLD BOOL VAR_G                                                                                          | Board / IO Module:                    |                  |
| SetOutputs                                | SI_DATADROP BOOL VAR_G                                                                                          | Hilscher CIF                          | Driver Parameter |
| 🖻 🔲 Main01                                | SI_TRACEDROP BOOL VAR_G                                                                                         | Modbus/TCP                            |                  |
| Main01V                                   | SI_RESETSTATUS BOOL VAR_G                                                                                       | User defined Input                    |                  |
| MainU1     MainU1     Puesical Hardware   | SI_MODE_1 BOOL VAR                                                                                              |                                       |                  |
| ⊨ Svstem01 : PPC 30                       | SI_MODE_4 BOOL VAR_                                                                                             | Driver information of standard device |                  |
| 🖻 🖓 Stn01 : PPC                           | SI_MODE_8 BOOL VAR_                                                                                             |                                       |                  |
| 🖃 🍘 Tasks                                 | SI_MODE_16 BOOL VAR_                                                                                            | Driver name:                          |                  |
| E TIOMS : CYCLIC                          | SL OOSENING BOOL VAR                                                                                            | Parameter 1: 1                        | Cancel           |
| Global Variables                          | SI REVERSE BOOL VAR                                                                                             | Parameter 2:                          | Description 2.1  |
|                                           |                                                                                                    |                                       |                  |
|                                           |                                                                                                    | Parameter 3: 0                        |                  |
| <u> </u>                                  | 🔝 Global_Varia                                                                                                  | Parameter 4: 0                        |                  |
|                                           |                                                                                                    |                                       |                  |
|                                           | - <b>T</b>                                                                                                    | Datatype:                             |                  |
| - CO PE                                   |                                                                                                    |                                       |                  |
|                                           |                                                                                                    |                                       |                  |
| le la la la la la la la la la la la la la | low of the second second second second second second second second second second second second second second se |                                       |                  |
| ler er                                    | - Mu                                                                                                    |                                       |                  |
| 8<br>2                                    | le la la la la la la la la la la la la la                                                                       |                                       |                  |
|                                           | Puild (Errore ) Marringe ) Infee )                                                                              | C Errora ) Drint (                    |                  |
|                                           |                                                                                                    |                                       |                  |
| For Help, press F1                        |                                                                                                    |                                       | c: >2GB //       |

In the I/O Configuration dialogue first select the INPUT tab, select the I/O Group SHARED\_in and press the Properties button. The group name has no functionality, therefore the group can be named anything.

Change the value of Logical addresses – Length so that it corresponds to the size of your fieldbus data declared as inputs, in this case 24.

Then select User defined Input and click the Driver Parameter-button to set up the driver information. Name the driver SHARED.

Then select the OUTPUT tab in the I/O Configuration dialogue, select the I/O Group SHARED\_out and press the Properties button. The group name has no functionality, therefore the group can be named anything.

|                           | PowerMACS_PLC - PowerMACS - [Global_                                                                                                    | Variables:System01.Stn01]                                                                                                    |                                                                                                    |         |
|---------------------------|----------------------------------------------------------------------------------------------------|----------------------------------------------------------------------------------------------------|----------------------------------------------------------------------------------------------------|---------|
|                           | I/O Configuration                                                                                                    |                                                                                                    | Properties                                                                                                    |         |
|                           | INPUT OUTPUT VARCONF                                                                                                    |                                                                                                    | Name: SHARED_out OK                                                                                                    |         |
| Ť                         | 1/0 Group 🛆 Board / 1/0 Module                                                                                                    | Bange Task Comment                                                                                                    | Task: T10MS Cancel                                                                                                    |         |
| P                         | ALDI_out     User defined Output     DepLUS_out     User defined Output     EXTCO2_out     User defined Output     SHARED_out     User defined Output     System_out     User defined Output                                                                                           | Yuger         Common           XQB12500         T10MS           XQB12000         T10MS           XQB2500         T10MS           XQB2500         T10MS           XQB2500         T10MS           XQB2000         T10MS           XQB2000         T10MS           XQB30000         T10MS           XQB0         T10MS                                                                                                    | Logical addresses     Description       Start address:     %DB       Length:     25       End address:     %QB       Data configuration                                                                                                    |         |
|                           | Add                                                                                                    | Properties Delete De                                                                                                    | T Retain                                                                                                    |         |
|                           | Add                                                                                                    |                                                                                                    | Refresh                                                                                                    |         |
|                           |                                                                                                    | OK Cancel Apply                                                                                                    | by task                                                                                                    |         |
|                           |                                                                                                    |                                                                                                    | C manual C Memory                                                                                                    |         |
| ~                         | HandleStart     HandleStart     HandleStart     HandleStart     HandleReset     SetOutputs     Main01     Main01     Main01     Main01     Main01     Main01 : PPC_30     Stn01 : PPC_30     Tasks     Tasks     Main01     Global_Variables     Io_Configuration     Jo_Configuration | SI_MONEND BOOL VAI<br>SI_DATAHOLD BOOL VAI<br>SI_DATAHOLD BOOL VAI<br>SI_TRACEDROP BOOL VAI<br>SI_TRACEDROP BOOL VAI<br>SI_MODE_1 BOOL VAI<br>SI_MODE_2 BOOL VAI<br>SI_MODE_4 BOOL VAI<br>SI_MODE_16 BOOL VAI<br>SI_MODE_16 BOOL VAI<br>SI_MODE_16 BOOL VAI<br>SI_MODE_18 BOOL VAI<br>SI_MODE_18 BOOL VAI<br>SI_MODE_19 BOOL VAI<br>SI_MODE_10 BOOL VAI<br>SI_TEVERSE BOOL VAI<br>SI_TEVERSE BOOL VAI<br>SI_TEVERSE BOOL VAI | Board / IO Module:         Hilscher CIF         Hilscher CIF         NTDERBUS G4         Driver Parameter CIF         Driver information of standard device         Driver name:         SHARED         Com         Driver name:         SHARED         Parameter 1:         1         Cancel         Parameter 2:         0         Parameter 3:         0         Parameter 4: |         |
| Cross References Windov 🔺 | Variable POU/Worksheet                                                                                                    | S<br>Build ( Errors ) Warnings ) Infos /                                                                                                    | Datatype:                                                                                                    | ]       |
| For ⊢                     | lelp, press F1                                                                                                    |                                                                                                    |                                                                                                    | c: >2GB |

Set up address, length and driver parameter the same way as for the input driver. For both input and output driver, the address should be 30000, driver name should be SHARED. The length can differ based on how much data is needed for input and output variables.

#### 8.12.1.4 Fieldbus form

The fieldbus form is reached by pressing the "Open" button in the system map, or by double-clicking the fieldbus directly in the map.

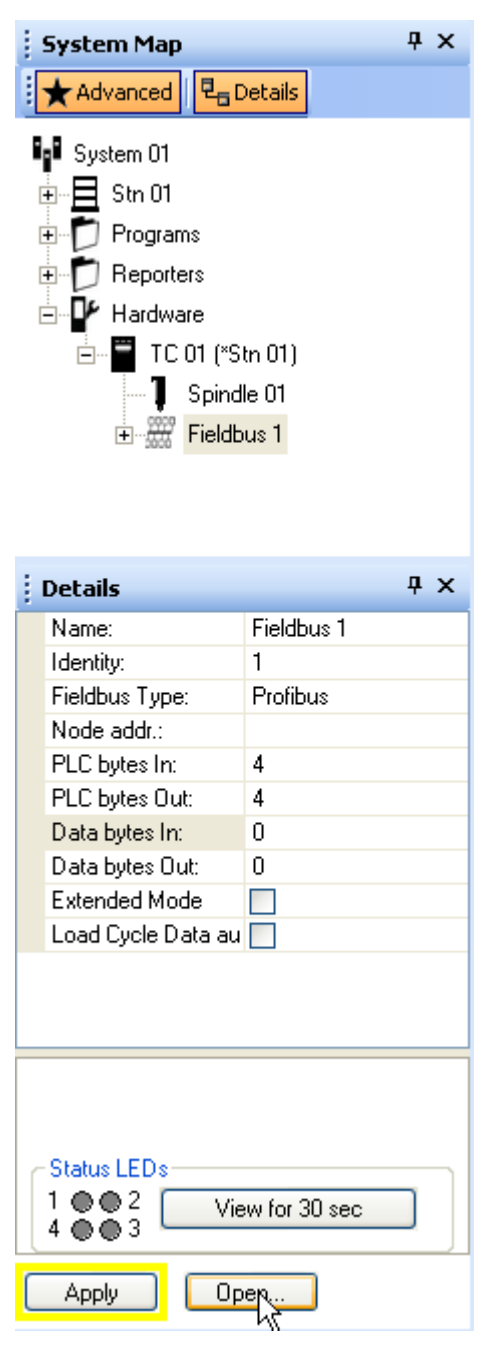

The form shows a listview and a memory grid each for data in and data out. The form represent the signals in the **Fieldbus\_Variables** group in the PLC.

When clicking on a cell in the grid, the mapped signal is highlighted in the listview and the whole signal is highlighted in the grid. When clicking on a signal in the listview, the signal is highlighted in the grid.

Mapping of PLC signals can only be done when not connected to a TC. Monitoring and forcing of PLC signals can only be done when connected.

Data bytes can not be set up in this form. A link to the reporter form is available on the command bar. Only monitoring is available for the data bytes.

| 🞐 Mag  | gistr | ala Fie    | ldbus '  | 1*    |       |     |                        |       |        |          |       |               |       |       |       |             |      |                     |       |                  |        |      |       |
|--------|-------|------------|----------|-------|-------|-----|------------------------|-------|--------|----------|-------|---------------|-------|-------|-------|-------------|------|---------------------|-------|------------------|--------|------|-------|
| Reset  | force | e list   O | pen repo | orter | Clear | all | Undo                   |       |        |          |       |               |       |       |       |             |      |                     |       |                  |        |      |       |
| C Data | in    |            |          |       |       |     |                        |       |        |          |       | <br>- Data or |       |       |       |             |      |                     |       |                  |        |      |       |
| PLC    | 2 7   | 6 5        | 4 3      | 2     | 1 0   | ^   | Name                   | Value | Offset | Type     | Size  | PLC           | 7 6 5 | 5 4 3 | 3 2 1 | 0 🔨         | Narr | ne                  | Value | Offset           | Type   | Size | ~     |
| 0      |       |            |          |       |       |     | FI_EnableStation       | 1     | 0      | BOOL     | 1     | 98            |       |       |       |             | F    | FO_ModeValue_2      |       | 9                | BOOL   | 1    |       |
| 1      |       |            |          |       |       |     | FI_ResetSpindleError   |       | 1      | BOOL     | 1     | 99            |       |       |       |             | F    | FO_ModeValue_4      |       | 10               | BOOL   | 1    |       |
| 2      | -     |            |          |       |       |     | FI_ResetSystemError    |       | 2      | BOOL     | 1     | 100           |       |       |       |             | F    | FO_ModeValue_8      |       | 11               | BOOL   | 1    |       |
| 3      | -11   |            |          |       |       |     | FI_Start               |       | 3      | BOOL     | 1     | 101           |       |       |       |             | F    | FO_ModeValue_16     |       | 12               | BOOL   | 1    |       |
| 5      |       |            |          |       |       |     | FI_Step_Stop           |       | 4      | BOOL     | 1     | 102           |       |       |       |             | F    | FO_ModeValue_32     |       | 13               | BOOL   | 1    |       |
| 6      |       |            |          |       |       |     | FI_Machine_Stop        |       | 5      | BOOL     | 1     | 104           |       |       |       |             | F    | FO_Reverse          |       | 14               | BOOL   | 1    |       |
| 7      | -     |            |          |       |       |     | FI_HoldData            |       | 6      | BOOL     | 1     | 105           |       |       |       |             | F    | FO_Spare_330107     |       | 15               | BOOL   | 1    |       |
| 8      | -11   |            |          |       |       |     | FI_DropData            |       | 7      | BOOL     | 1     | 106           |       |       |       |             | F    | FO_CycleDataStored  |       | 16               | BOOL   | 1    |       |
| 10     |       |            |          |       |       |     | FI_ModeValue_1         |       | 8      | BOOL     | 1     | 107           |       |       |       |             | F    | FO_TestBolt_Active  |       | 17               | BOOL   | 1    |       |
| 11     |       |            |          |       |       |     | FI_ModeValue_2         |       | 9      | BOOL     | 1     | 109           |       |       |       |             | F    | FO_ACTA_Active      |       | 18               | BOOL   | 1    |       |
| 12     |       |            |          |       |       |     | FI_ModeValue_4         |       | 10     | BOOL     | 1     | 110           |       |       |       |             | F    | FO_TTPM_Active      |       | 19               | BOOL   | 1    |       |
| 13     | -     |            |          |       |       |     | FI_ModeValue_8         |       | 11     | BOOL     | 1     | 111           |       |       |       |             | F    | FO_Valid_Mode       |       | 20               | BOOL   | 1    |       |
| 14     | -11   |            |          |       |       |     | FI_ModeValue_16        |       | 12     | BOOL     | 1     | 112           |       |       |       |             | F    | FO_Waiting_For_PLC  |       | 21               | BOOL   | 1    |       |
| 15     | -     |            |          |       |       |     | FI_ModeValue_32        |       | 13     | BOOL     | 1     | 113           | 100   |       |       | <b>1</b> 11 | F    | FO_Spare_330206     |       | 22               | BOOL   | 1    |       |
| 17     |       |            |          |       |       |     | FI_Loosen              |       | 14     | BOOL     | 1     | 115           |       |       |       | Π.          | F    | FO_Spare_330207     |       | 23               | BOOL   | 1    |       |
| 18     |       |            |          |       |       |     | FI_Reverse             |       | 15     | BOOL     | 1     | 116           |       |       |       |             | ۱.   | FO_Bolt_Status_Ove. |       | 24               | mBOLT  | 512  |       |
| 19     |       |            |          |       |       |     | FI_ResetStatus         |       | 16     | BOOL     | 1     | 117           |       |       |       |             | ۱.   | FO_IDChar           |       | 536              | Byte_A | 328  |       |
| 20     | -     |            |          |       |       |     | FI_Disable_TestBolt    |       | 17     | BOOL     | 1     | 118           |       |       |       | - 1         | F    | FO_CurrentSync      |       | 864              | INT    | 16   |       |
| 21     | -11   |            |          |       |       |     | FI_Disable_Local_IO    |       | 18     | BOOL     | 1     | 120           |       |       |       | - 1         | F    | FO_IDStatus         |       | 880              | INT    | 16   |       |
| 23     |       |            |          |       |       |     | FI_Diasble_Local_Start |       | 19     | BOOL     | 1     | 120           |       |       |       |             | F    | FO_IDCode           |       | 896              | INT    | 16   |       |
| 24     |       |            |          |       |       |     | FI_Disable_Local_Mod   | BS    | 20     | BOOL     | 1     | 122           |       |       |       |             | 1    | 50_Ready_to_Start   |       | 912              | BOOL   | 1    |       |
| 25     |       |            |          |       |       |     | FI_Spare_300205        |       | 21     | BOOL     | 1     | 123           |       |       |       |             | 1    | 50_Cycle_Running    |       | 913              | BOOL   | 1    |       |
| 26     | -     |            |          |       |       |     | FI_Spare_300206        |       | 22     | BOOL     | 1     | 124           |       |       |       | -           | 1    | 50_Cycle_Complete   |       | 914              | BOOL   | 1    |       |
| 2/     |       |            |          |       |       |     | FI_Spare_300207        |       | 23     | BOOL     | 1     | 125           |       |       |       |             | 1    | 50_Cycle_OK         |       | 915              | BOOL   | 1    |       |
| 29     |       |            |          |       |       |     | ■ FI_Inhibit_Overall   |       | 24     | DINT     | 32    | 127           |       |       | ++-   |             | 2    | 50_Cycle_NOK        | F     | dit              | L      | 1    |       |
| 30     |       |            |          |       |       |     | ■ FI_IDChar            |       | 56     | Byte_Ar. | . 328 | Data          | 7 6 5 | 5 4 3 | 3 2 1 | 0           | 1    | 50_Station_GreenLT  |       |                  |        | 1    |       |
| 31     |       |            |          |       |       |     |                        |       |        |          |       |               |       |       |       |             | 4    | 50_Station_RedLT    | U     | elete v          | L.     | 1    |       |
| 32     |       |            |          |       |       | ~   |                        |       |        |          |       |               |       |       |       | ~           |      |                     | A     | dd               |        |      | ~     |
|        |       |            |          | _     |       | -   |                        |       |        |          |       |               |       |       |       |             |      |                     | C     | ilear outsignals |        |      |       |
|        |       |            |          |       |       |     |                        |       |        |          |       |               |       |       |       |             |      |                     | P     | ack outsignals   | oply   |      | Close |

#### **Mapping of signals**

When not connected to a TC, PLC signals is added either by dragging them from the dynamic tool, which will have one list of the available insignals and one list of the available outsignals, or by right-clicking one of the listviews.

By right-clicking a signal in any of the lists, the user can choose to edit the offset, delete signal, clear all signals in that list, or add new signals. The alternative Pack signals in the context menu will fill holes in the map by moving all signals towards offset 0. Signals can also be dragged and dropped if the user wants to change the order of the signals.

The "data" part of the grids will show nothing during the mapping phase.

Only shared signals can be mapped in the fieldbus form. A shared signal is defined by having its name start with "SI\_" or "SO\_".

Complex data types can be mapped even if their size exceeds the declared fieldbus size. Regular data types will not be added if their size exceeds the declared fieldbus size.

When pressing the **Apply** button, the mapped signal in the fieldbus are being moved to the defined address in the fieldbus area in the PLC.

A signal being deleted in the fieldbus form is moved back to the first free address in the shared area in the PLC when pressing **Apply**.

#### Monitoring

When connected to a TC, fieldbus data is monitored in the form. A snapshot of the fieldbus data is taken once a second and sent to TTPM from the TC. The monitored values of the PLC signals are based on the fieldbus data and not taken directly from the PLC. This means that if the user connects to a TC without having pressed Apply in the fieldbus form, the signal values in the fieldbus form might not be the same as in the PLC.

Values for signals and variables will be shown in the listview. The "value" column in the listview is empty when not connected.

Since the refreshing of values in this form is slower than then PLC, very quick data changes in the PLC can occur without being noticed in this form.

| bus 1*                               |                        |         |        |          |      |        |       |     |     |         |   |                       |       |        |        |      |
|--------------------------------------|------------------------|---------|--------|----------|------|--------|-------|-----|-----|---------|---|-----------------------|-------|--------|--------|------|
| rce list   Open reporter   Clear all | Undo                   |         |        |          |      |        |       |     |     |         |   |                       |       |        |        |      |
|                                      |                        |         |        |          |      | - Data | a out |     |     |         |   |                       |       |        |        |      |
| 7 6 5 4 3 2 1 0 📥                    | Name                   | Value   | Offset | Туре     | Size | PL     | .C 7  | 6 5 | 4 3 | 3 2 1 0 | ^ | Name                  | Value | Offset | Туре   | Size |
| 0 0 0 0 0 0 0 0                      | FI EnableStation       | False   | 0      | BOOL     | 1    |        | 0 0   | 0 0 | 0 0 | 0 1 0   |   | FO Ready to Start     | False | 0      | BOOL   | 1    |
| 0 0 0 0 0 0 0                        | FI ResetSpindleError   | False   | 1      | BOOL     | 1    | 1      | 1 0   | 0 0 | 0 0 | 000     |   | FO NoSystemError      | True  | 1      | BOOL   | 1    |
| 0 0 0 0 0 0 0 0                      | FI ResetSystemError    | False   | 2      | BOOL     | 1    | 2      | 2 0   | 0 0 | 0 1 | 0 0 0   |   | FO Cycle Running      | False | 3      | BOOL   | 1    |
|                                      | FI Start               | False   | 3      | BOOL     | 1    |        | 3 0   | 0 0 | 0 1 |         |   | FO Cycle Complete     | False | 4      | BOOL   | 1    |
| 0 0 0 0 0 0 0 0 0 0                  | FI Step Stop           | False   | 4      | BOOL     | 1    |        | 5 0   | 0 0 | 0 1 | 0000    |   | FO Cycle OK           | False | 5      | BOOL   | 1    |
| 0 0 0 0 0 0 0 0 0                    | FL Machine Stop        | False   | 5      | BOOL     | 1    | E      |       | õ õ | ŏ ċ | 0 0 0 0 |   | FO Cycle NOK          | Ealse | 6      | BOOL   | 1    |
| 0 0 0 0 0 0 0 💷                      | EL HoldData            | False   | 6      | BOOL     | - 1  | 7      | 7 0   | 0 0 | 0 0 | 0 0 0   | ≣ | EO Reserved 330007    | Ealse | 7      | BOOL   | - 1  |
| 0 0 0 0 0 0 0                        | EL DropData            | Ealse   | 7      | BOOL     | 1    | 8      | 3 0   | 0 0 | 0 0 | 0 0 0   |   | EQ_ModeValue_1        | Ealse | 8      | BOOL   | 1    |
| 0 0 0 0 0 0 0                        | EL ModeValue 1         | False   | 8      | BOOL     | 1    | 9      | 3 0   | 0 0 | 0,0 | 0 0 0 0 |   | EO_ModeValue_2        | False | 9      | BOOL   | 1    |
| 7 6 5 4 3 2 1 0                      | FI_ModeValue_2         | Falce   | 9      | BOOL     | 1    | Da     | ata 7 | 6 5 | 4 3 | 3 2 1 0 |   | FO_ModeValue_4        | Falco | 10     | BOOL   | 1    |
|                                      | FI_ModeValue_4         | Falce   | 10     | BOOL     | 1    |        |       | 0 0 |     |         |   | EO_ModeValue_8        | Falce | 11     | BOOL   | 1    |
|                                      | FI_ModeValue_8         | Falce   | 11     | BOOL     | 1    |        | 2 0   | 0 0 | 0 0 |         |   | EQ_ModeValue_16       | Falco | 12     | BOOL   | 1    |
| 0 0 0 0 0 0 0                        | FI_ModeValue_16        | Falce   | 12     | BOOL     | 1    |        | 3 0   | 0 0 | 0 0 | 0 0 0   |   | EO_ModeValue_32       | Falco | 13     | BOOL   | 1    |
| 0 0 0 0 0 0 0                        | FI_ModeValue_10        | Falce   | 13     | BOOL     | 1    | - 4    | 4 0   | 0 0 | 0 0 | 0 0 0   |   | FO_Piodevalde_02      | Falco | 14     | BOOL   | 1    |
| 0 0 0 0 0 0 0                        | FI Leasen              | Calso   | 1.4    | POOL     | 1    | 5      | 5 0   | 0 0 | 0 0 | 0 0 0   |   | FO_Searce 220107      | False | 15     | BOOL   | 1    |
|                                      | FI_LOUSEN              | Faise   | 17     | BOOL     | 1    | 6      | 6 0   | 0 0 | 0 0 |         |   | FO_Spare_SSOTO7       | Faise | 15     | BOOL   | 1    |
|                                      | FI_Reverse             | False   | 15     | DOOL     | 1    |        |       | 0 0 |     |         |   | FO_Cyclebalastoreu    | False | 10     | BOOL   | 1    |
|                                      | FI_ResetStatus         | Faise   | 10     | BOOL     | 1    |        | 9 0   | 0 0 | 0 0 |         |   | PO_TestBolt_Active    | False | 17     | BOOL   | 1    |
|                                      | FI_DISADIE_TESTBOIC    | Faise   | 17     | BOOL     | 1    | 1      | 0 0   | 0 0 | 0 0 | 0 0 0 0 |   | FU_ACTA_Active        | Faise | 18     | BUUL   | 1    |
| 0 0 0 0 0 0 0                        | FI_Disable_Local_IO    | False   | 18     | BOOL     | 1    | 1      | 1 0   | 0 0 | 0 0 | 0 0 0   |   | FO_TTPM_Active        | True  | 19     | BOOL   | 1    |
| 0 0 0 0 0 0 0                        | FI_Diasble_Local_Start | False   | 19     | BOOL     | 1    | 1      | 2 0   | 0 0 | 0 0 | 0 0 0   |   | FO_Valid_Mode         | False | 20     | BOOL   | 1    |
|                                      | FI_Disable_Local_Mode: | s False | 20     | BOOL     | 1    | 1      | 3 0   | 0 0 | 0 0 | 0 0 0   |   | FO_Waiting_For_PLC    | False | 21     | BOOL   | 1    |
|                                      | FI_Spare_300205        | False   | 21     | BOOL     | 1    | 1      | 4 0   | 0 0 | 0 0 |         |   | FO_Spare_330206       | False | 22     | BOOL   | 1    |
|                                      | FI_Spare_300206        | False   | 22     | BOOL     | 1    |        | c 0   | 0 0 |     |         |   | FO_Spare_330207       | False | 23     | BOOL   | 1    |
|                                      | FI_Spare_300207        | False   | 23     | BOOL     | 1    | 1      | 7 0   | 0 0 | 0 0 |         |   | FO_Bolt_Status_Overal |       | 24     | mBOLT_ | 512  |
|                                      | ■ FI_Inhibit_Overall   | 0       | 24     | DINT     | 32   | 1      | 8 0   | 0 0 | 0 0 | 0 0 0 0 |   |                       |       |        |        |      |
| 0 0 0 0 0 0 0                        | 🖪 FI_IDChar            |         | 56     | Byte_Ar. | 328  | 1      | 9 0   | 0 0 | 0 0 | 0 0 0   |   |                       |       |        |        |      |
| 0 0 0 0 0 0 0 0                      |                        |         |        |          |      | 2      | 0 0   | 0 0 | 0 0 | 0 0 0 0 |   |                       |       |        |        |      |
| J U U O O O O O 🗸                    |                        |         |        |          |      | 2      |       | 0 0 | 0 0 |         | ~ |                       |       |        |        |      |
|                                      |                        |         |        |          |      |        |       |     |     |         |   |                       |       |        |        |      |
|                                      |                        |         |        |          |      |        |       |     |     |         |   |                       |       |        | Apply  |      |

#### **Force values**

When connected to a TC, a signal can be forced from the fieldbus form by right-clicking the signal and selecting Force in the context menu. The values of forced signals are marked by a star in the form. The data is forced onto the fieldbus data map and not directly into the PLC. This means that if the user connects to a TC without having pressed Apply in the fieldbus form, the forced values in the fieldbus form might not force the same signal in the PLC.

| 9 | Field     | bus | 1*   |    |       |      |       |   |      |       |                  |       |        |      |      |
|---|-----------|-----|------|----|-------|------|-------|---|------|-------|------------------|-------|--------|------|------|
| 1 | Reset fo  | rce | list | Op | oen i | repo | orter |   | Ilea | r all | Undo             |       |        |      |      |
| r | - Data in |     |      |    |       |      |       |   |      |       |                  |       |        |      |      |
|   | PLC       | 7   | 6    | 5  | 4     | 3    | 2     | 1 | 0    | ^     | Name             | Value | Offset | Туре | Size |
|   | 0         | 0   | 0    | 0  | 0     | 0    | 0     | 0 | 0    |       | FI_EnableStation | False | 0      | BOOL | 1    |
|   | 1         | 0   | 0    | 0  | 0     | 0    | 0     | 0 | 0    |       | FI_ResetSpin     |       | 1      | BOOL | 1    |
|   | 2         | 0   | 0    | 0  | 0     | 0    | 0     | 0 | 0    |       | FI ResetSyst     | orce  | 2      | BOOL | 1    |
|   | 3         |     | U    | U  | U     | 0    | U     | U | U    |       | FI Start         | False | 3      | BOOL | 1    |
|   | 4         |     | 0    | 0  | 0     | 0    | 0     | 0 | 0    |       | FI Step Stop     | False | 4      | BOOL | 1    |
|   | 6         | 0   | 0    | 0  | 0     | 0    | 0     | 0 | 0    |       | FI Machine Stop  | False | 5      | BOOL | 1    |

The force list can be reset from the command bar. Values can only be forced when connected to a TC and when the fieldbus form is open. On disconnection from the TC, the TC will reset the force list automatically.

Only the PLC bytes can be forced.

#### 8.12.2 Access to Process data

Accesses to the Process data, i.e. Cycle data, events, trace and setup, by the fieldbus master are done by read and write accesses to the Process data areas.

Because Process data normally is bigger than would fit into the areas available they are read by use of a special handshake sequence. This is described in chapter: Process data.

Also, since the same area (address) is used for accesses to all kinds of process data the input and output areas are prefixed with a command and a status word respectively. These are used to specify what to do, and with what kind of data. The Process data areas are therefore used as follows:

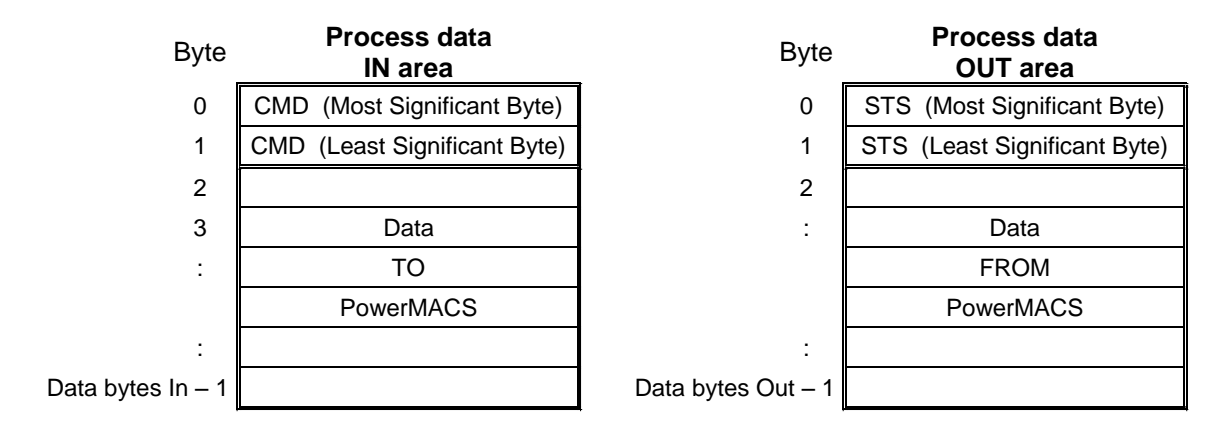

The first word in the IN area is used as Command (CMD). The fieldbus master writes commands in this to request PowerMACS perform a task.

The first word in the OUT area is used as Status (STS) in which PowerMACS writes information to indicate the result of the command issued.

The CMD word is laid out as follows:

| Bit  | 15 | 14 | 13 | 12 | 11 | 10 | 9  | 8  | 7 | 6 | 5 | 4 | 3 | 2 | 1 | 0 |
|------|----|----|----|----|----|----|----|----|---|---|---|---|---|---|---|---|
| Name | R  | W  | F  | S  | Х  | d2 | d1 | d0 | - | - | - | - | - | - | - | - |

The respective bits have the following meaning:

| Name                 | Meaning  | Usage                                                                                                    |
|----------------------|----------|----------------------------------------------------------------------------------------------------|
| R                    | Read     | Set one (1) to read the process data selected with DataType.                                                                                                    |
| W                    | Write    | Set one (1) to write the process data selected with DataType.                                                                                                    |
| F                    | Flush    | Set one (1) to flush the data queue selected with DataType. Flushing will delete all items in the specified process data queue. However, a data item currently being read will not be deleted. It can safely be read also after that this command has been issued.                                                                   |
| S                    | Skip     | Set one (1) to skip reading of the current data item in the data queue selected with DataType. Next reading will return next data item (or the first part of it) in the queue.                                                                                                    |
| X Extended<br>format |          | This bit is normally 0.                                                                                                    |
|                      |          | If this bit is set then which process data queue to read is <b>not</b> specified using the d2d0.<br>Instead the queue is specified using an address following the CMD byte. See Using the<br>extended format for a detailed description. This can be used for to access more data to<br>the PLC then the particular fieldbus allows. |
| d2d0                 | DataType | Specifies which process data queue the command is issued for.<br>DataType = $4^{d^2} + 2^{d^1} + 1^{d^0}$ d. Allowed values of DataType are:                                                                                                    |
|                      |          | • 1: Cycle data queue                                                                                                    |
|                      |          | 2: Event queue                                                                                                    |
|                      |          | • 3: Trace queue                                                                                                    |
|                      |          | • 4: Setup                                                                                                    |

The STS word is used as follows:

| Bit  | 15 | 14 | 13 | 12 | 11 | 10 | 9  | 8  | 7  | 6  | 5  | 4  | 3  | 2  | 1  | 0  |
|------|----|----|----|----|----|----|----|----|----|----|----|----|----|----|----|----|
| Name | R  | W  | F  | S  | Х  | d2 | d1 | d0 | s7 | s6 | s5 | s4 | s3 | s2 | s1 | s0 |

Bit 15 to 8 just mirrors the corresponding bits in the CMD word.

The bits named s7 to s0 represents the status code that PowerMACS returns after executing the command. They should be interpreted as a signed 8 bit value where a value greater or equal to zero indicates a positive result, and negative values a failure. Currently the following status codes are defined:

| Status code | Description                                                       |
|-------------|-------------------------------------------------------------------|
| 0           | Success                                                           |
| -1          | Illegal process data specified                                    |
| -2          | Illegal size of the process data area                             |
| -3          | Device is not properly connected                                  |
| -4          | Error in sequence number                                          |
| -5          | Received setup is to big                                          |
| -15         | Unknown error                                                     |
| -16         | Size of Data bytes In to small for the requested service          |
| -17         | Size of Data bytes Out to small for the requested service         |
| -18         | The specified Process Data type cannot be flushed/skipped         |
| -19         | Ambiguous Command (more than one of the R, W, F & S bits are set) |
| -20         | Invalid Extended format                                           |
| -21         | Invalid Address                                                   |
| -22         | Fieldbus read error                                               |
| -23         | Fieldbus write error                                              |

When the Fieldbus master wants to read or write anything via the PowerMACS process data interface it has to follow the following basic rules:

- 1. Read the STS word to ensure that it is zero.
- 2. If not zero then write zero to the CMD word to acknowledge that the previous data/result has been read.
- 3. Wait for the STS word to become zero. This is PowerMACS way to indicate that it is ready to receive a new command.
- 4. Write the wanted command to the CMD word.
- 5. Wait for the high byte (bit 15...8) of the STS word to become equal to the written in the CMD word. This is PowerMACS way to acknowledge that the command is received and executed.
- 6. Check that the low byte (bit 7...0) of the STS word is zero. This indicates that the command was executed successfully. If reading, the output data is now valid.
- 7. When finished, with reading of data and/or the STS word, write zero to the CMD word to acknowledge that the result is read.

#### Example on how to read process data:

To read Process data the fieldbus master should use the following handshake sequence:

|   | Fieldbus master              | PowerMACS                        |
|---|------------------------------|----------------------------------|
| 1 | Sets CMD = R + DataType      |                                  |
| 2 |                              | Loads data in the OUT area       |
|   |                              | Sets STS = R + DataType + Status |
| 3 | Reads data from the OUT area |                                  |
|   | Sets CMD = 0                 |                                  |
| 4 |                              | Sets STS = 0                     |
| 5 | Waits until STS = 0          |                                  |

#### Example on how to write process data:

To write Process data the fieldbus master should use the following handshake sequence:

|   | Fieldbus master            | PowerMACS                        |
|---|----------------------------|----------------------------------|
| 1 | Writes data in the IN area |                                  |
|   | Sets CMD = W + DataType    |                                  |
| 2 |                            | Reads data from the IN area      |
|   |                            | Sets STS = W + DataType + Status |
| 3 | Sets CMD = 0               |                                  |
| 4 |                            | Sets STS = 0                     |
| 5 | Waits until STS = 0        |                                  |

Whenever one of these sequences is executed a new package of data is transferred to, or from, the PowerMACS system.

Since most types of Process data are too big to fit into the available area it is split up into packages. Each access will transfer a new package. The data part of the IN and the OUT areas are therefore further dived into several fields in order to handle transferring sequence of packages.

See chapter: Process data for a detailed description of this. There is also described how the respective Process data is formatted.

Normally no data is written to the Process Data out area unless the client first has requested so. However, by checking the **Load Cycle Data automatically** check box for the fieldbus device (see System ) the PowerMACS system will automatically load the first package of a cycle data when the cycle is finished.

The data will only be written if the Process Data out area is free for PowerMACS to write to. The area is considered free as long as the fieldbus master do not already have a read or write transaction ongoing (i.e. it have issued a command but not yet written zero (0) to the CMD word to indicate that it has read the response). If a Cycle Data is generated when the output area is not free then it will be lost. It will **not** be written automatically when the area becomes free again.

An automatically written cycle data is formatted exactly the same way as if the fieldbus master had used the CMD to request it. That is, in addition to the result data, the STS, SEQ, and LEN fields are also properly assigned.

After reading automatically loaded data the fieldbus master **do not** need to indicate that he is done reading by writing zero (0) to the CMD word.

All normal Process Data functions over the fieldbus are supported in parallel. This means that the fieldbus master may request Events, Traces as well as Cycle Data's (from the FIFO queue) if so wanted. However, the master must be aware of that doing so may interfere with the automatic loading of Cycle Data. Typically the master should issue such commands only in-between cycles and after the last generated Cycle Data have been read.

- **Note 1:** It is only the first package of a cycle data that is written automatically to the board. This means that if the cycle data is bigger then the Process data output area, i.e. Data bytes Out, then the client must request the remaining packages by using normal read request. See chapter: Process data for a description detailed description of how a cycle data is divided in packages.
- **Note 2:** When using **Load Cycle Data automatically** the fieldbus master must ensure that it is done reading data before starting a new cycle.

#### 8.12.2.1 Using the extended format

The Extended format gives you an alternative method of specifying the targeted type of process data.

When using this method you specify what to read or write to using an address instead of the bits d2..d0 in the command word. The address is the same as used for the Serial Communication (see its sub chapter: Accesses from External communication device).

An advantage of using this method is that you in addition of accessing the traditional process data, i.e. cycle data, trace, and events, also can read and write to the PLC input/output area normally used for the External communication devices and the API.

The address is specified in the first word of the Process data, i.e. the word following next after the command word. I.e. Process data should be laid out as below:

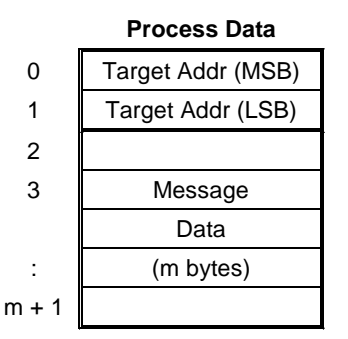

The layout of Message Data depends on whether the targeted data is of type "Process Data" (i.e. Cycle Data, Event Data, Trace Data and Setup Data) or "PLC Data".

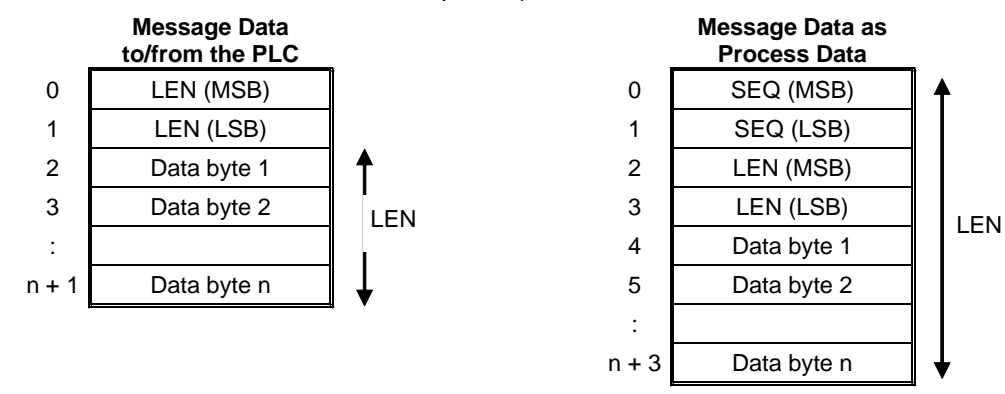

The format of Process Data is the very same as used the External communication devices, but the format of PLC Data is slightly different. For the fieldbus device the first word of the Message Data specifies the length of data to be read or written. If writing, this is then followed with as many bytes of PLC data that is specified.

Also, note that if the extended format is used for the command then the target address of the command will be included in the response as well.

See chapter: Process data for a description of how the Process Data is laid out and how SEQ and LEN is used.

**Example:** To write the ten characters ID code "ABCDEFGHIJ" to the PLC input starting at address 2010 the following should be written to the fieldbus process data input:

|    |      | -                  |
|----|------|--------------------|
| 0  | 0x48 | CMD (MSB)          |
| 1  | 0x00 | CMD (LSB)          |
| 2  | 0x00 | Target Addr. (MSB) |
| 3  | 0x0A | Target Addr. (LSB) |
| 4  | 0x00 | LEN (MSB)          |
| 5  | 0x0A | LEN (LSB)          |
| 6  | 0x41 | А                  |
| 7  | 0x42 | В                  |
| 8  | 0x43 | С                  |
| 9  | 0x44 | D                  |
| 10 | 0x45 | E                  |
| 11 | 0x46 | F                  |
| 12 | 0x47 | G                  |
| 13 | 0x48 | н                  |
| 14 | 0x49 | I                  |
| 15 | 0x4A | J                  |
|    |      |                    |

#### 8.12.3 Fieldbus specific Information

Most field buses are handled the same way by the PowerMACS system but some of them have a number of extra parameters. These are described in the following sub chapters.

#### 8.12.3.1 DeviceNet

The Anybus-CC DeviceNet communication module provides instant DeviceNet Real Time connectivity via the host interface and supports the following features:

- DeviceNet communication, with baud rates 125, 250 and 500kbps
- Up to 256 bytes of Real Time I/O
- Up to 7060 bytes of acyclic data such as cycle data, trace etc.
- Generic EDS-file.

| System Map                                                                                                    |                                                   | × |
|----------------------------------------------------------------------------------------------------|---------------------------------------------------|---|
| Advanced                                                                                                    | tails                                             |   |
| Stn 01<br>Programs<br>Programs<br>Hardware<br>TC 01 ("Stn<br>Fieldbus<br>Fieldbus                                                                                                    | 01)<br>01<br>1<br>bbus 1 Reporter                 |   |
| Details                                                                                                    | <b>中</b> :                                        | × |
| Name:<br>Identity:<br>Fieldbus Type:<br>Node addr.:<br>PLC bytes In:<br>PLC bytes Out:<br>Baud Rate:<br>Data bytes In:<br>Data bytes Out:<br>Fast bytes In:<br>Fast bytes Out:<br>Load Cycle Data autor | Fieldbus 1 1 DeviceNet 10 16 16 250 400 400 16 22 |   |
| Status LEDs<br>1                                                                                                    | for 30 sec                                        |   |

Use **Name** to specify the name of the device. This name should be referred to when you create a reporter for the fieldbus using the **New reporter** form.

Fieldbus Type should be set to DeviceNet.

Use **Node addr.** field to set the node address. Node address can be set to [0..63]. Use the **Baud Rate** to set the baud rate to 125, 250 or 500 kBit/s.

See chapter: Fieldbus Interface for a description on PLC bytes In, PLC bytes Out, Data bytes In, and Data bytes Out.

The parameter **Fast bytes In** defines the size (in bytes) of the input data that is transferred as cyclic, or real time, IO data on the DeviceNet network. Max value is **PLC bytes In + Data bytes In.** Leaving the parameter "blank" will make all input data transferred as IO data.

**Fast bytes Out** defines the size (in bytes) of the output data that is transferred as cyclic IO data on the DeviceNet network. Max value is **PLC bytes Out + Data bytes Out**. Leaving the parameter "blank" will make all output data transferred as IO data.

**Note:** The max size of **Fast byte In/ Out** is depended on the fieldbus type and could be found in the table in chapter **Fieldbus Interface**.

The "**fast**" areas always start at offset zero (0) of the respective input or output area. The remaining part of the respective areas is transferred as acyclic data.

The input as well as the output area of the DeviceNet module is divided in data blocks. The maximum size of each block is 64 bytes. For example, if 400 bytes output is configured it will be available as seven blocks, the first six contains 64 \* 6 = 384 bytes and the seventh 16 bytes.

| Inputs to PowerMACS | (that is, the An | yBus OUT area) | are mapped as follows: |
|---------------------|------------------|----------------|------------------------|
|                     |                  |                |                        |

| Class Id                  | Acyclic block No (bytes) | Instance Id | Attribute Id |
|---------------------------|--------------------------|-------------|--------------|
| 0xA2 - Acyclic Data Input | 1 (0 63)                 | 0x05        | 0x05         |
|                           | 2 (64 127)               | 0x06        | 0x05         |
|                           | 3 (128 191)              | 0x07        | 0x05         |
| :                         | :                        | :           | :            |
|                           | 118 (7488 7551)          | 0x7B        | 0x05         |
|                           | 119 (7552 7615)          | 0x7C        | 0x05         |
|                           | 120 (7616 7679)          | 0x7D        | 0x05         |

Outputs from PowerMACS (that is, the AnyBus IN area) is mapped as follows:

| Class Id                   | Acyclic block No (bytes) | Instance Id | Attribute Id |
|----------------------------|--------------------------|-------------|--------------|
| 0xA2 - Acyclic Data Output | 1 (0 63)                 | 0x81        | 0x05         |
|                            | 2 (64 127)               | 0x82        | 0x05         |
|                            | 3 (128 191)              | 0x83        | 0x05         |
| :                          | :                        | :           | :            |
|                            | 118 (7488 7551)          | 0xF7        | 0x05         |
|                            | 119 (7552 7615)          | 0xF8        | 0x05         |
|                            | 120 (7616 7679)          | 0xF9        | 0x05         |

With parameters set as in the above example the input and output areas are mapped as below:

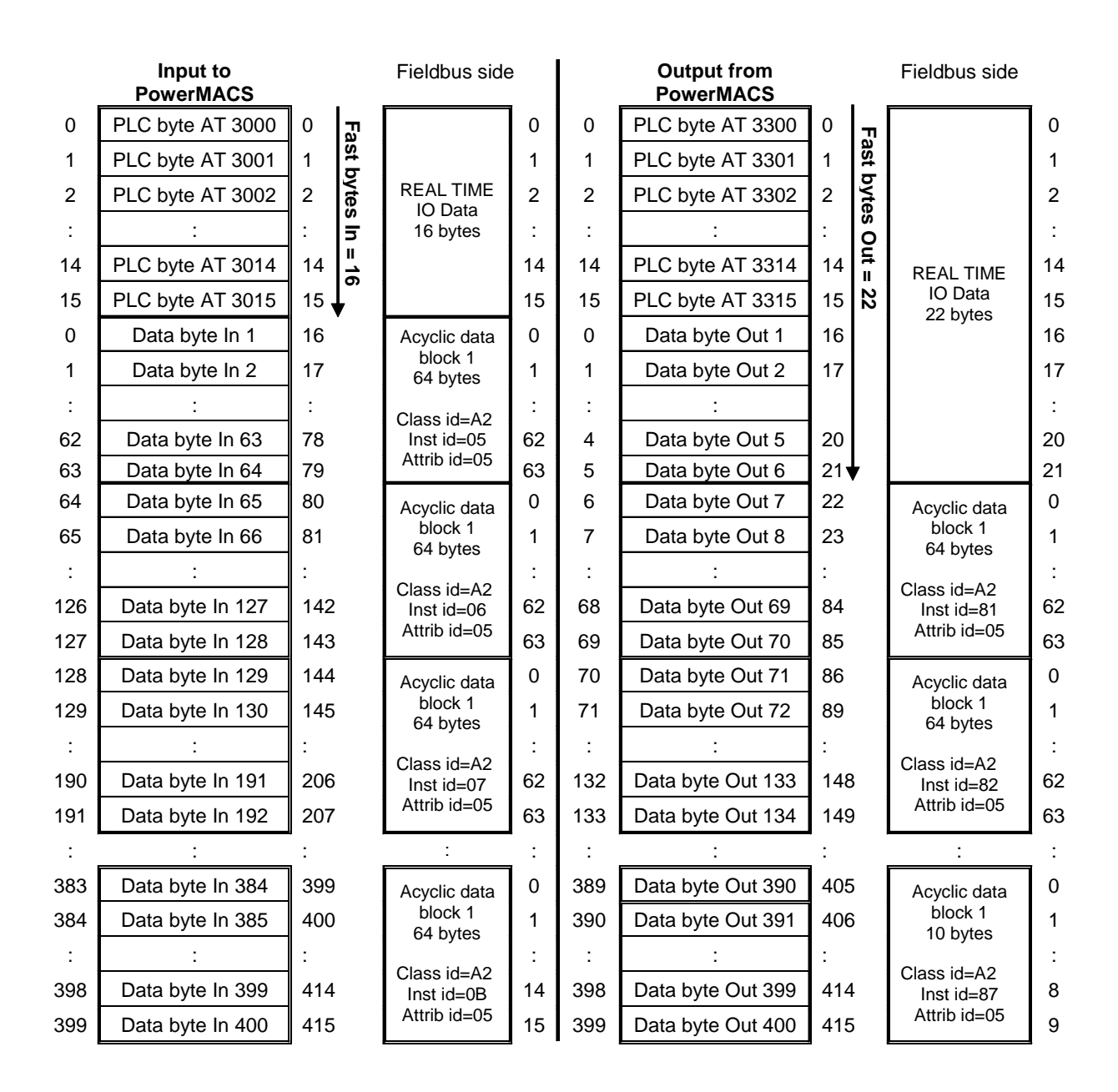

Three LED's on the AnyBus module indicate the status of the DeviceNet. These LED:s can also be displayed from the **System Map** form, see **Indication of the fieldbus node's** for how to do this.

| LED | Function       | Indicates                                                    |  |  |  |
|-----|----------------|--------------------------------------------------------------|--|--|--|
| 1   | Network status | Steady off – Not Online / No Power.                          |  |  |  |
|     |                | Steady Green – On-line, one or more connections established. |  |  |  |
|     |                | Steady Green (1 Hz) – On-line, no connections established.   |  |  |  |
|     |                | Steady Red – Critical Link Failure.                          |  |  |  |
|     |                | Flashing Red (1 Hz) – One or more connections timed-out.     |  |  |  |
| 2   | Module status  | Steady off -No Power.                                        |  |  |  |
|     |                | Steady Green – Operating in normal condition.                |  |  |  |
|     |                | Flashing Green (1 Hz) – Missing or incomplete configuration. |  |  |  |
|     |                | Steady Red –Major Fault(s).                                  |  |  |  |
|     |                | Flashing Red (1 Hz) – Minor Faults(s).                       |  |  |  |

The function of the respective LED is as follows:

### 8.12.3.2 Profibus DP and DP-V1

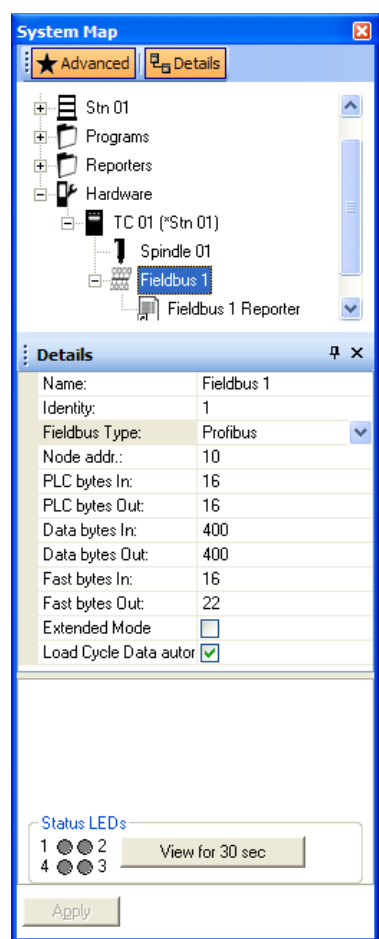

The Anybus-CC Profibus communication module provides instant Profibus Real Time connectivity via the host interface and supports the following features:

- Profibus communication, with baud rates 12 Mbps (auto detect by the module)
- Up to 152/244 bytes of Real Time I/O
- Up to 8192 bytes of acyclic data such as cycle data, trace etc.
- Acyclic data can be accessed from the network using DP-V1 read/write services.
- Generic GSD-file.

Use **Name** to specify the name of the device. This name should be referred to when you create a reporter for the fieldbus using the **New reporter** form.

Fieldbus Type should be set to DeviceNet.

Use **Node addr.** field to set the node address. Node address can be set to [0..125].

See chapter: Fieldbus Interface for a description on PLC bytes In, PLC bytes Out, Data bytes In, and Data bytes Out.

The parameter **Fast bytes In** defines the size (in bytes) of the input data that is transferred as cyclic, or real time, IO data on the ProfiNet IO network. Max value is **PLC bytes In + Data bytes In.** Leaving the parameter "blank" will make all input data transfererred as cyclic IO data.

Fast bytes Out defines the size (in bytes) of the output data that is transferred as cyclic IO data on Profibus network. Max value is PLC

**bytes Out + Data bytes Out**. Leaving the parameter "blank" will make all output data transferred as cyclic IO data.

The "**fast**" areas always start at offset zero (0) of the respective input or output area. The remaining part of the respective areas is transferred as acyclic data.

The input as well as the output area of the Profibus module is divided in data blocks. The maximum size of each block is 64 bytes. For example, if 400 bytes output is configured it will be available as seven blocks, the first six contains 64 \* 6 = 384 bytes and the seventh 16 bytes.

The parameter **Extended Mode** is a checkbox that chooses between the **152** bytes data mode and the **368** bytes data mode. When this checkbox is unchecked the backward compatible **152** bytes data mode is chosen, and when checked the new **368** bytes data mode is chosen.

A GSD-file for the different data modes are included in the installation kit and are named **321-2932-HMS\_1811.gsd** for the **152** bytes data mode and **Ext\_321-2932-HMS\_1811.gsd** for the **368** bytes data mode.

Note! The 368 bytes data mode requires that the AnyBus module has at least software and hardware versions greater than or equal to 2.0. It is likely that Profibus modules already delivered with systems are too old and cannot be used for this mode. If the 368 bytes data mode is used on an old module the following event will be generated ANYBUS: TC %d: Error! Module version (%x) does not support Extended Mode, and the module has to be replaced. When using the 368 bytes data mode there is a limitation of max 244 bytes input or output. Do not use extended mode if 152 bytes of fast data is enough for your application.

| Command                | Acyclic block No (bytes) | Slot No | Index |
|------------------------|--------------------------|---------|-------|
| DP-V1 / write services | 1 (0 63)                 | 4       | 3     |
|                        | 2 (64 127)               | 4       | 4     |
|                        | 3 (128 191)              | 4       | 5     |
| :                      | :                        | :       | :     |
|                        | 126 (8000 8063)          | 4       | 128   |
|                        | 127 (8064 8127)          | 4       | 129   |
|                        | 128 (8128 8191)          | 4       | 130   |

Inputs to PowerMACS (that is, the AnyBus OUT area) are mapped as follows:

| Outputs from PowerMACS | (that is, the A | AnyBus IN area) | is mapped as | follows: |
|------------------------|-----------------|-----------------|--------------|----------|
|------------------------|-----------------|-----------------|--------------|----------|

| Command               | Acyclic block No (bytes) | Slot No | Index |
|-----------------------|--------------------------|---------|-------|
| DP-V1 / read services | 1 (0 63)                 | 8       | 7     |
|                       | 2 (64 127)               | 8       | 8     |
|                       | 3 (128 191)              | 8       | 9     |
| :                     | :                        | :       | :     |
|                       | 126 (8000 8063)          | 8       | 132   |
|                       | 127 (8064 8127)          | 8       | 133   |
|                       | 128 (8128 8191)          | 8       | 134   |

With parameters set as in the above example the input and output areas are mapped as below:

|     |                  |      |       | -                    |    |     |                   |     |        |                     |    |
|-----|------------------|------|-------|----------------------|----|-----|-------------------|-----|--------|---------------------|----|
| 0   | PLC byte AT 3000 | 0    | Ŀ     |                      | 0  | 0   | PLC byte AT 3300  | 0   | П      |                     | 0  |
| 1   | PLC byte AT 3001 | 1    | ist b |                      | 1  | 1   | PLC byte AT 3301  | 1   | ast I  |                     | 1  |
| 2   | PLC byte AT 3002 | 2    | vtes  | REAL TIME            | 2  | 2   | PLC byte AT 3302  | 2   | oyte   |                     | 2  |
| :   | :                | :    | ĥ     | 16 bytes             | :  | :   | :                 | :   | s<br>0 |                     | :  |
| 14  | PLC byte AT 3014 | 14   | =     |                      | 14 | 14  | PLC byte AT 3314  | 14  | ut =   | REAL TIME           | 14 |
| 15  | PLC byte AT 3015 | 15 , |       |                      | 15 | 15  | PLC byte AT 3315  | 15  | 22     | IO Data             | 15 |
| 0   | Data byte In 1   | 16   |       | Acyclic data         | 0  | 0   | Data byte Out 1   | 16  |        | ZZ Dytes            | 16 |
| 1   | Data byte In 2   | 17   |       | block 1<br>64 bytes  | 1  | 1   | Data byte Out 2   | 17  |        |                     | 17 |
| :   | :                | :    |       | Slot No-4            | :  | :   |                   |     |        |                     | :  |
| 62  | Data byte In 63  | 78   |       | Index=3              | 62 | 4   | Data byte Out 5   | 20  |        |                     | 20 |
| 63  | Data byte In 64  | 79   |       |                      | 63 | 5   | Data byte Out 6   | 21  | ₽ I    |                     | 21 |
| 64  | Data byte In 65  | 80   |       | Acyclic data         | 0  | 6   | Data byte Out 7   | 22  |        | Acyclic data        | 0  |
| 65  | Data byte In 66  | 81   |       | block 1<br>64 bytes  | 1  | 7   | Data byte Out 8   | 23  |        | block 1<br>64 bytes | 1  |
| :   | :                | :    |       |                      | :  | :   | :                 | :   |        |                     | :  |
| 126 | Data byte In 127 | 142  |       | Slot No=4<br>Index=4 | 62 | 68  | Data byte Out 69  | 84  |        | Index=7             | 62 |
| 127 | Data byte In 128 | 143  |       |                      | 63 | 69  | Data byte Out 70  | 85  |        |                     | 63 |
| 128 | Data byte In 129 | 144  |       | Acyclic data         | 0  | 70  | Data byte Out 71  | 86  |        | Acyclic data        | 0  |
| 129 | Data byte In 130 | 145  |       | block 1<br>64 bytes  | 1  | 71  | Data byte Out 72  | 89  |        | block 1<br>64 bytes | 1  |
| :   | :                | :    |       |                      | :  | :   | :                 | :   |        |                     | :  |
| 190 | Data byte In 191 | 206  |       | Index=5              | 62 | 132 | Data byte Out 133 | 148 |        | Index=8             | 62 |
| 191 | Data byte In 192 | 207  |       |                      | 63 | 133 | Data byte Out 134 | 149 |        |                     | 63 |
| :   | :                | :    |       | :                    | :  | :   | :                 |     |        | :                   | :  |
| 383 | Data byte In 384 | 399  |       | Acyclic data         | 0  | 389 | Data byte Out 390 | 405 |        | Acyclic data        | 0  |
| 384 | Data byte In 385 | 400  |       | block 1<br>16 bytes  | 1  | 390 | Data byte Out 391 | 406 |        | block 1<br>10 bytes | 1  |
| :   | :                | :    |       | Slot No-4            | :  | :   | :                 | :   |        | Slot No-8           | :  |
| 398 | Data byte In 399 | 414  |       | Index=9              | 14 | 398 | Data byte Out 399 | 414 |        | Index=13            | 8  |
| 399 | Data byte In 400 | 415  |       |                      | 15 | 399 | Data byte Out 400 | 415 |        |                     | 9  |
|     |                  |      |       |                      |    |     |                   |     |        |                     |    |

Three LED's on the AnyBus module indicate the status of the Profibus. These LED:s can also be displayed from the **System Map** form, see **Indication of the fieldbus node's** for how to do this.

| LED | Function       | Indicates                                                 |  |  |  |  |  |
|-----|----------------|-----------------------------------------------------------|--|--|--|--|--|
| 1   | Operation Mode | Steady off – Not online / No Power.                       |  |  |  |  |  |
|     |                | Steady Green – On-line, data exchange.                    |  |  |  |  |  |
|     |                | Flashing Green – On-line, clear.                          |  |  |  |  |  |
|     |                | Flashing Red (1 flash)- Error in "Set Prm service".       |  |  |  |  |  |
|     |                | Flashing Red (2 flashes)- Error in "Chk_Cfg service".     |  |  |  |  |  |
| 2   | Status         | Steady off – No power or not initialized.                 |  |  |  |  |  |
|     |                | Steady Green – Initialized.                               |  |  |  |  |  |
|     |                | Flasing Green – Initialized, diagnostic event(s) present. |  |  |  |  |  |
|     |                | Steady Red - Exception Error.                             |  |  |  |  |  |

The function of the respective LED is as follows:

### 8.12.3.3 ProfiNet IO

The Anybus-CC PROFINET IO communication module provides instant PROFINET Real Time connectivity via the host interface and supports the following features:

- ProfiNet IO communication, up to 100Mbps full duplex
- Up to 256 bytes of Real Time I/O
- Up to 8192 bytes of acyclic data such as cycle data, trace etc.
- Generic GSD-file.

| System Map                                                                                                    |               | ×  |  |  |  |  |
|----------------------------------------------------------------------------------------------------|---------------|----|--|--|--|--|
| Advanced                                                                                                    |               |    |  |  |  |  |
| Image: System 01           Image: Str 01           Image: Str 01 |               |    |  |  |  |  |
| Details                                                                                                    |               | ąχ |  |  |  |  |
| Name:                                                                                                    | Fieldbus 1    | _  |  |  |  |  |
| Identity:                                                                                                    | 1             |    |  |  |  |  |
| Fieldbus Type:                                                                                                    | Profinet IO   |    |  |  |  |  |
| IP address:                                                                                                    | 172.16.11.33  |    |  |  |  |  |
| Subnet mask:                                                                                                    | 255.255.255.0 |    |  |  |  |  |
| Gateway:                                                                                                    | 0.0.0.0       |    |  |  |  |  |
| Alignment:                                                                                                    | 1             |    |  |  |  |  |
| PLC bytes In:                                                                                                    | 16            |    |  |  |  |  |
| PLC bytes Out:                                                                                                    | 16            |    |  |  |  |  |
| Data bytes In:                                                                                                    | 177           |    |  |  |  |  |
| Data bytes Out:                                                                                                    | 300           |    |  |  |  |  |
| Fast bytes In:                                                                                                    |               |    |  |  |  |  |
| Fast bytes Out:                                                                                                    | 22            |    |  |  |  |  |
| Load Cycle Data autor                                                                                                    |               |    |  |  |  |  |
| Status LEDs<br>1                                                                                                    |               |    |  |  |  |  |
| Apply                                                                                                    |               |    |  |  |  |  |

Use **Name** to specify the name of the device. This name should be referred to when you create a reporter for the fieldbus using the **New reporter** form.

Fieldbus Type should be set to ProfiNet IO.

Specify with **IP address** the address the AnyBus-CC module initially should have on the network. Also specify the **Subnet mask** and the IP address of an optional **Gateway**. These data can be changed by the ProfiNet IO Master when connected.

**Alignment** defines the size (in bytes) of the individual input and output modules that are used when the I/O area is configured on the ProfiNet master. The size of the used modules must be **equal** to the value of Alignment. Since max 64 modules can be used **Alignment** also controls the maximum size of data that can be transferred as cyclic IO data, see table below.

See chapter: Fieldbus Interface for a description on PLC bytes In, PLC bytes Out, Data bytes In, and Data bytes Out.

The parameter **Fast bytes In** defines the size (in bytes) of the input data that is transferred as cyclic, or real time, IO data on the ProfiNet IO network. Max value is **PLC bytes In + Data bytes In.** Leaving the parameter "blank" will make all input data transfererred as cyclic IO data.

**Fast bytes Out** defines the size of the output data that is transferred as cyclic IO data on the ProfiNet IO network. Max value is **PLC bytes Out + Data bytes Out**. Leaving the parameter "blank" will make all output data transfererred as cyclic IO data.

The "**fast**" areas always start at offset zero (0) of the respective input or output area. The remaining part of the areas are transferred as acyclic data on the ProfiNet IO network.

The input as well as the output area of the Profinet IO module is divided in data blocks. The maximum size of each block is 64 bytes. For example, if 600 bytes output is configured it will be available as ten blocks, the first nine contains 64 \* 9 = 576 bytes and the tenth 24 bytes.
| Alignment | Max fast bytes In/Out<br>(Total) | Max Acyclic bytes In/Out<br>(Total) | Note                                |  |  |
|-----------|----------------------------------|-------------------------------------|-------------------------------------|--|--|
| 1         | 64/64                            | 8192/8192                           | Mapped as an 8 bit byte             |  |  |
| 1         | (64)                             | (8192)                              | array.                              |  |  |
| 2         | 128/128                          | 8192/8192                           | Mapped as a 16 bit word             |  |  |
| 2         | (128)                            | (8192)                              | array.                              |  |  |
| 4         | 256/256                          | 8192/8192                           | Mapped as a 32 bit double           |  |  |
| 4         | (256)                            | (8192)                              | word array.                         |  |  |
| 0         | 256/256                          | 8192/8192                           | Mapped as a 64 bit quad word array. |  |  |
| °         | (512)                            | (8192)                              |                                     |  |  |

The AnyBus-CC IN and OUT areas can be configured to a maximum size according to the following table:

**Note**: When the cyclic IO data is configured on the ProfiNet IO master side it must be done in the following order:

- 1. All data sent from the master to PowerMACS
- 2. All data sent from PowerMACS to the master

Acyclic data Inputs to PowerMACS are sent with "Write record" commands and acyclic data Outputs from PowerMACS are sent with "Read record" commands and are mapped to parameter data as follows:

|     | Slat | Subslat | In        | dex    | Decemeter block address |
|-----|------|---------|-----------|--------|-------------------------|
| AFI | 5101 | Subside | Input     | Output | Parameter block address |
| 0   | 0    | 1       | 1024      | 2048   | 0 – 63                  |
| 0   | 0    | 1       | 1025      | 2049   | 63 – 127                |
| 0   | 0    | 1       | 1026      | 2050   | 128 – 191               |
| 0   | 0    | 1       | 1027      | 2051   | 192 – 255               |
| 0   | 0    | 1       | 1028      | 2052   | 256 – 319               |
| 0   | 0    | 1       | 1029      | 2053   | 320 – 383               |
| 0   | 0    | 1       | 1030 2054 |        | 384 – 447               |
| :   | :    | :       | :         |        | :                       |
| 0   | 0    | 1       | 1145      | 2169   | 7744 – 7807             |
| 0   | 0    | 1       | 1146      | 2170   | 7808 – 7871             |
| 0   | 0    | 1       | 1147      | 2171   | 7872 – 7935             |
| 0   | 0    | 1       | 1148      | 2172   | 7936 – 7999             |
| 0   | 0    | 1       | 1149      | 2173   | 8000 – 8063             |
| 0   | 0    | 1       | 1150      | 2174   | 8064 - 8127             |
| 0   | 0    | 1       | 1151      | 2175   | 8128 – 8191             |

**Note**: Each index represents a parameter block that is 64 byte long but depending of the configured size of the acyclic data the last block could be less than 64 bytes.

With parameters set as in the above example the input and output areas are mapped as below:

|     |                  |     |        |         | -   |     |                   |     |      |                 |    |
|-----|------------------|-----|--------|---------|-----|-----|-------------------|-----|------|-----------------|----|
| 0   | PLC byte AT 3000 | 0   | Л      |         | 0   | 0   | PLC byte AT 3300  | 0   | Fa   |                 | 0  |
| 1   | PLC byte AT 3000 | 1   | ıst k  |         | 1   | 1   | PLC byte AT 3301  | 1   | st b |                 | 1  |
| 2   | PLC byte AT 3000 | 2   | yte    |         | 2   | 2   | PLC byte AT 3302  | 2   | vtes |                 | 2  |
| :   | :                | :   | s In   |         | :   | :   | :                 | :   | õ    |                 | :  |
| 14  | PLC byte AT 3014 | 14  | <br>_= |         | 14  | 14  | PLC byte AT 3314  | 14  | Ē    | REAL            | 14 |
| 15  | PLC byte AT 3015 | 15  | Emp    |         | 15  | 15  | PLC byte AT 3315  | 15  | 22   | TIME            | 15 |
| 0   | Data byte In 1   | 16  | vtv"   |         | 16  | 0   | Data byte Out 1   | 16  |      | IO Data         | 16 |
| 1   | Data byte In 2   | 17  |        |         | 17  | 1   | Data byte Out 2   | 17  |      |                 | 17 |
| :   | :                | :   |        |         | :   | :   | :                 |     |      |                 | :  |
| 24  | Data byte In 25  | 40  |        |         | 40  | 4   | Data byte Out 5   | 20  |      |                 | 20 |
| 25  | Data byte In 26  | 41  |        |         | 41  | 5   | Data byte Out 6   | 21  |      |                 | 21 |
| 26  | Data byte In 27  | 42  |        |         | 42  | 6   | Data byte Out 7   | 22  |      |                 | 0  |
| 27  | Data byte In 28  | 43  |        | REAL    | 43  | 7   | Data byte Out 8   | 23  |      | API 0<br>Slot 0 | 1  |
| :   | :                | :   |        | IO Data | :   | :   | :                 | :   |      | SubSlot 1       | :  |
| 88  | Data byte In 89  | 104 |        |         | 104 | 68  | Data byte Out 69  | 84  |      | Length 64       | 62 |
| 89  | Data byte In 90  | 105 |        |         | 105 | 69  | Data byte Out 70  | 85  |      | 5               | 63 |
| 90  | Data byte In 91  | 106 |        |         | 106 | 70  | Data byte Out 71  | 86  |      |                 | 0  |
| 91  | Data byte In 92  | 107 |        |         | 107 | 71  | Data byte Out 72  | 89  |      | API 0<br>Slot 0 | 1  |
| :   | :                | :   |        |         | :   | :   | :                 | :   |      | SubSlot 1       | :  |
| 152 | Data byte In 153 | 168 |        |         | 168 | 132 | Data byte Out 133 | 148 |      | Length 64       | 62 |
| 153 | Data byte In 154 | 169 |        |         | 169 | 133 | Data byte Out 134 | 149 |      | J               | 63 |
| 154 | Data byte In 155 | 170 |        |         | 170 | :   | :                 | :   |      | :               | :  |
| 155 | Data byte In 156 | 171 |        |         | 171 | 262 | Data byte Out 263 | 278 |      |                 | 0  |
| :   | :                | :   |        |         | :   | 263 | Data byte Out 264 | 279 |      | API 0<br>Slot 0 | 1  |
| 175 | Data byte In 176 | 191 |        |         | 191 | :   | :                 | :   |      | SubSlot 1       | :  |
| 176 | Data byte In 177 | 192 |        |         | 192 | 298 | Data byte Out 299 | 314 |      | Length 38       | 36 |
|     |                  |     |        |         |     | 299 | Data byte Out 300 | 315 |      | Ŭ               | 37 |
|     |                  |     |        |         |     |     |                   | -   |      |                 |    |

Three LED's on the AnyBus module indicate the status of the ProfiNet IO. These LED:s can also be displayed from the **System Map** form, see **Indication of the fieldbus node's** for how to do this.

| LED | Function       | Indicates                                                                         |  |  |  |  |  |  |  |
|-----|----------------|-----------------------------------------------------------------------------------|--|--|--|--|--|--|--|
| 1   | Network status | Steady off – No power applied to module or no connection established              |  |  |  |  |  |  |  |
|     |                | Steady Green – Connection with IO Controller established.                         |  |  |  |  |  |  |  |
|     |                | – IO Controller in RUN State.                                                     |  |  |  |  |  |  |  |
|     |                | Flashing Green – Connection with IO Controller established.                       |  |  |  |  |  |  |  |
|     |                | – IO Controller in STOP State.                                                    |  |  |  |  |  |  |  |
| 2   | Module status  | Steady off – No power applied to module or module I SETUP state                   |  |  |  |  |  |  |  |
|     |                | Steady Green – Normal operation.                                                  |  |  |  |  |  |  |  |
|     |                | Green, 1 flash – Diagnostic event present.                                        |  |  |  |  |  |  |  |
|     |                | Green, 2 flashes – Used by engineering tools to identify the node on the network. |  |  |  |  |  |  |  |
|     |                | Steady Red – Major internal error detected                                        |  |  |  |  |  |  |  |
|     |                | Red, 1 flash – Expected Identification differs from Read Identification.          |  |  |  |  |  |  |  |
|     |                | Red, 2 flashes – IP address not set.                                              |  |  |  |  |  |  |  |
|     |                | Red, 3 flashes – Station name not set.                                            |  |  |  |  |  |  |  |
|     |                | Red, 4 flashes – Module has encountered a major internal error.                   |  |  |  |  |  |  |  |
| 4   | Link/Activity  | Steady off – No link, no communication present.                                   |  |  |  |  |  |  |  |
|     |                | Steady Green – Ethernet link established no communication present.                |  |  |  |  |  |  |  |
|     |                | Flashing Green – Ethernet link established communication present.                 |  |  |  |  |  |  |  |

The function of the respective LED is as follows:

#### 8.12.3.4 Modbus TCP

The Anybus-CC Modbus TCP communication module provides instant Modbus TCP communication via the host interface and supports the following features:

- Modbus TCP communication, with 10/100Mbit, full/half duplex operation
- Up to 256 bytes of Real Time I/O
- Up to 8192 bytes of acyclic data such as cycle data, trace etc.
- Acyclic data can be accessed from the network.

| System Map                                                                                                    |                                                                                                    |    |
|----------------------------------------------------------------------------------------------------|----------------------------------------------------------------------------------------------------|----|
| Advanced 🖥 Det                                                                                                    | tails                                                                                                    |    |
| Programs<br>Reporters<br>Hardware<br>TC 01 (*Stn<br>Fieldbus<br>Fieldbus                                                                                                    |                                                                                                    |    |
| Details                                                                                                    |                                                                                                    | Ψ× |
| Name:<br>Identity:<br>Fieldbus Type:<br>IP address:<br>Subnet mask:<br>Gateway:<br>PLC bytes In:<br>PLC bytes Out:<br>Data bytes Out:<br>Data bytes Out:<br>Fast bytes Out:<br>Fast bytes Out:<br>Load Cycle Data autor | Fieldbus 1<br>1<br>Modbus TCP<br>192.168.0.199<br>255.255.255.0<br>192.168.0.254<br>16<br>16<br>400<br>400<br>16<br>22<br>☑ |    |
| Status LEDs<br>1                                                                                                    | for 30 sec                                                                                                    |    |

Use **Name** to specify the name of the device. This name should be referred to when you create a reporter for the fieldbus using the **New reporter** form.

Fieldbus Type should be set to Modbus TCP.

Specify with **IP address** the address the Modbus TCP module should have on the network. Also specify the **Subnet mask** and the IP address of an optional **Gateway**.

See chapter: Fieldbus Interface for a description on PLC bytes In, PLC bytes Out, Data bytes In, and Data bytes Out.

The parameter **Fast bytes In** defines the size (in bytes) of the input data that is transferred as cyclic, or real time, IO data on the ProfiNet IO network. Max value is **PLC bytes In + Data bytes In.** Leaving the parameter "blank" will make all input data transfererred as cyclic IO data.

**Fast bytes Out** defines the size (in bytes) of the output data that is transferred as cyclic IO data on the Modbus TCP network. Max value is **PLC bytes Out + Data bytes Out**. Leaving the parameter "blank" will make all output data transferred as I/O data.

The "**fast**" areas always start at offset zero (0) of the respective input or output area. The remaining part of the respective areas is transferred as acyclic data.

The input as well as the output area of the Modbus TCP module is divided in data blocks. The maximum size of each block is 32 bytes. For example, if 400 bytes output is configured it will be available as thirteen blocks, the first twelve contains 32 \* 12 = 384 bytes and the thirteenth 16 bytes.

| Function code | Sub<br>code | Function Name                    | Register<br>type | Affects Area<br>See note 1 | Addressing method |
|---------------|-------------|----------------------------------|------------------|----------------------------|-------------------|
| 1             | -           | Read coils                       | 0                | IN/OUT                     | Bit               |
| 2             | -           | Read Input discrete              | 1                | IN/OUT                     | Bit               |
| 3             | -           | Read multiple registers          | 4                | IN/OUT                     | Word              |
| 4             | -           | Read input registers             | 3                | IN/OUT                     | Word              |
| 5             | -           | Write coil                       | 0                | OUT                        | Bit               |
| 6             | -           | Write single register            | 4                | OUT                        | Word              |
| 15            | -           | Write multiple coils             | 0                | OUT                        | Bit               |
| 16            | -           | Write multiple registers         | 4                | OUT                        | Word              |
| 23            | -           | Read/Write multiple<br>registers | 4                | IN/OUT                     | Word              |
| 43            | 14          | Read Device Identification       | -                | -                          | -                 |

The AnyBus-S Modbus TCP communication module acts as a server and supports the following Modbus TCP commands:

**Note 1:** IN/OUT here refer to the client side. That is, IN is input to the client (output from PowerMACS) and OUT is output from the client (input to the PowerMACS).

The Modbus TCP IN and OUT areas can be configured to a maximum size of 8192 bytes. The input and output areas of the PowerMACS fieldbus device are available from the Modbus TCP network side as registers. Each register represents a word of data on the fieldbus device.

| Word addr |         | Bit address |         |         |         |  |         |         |  |
|-----------|---------|-------------|---------|---------|---------|--|---------|---------|--|
| 0x000     | 0x0000  | 0x0001      | 0x0002  | 0x0003  | 0x0004  |  | 0x000E  | 0x000F  |  |
| 0x001     | 0x0010  | 0x0011      | 0x0012  | 0x0013  | 0x0014  |  | 0x001E  | 0x001F  |  |
|           |         |             |         |         |         |  |         |         |  |
| 0x1FFF    | 0x1FFF0 | 0x1FFF1     | 0x1FFF2 | 0x1FFF3 | 0x1FFF4 |  | 0x1FFFE | 0x1FFFF |  |

The Fast bytes IN area (output from PowerMACS) using 04: Input Register:

The Fast bytes OUT area (input to PowerMACS) using 03: Holding Register:

| Word addr | Bit address |         |         |         |         |  |         |         |
|-----------|-------------|---------|---------|---------|---------|--|---------|---------|
| 0x000     | 0x0000      | 0x0001  | 0x0002  | 0x0003  | 0x0004  |  | 0x000E  | 0x000F  |
| 0x001     | 0x0010      | 0x0011  | 0x0012  | 0x0013  | 0x0014  |  | 0x001E  | 0x001F  |
|           |             |         |         |         |         |  |         |         |
| 0x1FFF    | 0x1FFF0     | 0x1FFF1 | 0x1FFF2 | 0x1FFF3 | 0x1FFF4 |  | 0x1FFFE | 0x1FFFF |

The Acyclic IN area (output from PowerMACS) using 03: Holding Register:

| Word addr |         | Bit address |         |         |         |  |         |         |  |  |
|-----------|---------|-------------|---------|---------|---------|--|---------|---------|--|--|
| 0x8200    | 0x82000 | 0x82001     | 0x82002 | 0x82003 | 0x82004 |  | 0x8200E | 0x8200F |  |  |
| 0x8201    | 0x82010 | 0x82011     | 0x82012 | 0x82013 | 0x82014 |  | 0x8201E | 0x8201F |  |  |
|           |         |             |         |         |         |  |         |         |  |  |
| 0xA1FF    | 0xA1FF0 | 0xA1FF1     | 0xA1FF2 | 0xA1FF3 | 0xA1FF4 |  | 0xA1FFE | 0xA1FFF |  |  |

The Acyclic OUT area (input to PowerMACS) using 03: Holding Register:

| Word addr |         | Bit address |         |         |         |  |         |         |  |  |
|-----------|---------|-------------|---------|---------|---------|--|---------|---------|--|--|
| 0x4200    | 0x42000 | 0x42001     | 0x42002 | 0x42003 | 0x42004 |  | 0x4200E | 0x4200F |  |  |
| 0x4201    | 0x42010 | 0x42011     | 0x42012 | 0x42013 | 0x42014 |  | 0x4201E | 0x4201F |  |  |
|           |         |             |         |         |         |  |         |         |  |  |
| 0x61FF    | 0x61FF0 | 0x61FF1     | 0x61FF2 | 0x61FF3 | 0x61FF4 |  | 0x61FFE | 0x61FFF |  |  |

With parameters set as in the example above the input and output areas will be mapped as below (note that he offsets are in words):

|     | Input to<br>PowerMACS | _   |      | Fieldbus side            | •  |     | Output from<br>PowerMACS | _   | _     | Fieldbus side           | _  |
|-----|-----------------------|-----|------|--------------------------|----|-----|--------------------------|-----|-------|-------------------------|----|
| 0   | PLC word AT 3000      | 0   | Fa   |                          | 0  | 0   | PLC word AT 3300         | 0   | 7     |                         | 0  |
| 1   | PLC word AT 3002      | 1   | st b | FAST                     | 1  | 1   | PLC word AT 3302         | 1   | ast t |                         | 1  |
| 2   | PLC word AT 3004      | 2   | ytes | IO Data<br>8 words       | 2  | 2   | PLC word AT 3304         | 2   | oyte  |                         | 2  |
| :   | :                     | :   | ŝ    | Addr - 000               | :  | :   | :                        | :   | s O   | FAST<br>IO Data         | :  |
| 6   | PLC word AT 3012      | 6   | = 16 | Reg. = 3                 | 6  | 6   | PLC word AT 3312         | 6   | ₩<br> | 11 words                | 6  |
| 7   | PLC word AT 3014      | 7   |      |                          | 7  | 7   | PLC word AT 3314         | 7   | 22    | Addr.= $000$            | 7  |
| 0   | Data word In 1        | 8   |      | Acyclic data             | 0  | 0   | Data word Out 1          | 8   |       | Neg. – 4                | 8  |
| 1   | Data word In 2        | 9   |      | block 1                  | 1  | 1   | Data word Out 2          | 9   |       |                         | 9  |
| :   | :                     | :   |      | 16 words                 | :  | 2   | Data word Out 3          | 10  |       |                         | 10 |
| 14  | Data word In 15       | 22  |      | Addr.= 4200<br>Reg.= 3   | 14 | 3   | Data word Out 4          | 11  |       | A suslis data           | 0  |
| 15  | Data word In 16       | 23  |      |                          | 15 | 4   | Data word Out 5          | 12  |       | block 1                 | 1  |
| 16  | Data word In 17       | 24  |      |                          | 0  | :   | :                        | :   |       | 16 words                | :  |
| 17  | Data word In 18       | 25  |      | Acyclic data<br>block 2  | 1  | 17  | Data word Out 18         | 25  |       | Addr.= 8200             | 14 |
| :   | :                     | :   |      | 16 words                 | :  | 18  | Data word Out 19         | 26  |       | Reg.= 3                 | 15 |
| 30  | Data word In 31       | 38  |      | Addr.= 4210<br>Reg.= 3   | 14 | 19  | Data word Out 20         | 27  |       |                         | 0  |
| 31  | Data word In 32       | 39  |      | ing i                    | 15 | 20  | Data word Out 21         | 28  |       | Acyclic data<br>block 2 | 1  |
| 32  | Data word In 33       | 40  |      |                          | 0  | :   | :                        | :   |       | 16 words                | :  |
| 33  | Data word In 34       | 41  |      | Acyclic data<br>block 3  | 1  | 33  | Data word Out 34         | 41  |       | Addr.= 8210<br>Reg.= 3  | 14 |
| :   | :                     | :   |      | 16 words                 | :  | 34  | Data word Out 35         | 42  |       | iteg. e                 | 15 |
| 46  | Data word In 47       | 54  |      | Addr.= 4220<br>Reg.= 3   | 14 | :   | :                        | :   |       | :                       | •  |
| 47  | Data word In 48       | 55  |      | ittegi e                 | 15 | 191 | Data word Out 192        | 199 | )     | :                       | 0  |
| : ' | :                     | :   |      | :                        | •  | 192 | Data word Out 193        | 200 | )     | Acyclic data            | 1  |
| 191 | Data word In 192      | 199 |      |                          | 0  | :   | :                        | :   |       | 16 words                | :  |
| 192 | Data word In 193      | 200 |      | Acyclic data<br>block 13 | 1  | 198 | Data word Out 199        | 206 | 6     | Addr.= 82C0             | 6  |
| :   | :                     | :   |      | 8 words                  | :  | 199 | Data word Out 200        | 207 | ,     | Reg.= 3                 | 7  |
| 198 | Data word In 199      | 206 |      | Addr.= $42C0$            | 6  |     |                          | 9   |       |                         | 3  |
| 199 | Data word In 200      | 207 |      | iteg 5                   | 7  |     |                          |     |       |                         |    |

Three LED's on the AnyBus module indicate the status of the Modbus TCP. These LED:s can also be displayed from the **System Map** form, see **Indication of the fieldbus node's** for how to do this.

| LED | Function       | Indicates                                                              |
|-----|----------------|------------------------------------------------------------------------|
| 1   | Network Status | Off - No power or no IP address                                        |
|     |                | Green - Module is in Process Active or Idle state                      |
|     |                | Flashing Green - Waiting for connections                               |
|     |                | Red - Duplicate IP address, or FATAI event                             |
|     |                | Flashing Red - Process Active Timeout                                  |
| 2   | Module Status  | Off – No power                                                         |
|     |                | Green - Normal operation                                               |
|     |                | <b>Red</b> - Major fault; module is in state EXCEPTION(or FATAL event) |
|     |                | Flashing Red - Minor fault                                             |
| 3   | Link/Activity  | Off – No link, no activity                                             |
|     |                | Green - Link established                                               |
|     |                | Flickering Green - Activity                                            |

The function of the respective LED is as follows:

### 8.12.3.5 Ethernet/IP

The System Map looks as below for a Ethernet/IP fieldbus device.

| System Map                                              | X             | The AnyBus-CC Ethernet/IP module acts as a server and supports the Assembly Object (class $id = 0x04$ ) for I/O data input and output.                                                                |                        |                 |  |
|---------------------------------------------------------|---------------|----------------------------------------------------------------------------------------------------|------------------------|-----------------|--|
| System 01<br>⊕-⊟ Stn 01<br>⊕-Ď Programs<br>⊕-Ď Benoters |               | Use <b>Name</b> to specify the name of the device. This name should be referred to when you create a reporter for the fieldbus using the <b>New Reporter</b> form.                                    |                        |                 |  |
| Hardware                                                |               | Fieldbus Type should be se                                                                                                    | et to EtherNet/IP.     |                 |  |
| Grand Fieldbus 1                                        |               | Specify with <b>IP address</b> the address the AnyBus-CC board should have on the network, seen from a client. Also specify the <b>Subnet mask</b> and the IP address of an optional <b>Gateway</b> . |                        |                 |  |
| Details                                                 | Ψ×            | See chapter: Fieldbus Inter                                                                                                    | face for a description | n on PLC bytes  |  |
| Name:                                                   | Fieldbus 1    | In. PLC bytes Out. Data by                                                                                                    | tes In. and Data by    | tes Out.        |  |
| Identity:                                               | 1             | , ,                                                                                                    | ····, ···· · ····      |                 |  |
| Fieldbus Type:                                          | EtherNet/IP   | The AnyBus-CC IN and OUT areas can be configured to a<br>maximum size of 256 bytes each.                                                                                                    |                        |                 |  |
| IP address:                                             | 192.168.1.20  |                                                                                                    |                        |                 |  |
| Subnet mask:                                            | 255.255.255.0 |                                                                                                    |                        |                 |  |
| Di Chutan Inc                                           | 192.168.1.1   | Inputs to PowerMACS (that                                                                                                    | is, the AnyBus OUT     | area) is mapped |  |
| PLC bytes In:                                           | 32            | as follows:                                                                                                    |                        |                 |  |
| PEC bytes but.                                          | 0             |                                                                                                    |                        |                 |  |
| Data bytes Int.<br>Data bytes Out:                      | 0             |                                                                                                    |                        |                 |  |
| Load Cucle Data automaticallu                           |               |                                                                                                    |                        |                 |  |
| Load Cycle Data automatically                           |               |                                                                                                    |                        |                 |  |
| Status LEDs<br>1                                        | ,             |                                                                                                    |                        |                 |  |
| Class Id                                                |               | I/O or Param block No                                                                                                    | Instance Id            | Attribute Id    |  |
| 0x04 – Assembly Object                                  |               | I/O block No 1                                                                                                    | 0x96                   |                 |  |
|                                                         |               | I/O block No 2                                                                                                    | 0x97                   | 0.02            |  |
|                                                         |               | I/O block No 3                                                                                                    | 0x98                   | 0x03            |  |
|                                                         |               | I/O block No 4                                                                                                    | 0x99                   |                 |  |

Outputs from PowerMACS (that is, the AnyBus IN area) is mapped as follows:

| Class Id               | I/O or Param block No | Instance Id | Attribute Id |
|------------------------|-----------------------|-------------|--------------|
| 0x04 – Assembly Object | I/O block No 1        | 0x64        |              |
|                        | I/O block No 2        | 0x65        | 0.02         |
|                        | I/O block No 3        | 0x66        | 0x03         |
|                        | I/O block No 4        | 0x67        |              |

The AnyBus-CC module (from version 2.05) has instances for Input only and Listen only. There are two versions for both: normal and extended. The numbering of these instances can be changed by marking **Use extended instances**.

| Instance             | Default | Use extended instances |
|----------------------|---------|------------------------|
| Input Only           | 3       | 6                      |
| Listen Only          | 4       | 7                      |
| Input Only Extended  | 6       | 3                      |
| Listen Only Extended | 7       | 4                      |

This way it is possible to switch between normal and extended mode without having to change instance numbering in other equipment.

The version of the AnyBus board is presented in the System Map. If the extended numbering is wanted, and the version is 2.03 or older, please contact Atlas Copco to get a description on how to upgrade the AnyBus board firmware to a newer version.

Three LED's on the AnyBus-CC board indicate the status of the EtherNet/IP and the AnyBus card. These LED:s can also be displayed from the **System Map** form, see **Indication of the fieldbus node's status** in the manual for how to do this.

| LED | Function       | Indicates                                                                      |  |  |  |  |  |  |
|-----|----------------|--------------------------------------------------------------------------------|--|--|--|--|--|--|
| 1   | Network Status | Steady off – No power or no IP address                                         |  |  |  |  |  |  |
|     |                | Flashing Green – On-line, no connections established                           |  |  |  |  |  |  |
|     |                | Steady Green – On-line, one or more connections established (CIP Class 1 or 3) |  |  |  |  |  |  |
|     |                | Flashing Red – One or more connections timed out (CIP Class 1 or 3)            |  |  |  |  |  |  |
|     |                | Steady Red – Duplicate IP address or FATAL error                               |  |  |  |  |  |  |
| 2   | Module Status  | Steady off – No power                                                          |  |  |  |  |  |  |
|     |                | Flashing Green – Not configured or Scanner in Idle state                       |  |  |  |  |  |  |
|     |                | Steady Green – Controlled by a scanner in Run state                            |  |  |  |  |  |  |
|     |                | Flashing Red – Recoverable fault(s)                                            |  |  |  |  |  |  |

The function of the respective LED is as follows:

1

|   |               | Steady Red – Major fault (EXCEPTION-state, FATAL error) |  |  |  |  |  |  |  |
|---|---------------|---------------------------------------------------------|--|--|--|--|--|--|--|
| 3 | Link/Activity | Off – No link, no activity                              |  |  |  |  |  |  |  |
|   |               | Steady Green – Link established                         |  |  |  |  |  |  |  |
|   |               | Flickering Green – Activity                             |  |  |  |  |  |  |  |

#### 8.12.3.6 CC-Link

The Anybus-CC CC-Link IO communication module provides instant CC-Link Real Time connectivity via the host interface and supports the following features:

- All profiles for a Remove Device (default PLC profile)
- Up to 256 bytes of Real Time I/O
- Selectable baud rates from 156 kbit/S to 10 Mbit/S
- Number of occupied stations: 1-4
- Support for CC.Link version 2.0 with extended data

The interface for CC-Link provides data areas for PLC Data only. It is not possible to read or write Process Data directly. Reporting result data via CC-Link can be accomplished by adding a PLC device that makes the data available in the PLC. This data can then be forwarded to the CC-Link master as normal PLC Data.

| System Map                                                                                 |                | × |  |  |  |  |  |
|--------------------------------------------------------------------------------------------|----------------|---|--|--|--|--|--|
| Advanced 🛛 🖣 Det                                                                           | ails           |   |  |  |  |  |  |
| System 01<br>Stn 01<br>Programs<br>Hardware<br>TC 01 ("Stn 01)<br>Spindle 01<br>Fieldbus 1 |                |   |  |  |  |  |  |
| Details                                                                                    | <del>д</del> : | × |  |  |  |  |  |
| Name:                                                                                      | Fieldbus 1     |   |  |  |  |  |  |
| Identity:                                                                                  | 1              |   |  |  |  |  |  |
| Fieldbus Type:                                                                             | CC-Link        |   |  |  |  |  |  |
| PLC bytes In:                                                                              | 24             |   |  |  |  |  |  |
| PLC bytes Out:                                                                             | 24             |   |  |  |  |  |  |
| Baud Rate:                                                                                 | 156            |   |  |  |  |  |  |
| Station No:                                                                                | 1              |   |  |  |  |  |  |
| No. of stations:                                                                           | 2              | ~ |  |  |  |  |  |
| No. of extension cycles                                                                    | : 1            |   |  |  |  |  |  |
| Version No:                                                                                | 1              |   |  |  |  |  |  |
| Status LEDs                                                                                | ( 20           | _ |  |  |  |  |  |
| 1 • • 2<br>4 • • 3 View for 30 sec                                                         |                |   |  |  |  |  |  |
| Apply Open                                                                                 |                |   |  |  |  |  |  |

Use Name to specify the name of the device.

Fieldbus Type should be set to CC-Link.

The PLC bytes In and PLC bytes Out are read only and calculated automatically depending on the specified configuration. See chapter: Fieldbus Interface for a description on PLC bytes In and PLC bytes Out.

Use the **Baud Rate** to set the baud rate to 156 kbit/S, 625 kbit/S, 2.5 Mbit/S, 5 Mbit/S or 10 Mbit/S

**Station No** defines the number that identifies this station on the CC-Link network. The highest number depends on the number of stations that this node occupies.

**No. of stations** controls how many CC-Link stations that this node occupies on the CC-Link net. The sum of **Station No** and **No. of stations** can not exceed 65.

**No. of extension cycles** is available for CC-Link version 2.0 and enables the use of extended data.

VersionNo is used to set the desired CC-Link version.

The following table shows the available sizes for PLC bytes In and PLC bytes Out.

#### CC-Link version 1:

| No. of<br>stations | Points     | Total, in bytes | PLC bytes<br>in/Out |
|--------------------|------------|-----------------|---------------------|
| 1                  | 32 bits /  | 12              | 12/12               |
|                    | 4 words    |                 |                     |
| 2                  | 64 bits /  | 24              | 24/24               |
|                    | 8 words    |                 |                     |
| 3                  | 96 bits /  | 36              | 36/36               |
|                    | 12 words   |                 |                     |
| 4                  | 128 bits / | 48              | 48/48               |
|                    | 16 words   |                 |                     |

#### CC-Link version 2.0 :

|                    | 1 Extension C | ycle                | 2 Extension Cycles |                     | 4 Extension Cycles |                     | 8 Extension Cycles |                      |
|--------------------|---------------|---------------------|--------------------|---------------------|--------------------|---------------------|--------------------|----------------------|
| No. of<br>stations | Points        | PLC bytes<br>in/Out | Points             | PLC bytes<br>in/Out | Points             | PLC bytes<br>in/Out | Points             | PLC bytes<br>in/Out  |
| 1                  | 32 bits /     | 12/12               | 32 bits /          | 20/20               | 64 bits /          | 40/40               | 128 bits /         | 80/80                |
|                    | 4 words       |                     | 8 words            |                     | 16 words           |                     | 32 words           |                      |
| 2                  | 64 bits /     | 24/24               | 96 bits /          | 44/44               | 192 bits /         | 88/88               | 384 bits /         | 176/176              |
|                    | 8 words       |                     | 16 words           |                     | 32 words           |                     | 64 words           |                      |
| 3                  | 96 bits /     | 36/36               | 160 bits /         | 68/68               | 320 bits /         | 136/136             | 640 bits /         | 256/256 <sup>1</sup> |
|                    | 12 words      |                     | 24 words           |                     | 48 words           |                     | 96 words           |                      |
| 4                  | 128 bits /    | 48/48               | 224 bits /         | 92/92               | 448 bits /         | 184/184             | 896 bits /         | 256/256 <sup>1</sup> |
|                    | 16 words      |                     | 32 words           |                     | 64 words           |                     | 128<br>words       |                      |

<sup>1</sup> When using this configuration the **PLC bytes In** and **PLC bytes Out** are limited to 256 each.

The PLC bytes In and Out data areas is mapped so that all data bits (bit points) are placed first (beginning at offset zero) then followed by the data words (word points). See chapter: Fieldbus Interface for more information on how the input and outputs are accessed by the PLC.

Since this fieldbus type does not handle Process Data directly it is not possible to connect a Reporter to it.

With parameters set as in the above example the input and output areas is mapped as below:

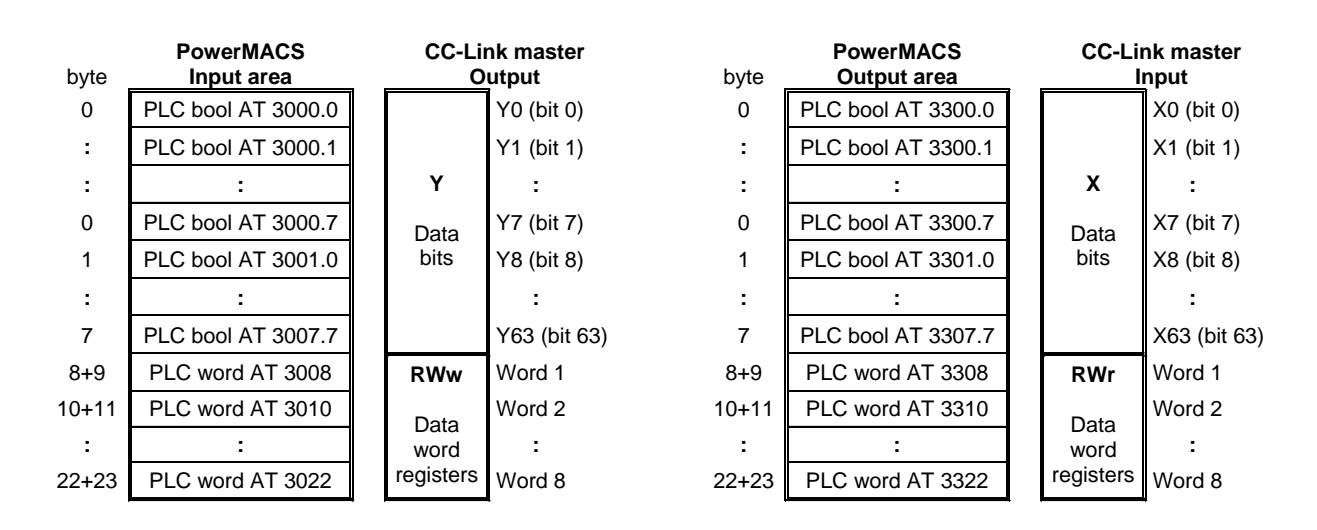

Two LED's on the AnyBus module indicate the status of the CC-Link. These LED:s can also be displayed from the **System Map** form, see **Indication of the fieldbus node's** for how to do this.

The function of the respective LED is as follows:

| LED | Function | Indicates                                                                               |  |  |  |  |  |
|-----|----------|-----------------------------------------------------------------------------------------|--|--|--|--|--|
| 1   | Run      | Steady off – No network participation, timeout status (no power).                       |  |  |  |  |  |
|     |          | Steady Green – Participating, normal operation.                                         |  |  |  |  |  |
|     |          | Steady Red – Major fault (FATAL error).                                                 |  |  |  |  |  |
| 2   | Error    | Steady off – No error detected (no power).                                              |  |  |  |  |  |
|     |          | Steady Red – Major fault (Exception or FATAL event).                                    |  |  |  |  |  |
|     |          | Red, flickering – CRC error (temporary flickering).                                     |  |  |  |  |  |
|     |          | <b>Red, flashing</b> – Station Number or Baud rate has changed since startup (flashing) |  |  |  |  |  |

# 8.13 Serial Communication

The serial communication devices supports the following protocols:

- Siemens 3964R
- Telemechanique UNI-TE
- SATT Comli
- Allen-Bradley Data Highway (Plus)
- JBUS

Via an external communication device you can access the following PowerMACS functions:

- Read and write PLC signals
- Read cycle data, events and traces
- Read and write complete setups

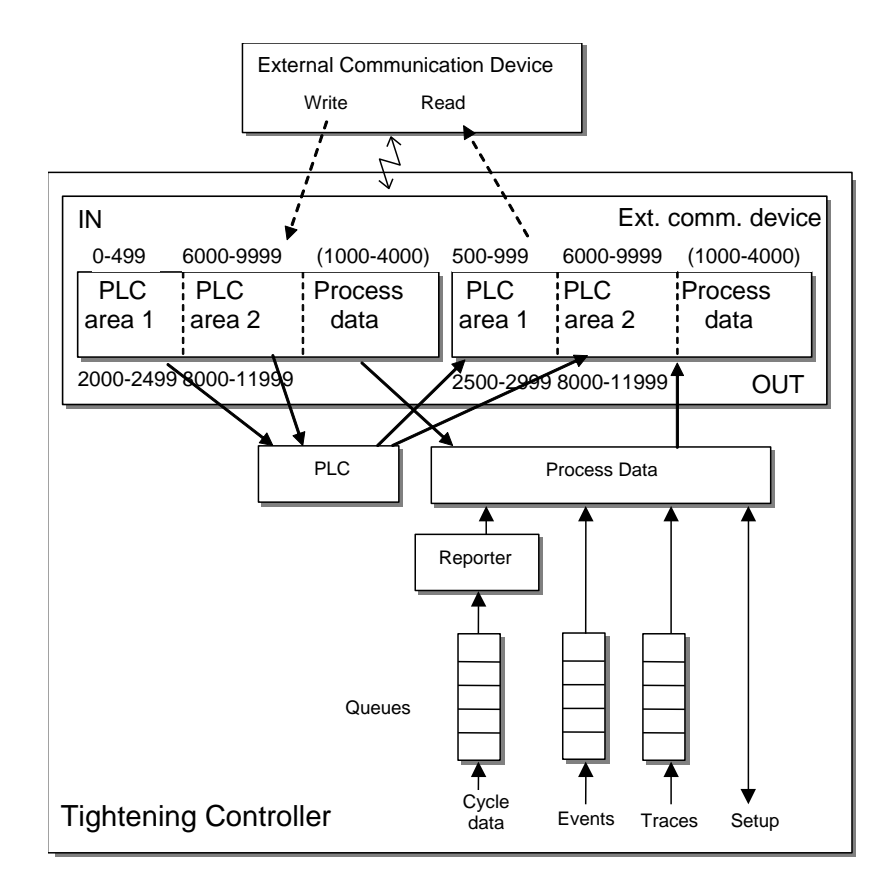

To enable access to PowerMACS via a serial protocol add an external communication device as described in previous chapter. Add it to a TC that has a PLC, i.e. the first TC in a station. Set up which **Type** of protocol to use, which port to use and port characteristics.

If you want to transfer Process data over the external communication device then you must first create a – Reporter for it. How this is done is described in the chapter: New reporter and Edit reporter.

#### 8.13.1 Accesses from External communication device

To access data in PowerMACS external devices should perform normal read and write operations. Depending on address different data is available:

| Address   | Data                    | Length                                                                                                | Read/Write |
|-----------|-------------------------|----------------------------------------------------------------------------------------------------|------------|
| 0999      | Variables in PLC area 1 | Length of area as defined by drivers EXTCOM_in<br>and EXTCOM_out on the IO_Configuration<br>worksheet | R/W        |
| 1000      | Cycle data              | 2Max                                                                                                  | R/W        |
| 2000      | Events                  | 2Max                                                                                                  | R/W        |
| 3000      | Traces                  | 2Max                                                                                                  | R/W        |
| 4000      | Setup                   | 2Max                                                                                                  | R/W        |
| 6000-9999 | Variables in PLC area 2 | Length of area as defined by drivers EXTCO2_in and EXTCO2_out on the IO_Configuration worksheet       | R/W        |

Max depends on which serial protocol that is used.

A read or write to an address between 0 and 999 will access a memory that the PLC on that TC can access, thereby providing a way to communicate with the PLC. See the chapter: Access to PLC data for how to enabled this.

The PLC area 2 at address 6000-9999 can be used for transfer of large data, e.g. formatted cycle data. The PLC must set a positive flank (0->1) in the system global UPDATE\_EXTCO2 to get this area updated.

By accessing address 1000-4000 the external device can get access to Process data.

It might seem odd to write to the Cycle Data, Event and Trace queues but by writing a two-byte integer to one of the corresponding address you can control the queues as follows:

| Value  | Action                                                                                                    |
|--------|----------------------------------------------------------------------------------------------------|
| -2     | Skips reading of the current data item in the data queue. Next read will return next data item (or the first part of it) in the queue.                                                                                                    |
| -1     | Flush the data queue. All items in the specified process data queue are deleted. However, the data item currently being read will not be deleted. It can safely be read also after that this command has been issued. To remove the current data item you have to issue a skip command. |
| 0      | Rewind the data queue to the oldest value data item available in the central SRAM storage.                                                                                                    |
| 132767 | Here value is interpreted as an earlier received device specific sequence number (DataNo) to which the queue should be re-winded.                                                                                                    |
|        | When the queue is read the next time the item that corresponds to DataNo = Value + 1 will be returned, if it exists in the queue.                                                                                                    |
|        | If it no longer exists in the queue then the item returned will have DataNo set to Value + 2 to indicate this.                                                                                                    |
|        | For Event and Trace the DataNo is always included in the item read. For Cycle data you must include it manual using the reporter for this .                                                                                                    |

**Note!** If the external communication device is added to a TC that also have an API device then the PLC data area will be shared with corresponding area used by the API, Application Programmers Interface. If you use these simultaneously you must co-ordinate the use of the cells to avoid unwanted collisions.

### 8.13.2 Access to PLC data

The external devices accesses the PLC data by simple read and write accesses to address 0..999 and/or 8000-11999. How these respective areas are used internally is configured using the PowerMACS PLC by defining variables and connecting them with logic written using, for example, function blocks. This way the PLC programmer can set up exactly which signals to transfer via the serial protocol.

Access to the PLC part of the External communication device data area from the PowerMACS PLC is configured in two steps. First you must configure how the respective area should be used by defining variables. Secondly must configure the EXTCOM and/or EXTCO2 driver(s) to correctly map the total sizes of the respective input and output data areas defined in the first step.

The input and output areas of the fieldbus are mapped to PLC variables by declaring them in the **ExtCom\_API\_Var** section of the Global\_Variables worksheet for the station that the device is connected to:

| Project Tree Window               |    | Global_Variables:System | n01.Stn01 |            |                                      | _ 🗆 ×      |
|-----------------------------------|----|-------------------------|-----------|------------|--------------------------------------|------------|
| Review CAProgram Files\RevuerMACS |    | Name                    | Туре      | Usage      | Description                          | Address    |
|                                   |    | 🗄 Default               |           |            | •                                    |            |
|                                   |    | 🗄 Global_Variables      |           |            |                                      |            |
|                                   |    | ∃ E System_Globals      |           |            |                                      |            |
| Data Tupes                        |    | 🗄 Digital_In_Out        |           |            |                                      |            |
|                                   |    | 🖃 ExtCom_API_Var        |           |            |                                      |            |
|                                   |    | EXT_DESCRIPTION         | BOOL      | VAR_GLOBAL | In this worksheet you should declare | %IX 2000.0 |
|                                   |    | Ext_INPUT_START         | BOOL      | VAR_GLOBAL | Inputs from the EXTCOM device, (add  | %IX 2000.0 |
|                                   |    | EXTAPI_IdChar_1         | BYTE      | VAR_GLOBAL |                                      | %IB 2000   |
|                                   |    | EXTAPI_IdChar_2         | BYTE      | VAR_GLOBAL |                                      | %IB 2001   |
| E To StationControl               |    | EXTAPI_IdChar_3         | BYTE      | VAR_GLOBAL |                                      | %IB 2002   |
|                                   |    | EXTAPI_IdChar_4         | BYTE      | VAR_GLOBAL |                                      | %IB 2003   |
|                                   |    | EXTAPI_IdChar_5         | BYTE      | VAR_GLOBAL |                                      | %IB 2004   |
| al Main01                         |    | EXTAPI_IdChar_6         | BYTE      | VAR_GLOBAL |                                      | %IB 2005   |
|                                   |    | EXTAPI_IdChar_7         | BYTE      | VAR_GLOBAL |                                      | %IB 2006   |
|                                   |    | EXTAPI_IdChar_8         | BYTE      | VAR_GLOBAL |                                      | %IB 2007   |
| Main02                            |    | EXTAPI_IdChar_9         | BYTE      | VAR_GLOBAL |                                      | %IB 2008   |
| Physical Hardware                 |    | EXTAPI_IdChar_10        | BYTE      | VAR_GLOBAL |                                      | %IB 2009   |
| E System01 : PPC 30               |    | EXTAPI_IdChar_11        | BYTE      | VAR_GLOBAL |                                      | %IB 2010   |
| E Str01 : PPC                     |    | EXTAPI_IdChar_12        | BYTE      | VAR_GLOBAL |                                      | %IB 2011   |
|                                   |    | EXTAPI_IdChar_13        | BYTE      | VAR_GLOBAL |                                      | %IB 2012   |
|                                   |    | EXTAPI_IdChar_14        | BYTE      | VAR_GLOBAL |                                      | %IB 2013   |
| Main : Main01                     |    | EXTAPI_IdChar_15        | BYTE      | VAR_GLOBAL |                                      | %IB 2014   |
| Global Variables                  |    | EXTAPI_IdChar_16        | BYTE      | VAR_GLOBAL |                                      | %IB 2015   |
| ID Configuration                  |    | EXTAPI_IdChar_17        | BYTE      | VAR_GLOBAL |                                      | %IB 2016   |
| Str02: PPC                        |    | EXTAPI_IdChar_18        | BYTE      | VAR_GLOBAL |                                      | %IB 2017   |
|                                   |    | EXTAPI_IdChar_19        | BYTE      | VAR_GLOBAL |                                      | %IB 2018   |
|                                   |    | EXTAPI_CD_Counter       | INT       | VAR_GLOBAL |                                      | %W 2020    |
| Main : Main02                     |    | Ext_OUTPUT_START        | BOOL      | VAR_GLOBAL | Output to the EXTCOM device, (add ne | %QX 2500.0 |
| Global Variables                  |    | EXTAPI_Status           | INT       | VAR_GLOBAL |                                      | %QW 2500   |
|                                   |    | 🗄 Fieldbus_Var          |           |            |                                      |            |
|                                   |    | ⊞ CycleData_Var         |           |            |                                      |            |
|                                   |    | ⊞ DC_PLUS_Var           |           |            |                                      |            |
|                                   |    |                         |           |            |                                      |            |
|                                   |    |                         |           |            |                                      |            |
|                                   | Шл |                         |           |            |                                      |            |
|                                   |    |                         |           |            |                                      |            |

The addresses above are logical, meaning that a PLC variable declared at the logical address 2000 will correspond to address 0, that is, the first byte in the PLC input area of the external communication device.

Likewise a variable declared at the logical address 2500 is mapped to address 0 of the output area of the device. For best performance you should not define bigger areas than necessary.

When the variables are declared you are free to refer them from any POU (Program Organisation Unit) you have, or will, declare in the project.

After mapping the input and outputs variables the next step is to configure the EXTCOM and/or EXTCO2 driver(s) to copy the input and output data from the external communication device to the PLC and vice versa. This is done using the I/O Configuration dialogue which is invoked by double-clicking on the icon for **IO\_Configuration** worksheet of station to which the device is connected.

| Project Tree Window                | 📑 Global_Varia | bles:Systen          | 101.Stn01                |                 | <u> </u>                 |
|------------------------------------|----------------|----------------------|--------------------------|-----------------|--------------------------|
| III 1/0 Configuration              |                |                      |                          | <u>×</u> p      | Address                  |
| INPUT OUTPUT VARCONF               |                |                      |                          |                 |                          |
| 1/0 Group A Board / 1/0 Module Ban | ine (          | Task                 | Comment                  |                 |                          |
| ANYBUS in User defined Input 2/18/ | 3000 %IB3000   | TIOMS                | Common                   |                 |                          |
| CONS in User defined Input %IB:    | 1500 %IB1592   |                      | perties                  |                 | ×                        |
| CYCLE in User defined Input %IB4   | 4000 %IB4021   | T10MS .              |                          |                 |                          |
| DCPLUS_in User defined Input %IB1  | 12000 %IB12014 | T10MS                | <sup>me:</sup>  EXTCOM_i | n               | OK                       |
| EXTCO2_in User defined Input %IB8  | 8000 %IB8000   | T10MS _              |                          |                 | Canaal                   |
| EXTCOM_in User defined Input %IB2  | 2000 %IB2499   | T10MS <sup>1</sup> a | sk: [TTUMS               | <u> </u>        |                          |
|                                    | 000 9/10/204   | TTOLK PL             | ogical addresses         |                 | Description              |
|                                    |                | 1 9                  | tart address:            | %IB 2000        |                          |
| Add                                | Propertie:     | s                    | ength:                   | 500             |                          |
|                                    |                |                      |                          | · · · · · · · · |                          |
|                                    | OK             |                      | ind address:             | %IB 2499        |                          |
| Physical Hardware                  | EXTAPL IdCha   | r 11                 | ata configuration        |                 |                          |
| E SystemUI: PPL_30                 | EXTAPI_IdCha   | r_12                 | 🗖 <u>R</u> etain         |                 |                          |
| ⊟                                  | EXTAPI_IdCha   | r_13                 |                          |                 |                          |
| T10MS : CYCLIC                     | EXTAPI_IdCha   | r_14 F               | efresh                   | Device          |                          |
| Main : Main01                      | EXTAPI_IdCha   | r_15                 | • by task                | Oriver          |                          |
| Global_Variables                   | EXTAPL IdCha   | r_16                 | O manual                 | C Memory        |                          |
| IO_Configuration                   | EXTAPL IdCha   | r 18                 | - man <u>a</u> ar        |                 |                          |
| E Stru2: PPL                       | EXTAPI_IdCha   | r_19 Bo              | ard / I <u>O</u> Module: |                 |                          |
|                                    | EXTAPI_CD_C    | ounter Hi            | scher CIF                |                 | Driver <u>P</u> arameter |
| Main : Main02                      | Ext_OUTPUT_    | START IN             | TERBUS G4                |                 |                          |
| Global_Variables                   | EXTAPI_Statu:  | s 🔰                  | er defined Input         |                 |                          |
| IO_Configuration                   |                | <u>Var</u>           |                          |                 |                          |
|                                    | E DC PLUS      | Var                  |                          |                 |                          |
|                                    |                | Co                   | nment:                   |                 |                          |
|                                    |                |                      |                          |                 |                          |
|                                    |                |                      |                          |                 |                          |
|                                    |                |                      |                          |                 |                          |

In the I/O Configuration dialogue first select the INPUT tab, mark the I/O Group EXTCOM\_in or EXTCO2\_in and press the **Properties** button.

Change the value of **Logical addresses – Length** so that it corresponds to your needs. See **How to map input and outputs** below for a description of the possible choices.

Then configure the copying of output data by selecting the EXTCOM\_out or EXTCO2\_out I/O Group on the OUTPUT tab of the I/O Configuration dialogue and pressing the **Properties** button.

#### How to map input and outputs

The mapping between the areas inside the PowerMACS PLC and the external communication device addresses are as follows:

For the EXTCOM\_in/out driver

| PLC address | XCOM device address |
|-------------|---------------------|
| 20002999    | 0999                |

For the EXTCO2\_in/out driver

| PLC address | XCOM device address |
|-------------|---------------------|
| 800011999   | 60009999            |

How much of the respective areas to use for inputs and/or outputs is set up using the drivers as explained below. Please note that if an area is used for both inputs and outputs the outputs must be located directly after the inputs.

Example:

|         | Correct  | Erroneous  |
|---------|----------|------------|
| Inputs  | 80008999 | 80008999   |
| Outputs | 90009999 | 1000010999 |

**Note!** All numerical values are written and read as Big Endian values (commonly referred to as Motorola format).

#### 8.13.3 Access to Process data

The external device accesses the Process Data areas by normal read and writes accesses.

Since Process Data quite often is bigger than what can be transferred using a single read or write operation all process data handling are done by splitting up each process data item into smaller parts called packages. Each access will transfer a new package. The external device must then put the packages together to recreate the original data. How to do this is described in chapter: Process data.

#### 8.13.4 Serial Communication Protocol Information

Serial communication devices use serial protocols to communicate with PowerMACS. Chapters below do not describe the protocols in full detail but gives a brief description of major characteristics and how they are used with PowerMACS.

The communication is for all protocols based on simple read and write operations. Examples of character flow is included for two types of communication:

• Read five integers at address 500..509, i.e. PLC outputs area, address 2500..2509

• Write five integers at address 0..9, i.e. PLC input area, address 2000..2009

External device is indicated with XD, PowerMACS with PM. Data that are irrelevant for PowerMACS are indicated with '\*'.

#### 8.13.4.1 JBUS

Two types of commands are used:

- Word read (function 3) to read data from PowerMACS ٠
- Multiple word write (function 16) to write data in PowerMACS •

Checksum is calculated as CRC-16 for all bytes from the first byte (slave no) up until the checksum. PowerMACS will respond to all telegrams independent of Slave no from XD.

| XD   | PM   | Comment            |
|------|------|--------------------|
| 0x00 |      | * Slave no         |
| 0x03 |      | Read command       |
| 0x01 |      | Address, MSB       |
| 0xF4 |      | Address, LSB       |
| 0x00 |      | Size in words, MSB |
| 0x05 |      | Size in words, LSB |
| 0xC4 |      | Checksum, LSB      |
| 0x16 |      | Checksum, MSB      |
|      |      |                    |
|      | 0x00 | Slave no           |
|      | 0x03 | Read command       |
|      | 0x0A | Number of bytes    |
|      | xx   | Data               |
|      | :    | 5 x (MSB-LSB)      |
|      | xx   | Checksum, LSB      |
|      | XX   | Checksum, MSB      |

#### Reading 5 integers at address 500

| Writing 5 integers at address 0 |      |                    |
|---------------------------------|------|--------------------|
| XD                              | РМ   | Comment            |
| 0x00                            |      | * Slave no         |
| 0x10                            |      | Write command      |
| 0x00                            |      | Address, MSB       |
| 0x00                            |      | Address, LSB       |
| 0x00                            |      | Size in words, MSB |
| 0x05                            |      | Size in words, LSB |
| 0x0A                            |      | Size in bytes      |
| ХХ                              |      | Data               |
| :                               |      | 5 x (MSB-LSB)      |
| ХХ                              |      | Checksum, LSB      |
| хх                              |      | Checksum, MSB      |
|                                 |      |                    |
|                                 | 0x00 | Slave no           |
|                                 | 0x10 | Write command      |
|                                 | 0x00 | Address, MSB       |
|                                 | 0x00 | Address, LSB       |
|                                 | 0x00 | Size in words, MSB |
|                                 | 0x05 | Size in words, LSB |
|                                 | 0x01 | Checksum, LSB      |
|                                 | 0xDB | Checksum, MSB      |

#### . .

#### 8.13.4.2 Siemens 3964R

Two types of commands are used:

- A-telegram for writing data to PowerMACS
- E-telegram for reading data from PowerMACS

Checksum is calculated as XOR for all bytes from the first byte after STX up until and including ETX.

#### Reading 5 integers at address 500

| XD   | РМ   | Comment            |
|------|------|--------------------|
| 0x02 |      | STX                |
|      | 0x10 | DLE                |
| 0x00 |      | *                  |
| 0x00 |      | *                  |
| 0x45 |      | 'E'                |
| 0x44 |      | 'D'                |
| 0x01 |      | Address, MSB       |
| 0xF4 |      | Address, LSB       |
| 0x00 |      | Size in words, MSB |
| 0x05 |      | Size in words, LSB |
| 0x00 |      | *                  |
| 0x00 |      | *                  |
| 0x10 |      | DLE                |
| 0x03 |      | ETX                |
| 0xE2 |      | Checksum           |
|      | 0x10 | DLE                |
|      |      |                    |
|      | 0x02 | STX                |
| 0x10 |      | DLE                |
|      | 0x00 |                    |
|      | 0x00 |                    |
|      | 0x00 |                    |
|      | 0x00 | Error number       |
|      | xx   | Data               |
|      | :    | 5 x (MSB-LSB)      |
|      | 0x10 | DLE                |
|      | 0x03 | ETX                |
|      | хх   | Checksum           |
| 0x10 |      | DLE                |

#### Writing 5 integers at address 0

| XD   | РМ   | Comment            |
|------|------|--------------------|
| 0x02 |      | STX                |
|      | 0x10 | DLE                |
| 0x00 |      | *                  |
| 0x00 |      | *                  |
| 0x41 |      | 'A'                |
| 0x44 |      | 'D'                |
| 0x00 |      | Address, MSB       |
| 0x00 |      | Address, LSB       |
| 0x00 |      | Size in words, MSB |
| 0x05 |      | Size in words, LSB |
| 0x00 |      | *                  |
| 0x00 |      | *                  |
| xx   |      | Data,              |
| :    |      | 5 x (MSB+LSB)      |
| 0x10 |      | DLE                |
| 0x03 |      | ETX                |
| xx   |      | Checksum           |
|      | 0x10 | DLE                |
|      |      |                    |
|      | 0x02 | STX                |
| 0x10 |      | DLE                |
|      | 0x00 |                    |
|      | 0x00 |                    |
|      | 0x00 |                    |
|      | 0x00 | Error number       |
|      | 0x10 | DLE                |
|      | 0x03 | ETX                |
|      | 0x13 | Checksum           |
| 0x10 |      | DLE                |

#### 8.13.4.3 Telemechanique UNI-TE

Five types of commands are used:

- Read object (command 0x36) reading data from PowerMACS.
- Write object (command 0x37) for writing data to PowerMACS
- Identification (command 0x0F) for identification of PowerMACS
- Protocol Version (command 0x30) for protocol version used in PowerMACS
- Mirror (command 0xFA) for performance measurement between the master and PowerMACS

For Read and Write object the supported segments and types are:

- Segment 0x68, Type 0x07 (internal word number)
- Segment 0x68, Type 0x08 (internal double word number)

Checksum is calculated as the modulo-256 sum of all bytes from and including DLE-STX up until and including the last character before the checksum.

If PowerMACS is configured with slave number = 1..255 it will respond only if Slave no from XD is the correct one. If slave number = 0 PowerMACS will respond to any Slave no from XD.

See next page for an example of using the Read object and Write object command

| XD   | РМ   | Comment                |
|------|------|------------------------|
| 0x10 |      | DLE                    |
| 0x02 |      | STX                    |
| 0x00 |      | Slave no               |
| 0x0E |      | Length of rest of data |
| 0x14 |      | * Type of addressing   |
| 0x01 |      | * Network              |
| 0x02 |      | * Station              |
| 0x03 |      | * Gate                 |
| 0x04 |      | * Module               |
| 0x05 |      | * Channel              |
| 0x36 |      | Read command           |
| 0x00 |      | * Category             |
| 0x68 |      | * Segment              |
| 0x07 |      | * Type                 |
| 0xF4 |      | Address LSB            |
| 0x01 |      | Address MSB            |
| 0x05 |      | Length LSB             |
| 0x00 |      | Length MSB             |
| 0xD2 |      | Checksum               |
|      | 0x06 | ACK                    |
|      |      |                        |
| 0x10 |      | DLE                    |
| 0x05 |      | ENQ                    |
| 0x00 |      | Slave no               |
|      | 0x10 | DLE                    |
|      | 0x02 | STX                    |
|      | 0x00 | Slave no               |
|      | 0x0A | Length                 |
|      | 0x14 | Type of address        |
|      | 0x01 | * Network              |
|      | 0x02 | * Station              |
|      | 0x03 | * Gate                 |
|      | 0x04 | * Module               |
|      | 0x05 | * Channel              |
|      | 0x66 | Confirm                |
|      | 0x07 | * (Туре)               |
|      | ХХ   | Data,                  |
|      | :    | 5 x (MSB+LSB)          |
|      | xx   | Checksum               |

### Reading 5 words at address 500

### Writing 5 words at address 0

| XD   | РМ   | Comment                |
|------|------|------------------------|
| 0x10 |      | DLE                    |
| 0x02 |      | STX                    |
| 0x00 |      | Slave no               |
| 0x18 |      | Length of rest of data |
| 0x14 |      | * Type of addressing   |
| 0x01 |      | * Network              |
| 0x02 |      | * Station              |
| 0x03 |      | * Gate                 |
| 0x04 |      | * Module               |
| 0x05 |      | * Channel              |
| 0x37 |      | Write command          |
| 0x00 |      | * Category             |
| 0x68 |      | * Segment              |
| 0x07 |      | * Type                 |
| 0x00 |      | Address LSB            |
| 0x00 |      | Address MSB            |
| 0x05 |      | Length LSB             |
| 0x00 |      | Length MSB             |
| xx   |      | Data,                  |
| :    |      | 5 x (MSB+LSB)          |
| хх   |      | Checksum               |
|      | 0x06 | ACK                    |
|      |      |                        |
| 0x10 |      | DLE                    |
| 0x05 |      | ENQ                    |
| 0x00 |      | Slave no               |
|      | 0x10 | DLE                    |
|      | 0x02 | STX                    |
|      | 0x00 | Slave no               |
|      | 0x07 | Length                 |
|      | 0x14 | Type of address        |
|      | 0x01 | * Network              |
|      | 0x02 | * Station              |
|      | 0x03 | * Gate                 |
|      | 0x04 | * Module               |
|      | 0x05 | * Channel              |
|      | 0xFE | Confirm                |
|      | 0x3A | Checksum               |
| 0x06 |      | ACK                    |

#### 8.13.4.4 SATT Comli

Checksum is calculated as XOR for all bytes from the first byte after STX up until and including ETX.

Data bytes have reverse bit order, i.e. bit7 = bit0, bit6 = bit1 etc. PowerMACS will respond to all telegrams independent of Destination from XD.

| XD   | РМ   | Comment                 |
|------|------|-------------------------|
| 0x02 |      | STX                     |
| 0x30 |      | * Destination, MSB, '0' |
| 0x31 |      | * Destination, MSB, '1' |
| 0x31 |      | Stamp, '1'              |
| 0x32 |      | Read command, '2'       |
| 0x30 |      | Address, digit 1, '0'   |
| 0x31 |      | Address, digit 2, '1'   |
| 0x46 |      | Address, digit 3, 'F'   |
| 0x34 |      | Address, digit 4, '4'   |
| 0x30 |      | Size, digit 1, '0'      |
| 0x41 |      | Size, digit 2, 'A'      |
| 0x03 |      | ETX                     |
| 0x03 |      | Checksum                |
|      |      |                         |
|      | 0x02 | STX                     |
|      | 0x30 | Destination, MSB, '0'   |
|      | 0x30 | Destination, MSB, '0'   |
|      | 0x31 | Stamp, '1'              |
|      | 0x30 | 'Write' command         |
|      | 0x30 | Address, digit 1, '0'   |
|      | 0x31 | Address, digit 2, '1'   |
|      | 0x46 | Address, digit 3, 'F'   |
|      | 0x34 | Address, digit 4, '4'   |
|      | 0x30 | Size, digit 1, '0'      |
|      | 0x41 | Size, digit 2, 'A'      |
|      | XX   | Data,                   |
|      | :    | 5 x (MSB+LSB)           |
|      | 0x03 | ETX                     |
|      | xx   | Checksum                |

#### Reading 5 integers at address 500

#### Writing 5 integers at address 0

| XD   | РМ   | Comment                 |
|------|------|-------------------------|
| 0x02 |      | STX                     |
| 0x30 |      | * Destination, MSB, '0' |
| 0x31 |      | * Destination, MSB, '1' |
| 0x31 |      | Stamp, '1'              |
| 0x30 |      | Write command, '0'      |
| 0x30 |      | Address, digit 1, '0'   |
| 0x30 |      | Address, digit 2, '0'   |
| 0x30 |      | Address, digit 3, '0'   |
| 0x30 |      | Address, digit 4, '0'   |
| 0x30 |      | Size, digit 1, '0'      |
| 0x41 |      | Size, digit 2, 'A'      |
| xx   |      | Data,                   |
| :    |      | 5 x (MSB+LSB)           |
| 0x03 |      | ETX                     |
| хх   |      | Checksum                |
|      |      |                         |
|      | 0x02 | STX                     |
|      | 0x30 | Destination, MSB, '0'   |
|      | 0x30 | Destination, MSB, '0'   |
|      | 0x31 | Stamp, '1'              |
|      | 0x31 | Write confirm, '1'      |
|      | 0x06 | ACK                     |
|      | 0x03 | ETX                     |
|      | 0x06 | Checksum                |

#### 8.13.4.5 Allen-Bradley Data Highway (Plus)

Two types of commands are supported, unprotected read for reading data from PowerMACS and unprotected write for writing data to PowerMACS. Checksum is calculated as the 2's complement of the modulo-256 sum of all bytes from the first byte after DLE-STX up until but not including DLE-ETX. PowerMACS will respond to all telegrams independent of destination DST from XD.

| XD   | PM   | Comment       |  |  |
|------|------|---------------|--|--|
| 0x10 |      | DLE           |  |  |
| 0x02 |      | STX           |  |  |
| 0x02 |      | * DST         |  |  |
| 0x01 |      | * SRC         |  |  |
| 0x01 |      | CMD           |  |  |
| 0x00 |      | * STS         |  |  |
| 0x05 |      | * TNS, LSB    |  |  |
| 0x00 |      | * TNS, MSB    |  |  |
| 0xF4 |      | Address, LSB  |  |  |
| 0x01 |      | Address, MSB  |  |  |
| 0x0A |      | Size in bytes |  |  |
| 0x10 |      | DLE           |  |  |
| 0x03 |      | ETX           |  |  |
| 0xF8 |      | Checksum      |  |  |
|      | 0x10 | DLE           |  |  |
|      | 0x06 | ACK           |  |  |
|      |      |               |  |  |
|      | 0x10 | DLE           |  |  |
|      | 0x02 | STX           |  |  |
|      | 0x01 | DST           |  |  |
|      | 0x02 | SRC           |  |  |
|      | 0x41 | CMD           |  |  |
|      | 0x00 | STS           |  |  |
|      | 0x05 | TNS, LSB      |  |  |
|      | 0x00 | TNS, MSB      |  |  |
|      | xx   | Data,         |  |  |
|      | :    | 5 x (LSB+MSB) |  |  |
|      | 0x10 | DLE           |  |  |
|      | 0x03 | ETX           |  |  |
|      | XX   | Checksum      |  |  |
| 0x10 |      | DLE           |  |  |
| 0x06 |      | ACK           |  |  |

#### Reading 5 integers at address 500

#### Writing 5 integers at address 0

| XD   | РМ   | Comment       |
|------|------|---------------|
| 0x10 |      | DLE           |
| 0x02 |      | STX           |
| 0x02 |      | * DST         |
| 0x01 |      | * SRC         |
| 0x08 |      | CMD           |
| 0x00 |      | * STS         |
| 0x05 |      | * TNS, LSB    |
| 0x00 |      | * TNS, MSB    |
| 0x00 |      | Address, LSB  |
| 0x00 |      | Address, MSB  |
| 0x0A |      | Size in bytes |
| ХХ   |      | Data,         |
| :    |      | 5 x (LSB+MSB) |
| 0x10 |      | DLE           |
| 0x03 |      | ETX           |
| ХХ   |      | Checksum      |
|      | 0x10 | DLE           |
|      | 0x06 | ACK           |
|      |      |               |
|      | 0x10 | DLE           |
|      | 0x02 | STX           |
|      | 0x01 | DST           |
|      | 0x02 | SRC           |
|      | 0x48 | CMD           |
|      | 0x00 | STS           |
|      | 0x05 | TNS, LSB      |
|      | 0x00 | TNS, MSB      |
|      | 0x10 | DLE           |
|      | 0x03 | ETX           |
|      | 0xB0 | Checksum      |
| 0x10 |      | DLE           |
| 0x06 |      | ACK           |

# 8.14 API, Application Programmers Interface

The *API, Application Programmers Interface,* is an interface to the PowerMACS TC system that makes it possible to access data in the PowerMACS TC from, externally written, custom applications.

The PowerMACS API is a software library that serves as the interface between the custom application and the PowerMACS TC. This means that it exports a number of functions that the custom application can call in order to access the PowerMACS target system without needing to know the details on how they are performed. Today the PowerMACS API exports functions for performing the following tasks:

- Read and write PLC signals from/to the PowerMACS station PLC
- Read cycle data from the PowerMACS system
- Read events from the PowerMACS system
- Read traces from the PowerMACS system
- Read and write complete setups from/to PowerMACS system
- Read or write individual parameters in a setup stored in a PowerMACS system

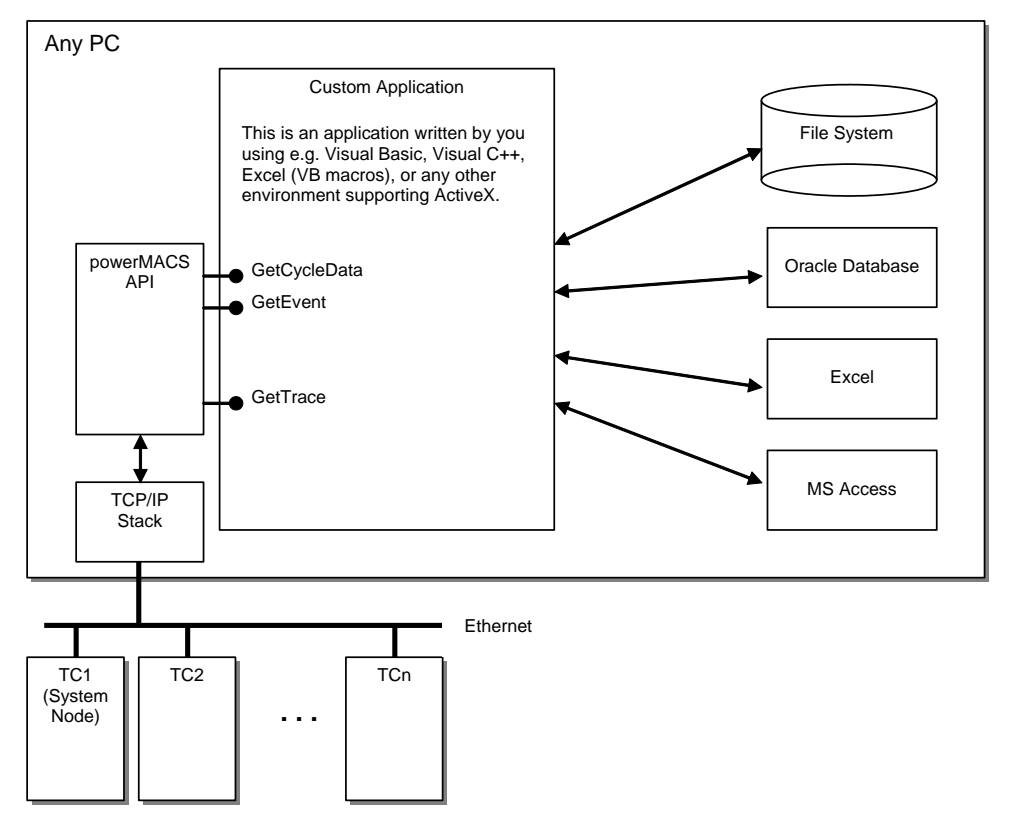

The PowerMACS API handles all communication needed between the PC, on which the custom application resides, and the PowerMACS TC targets involved. The developer of the custom application needs only to know which function(s) to call, and in some cases how the returned data is formatted.

When the custom application invokes one of the API functions the API first translates the request to commands understood by the target TC. These are then sent to the target TC via the TCP/IP connection. Thereafter the API waits for the answer to be returned. When the answer is received it is interpreted and in some cases translated to a more easily understood format before the API returns the answer to the custom application.

Custom applications using the API can be run on any PC that is connected to a PowerMACS TC via TCP/IP. It need not be the Console Computer, that is, the PC running ToolsTalk PowerMACS. However, only one custom application may use a specific API instance of a specific TC system at the time. The only information needed in order to establish a connection between the API and the specific target system is the IP-address and Port No (Primary/Secondary instance) of a TC in the system executing a station function.

Technically the PowerMACS API is implemented as a Microsoft ActiveX component. The main advantage with having the API implemented as an ActiveX component is that it provides a standardized way of describing its public interface. This makes it possible for a developer to use more or less any of the existing development environments that runs on a Windows machine when creating applications.

Before using the PowerMACS API you must install the component on the PC you are going to use it from. Executing the PowerMACS API install kit distributed on the same CD as the ToolsTalk PowerMACS install kit does this.

The install kit will copy the component to the computer in question and make all necessary registrations. It also installs two small custom application examples, one written in Visual Basic and one written as a VBA macro in Excel, which shows you how to use the API. Given that you have access to a running PowerMACS TC you can also use it to verify that the component was correctly installed.

After installing the PowerMACS API you can start to develop applications performing tasks not covered by the standard PowerMACS system. Typical cases are:

- Storing cycle data on disk, or in a data base, in any customer specific format
- Sending cycle data to an external SPC program
- Sending or receiving data via any serial protocol
- Backing up setups on a central server
- Etc.

To access a PowerMACS system via the API the target system in question must be set up to allow access via the API. Adding an API device to the first TC, or any other TC executing a station function, in the system enables this access. See chapter: Add a device for how to do this.

| System Map                                                                                                    |                        | ×  |  |  |
|----------------------------------------------------------------------------------------------------|------------------------|----|--|--|
| Advanced                                                                                                    | 린 <sub>6</sub> Details |    |  |  |
| Image: System 01   Image: Stripping stripping stripping   Image: Stripping stripping stripping   Image: Stripping stripping stripping   Image: Stripping stripping stripping stripping   Image: Stripping stripping stripping stripping stripping   Image: Stripping stripping strind strinping stripping stripping stripping stripping stripping |                        |    |  |  |
| Details                                                                                                    |                        | Ψ× |  |  |
| Name:<br>Identity:<br>Port No:                                                                                                    | API 1<br>1<br>Primary  |    |  |  |
|                                                                                                    |                        |    |  |  |

An API device can be located on the TCs running a station controller. Each of these TCs may have up to two API devices making it possible for two clients to access the same cycle data, traces, etc. If more than one device is configured on a particular TC the value of the parameter **Port No** must be used by the client software to distinguish between them. This is done using the property **DeviceInstance** of the Api object.

Before being able to access signals in one of the PowerMACS station PLCs via the API you must enable the input and output areas in the PLC. How this is done is described in the chapter: Access to PLC data.

**Note!** The PLC input and output data areas are shared with the areas used by the external communication devices. This means that if an external communication devices is located on TC 1 then the PLC data areas that this device accesses is the same as the area accessed via the API interface. If you use these simultaneously you must co-ordinate the use of the cells to avoid unwanted collisions.

If you want to fetch Process data, that is cycle data, events, traces, etc., then you must also add a Reporter that refers to the API device. Use the Reporter to configure if you want cycle data, events and/or traces to be accessible from the API. Also, define how cycle data should be formatted, if data is sent in readable format, i.e. as characters, or in binary format. It is important to understand that it is the configuration of this reporter that controls the layout and format of the cycle data returned by the API methods GetCycleData and GetCycleDataBin.

**Note!** When your client application first instantiate an Api object it can take some time for the PowerMACS API ActiveX server to start up. If you are experience any problems accessing a property/method of the newly created Api instance you should make your application wait some time for the server to be started.

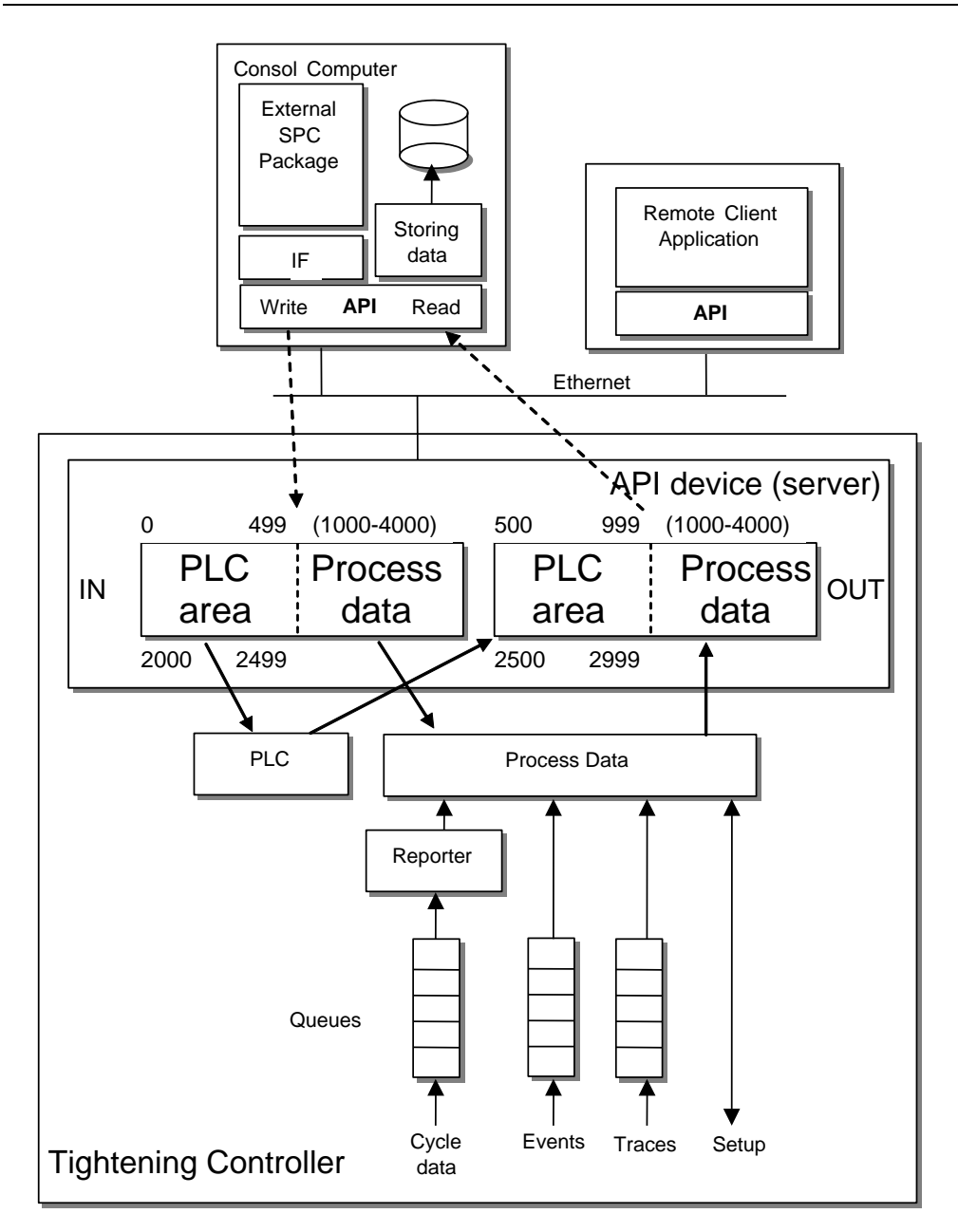

### 8.14.1 Object model

The below picture describes how the objects of the PowerMACS API are related to each other:

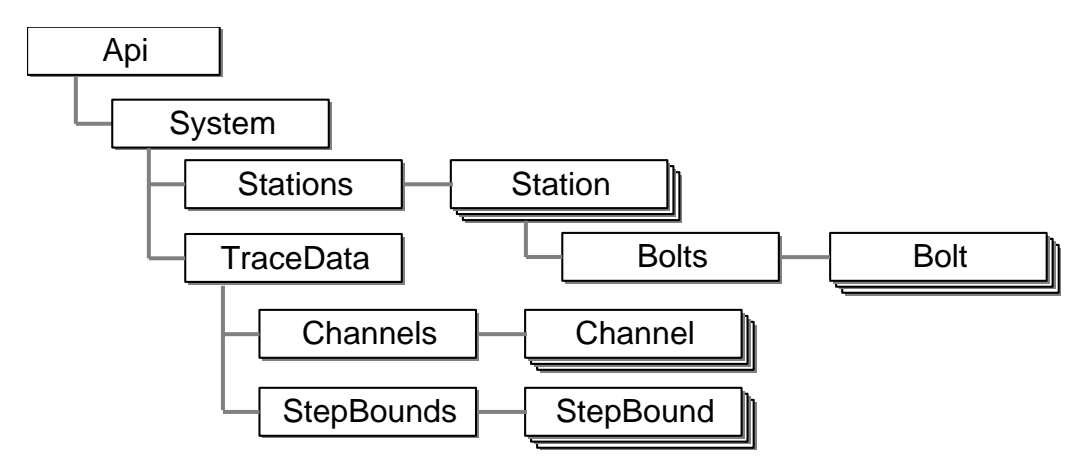

### 8.14.2 Enumerators exported by the API

The PowerMACS API exports a number of enumerated types representing return values, possible control strategies and statuses.

#### RetCodeEnum

This enumerator lists the codes being returned by the functions of the API

| Constant                  | Description                                                              |
|---------------------------|--------------------------------------------------------------------------|
| <b>eRetOk</b> = 0         | Function executed OK                                                     |
| eRetCmdNotAllowed = -20   | Command not allowed                                                      |
| eRetNotOk = -51           | Function did not execute OK for reasons other then listed below          |
| eRetTimeout = -52         | No answer was received from the TC within 4 seconds                      |
| eRetBufferToSmall = -53   | The buffer supplied is not big enough for the returned data              |
| eRetIpAddress = -54       | IP-address is invalid                                                    |
| eRetConnectError = -55    | A TCP/IP connection cannot be established to the specified IP-address    |
| eRetWrongPlcAddress = -56 | Incorrect PLC address (check parameters Address and/or Bit)              |
| eRetNoData = -57          | The data requested (Cycle data, Event, Trace or Setup) is not available. |
| eRetNotSupported = -58    | Command not supported by the current version of TC SW                    |
| eRetWrongDataType = -59   | Supplied data type not supported                                         |

### SeverityEnum

This enumerator lists the possible Severities of an event (see View Event Log for a description of Severity).

| Constant        | Description                                  |
|-----------------|----------------------------------------------|
| eSevInfo = 0    | The event is classified as information only. |
| eSevWarning = 1 | The event is classified as a warning.        |
| eSevError = 2   | The event is classified as an error.         |

### DeviceInstanceEnum

This enumerator is used to select which of the API devices to access if more than one device is defined on a TC.

| Constant          | Description                                       |
|-------------------|---------------------------------------------------|
| eDevPrimary = 0   | Communicate with target TC's primary API device   |
| eDevSecondary = 1 | Communicate with target TC's secondary API device |

#### 8.14.3 Api object

The **Api** object represents the root of the PowerMACS API and is the only object in the interface that can be created, or instantiated, by your client application.

Using the **Api** object your application get a description of the PowerMACS system that the **Api** currently is connected to, read and write PLC data and access Process data, such as Cycle data, Trace and Events.

For any method of the **Api** object to function you must be connected to a PowerMACS target system. Which TC to connect to is controlled using the property **IpAddress**. Normally you connect to the system node, that is, the System TC. However, in order to access the PLC of another station but the first (which always executes on the System TC) you must connect to the TC on which the station in question runs.

The following methods do only function if connected to the System TC:

If called when not connected to a System TC they will return **eRetCmdNotAllowed**.

- GetSetup
- SetSetup
- GetSetupItem
- SetSetupItem

#### 8.14.3.1 Properties

The following table lists all properties on the Api object:

| Property Name  | Return Type        | Description                                                                                                    |
|----------------|--------------------|----------------------------------------------------------------------------------------------------|
| IpAddress      | String             | This is the IP-address of the target that the Api will communicate to.<br>It should be the IP-address of the System TC a Station TC.                                                                                 |
|                |                    | Must be set prior to any other call to an API-method.                                                                                                    |
| DeviceInstance | DeviceInstanceEnum | This property points out which API device on the target that the API should communicate with. Should correspond to the value of the parameter "Port No" on the targets API device. Its default value is eDevPrimary. |

The syntax for accessing the properties of the Api object is as follows:

#### object.PropertyName

where *object* is an expression that evaluates to an object of type Api.

#### 8.14.3.2 GetPLCBoolEx

Description: This method reads a Boolean value from the PLC output data area for ExtCom\_API.

Return type: A RetCodeEnum value.

#### Syntax: object.GetPLCBoolEx(Station, Address, Bit, Value)

| Obj./Arg. | Туре    | Dir | Description                                                                                                    |
|-----------|---------|-----|----------------------------------------------------------------------------------------------------|
| object    | Арі     |     | The Api object to operate on.                                                                                                    |
| Station   | Integer | In  | Specifies which stations PLC to access. Range 0 – 15 where 0 correspond to the station connected to the API device.                |
| Address   | Integer | In  | Specifies the offset in the PLC area of the Byte to read. Range $0 - 999$ .                                                        |
| Bit       | Integer | In  | Specifies which bit to read within the byte. Range $0 - 7$ where 0 is the Least significant bit and 7 is the Most significant bit. |
| Value     | Boolean | Out | Returns the result. True if the read bit is 1, False otherwise.                                                                    |

#### 8.14.3.3 SetPLCBoolEx

Description: This method writes a Boolean value to the PLC input data area for ExtCom\_API.

Return type: A RetCodeEnum value.

Syntax:

object.SetPLCBoolEx (Address, Bit, Value)

| Obj./Arg. | Туре    | Dir | Description                                                                                                    |
|-----------|---------|-----|----------------------------------------------------------------------------------------------------|
| object    | Арі     |     | The Api object to operate on.                                                                                                    |
| Station   | Integer | In  | Specifies which stations PLC to access. Range 0 – 15 where 0 correspond to the station connected to the API device.                 |
| Address   | Integer | In  | Specifies the offset in the PLC area of the Byte to write. Range $0 - 999$ .                                                        |
| Bit       | Integer | In  | Specifies which bit to write within the byte. Range $0 - 7$ where 0 is the Least significant bit and 7 is the Most significant bit. |
| Value     | Boolean | In  | If True then the bit is set to 1. If False then it is set to 0.                                                                     |

#### 8.14.3.4 GetPLCByteEx

Description: This method reads a BYTE value from the PLC output data area for ExtCom\_API.

Return type: A RetCodeEnum value.

Syntax: object.GetPLCByteEx(Station, Address, Value)

| Obj./Arg. | Туре    | Dir | Description                                                                                                    |
|-----------|---------|-----|----------------------------------------------------------------------------------------------------|
| object    | Арі     |     | The Api object to operate on.                                                                                       |
| Station   | Integer | In  | Specifies which stations PLC to access. Range 0 – 15 where 0 correspond to the station connected to the API device. |
| Address   | Integer | In  | Specifies the offset in the PLC area of the Byte to read. Range $0 - 999$ .                                         |
| Value     | Byte    | Out | Returns the result. Range 0 to 255.                                                                                 |

#### 8.14.3.5 SetPLCByteEx

**Description:** This method writes a BYTE value to the PLC input data area for ExtCom\_API.

Return type: A RetCodeEnum value.

Syntax: object.SetPLCByteEx(Station, Address, Value)

| Obj./Arg. | Туре    | Dir | Description                                                                                                    |
|-----------|---------|-----|----------------------------------------------------------------------------------------------------|
| object    | Арі     |     | The Api object to operate on.                                                                                       |
| Station   | Integer | In  | Specifies which stations PLC to access. Range 0 – 15 where 0 correspond to the station connected to the API device. |
| Address   | Integer | In  | Specifies the offset in the PLC area of the Byte to write. Range $0 - 999$ .                                        |
| Value     | Byte    | In  | The data to write. Range 0 to 255.                                                                                  |
## 8.14.3.6 GetPLCIntEx

Description: This method reads an Integer value from the PLC output data area for ExtCom\_API.

Return type: A RetCodeEnum value.

Syntax: object.GetPLCIntEx(Station, Address, Value)

| Obj./Arg. | Туре    | Dir | Description                                                                                                    |
|-----------|---------|-----|----------------------------------------------------------------------------------------------------|
| object    | Арі     |     | The Api object to operate on.                                                                                       |
| Station   | Integer | In  | Specifies which stations PLC to access. Range 0 – 15 where 0 correspond to the station connected to the API device. |
| Address   | Integer | In  | Specifies the offset in the PLC area of the first byte of the Integer to read. Range $0 - 999$ .                    |
| Value     | Integer | Out | The read data interpreted as an Integer. Range $-32768$ to 32767.                                                   |

## 8.14.3.7 SetPLCIntEx

Description: This method writes an Integer value to the PLC input data area for ExtCom\_API.

Return type: A RetCodeEnum value.

Syntax:

object.SetPLCIntEx(Station, Address, Value)

| Obj./Arg. | Туре    | Dir | Description                                                                                                    |
|-----------|---------|-----|----------------------------------------------------------------------------------------------------|
| object    | Арі     |     | The Api object to operate on.                                                                                       |
| Station   | Integer | In  | Specifies which stations PLC to access. Range 0 – 15 where 0 correspond to the station connected to the API device. |
| Address   | Integer | In  | Specifies the offset in the PLC area of the first byte of the Integer to write. Range 0 – 999.                      |
| Value     | Integer | In  | The data to write. Range –32768 to 32767.                                                                           |

## 8.14.3.8 GetPLCRealEx

Description: This method reads a Real value from the PLC output data area for ExtCom\_API.

Return type: A RetCodeEnum value.

Syntax: object.GetPLCRealEx(Station, Address, Value)

| Obj./Arg. | Туре    | Dir | Description                                                                                                    |
|-----------|---------|-----|----------------------------------------------------------------------------------------------------|
| object    | Арі     |     | The Api object to operate on.                                                                                       |
| Station   | Integer | In  | Specifies which stations PLC to access. Range 0 – 15 where 0 correspond to the station connected to the API device. |
| Address   | Integer | In  | Specifies the offset in the PLC area of the first byte of the Real to read. Range 0 – 999.                          |
| Value     | Single  | Out | The read data interpreted as a Real. Range +/- $1.18 \times 10^{38}$ .                                              |

## 8.14.3.9 SetPLCRealEx

Description: This method writes a Real value to the PLC input data area for ExtCom\_API.

Return type: A RetCodeEnum value.

Syntax: object.SetPLCRealEx(Station, Address, Value)

| Obj./Arg. | Туре    | Dir | Description                                                                                                    |
|-----------|---------|-----|----------------------------------------------------------------------------------------------------|
| object    | Арі     |     | The Api object to operate on.                                                                                       |
| Station   | Integer | In  | Specifies which stations PLC to access. Range 0 – 15 where 0 correspond to the station connected to the API device. |
| Address   | Integer | In  | Specifies the offset in the PLC area of the first byte of the Real to write. Range 0 – 999.                         |
| Value     | Single  | In  | The data to write. Range +/- 1.18 * 10 <sup>38</sup> .                                                              |

## 8.14.3.10 GetPLCStringEx

**Description:** This method reads 40 consecutive bytes from the PLC output data area for ExtCom\_API. The read data is returned as an ASCII string.

Note! Variables declared as STRING in the PLC are prefixed by two Short integers (four bytes) where the first short specifies max possible length of the string calculated as Max length - 80. The second short defines the strings current length. That is, the first character of the string is located at offset 4 (fourth byte). All PLC strings are also terminated with a NULL (0) character. This method **does not** handle the four leading bytes.

Example: To read the string declared as below from PowerMACS station 1

MyString AT %QB 2600 : STRING40;

you should call: MyApi.GetPLCStringEx(1, 2604, Value)

#### Return type: A RetCodeEnum value.

Syntax: object.GetPLCStringEx(Station, Address, Value)

| Obj./Arg. | Туре    | Dir | Description                                                                                                    |
|-----------|---------|-----|----------------------------------------------------------------------------------------------------|
| object    | Арі     |     | The Api object to operate on.                                                                                       |
| Station   | Integer | In  | Specifies which stations PLC to access. Range 0 – 15 where 0 correspond to the station connected to the API device. |
| Address   | Integer | In  | Specifies the offset in the PLC area of the first byte to read.<br>Range 0 – 999.                                   |
| Value     | String  | Out | The read data interpreted as a string.                                                                              |

## 8.14.3.11 SetPLCStringEx

**Description:** This method writes the specified string to the PLC input data area for ExtCom\_API as 40 consecutive bytes. Each byte will be set to the ASCII value of the respective character. See also the note for SetPLCString.

Return type: A RetCodeEnum value.

#### Syntax: object.SetPLCStringEx(Station, Address, Value)

| Obj./Arg. | Туре    | Dir | Description                                                                                                    |
|-----------|---------|-----|----------------------------------------------------------------------------------------------------|
| object    | Арі     |     | The Api object to operate on.                                                                                       |
| Station   | Integer | In  | Specifies which stations PLC to access. Range 0 – 15 where 0 correspond to the station connected to the API device. |
| Address   | Integer | In  | Specifies the offset in the PLC area of the first byte to write to.<br>Range 0 – 999.                               |
| Value     | String  | In  | The data to write.                                                                                                  |

## 8.14.3.12 GetPLCBool

**Description:** This method is replaced with the GetPLCBoolEx method and should not be used in new applications. It is here only for backward compatibility reasons.

This method reads a Boolean value from the PLC output data area for ExtCom\_API (see Access to PLC data).

#### Return type: A RetCodeEnum value.

Syntax:

**x:** object.**GetPLCBool**(Address, Bit, Value)

| Obj./Arg. | Туре    | Dir | Description                                                                                                    |
|-----------|---------|-----|----------------------------------------------------------------------------------------------------|
| object    | Арі     |     | The Api object to operate on.                                                                                                    |
| Address   | Integer | In  | Specifies the offset in the PLC area of the Byte to read. Range $0 - 999$ .                                                      |
| Bit       | Integer | In  | Specifies which bit to read within the byte. Range 0 – 7 where 0 is the Least significant bit and 7 is the Most significant bit. |
| Value     | Boolean | Out | Returns the result. True if the read bit is 1, False otherwise.                                                                  |

## 8.14.3.13 SetPLCBool

**Description:** This method is replaced with the SetPLCBoolEx method and should not be used in new applications. It is here only for backward compatibility reasons.

This method writes a Boolean value to the PLC input data area for ExtCom\_API (see Access to PLC data).

#### Return type: A RetCodeEnum value.

Syntax:

object.SetPLCBool(Address, Bit, Value)

| Obj./Arg. | Туре    | Dir | Description                                                                                                    |
|-----------|---------|-----|----------------------------------------------------------------------------------------------------|
| object    | Арі     |     | The Api object to operate on.                                                                                                    |
| Address   | Integer | In  | Specifies the offset in the PLC area of the Byte to write. Range $0 - 999$ .                                                        |
| Bit       | Integer | In  | Specifies which bit to write within the byte. Range $0 - 7$ where 0 is the Least significant bit and 7 is the Most significant bit. |
| Value     | Boolean | In  | If True then the bit is set to 1. If False then it is set to 0.                                                                     |

## 8.14.3.14 GetPLCByte

**Description:** This method is replaced with the GetPLCByteEx method and should not be used in new applications. It is here only for backward compatibility reasons.

This method reads a BYTE value from the PLC output data area for ExtCom\_API (see Access to PLC data).

#### Return type: A RetCodeEnum value.

Syntax:

| ax: | object.GetPLCB | yte(Address, Value) |
|-----|----------------|---------------------|
|-----|----------------|---------------------|

| Obj./Arg. | Туре    | Dir | Description                                                                 |  |
|-----------|---------|-----|-----------------------------------------------------------------------------|--|
| object    | Арі     |     | The Api object to operate on.                                               |  |
| Address   | Integer | In  | Specifies the offset in the PLC area of the Byte to read. Range $0 - 999$ . |  |
| Value     | Byte    | Out | Returns the result. Range 0 to 255.                                         |  |

## 8.14.3.15 SetPLCByte

**Description:** This method is replaced with the SetPLCByteEx method and should not be used in new applications. It is here only for backward compatibility reasons.

This method writes a BYTE value to the PLC input data area for ExtCom\_API (see Access to PLC data).

#### Return type: A RetCodeEnum value.

#### Syntax: object.SetPLCByte(Address, Value)

| Obj./Arg. | g. Type Dir |    | Description                                                                  |
|-----------|-------------|----|------------------------------------------------------------------------------|
| object    | Арі         |    | The Api object to operate on.                                                |
| Address   | Integer     | In | Specifies the offset in the PLC area of the Byte to write. Range $0 - 999$ . |
| Value     | Byte        | In | The data to write. Range 0 to 255.                                           |

## 8.14.3.16 GetPLCInt

**Description:** This method is replaced with the GetPLCIntEx method and should not be used in new applications. It is here only for backward compatibility reasons.

This method reads an Integer value from the PLC output data area for ExtCom\_API (see Access to PLC data).

#### Return type: A RetCodeEnum value.

Syntax:

|  | x: | object.GetPLCInt(Address, | Value) |
|--|----|---------------------------|--------|
|--|----|---------------------------|--------|

| Obj./Arg. | Туре    | Dir | Description                                                                                   |
|-----------|---------|-----|-----------------------------------------------------------------------------------------------|
| object    | Арі     |     | The Api object to operate on.                                                                 |
| Address   | Integer | In  | Specifies the offset in the PLC area of the first byte of the Integer to read. Range 0 – 999. |
| Value     | Integer | Out | The read data interpreted as an Integer. Range $-32768$ to 32767.                             |

## 8.14.3.17 SetPLCInt

**Description:** This method is replaced with the SetPLCIntEx method and should not be used in new applications. It is here only for backward compatibility reasons.

This method writes an Integer value to the PLC input data area for ExtCom\_API (see Access to PLC data).

#### Return type: A RetCodeEnum value.

Syntax:

object.SetPLCInt(Address, Value)

| Obj./Arg. | Туре    | Dir | Description                                                                                       |
|-----------|---------|-----|---------------------------------------------------------------------------------------------------|
| object    | Арі     |     | The Api object to operate on.                                                                     |
| Address   | Integer | In  | Specifies the offset in the PLC area of the first byte of the Integer to write. Range $0 - 999$ . |
| Value     | Integer | In  | The data to write. Range -32768 to 32767.                                                         |

## 8.14.3.18 GetPLCReal

**Description:** This method is replaced with the GetPLCRealEx method and should not be used in new applications. It is here only for backward compatibility reasons.

This method reads a Real value from the PLC output data area for ExtCom\_API (see Access to PLC data).

#### Return type: A RetCodeEnum value.

Syntax:

| ax: | object.GetPLCReal | Address. | Value) | ) |
|-----|-------------------|----------|--------|---|
|     |                   |          |        |   |

| Obj./Arg. | Туре    | Dir | Description                                                                                |
|-----------|---------|-----|--------------------------------------------------------------------------------------------|
| object    | Арі     |     | The Api object to operate on.                                                              |
| Address   | Integer | In  | Specifies the offset in the PLC area of the first byte of the Real to read. Range 0 – 999. |
| Value     | Single  | Out | The read data interpreted as a Real. Range +/- $1.18 \times 10^{38}$ .                     |

## 8.14.3.19 SetPLCReal

**Description:** This method is replaced with the SetPLCRealEx method and should not be used in new applications. It is here only for backward compatibility reasons.

This method writes a Real value to the PLC input data area for ExtCom\_API (see Access to PLC data).

#### Return type: A RetCodeEnum value.

## Syntax: object.SetPLCReal(Address, Value)

| Obj./Arg. | Туре    | Dir | Description                                                                                    |
|-----------|---------|-----|------------------------------------------------------------------------------------------------|
| object    | Арі     |     | The Api object to operate on.                                                                  |
| Address   | Integer | In  | Specifies the offset in the PLC area of the first byte of the Real to write. Range $0 - 999$ . |
| Value     | Single  | In  | The data to write. Range +/- $1.18 \times 10^{38}$ .                                           |

## 8.14.3.20 GetPLCString

**Description:** This method is replaced with the GetPLCStringEx method and should not be used in new applications. It is here only for backward compatibility reasons.

This method reads 40 consecutive bytes from the PLC output data area for ExtCom\_API (see Access to PLC data). The read data is returned as an ASCII string.

See note in the description of GetPLCStringEx for limitations and an example on how to call.

#### Return type: A RetCodeEnum value.

Syntax:

object.GetPLCString(Address, Value)

| Obj./Arg. | Туре    | Dir | Description                                                                       |
|-----------|---------|-----|-----------------------------------------------------------------------------------|
| object    | Арі     |     | The Api object to operate on.                                                     |
| Address   | Integer | In  | Specifies the offset in the PLC area of the first byte to read.<br>Range 0 – 999. |
| Value     | String  | Out | The read data interpreted as a string.                                            |

#### 8.14.3.21 SetPLCString

**Description:** This method is replaced with the SetPLCStringEx method and should not be used in new applications. It is here only for backward compatibility reasons.

This method writes the specified string to the PLC input data area for ExtCom\_API (see Access to PLC data) as 40 consecutive bytes. Each byte will be set to the ASCII value of the respective character. See also the note for SetPLCString.

#### Return type: A RetCodeEnum value.

Syntax: object.SetPLCString(Address, Value)

| Obj./Arg. | Туре    | Dir | Description                                                                        |
|-----------|---------|-----|------------------------------------------------------------------------------------|
| object    | Арі     |     | The Api object to operate on.                                                      |
| Address   | Integer | In  | Specifies the offset in the PLC area of the first byte to write to. Range 0 – 999. |
| Value     | String  | In  | The data to write.                                                                 |

## 8.14.3.22 GetCycleData

**Description:** Call this method to read the next Cycle data from the FIFO queue for the API device. The data returned is interpreted as a string. Therefore this method should be used together with a Reporter configured to format data Printable.

**Note 1**: The prompter text, or variable name, included for a variable by checking the "Text" column in the Reporter is language dependent.

**Note 2**: The reporter executes on the TC and that it can only be configured using ToolsTalk PowerMACS.

The FIFO queue can hold max 500 cycle data. If overflowed then the oldest data is overwritten. Once a cycle data has been read by a call to this method it cannot be read again. If the queue is empty when called then *Buf* is set to an empty string and **eRetNoData** is returned. If *Buf* is to small to receive the read cycle data then Size is set to 0 and **eRetBufferToSmall** is returned.

#### Return type: A RetCodeEnum value.

Syntax: object.GetCycleData(Buf, Size)

| Obj./Arg. | Туре   | Dir    | Description                                                                                      |
|-----------|--------|--------|--------------------------------------------------------------------------------------------------|
| object    | Арі    |        | The Api object to operate on.                                                                    |
| Buf       | String | Out    | The string to receive the read cycle data.                                                       |
| Size      | Long   | In/Out | At call: Max length of <i>Buf</i> , At return: The length of the returned string in <i>Buf</i> . |

#### 8.14.3.23 GetCycleDataBin

**Description:** GetCycleDataBin performs the same function as GetCycleData with the difference that the data returned is the raw binary data received from the TC. It is **not** interpreted in any way. Therefore this method should be used together with a Reporter configured to format data Binary. See chapter: GetCycleData for details.

#### Return type: A RetCodeEnum value.

**Syntax:** *object*.**GetCycleDataBin**(*Buf, Size*)

| Obj./Arg. | Туре       | Dir    | Description                                                                                    |
|-----------|------------|--------|------------------------------------------------------------------------------------------------|
| object    | Арі        |        | The Api object to operate on.                                                                  |
| Buf       | Byte array | Out    | The byte array to receive the read cycle data.                                                 |
| Size      | Long       | In/Out | At call: Max length of <i>Buf</i> , At return: The length of the returned data in <i>Buf</i> . |

## 8.14.3.24 GetEvent

**Description:** This method is replaced with the GetEventEx method and should not be used in new applications. It is here only for backward compatibility reasons.

GetEvent performs the same function as GetEventEx with the difference that it **does not** return the Severity of the event.

#### Return type: A RetCodeEnum value.

Syntax:

object.GetEvent(DataNo, SeqNo, Ts, Code, Typ, Stn, Blt, Pgm, Str)

| Obj./Arg. | Туре    | Dir | Description                                                                                                  |
|-----------|---------|-----|----------------------------------------------------------------------------------------------------|
| object    | Арі     |     | The Api object to operate on.                                                                                |
| DataNo    | Integer | Out | A device unique sequence number. This number is incremented by one for each event reported over this device. |
| SeqNo     | Long    | Out | A global sequence number. This number is incremented by one for each event generated by the system.          |
| Ts        | Long    | Out | Date and time for event. Expressed as no of seconds since 1970-01-01 00:00:00                                |
| Code      | Integer | Out | Event code, see List of events for possible values.                                                          |
| Тур       | Integer | Out | Event type, see View Event Log.                                                                              |
| Stn       | Integer | Out | Station on which the event occurred, 0 if not relevant                                                       |
| Blt       | Integer | Out | Bolt for which the event occurred, 0 if not relevant                                                         |
| Pgm       | String  | Out | Tightening program connected to the event, 0 if not relevant                                                 |
| Str       | String  | Out | Event string in the language configured using ToolsTalk PowerMACS.                                           |

## 8.14.3.25 GetEventEx

**Description:** Call this method to read the next Event from the FIFO queue for the API device.

The FIFO queue can hold max 200 events. If overflowed then the oldest event is overwritten. Once an event has been read by a call to this method it cannot be read again. If the queue is empty when called then **eRetNoData** is returned.

#### Return type: A RetCodeEnum value.

Syntax:

object.GetEvent(DataNo, SeqNo, Ts, Code, Typ, Stn, Blt, Pgm, Str)

| Obj./Arg. | Туре         | Dir | Description                                                                                                  |
|-----------|--------------|-----|----------------------------------------------------------------------------------------------------|
| object    | Арі          |     | The Api object to operate on.                                                                                |
| DataNo    | Integer      | Out | A device unique sequence number. This number is incremented by one for each event reported over this device. |
| SeqNo     | Long         | Out | A global sequence number. This number is incremented by one for each event generated by the system.          |
| Ts        | Long         | Out | Date and time for event. Expressed as no of seconds since 1970-01-01 00:00:00                                |
| Code      | Integer      | Out | Event code, see List of events for possible values.                                                          |
| Тур       | Integer      | Out | Event type, see View Event Log.                                                                              |
| Stn       | Integer      | Out | Station on which the event occurred, 0 if not relevant                                                       |
| Blt       | Integer      | Out | Bolt for which the event occurred, 0 if not relevant                                                         |
| Pgm       | String       | Out | Tightening program connected to the event, 0 if not relevant                                                 |
| Str       | String       | Out | Event string in the language configured using ToolsTalk PowerMACS.                                           |
| Sev       | SeverityEnum | Out | The Severity of the event.                                                                                   |

## 8.14.3.26 GetTrace

**Description:** Call this method to read the next Trace from the FIFO queue for the API device. See chapter: Layout of Traces for the returned data is formatted.

The FIFO queue can hold max 100 traces. If overflowed then the oldest trace is overwritten. Once a trace has been read by a call to this method it cannot be read again. If the queue is empty when called then **eRetNoData** is returned.

#### Return type: A RetCodeEnum value.

Syntax: object.GetTrace(Buf, Size)

| Obj./Arg. | Туре       | Dir    | Description                                                                                    |
|-----------|------------|--------|------------------------------------------------------------------------------------------------|
| object    | Арі        |        | The Api object to operate on.                                                                  |
| Buf       | Byte array | Out    | The byte array to receive the read trace.                                                      |
| Size      | Long       | In/Out | At call: Max length of <i>Buf</i> , At return: The length of the returned data in <i>Buf</i> . |

## 8.14.3.27 GetTraceEx

**Description:** Call this method to read the next Trace from the FIFO queue for the API device. The data is returned as a TraceData object.

The FIFO queue can hold max 100 traces. If overflowed then the oldest trace is overwritten. Once a trace has been read by a call to this method it cannot be read again. If the queue is empty when called then **eRetNoData** is returned.

#### Return type: A RetCodeEnum value.

Syntax:

object.GetTraceEx(TraceData)

| Obj./Arg. | Туре   | Dir | Description                                                                                 |
|-----------|--------|-----|---------------------------------------------------------------------------------------------|
| object    | Арі    |     | The Api object to operate on.                                                               |
| TraceData | System | Out | A reference that can hold the returned TraceData object. Is set to Nothing (null) if error. |

## 8.14.3.28 GetSetup

**Description:** This method uploads the setup from the PowerMACS system in binary form. Such a setup can be used by the SetSetup method. If there is no setup to read when called then **eRetNoData** is returned. If not connected to a System TC then **eRetCmdNotAllowed** is returned.

Return type: A RetCodeEnum value.

Syntax: object.GetSetup(Buf, Size)

| Obj./Arg. | Туре       | Dir    | Description                                                                                    |
|-----------|------------|--------|------------------------------------------------------------------------------------------------|
| object    | Арі        |        | The Api object to operate on.                                                                  |
| Buf       | Byte array | Out    | The byte array to receive the uploaded setup.                                                  |
| Size      | Long       | In/Out | At call: Max length of <i>Buf</i> , At return: The length of the returned data in <i>Buf</i> . |

## 8.14.3.29 SetSetup

- **Description:** This method downloads a setup in binary form to the PowerMACS system. The setup must have been created by an earlier call to GetSetup. The setup must have been uploaded from a system with the same version as the one it is downloaded to. If not connected to a System TC then **eRetCmdNotAllowed** is returned.
- Return type: A RetCodeEnum value.

Syntax: object.SetSetup(Buf, Size)

| Obj./Arg. | Туре       | Dir | Description                                      |
|-----------|------------|-----|--------------------------------------------------|
| object    | Арі        |     | The Api object to operate on.                    |
| Buf       | Byte array | In  | The byte array containing the setup to download. |
| Size      | Long       | In  | The size of the setup to download.               |

## 8.14.3.30 GetSetupItem

- **Description:** This method returns the value of the setup item specified by the *Item* string. The *Item* string uses a specific syntax (see Layout of Setup Item Descriptions for a description) to point out which parameter to read the value of. The value is always returned as a floating-point number. Boolean parameters are converted to a Single such that zero (0) represents False and one (1) represents True. If not connected to a System TC then **eRetCmdNotAllowed** is returned.
- **Return type**: A **RetCodeEnum** value, or if in the interval [-101..-260] syntax errors in the *Item* string. In case of syntax error then ABS(return value) 100 is equal to the position in the string of the first error. Example: Return value -120 corresponds to a syntax error near character 20.

| Obj./Arg. | Туре   | Dir | Description                                                                           |
|-----------|--------|-----|---------------------------------------------------------------------------------------|
| object    | Арі    |     | The Api object to operate on.                                                         |
| Item      | String | In  | The string specifying which parameter to read, see Layout of Setup Item Descriptions. |
| Value     | Single | Out | The value of the read parameter.                                                      |

**Syntax:** *object*.**GetSetupItem**(*Item*, *Value*)

#### 8.14.3.31 SetSetupItem

- **Description:** This method sets the value of the setup item specified by the *Item* string. The *Item* string uses a specific syntax (see Layout of Setup Item Descriptions for a description) to point out which parameter to write to. The value must be a floating-point number. For Boolean parameters set zero (0) if False and one (1) if True. If not connected to a System TC then **eRetCmdNotAllowed** is returned.
- Return type: A RetCodeEnum value, or if in the interval [-101..-260] syntax errors in the *Item* string. In case of syntax error then ABS(return value) 100 is equal to the position in the string of the first error. Example: Return value -120 corresponds to a syntax error near character 20.

Syntax: object.SetSetupItem(Item, Value)

| Obj./Arg. | Туре   | Dir | Description                                                                            |
|-----------|--------|-----|----------------------------------------------------------------------------------------|
| object    | Арі    |     | The Api object to operate on.                                                          |
| ltem      | String | In  | The string specifying which parameter to write, see Layout of Setup Item Descriptions. |
| Value     | Single | In  | The value to write.                                                                    |

## 8.14.3.32 GetSystemDesc

**Description:** This method returns a System object that describes the PowerMACS system currently connected to.

## Return type: A RetCodeEnum value.

Syntax:

## x: object.GetSystemDesc(SysDesc)

| Obj./Arg. | Туре   | Dir | Description                                                                              |
|-----------|--------|-----|------------------------------------------------------------------------------------------|
| object    | Арі    |     | The Api object to operate on.                                                            |
| SysDesc   | System | Out | A reference that can hold the returned System object. Is set to Nothing (null) if error. |

## 8.14.3.33 GetStationDesc

**Description:** This method returns a Station object that describes the PowerMACS station currently connected to.

Return type: A RetCodeEnum value.

**Syntax:** *object*.**GetStationDesc**(*StnDesc*)

| Obj./Arg. | Туре    | Dir | Description                                                                               |
|-----------|---------|-----|-------------------------------------------------------------------------------------------|
| object    | Арі     |     | The Api object to operate on.                                                             |
| StnDesc   | Station | Out | A reference that can hold the returned Station object. Is set to Nothing (null) if error. |

## 8.14.3.34 GetDateAndTime

Description: This method returns the current date and time of the target system.

Return type: A RetCodeEnum value. If an unsupported data type is used for the DateAndTime argument then eRetWrongDataType is returned. If the method is not supported by the connected target eRetNotSupported is returned. If not connected to a System TC then eRetCmdNotAllowed is returned.

**Syntax:** *object*.**GetDatyAndTime**(DateAndTime)

| Obj./Arg.   | Туре    | Dir | Description                                                                                                    |
|-------------|---------|-----|----------------------------------------------------------------------------------------------------|
| object      | Арі     |     | The Api object to operate on.                                                                                                  |
| DateAndTime | VARIANT | Out | The variable to receive the current date and time of the target.                                                               |
|             |         |     | Since the type is VARIANT variables of different data type can be passed to the method. Currently the following are supported: |
|             |         |     | Date. (IDL data type DATE).                                                                                                    |
|             |         |     | • Long. Will return the date and time as number of seconds since 1970-01-01 00:00:00.                                          |

## 8.14.3.35 SetDateAndTime

- **Description:** This method sets the current date and time of the target system.
- **Return type:** A **RetCodeEnum** value. If an unsupported data type is used for the DateAndTime argument then **eRetWrongDataType** is returned. If the method is not supported by the connected target **eRetNotSupported** is returned. If not connected to a System TC, or if the API device is not configured as Time Server, then **eRetCmdNotAllowed** is returned.

Syntax: object.GetDatyAndTime(DateAndTime)

| Obj./Arg.   | Туре    | Dir | Description                                                                                                    |
|-------------|---------|-----|----------------------------------------------------------------------------------------------------|
| object      | Арі     |     | The Api object to operate on.                                                                                                  |
| DateAndTime | VARIANT | In  | The date and time to set.                                                                                                    |
|             |         |     | Since the type is VARIANT variables of different data type can be passed to the method. Currently the following are supported: |
|             |         |     | Date. (IDL data type DATE).                                                                                                    |
|             |         |     | • Long. Will return the date and time as number of seconds since 1970-01-01 00:00:00.                                          |

## 8.14.4 System object

The **System** object represents the PowerMACS system currently connected to.

## 8.14.4.1 Properties

The following table lists all properties on the **System** object:

| Property Name | Return Type | Description                                                                    |
|---------------|-------------|--------------------------------------------------------------------------------|
| Name          | String      | The name of the system as entered for the System object using the System form. |
| Stations      | Stations    | The collection of all Station objects that exists in the PowerMACS system.     |

The syntax for accessing the properties of the **System** object is as follows:

#### object.PropertyName

where *object* is an expression that evaluates to an object of type **System**.

## 8.14.5 Stations object (collection)

The **Stations** object is a collection of Station object. It represents all station included in the PowerMACS system connect to.

## 8.14.5.1 Properties

The following table lists all properties on the Stations object:

| Property Name | Return Type | Description                                                 |
|---------------|-------------|-------------------------------------------------------------|
| Count         | Long        | Returns the number of objects in the collection. Read only. |

The syntax for accessing the properties of the **Stations** object is as follows:

#### object.PropertyName

## 8.14.5.2 Item

**Description**: Returns a specific Station object in the collection either by position or by the Name property of the Station object. If the value provided as *IndexKey* does not match any existing member of the collection, then Nothing (null) is returned.

Return type: A Station object.

## Syntax: object.ltem(IndexKey)

| Obj./Arg. | Туре     | Dir | Description                                                                                                    |
|-----------|----------|-----|----------------------------------------------------------------------------------------------------|
| object    | Stations |     | The Stations object to operate on.                                                                                       |
| IndexKey  | Variant  | In  | An expression that specifies the position of a member of the collection.                                                 |
|           |          |     | If a numeric expression, <i>IndexKey</i> must be a number from 1 to the value of the collection's <b>Count</b> property. |
|           |          |     | If a string expression, <i>IndexKey</i> must correspond to the <b>Name</b> property of a Station object.                 |

## 8.14.5.3 Exists

**Description**: Checks if a specific Station object exists in the collection either by position or by the Name property of a Station object.

Return type: A Boolean value. True if the object exists, else False.

Syntax: object.Exists(IndexKey)

| Obj./Arg. | Туре     | Dir | Description                                                                                                    |  |  |
|-----------|----------|-----|----------------------------------------------------------------------------------------------------|--|--|
| object    | Stations |     | The Stations object to operate on.                                                                                       |  |  |
| IndexKey  | Variant  | In  | An expression that specifies the position of a member of the collection.                                                 |  |  |
|           |          |     | If a numeric expression, <i>IndexKey</i> must be a number from 1 to the value of the collection's <b>Count</b> property. |  |  |
|           |          |     | If a string expression, <i>IndexKey</i> must correspond to the <b>Name</b> property of a Station object.                 |  |  |

## 8.14.6 Station object

The **Station** object represents a PowerMACS station.

## 8.14.6.1 Properties

The following table lists all properties on the **Station** object:

| Property Name | y Name Return Type Description                            |                                                                                  |  |
|---------------|-----------------------------------------------------------|----------------------------------------------------------------------------------|--|
| Name          | String                                                    | The name of the Station as entered for the Station object using the System form. |  |
| Number        | Integer                                                   | The number of the station within the system [115].                               |  |
| IpAddress     | String The IP-address of the station (as dotted decimal). |                                                                                  |  |
| Bolts         | Bolts                                                     | The collection of all Bolt objects that exists within the station.               |  |

The syntax for accessing the properties of the **Station** object is as follows:

## object.PropertyName

where *object* is an expression that evaluates to an object of type **Station**.

## 8.14.7 Bolts object (collection)

The **Bolts** object is a collection of Bolt objects. It represents all bolts in a particular station.

## 8.14.7.1 Properties

The following table lists all properties on the **Bolts** object:

| Property Name Return Type |      | Description                                                 |
|---------------------------|------|-------------------------------------------------------------|
| Count                     | Long | Returns the number of objects in the collection. Read only. |

The syntax for accessing the properties of the **Bolts** object is as follows:

#### object.PropertyName

where *object* is an expression that evaluates to an object of type **Bolts**.

## 8.14.7.2 Item

**Description**: Returns a specific Bolt object in the collection either by position or by the Name property of the Station object. If the value provided as *IndexKey* does not match any existing member of the collection, then Nothing (null) is returned.

Return type: A Bolt object.

#### Syntax: object.ltem(IndexKey)

| Obj./Arg. | Туре    | Dir | Description                                                                                                    |  |
|-----------|---------|-----|----------------------------------------------------------------------------------------------------|--|
| object    | Bolts   |     | The Stations object to operate on.                                                                                       |  |
| IndexKey  | Variant | In  | An expression that specifies the position of a member of the collection.                                                 |  |
|           |         |     | If a numeric expression, <i>IndexKey</i> must be a number from 1 to the value of the collection's <b>Count</b> property. |  |
|           |         |     | If a string expression, <i>IndexKey</i> must correspond to the <b>Name</b> property of a Bolt object.                    |  |

## 8.14.7.3 Exists

**Description**: Checks if a specific Bolt object exists in the collection either by position or by the Name property of a Bolt object.

Return type: A Boolean value. True if the object exists, else False.

Syntax: object.Exists(IndexKey)

| Obj./Arg. | Туре    | Dir | Description                                                                                                    |  |  |
|-----------|---------|-----|----------------------------------------------------------------------------------------------------|--|--|
| object    | Bolts   |     | The Bolts object to operate on.                                                                                          |  |  |
| IndexKey  | Variant | In  | An expression that specifies the position of a member of the collection.                                                 |  |  |
|           |         |     | If a numeric expression, <i>IndexKey</i> must be a number from 1 to the value of the collection's <b>Count</b> property. |  |  |
|           |         |     | If a string expression, <i>IndexKey</i> must correspond to the <b>Name</b> property of a Bolt object.                    |  |  |

## 8.14.8 Bolt object

The **Bolt** object represents a bolt within a Station.

## 8.14.8.1 Properties

The following table lists all properties on the **Bolt** object:

| Property Name | Return Type Description                                                     |                                                                                                    |
|---------------|-----------------------------------------------------------------------------|----------------------------------------------------------------------------------------------------|
| Name          | String                                                                      | The name of the Bolt as entered using the System Map.                                               |
| Number        | Integer The number of the bolt within the station [1100]. First bolt is alw |                                                                                                    |
| UserBoltNo    | Integer                                                                     | The bolt number assigned to the bolt using parameter <b>Bolt Number</b> on the System Map. [19999]. |

The syntax for accessing the properties of the **Bolt** object is as follows:

## object.PropertyName

where *object* is an expression that evaluates to an object of type **Bolt**.

## 8.14.9 TraceData object

The **TraceData** object contains a requested trace.

## 8.14.9.1 Properties

The following table lists all properties on the **TraceData** object:

| Property Name | Return Type | Description                                                                                                 |  |
|---------------|-------------|----------------------------------------------------------------------------------------------------|--|
| BoltId        | Long        | Bolt                                                                                                    |  |
| Channels      | Channels    | The collection of all Channel objects that exists in the trace.                                             |  |
| DataNo        | Integer     | A device unique sequence number. This number is incremented by one for each trace reported over the device. |  |
| DateAndTime   | Data        | Timestamp of trace in Data format                                                                           |  |
| PgmName       | String      | Name of program used at the occasion                                                                        |  |
| StationId     | Long        | Station                                                                                                    |  |
| StepBounds    | StepBounds  | The collection of all StepBound objects that exists in the trace.                                           |  |
| Ts            | Long        | Timestamp of trace                                                                                          |  |

The syntax for accessing the properties of the **TraceData** object is as follows:

#### object.PropertyName

where *object* is an expression that evaluates to an object of type **TraceData**.

## 8.14.10 Channels object (collection)

The **Channels** object is a collection of Channel object. It represents all channels included in the requested trace.

## 8.14.10.1 Properties

The following table lists all properties on the Channels object:

| Property Name | Return Type | Description                                                 |
|---------------|-------------|-------------------------------------------------------------|
| Count Long    |             | Returns the number of objects in the collection. Read only. |

The syntax for accessing the properties of the **Channels** object is as follows:

#### object.PropertyName

## 8.14.10.2 Item

**Description**: Returns a specific Channel object in the collection either by position or by the Name property of the Channel object. If the value provided as *IndexKey* does not match any existing member of the collection, then Nothing (null) is returned.

Return type: A Channel object.

#### Syntax: object.ltem(IndexKey)

| Obj./Arg. | Туре     | Dir | Description                                                                                                    |  |
|-----------|----------|-----|----------------------------------------------------------------------------------------------------|--|
| object    | Channels |     | The Channels object to operate on.                                                                                       |  |
| IndexKey  | Variant  | In  | An expression that specifies the position of a member of the collection.                                                 |  |
|           |          |     | If a numeric expression, <i>IndexKey</i> must be a number from 1 to the value of the collection's <b>Count</b> property. |  |
|           |          |     | If a string expression, <i>IndexKey</i> must correspond to the <b>Name</b> property of a Channel object.                 |  |

## 8.14.10.3 Exists

**Description**: Checks if a specific Channel object exists in the collection either by position or by the Name property of a Channel object.

Return type: A Boolean value. True if the object exists, else False.

Syntax: object.Exists(IndexKey)

| Obj./Arg. | Туре     | Dir | Description                                                                                                    |  |
|-----------|----------|-----|----------------------------------------------------------------------------------------------------|--|
| object    | Channels |     | The Channels object to operate on.                                                                                       |  |
| IndexKey  | Variant  | In  | An expression that specifies the position of a member of the collection.                                                 |  |
|           |          |     | If a numeric expression, <i>IndexKey</i> must be a number from 1 to the value of the collection's <b>Count</b> property. |  |
|           |          |     | If a string expression, <i>IndexKey</i> must correspond to the <b>Name</b> property of a Channel object.                 |  |

## 8.14.11 Channel object

The **Channel** object represents a channel in the trace.

## 8.14.11.1 Properties

The following table lists all properties on the **Channel** object:

| Property Name Return Type |        | Description                                                 |
|---------------------------|--------|-------------------------------------------------------------|
| Name                      | String | The name of the Channel.                                    |
| NoOfSamples Long          |        | The number of stored samples.                               |
| SampleTime                | Single | The Sample time at which the stored samples were collected. |
| TimeOffset Single         |        | The time offset for the first stored sample, where Ts is 0. |

The syntax for accessing the properties of the **Channel** object is as follows:

#### object.PropertyName

where *object* is an expression that evaluates to an object of type **Channel**.

## 8.14.11.2 GetSampleValueNo

**Description**: Give sample time as parameter and get sample number as reply.

Return type: A Long value. Sample number possible values are 1 to 6000.

Syntax:

object.GetSampleValueNo(SampleValueTime)

| Obj./Arg.       | Туре    | Dir | Description                                        |
|-----------------|---------|-----|----------------------------------------------------|
| object          | Channel |     | The Channel object to operate on.                  |
| SampleValueTime | Single  | In  | Time from Ts to when the current sample was taken. |

## 8.14.11.3 GetSampleValueTime

**Description**: Give sample number as parameter and get sample time as reply.

Return type: A Single value. Time from Ts to when current sample was taken.

**Syntax**: *object*.**GetSampleValueTime**(*SampleValueNo*)

| Obj./Arg.     | Туре    | Dir Description |                                                     |  |
|---------------|---------|-----------------|-----------------------------------------------------|--|
| object        | Channel |                 | The Channel object to operate on.                   |  |
| SampleValueNo | Long    | In              | Sample number that corresponds to entered sam time. |  |

## 8.14.11.4 GetSampleValues

**Description**: Get buffer with all sample values collected for the channel.

Return type: A RetCodeEnum value.

Syntax: object.GetSampleValues(Buf(), Size)

| Obj./Arg. | Туре    | Dir Description |                                                           |  |
|-----------|---------|-----------------|-----------------------------------------------------------|--|
| object    | Channel |                 | The Channel object to operate on.                         |  |
| Buf()     | Single  | Out             | Array of Single, contains all sample values.              |  |
| Size      | Long    | In/Out          | Available array size in and stored number of samples out. |  |

## 8.14.12 StepBounds object (collection)

The **StepBounds** object is a collection of StepBound object. It represents all StepBounds included in the requested trace.

## 8.14.12.1 Properties

The following table lists all properties on the **StepBounds** object:

| Property Name | Return Type | Description                                                 |  |
|---------------|-------------|-------------------------------------------------------------|--|
| Count         | Long        | Returns the number of objects in the collection. Read only. |  |

The syntax for accessing the properties of the **StepBounds** object is as follows:

#### object.PropertyName

## 8.14.12.2 Item

**Description**: Returns a specific StepBound object in the collection by position. If the value provided as *IndexKey* does not match any existing member of the collection, then Nothing (null) is returned.

Return type: A StepBound object.

Syntax: object.ltem(IndexKey)

| Obj./Arg. | Туре       | Dir | Description                                                                                                    |  |
|-----------|------------|-----|----------------------------------------------------------------------------------------------------|--|
| object    | StepBounds |     | The StepBounds object to operate on.                                                                                     |  |
| IndexKey  | Variant    | In  | An expression that specifies the position of a member of the collection.                                                 |  |
|           |            |     | If a numeric expression, <i>IndexKey</i> must be a number from 1 to the value of the collection's <b>Count</b> property. |  |

## 8.14.12.3 Exists

**Description**: Checks if a specific StepBound object exists in the collection by position.

Return type: A Boolean value. True if the object exists, else False.

Syntax: object.Exists(IndexKey)

| Obj./Arg. | Туре       | Dir | Description                                                                                                    |
|-----------|------------|-----|----------------------------------------------------------------------------------------------------|
| object    | StepBounds |     | The StepBounds object to operate on.                                                                                     |
| IndexKey  | Variant    | In  | An expression that specifies the position of a member of the collection.                                                 |
|           |            |     | If a numeric expression, <i>IndexKey</i> must be a number from 1 to the value of the collection's <b>Count</b> property. |

## 8.14.13 StepBound object

The **StepBound** object contains start and stop times for one step or zone in the trace.

## 8.14.13.1 Properties

The following table lists all properties on the **StepBound** object:

| Property Name | Return Type                                                  | Description                                             |  |
|---------------|--------------------------------------------------------------|---------------------------------------------------------|--|
| StepNo        | Long                                                         | The step number that the start and stop times apply to. |  |
| StartTime     | Single The time difference from Ts to when the step started. |                                                         |  |
| StopTime      | Single                                                       | The time difference from Ts to when the step started.   |  |

The syntax for accessing the properties of the **StepBond** object is as follows:

## object.PropertyName

where *object* is an expression that evaluates to an object of type **StepBound**.

## 8.14.14 How to use the API

The API is developed in Visual Basic 6 as an ActiveX object and is as such callable from other languages as well. Below are some examples on how to call the API from Visual basic.

## Environment

Set up your Visual Basic environment according to the following

- PowerMACSAPI must be installed on the computer
- PowerMACSAPI must be checked in the project references dialog.
- Do not create more than instance of the PowerMACSAPI.Api object in your application.

## Declare a variable at module level

```
Private mPowApi As PowerMACSApi.Api
```

## Put some initiating code in the form load event

```
Set mPowAPi = New PowerMACSApi.APi
mPowApi.IpAddress = "192.168.0.1"
```

## Reading cycle data from the target system

This example assumes that there is a label where you can put the cycle data result if there is one. Normally you would loop and save the cycle data to disc or showing them continuously. Here we just do one call to see if there are any cycle data waiting for us.

```
Private Sub cmdGetCd Click()
,
  Abstract: Get cycle data from API-server and display it
   On Error GoTo ErrorHandler
  Dim Size As Long
  Dim Ret As RetCodeEnum
  Dim Buf As String
  Size = 10000
  Ret = mPowApi.GetCycleData(Buf, Size)
  If Ret = eRetOk Then
     lblResult = Buf
   ElseIf Ret <> eRetNoData Then
    MsgBox "GetCycleData returned: " & Ret
  End if
  Exit Sub
ErrorHandler:
  libCleanTerminate "cmdGetCd Click"
  Stop
  Resume
End Sub
```

## Setting a Boolean value in the target system

This example assumes that there are textboxes for address and value, and a dropdown list for the bit value.

```
Private Sub cmdSetBool Click()
,
  Abstract: Set PLC Bool from API-server and display it
   On Error GoTo ErrorHandler
   Dim Ret As RetCodeEnum
   Dim Address As Integer
  Dim Value As Boolean
   If Val(txtAddress) < 1 Or Val(txtAddress) > 999 Then
     MsgBox "Address must be between 1 and 999"
      txtAddress.SetFocus
     Exit Sub
   End If
   Address = CInt(txtAddress)
   Value = CBool(txtValue)
   Ret = mPowApi.SetPLCBool(Address, Val(cboBit), Value)
   if Ret <> eRetOk then msqBox "SetPLCBool returned: " & Ret
Exit Sub
ErrorHandler:
  If Err.Number = 13 Then
     MsgBox "Value must be a valid boolean"
      txtAddress.SetFocus
     Exit Sub
   End If
  MsgBox err.description
   exit sub
End Sub
```

## Reading an Integer PLC value from the target system

This example assumes that there are textboxes for address and value.

```
Private Sub cmdSetBool_Click()
,
  Abstract: Get PLC Integer from API-server and display it
   On Error GoTo ErrorHandler
  Dim Ret As RetCodeEnum
   Dim Address As Integer
   Dim Value As Boolean
   If Val(txtAddress) < 1 Or Val(txtAddress) > 999 Then
     MsgBox "Address must be between 1 and 999"
      txtAddress.SetFocus
      Exit Sub
   End If
   Address = CInt(txtAddress)
   Ret = mPowApi.GetPLCInt(Address, Value)
   if Ret <> eRetOk Then
     msgBox "GetPLCInt returned: " & Ret
   else
     txtValue = CStr(Value)
   end if
  Exit Sub
ErrorHandler:
  MsgBox err.description
   exit sub
End Sub
```

# 8.15 GM DeviceNet

This device type is used to interface a PowerMACS station to an overriding control system according to GM's specification the General Motors document "GAE Electric Nutrunner Controller Design Criteria", GAEc-03 6-9-03Revision.doc. Using it the control system start and stop the tightening cycles and receive result.

The device offers the following two interfaces:

- A special configuration of the standard DeviceNet fieldbus (the input and output maps are predefined and fixed).
- A discrete I/O using digital signals.

By default the discrete I/O interface is mapped to PowerMACS local I/O system (see chapter: I/O) but is also available in the PowerMACS PLC and can therefore be mapped to other kind of interfaces if so wanted. See chapter: GM DeviceNet variables for a description of the PLC interface.

The device is configured using the following form:

| System Map                                                                                                  | ×              |  |  |  |  |
|----------------------------------------------------------------------------------------------------|----------------|--|--|--|--|
| ★ Advanced 🖥 Details                                                                                        |                |  |  |  |  |
| System 01<br>Str 01<br>Programs<br>Reporters<br>Hardware<br>TC 01 (*Str 01)<br>Spindle 01<br>GM DeviceNet 1 |                |  |  |  |  |
| : Details                                                                                                   | Ψ×             |  |  |  |  |
| - Settings                                                                                                  |                |  |  |  |  |
| Name:                                                                                                    | GM DeviceNet 1 |  |  |  |  |
| Identity:                                                                                                   | 2              |  |  |  |  |
| Node addr.:                                                                                                 | 1              |  |  |  |  |
| Bytes In:                                                                                                   | 4              |  |  |  |  |
| Bytes Out:                                                                                                  | 4              |  |  |  |  |
| Baud Rate:                                                                                                  | 125            |  |  |  |  |
| Turn off light timeout:                                                                                     | 0              |  |  |  |  |
| Flash tool light on rising EPR 🔽                                                                            |                |  |  |  |  |
| Rundown control signals                                                                                     |                |  |  |  |  |
| Through DeviceNet fieldbus 🔽                                                                                |                |  |  |  |  |
| Through discrete I/O                                                                                        |                |  |  |  |  |
| Apply                                                                                                    |                |  |  |  |  |
Use **Name** to specify the name of the device.

Enter the Node addr. (can be [0..63]) and Baud Rate (can be 125, 250 or 500 kBit/s).

Specify in **Bytes In** the number of input bytes, this could be either 4 or 8 depending on if the PVI number should be read from the fieldbus or not.

Depending on the number of spindles in the system set **Bytes Out** to 4 for a station with 1 to 5 spindles, and 8 for a station with 6 to 16 spindles.

Specify in **Turn of light timeout** how many seconds the external tool lights should present the result of the rundown (max 60 seconds). Specify 0 if the tool lights should remain on to the next rundown cycle.

The checkbox **Flash tool light on rising EPR signal** controls whether or not the green tool lights should start to flash when a positive edge is detected on the Error Proofing Ready input signal. If checked the tools will flash.

Use the checkboxes in the **Rundown control signals** frame to select which interface that should be active. It is possible to have both interfaces active at the same time. If both are active then the corresponding input signals will be OR:ed together.

**Note 1**: To ensure Operator Safety it is possible to disable all of the input bits from the DeviceNet interface as well as the discrete I/O interface. Uncheck the checkbox in the **Rundown control signals** frame that corresponds to the interface you want to disable.

It is also possible to disable all DeviceNet inputs except for the PVI number using the PLC output GM\_IN.DISABLEDNETINP (normally mapped to the digital input DI\_GM\_DisableDNetInp). This signal is read by the GM Device regardless of the value of the **Through discrete I/O**. See also chapter: GM DeviceNet variables.

**Note 2**: When using this device type you must ensure that the ANYBUS\_in and ANYBUS\_out drivers of the PowerMACS PLC are disabled. This is done using the I/O Configuration dialogue opened by double-clicking on the **IO\_Configuration** worksheet of the Station that has the fieldbus interface mounted. See chapter: Access to PLC data for details.

Also, since the interface layout is fixed it is not possible to create a reporter for a device of this type.

For more information on the DeviceNet fieldbus, for example the meaning of the status indication LED's, see chapter: Fieldbus Interface.

### 8.15.1 Interface definition input

The input map definition for signals to PowerMACS is according to the following table:

| Word | Byte | Bit | Name in DeviceNet map             | Name of<br>IO signal | Pass through<br>IO signal |
|------|------|-----|-----------------------------------|----------------------|---------------------------|
|      |      | 0   | Green Light (Pass through to IO)  |                      | DO_GM_GreenLight          |
|      |      | 1   | Yellow Light (Pass through to IO) |                      | DO_GM_YellowLight         |
|      | 0    | 2   | Red Light (Pass through to IO)    |                      | DO_GM_RedLight            |
|      |      | 3   | Alarm Horn (Pass through to IO)   |                      | DO_GM_AlarmHorn           |
| _    |      | 4-6 | Spindle – Mode Set Code (1-8)     | DI_GM_ParSet1 - 4    | DO_GM_ParSet1 - 4         |
| 0    |      | 7   | Spare                             |                      |                           |
|      | 1    | 0   | Start Cycle                       | DI_GM_Start          |                           |
|      |      | 1   | Reverse                           | DI_GM_Reverse        |                           |
|      |      | 2   | Error Proofing Ready (EPR)        | DI_GM_EprIn          | DO_GM_EprOut              |
|      |      | 3   | Spindle – Stop/Disable            | DI_GM_StopDisable    |                           |
|      |      | 4-7 | Spare                             |                      |                           |
| 1    | 0-1  | N/A | Spare                             |                      |                           |
| 2-3  | 0-3  | N/A | PVI number                        |                      |                           |

The inputs are used as follows (all signals have positive logic where active is 1 and passive is 0):

Green Light: This signal is just passed through to PowerMACS discrete I/O interface (local I/O).

Yellow Light: This signal is just passed through to PowerMACS discrete I/O interface (local I/O).

Red Light: This signal is just passed through to PowerMACS discrete I/O interface (local I/O).

Alarm Horn: This signal is just passed through to PowerMACS discrete I/O interface (local I/O).

- Spindle Mode Set Code: Used to choose the mode that should be run when Start Cycle goes high (could be 0 to 7 witch will correspond to Mode 1 to 8 in the stations Mode Table). This signal is sampled continuously as long as no cycle is running and is echoed to the output signal Spindle – Mode Set Code.
- **Reverse:** When this signal is 1 it will override the value of **Mode Set Code** and force mode to the value 9 for a reverse program. This signal is sampled continuously as long as no cycle is running.
- Start Cycle: Starts the tightening cycle if the Error Proofing Ready signal has switch from 0 to 1 since the last cycle and Spindle - Stop/Disable is low. The cycle is started using the current value of Spindle – Mode Set Code or Reverse. Immediately when starting the cycle all green, yellow and read indication lamps are turned off (for the DeviceNet and as well as the I/O interface).

- Error Proofing Ready: This signal indicates that a new cycle can begin and enables the station to start a cycle. It is also passed through to the output Spindle Error proofing Ready (EPR), see Interface definition output. If enabled by the parameter Flash tool light on rising EPR signal (see chapter: GM DeviceNet) the green tool lights will start to flash when this signal changes state from low to high. The lights will flash with an interval of 750 ms until the cycle is completed and the result is presented.
- **Spindle Stop/Disable:** Is used to stop the current cycle and to inactivate the spindles from any future cycle. Must be 0 to permit a new cycle to start.
- **PVI number:** The value of this input is added to the cycle data produced when running a cycle as the station level result variable "Wp ID". Sampled when the **Start Cycle** changes from 0 to 1.
- DI\_GM\_DisableDNetInp: This input is only available via the discrete I/O. When set to 1 all inputs via the DeviceNet interface, except for the PVI number, are disabled.

**Note!** This input is always read, regardless of the value of the device parameter **Through discrete I/O** (see chapter: GM DeviceNet).

### 8.15.2 Interface definition output

Two output maps are defined in the PowerMACS, one for systems with up to five (5) spindles and one for systems with up to sixteen (16) spindles. Only one of the maps can be enabled at a given time. The maps are enabled/disabled manually by changing the **PLC bytes Out** parameter. All outputs are stable for at least 500 ms. The output map definition for signals from PowerMACS is according to the following table:

| Word | Byte | Bit | Name in DeviceNet map                  | Name of I/O signal |
|------|------|-----|----------------------------------------|--------------------|
|      |      | 0   | Spare                                  |                    |
|      | ĺ    | 1   | Spare                                  |                    |
|      | 0    | 2-3 | Spare                                  |                    |
|      | ĺ    | 4-6 | Spindle – Mode Set Code (0-7)          | DO_GM_ParSet1 - 4  |
|      | l    | 7   | Global Accept                          | DO_GM_GlobalAccept |
| 0    |      | 0   | Spindle – In Cycle                     | DO_GM_InCycle      |
|      | ĺ    | 1   | Spare                                  |                    |
|      | 1    | 2   | Fault Relay                            | DO_GM_FaultRelay   |
|      | Т.   | 3   | Spindle – Cycle Complete               | DO_GM_CycleComp    |
|      | ĺ    | 4   | Spindle – Error Proofing Ready (EPR)   | DO_GM_EprOut       |
|      | l    | 5-7 | Spare                                  |                    |
|      |      | 0   | Spindle – 1 Good Rundown (Green Light) | DO_GM_Green_Sp1    |
|      |      | 1   | Spindle – 1 Remove (Red Light)         | DO_GM_Red_Sp1      |
|      | 0    | 2   | Spindle – 1 Low Torque (Yellow Light)  | DO_GM_Yellow_Sp1   |
|      |      | 3   | Spindle – 2 Good Rundown (Green Light) | DO_GM_Green_Sp2    |
|      |      | 4   | Spindle – 2 Remove (Red Light)         | DO_GM_Red_Sp2      |
|      |      | 5   | Spindle – 2 Low Torque (Yellow Light)  | DO_GM_Yellow_Sp2   |
|      |      | 6   | Spindle – 3 Good Rundown (Green Light) | DO_GM_Green_Sp3    |
| 1    |      | 7   | Spindle – 3 Remove (Red Light)         | DO_GM_Red_Sp3      |
| I    |      | 0   | Spindle – 3 Low Torque (Yellow Light)  | DO_GM_Yellow_Sp3   |
|      | ĺ    | 1   | Spindle – 4 Good Rundown (Green Light) | DO_GM_Green_Sp4    |
|      |      | 2   | Spindle – 4 Remove (Red Light)         | DO_GM_Red_Sp4      |
|      | 1    | 3   | Spindle – 4 Low Torque (Yellow Light)  | DO_GM_Yellow_Sp4   |
|      | I    | 4   | Spindle – 5 Good Rundown (Green Light) | DO_GM_Green_Sp5    |
|      | ĺ    | 5   | Spindle – 5 Remove (Red Light)         | DO_GM_Red_Sp5      |
|      | ĺ    | 6   | Spindle – 5 Low Torque (Yellow Light)  | DO_GM_Yellow_Sp5   |
|      |      | 7   | Spare                                  |                    |

**Note!** The above shows the output for a system with up to 5 spindles. For a system with up to 16 spindles just continue the table with spindle 6, and so on.

The outputs are set as follows:

- Spindle Mode Set Code: This signal echoes back the current value of the input Spindle Mode Set Code as long as the station is idle, that is, while the output Spindle In Cycle is 0.
- **Global Accept:** This signal is set to 0 when a cycle starts. When the cycle is finished it is set according to the resulting status of the station. It is set to 1 if the cycle completed successfully and 0 if not.
- **Spindle In Cycle:** This signal is set to 1 when the station is running a cycle, and it is set to 0 when the cycle is finish.
- Fault Relay: This signal is currently not used. Always 0.
- **Spindle Cycle Complete:** This signal is set to 1 when the station has finished a cycle. It is set to 0 when a new cycle starts
- **Spindle Error Proofing Ready:** This signal is passed through from the input, see Interface definition input.
- **Spindle x Good Rundown:** See Indication schema below for a description of how this output is set.
- **Spindle x Remove:** See Indication schema below for a description of how this output is set.
- Spindle x Low Torque: See Indication schema below for a description of how this output is set.
- **Note!** All Outputs have a 500-millisec transition from ON/OFF states to enable sufficient dwell time for PLC's to scan/read the change of state of all Inputs and Outputs.

#### 8.15.2.1 Indication schema

Indication of the bolt result is done differently depending on if the strategy used for the tightening.

Whether or not a tightening is classified as using Torque or Angle control is based on the type of the last step in the main part of the tightening program used, that is, the step before the first CE step in the program.

However, some steps are not classified to be of Torque or Angle control type. A typical example of this is the SR – Socket Release step. To ignore these steps when deciding the control strategy of the program the program is traversed backward, starting at the last step, until one of the steps in the below table is found.

The first found step defines the control strategy of the program.

| Step type                                        | Defines Control Strategy as |
|--------------------------------------------------|-----------------------------|
| DT - Run until Dyna-TorkTM                       |                             |
| DT2 - Run until Dyna-TorkTM, method 2            |                             |
| DT3 - Run until Dyna-TorkTM, method 3            | Torque Control.             |
| T - Run until Torque                             |                             |
| TC - Run until Torque with Current Control       |                             |
| AO - Run until Angle with overshoot compensation |                             |
| A - Run until Angle                              | Angle Control               |
| PA - Run until Projected angle                   | Angle Control.              |
| TA – Run Torque-Angle with no stop               |                             |
| All other step types                             | Undefined                   |

Depending on the outcome of the Monitoring result and the Control strategy of the used program the result for each bolt is indicated according to the following schemas:

|                   |      | TORQUE (Bolt T) |        |              |              |                |
|-------------------|------|-----------------|--------|--------------|--------------|----------------|
|                   |      | < ZDR           | Low    | ок           | High         | > Remove limit |
| ANGLE<br>(Bolt A) | Low  | Yellow          | Yellow | Yellow + Red | Yellow + Red | Red            |
|                   | ОК   |                 | Yellow | Green        | Yellow + Red | Red            |
|                   | High |                 | Red    | Red          | Red          | Red            |

If a REHIT is detected (see below for how) then the Yellow + Red outputs are set.

| Angle | Control | strategy: |
|-------|---------|-----------|
|-------|---------|-----------|

|                   |      | TORQUE (Bolt T) |              |              |              |                |
|-------------------|------|-----------------|--------------|--------------|--------------|----------------|
|                   |      | < ZDR           | Low          | ок           | High         | > Remove limit |
| ANGLE<br>(Bolt A) | Low  | Yellow          | Yellow + Red | Yellow + Red | Yellow + Red | Red            |
|                   | ок   |                 | Yellow + Red | Green        | Yellow + Red | Red            |
|                   | High |                 | Red          | Red          | Red          | Red            |

If a REHIT is detected (see below for how) then the Yellow + Red outputs are set.

Whether torque and angle are considered OK or not for a bolt is decided by the data in the corresponding Bolt level result variables "Errors". The below tables shows which error bits that are used, and for what purpose.

| TORQUE status  | Bit in "Errors"                                                                                   |
|----------------|---------------------------------------------------------------------------------------------------|
| < ZDR          | TTNOTRM (Threshold torque not reached for angle monitoring, see chapter: Monitoring Check Angle ) |
| REHIT          | CROSSGR (Cross gradient restriction exceeded, see chapter: Cross Thread and Gradient)             |
| > Remove limit | RFTLIMRE (Remove Fastener Torque Limit REeached, see chapter: Program)                            |
| Low            | TLM (Final torque too low during monitoring, see chapter: Monitoring Check – Final Peak Torque)   |
| High           | THM (Final torque too high during monitoring, see chapterMonitoring Check – Final Peak Torque)    |
| ОК             | True <b>only</b> if the status of the bolt is OK                                                  |

| ANGLE status | Bit in "Errors"                                                             |
|--------------|-----------------------------------------------------------------------------|
| Low          | ALM (Angle too low during monitoring, see chapter: Monitoring Check Angle ) |
| High         | AHM (Angle too high during monitoring, see chapterMonitoring Check Angle )  |
| ОК           | True <b>only</b> if the status of the bolt is OK                            |

If several of the above errors occur during a cycle they are prioritised so that the worse, or most "red", error wins. That is, the priority order is (most significant error has lowest number):

- 1. The Red lamp only
- 2. The Yellow + Red lamps
- 3. The Yellow lamp
- 4. The Green lamp.

**Note!** If a bolt ends with status NOK and none of the errors listed above are at hand, or the control strategy is undefined, then none of the lamps will be switched on.

This situation can occur if the monitoring checks and restrictions listed above are not used, or if the program does not include any step defining a control strategy.

The monitoring checks must always be evaluated, thus **Ignore monitoring errors when step ends NOK** cannot be checked.

# 8.16 ACTA 3000

The ACTA 3000 device enables calibration of the torque transducer for the spindles of your system using the ACTA test equipment from Atlas Copco. One device enables calibration of all spindles in the station. Add the device to the Station TC and make the physical connection of the ACTA unit to this TC.

| System Map 🛛 🔀                                                                                                    |               |   |  |  |
|----------------------------------------------------------------------------------------------------|---------------|---|--|--|
| ★ Advanced                                                                                                    | etails        |   |  |  |
| System 01     System 01     System 01     Programs     Programs     Programs     Programs     Programs     TC 01 (*Stn 01)     Programs     Spindle 01     Programs     ACTA 30001 |               |   |  |  |
| Details                                                                                                    | Details 🛛 🖓 🗙 |   |  |  |
| Name:                                                                                                    | ACTA 3000 1   |   |  |  |
| Identity:                                                                                                    | 1             |   |  |  |
| Port:                                                                                                    | ×105          | × |  |  |
|                                                                                                    |               |   |  |  |
| Apply                                                                                                    |               |   |  |  |

Use Name to specify the name of the device.

**Port** specifies which physical communication port that should be used. Port 2 is default and should be used for the standard cables.

You can control whether or not cycles can be started from the PowerMACS PLC or the Test Bolts form using the PLC System Globals Station variables ACTA\_ACTIVE and DISBALE\_ACTA.

The PLC program created by default (when no GM DeviceNet device is used) blocks out starts from the PowerMACS PLC and the Test Bolts form.

The calibration can be run in two different modes, controlled by the ACTA or controlled by the TC.

### Controlled by ACTA

If the calibration is controlled by the ACTA the cycles are started from the ACTA unit. In the ACTA unit you have to specify the spindle and the mode number that shall be used. It is only this spindle that will run.

If mode 0 is selected a special program adapted to the QRTT equipment is used for the calibration. With this program both the torque and angles can be verified and calibrated.

If a mode between 1 and 50 is selected the program that is specified for that mode in the mode table is used for the calibration. This can be any tightening program that is included in the setup. In this case there is only possible to calibrate the torque.

### Controlled by TC

If the calibration is controlled by the TC the cycles are started from the TC as all normal tightenings. The start can come from a digital I/O, a fieldbus or some other external equipment. It is still possible to select the mode number from the ACTA if wanted. The PLC system global ACTAMODE will reflect the mode selected from the ACTA and it is possible to connect this to the output MODE.

### **Calculation of Torque Scale Factor**

The ACTA unit can calculate a new torque scale factor, based on the torque measurements that were made in the TC and in the ACTA. It is also possible to save this value in the TC if the difference from the old scale factor is less than 10%.

### Requirements on the tightening program used for calibration

Any normal tightening program can be used for the calibration, but it is important to consider how the ACTA detects cycle start and cycle end to make sure the values sent from the TC really correspond to the values measured in the ACTA

See Atlas Copco Tools document No. 9836 2086 00 [4] for how to operate the ACTA test equipment.

# 8.17 Process data

Process data comprises following types of data:

- Cycle data
- Traces
- Events
- Setup

Process data is accessed from external devices using fieldbus, external communication protocols, the API, etc.

Cycle data, Events, and Traces generated by PowerMACS are put into a number of FIFO queues. Each device has their own queues, one for cycle data, one for traces, and one for events. This means that they can read data at their own speed without interfering with each other.

All access to Process data is done on the client's request. When requested for, the PowerMACS system will return the next data from the queue in question. Should the queue be empty then the client will receive an empty data package. It is the client's responsibility to request new data. PowerMACS will not spontaneously indicate to him that new data is available.

Since a process data item, e.g. one cycle data, often are bigger than what can be handled by a single read or write access, it is accessed through successive reads or writes where each access returns a part of the complete data item. These parts are called packages. In other words, one data item consists of one or more data packages.

A Process data package has the following format:

| Byte  |                              |
|-------|------------------------------|
| 0     | SEQ (Most Significant Byte)  |
| 1     | SEQ (Least Significant Byte) |
| 2     | LEN (Most Significant Byte)  |
| 3     | LEN (Least Significant Byte) |
| 4     | Data byte 1                  |
| 5     | Data byte 2                  |
| :     | :                            |
| N + 4 | Data byte N                  |

First in the package there is a sequence number named **SEQ** and a length field named **LEN**. Both are Short Integers, which means that they occupy two bytes each (see Data types).

**SEQ** is the sequence number of the package within a particular data item (e.g. a cycle data). The first package has SEQ = 1, the second has SEQ = 2, and so on. To indicate the last package of a data item **SEQ** is negated. This means that a data item that is divided in three packages will have the following values of SEQ: 1, 2, -3.

**LEN** is the length of the complete package, including both **SEQ** and **LEN**. **LEN** is therefore always equal to N + 4 where N is the number of data bytes contained in the package.

To reconstruct the Data item being read you just have to concatenate the Data part (Data byte 1, ...) of each package, from first package (**SEQ** = 1) to the last package (**SEQ** = -K).

**Example:** Assuming that a complete cycle data consists of the 10-character string "ABCEDFGHIJ" should be read using an 8-byte buffer then the below data transfer will occur when the cycle data is requested (all data is written in Hexadecimal notation):

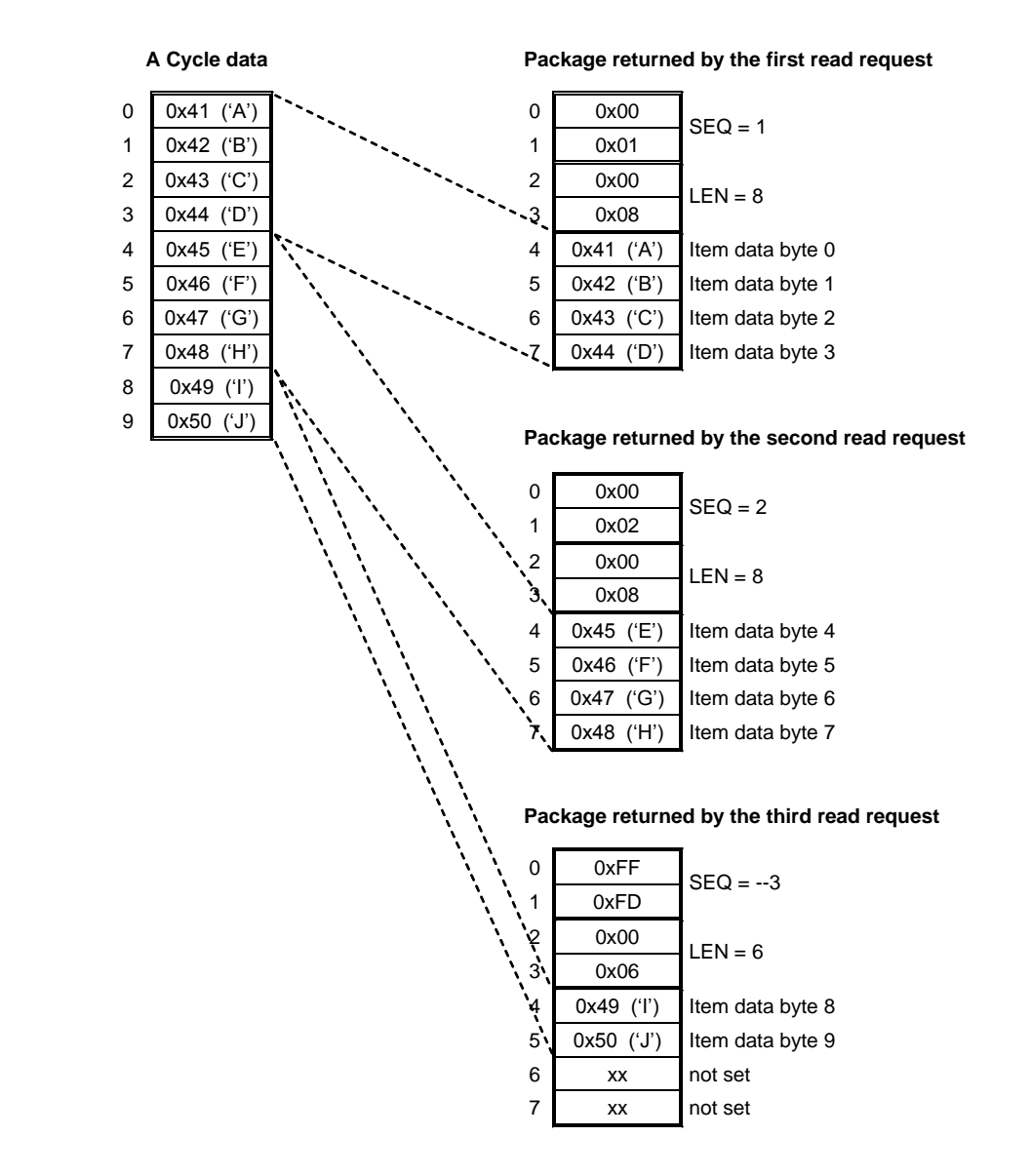

If this was the last available cycle data in the queue then another read would give the following result (indicating that the queue is empty):

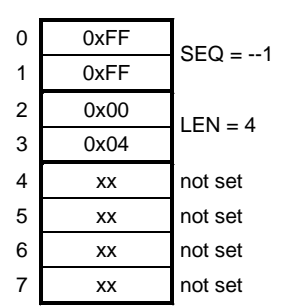

#### Empty package returned since queue is empty

#### 8.17.1 Data types

The following data types are used in the following sections:

| Data type     | Description                                   | Values                                                                        |
|---------------|-----------------------------------------------|-------------------------------------------------------------------------------|
| Boolean       | 2 bytes, 16 bit unsigned binary               | Zero (0) represent False and non-zero True                                    |
| Short integer | 2 bytes, 16 bit, 2-complement signed binary   | -32768,, +32767                                                               |
| Long integer  | 4 bytes, 32 bit, 2-complement signed binary   | -2 147 483 648,, +2 147 483 647                                               |
| Time          | 4 bytes, 32 bit long integer                  | Number of seconds since January 1, 1970                                       |
| Float or Real | 4 bytes, 32 bit, IEEE-754 standard            | +/- 1.18 * 10 <sup>38</sup>                                                   |
| char[]        | Array of bytes containing ASCII-<br>character | Null-terminated i.e. the byte after last relevant character contains null, 0. |

For data occupying more than one byte the order is that **most** significant byte comes first, at the lowest address. This is also known as Big Endian or Motorola format.

### 8.17.2 Layout of Cycle data in Process data

The layout of Cycle data is set up by use of a Reporter.

### 8.17.3 Layout of Events in Process data

An Event contains data as described in the table below.

| Offset | Item     | Data type     | Description                                                                                                 |
|--------|----------|---------------|----------------------------------------------------------------------------------------------------|
| 0      | DataNo   | Short integer | A device unique sequence number. This number is incremented by one for each event reported over the device. |
| 2      | SeqNo    | Long integer  | A global sequence number. This number is incremented by one for each event generated by the system.         |
| 6      | Time     | Time          | Date and time for event.                                                                                    |
| 10     | Code     | Short integer | Event code, see List of events for possible values.                                                         |
| 12     | Туре     | Short integer | Event type, see View Event Log for possible values.                                                         |
| 14     | Station  | Short integer | Station on which the event occurred, 0 if not relevant                                                      |
| 16     | Bolt     | Short integer | Bolt for which the event occurred, 0 if not relevant                                                        |
| 18     | Observed | Short integer | <> 0 if event is observed                                                                                   |
| 20     | Pgm      | char[21]      | Tightening program connected to the event, 0 if not relevant                                                |
| 41     | EventStr | char[81]      | Event string in the language configured using ToolsTalk<br>PowerMACS.                                       |
| 122    | Severity | Short integer | The severity of the event, see View Event Log for possible values.                                          |
| 124    | Par 1    | char[4]       | First parameter for the EventStr, see below for a description.                                              |
| 128    | Par 2    | char[4]       | Second parameter for the EventStr, see below for a description.                                             |
| 132    | Par 3    | char[4]       | Third parameter for the EventStr, see below for a description.                                              |
| 136    | Par 4    | char[4]       | Fourth parameter for the EventStr, see below for a description.                                             |
| 140    | Par 5    | char[4]       | Fifth parameter for the EventStr, see below for a description                                               |

Par1 to Par5 represents values that should replace the parameter placeholders in the event strings defined for each event code (%d, %x, %f, and %c). See List of events for a listing of all events with their place holders. Par1 represents the leftmost placeholder, Par2 the second leftmost, and so on. The respective placeholder has the following meaning:

| Placeholder | Meaning                                                                                                    |
|-------------|----------------------------------------------------------------------------------------------------|
| %d          | Interpret the four bytes of ParX as a long and display it as a decimal integer                             |
| %х          | Interpret the four bytes of ParX as a long and display it as a hexadecimal integer                         |
| %f          | Interpret the four bytes of ParX as a float and display it as a float with two (2) decimals                |
| %с          | Interpret the four bytes of ParX as ASCII values of four single characters and display them as characters. |

Which items that are included for an event when it is read by a particular device is controlled by the Reporter connected to the device.

If all items are included then the size of an event is 144 bytes.

### 8.17.4 Layout of Traces in Process data

| Offset                                                        | Item                     | Data type     | Description                                                                                                 |
|---------------------------------------------------------------|--------------------------|---------------|----------------------------------------------------------------------------------------------------|
| 0                                                             | DataNo                   | Short integer | A device unique sequence number. This number is incremented by one for each trace reported over the device. |
| 2                                                             | FmtVer                   | Long integer  | Format version on the TC when the trace was created                                                         |
| 6                                                             | Station                  | Long integer  | Station                                                                                                    |
| 10                                                            | Bolt                     | Long integer  | Bolt                                                                                                    |
| 14                                                            | Time                     | Time          | Timestamp of trace                                                                                          |
| 18                                                            | Freq                     | Float         | Sampling frequency in Hz                                                                                    |
| 22                                                            | TimeOffset               | Long integer  | Offset to first sample in milliseconds                                                                      |
| 26                                                            | NoTsamples               | Long integer  | Number of torque samples [02000]                                                                            |
| 30                                                            | NoAsamples               | Long integer  | Number of angle samples [02000]                                                                             |
| 34                                                            | NoCsamples               | Long integer  | Number of current samples [02000]                                                                           |
| 38                                                            | Not used                 | Long integer  | Always zero (0)                                                                                             |
| 42                                                            | PgmName                  | char[21]      | Name of program used at the occasion                                                                        |
| 63                                                            | 1 <sup>st</sup> T sample | Float         | The first Torque sample                                                                                     |
| 63 + 4 * (<br>NoTsamples – 1)                                 | Last T sample            | Float         | The last Torque Sample (sample NoTsamples)                                                                  |
| 63 + 4 * (<br>NoTsamples)                                     | 1 <sup>st</sup> A sample | Float         | The first Angle sample                                                                                      |
| 63 + 4 * (<br>NoTsamples +<br>NoAsamples – 1)                 | Last A sample            | Float         | The last Angle Sample (sample NoAsamples)                                                                   |
| 63 + 4 * (<br>NoTsamples +<br>NoAsamples)                     | 1 <sup>st</sup> C sample | Float         | The first Current sample                                                                                    |
| 63 + 4 * (<br>NoTsamples +<br>NoAsamples +<br>NoCsamples - 1) | Last C sample            | Float         | The last Current Sample (sample NoCsamples)                                                                 |

A Trace contains data as described in the table below.

The trace will only contain the samples that are recorded. This means that only data for used channels are recorded. The number of samples included for each channel is given by the variable NoTsamples, NoAsamples, NoCsamples and NoGsamples respectively.

### 8.17.5 Layout of Setup Item Descriptions

Using the API interface it is possible to read or write individual items within a setup. Items that can be accessed are parameters for which alteration would be meaningful and which can be handled by the system.

The following parts of a setup may be modified individually:

- Bolt
- Spindle Parameters
- Spindle Channel data
- Programs General data
- Programs Monitoring data
- Sequences and programs Step Control data
- Sequences and programs Step Speed data
- Sequences and programs Step Speed ramp down data
- Sequences and programs Step Surveillance data

To access an individual item a description must be provided which points to the item. This description should be according to the syntax described in the following.

#### 8.17.5.1 Bolt

Syntax: Bolt[<station no>,<bolt no>].<parameter>

<station no> = 1..Max station no
<bolt no> = 1..Max bolt no in that station
<parameter> = See table below

| <parameter></parameter> | Data type     | Description                                 |
|-------------------------|---------------|---------------------------------------------|
| OpMode                  | Short integer | Operation mode:                             |
|                         |               | 0: Connected                                |
|                         |               | 1: Disconnected OK                          |
|                         |               | 2: Disconnected NOK                         |
| ExternalBoltNo          | Short integer | The bolt number used in cycle data reports. |

**Example:** Bolt[1,1].OpMode

#### 8.17.5.2 Spindle, Parameters

### Syntax: Spindle[<spindle no>].<parameter>

<spindle no> = 1..Max spindle no
<parameter> = See table below (and Spindle Set Up for a description)

| <parameter></parameter> | Data type     | Description                                                                   |
|-------------------------|---------------|-------------------------------------------------------------------------------|
| NoCyclMaint             | Long integer  | Service interval in no. of cycles (>= 0)                                      |
| Direction               | Short integer | Direction in which the spindle should rotate. Allowed values are:             |
|                         |               | 0. Forward (clockwise)                                                        |
|                         |               | 1. Backward (counter clockwise)                                               |
| ZeroSpeed               | Float         | The maximum speed that counts as zero speed                                   |
| ADiffEnabled            | Boolean       | If angle channel difference test should be enabled                            |
| ADiffUseSpindle         | Boolean       | If spindle's limits should be used                                            |
| ADiffMaxDiff            | Float         | Maximum allowed difference                                                    |
| ADiffSamples            | Short integer | Maximum number of samples tolerated above<br>ADiffMaxDiff                     |
| TDiffEnabled            | Boolean       | If torque channel difference test should be enabled                           |
| TDiffUseSpindle         | Boolean       | If spindle's limits should be used                                            |
| TDiffChannels           | Short integer | Channels to compare                                                           |
|                         |               | 1 : Current compared to Torque Channel 1                                      |
|                         |               | 2 : Current compared to Torque Channel 2 *(                                   |
|                         |               | 3 : Torque Channel 1 compared to Torque Channel 2 (*                          |
|                         |               |                                                                               |
|                         |               | *) Requires two torque channels                                               |
| TDiffMaxDiff            | Float         | Maximum allowed difference                                                    |
| TDiffSamples            | Short integer | Maximum number of samples tolerated above<br>TDiffMaxDiff                     |
| ContFailedFzo           | Boolean       | True if spindle should continue to run after failed flying zero offset check. |
| SzoMax1                 | Float         | Max allowed static zero offset for transducer 1.                              |
| SzoMax2                 | Float         | Max allowed static zero offset for transducer 2.                              |
| DzoMax1                 | Float         | Max allowed dynamic zero offset for Torque 1.                                 |
| DzoMax2                 | Float         | Max allowed dynamic zero offset for Torque 2.                                 |
| FzoMax1                 | Float         | Max allowed flying zero offset for Torque 1.                                  |
| FzoMax2                 | Float         | Max allowed flying zero offset for Torque 2.                                  |
| ExtEnabled              | Boolean       | True when external equipment enabled.                                         |

| <parameter></parameter> | Data type | Description                                                |
|-------------------------|-----------|------------------------------------------------------------|
| ExtInverse              | Boolean   | True if external equipment inverses direction.             |
| ExtGearRatio            | Float     | External Equipment GearRatio                               |
| ExtTorqueLossF          | Float     | Torque Measurement Loss factor for transducers, < 1.0      |
| ExtWindUp1              | Float     | External Equipment Replacement WindUp for Angle Channel 1. |
| ExtWindUp2              | Float     | External Equipment Replacement WindUp for Angle Channel 2. |

**Example:** Spindle[1].Direction

### 8.17.5.3 Spindle, Channel data

Syntax: Spindle[<spindle no>].Chan[<channel no>].<parameter>

<spindle no> = 1..Max spindle no
<channel no> = Channel number, 1..6 (number is given by the order in the form)
<parameter> = See table below (and Spindle Set Up for a description)

| <parameter> Data type</parameter> |               | Description                                            |
|-----------------------------------|---------------|--------------------------------------------------------|
| Filter                            | Short integer | Filter frequency (for the torque and current channels) |

**Example:** Spindle[1].Chan[1].Filter

#### 8.17.5.4 Program, General data

Syntax: Program[<pgm name>].General.<parameter>

<pgm name> = T
<parameter> = \$

 = The name of the program
 > = See table below description)

| <parameter></parameter> | Data type | Description                                                                                                    |
|-------------------------|-----------|----------------------------------------------------------------------------------------------------|
| StopMonAtNokStep        | Boolean   | If True then monitoring is stopped when a step have a NOK status when it ends.                                                                              |
| Use2ndMonBuf            | Boolean   | If true then 2nd monitoring buffer is used if there is more than one used torque or angle channel.                                                          |
| ReportTqLimit           | Float     | Report threshold torque limit.                                                                                                    |
|                         |           | If none of the bolts executed for a cycle (disconnected bolts excluded) exceeded this value then the corresponding cycle data will be automatically dropped |
| RemFastTqLimit          | Float     | Remove fastener torque limit.                                                                                                    |
|                         |           | When the measured torque exceeds the entered value the current step is immediately stopped.                                                                 |

**Example:** Program[Pgm01].General.StopMonAtNokStep

### 8.17.5.5 Program, Trace data

Syntax: Program[<pgm name>].Trace.<parameter>

<pgm name> = The name of the program
<parameter> = See table below
description)

| <parameter></parameter> | Data type     | Description                                                                                                    |
|-------------------------|---------------|----------------------------------------------------------------------------------------------------|
| TraceStart              | Short integer | The main condition for when to start recording a Trace.<br>Takes the following values:                                 |
|                         |               | • 1: At cycle start                                                                                                    |
|                         |               | • 3: When the step with number <tracestartstep> is started.</tracestartstep>                                           |
| TraceStartStep          | Short integer | The number of the step where trace will start                                                                          |
| TraceStartQty           | Short integer | Specifies an addition condition for when to start recording a trace. Takes one of the following values:                |
|                         |               | • 0: None                                                                                                    |
|                         |               | <ul> <li>1: When the measured angle reaches the value<br/><tracestartmin></tracestartmin></li> </ul>                   |
|                         |               | <ul> <li>2: When the measured torque reaches the value<br/><tracestartmin></tracestartmin></li> </ul>                  |
|                         |               | 3: When the measured current reaches the value <tracestartmin></tracestartmin>                                         |
| TraceStartMin           | Float         | The minimum value to reach before trace starts. Valid only if <tracestartqty> has the value 1, 2 or 3.</tracestartqty> |
| Inc2ndTorque            | Boolean       | If true both torque channels will be recorded to trace.                                                                |
| Inc2ndAngle             | Boolean       | If true both angle channels will be recorded to trace.                                                                 |
|                         |               |                                                                                                    |

**Example:** Program[Pgm01].General.StopMonAtNokStep

#### 8.17.5.6 Program, Monitoring data

#### Syntax: Program[<pgm name>].Mon.<parameter>

<pgm name> <parameter>

e> = The name of the programer> = See table below (and Bolt Monitoring for a description)

| <parameter></parameter> | Data type     | Description                                                                                                    |  |
|-------------------------|---------------|----------------------------------------------------------------------------------------------------|--|
| MonStart                | Short integer | Defines when to start monitoring. Takes the following values:                                                                   |  |
|                         |               | • 0: Disabled                                                                                                    |  |
|                         |               | • 1: At cycle start                                                                                                    |  |
|                         |               | • 3: When a step that has the Start/restart monitoring flag set is started (see Step – Control).                                |  |
|                         |               | <ul> <li>4: When the measured torque reaches the value<br/><monstarttorqueval>.</monstarttorqueval></li> </ul>                  |  |
| MonEnd                  | Short integer | Defines when to end monitoring. Takes the following values:                                                                     |  |
|                         |               | • 1: At cycle end                                                                                                    |  |
|                         |               | <ul> <li>3: When the measured torque reaches the value<br/><monendtorqueval>.</monendtorqueval></li> </ul>                      |  |
| MonStartTorqueVal       | Float         | The torque value to reach before starting monitoring. Only valid if <monstart> is 4.</monstart>                                 |  |
| MonEndTorqueVal         | Float         | The torque value to reach before ending monitoring. Only valid if <monendt> is 3.</monendt>                                     |  |
| MonBufAutoScale         | Boolean       | If True then the resolution of the monitoring buffer is auto scaled.                                                            |  |
| MonResolution           | Short integer | No of angle increment per buffer element in the monitoring buffer. Valid only if <monbufautoscale> is False.</monbufautoscale>  |  |
| MonBufOverrunAllowed    | Boolean       | If True then monitoring buffer overrun is not regarded as an error. Valid only if <monbufautoscale> is False.</monbufautoscale> |  |

**Example:** Program[Pgm01].Mon.MonStart

#### 8.17.5.7 Sequence and Program, Step, Control data

Syntax: Program[<pgm name>].Step[<step no>].Control.<parameter> Sequence[<seq name>].Step[<step no>]. Control.<parameter>

<pgm name> = The name of the program
<step no> = Step number, 1..50
<parameter> = See table below (and Step – Control for a description)

| <parameter></parameter>         | Data type | Description                                                                                                    |
|---------------------------------|-----------|----------------------------------------------------------------------------------------------------|
| Sync                            | Boolean   | If True then the step is synchronized.                                                                                                    |
| StartMon                        | Boolean   | If True then monitoring will be cleared and restarted when the step is started.                                                                              |
| <b>Par</b> [ <par no="">]</par> | Float     | The control function parameter (allowed values are 17).<br>The number of each parameter is given by the order they<br>are listed in chapter: Step – Control. |

**Example:** Program[Pgm01].Step[1].Control.Sync Program[Pgm01].Step[1].Control.Par[1]

#### 8.17.5.8 Sequence and Program, Step, Speed data

Syntax: Program[<pgm name>].Step[<step no>].Speed.<parameter> Sequence[<seq name>].Step[<step no>].Speed.<parameter>

| <pgm name=""></pgm>     | = The name of the program                        |
|-------------------------|--------------------------------------------------|
| <step no=""></step>     | = Step number, 150                               |
| <parameter></parameter> | = See table below (and Step - for a description) |

| <parameter></parameter> | Data type     | Description                                                                                       |  |
|-------------------------|---------------|---------------------------------------------------------------------------------------------------|--|
| Speed                   | Float         | Target Speed                                                                                      |  |
| Zsd                     | Boolean       | If True then Zero Speed detection is active                                                       |  |
| Sru                     | Float         | Speed ramp up                                                                                     |  |
| Tru                     | Float         | Torque ramp up                                                                                    |  |
| RampType                | Short integer | Ramp type. Possible values: Straight / Smoothened                                                 |  |
|                         |               | 1. Straight                                                                                       |  |
|                         |               | 2. Smoothened                                                                                     |  |
| NoSrds                  | Short integer | No of Speed ramp downs case used, [05]. See<br>Sequence and Program, Step, Speed, Ramp down data. |  |

**Example:** Program[Pgm01].Step[1].Speed.Speed

#### 8.17.5.9 Sequence and Program, Step, Speed, Ramp down data

Syntax:Program[<pgm name>].Step[<step no>].Speed.RampDown[<ramp>].<parameter>Sequence[<seq name>].Step[<step no>].Speed.RampDown[<ramp>].<parameter>

<pgm name> = The name of the program
<step no> = Step number, 1..50
<ramp> = Ramp number, 1..5
<parameter> = See table below (and Step - for a description)

| <parameter></parameter> | Data type     | Description                                                            |
|-------------------------|---------------|------------------------------------------------------------------------|
| Start                   | Short integer | Defines the quantity to monitor as start condition.<br>Allowed values: |
|                         |               | 1. Torque                                                              |
|                         |               | 2. Angle                                                               |
|                         |               | 3. Current                                                             |
|                         |               | 4. Time                                                                |
| Level                   | Float         | The trig level of the measured quantity.                               |
| Speed                   | Float         | The new target speed.                                                  |
| Ramp                    | Float         | The ramp to use when changing the speed.                               |

**Example:** Program[Pgm01].Step[1].Speed.RampDown[1].Start

#### 8.17.5.10 Sequence and Program, Step, Other data

Syntax: Program[<pgm name>].Step[<step no>].Other.<parameter> Sequence[<seq name>].Step[<step no>].Other.<parameter>

<pgm name> = The name of the program
<seq name> = The name of the sequence
<step no> = Step number, 1..50
<parameter> = See table below

| <parameter></parameter> | Data type     | Description                                                                                                    |
|-------------------------|---------------|----------------------------------------------------------------------------------------------------|
| StartDelay              | Float         | Start delay of step                                                                                                    |
| TorqueSpikeAngle        | Float         | Torque spike elimination angle                                                                                                    |
| StopMethod              | Short integer | How to stop. Allowed values:                                                                                                    |
|                         |               | 1. Inertia break                                                                                                    |
|                         |               | 2. Ramp down current                                                                                                    |
|                         |               | 3. Hold Torque                                                                                                    |
| InitialStopValue        | Float         | The start level of the amperage ramp expressed in % of the amperage at shut off. Used only if <stopmethod> is "Ramp down current".</stopmethod>              |
| DownRamp                | Float         | The amperage down ramp. Used only if <stopmethod> is "Ramp down current".</stopmethod>                                                                       |
| HoldWhenStopped         | Boolean       | If True then the position should be maintained when<br>stopped. Can only be used if <stopmethod> is "Inertia<br/>break" or "Ramp down current".</stopmethod> |

**Example:** Program[Pgm01].Step[1].Other.StartDelay

| 8.17.5.11 | Sequence and Program, Step, Surveillance data                                                                                                    |                                                                                                    |  |  |  |  |  |
|-----------|----------------------------------------------------------------------------------------------------|----------------------------------------------------------------------------------------------------|--|--|--|--|--|
| Syntax:   | Program[ <pgm name="">].Step[<step no="">].Surveillance [<id no="">].Par[<par no="">]<br/>Sequence[<seq name="">].Step[<step no="">].Surveillance [<id no="">].Par[<par no="">]</par></id></step></seq></par></id></step></pgm> |                                                                                                    |  |  |  |  |  |
|           | <pgm name=""><br/><step no=""><br/><id no=""><br/><par no=""></par></id></step></pgm>                                                                                                    | <ul> <li>The name of the program</li> <li>Step number, 150</li> <li>Identity number of check/restriction/monitoring function.</li> <li>Parameter number, 112, as listed in the description.</li> </ul> |  |  |  |  |  |
| Example:  | Program[Pgm(                                                                                                    | <pre>D1].Step[1].Surveillance[1].Par[1]</pre>                                                                                                    |  |  |  |  |  |

### 8.17.6 Layout of Setups

A Setup is a complete package of data containing all information necessary to configure a complete PowerMACS system. It is stored in a proprietary compressed format, safeguarded by Checkums to keep its integrity. The main purpose for handling setups this way is for storage of backup copies, or for exchange of setups between systems. It is not possible with normal software tools to read or write information within a setup.

### Specification

# 9 Specification

# 9.1 Specification

This part is the specification of the system. It describes general performances of a complete system:

| Торіс                                                                                                    | Performance                                              |
|----------------------------------------------------------------------------------------------------|----------------------------------------------------------|
| Max. time from start signal until all spindles are running                                                | 50 msec                                                  |
| Max. time from last spindle stops a step until all are running in the next step:                          | 50 msec. + monitoring time.                              |
| Max. time from last spindle stops last step until OK/NOK status on digital output, per spindle and total: | 0.1 sec. + monitoring time.                              |
| Max. time between cycles                                                                                  | 0.5 sec at limited data reporting.                       |
| Position accuracy                                                                                         | 0.5 degrees.                                             |
| Sampling frequency                                                                                        | 1000 Hz                                                  |
| Stations per system.                                                                                      | 1 – 15                                                   |
| Spindles per system                                                                                       | 1 – 50                                                   |
| Delays in set values to servo                                                                             | 2 x sampling time                                        |
| Maximum time for a loop in the PLC program                                                                | 5                                                        |
| Maximum number of cycle data stored in the system                                                         | Depends on number of<br>bolts and variables<br>included. |
| Traces per spindle. Each trace with 2000 values for angle, torque and current.                            | Up to 300 (depends on length of trace and curve form)    |
| Max time to change a device                                                                               | 3 min                                                    |

The Performance values can be seen as a realistic estimate of performance for the finalized system, but the design of the system is focused on reaching the Target values.

Traces will be stored in two circular buffers with equal size, one for OK cycles, the other for NOK cycles. A new trace will overwrite the oldest stored trace, independent of tightening program.

# 10.1 List of events

The below table lists the Code, Compact code, Type, Severity and Event string for most events that can be generated by the system. The compact event code is only used when events are reported from an Ethernet Open Protocol device.

| Code | Comp<br>Code | Туре     | Severity | Event string                                                     |
|------|--------------|----------|----------|------------------------------------------------------------------|
| 1    | 1            | Ext. com | Error    | Unexpected signal: %d %d %d                                      |
| 2    | 2            | System   | Error    | DB Get error %d, Proc %d, Case %d                                |
| 3    | 3            | Hardware | Error    | Spurious interrupt %d, %d, %d                                    |
| 4    | 4            | System   | Error    | Internal error on line %d in class base no %d, ret %d            |
| 101  | 9            | Power up | Info     | Power on                                                         |
| 102  | 10           | Hardware | Error    | System: Lost connection to TC %d                                 |
| 103  | 11           | Hardware | Info     | System: Established connection to TC %d                          |
| 104  | 12           | Hardware | Error    | System: TC %d is of wrong type                                   |
| 105  | 13           | Hardware | Error    | System: Spindle TC %d is configured as system TC                 |
| 106  | 442          | Hardware | Error    | System: TC %d is of wrong version                                |
| 107  | 443          | Hardware | Error    | System: TC %d participates in another system                     |
| 108  | 444          | Hardware | Error    | System: TC %d needs coldstart                                    |
| 201  | 14           | Setup    | Error    | Easy View parameter %d fails in pos %d                           |
| 202  | 15           | System   | Error    | Error when reading/writing ODB image (err=%d)                    |
| 203  | 16           | System   | Error    | Error when reading ODB image (ODB seq.=%d, my seq.=%d)           |
| 204  | 431          | System   | Error    | Error when receiving (type=%d, d1=%d, d2=%d)                     |
| 205  | 432          | System   | Error    | PLC ZIP file access error (access=%d, info=%d)                   |
| 501  | 901          | System   | Error    | Trying to read event that no longer exists (missing %d)          |
| 601  | 18           | System   | Warning  | Start is impossible since there are no active spindles           |
| 603  | 20           | System   | Error    | Bolt %d is connected to invalid spindle %d                       |
| 604  | 21           | System   | Error    | Bolt %d is connected to invalid spindle %d                       |
| 605  | 22           | System   | Error    | ST: signal from undefined spindle                                |
| 606  | 23           | System   | Error    | ST: signal from undefined bolt                                   |
| 607  | 24           | System   | Error    | ST: Data structures inconsistent                                 |
| 608  | 25           | System   | Error    | ST: Telegram %d received in wrong state %d from proc %d          |
| 609  | 26           | System   | Error    | Start is impossible since station has no contact with spindle %d |
| 610  | 27           | System   | Error    | Start is impossible since station has no contact with PLC        |

| Code | Comp<br>Code | Туре           | Severity | Event string                                                              |
|------|--------------|----------------|----------|---------------------------------------------------------------------------|
| 611  | 28           | System         | Error    | Start is impossible since station has no contact with Test Bolts          |
| 612  | 29           | System         | Error    | Unexpected Cycle End when running RM                                      |
| 613  | 30           | System         | Error    | Invalid Bolt number from spindle                                          |
| 614  | 31           | System         | Error    | ST: DB read error %d for bolt %d                                          |
| 615  | 32           | Emergency stop | Warning  | ST: emergency stopped                                                     |
| 616  | 33           | Emergency stop | Warning  | ST: machine stopped                                                       |
| 617  | 34           | System         | Error    | Start is impossible since stations has no contact with syinit             |
| 618  | 35           | Setup          | Error    | Cycle data too big, bolt %d not stored                                    |
| 619  | 419          | General        | Info     | Cycle start disabled                                                      |
| 620  | 425          | Setup          | Error    | Start is impossible since bolt %d and %d both uses TC %d                  |
| 621  | 434          | System         | Error    | Station failed to reach TC. Bolt is disconnected (OK)                     |
| 622  | 435          | System         | Error    | Station failed to reach TC. Bolt is disconnected (NOK)                    |
| 623  | 436          | System         | Error    | Station starts the cycle even though %d spindles could not be reached     |
| 624  | 437          | System         | Error    | Station failed to init servo. Bolt is disconnected (OK)                   |
| 625  | 438          | System         | Error    | Station failed to init servo. Bolt is disconnected (NOK)                  |
| 626  | 439          | System         | Error    | Station failed to read which cycle data that is wanted                    |
| 627  | 445          | System         | Error    | Start is impossible since there are conflicting TCs in the station        |
| 628  | 477          | Setup          | Info     | Cycle data dropped since no bolt reached report threshold torque limit    |
| 629  | 544          | Setup          | Error    | ST: BoltControl from PLC has bad value (%d) in mode %d                    |
| 630  | 545          | Setup          | Error    | ST: Found no program for mode %d in mode table to run for the bolt        |
| 631  | 552          | System         | Error    | Start is impossible since station has no contact with Station service     |
| 632  | 560          | General        | Warning  | PLC BOLTCTRL2 cmd %d ignored since no bolts are selected                  |
| 633  | 561          | General        | Error    | PLC BOLTCTRL2 cmd %d ignored since station is not idle                    |
| 634  | 562          | General        | Error    | PLC BOLTCTRL2 cmd %d ignored since there is no cycle data                 |
| 635  | 563          | General        | Error    | PLC BOLTCTRL2 cmd %d ignored since bolt (ordinal no %d) has no cycle data |
| 636  | 564          | General        | Info     | PLC BOLTCTRL2 cmd %d is ignored since command code is unknown             |
| 637  | 565          | General        | Info     | Cycle data with status %d dropped for bolt (ordinal no %d)                |
| 638  | 566          | System         | Error    | Cycle data does not contain any bolt records                              |
| 639  | 889          | General        | Info     | Cycle start is only allowed from Audi XML device                          |

| Code | Comp<br>Code | Туре    | Severity | Event string                                                             |
|------|--------------|---------|----------|--------------------------------------------------------------------------|
| 640  | 19           | General | Info     | Cycle start is not allowed while FILTER_SPINDLEEV signal in PLC is high. |
| 700  | 36           | System  | Error    | SP: DB read error %d, object %d                                          |
| 701  | 37           | Setup   | Error    | No current channel configured                                            |
| 703  | 39           | System  | Error    | SP: Internal error line %d, file %d                                      |
| 706  | 42           | Setup   | Error    | Incorrect Sampling frequency                                             |
| 708  | 44           | System  | Error    | Spindle initialization failed                                            |
| 709  | 45           | System  | Error    | SP: Hunt for ipc process %d failed                                       |
| 711  | 47           | Setup   | Error    | Incorrect Direction                                                      |
| 712  | 48           | Setup   | Error    | Step %d, Incorrect Torque spike elimination setup                        |
| 713  | 49           | Setup   | Error    | Step %d, Incorrect Pre step time                                         |
| 714  | 50           | Setup   | Error    | Step %d, Incorrect Post step time                                        |
| 720  | 56           | Check   | Error    | Step %d, Monitoring: Final torque. %f > %f                               |
| 721  | 57           | Check   | Error    | Step %d, Monitoring: Threshold angle. %f > %f                            |
| 722  | 58           | Check   | Error    | Step %d, Monitoring: Torque rate in interval 1. %.4f > %.4f              |
| 723  | 59           | Check   | Error    | Step %d, Monitoring: Torque rate in interval 1. %.4f < %.4f              |
| 724  | 60           | Check   | Error    | Step %d, Monitoring: Deviation in interval 1. %.4f > %.4f                |
| 725  | 61           | Check   | Error    | Step %d, Monitoring: Yield point torque diff. %f > %f                    |
| 726  | 62           | Check   | Error    | Step %d, Monitoring: Yield point angle diff. %f > %f                     |
| 727  | 63           | Setup   | Error    | Monitoring: Incorrect configuration                                      |
| 728  | 64           | Setup   | Error    | Step %d, Monitoring: Incorrect Final torque                              |
| 729  | 65           | Setup   | Error    | Step %d, Monitoring: Incorrect Threshold angle                           |
| 730  | 66           | Setup   | Error    | Step %d, Monitoring: Incorrect Torque rate deviation (interval %d)       |
| 731  | 67           | Setup   | Error    | Step %d, Monitoring: Incorrect Yield point torque                        |
| 732  | 68           | Setup   | Error    | Step %d, Monitoring: Incorrect Yield point angle                         |
| 733  | 69           | Setup   | Error    | Trace: Incorrect configuration                                           |
| 734  | 70           | Setup   | Error    | Step %d, Control: Incorrect Torque                                       |
| 735  | 71           | Setup   | Error    | Step %d, Control: Incorrect Angle                                        |
| 736  | 72           | Setup   | Error    | Step %d, Control: Incorrect Time                                         |
| 737  | 73           | Setup   | Error    | Step %d, Control: Incorrect Current                                      |
| 739  | 75           | Setup   | Error    | Step %d, Control: Incorrect Percent                                      |
| 740  | 76           | Setup   | Error    | Step %d, Control: Incorrect No degrees                                   |
| 741  | 77           | Setup   | Error    | Step %d, Control: Incorrect No of points (NNOS or RNOS)                  |

| Code | Comp<br>Code | Туре  | Severity | Event string                                                                |
|------|--------------|-------|----------|-----------------------------------------------------------------------------|
| 742  | 78           | Setup | Error    | Step %d, Control: Incorrect Increment                                       |
| 743  | 79           | Setup | Error    | Step %d, Control: Incorrect Direction                                       |
| 744  | 80           | Setup | Error    | Step %d, Control: Incorrect Stop Condition                                  |
| 745  | 81           | Setup | Error    | Step %d, Control: Incorrect Digital Input                                   |
| 746  | 82           | Setup | Error    | Step %d, Control: Incorrect Digital Output                                  |
| 747  | 83           | Setup | Error    | Step %d, Control: Incorrect Step type from PLC                              |
| 748  | 84           | Setup | Error    | Step %d, Restriction: Incorrect FS Angle                                    |
| 749  | 85           | Setup | Error    | Step %d, Restriction: Incorrect FS Torque                                   |
| 750  | 86           | Setup | Error    | Step %d, Restriction: Incorrect FS Time                                     |
| 752  | 88           | Setup | Error    | Step %d, Restriction: Incorrect Cross thread and gradient                   |
| 753  | 89           | Setup | Error    | Step %d, Restriction: Incorrect Torque profile                              |
| 754  | 90           | Check | Error    | Step %d, Check: Peak torque. %f > %f                                        |
| 755  | 91           | Check | Error    | Step %d, Check: Torque in angle window. %f > %f                             |
| 756  | 92           | Check | Error    | Step %d, Check: Torque in time window. %f > %f                              |
| 757  | 93           | Check | Error    | Step %d, Check: Mean torque. %f > %f                                        |
| 758  | 94           | Check | Error    | Step %d, Check: Angle. %f > %f                                              |
| 759  | 95           | Check | Error    | Step %d, Check: Time. %f > %f                                               |
| 760  | 96           | Check | Error    | Step %d, Check: Current as Torque. %f > %f                                  |
| 762  | 98           | Check | Error    | Step %d, Check: T/T3. %f > %f                                               |
| 763  | 99           | Check | Error    | Step %d, Check: Post view torque high.                                      |
| 764  | 100          | Check | Error    | Step %d, Check: Post view torque low.                                       |
| 765  | 101          | Check | Error    | Step %d, Diagnostic: Static Zero Offset high on T1. abs(%f) > %f            |
| 766  | 102          | Check | Error    | Step %d, Diagnostic: Dynamic Zero Offset high on T1. abs(%f) > %f           |
| 767  | 103          | Check | Error    | Step %d, Diagnostic: Flying Zero Offset high on T1. abs(%f) > %f            |
| 768  | 104          | Check | Warning  | Step %d, Diagnostic: Flying Zero Offset high warning on T1.<br>abs(%f) > %f |
| 769  | 105          | Check | Error    | Step %d, Diagnostic: Angle count high on A1. %f > %f                        |
| 770  | 106          | Check | Error    | Step %d, Diagnostic: Calib. failed on T1. Meas. %f, expected %f             |
| 771  | 107          | Setup | Error    | Step %d, Diagnostic: Incorrect configuration                                |
| 772  | 108          | Setup | Error    | Step %d, Check: Incorrect Peak torque                                       |
| 773  | 109          | Setup | Error    | Step %d, Check: Incorrect Torque in angle window                            |
| 774  | 110          | Check | Error    | Step %d, Check: Torque in angle window failed                               |
| 775  | 111          | Setup | Error    | Step %d, Check: Incorrect Torque in time window                             |

| Code | Comp<br>Code | Туре    | Severity | Event string                                                          |
|------|--------------|---------|----------|-----------------------------------------------------------------------|
| 776  | 112          | Check   | Error    | Step %d, Check: Torque in time window failed                          |
| 777  | 113          | Setup   | Error    | Step %d, Check: Incorrect Mean torque                                 |
| 778  | 114          | Check   | Error    | Step %d, Check: Mean torque failed                                    |
| 779  | 115          | Setup   | Error    | Step %d, Check: Incorrect T/T3                                        |
| 780  | 116          | Check   | Error    | Step %d, Check: T/T3 failed                                           |
| 781  | 117          | Setup   | Error    | Step %d, Check: Incorrect Angle                                       |
| 782  | 118          | Check   | Error    | Step %d, Check: Angle failed                                          |
| 783  | 119          | Setup   | Error    | Step %d, Check: Incorrect Current                                     |
| 784  | 120          | Setup   | Error    | Step %d, Check: Incorrect Clamp Load                                  |
| 785  | 121          | Setup   | Error    | Step %d, Check: Incorrect Time                                        |
| 786  | 122          | Setup   | Error    | Step %d, Check: Incorrect Post view                                   |
| 787  | 123          | Check   | Error    | Step %d, Check: Post view Torque failed                               |
| 788  | 504          | Check   | Error    | Step %d, Check: Post view Torque failed (Buffer overflow)             |
| 793  | 128          | General | Warning  | Spindle %d: Time for service. %d cycles since service (%d to many)    |
| 794  | 129          | Setup   | Error    | Spindle: No program for mode %d                                       |
| 795  | 130          | Setup   | Error    | Cycle data too big, step %d not stored                                |
| 796  | 131          | Check   | Error    | Step %d, Monitoring: Final torque could not be evaluated              |
| 797  | 132          | Check   | Error    | Step %d, Monitoring: Threshold angle could not be evaluated           |
| 798  | 133          | Check   | Error    | Step %d, Monitoring: Torque rate could not be evaluated (interval %d) |
| 799  | 134          | Check   | Error    | Step %d, Monitoring: Yield point torque could not be evaluated        |
| 800  | 135          | Check   | Error    | Step %d, Monitoring: Yield point angle could not be evaluated         |
| 801  | 136          | Check   | Error    | Step %d, Check: Peak torque. %f < %f                                  |
| 802  | 137          | Check   | Error    | Step %d, Check: Torque in angle window. %f < %f                       |
| 803  | 138          | Check   | Error    | Step %d, Check: Torque in time window. %f < %f                        |
| 804  | 139          | Check   | Error    | Step %d, Check: Mean torque. %f < %f                                  |
| 805  | 140          | Check   | Error    | Step %d, Check: Angle. %f < %f                                        |
| 806  | 141          | Check   | Error    | Step %d, Check: Time. %f < %f                                         |
| 807  | 142          | Check   | Error    | Step %d, Check: Current as Torque. %f < %f                            |
| 809  | 144          | Check   | Error    | Step %d, Check: T/T3. %f < %f                                         |
| 810  | 145          | Check   | Error    | Step %d, Diagnostic: Angle count low on A1. %f < %f                   |
| 811  | 146          | Check   | Error    | Step %d, Diagnostic: Angle count high on A2. %f > %f                  |
| 812  | 147          | Check   | Error    | Step %d, Diagnostic: Angle count low on A2. %f < %f                   |

| Code | Comp<br>Code | Туре    | Severity | Event string                                                       |
|------|--------------|---------|----------|--------------------------------------------------------------------|
| 813  | 148          | Setup   | Error    | Step %d, Speed is not defined                                      |
| 814  | 149          | Setup   | Error    | Step %d, Control: Slope has bad configuration                      |
| 815  | 150          | Setup   | Error    | Step %d, Check: Wrong step type for Check                          |
| 816  | 151          | Check   | Error    | Step %d, Check: Angle at the corner failed                         |
| 817  | 152          | Check   | Error    | Step %d, Check: Angle at the corner %f < %f                        |
| 818  | 153          | Check   | Error    | Step %d, Check: Angle at the corner %f > %f                        |
| 819  | 154          | Setup   | Error    | Step %d, Check: Torque has bad configuration                       |
| 820  | 155          | Check   | Error    | Step %d, Check: Torque at the corner failed                        |
| 821  | 156          | Check   | Error    | Step %d, Check: Torque at the corner %f < %f                       |
| 822  | 157          | Check   | Error    | Step %d, Check: Torque at the corner %f > %f                       |
| 829  | 164          | Setup   | Error    | Step %d, Check: Shut Off Torque has bad configuration              |
| 830  | 165          | Check   | Error    | Step %d, Check: Shut Off Torque %f < %f                            |
| 831  | 166          | Check   | Error    | Step %d, Check: Shut Off Torque %f > %f                            |
| 832  | 167          | Check   | Error    | Step %d, Check: Shut Off Torque failed                             |
| 833  | 168          | Setup   | Error    | Step %d, Restriction: Torque-Current has bad configuration         |
| 834  | 169          | System  | Error    | Step %d, Received unexpected SP_RUN_STEPS from station.            |
| 835  | 170          | General | Error    | Step %d, Run reverse before retry failed (max time was exceeded)   |
| 836  | 171          | General | Error    | Step %d, Run reverse before retry failed (max torque was exceeded) |
| 837  | 172          | General | Error    | Step %d, Run reverse before retry failed                           |
| 838  | 173          | Setup   | Error    | Step %d, Spindle %d has incorrect Gear ratio                       |
| 839  | 174          | Check   | Error    | Step %d, Monitoring: Final torque. %f < %f                         |
| 840  | 175          | Check   | Error    | Step %d, Monitoring: Threshold angle. %f < %f                      |
| 841  | 176          | Check   | Error    | Step %d, Monitoring: Torque rate in interval 2. %.4f > %.4f        |
| 842  | 177          | Check   | Error    | Step %d, Monitoring: Torque rate in interval 2. %.4f < %.4f        |
| 843  | 178          | Check   | Error    | Step %d, Monitoring: Deviation in interval 2. %.4f > %.4f          |
| 844  | 179          | Check   | Error    | Step %d, Monitoring: Yield point torque diff. %f < %f              |
| 845  | 180          | Check   | Error    | Step %d, Monitoring: Yield point angle diff. %f < %f               |
| 846  | 181          | Check   | Error    | Step %d, Check: Torque rate %.4f > %.4f                            |
| 847  | 182          | Check   | Error    | Step %d, Check: Torque rate %.4f < %.4f                            |
| 848  | 183          | Check   | Error    | Step %d, Check: Deviation %f > %f                                  |
| 849  | 184          | Check   | Error    | Step %d, Check: Torque Rate calculation failed                     |
| 850  | 185          | Check   | Error    | Step %d, Check: Overflow in Torque Rate recording buffer           |

| Code | Comp<br>Code | Туре   | Severity | Event string                                                                              |
|------|--------------|--------|----------|-------------------------------------------------------------------------------------------|
| 851  | 186          | Setup  | Error    | Step %d, Check: Torque rate/deviation has bad configuration                               |
| 852  | 423          | Setup  | Info     | Step %d, Retry is ordered but this step has no retry step programmed                      |
| 853  | 426          | Check  | Error    | Step %d, Check: Angle failed because Torque stop was never reached                        |
| 854  | 427          | Check  | Error    | Step %d, Monitoring: Torque level stop for Threshold angle was never reached              |
| 863  | 460          | Setup  | Error    | Step %d, Control: Start cond. "Sync Pulse" requires Angle 2 as control channel            |
| 875  | 478          | System | Error    | Step %d, Received illegal Retry order in SP_RUN_STEPS from station. (Spindle running %d.) |
| 876  | 479          | Check  | Error    | Step %d, Check: Peak torque failed.                                                       |
| 878  | 481          | Check  | Error    | Step %d, Diagnostic: Static Zero Offset high on T2. abs(%f) > %f                          |
| 879  | 482          | Check  | Error    | Step %d, Diagnostic: Dynamic Zero Offset high on T2. abs(%f) > %f                         |
| 880  | 483          | Check  | Error    | Step %d, Diagnostic: Flying Zero Offset high on T2. abs(%f) > %f                          |
| 881  | 484          | Check  | Warning  | Step %d, Diagnostic: Flying Zero Offset high warning on T2.<br>abs(%f) > %f               |
| 883  | 531          | Setup  | Error    | Step %d, Control: Torque-Angle step has bad configuration                                 |
| 884  | 532          | Setup  | Error    | Step %d, Restriction: Start torque for FS Angle has bad configuration                     |
| 885  | 533          | Setup  | Error    | Step %d, Restriction: Start condition for FS Angle has bad configuration                  |
| 887  | 535          | Check  | Error    | Step %d, Monitoring 2nd: Final torque could not be evaluated                              |
| 888  | 536          | Check  | Error    | Step %d, Monitoring 2nd: Threshold angle could not be evaluated                           |
| 889  | 537          | Check  | Error    | Step %d, Monitoring 2nd: Final torque. %f > %f                                            |
| 890  | 538          | Check  | Error    | Step %d, Monitoring 2nd: Threshold angle. %f > %f                                         |
| 891  | 539          | Check  | Error    | Step %d, Monitoring 2nd: Final torque. %f < %f                                            |
| 892  | 540          | Check  | Error    | Step %d, Monitoring 2nd: Threshold angle. %f < %f                                         |
| 893  | 541          | Check  | Error    | Step %d, Monitoring 2nd: Torque level stop for Threshold angle was never reached          |
| 894  | 542          | Setup  | Info     | Monitoring 2nd buffer: No second channels. 2nd buffer used in check %d, step %d.          |
| 895  | 549          | Setup  | Error    | Step %d, Restriction: Incorrect FS Min torque configuration                               |
| 897  | 555          | Setup  | Error    | Step %d, Restriction: Incorrect Gradient restriction configuration                        |
| 898  | 683          | Setup  | Error    | Step %d, Check: Incorrect Yield Point Check configuration                                 |

| Code | Comp<br>Code | Туре     | Severity        | Event string                                                                 |
|------|--------------|----------|-----------------|------------------------------------------------------------------------------|
| 899  | 690          | Check    | Error           | Step %d, Diagnostic: Spindle shunt test failed on channel %d                 |
| 901  | 187          | Check    | Error           | Step %d, Restriction: Fail-safe torque                                       |
| 902  | 188          | Check    | Error           | Step %d, Restriction: Fail-safe angle                                        |
| 903  | 189          | Check    | Error           | Step %d, Restriction: Fail-safe time                                         |
| 905  | 191          | Check    | Error           | Step %d, Restriction: Cross thread and gradient                              |
| 906  | 192          | Check    | Error           | Step %d, Restriction: Torque profile                                         |
| 907  | 193          | Check    | Error           | Double transducer: torque diff high                                          |
| 908  | 194          | Check    | Error           | Double transducer: angle diff high                                           |
| 909  | 195          | System   | Error /<br>Info | Monitoring: Overflow in recording buffer %d                                  |
| 910  | 196          | Hardware | Error           | Step %d, Servo hardware failure, Id %d                                       |
| 911  | 197          | Setup    | Error           | Incorrect Servo configuration                                                |
| 917  | 203          | System   | Error           | No Snug point was found                                                      |
| 918  | 440          | Check    | Error           | Step %d, Restriction: Remove fastener torque limit                           |
| 923  | 529          | Check    | Error           | Spindle protection: Max allowed torque for spindle exceeded                  |
| 924  | 550          | Check    | Error           | Step %d, Restriction: Min Torque                                             |
| 925  | 556          | Check    | Error           | Step %d, Restriction: Gradient too high                                      |
| 926  | 557          | Check    | Error           | Step %d, Restriction: Gradient too low                                       |
| 927  | 558          | Check    | Error           | Step %d, Restriction: Gradient error as angle decreased                      |
| 929  | 684          | Check    | Warning         | Step %d, Check YP: Gradient calculation restarted as angle decreased         |
| 930  | 934          | Check    | Error           | Step %d, Fatal continue rotation error, was not handled by reject management |
| 931  | 935          | Check    | Error           | Step %d, Restriction error during continue rotation                          |
| 932  | 936          | Setup    | Warning         | Step %d, Continue rotation is not allowed at step start, spindle was stopped |
| 933  | 937          | Setup    | Warning         | Step %d, Direction changed during Continue rotation                          |
| 1001 | 553          | System   | Error           | Trace: Unable to store new trace on TC %d, too many saved traces             |
| 1102 | 205          | Hardware | Error           | Low battery voltage on TC %d                                                 |
| 1106 | 209          | System   | Error           | System TC on addr 0x%x received setup from other system TC with addr 0x%x    |
| 1107 | 210          | System   | Error           | TC %d received setup from 2 system TCs: 0x%x and 0x%x                        |
| 1108 | 890          | System   | Error           | TC %d Device type %d uses a serial channel, this is only allowed on PTC      |

| Code | Comp<br>Code | Туре     | Severity | Event string                                                                    |
|------|--------------|----------|----------|---------------------------------------------------------------------------------|
| 1150 | 441          | System   | Error    | TC %d restarted due to fatal SW error (code: %s, sub code: 0x%x)                |
| 1401 | 211          | General  | Warning  | Printer on TC %d (port %d) does not support Device Command<br>= %d              |
| 1500 | 212          | Ext. com | Error    | ID write error %d on TC %d, port %d                                             |
| 1501 | 213          | Ext. com | Error    | ID read error %d on TC %d, port %d                                              |
| 1502 | 214          | Ext. com | Error    | ID read error on TC %d, port %d. Invalid start char. ASCII = 0x%x               |
| 1503 | 215          | Ext. com | Error    | ID read error on TC %d, port %d. Unable to read tag, Data = %d                  |
| 1504 | 216          | Ext. com | Error    | ID write error on TC %d, port %d. Unable to write tag, Data = %d                |
| 1506 | 530          | Ext. com | Error    | ID device on TC %d, failed to write process data                                |
| 1507 | 886          | Ext. com | Error    | ID read error on TC %d, port %d. Tot. length of string was more than %d chars   |
| 1508 | 887          | Ext. com | Error    | ID read error TC %d, port %d. Start char was never received, must be ASCII=0x%x |
| 1601 | 218          | System   | Error    | Device init. error (TC %d, device %d, info %d)                                  |
| 1602 | 219          | Ext. com | Error    | Illegal link message received (TC %d, device %d, info %d)                       |
| 1603 | 220          | Ext. com | Error    | Device is not on a PLC TC (TC %d, device %d)                                    |
| 1604 | 221          | Ext. com | Error    | Missing sequence number (TC %d, device %d, expected seq. no %d)                 |
| 1605 | 222          | Ext. com | Error    | Received setup is to big (TC %d, device %d)                                     |
| 1606 | 891          | Ext. com | Error    | Device is not on the System TC (TC %d, device %d)                               |
| 1701 | 223          | System   | Error    | Fieldbus on TC %d has no contact with PLC                                       |
| 1702 | 224          | System   | Error    | Fieldbus on TC %d can not read process data (err %d)                            |
| 1703 | 225          | System   | Error    | Fieldbus on TC %d can not write process data (err %d)                           |
| 1704 | 226          | Ext. com | Error    | Fieldbus on TC %d can not read from board (err %d)                              |
| 1705 | 227          | Ext. com | Error    | Fieldbus on TC %d can not write to board (err %d)                               |
| 1706 | 228          | Ext. com | Error    | Fieldbus on TC %d rec. a req. (0x%x) that requires Data bytes In >= %d          |
| 1707 | 229          | Ext. com | Error    | Fieldbus on TC %d rec. a req. (0x%x) that requires Data bytes Out >= %d         |
| 1708 | 230          | Setup    | Error    | Fieldbus on TC %d requires Data bytes Out > %d to auto load cycle data          |
| 1709 | 231          | Ext. com | Error    | Fieldbus on TC %d rec. a Flush/Skip req. (0x%x) for an invalid address %d       |
| 1710 | 232          | Ext. com | Error    | Fieldbus on TC %d rec. an ambig. req. (0x%x) (>1 of R, W, F & S are set)        |
| Code | Comp<br>Code | Туре     | Severity | Event string                                                           |
|------|--------------|----------|----------|------------------------------------------------------------------------|
| 1711 | 233          | Ext. com | Error    | Fieldbus on TC %d rec. a req. (0x%x) having an invalid extended format |
| 1712 | 234          | Ext. com | Error    | Fieldbus on TC %d rec. a req. (0x%x) having an invalid address (%d)    |
| 1713 | 235          | System   | Error    | Fieldbus on TC %d is not licensed                                      |
| 1901 | 237          | System   | Error    | API on TC %d rec. an illegal message (err %d, info %d)                 |
| 1902 | 238          | System   | Error    | API on TC %d rec. a Read Setup req. Only allowed on TC 1               |
| 1903 | 239          | System   | Error    | API on TC %d rec. a Write Setup req. Only allowed on TC 1              |
| 1904 | 240          | System   | Error    | API on TC %d rec. a Read Setup Item req. Only allowed on TC 1          |
| 1905 | 241          | System   | Error    | API on TC %d rec. a Write Setup Item req. Only allowed on TC 1         |
| 1906 | 242          | System   | Info     | API on TC %d failed to send answer (cmd=%d, ret=%d)                    |
| 2001 | 243          | System   | Error    | CCH: Error when receiving (type=%d, d1=%d, d2=%d)                      |
| 2005 | 247          | System   | Error    | CCH: Unable to delete trace (first failing TC=%d)                      |
| 2006 | 248          | System   | Error    | CCH: Unable to delete events (first failing TC=%d)                     |
| 2007 | 249          | System   | Error    | CCH: Unable to delete cycle data (first failing TC=%d)                 |
| 2008 | 250          | System   | Error    | CCH: Unable to delete SPC data (first failing TC=%d)                   |
| 2009 | 251          | System   | Error    | CCH: Link message is to big (sock=%d, size=%d)                         |
| 2010 | 252          | System   | Error    | CCH: Link message has no header (sock=%d)                              |
| 2011 | 892          | General  | Error    | CCH: Function GetSetupObject() used                                    |
| 2100 | 253          | System   | Error    | REP: Calculated size wrong (value=%f, width=%d, ndec=%d)               |
| 2101 | 433          | Setup    | Error    | REP: Invalid date/time format selected                                 |
| 2201 | 254          | System   | Error    | IO: two units with same address                                        |
| 2202 | 255          | System   | Error    | IO: Illegal channel                                                    |
| 2203 | 256          | System   | Error    | IO: No CAN driver found                                                |
| 2204 | 257          | Hardware | Error    | IO: TC %d, chan %d. Subscriber not found                               |
| 2205 | 258          | Ext. com | Error    | IO: Error communicating with I/O device (TC %d, identity %d)           |
| 2206 | 893          | Ext. com | Error    | IO: Error when configurating I/O signal (TC %d, MacId %d, Err %d)      |
| 2207 | 902          | Hardware | Error    | IO: Node %d, Sig %d, referring address %d on fieldbus                  |
| 2400 | 260          | System   | Error    | Zip expand failed. Error %d, size in %d, size out: %d                  |
| 2401 | 261          | System   | Error    | Zip compress failed. Error %d, size in %d, size out: %d                |
| 2701 | 681          | Hardware | Error    | No angle channel found                                                 |
| 2702 | 682          | Hardware | Error    | No torque channel found                                                |

| Code | Comp<br>Code | Туре    | Severity | Event string                                                                  |
|------|--------------|---------|----------|-------------------------------------------------------------------------------|
| 2802 | 345          | System  | Error    | Invalid communication port %d for device                                      |
| 2900 | 347          | System  | Error    | Unexpected signal                                                             |
| 3100 | 348          | System  | Error    | Hunt for station failed                                                       |
| 3101 | 349          | System  | Error    | TestBolt: DB read error, code %d                                              |
| 3102 | 350          | Setup   | Error    | TestBolt: No station defined in the setup                                     |
| 3103 | 351          | General | Error    | TestBolt: Disabled by PLC for station %d                                      |
| 3201 | 352          | System  | Error    | PLC: Run time system error (code 0x%x, info 0x%x)                             |
| 3202 | 353          | System  | Error    | PLC: Bootfile access error (error %d)                                         |
| 3203 | 354          | System  | Error    | PLC: Only one input and one output 'EXTCOM' driver allowed (now %d and %d)    |
| 3204 | 355          | System  | Error    | PLC: 'EXTCOM' area (input %d + output %d) is to big (max %d bytes)            |
| 3205 | 356          | Setup   | Error    | PLC: 'ANYBUS' variables defined but no Fieldbus device exists                 |
| 3206 | 357          | Setup   | Error    | PLC: Only one 'ANYBUS' input/output driver is allowed (now %d and %d)         |
| 3207 | 358          | Setup   | Error    | PLC: 'ANYBUS' input area (%d) is to big. Fieldbus declares only %d bytes      |
| 3208 | 359          | General | Error    | PLC: User event %d generated                                                  |
| 3209 | 360          | Setup   | Error    | PLC: 'ANYBUS' output area (%d) is to big. Fieldbus declares only %d bytes     |
| 3210 | 567          | General | Error    | PLC: The target device for DEVCMD does not exist                              |
| 3211 | 568          | General | Error    | PLC: Device %d on TC %d is not allowed as target for DEVCMD (wrong type %d)   |
| 3212 | 569          | General | Error    | PLC: Failed to send DEVCMD %d to device %d on TC %d                           |
| 3215 | 896          | Setup   | Error    | PLC: LIO driver will not be used. Use I/O device instead.                     |
| 3216 | 958          | System  | Error    | PLC: Illegal channel no %d.                                                   |
| 3303 | 364          | Setup   | Error    | Fieldbus on TC %d: Config. error. Max output size=%d, max input size=%d       |
| 3305 | 366          | Setup   | Error    | Fieldbus on TC %d: Board type mismatch, type connected=%d, type configured=%d |
| 3307 | 368          | Setup   | Error    | Fieldbus on TC %d: Configured Node addr.(%d) is out of range                  |
| 3308 | 369          | Setup   | Error    | Fieldbus on TC %d: Setting Node addr. by SW is not supported                  |
| 3309 | 370          | Setup   | Error    | Fieldbus on TC %d: Setting Baude Rate by SW is not supported                  |
| 3310 | 371          | Setup   | Error    | Fieldbus on TC %d: Configured Baude Rate (%d) is not supported                |
| 3311 | 372          | Setup   | Error    | Fieldbus on TC %d: Configured Source Node addr. (%d) is out of range          |

| Code | Comp<br>Code | Туре       | Severity | Event string                                                                  |
|------|--------------|------------|----------|-------------------------------------------------------------------------------|
| 3312 | 373          | Setup      | Error    | Fieldbus on TC %d: Source no. of words (%d) is > Fast bytes In / 2 (%d)       |
| 3313 | 374          | Setup      | Error    | Fieldbus on TC %d: Source Offset + Source no. of words (=%d)<br>must be <= 32 |
| 3314 | 375          | Setup      | Error    | Fieldbus on TC %d: Unsupported param used (Modbus specific)                   |
| 3315 | 543          | Setup      | Error    | Fieldbus on TC %d: Configured Number of Stations (%d) is not supported        |
| 3316 | 897          | Setup      | Error    | Fieldbus on TC %d: Config error. PLC bytes in/out must be over 0.             |
| 3317 | 898          | Ext. com . | Error    | Fieldbus on TC %d: Error! Fieldbus could not be initialized!                  |
| 3318 | 910          | Setup      | Error    | Fieldbus on TC %d: Configuration error. (%d)!                                 |
| 3402 | 377          | System     | Error    | ToolsNet: Illegal message received (error type %d, info %d)                   |
| 3403 | 378          | Ext.com.   | Info     | Toolsnet: Connection to server established using protocol ver. %f             |
| 3404 | 379          | Ext.com.   | Error    | Toolsnet: Connection to server lost                                           |
| 3405 | 380          | Setup      | Error    | ToolsNet: Bad Data IP address (%X)                                            |
| 3406 | 381          | Setup      | Error    | ToolsNet: Bad Status IP address (%d)                                          |
| 3407 | 428          | Ext. com   | Info     | ToolsNet: Wrong Tgmld received for Ack, Exp.=%d, Rec.=%d                      |
| 3408 | 429          | Ext. com   | Info     | ToolsNet: Wrong SeqNo received for Ack, Exp.=%d, Rec.=%d                      |
| 3409 | 430          | Ext. com   | Error    | ToolsNet: Timeout when waiting for Acknowledge                                |
| 3410 | 456          | Ext. com   | Error    | ToolsNet: Wrong message ver., TgmId: %d, TgmVer: %d (exp.), %d (rec.)         |
| 3411 | 457          | Ext. com   | Error    | ToolsNet: ToolsNet rejected protocol version %f                               |
| 3412 | 458          | Ext. com   | Warning  | ToolsNet: Telegram Id %d is not supported in protocol version %f              |
| 3413 | 459          | Setup      | Error    | ToolsNet: Entered protocol version %f is not supported in<br>PowerMACS        |
| 3414 | 622          | Ext. Com.  | Error    | ToolsNet: Link closed by server (state %d)                                    |
| 3415 | 623          | Ext. Com.  | Error    | ToolsNet: Link closed due to error %d (state %d)                              |
| 3416 | 624          | Ext. Com.  | Error    | ToolsNet: Link closed due to send congestion (error %d, state %d)             |
| 3450 | 601          | System     | Error    | ToolsNet: Station number is missing in Cycle data                             |
| 3451 | 602          | System     | Error    | ToolsNet: Start time is missing in Cycle data                                 |
| 3452 | 603          | System     | Error    | ToolsNet: Station status is missing in Cycle data                             |
| 3453 | 604          | System     | Error    | ToolsNet: Bolt number is missing in Cycle data                                |
| 3454 | 605          | System     | Error    | ToolsNet: Bolt status is missing in Cycle data                                |
| 3455 | 606          | System     | Error    | ToolsNet: Bolt data for bolt no: %d is missing in Cycle data                  |

| Code | Comp<br>Code | Туре     | Severity | Event string                                                                   |
|------|--------------|----------|----------|--------------------------------------------------------------------------------|
| 3456 | 607          | System   | Error    | ToolsNet: Operation mode for bolt no: %d is missing in Cycle data              |
| 3457 | 608          | System   | Error    | ToolsNet: Wrong format for torque and/or angle factors                         |
| 3458 | 609          | System   | Error    | ToolsNet: Reported data for %d of %d optional variables for Bolt: %d           |
| 3459 | 610          | System   | Error    | ToolsNet: Reported data for %d of %d Bolts                                     |
| 3460 | 611          | System   | Error    | ToolsNet: Cycle data is corrupt, not possible to send, Info = %d               |
| 3500 | 382          | System   | Error    | SPC: DB read error (%d)                                                        |
| 3501 | 383          | System   | Error    | SPC: Out of memory                                                             |
| 3503 | 384          | System   | Error    | SPC: Variable does not exist (Bolt: %d, StepNo: %d, Var: %d)                   |
| 3504 | 385          | SPC      | Error    | SPC: One out check failed                                                      |
| 3505 | 386          | SPC      | Error    | SPC: End gather check failed                                                   |
| 3506 | 387          | SPC      | Error    | SPC: Mid gather check failed                                                   |
| 3507 | 388          | SPC      | Error    | SPC: Seven above check failed                                                  |
| 3508 | 389          | SPC      | Error    | SPC: Seven below check failed                                                  |
| 3509 | 390          | SPC      | Error    | SPC: Seven up check failed                                                     |
| 3510 | 391          | SPC      | Error    | SPC: Seven down check failed                                                   |
| 3511 | 392          | SPC      | Error    | SPC: Cp limit check failed                                                     |
| 3512 | 393          | SPC      | Error    | SPC: Cpk limit check failed                                                    |
| 3513 | 394          | SPC      | Error    | SPC: Cam limit check failed                                                    |
| 3514 | 395          | System   | Error    | SPC: Sub group size must be > 0 (NoSttSgSave=%d<br>Sgsize=%d NoSubSgSave=%d)   |
| 3515 | 396          | System   | Error    | SPC: Ref. to free area is corrupt (FreeMem=%d<br>SubgrpBase=%d NoSubSgSave=%d) |
| 3516 | 397          | SPC      | Error    | SPC: SPC data structure corrupt, pos %d, idx: %d, %d                           |
| 3517 | 398          | Setup    | Error    | SPC: Too many variables for spindle %d                                         |
| 3601 | 399          | Ext. com | Error    | Illegal link message rec. (device %d, type %d, info %d)                        |
| 3700 | 400          | Ext. com | Error    | Send failed. Not possible to correct with retransm. (port %d, info %d)         |
| 3701 | 401          | Ext. com | Error    | Received failed (port %d, info %d)                                             |
| 3702 | 402          | Ext. com | Error    | State machine error for send (port %d, state %d)                               |
| 3703 | 403          | Ext. com | Error    | State machine error for receive (port %d, state %d)                            |
| 3704 | 404          | Ext. com | Error    | Status from sio not OK (port %d, retcode %d)                                   |
| 3705 | 405          | Ext. com | Error    | Unknown protocol selected (port %d, protocol type %d)                          |
| 3706 | 406          | Ext. com | Error    | Bad Checksum received (port %d, Checksum in tgm %d, calc.<br>Checkum %d)       |

| Code | Comp<br>Code | Туре      | Severity | Event string                                                                    |
|------|--------------|-----------|----------|---------------------------------------------------------------------------------|
| 3707 | 407          | Ext. com  | Error    | Read telegram failed (TELWAY protocol, info %d)                                 |
| 3801 | 408          | System    | Error    | EPH: Error when receiving (type=%d, d1=%d, d2=%d)                               |
| 3802 | 409          | System    | Error    | EPH: Error when sending (type=%d, d1=%d, d2=%d)                                 |
| 3811 | 420          | Ext. com  | Info     | EPH: Connection established                                                     |
| 3812 | 421          | Ext. com  | Error    | EPH: Connection lost                                                            |
| 3813 | 422          | Setup     | Error    | EPH: Bad Data IP address, %d                                                    |
| 3814 | 505          | Ext. com  | Error    | EPH: Bad configuration of Barcode and VIN number                                |
| 3815 | 506          | Ext. com  | Error    | EPH: Station QO has not correct value: %d                                       |
| 3816 | 546          | Ext. com  | Error    | EPH: Bad length of received TMU, (acctual = %d, expected = %d)                  |
| 3817 | 508          | Ext. com  | Error    | EPH: No response from PLUS server                                               |
| 3818 | 509          | Ext. com  | Error    | EPH: Wp.Id has bad layout (Length = %d)                                         |
| 3819 | 510          | Ext. com. | Info     | EPH: Connection to PLUS established as server                                   |
| 3820 | 511          | Ext. com. | Info     | EPH: Connection to PLUS established as client                                   |
| 3821 | 519          | Ext. com. | Error    | EPH: No TMU received from PLUS, NNEG received                                   |
| 3822 | 520          | Ext. com. | Info     | EPH: No TMU received from PLUS, No tightening shall be made for sent barcode    |
| 3823 | 521          | Ext. com. | Warning  | EPH: No TMU received from PLUS, Barcode already used                            |
| 3824 | 522          | Ext. com. | Error    | EPH: No TMU received from PLUS, telegram sent from TC inconsistent              |
| 3825 | 523          | Ext. com. | Warning  | EPH: Problem in PLUS server, NNEG received in state Idle                        |
| 3826 | 524          | Ext. com. | Warning  | EPH: No matching mode number for received TMU                                   |
| 3827 | 525          | Ext. com. | Error    | EPH: No SA found for mode number: %d                                            |
| 3828 | 526          | Ext. com. | Error    | EPH: SA has not correct value: %d                                               |
| 3829 | 529          | Ext. com. | Warning  | EPH: No TMU received from PLUS, Double tightening not allowed                   |
| 3830 | 530          | Ext. com. | Error    | EPH: No TMU received from PLUS, Id No unknown in PLUS server                    |
| 3831 | 547          | Ext. com. | Error    | EPH: No TMU received from PLUS, Bad layout of telegram                          |
| 3832 | 548          | Ext. com. | Error    | EPH: No TMU received, no connection to PLUS                                     |
| 3833 | 507          | Ext. com. | Error    | EPH: Request of TMU failed, barcode has bad length (actual = %d, expected = %d) |
| 3834 | 570          | Ext. com. | Error    | EPH: Data could not be sent, NACK received from I-P.M.                          |
| 3835 | 571          | Ext. com. | Error    | EPH: Data could not be sent, no answer from I-P.M.                              |
| 3836 | 572          | System    | Info     | EPH: Received TMU from PLUS not accepted, device already busy                   |

| Code | Comp<br>Code | Туре      | Severity | Event string                                                                   |
|------|--------------|-----------|----------|--------------------------------------------------------------------------------|
| 3837 | 573          | System    | Info     | EPH: Received TMU from PLUS not accepted, device busy sending cycledata        |
| 3838 | 574          | System    | Error    | EPH: A non VBA station received a TMU without a request from the TC            |
| 3839 | 589          | Ext. com. | Warning  | EPH: No program number defined, used PgmNo = 0 when sending data to I-P.M.     |
| 3840 | 590          | Ext. com. | Warning  | EPH: The AFO no was too long, %d chars, only %d sent to I-<br>P.M.             |
| 3841 | 614          | Ext. com  | Error    | EPH: No TMU received from PLUS, wrong IT type in received telegram             |
| 3843 | 616          | Ext. com  | Info     | EPH: Total length of IT and IW is %d chars. Truncated after %d chars           |
| 3845 | 618          | Ext. com  | Error    | EPH: Send data failed, Wp ID must start with specified VIN number type         |
| 3846 | 619          | Ext. com  | Error    | EPH: Send data failed, not possible to store data in PLUS (TC received I*NQ)   |
| 3847 | 620          | Ext. com  | Error    | EPH: Unknown or corrupt tgm received from PLUS (Error=%d, tgm id=%d, state=%d) |
| 3848 | 621          | Ext. com  | Error    | EPH: Error when sending telegram to PLUS (Error=%d, tgm id=%d, state=%d)       |
| 3850 | 719          | System    | Error    | EPH: No connection to station %d                                               |
| 3851 | 720          | System    | Error    | EPH: Group %d cannot be selected/deselected since it does not exist            |
| 3852 | 721          | System    | Error    | EPH: Chan. %d cannot be selected since it does not exist                       |
| 3853 | 722          | System    | Error    | EPH: Group %d cannot be deselected since it is not selected                    |
| 3854 | 723          | System    | Error    | EPH: Group %d is not valid for the operation                                   |
| 3855 | 724          | System    | Error    | EPH: TAP/TNR cannot be added to chan. %d since it is not part of group %d      |
| 3856 | 725          | System    | Error    | EPH: Cannot enable group %d since it is not selected (no GRS.GRP received)     |
| 3857 | 726          | System    | Error    | EPH: Cannot enable chan. %d since it is not selected (no PRS received)         |
| 3858 | 727          | General   | Info     | EPH: Start failed since no groups or channels are specified                    |
| 3859 | 728          | Ext. Com. | Error    | EPH: Too large XML message                                                     |
| 3860 | 729          | System    | Warning  | EPH: Master PC PNR %d not supported. PNR of Audi XML device is %d              |
| 3861 | 730          | System    | Error    | EPH: Cannot disable group %d since it is not enabled                           |
| 3862 | 731          | System    | Error    | EPH: Cannot disable chan. %d since it is not enabled                           |

| Code | Comp<br>Code | Туре   | Severity | Event string                                                                    |
|------|--------------|--------|----------|---------------------------------------------------------------------------------|
| 3863 | 732          | System | Error    | EPH: Cannot disable chan. %d of group %d since it is not part of the group      |
| 3864 | 733          | System | Error    | EPH: Group %d cannot be started since it is not enabled                         |
| 3865 | 734          | System | Error    | EPH: Channel %d cannot be started since it is not enabled                       |
| 3866 | 735          | System | Error    | EPH: Start failed since group %d is already running                             |
| 3867 | 736          | System | Error    | EPH: Start failed since chan. %d is already running                             |
| 3868 | 737          | System | Error    | EPH: Start failed since station %d used by group %d already is occupied         |
| 3869 | 738          | System | Error    | EPH: Start failed since station %d used by chan. %d already is occupied         |
| 3871 | 739          | System | Error    | EPH: Start failed since groups does not have the same batch parameters          |
| 3872 | 740          | System | Error    | EPH: Start failed since chan. %d of group %d already is<br>occupied             |
| 3873 | 741          | System | Error    | EPH: Start failed since chan. %d already is occupied                            |
| 3874 | 742          | System | Error    | EPH: Start/stop of station %d failed due to connection problem                  |
| 3875 | 743          | System | Error    | EPH: Group %d cannot be selected since it does not have ny channels             |
| 3876 | 744          | System | Info     | EPH: Manual start ignored since device is not configured for manual control     |
| 3877 | 745          | System | Info     | EPH: Manual loosen ignored since it is not enabled by the Master PC             |
| 3878 | 746          | System | Error    | EPH: Chan. %d cannot be selected since there is no program with no. %d          |
| 3879 | 747          | System | Error    | EPH: %s without KNR is not supported                                            |
| 3880 | 748          | System | Error    | EPH: %s without GRS and KNR is not supported                                    |
| 3881 | 749          | System | Error    | EPH: %s with both GRS and KNR is not supported                                  |
| 3882 | 750          | System | Error    | EPH: Start of station %d failed. Machine stopping all stations                  |
| 3883 | 911          | System | Error    | EPH: VW Variant not allowed on systems with more then one TC                    |
| 3901 | 416          | Setup  | Error    | GM DeviceNet: Input area (%d) is wrong size. Fieldbus declares only (%d) bytes  |
| 3902 | 417          | Setup  | Error    | GM DeviceNet: Output area (%d) is wrong size. Fieldbus declares only (%d) bytes |
| 3903 | 418          | System | Error    | Hunt for station failed                                                         |
| 4013 | 685          | Check  | Error    | Step %d, Check: Yield Point check failed, no yield point found                  |
| 4015 | 686          | Check  | Error    | Step %d, Check: Yield Point check failed, not possible to measure angle         |

| Code | Comp<br>Code | Туре      | Severity | Event string                                                                    |
|------|--------------|-----------|----------|---------------------------------------------------------------------------------|
| 4016 | 687          | Check     | Error    | Step %d, Check: Yield Point Angle high, %f > %f                                 |
| 4017 | 688          | Setup     | Error    | Step %d, Check: Yield Point Angle low, %f < %f                                  |
| 4018 | 689          | Check     | Error    | Step %d, Check: Stick-Slip has bad configuration                                |
| 4101 | 476          | Ext. com. | Info     | ACTA: Batch result received. (torque flags=%d, angle flags=%d, pulses flags=%d) |
| 4103 | 595          | Ext. com. | Warning  | ACTA: Set Torq SF failed for sp %d, too high diff (old = %f, new = %f)          |
| 4104 | 596          | Ext. com. | Error    | ACTA: Set Torq Scale Factor failed for sp %d                                    |
| 4105 | 597          | Ext. com. | Info     | ACTA: Torq SF changed for T1 on spindle %d, old = %f, new = %f                  |
| 4106 | 598          | Ext. com. | Info     | ACTA: DATAHOLD or DATADROP used, no cycle data will be avaliable for ACTA       |
| 4107 | 599          | Ext. com. | Warning  | ACTA: Set Torq SF failed for spindle %d, it is used more than once in the cycle |
| 4108 | 600          | Ext. com. | Info     | ACTA: Not possible to start tightening, spindle %d is not used in mode %d       |
| 4201 | 650          | Ext. com. | Error    | DASP: TC %d: Message receiving error (0x%x)                                     |
| 4203 | 651          | Ext. com. | Error    | DASP: TC %d: Received wrong DLP task (task=%d), (key=%d)                        |
| 4206 | 654          | Ext. com. | Error    | DASP: Servo on TC:%d has wrong LLP version (0x%x)                               |
| 4207 | 655          | Ext. com. | Error    | DASP: Spindle on TC:%d has wrong LLP version (0x%x)                             |
| 4208 | 656          | Ext. com. | Error    | DASP: TC %d: No servo connected                                                 |
| 4209 | 657          | Ext. com. | Error    | DASP: TC %d: No spindle connected                                               |
| 4210 | 658          | Ext. com. | Error    | DASP: TC %d: Stream %d resend max time                                          |
| 4211 | 659          | Ext. com. | Info     | DASP: TC %d: New software has been downloaded to the servo                      |
| 4212 | 660          | Ext. com. | Info     | DASP: TC %d: New software has been downloaded to the spindle                    |
| 4213 | 661          | System    | Error    | DASP: TC %d: Update EEPROM in servo, command has already been sent              |
| 4214 | 662          | System    | Error    | DASP: TC %d: Bank select failed                                                 |
| 4215 | 663          | System    | Error    | DASP: TC %d: Failed to read from device boot                                    |
| 4216 | 664          | System    | Error    | DASP: TC %d: Application do not match this device (Model %d, App %d)            |
| 4217 | 665          | System    | Error    | DASP: TC %d: Device HW version too low (Variant %d, LowLim %d)                  |
| 4218 | 666          | System    | Error    | DASP: TC %d: Device HW version too high (Variant %d,<br>HighLim %d)             |
| 4219 | 667          | Ext. com. | Error    | DASP: TC %d: Servo ALP version too high (Servo %d,<br>Supported up to %d)       |

| Code | Comp<br>Code | Туре      | Severity | Event string                                                                  |
|------|--------------|-----------|----------|-------------------------------------------------------------------------------|
| 4220 | 668          | Ext. com. | Error    | DASP: TC %d: Spindle ALP version too high (Spindle %d,<br>Supported up to %d) |
| 4223 | 671          | Ext. com. | Error    | DASP: TC %d: Update EEPROM in spindle, command has<br>already been sent       |
| 4224 | 648          | Ext. com. | Info     | DASP: TC %d: Restarting servo and TC.                                         |
| 4225 | 649          | Ext. com. | Info     | DASP: TC %d: Restarting spindle.                                              |
| 4227 | 677          | General   | Error    | TC %d: Incorrect spindle article number                                       |
| 4228 | 678          | General   | Warning  | TC %d: Any Spindle article number in use                                      |
| 4229 | 679          | General   | Error    | TC %d: Simulated Spindle and Servo in use                                     |
| 4230 | 680          | System    | Info     | TC %d, Replaced ramp down with i. brake (too short time between start/stop)   |
| 4231 | 903          | General   | Info     | Conv. Box: TC %d, New box detected                                            |
| 4232 | 904          | General   | Error    | Conv. Box: TC %d, Failed to program box with reference values from setup      |
| 4233 | 905          | General   | Error    | Conv. Box: TC %d, Motortune is required and calibration is recommended        |
| 4234 | 906          | General   | Info     | Conv. Box: TC %d, Box programmed successfully                                 |
| 4235 | 907          | General   | Warning  | Conv. Box: TC %d, Checksum faults detected. Verify spindle calibration values |
| 4401 | 554          | General   | Warning  | Multiple ID: Bypassed Work Order position %d, which uses Identifier Type %d   |
| 4501 | 703          | Ext. com. | Error    | ANYBUS: TC %d: Unable to initialize the serial channel                        |
| 4502 | 704          | Ext. com. | Error    | ANYBUS: TC %d: Unable to configure the serial channel                         |
| 4503 | 705          | Ext. com. | Error    | ANYBUS: TC %d: Driver Error! Severity (%d) Code (%d)                          |
| 4504 | 706          | Ext. com. | Warning  | ANYBUS: TC %d: Connection to ABCC Recovered.                                  |
| 4505 | 707          | Ext. com. | Info     | ANYBUS: TC %d: Connection to ABCC lost!                                       |
| 4507 | 708          | Ext. com. | Error    | ANYBUS: TC %d: Error! No module connected!                                    |
| 4508 | 709          | Ext. com. | Error    | ANYBUS: TC %d: Error! Module not supported!                                   |
| 4509 | 710          | Ext. com. | Error    | ANYBUS: TC %d: Error! Wrong anybus network module mounted!                    |
| 4510 | 711          | Ext. com. | Error    | ANYBUS: TC %d: Error! Attached module is not an AnyBusCC module!              |
| 4511 | 712          | Ext. com. | Error    | ANYBUS: TC %d: Error! Exception (%d) in AnyBus module!                        |
| 4512 | 713          | Ext. com. | Error    | ANYBUS: TC %d: Error! Read request offset (%d) is out of range!               |
| 4513 | 714          | Ext. com. | Error    | ANYBUS: TC %d: Error! Write request offset (%d) is out of range!              |

| Code | Comp<br>Code | Туре      | Severity | Event string                                                                 |
|------|--------------|-----------|----------|------------------------------------------------------------------------------|
| 4514 | 715          | Ext. com. | Error    | ANYBUS: TC %d: Error! Failed to set up read map!                             |
| 4515 | 716          | Ext. com. | Error    | ANYBUS: TC %d: Error! Failed to set up write map!                            |
| 4516 | 717          | Ext. com. | Error    | ANYBUS: TC %d: Setup done!                                                   |
| 4517 | 718          | Ext. com. | Error    | ANYBUS: TC %d: Error! Module version (%x) does not support<br>Extended Mode! |
| 5001 | 751          | Hardware  | Error    | TC %d, Servo Overtemp: Power Stage %f deg                                    |
| 5002 | 752          | Hardware  | Error    | TC %d, Servo EEPROM Version Error                                            |
| 5003 | 753          | Hardware  | Error    | TC %d, Servo Motor parameters invalid                                        |
| 5004 | 754          | Hardware  | Error    | TC %d, Servo Motortune parameters invalid                                    |
| 5005 | 755          | Hardware  | Error    | TC %d, Servo software error Id %d Code %d                                    |
| 5006 | 756          | Hardware  | Error    | TC %d, Servo software warning Id %d Code %d                                  |
| 5007 | 757          | Hardware  | Error    | TC %d, Servo Ref21 Error 0x%x                                                |
| 5020 | 758          | Hardware  | Error    | TC %d, Spindle Overtemp: Motor %f deg, Chip %f deg                           |
| 5021 | 759          | Hardware  | Error    | TC %d, Spindle 5V Digital Torque Off                                         |
| 5022 | 760          | Hardware  | Error    | TC %d, T1 Voltage Off                                                        |
| 5023 | 761          | Hardware  | Error    | TC %d, Spindle EEPROM Error. New spindle parameters needed.                  |
| 5024 | 762          | Hardware  | Error    | TC %d, Torque 1 Low                                                          |
| 5025 | 763          | Hardware  | Error    | TC %d, Torque 1 High                                                         |
| 5026 | 764          | Hardware  | Error    | TC %d, Torque 2 Low                                                          |
| 5027 | 765          | Hardware  | Error    | TC %d, Torque 2 High                                                         |
| 5028 | 766          | Hardware  | Error    | TC %d, Torque 2 Voltage Off                                                  |
| 5029 | 767          | Hardware  | Error    | TC %d, Spindle Chassis ground error                                          |
| 5030 | 768          | Hardware  | Error    | TC %d, Spindle Ref21 Error 0x%x                                              |
| 5040 | 769          | System    | Error    | TC %d, Could not read ref %d from spindle                                    |
| 5041 | 770          | System    | Error    | TC %d, Could not read ref %d from servo                                      |
| 5042 | 771          | Hardware  | Error    | Step %d, Diagnostic: Shunt values T1 Offset %d, Gain %d                      |
| 5043 | 772          | Hardware  | Error    | Step %d, Diagnostic: Shunt values T2 Offset %d, Gain %d                      |
| 5044 | 773          | System    | Error    | TC %d, Could not write ref %d to spindle, bytes %d                           |
| 5045 | 774          | System    | Error    | TC %d, Could not write ref %d to servo, bytes %d                             |
| 5046 | 775          | System    | Error    | TC %d, Failed to update checksum group %d on spindle                         |
| 5047 | 776          | System    | Error    | TC %d, Failed to update checksum group %d on servo                           |
| 5048 | 777          | System    | Error    | TC %d, Channel %d Hardware Error %x                                          |
| 5049 | 778          | General   | Info     | TC %d, Motortune Started                                                     |

| Code | Comp<br>Code | Туре     | Severity | Event string                                                       |
|------|--------------|----------|----------|--------------------------------------------------------------------|
| 5050 | 779          | General  | Info     | TC %d, Motortune Complete                                          |
| 5051 | 780          | General  | Info     | TC %d, Motortune Aborted                                           |
| 5052 | 781          | General  | Info     | TC %d, Motortune Failed, Progress %x, Status %x                    |
| 5053 | 782          | Hardware | Error    | TC %d, Drive parameters invalid                                    |
| 5054 | 783          | System   | Error    | TC %d, Channel error %x                                            |
| 5055 | 784          | Check    | Error    | Diagnostic: Torque/Current calibration finished due to time        |
| 5056 | 785          | System   | Error    | Servo Communication Error (WD %d)                                  |
| 5070 | 786          | Hardware | Error    | TC %d, Spindle Software Warning                                    |
| 5071 | 787          | Hardware | Error    | TC %d, Spindle Software Error                                      |
| 5080 | 788          | Hardware | Error    | TC %d, Servo Current Control Error                                 |
| 5081 | 789          | Hardware | Error    | TC %d, Servo Driver Stalled                                        |
| 5082 | 790          | Hardware | Error    | TC %d, Servo Missed angle                                          |
| 5083 | 791          | Power    | Error    | TC %d, Gate Driver Voltage Low                                     |
| 5090 | 792          | Hardware | Error    | TC %d, Servo Current High                                          |
| 5091 | 793          | Hardware | Error    | TC %d, Servo Offset Error                                          |
| 5092 | 794          | Hardware | Error    | TC %d, Servo HW Trip                                               |
| 5093 | 795          | Hardware | Error    | TC %d, Servo I2R Integrator High                                   |
| 5094 | 796          | Hardware | Error    | TC %d, Servo DC Bus Low                                            |
| 5095 | 797          | Hardware | Error    | TC %d, Servo DC Bus High                                           |
| 5096 | 798          | Setup    | Warning  | Negative spindle windup.                                           |
| 5101 | 799          | System   | Error    | TC %d, Spindle Functional Test Required (Diagnostic Step)          |
| 5102 | 800          | System   | Info     | TC %d, FPGA ERROR Isr & Imr 0x%x Usr 0x%x                          |
| 5103 | 801          | System   | Info     | TC %d, FPGA OVERFLOW Count %d Usr 0x%x                             |
| 5104 | 802          | Hardware | Error    | TC %d, Sensor Error on Angle Channel %d                            |
| 5105 | 803          | Hardware | Error    | TC %d, Sensor Error on Torque Channel %d                           |
| 5201 | 804          | System   | Error    | TC %d, Error writing serial number to spindle. Ref %d, Status %d   |
| 5202 | 805          | System   | Error    | TC %d, Error reading serial number from spindle. Ref %d, Status %d |
| 5203 | 806          | System   | Error    | TC %d, Error writing model to spindle. Ref %d, Status %d           |
| 5204 | 807          | System   | Error    | TC %d, Error reading model from spindle. Ref %d, Status %d         |
| 5205 | 808          | System   | Error    | TC %d, Error writing type to spindle. Ref %d, Status %d            |
| 5206 | 809          | System   | Error    | TC %d, Error reading type from spindle. Ref %d, Status %d          |
| 5207 | 810          | System   | Error    | TC %d, Error writing max torque to spindle. Ref %d, Status %d      |

| Code | Comp<br>Code | Туре   | Severity | Event string                                                                  |
|------|--------------|--------|----------|-------------------------------------------------------------------------------|
| 5208 | 811          | System | Error    | TC %d, Error reading max torque from spindle. Ref %d, Status %d               |
| 5209 | 812          | System | Error    | TC %d, Error writing gear ratio to spindle. Ref %d, Status %d                 |
| 5210 | 813          | System | Error    | TC %d, Error reading gear ratio from spindle. Ref %d, Status %d               |
| 5211 | 814          | System | Error    | TC %d, Error writing motor temp to spindle. Ref %d, Status %d                 |
| 5212 | 815          | System | Error    | TC %d, Error reading motor temp from spindle. Ref %d, Status %d               |
| 5213 | 816          | System | Error    | TC %d, Error writing electronics temp to spindle. Ref %d, Status %d           |
| 5214 | 817          | System | Error    | TC %d, Error reading electronics temp from spindle. Ref %d, Status %d         |
| 5215 | 818          | System | Error    | TC %d, Error writing units per lap to spindle. Ref %d, Status %d              |
| 5216 | 819          | System | Error    | TC %d, Error reading units per lap from spindle. Ref %d, Status %d            |
| 5217 | 820          | System | Error    | TC %d, Error writing torque transducer config to spindle. Ref %d, Status %d   |
| 5218 | 821          | System | Error    | TC %d, Error writing angle transducer config to spindle. Ref %d, Status %d    |
| 5219 | 822          | System | Error    | TC %d, Error reading torque transducer config from spindle. Ref %d, Status %d |
| 5220 | 823          | System | Error    | TC %d, Error reading angle transducer config from spindle. Ref %d, Status %d  |
| 5221 | 824          | System | Error    | TC %d, Error writing angle diff config to spindle. Ref %d, Status %d          |
| 5222 | 825          | System | Error    | TC %d, Error reading angle diff config from spindle. Ref %d, Status %d        |
| 5223 | 826          | System | Error    | TC %d, Error writing torque diff config to spindle. Ref %d, Status %d         |
| 5224 | 827          | System | Error    | TC %d, Error reading torque diff config from spindle. Ref %d, Status %d       |
| 5225 | 828          | System | Error    | TC %d, Error writing t/c factor to spindle. Ref %d, Status %d                 |
| 5226 | 829          | System | Error    | TC %d, Error reading t/c factor from spindle. Ref %d, Status %d               |
| 5227 | 830          | System | Error    | TC %d, Error writing torque amplification to spindle. Ref %d, Status %d       |
| 5228 | 831          | System | Error    | TC %d, Error reading torque amplification from spindle. Ref %d, Status %d     |
| 5229 | 832          | System | Error    | TC %d, Error writing calibration value to spindle. Ref %d, Status %d          |

| Code | Comp<br>Code | Туре   | Severity | Event string                                                              |
|------|--------------|--------|----------|---------------------------------------------------------------------------|
| 5230 | 833          | System | Error    | TC %d, Error reading calibration value from spindle. Ref %d, Status %d    |
| 5231 | 834          | System | Error    | TC %d, Error writing calibration date to spindle. Ref %d, Status %d       |
| 5232 | 835          | System | Error    | TC %d, Error reading calibration date from spindle. Ref %d, Status %d     |
| 5233 | 836          | System | Error    | TC %d, Error writing motortune params to spindle. Ref %d, Status %d       |
| 5234 | 837          | System | Error    | TC %d, Error reading motortune params from spindle. Ref %d, Status %d     |
| 5235 | 838          | System | Error    | TC %d, Error writing motor params to spindle. Ref %d, Status %d           |
| 5236 | 839          | System | Error    | TC %d, Error reading motor params from spindle. Ref %d, Status %d         |
| 5237 | 840          | System | Error    | TC %d, Error writing commutation offset to spindle. Ref %d, Status %d     |
| 5238 | 841          | System | Error    | TC %d, Error reading commutation offset from spindle. Ref %d, Status %d   |
| 5239 | 842          | System | Error    | TC %d, Error writing date and time to spindle. Ref %d, Status %d          |
| 5240 | 843          | System | Error    | TC %d, Error reading date and time from spindle. Ref %d, Status %d        |
| 5241 | 844          | System | Error    | TC %d, Error writing service date to spindle. Ref %d, Status %d           |
| 5242 | 845          | System | Error    | TC %d, Error reading service date from spindle. Ref %d, Status %d         |
| 5243 | 846          | System | Error    | TC %d, Error writing service interval to spindle. Ref %d, Status %d       |
| 5244 | 847          | System | Error    | TC %d, Error reading service interval from spindle. Ref %d, Status %d     |
| 5245 | 848          | System | Error    | TC %d, Error writing cycles since service to spindle. Ref %d, Status %d   |
| 5246 | 849          | System | Error    | TC %d, Error reading cycles since service from spindle. Ref %d, Status %d |
| 5247 | 850          | System | Error    | TC %d, Error writing cycle counter to spindle. Ref %d, Status %d          |
| 5248 | 851          | System | Error    | TC %d, Error reading cycle counter from spindle. Ref %d, Status %d        |
| 5249 | 852          | System | Error    | TC %d, Error writing last shunt calibration to spindle. Ref %d, Status %d |

| Code | Comp<br>Code | Туре   | Severity | Event string                                                                |
|------|--------------|--------|----------|-----------------------------------------------------------------------------|
| 5250 | 853          | System | Error    | TC %d, Error reading last shunt calibration from spindle. Ref %d, Status %d |
| 5251 | 854          | System | Error    | TC %d, Error writing wind up to spindle. Ref %d, Status %d                  |
| 5252 | 855          | System | Error    | TC %d, Error reading wind up from spindle. Ref %d, Status %d                |
| 5253 | 856          | System | Error    | TC %d, Error writing hardware revision to spindle. Ref %d, Status %d        |
| 5254 | 857          | System | Error    | TC %d, Error reading hardware revision from spindle. Ref %d, Status %d      |
| 5255 | 858          | System | Error    | TC %d, Error writing bootloader to spindle. Ref %d, Status %d               |
| 5256 | 859          | System | Error    | TC %d, Error reading bootloader from spindle. Ref %d, Status %d             |
| 5257 | 860          | System | Error    | TC %d, Error writing application to spindle. Ref %d, Status %d              |
| 5258 | 861          | System | Error    | TC %d, Error reading application from spindle. Ref %d, Status %d            |
| 5259 | 862          | System | Error    | TC %d, Error writing chip serial no to spindle. Ref %d, Status %d           |
| 5260 | 863          | System | Error    | TC %d, Error reading chip serial no from spindle. Ref %d, Status %d         |
| 5261 | 908          | System | Error    | TC %d, Error writing reference to spindle. Ref %d, Status %d                |
| 5262 | 909          | System | Error    | TC %d, Error reading reference from spindle. Ref %d, Status %d              |
| 5301 | 864          | System | Error    | TC %d, Error writing power stage temperature to servo. Ref %d, Status %d    |
| 5302 | 865          | System | Error    | TC %d, Error reading power stage temperature from servo. Ref %d, Status %d  |
| 5303 | 866          | System | Error    | TC %d, Error writing torque constant to servo. Ref %d, Status %d            |
| 5304 | 867          | System | Error    | TC %d, Error reading torque constant from servo. Ref %d, Status %d          |
| 5305 | 868          | System | Error    | TC %d, Error writing conversion constants to servo. Ref %d, Status %d       |
| 5306 | 869          | System | Error    | TC %d, Error reading conversion constants from servo. Ref %d, Status %d     |
| 5307 | 870          | System | Error    | TC %d, Error writing motortune parameters to servo. Ref %d, Status %d       |
| 5308 | 871          | System | Error    | TC %d, Error reading motortune parameters from servo. Ref<br>%d, Status %d  |
| 5309 | 872          | System | Error    | TC %d, Error writing motortune status to servo. Ref %d, Status %d           |

| Code | Comp<br>Code | Туре   | Severity | Event string                                                              |  |
|------|--------------|--------|----------|---------------------------------------------------------------------------|--|
| 5310 | 873          | System | Error    | TC %d, Error reading motortune status from servo. Ref %d, Status %d       |  |
| 5311 | 874          | System | Error    | TC %d, Error writing motor parameters to servo. Ref %d, Status %d         |  |
| 5312 | 875          | System | Error    | TC %d, Error reading motor parameters from servo. Ref %d, Status %d       |  |
| 5313 | 876          | System | Error    | TC %d, Error writing date and time to servo. Ref %d, Status %d            |  |
| 5314 | 877          | System | Error    | TC %d, Error reading date and time from servo. Ref %d, Status %d          |  |
| 5315 | 878          | System | Error    | TC %d, Error writing hardware revision to servo. Ref %d, Status %d        |  |
| 5316 | 879          | System | Error    | TC %d, Error reading hardware revision from servo. Ref %d, Status %d      |  |
| 5317 | 880          | System | Error    | TC %d, Error writing bootloader to servo. Ref %d, Status %d               |  |
| 5318 | 881          | System | Error    | TC %d, Error reading bootloader from servo. Ref %d, Status %d             |  |
| 5319 | 882          | System | Error    | TC %d, Error writing application to servo. Ref %d, Status %d              |  |
| 5320 | 883          | System | Error    | TC %d, Error reading application from servo. Ref %d, Status %d            |  |
| 5321 | 884          | System | Error    | TC %d, Error writing serial number to servo. Ref %d, Status %d            |  |
| 5322 | 885          | System | Error    | TC %d, Error reading serial number from servo. Ref %d, Status %d          |  |
| 5700 | 691          | Setup  | Error    | Step %d, Angle channel for check (%d) has bad configuration (%d)          |  |
| 5701 | 692          | Setup  | Error    | Step %d, Channel Angle%d for check (%d) does not exists in spindle        |  |
| 5702 | 693          | Setup  | Error    | Step %d, Torque channel for check (%d) has bad configuration (%d)         |  |
| 5703 | 694          | Setup  | Error    | Step %d, Channel Torque%d for check (%d) does not exists in spindle       |  |
| 5704 | 695          | Setup  | Error    | Step %d, Angle channel for restriction (%d) has bad configuration (%d)    |  |
| 5705 | 696          | Setup  | Error    | Step %d, Channel Angle%d for restriction (%d) does not exists in spindle  |  |
| 5706 | 697          | Setup  | Error    | Step %d, Torque channel for restriction (%d) has bad configuration (%d)   |  |
| 5707 | 698          | Setup  | Error    | Step %d, Channel Torque%d for restriction (%d) does not exists in spindle |  |
| 5708 | 699          | Setup  | Error    | Step %d, Angle channel for steptype (%d) has bad configuration (%d)       |  |

| Code | Comp<br>Code | Туре  | Severity | Event string                                                                    |  |
|------|--------------|-------|----------|---------------------------------------------------------------------------------|--|
| 5709 | 700          | Setup | Error    | Step %d, Channel Angle%d for steptype (%d) does not exists in spindle           |  |
| 5710 | 701          | Setup | Error    | Step %d, Torque channel for steptype (%d) has bad configuration (%d)            |  |
| 5711 | 702          | Setup | Error    | Step %d, Channel Torque%d for steptype (%d) does not exists in spindle          |  |
| 5712 | 592          | Setup | Error    | Cust. error series bad config. Step %d, Series %d, BoltStatus %d. Series 1 used |  |
| 5713 | 612          | Setup | Error    | Cust. error series bad config. Step %d, Series %d, BoltStatus %d. Series 1 used |  |
| 5714 | 613          | Setup | Error    | No step failed, used customer step name in first CE step (step %d) instead      |  |
| 5715 | 888          | Setup | Error    | Step %d, Control: Local DI %d cannot be used since TC type is not 'PTC'         |  |
| 5716 | 912          | Check | Error    | Step %d, BCT measutement failed, old values are cleared                         |  |
| 5717 | 913          | Setup | Info     | Backlash Angle Chan %d differ from stored chan %d, backlash values are cleared  |  |
| 5718 | 914          | Setup | Error    | Step %d, Control: Speed or speed ramp has bad configuration                     |  |
| 5719 | 915          | Setup | Error    | Step %d, Control: The selected position target has no stored value              |  |
| 5720 | 916          | Setup | Error    | Step %d, Control: No prev. step direction stored, not possibel to run POS step  |  |
| 5721 | 918          | Setup | Error    | Step %d, Zone has bad configuration                                             |  |
| 5722 | 919          | Check | Error    | Step %d, Check: Peak torque failed, Zone %d was never started                   |  |
| 5723 | 920          | Check | Error    | Step %d, Check: Torque in angle window failed, Zone %d was never started        |  |
| 5724 | 921          | Check | Error    | Step %d, Check: Torque in time window failed, Zone %d was never started         |  |
| 5725 | 922          | Check | Error    | Step %d, Check: Mean torque failed, Zone %d was was not finished                |  |
| 5726 | 923          | Check | Error    | Step %d, Check: Angle failed, Zone %d was was not finished                      |  |
| 5727 | 924          | Check | Error    | Step %d, Check: Time failed, Zone %d was never started                          |  |
| 5728 | 925          | Check | Error    | Step %d, Check: T/T3 failed, Zone %d was was not finished                       |  |
| 5729 | 926          | Check | Error    | Step %d, Check: Torque Rate calculation failed, Zone %d was never started       |  |
| 5730 | 927          | Setup | Error    | Step %d, Res var have bad configuration. %d is not a valid cycle data variable  |  |
| 5731 | 928          | Setup | Error    | Step %d, Check with identity %d has bad configuration                           |  |
| 5732 | 929          | Check | Error    | Step %d, Check: Delta torque failed, Zone %d was never started                  |  |

| Code | Comp<br>Code | Туре      | Severity | Event string                                                                    |  |
|------|--------------|-----------|----------|---------------------------------------------------------------------------------|--|
| 5733 | 930          | Check     | Error    | Step %d, Check: Delta torque failed                                             |  |
| 5734 | 931          | Check     | Error    | Step %d, Check: Delta torque. %f > %f                                           |  |
| 5735 | 932          | Check     | Error    | Step %d, Check: Delta torque. %f < %f                                           |  |
| 5736 | 933          | Setup     | Error    | Step %d has bad configuration, one or more paramters are faulty, Step Type = %d |  |
| 5737 | 938          | Setup     | Warning  | Step %d, The step is syncronized since Wait for PLC to continue is checked.     |  |
| 5738 | 939          | Pos. reg  | Info     | Step %d, PosValid %d, Stored External Postion = %f                              |  |
| 5739 | 940          | Abs. pos  | Info     | Acctual Internal position = %d, Acctual External position = %f                  |  |
| 5740 | 941          | Setup     | Error    | Step %d, Store of position register not possible, Angle channel does not exist  |  |
| 5741 | 942          | Emergency | Error    | The e-stop chain is broken somewhere between TC %d and the primary TC (TC %d)   |  |
| 5742 | 943          | Emergency | Error    | E-stop is faulty. TC %d (station TC) is e-stopped, some other TCs isn't         |  |
| 5743 | 944          | Check     | Error    | Step %d, Check: Shut Off Torque failed, Zone %d was was not finished            |  |
| 5744 | 945          | Check     | Error    | Step %d, T1 Shunt Cal NOK. Shunt drift from last cal too high, %f > %f          |  |
| 5745 | 946          | Check     | Error    | Step %d, T2 Shunt Cal NOK. Shunt drift from last cal too high, %f > %f          |  |
| 5746 | 947          | Check     | Error    | Step %d, T1 Zero Offset comp NOK. Drift from last cal too high %f > %f          |  |
| 5747 | 948          | Check     | Error    | Step %d, T2 Zero Offset comp NOK. Drift from last cal too high %f > %f          |  |
| 5748 | 949          | Check     | Error    | Step %d, T1 Shunt Calibration NOK. Measured Shunt too low %f < %f               |  |
| 5749 | 950          | Check     | Error    | Step %d, T2 Shunt Calibration NOK. Measured Shunt too low %f < %f               |  |
| 5750 | 951          | Check     | Error    | Step %d, T1 Shunt Calibration NOK. Measured Shunt too high %f > %f              |  |
| 5751 | 952          | Check     | Error    | Step %d, T2 Shunt Calibration NOK. Measured Shunt too high %f > %f              |  |
| 5752 | 953          | Check     | Error    | Step %d, T1 Zero Offset compensation NOK. Measured offset too low %f < %f       |  |
| 5753 | 954          | Check     | Error    | Step %d, T2 Zero Offset compensation NOK. Measured offset too low %f < %f       |  |
| 5754 | 955          | Check     | Error    | Step %d, T1 Zero Offset compensation NOK. Measured offset too high %f > %f      |  |

| Code | Comp<br>Code | Туре    | Severity | Event string                                                                              |
|------|--------------|---------|----------|-------------------------------------------------------------------------------------------|
| 5755 | 956          | Check   | Error    | Step %d, T2 Zero Offset compensation NOK. Measured offset too high %f > %f                |
| 5756 | 957          | Setup   | Error    | Step %d, RampsAndOther: Digital signals for step start or step end has bad configuration. |
| 5757 | 917          | Check   | Error    | Step %d, Check Position: The selected position target has no stored value                 |
| 5758 | 894          | Check   | Error    | Step %d, Check: Distance to abs position high. %f > %f                                    |
| 5759 | 895          | Check   | Error    | Step %d, Check: Distance to abs position low. %f < %f                                     |
| 5760 | 410          | Check   | Error    | Step %d, Check: Low spot torque failed, Zone %d was never started                         |
| 5761 | 411          | Check   | Error    | Step %d, Check: Low spot torque failed, start angle was never reached                     |
| 5762 | 412          | Check   | Error    | Step %d, Check: Low Spot Torque High %f > %f                                              |
| 5763 | 413          | Check   | Error    | Step %d, Check: Low Spot Torque Low %f < %f                                               |
| 8001 | 899          | General | Info     | TFTP: Software update of TC %d, failed                                                    |

## 10.2 ToolsTalk PowerMACS command line

ToolsTalk PowerMACS supports the following command line arguments:

```
PowerMACS_4000.exe [/t=<ip_address>]
 [/g=online | /g=offline]
 [/o=backoff | /o=override]
 [/c=target | /c=file]
 [<setup>]
```

The arguments have the following meaning:

| Argument                      | Usage                                                                                                    |
|-------------------------------|----------------------------------------------------------------------------------------------------|
| <setup></setup>               | Specifies the setup to open.                                                                                                    |
|                               | <setup> may include a path. The directory of the PowerMACS application is used as default directory.</setup>                                       |
|                               | If the file pointed out by <setup> cannot be located or read ToolsTalk<br/>PowerMACS will stop and display an error message.</setup>               |
| /t= <ip_address></ip_address> | Sets <ip_address> as the IP-address of the selected target system for ToolsTalk PowerMACS in the system register.</ip_address>                     |
|                               | If not specified the IP-address of the system most recently connected to is used.                                                                  |
| /g=online<br>/g=offline       | Specifies if ToolsTalk PowerMACS should connect or not against the target system known by ToolsTalk PowerMACS.                                     |
|                               | If not specified the same on-line state as ToolsTalk PowerMACS had when it was last closed is assumed.                                             |
|                               | If ToolsTalk PowerMACS should go on-line but fails to connect to the target it will stop and display an error message.                             |
| /o=backoff<br>/o=override     | Specifies how to handle the situation that another ToolsTalk PowerMACS already is connected to the target system when going on-line.               |
| ,                             | Only used if ToolsTalk PowerMACS is configured to go on-line.                                                                                      |
| /c=target<br>/c=file          | Specifies how to handle conflicting setups, that is, the case when the setup read from file is different compared to the one in the target system. |
|                               | It is only used if ToolsTalk PowerMACS is configured to go on-line.                                                                                |
|                               | Choose "target" to ToolsTalk PowerMACS fetch the setup from the target system.                                                                     |
|                               | Choose "file" to ToolsTalk PowerMACS to overwrite the setup read from file to the target system.                                                   |
|                               | If not specified "target" is assumed.                                                                                                    |

# 10.3 Cycle Data Storage

This scenario exemplifies the number of cycle datas possible to store given a typical reporter configuration. The setup includes a ToolsNet device and an Ethernet device of type DC PLUS.

| Station Data     | Bolt Data      |                   | Step Data  |
|------------------|----------------|-------------------|------------|
| Station number   | Op Mode        | Failing Step No   | Step No    |
| Cycle Start Time | Bolt No        | Bolt Pgm Strategy | Peak T     |
| Status           | Status         | Spindle No        | А          |
| Data no station  | Program Name   | Bolt T            | Shut Off T |
| Wp. Id           | Ordinal No     | Bolt A            | Peak T3    |
| Mode No          | Errors         | Bolt Name         |            |
| Station Name     | RM Errors      | Program number    |            |
| Mode Name        | Warnings       | Limits (Bolt T)   |            |
| Station QO       | Compact Errors | Limits (Bolt A)   |            |
| Station SA       |                | Bolt Name         |            |
| Station AB       |                | Cust Error        |            |
| ld Res 4         |                |                   |            |

| Amount of SRAM used for Cycle Data | System with 2 bolts | System with 8 bolts | System with 16 bolts |
|------------------------------------|---------------------|---------------------|----------------------|
| 30 % (Default)                     | 900 cycles          | 280 cycles          | 140 cycles           |
| 75 %                               | 2400 cycles         | 700 cycles          | 360 cycles           |

#### 10.3.1 Store 5000 Cycle Data

It is possible to store more than 5000 cycle data by distribute the storage to all TCs included in a system. The cycle data for each bolt is stored locally on the TC the bolt was run on. To be able to store more than 5000 cycle data the size of the cycle data storage has to be increased on the expense of trace data storage (there will still be room for more than 20+ trace).

Please see chapter SRAMfor more information.

#### 10.3.1.1 Storing and retrieving cycle data

Since the cycle data for each bolt is stored locally on the TC it was run on the amount of cycle data that could be stored depends only on the size of the cycle data storage and on how many variables that is included in the configured reporters.

To minimize the need for fetching bolt cycle data from each TC when a device is requesting it a complete cycle data is stored in a volatile memory cache on TC1. This cache is filled with cycle data when a cycle is run or when a requested cycle data has been retrieved from each TC. After a power up the cache is empty an all requested cycle data has to be retrieved from each bolt.

It is possible to change TCs within a system and still be able to retrieve cycle data from them.

If however any TC should be missing or disconnected when a cycle data is fetched the data for the bolt that belong to that TC is reconstructed using status information that is saved in the cycle data header for each bolt in the cycle data. Since this data is saved together with station data and data for bolt 1 on TC1 it is kept to a minimum, the data saved for each bolt is:

- Ordinal bolt number
- Status (OK,NOK etc.)
- Failing step number (if status NOK)

A new bolt variable "**Data missing**" has been added to make it possible to detect if data was missing for a particular bolt. This variable is 1 if data is missing and 0 if not.

Example of cycle data with all bolt data and with bolt data 5 missing:

| Data No   | Station: 1 | Station: | Stn 01 2008-03 | 3-04 09:3 | 4:07 Stat | us: OK No Bolts: 7 |
|-----------|------------|----------|----------------|-----------|-----------|--------------------|
| Ordinal 1 | No Bolt    | Data M   | issing Status  | Bolt T    | Bolt A    | Failing Step No    |
| 1         | Bolt 01    | 0        | OK             | 0,75      | 362,37    |                    |
| 2         | Bolt 02    | 0        | OK             | 0,75      | 362,37    |                    |
| 3         | Bolt 03    | 0        | OK             | 0,75      | 362,37    |                    |
| 4         | Bolt 04    | 0        | OK             | 0,75      | 362,37    |                    |
| 5         | Bolt 05    | 0        | OK             | 0,75      | 362,37    |                    |
| 6         | Bolt 06    | 0        | OK             | 0,75      | 362,37    |                    |
| 7         | Bolt 07    | 0        | OK             | 0,75      | 362,37    |                    |

Data No Station: 2 Station: Stn 01 2008-03-04 09:34:08 Status: OK No Bolts: 7

| Ordinal No | Bolt    | Data Missing | Status | Bolt T | Bolt A | Failing Step No |
|------------|---------|--------------|--------|--------|--------|-----------------|
| 1          | Bolt 01 | 0            | OK     | 0,75   | 362,37 |                 |
| 2          | Bolt 02 | 0            | OK     | 0,75   | 362,37 |                 |
| 3          | Bolt 03 | 0            | OK     | 0,75   | 362,37 |                 |
| 4          | Bolt 04 | 0            | OK     | 0,75   | 362,37 |                 |
| 5          |         | 1            | OK     |        |        |                 |
| 6          | Bolt 06 | 0            | OK     | 0,75   | 362,37 |                 |
| 7          | Bolt 07 | 0            | OK     | 0,75   | 362,37 |                 |

# **10.4** Configuration of the Conversion Box

The Conversion Box, which allows QMR and QMX spindles to be used together with PowerMACS 4000, have had to be configured for a particular spindle type using the tool ToolsTalk Service. From PowerMACS 4000 version 7.5.0 it is automatically configured by the PowerMACS system for the type of spindle that is specified by the setup.

The programming of the Box is handled by the TC and takes place when any of the following two situations occur:

- The setup loaded to the TC specifies another spindle article number than the one that the Box currently is configured for.
- The TC detects that the value of one or more of a number of crucial parameters differs between the Box and the PowerMACS setup (the calibration parameters are not included in the comparison).

The TC indicates that it has programmed the Conversion Box by issuing one of the following events depending on the outcome:

- 4234, Conv. Box: TC n, Box programmed successfully
- 4232, Conv. Box: TC n, Failed to program box with reference values from setup

Whenever the Box is programmed by the TC, or the TC detects that the Box has been replaced, it requires that a Motortune is run for the spindle before it allows a cycle to be started. This is indicated by the following events:

- 4231, Conv. Box: TC n, New box detected
- 4233, Conv. Box: TC n, Motortune is required and calibration is recommended

If Motortune is required the TC will remember that also if the power supply is cycled.

The only exception to this is the first time a TC connected to a correctly programmed Box is updated to version 7.4.2. If all important parameters have the same values as stated by the latest spindle type definition files, then Motortune is not required.

If the Box has been calibrated using an earlier TTPM version its checksum is most likely incorrect even though all values are correct. This problem is also checked for and corrected the first time the TC is upgraded to version 7.4.2 if a Box is connected at that time. When corrected the following warning event is issued:

• 4235, Conv. Box: TC n, Checksum faults detected. Verify spindle calibration values

Please note that even if the checksum is automatically corrected you should verify that the calibration values are correct.

Should a Box calibrated with an old TTPM version be connected to an upgraded TC at a later time then the following events will be issued:

- 5262, TC 1, Error reading reference from spindle. Ref 1, Status 50
- 5262, TC 1, Error reading reference from spindle. Ref 1, Status 50
- 5262, TC 1, Error reading reference from spindle. Ref 2, Status 50

- 5262, TC 1, Error reading reference from spindle. Ref 3, Status 50
- 5262, TC 1, Error reading reference from spindle. Ref 4, Status 50
- 5262, TC 1, Error reading reference from spindle. Ref 11, Status 50
- 5262, TC 1, Error reading reference from spindle. Ref 32, Status 50
- 5262, TC 1, Error reading reference from spindle. Ref 60, Status 50
- 5262, TC 1, Error reading reference from spindle. Ref 61, Status 50
- 5262, TC 1, Error reading reference from spindle. Ref 62, Status 50
- 5262, TC 1, Error reading reference from spindle. Ref 63, Status 50
- 5262, TC 1, Error reading reference from spindle. Ref 64, Status 50
- 5262, TC 1, Error reading reference from spindle. Ref 65, Status 50
- 5262, TC 1, Error reading reference from spindle. Ref 89, Status 50
- 5262, TC 1, Error reading reference from spindle. Ref 90, Status 50
- 5262, TC 1, Error reading reference from spindle. Ref 100, Status 50
- 5262, TC 1, Error reading reference from spindle. Ref 109, Status 50
  5060, TO 1, Error reading reference from spindle. Ref 470, Status 50
- 5262, TC 1, Error reading reference from spindle. Ref 170, Status 50
- 5262, TC 1, Error writing reference to spindle. Ref 62, Status 21

after which the Box is programmed with default values.

When the Box is programmed all parameters that are important for controlling the spindle, including the calibration parameters, are set. However, the following parameters are left unchanged:

- The serial number of the spindle
- The total number of cycles run
- The total number of cycles run at last service
- The date when the last service was made

The value of these parameters can be set, at any time, using the new "Service Data" page of the TTPM Spindle Set Up form when on-line to a spindle of Conversion Box type.

| 🞐 Spindle And                                                                                                    | Servo Setup                                                                                                    |                                                                          |
|----------------------------------------------------------------------------------------------------|----------------------------------------------------------------------------------------------------|--------------------------------------------------------------------------|
| Advanced                                                                                                    | III Undo   Spindle 01 🔹 🖓 He                                                                                        | elp                                                                      |
| Spindle<br>General<br>Calibration<br>Application<br>External<br>Equipment<br>Angle<br>Channels<br>Torque<br>Channels<br>Diagnostic<br>Motortune<br>Service<br>Data | Service Data<br>Serial Number:<br>Number of Cycles Run:<br>Date for last service:<br>No. of cycles at last service: | X 100001<br>100389<br>2008-12-29 15:34:50 Now<br>120<br>Store To Spindle |
| Actions 🔕                                                                                                    |                                                                                                    |                                                                          |
| Restore<br>Spindle<br>Default                                                                                                    | (                                                                                                    | Refresh Apply Close                                                      |

The configuration parameters for a spindle are defined in the spindle type file accompanying the spindle. From version 7.5.0 PowerMACS uses the same version of these files as ToolsTalk Service does (extension .TTT, instead of .TTS).

These latest version of these files are installed in the folder "SpindleType" which is located in the folder that TTPM was installed to (normally "C:\ PM4000 7.4.2"). By default this folder only contains files for QST spindles. The files corresponding to QMR and QMX spindles are located in subfolders named "QMR" and "QMX" respectively and must be copied to the "SpindleType" folder before they can be seen and used by TTPM.

TTPM will refuse to convert an old setup to version 7.4.2 unless it can find the spindle type files of all used spindles of QMR and QMX type.

# **11 References**

## **11.1** References to external documents

- 1. "Functional and Technical Description PowerMACS 4000 TCs"
- 2. "Calibration with ACTA", Atlas Copco Tools document No. 9836 2086 00
- 3. "Open Protocol MID for PowerMACS data"

# 12 Glossary of Terms

## 12.1 Glossary

This part describes some basic concepts that are used throughout the complete document and have very specific meanings.

### System

A *system* comprises one or more Tightening Controllers linked together. A system works autonomously, performing a tightening task.

#### Station

Within a system there is one or more *stations*. A station controls the tightening of one or more bolts. It has a PLC to control the tightening cycles.

#### Bolt

A *bolt* is the object that will be tightened by the system.

### Spindle

A *spindle* performs the actual tightening of a bolt. It normally comprises:

- Motor
- Torque sensor
- Angle sensor

Often one bolt is tightened with one spindle, but it is possible to configure the system so several bolts are tightened with one spindle.

#### Program, steps and sequences

How the tightening of the bolt should be done is described in a tightening *program*. The program comprises *steps*, each describing how a part of the tightening cycle should be performed.

A number of steps can be saved as a *sequence*. When building a new tightening program, or altering an existing one, it is possible to insert sequences.

#### Mode

When a tightening cycle is started, the choice of tightening program is done using the *Mode* signal in the PLC. With use of a mode table it is defined which tightening program that should be used for each of the specific bolts in each mode. Each station in a system has its own unique *Mode* table.

### Cycle

#### Glossary of Terms

A tightening *cycle* is all operations from a start signal until ready to start next cycle.

#### **Reject Management**

*Reject management* is an alternative sequence to be followed, in the event of a NOK situation with the purpose to achieve an OK condition by doing a second try.

#### Shift

A shift is a time period. It is programmable when shifts starts and stops during a day (weekends may be different). Some results/reports are related to shifts.

## **Console Computer**

The *console* or *console computer* is the PC computer used to set up a PowerMACS system. It is not needed for automatic running, but it can optionally be used to monitor the system and to collect and present various data using ToolsTalk PowerMACS.

One console computer can be used for several systems, if these are hooked up on the same computer network, but only one system at a time.

### ToolsTalk PowerMACS

ToolsTalk PowerMACS is the graphical user interface of the PowerMACS 4000 system. It is a Windows based program that executes on the console computer (or any PC). It is used to set up a PowerMACS 4000 system and can be used to monitor the system and to collect and present various data.

#### **Setup and Tables**

A setup is a group of data that completely describes the system. The system uses the information in the setup to know what to do. A setup could also be called a *configuration*. A setup can be stored on the console computer in a file on a hard disk or on a floppy. It can be downloaded to the system, or uploaded for storing or alteration.

A setup is made up of tables, each containing data for a specific topic, e.g. tightening program, SPC setup etc.

Setups are manipulated with the ToolsTalk PowerMACS application program on the console computer. It is possible to export and import certain tables, but the setup itself is a complete package.

#### <system torque unit>

<system torque unit> is the torque unit selected for the system, or setup. This is selected using the Set Up Options form.

## PLC

In every PowerMACS station there is a *PLC* (Programmable Logic Controller). The PLC is used as "glue" between various functions within the system like:

- Start of tightening from digital inputs
- Output of status to digital outputs
- Controlling flow of data
- Analyzing ID codes

#### Group

In many cases, when there is a problem with one bolt, reject actions must be performed not only on this bolt but with others within the station. In PowerMACS it is therefore possible to put bolts together in *groups*.

A group is a set of bolts, which are run completely separate from each other, but have some form of relationship. In case of reject management, they are considered to belong to the same group, and special actions can be specified for bolts within the group.

The bolts in a station can be divided into groups of bolts as in following figure:

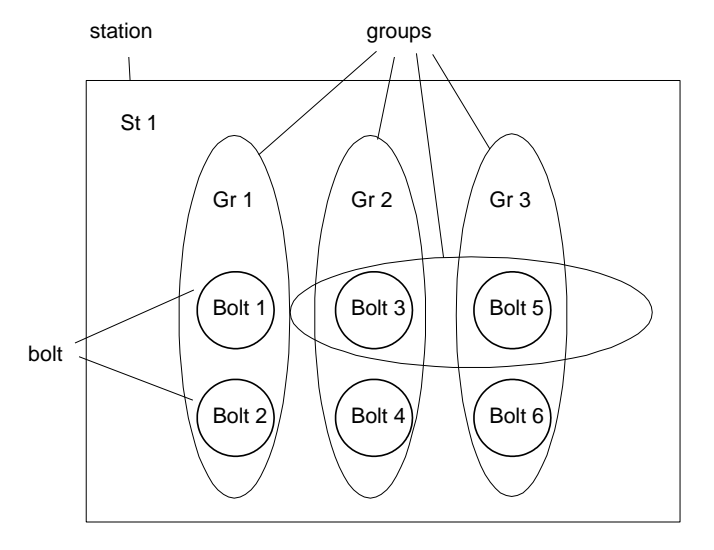

All bolts belong to the station St 1. Bolts 1 and 2 belongs to group Gr 1, bolt 3 and 4 to group Gr 2, bolt 5 and 6 to group Gr 3. A special case is bolt 3 and 5, which both belongs to two groups at the same time.

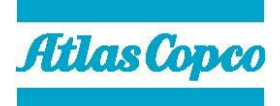

9836 3521 01 2009-11 Edition 10.0.0

www.atlascopco.com